# GOC43 User Manual

Document No.: N18006AAMH01

Version: 1.12

#### **Revision:**

| Version | Date          | Description                                                                                                    |
|---------|---------------|----------------------------------------------------------------------------------------------------|
| 1.00    | October 2020  | Draft Release                                                                                                    |
| 1.01    | November 2020 | First Release                                                                                                    |
| 1.02    | December 2020 | Second Release                                                                                                    |
| 1.03    | December 2020 | Modifications done as per QA review.<br>Updated 'General Specifications' for environmental related<br>specifications.<br>Added default IP setting details, under following sections,<br>10. Status and Diagnostics<br>15. System Variables |
| 1.04    | January 2021  | Removed information of analog input extension units which are not supported in product version release.                                                                                                    |
| 1.05    | March 2021    | Added information of analog input extension units GC-4UAD-10 and GC-4UAD-10E.<br>Added ' <i>Appendix</i> ' for information of updation time for Analog input.                                                                              |
| 1.06    | April 2021    | Updated specification "Channel updation time" for analog input extension units GC-4A-12 and GC-4UAD-16.                                                                                                    |
| 1.07    | June 2021     | <ul> <li>Added specifications and the details of</li> <li>Supported 19 default fonts.</li> <li>Modbus TCP Master function.</li> <li>CC-Link IE Field Basic Master function.</li> <li>Appendix 18.2 Task Configuration.</li> </ul>          |
| 1.08    | April 2022    | Added information for CE approval.                                                                                                    |
| 1.09    | July 2022     | Added information of analog output extension units GC-2DA-12 and GC-1DA-12.                                                                                                    |
| 1.10    | March 2023    | Added details of<br>- Alarm Configuration<br>- Recipe Management<br>- Data Logging<br>- FTP Server                                                                                                    |
| 1.11    | August 2023   | Added information of extension unit GC-MODEM-40.<br>Added Appendix 18.3 Version Compatibility<br>Added Appendix 18.4 Getting SD Memory Card Ready for Data<br>Logging                                                                      |
| 1.12    | January 2024  | Updations related to compliance.                                                                                                    |

## Intended audience of this manual

Thank you for choosing the Mitsubishi Electric India product.

Do not use this product until you have full knowledge of the equipment.

Please forward this manual to end user.

This manual is intended to the following personnel,

- Managing in charge.
- Designing or developing personnel.
- Commissioning and Maintaining personnel.
- Supervising personnel.
- Operating personnel.

## Scope of manual

This user manual provides the following details of GOC43 product.

- List of Main units, Extension units, COM units.
- Guideline for installation and wiring.
- Features and specifications of all types of units.
- Configuration and programming details.
- Status and diagnostic information.
- Maintenance and troubleshooting

## Important information for user

**Read and understand** the manual carefully before using GOC43 product, to avoid any damages to persons, properties or environment. Ensure safe and proper usage of this product.

**Do not** modify, dismantle, re-construct and repair the electronic modules. For repair, contact nearest authorized sales office or technical support team.

**Qualified and properly trained personnel** should only install the product. The personnel should be aware of all the safety aspects of automated products and completely familiar with all associated documentation for the said product.

**Protect** the product from conductive dust, corrosive gases, wire debris, flammable gases, rain and fluid entering into the product through ventilation slits, this may cause malfunctioning, damage, fire, electric shock and deterioration.

| List of Symbols |                                                                                                    |  |
|-----------------|----------------------------------------------------------------------------------------------------|--|
| •               | This symbol indicates that the specified operation/s is/are mandatory or must to do or the precautions are mandatory.                                                                   |  |
| A               | This symbol indicates warnings, specifically related to the electric shocks and hazards.                                                                                                |  |
|                 | This symbol indicates cautions for critical situations, which may cause accidents or serious injury or may be severe property damage. This covers general warnings as well as cautions. |  |
| (               | This symbol indicates or covers operations that user must to avoid.<br>This is specifically related to disassembly of product.                                                          |  |
| NOTE            | This symbol indicates points to note or to consider during usage of said product.<br>Also, indicates summary of individual sections covered in this manual.                             |  |

## **Terms and Conditions**

- Mitsubishi Electric India Pvt. Ltd. shall have no responsibility or liability for any
  personnel injury or death, or loss or damage to the property caused by said product, if
  used or operated in applications which are not intended or excluded by instructions,
  precautions or warnings provided in this document.
- Specifications are subject to change without prior notice.
- The reproduction or transmission of this document or its contents in full or part is not allowed without written permission from the authority.

## Precautions for safe use of product

- Disconnect all power supplies before performing installation and wiring work.
- For Mains power supply connections, confirm suitable fuse is used.
- Do not touch the conductive part directly. This may cause malfunctioning of product or electric shock.
- Do not bundle IO wires, 24 Vdc wires with Main control panel wiring together.
- Consider maximum rated current and inrush current of power supply while selecting 24 Vdc power supply source. Ensure that external breaker or fuse is used in series with 24 Vdc.
- Confirm that the source of voltages and currents are within specified ranges.
- Connect functional earth terminal properly. If not, product may be susceptible to the noise.
- Connect protective earth terminal to a good quality earth. If not, it may result in electric shock or erroneous operation.
- If this product emits smoke or an unusual odor or unusual sound or unusual operation, immediately switch OFF the power to the product. This may result in fire and damage the product. In such cases, contact the nearest authorized sales or service support team.

## **Disposal precaution**

- Treat the said product/s as an industrial E-waste.
  - For environmentally compliant recycling and disposal of your electronic waste, please contact to certified agency.

## **Recommendations for safe use of product**

- It is always recommended to route cables carrying low level signals e.g. analog IO signals, serial communication signals, Ethernet communication cables separately and away from cables carrying high voltage and large current signals.
- It is recommended to connect cable shield to the ground terminal at the IO module end and leave it unconnected at the device (sensor/actuator) end.

## Replacement Cycle

• Although it depends on the status of use, 10 years is the guideline for renewal.

This page is kept blank intentionally

## Content

| <u>1</u> | <u>Over</u>  | view                                      | 9           |
|----------|--------------|-------------------------------------------|-------------|
| 1.1      |              | Highlighting Features                     | 9           |
| 1.2      |              | Nomenclature                              | 12          |
| 1.2      | 2.1          | Main Unit                                 | 12          |
| 1.2      | 2.2          | I/O Extension Unit                        | 13          |
| 1.2      | 2.3          | COM Extension Unit                        | 14          |
| 1.2      | 2.4          | Main Unit with Extension Units            | 15          |
| 1.3      |              | Ordering Information                      | 16          |
| 1.4      |              | General Specifications                    | 18          |
| 1.5      |              | Approvals: EU Directives and Standards    | 19          |
| 1.5      | 5.1          | EMC Directives                            | 19          |
| 1.5      | 5.2          | Requirements for Immunity to Disturbances | 19          |
| 1.5      | 5.3          | Emission Requirements                     | 21          |
| 1.5      | 5.4          | Mechanical Conditions                     | 22          |
| 1.5      | 5.5          | Electrical Safety                         | 22          |
| 1.5      | 5.6          | Overview of Standards                     | 23          |
| 1.6      |              | Technical Specifications                  | 24          |
| <u>2</u> | <u>Insta</u> | Ilation and Wiring                        | . 27        |
| 2.1      |              | Dimensional Details                       | 27          |
| 2.1      | 1.1          | Main Unit                                 | 27          |
| 2.1      | 1.2          | I/O Extension Unit                        | 28          |
| 2.1      | 1.3          | COM Extension Unit                        | 28          |
| 2.1      | 1.4          | Main Unit with Extension Units            | 29          |
| 2.2      |              | Installation                              | 29          |
| 2.2      | 2.1          | Installation Recommendations              | 29          |
| 2.2      | 2.2          | Precautions to be Taken                   | 30          |
| 2.2      | 2.3          | Main Unit Installation                    | 31          |
| 2.2      | 2.4          | I/O Extension Unit Installation           | 34          |
| 2.2      | 2.5          | COM Extension Unit Installation           | 37          |
| 2.2      | 2.6          | microSD Card Installation                 | 40          |
| 2.3      |              | Wiring                                    | 42          |
| 2.3      | 3.1          | Recommendations                           | 42          |
| 2.3      | 3.2          | Precautions to be Taken                   | 43          |
| 2.3      | 3.3          | Guidelines for Earthing                   | 43          |
| 2.3      | 3.4          | Digital Input Sink/Source Operation       | 44          |
| 2.3      | 3.5          | Guidelines for using Digital Outputs      | 45          |
| 2.3      | 3.6          | Guidelines for using Relay Outputs        | 45          |
| <u>3</u> | <u>Main</u>  | Unit                                      | <u>. 46</u> |
| 3.1      |              | I/O Specifications                        | 46          |
| 3.1      | 1.1          | Digital Input Specifications              | 46          |
| 3.1      | 1.2          | Analog Input Specifications               | 47          |
| 3.1      | 1.3          | Transistor Output (Source) Specifications | 48          |
| 3.1      | 1.4          | Relay Output Specifications               | 49          |

| 3.2             | Wiring                                | 50       |
|-----------------|---------------------------------------|----------|
| 3.2.1           | Wiring of Input Power Supply (24 VDC) | 50       |
| 3.2.2           | Wiring of Digital Inputs              | 50       |
| 3.2.3           | Wiring of Analog Inputs               | 51       |
| 3.2.4           | Wiring of Transistor Source Outputs   | 52       |
| 3.2.5           | Wiring of Relay Outputs               | 52       |
| 3.3             | Configuration and Programming         | 53       |
| 3.3.1           | Communication settings                | 55       |
| 3.3.2           | Hardware Configuration                | 56       |
| 3.3.3           | Log                                   | 58       |
| 3.3.4           | PLC Settings                          | 59       |
| 3.3.5           | Parameter Configuration               | 59       |
| 3.3.5.          | 1 High Speed Counter                  | 60       |
| 3.3.3.          | z Analog Input                        | 60<br>61 |
| 3.3.0           | Datkup                                | 01       |
| 220             | IC Mapping                            | <br>62   |
| 3.3.0           |                                       |          |
| 5.5.9           |                                       |          |
| <u>4 Digita</u> | al I/O Extension Units                | 64       |
| 4.1             | GC-8EX-ES                             | 65       |
| 4.1.1           | Specifications                        | 65       |
| 4.1.2           | Wiring                                | 66       |
| 4.1.3           | Configuration and Programming         | 67       |
| 4.1.4           | I/O Mapping                           | 68       |
| 4.2             | GC-6EYR-ES                            | 69       |
| 4.2.1           | Specifications                        | 69       |
| 4.2.2           | Wiring                                | 70       |
| 4.2.3           | Configuration and Programming         | 71       |
| 4.2.4           | I/O Mapping                           | 72       |
| 4.3             | GC-8ET-ESS                            |          |
| 4.3.1           | Specifications                        | 73       |
| 4.3.2           | Wiring                                | 74       |
| 4.3.3           | Configuration and Programming         | 75       |
| 4.3.4           | I/O Mapping                           | 76       |
| 5 Anal          | ng I/O Extension Units                | 77       |
| <u> </u>        |                                       | 70       |
| 5.1             | GC-4DA-12                             |          |
| 5.1.1           | Specifications                        |          |
| 5.1.Z           | Configuration and Drogramming         |          |
| 5.1.3           | Configuration and Programming         | 0U<br>21 |
| 5.1.5.          |                                       | ۱۵<br>دە |
| 5.1.4           | 1 IEC Objects                         | 22       |
| 5.1.4.          |                                       |          |
| 5.2             | GU-2DA-12                             |          |
| 5.2.1           | Specifications                        |          |
| 5.2.2           | Wiring                                |          |
| 5.2.3           | Conliguration and Programming         |          |
| 5.2.3.          |                                       | 88       |
| 5.2.4           | I/O Mappilig                          |          |
| 5.2.4.          |                                       |          |

| 5.3          | GC-1DA-12                                                  | 92           |
|--------------|------------------------------------------------------------|--------------|
| 5.3.1        | Specifications                                             | 92           |
| 5.3.2        | Wiring                                                     | 93           |
| 5.3.3        | Configuration and Programming                              | 94           |
| 5.3.3.       | 1 Parameter Configuration                                  | 95           |
| 5.3.4        | I/O Mapping                                                | 96           |
| 5.3.4.       | 1 IEC Objects                                              | 97           |
| 5.4          | GC-4A-12                                                   |              |
| 5.4.1        | Specifications                                             |              |
| 5.4.2        | Wiring                                                     |              |
| 5.4.3        | Configuration and Programming                              |              |
| 5.4.3.       | 1 Parameter Configuration                                  |              |
| 5.4.4        | I/O Mapping                                                | 106          |
| 5.4.4.       | 1 IEC Objects                                              |              |
| 55           |                                                            | 110          |
| 5.5          | Specifications                                             |              |
| 5.5.1        | Wiring                                                     | 110<br>112   |
| 5.5.2        | Configuration and Programming                              | 112<br>113   |
| 5.5.5        | Deremotor Configuration                                    | 113          |
| 5.5.3.       |                                                            | 116          |
| 5.5.4        | 1 IEC Objects                                              | 110<br>117   |
| 5.5.4.       |                                                            |              |
| 5.6          | GC-4UAD-10E                                                | 119          |
| 5.6.1        | Specifications                                             | 119          |
| 5.6.2        | Wiring                                                     | 121          |
| 5.6.3        | Configuration and Programming                              | 122          |
| 5.6.3.       | 1 Parameter Configuration                                  | 123          |
| 5.6.4        | I/O Mapping                                                | 125          |
| 5.6.4.       | 1 IEC Objects                                              | 126          |
| 5.7          | GC-4UAD-16                                                 | 128          |
| 5.7.1        | Specifications                                             | 128          |
| 5.7.2        | Wiring                                                     | 129          |
| 5.7.3        | Configuration and Programming                              | 130          |
| 5.7.3.       | 1 Parameter Configuration                                  | 131          |
| 5.7.4        | I/O Mapping                                                | 133          |
| 5.7.4.       | 1 IEC Objects                                              | 135          |
| <u>6 CON</u> | I Extension Units                                          |              |
| 61           | GC-RS232-COM                                               | 138          |
| 6.1.1        | Specifications                                             |              |
| 612          | Wiring                                                     | 138          |
| 6.1.3        | Configuration and Programming                              |              |
| 6.1.3.       | 1 Parameter Configuration                                  |              |
| 6.1.4        |                                                            |              |
| 6.1.4.       | 1 IEC Objects                                              |              |
| 60           | CC B\$400 COM                                              | 1 4 2        |
| 0.2          | GU-NG422-UUIVI                                             |              |
| 0.2.1        | Specifications                                             |              |
| 0.2.2        | VIIIIIy                                                    |              |
| 0.2.3        | Dominguration and Frogramming      Decomptor Configuration | 144<br>1 4 5 |
| 0.2.3.       |                                                            |              |
| 0.2.4        | I/O Iviappilig                                             | 146<br>4 4 7 |
| 0.2.4.       |                                                            | 147          |

| <u>7</u> | <u>Special Function Extension Units148</u> |                               |     |  |
|----------|--------------------------------------------|-------------------------------|-----|--|
| 7        | .1                                         | GC-MODEM-40                   |     |  |
|          | 7.1.1                                      | Specifications                | 149 |  |
|          | 7.1.1                                      | 1 General Specifications      | 149 |  |
|          | 7.1.1                                      | 2 Antenna specifications      |     |  |
|          | 7.1.1.                                     | 3 SMS specifications          |     |  |
|          | 7.1.2                                      | Visual Indications            |     |  |
|          | 7.1.3                                      | Configuration and Programming |     |  |
|          | 7.1.4                                      | Configuration and Programming |     |  |
|          | 7.1.4                                      | 2 SMS Configuration           |     |  |
|          | 7.1.4                                      | 3 MQTT Configuration          | 174 |  |
|          | 7.1.5                                      | I/O Mapping                   | 184 |  |
|          | 7.1.6                                      | IEC Objects                   | 186 |  |
| 8        | Mod                                        | bus RTU Configuration         |     |  |
|          | 1                                          | Modhus RTU Slave              | 196 |  |
| 0        | . I<br>8 1 1                               |                               | 196 |  |
|          | 812                                        | Configuration                 | 190 |  |
| 0        | 0.1.2                                      | Madhua DTH Maatar             | 200 |  |
| 0        | .2                                         |                               |     |  |
|          | 8.2.1                                      | Configuration                 | 200 |  |
|          | 0.2.2                                      |                               | 201 |  |
|          | 0.2.3                                      |                               | 210 |  |
| <u>9</u> | <u>Mod</u>                                 | bus TCP Configuration         |     |  |
| 9        | .1                                         | Modbus TCP Slave              | 212 |  |
|          | 9.1.1                                      | Overview                      | 212 |  |
|          | 9.1.2                                      | Configuration                 | 213 |  |
|          | 9.1.3                                      | IEC Objects                   | 216 |  |
| 9        | .2                                         | Modbus TCP Master             |     |  |
|          | 9.2.1                                      | Overview                      | 217 |  |
|          | 9.2.2                                      | Configuration                 | 218 |  |
|          | 9.2.3                                      | IEC Objects                   | 226 |  |
| 10       | State                                      | us and Diagnostics            |     |  |
| 1        | 0.1                                        | LED Indications               |     |  |
| 1        | 0.2                                        | System Menu                   | 228 |  |
| '        | 10.2                                       | System Info                   |     |  |
|          | 10.2.1                                     | Ext unit info                 |     |  |
|          | 10.2.2                                     | Scan time                     | 230 |  |
|          | 10.2.3                                     | Ethernet status               | 231 |  |
|          | 10.2.4                                     | IP setting                    | 202 |  |
|          | 10.2.0                                     | RTC                           | 233 |  |
|          | 10.2.0                                     | Display                       | 234 |  |
|          | 10.2.8                                     | Touch calibration             | 235 |  |
|          | 10.2.0                                     | Touch panel check             | 230 |  |
|          | 10.2.10                                    | Keypad check                  | 238 |  |
|          | 10.2 11                                    | SD card                       | 230 |  |
|          |                                            |                               |     |  |

| <u>11</u> | Proc           | gramming                                               |         |  |
|-----------|----------------|--------------------------------------------------------|---------|--|
| 11.1      |                | Setup Requirements                                     |         |  |
| 11.2      | 2              | GOCToolkit V3 Installation                             |         |  |
| 11.3      | 3              | Quick start CoDeSys                                    |         |  |
| 11        | .3.1           | Creation of a New Project using GOC43 Project Template | 244     |  |
| 11        | .3.2           | Hardware Configuration                                 |         |  |
| 11        | .3.3<br>3.4    | IO Mapping                                             |         |  |
| 11        | .3.5           | PLC Settings                                           |         |  |
| 11        | .3.6           | To Create Simple Ladder Program                        | 251     |  |
| 11        | .3.7           | To Create Simple HMI Program                           | 256     |  |
| 11        | .3.8           | To Download Project and Online Operations              | 259     |  |
| <u>12</u> | <u>Con</u>     | troller Memory                                         |         |  |
| 12.1      |                | Input Process Image                                    |         |  |
| 12.2      | 2              | Output Process Image                                   |         |  |
| 12.3      | 3              | Marker Memory                                          |         |  |
| 12.4      | 1              | Data Memory                                            |         |  |
| 12.5      | 5              | I/O Memory Mapping                                     |         |  |
| 12.6      | 6              | Addressing Range                                       |         |  |
| 12.7      | 7              | Retained Memory                                        |         |  |
| 12.8      | 3              | System Variables                                       |         |  |
| 12.9      | )              | Application Program Memory                             |         |  |
| <u>13</u> | <u>Built</u>   | -in HSC (High Speed Counter)                           |         |  |
| 13.1      |                | Specifications                                         |         |  |
| 13.2      | 2              | Single Phase Counter with Software Direction           |         |  |
| 13.3      | 3              | Encoder A B Phase                                      |         |  |
| 13.4      | ł              | Encoder A B Phase with Z Pulse                         |         |  |
| 13.5      | 5              | Configuration and Programming                          |         |  |
| 13        | 8.5.1          | Parameter Configuration                                | 273     |  |
| 13        | 3.5.2          | I/O Mapping                                            |         |  |
| 10        | 0.0.0<br>D:14  |                                                        | 275     |  |
| <u>14</u> | Built          | -in Analog V/I input                                   | <u></u> |  |
| 14.1      |                | Analog Input Specifications                            |         |  |
| 14.2      | 2              | Configuration and Programming                          |         |  |
| 14<br>17  | 1.2.1<br>1.2.2 | Parameter Configuration                                |         |  |
| 14        | .2.3           | IEC Objects                                            |         |  |

| <u>15</u> | System Variables                                    |     |  |  |
|-----------|-----------------------------------------------------|-----|--|--|
| _Sys      | _SysvarCPU279                                       |     |  |  |
| _Sys      | varDiskMemory                                       |     |  |  |
| _Sys      | varETH                                              |     |  |  |
| _Sys      | _SysvarHMI279                                       |     |  |  |
| _Sys      | varMemPtr                                           |     |  |  |
| _Sys      | _SysvarRTC                                          |     |  |  |
| _Sys      | varSDCard                                           |     |  |  |
| _Sys      | varVersionInfo                                      |     |  |  |
| _Sys      | varDataLog                                          |     |  |  |
| _Sys      | varAlarm                                            |     |  |  |
| _Sys      | varCPU                                              |     |  |  |
| _Sys      | svarDiskMemory                                      |     |  |  |
| _Sys      | varETH                                              |     |  |  |
| Nam       | e of System Variable                                |     |  |  |
| Data      | Туре                                                |     |  |  |
| Acce      | SS                                                  |     |  |  |
| Desc      | Description                                         |     |  |  |
| _Sys      | svarHMI                                             |     |  |  |
| _Sys      | svarMemPtr                                          |     |  |  |
| Sys       | svarRTC                                             |     |  |  |
| Sys       | svarSDCard                                          |     |  |  |
| Sys       | svarVersionInfo                                     |     |  |  |
| Sys       | warDatalogging.Setting1/_SysvarDatalogging.Setting2 |     |  |  |
| Sys       | svarAlarm                                           |     |  |  |
| 16        | HMI Function                                        | 294 |  |  |
| 16.1      | Highlighting Features                               |     |  |  |
| 16.2      | Kevs and LEDs                                       |     |  |  |
| 16.       | 2.1 System Action with Keys                         |     |  |  |
| 16.       | 2.2 Using Keys and LEDs as Digital IOs              | 297 |  |  |
| 16.       | 2.3 Configuring Keys as Hotkeys                     | 298 |  |  |
| 16.       | 2.4 Slide-in Label                                  |     |  |  |
| 16.3      | Visualization screens                               | 301 |  |  |
| 16.       | 3.1 Visualization Editor                            |     |  |  |
| 16.       | 3.2 Visualization Elements                          | 303 |  |  |
| 16.       | 3.3 Visualization Element Properties                | 308 |  |  |
| 16.       | 3.4 Performance of HMI Function                     |     |  |  |
| 16.4      | Alarm Configuration                                 |     |  |  |
| 16.       | 4.1 Specifications                                  | 311 |  |  |
| 16.       | 4.2 Before Configuration                            | 312 |  |  |
| 16.       | 4.3 Configuration                                   |     |  |  |
| 16.       | 4.4 Effect of Power Cycle on Alarms Logged          |     |  |  |

| 16.5                 | Recipe Management                                        |     |
|----------------------|----------------------------------------------------------|-----|
| 16.5.1               | Specifications                                           | 319 |
| 16.5.2               | Configuration of Recipe Manager                          | 320 |
| 16.5.3               | Create Visualization for Runtime Recipe Management       | 327 |
| Load                 | l and Save recipe                                        | 327 |
| Read                 | and Write recipe                                         |     |
| 16.5.4               | Copying Recipe Files on Controller                       |     |
| <u>17</u> SD         | Card                                                     |     |
| 17.1                 | Backup and Restore                                       |     |
| 17.1.1               | Backup                                                   |     |
| 17.1.2               | Restore                                                  |     |
| 17.1.3               | Verify                                                   | 344 |
| 17.2                 | Data Logging                                             |     |
| 17.2.1               | Specifications                                           |     |
| 17.2.2               | Before Configuration                                     |     |
| 17.2.3               | Configuration                                            | 351 |
| 17.2.4               | Conditions of Loss of Data Records                       | 357 |
| 17.2.5               | Effect on Scan Time                                      | 357 |
| 17.3                 | FTP Server                                               |     |
| 17.3.1               | Configuration of FTP Server                              |     |
| 17.3.2               | Logging into FTP Server                                  |     |
| 17.3.3               | FTP Server Supported Commands                            |     |
| 17.3.4               | Precautions                                              |     |
| <u>18</u> <u>App</u> | endix                                                    |     |
| 18.1                 | Updation Time for Analog Input                           |     |
| 18.2                 | Task Configuration                                       |     |
| 18.2.1               | Overview                                                 |     |
| 18.2.2               | Execution of Tasks without Addition of User Defined Task |     |
| 18.2.3               | Execution of Tasks with Addition of User Defined Task    |     |
| 18.3                 | Version Compatibility                                    |     |
| 18.4                 | Getting SD Memory Card Ready for Data Logging            |     |

This page is kept blank intentionally

### 1 Overview

Graphic Operation Controller (GOC43) is a micro range of controllers which consists of PLC function, HMI function, function keys and illuminated keys. It is designed to cater the automation requirements of any small size, standalone machine.

#### 1.1 Highlighting Features

| PLC Function                                     |                                                                                                    |  |  |
|--------------------------------------------------|----------------------------------------------------------------------------------------------------|--|--|
| Flexible Hardware<br>Configuration               | <ul> <li>Various options of main units and extension units depending upon<br/>number of I/Os and type of I/Os.</li> </ul>                                    |  |  |
|                                                  | <ul> <li>Functionality can be extended with addition of up to 2 I/O extension<br/>units and 1 COM extension unit.</li> </ul>                                 |  |  |
|                                                  | <ul> <li>Offers 16 digital I/Os minimum to 48 digital I/Os maximum.</li> </ul>                                                                               |  |  |
|                                                  | <ul> <li>Supports 1 serial port by adding COM extension unit.</li> </ul>                                                                                     |  |  |
|                                                  | <ul> <li>2 built-in analog V/I input channels. Can be extended by additional<br/>8 analog V/I input channels using I/O extension units</li> </ul>            |  |  |
| Configurable Special<br>Functionality to Digital | <ul> <li>2 single phase counters (inputs I00 and I03) with software direction<br/>and start/ stop control. Maximum input frequency 20 KHz.</li> </ul>        |  |  |
| Inputs in Main Unit                              | <ul> <li>2 Quadrature ABZ encoder interfaces (inputs I00, I01, I02 and I03,<br/>I04, I05). Maximum input frequency10 KHz.</li> </ul>                         |  |  |
| General Features                                 | <ul> <li>Built-in Real Time Clock.</li> </ul>                                                                                                    |  |  |
|                                                  | <ul> <li>Controller input power is 24 VDC.</li> </ul>                                                                                                    |  |  |
|                                                  | <ul> <li>Front panel mount; IP65 protection from front side, IP20 protection<br/>from rare side.</li> </ul>                                                  |  |  |
| Built-in Ethernet Port                           | <ul> <li>Up to 8 simultaneous connections.</li> </ul>                                                                                                    |  |  |
|                                                  | Protocols supported:                                                                                                    |  |  |
|                                                  | - Modbus TCP master                                                                                                    |  |  |
|                                                  | <ul> <li>Modbus TCP slave (can connect to 8 slave devices maximum*)</li> <li>CC-Link IE Field Basic master** (can connect to 4 stations maximum*)</li> </ul> |  |  |
| Programming Platform                             | Programming via built-in Ethernet port.                                                                                                    |  |  |
|                                                  | <ul> <li>Windows® based IEC 61131-3 compatible programming software<br/>CoDeSys V3.5.</li> </ul>                                                             |  |  |
|                                                  | <ul> <li>Support of all the IEC languages (LD, FBD, ST, IL, SFC) and CFC.</li> </ul>                                                                         |  |  |
|                                                  | <ul> <li>Single software for programming PLC and HMI functionality.</li> </ul>                                                                               |  |  |
|                                                  | <ul> <li>Manage password protection for project</li> </ul>                                                                                                   |  |  |

\* Total no. of connections for all the protocols configured should not exceed 8 connections.

\*\*FB library GOC43 CCB.lib supports CC-Link IE Field Basic Master functionality. Refer "GOC43 CCB FB Library user manual" for more detail.

### Highlighting Features...

| HMI Function              |                                                                                                    |  |  |
|---------------------------|----------------------------------------------------------------------------------------------------|--|--|
| Built-in LCD Display      | <ul> <li>4.3" 480 x 272 pixels, TFT, 64K color, Touch graphics LCD<br/>View size: 95.04 x 53.86 mm</li> </ul>                                                                                                    |  |  |
|                           | 4 function keys (F1 to F4)                                                                                                    |  |  |
|                           | 4 illuminated keys (K1 to K4) with dual color (Green, Red) LEDs                                                                                                    |  |  |
| User Defined LCD          | <ul> <li>Up to 64 user definable screens</li> </ul>                                                                                                    |  |  |
| Screens                   | 19 default fonts*                                                                                                    |  |  |
|                           | <ul> <li>Monitor/ modify PLC data with all supported data types and formats.</li> </ul>                                                                                                    |  |  |
|                           | <ul> <li>Alpha-numeric data entry by embedded Keypad, Numpad or Extended<br/>Numpad</li> </ul>                                                                                                    |  |  |
|                           | <ul> <li>Direct access of PLC variable with symbolic name.</li> </ul>                                                                                                    |  |  |
| Visualization<br>Elements | <ul> <li>Basic: Rectangle, Round rectangle, Ellipse, Line, Polygon, Polyline,<br/>Pie, Image, Frame.</li> </ul>                                                                                                    |  |  |
|                           | <ul> <li>Common controls: Label, Combo box integer, Combo box array, Tab<br/>control, Button, Group box, Table, Text field, Scrollbar, Slider, Spin<br/>Control, Invisible input, Progress bar, Checkbox, Radio button</li> </ul> |  |  |
|                           | <ul> <li>Measurement controls: Bar display, Meter 90°, Meter 180°, Meter,<br/>Potentiometer, Histogram.</li> </ul>                                                                                                    |  |  |
|                           | <ul> <li>Special controls: Waiting symbol flower, Cartesian XY Chart</li> </ul>                                                                                                    |  |  |
|                           | Date/time controls: Analog clock, Date picker                                                                                                    |  |  |
|                           | Lamps/switches/bitmaps: Image switcher, Lamps and Switches                                                                                                    |  |  |
|                           | Symbols: Arrows, Symbols, Icons                                                                                                    |  |  |
| Alarm Configurator        | <ul> <li>Monitor up to 64 alarms</li> </ul>                                                                                                    |  |  |
|                           | <ul> <li>Support for acknowledgeable and archivable alarms</li> </ul>                                                                                                    |  |  |
|                           | <ul> <li>Alarm history with time stamp for up to 256 events</li> </ul>                                                                                                    |  |  |
|                           | <ul> <li>Visualization objects for Alarm table and Alarm banner</li> </ul>                                                                                                    |  |  |
| Recipe                    | <ul> <li>Up to 4 recipe definitions with up to 32 variables (ingredients) each</li> </ul>                                                                                                    |  |  |
|                           | <ul> <li>Up to 16 recipes (products) per recipe definition</li> </ul>                                                                                                    |  |  |
| Function Keys             | 4 keys F1 to F4                                                                                                    |  |  |
|                           | <ul> <li>Quick access to IO status monitor and system menu</li> </ul>                                                                                                    |  |  |
| Illuminated Keys          | 4 Illuminated keys i.e. keys with dual color bright LEDs                                                                                                    |  |  |
|                           | LED control Red/Green/Yellow                                                                                                    |  |  |
|                           | Insertable slide-in label over illuminated keys                                                                                                    |  |  |
| Built-in Status and       | Monitor status of all digital IOs in one screen.                                                                                                    |  |  |
| Diagnostics               | <ul> <li>System Menu for</li> </ul>                                                                                                    |  |  |
|                           | - Monitoring system status                                                                                                    |  |  |
|                           | - System diagnostics: CPU, IO and Ethernet                                                                                                    |  |  |
|                           | - System settings: RTC, IP settings, display, buzzer                                                                                                    |  |  |
|                           | - Touch calibration and check                                                                                                    |  |  |
|                           | - Keys and LEDs check                                                                                                    |  |  |

\* Standard Windows® fonts are not supported.

### Highlighting Features...

| MicroSD card support                |                                                                                                    |  |
|-------------------------------------|----------------------------------------------------------------------------------------------------|--|
| Backup and restore                  | <ul><li>For application program and/ or source code</li><li>With user configurable password protection</li></ul>                                                                                                    |  |
| Data logging                        | <ul> <li>Up to 64 log variables with 2 groups</li> <li>Logging interval 500 ms/ 1 Sec minimum depending on record size</li> <li>Computer friendly .CSV file format of log file</li> <li>User controlled log trigger and file switching</li> <li>FTP access to retrieve log files</li> </ul> |  |
| Customization and branding          |                                                                                                    |  |
| Easy Customization of<br>Front Look | <ul><li>Insertable slide-in label over illuminated keys</li><li>Customizable for OEM branding.</li></ul>                                                                                                    |  |

#### 1.2 Nomenclature

GOC43 consists of main unit with built-in I/Os, display, function keys and illuminated keys. User can attach I/O extension units (up to 2) and COM extension unit (1 no.) to add I/Os and enhance functionality.

This section provides nomenclature details as below.

- Main unit
- I/O extension unit
- COM extension unit
- Main unit with extension units

#### 1.2.1 Main Unit

The figure below shows all the views of bare Main unit with part names.

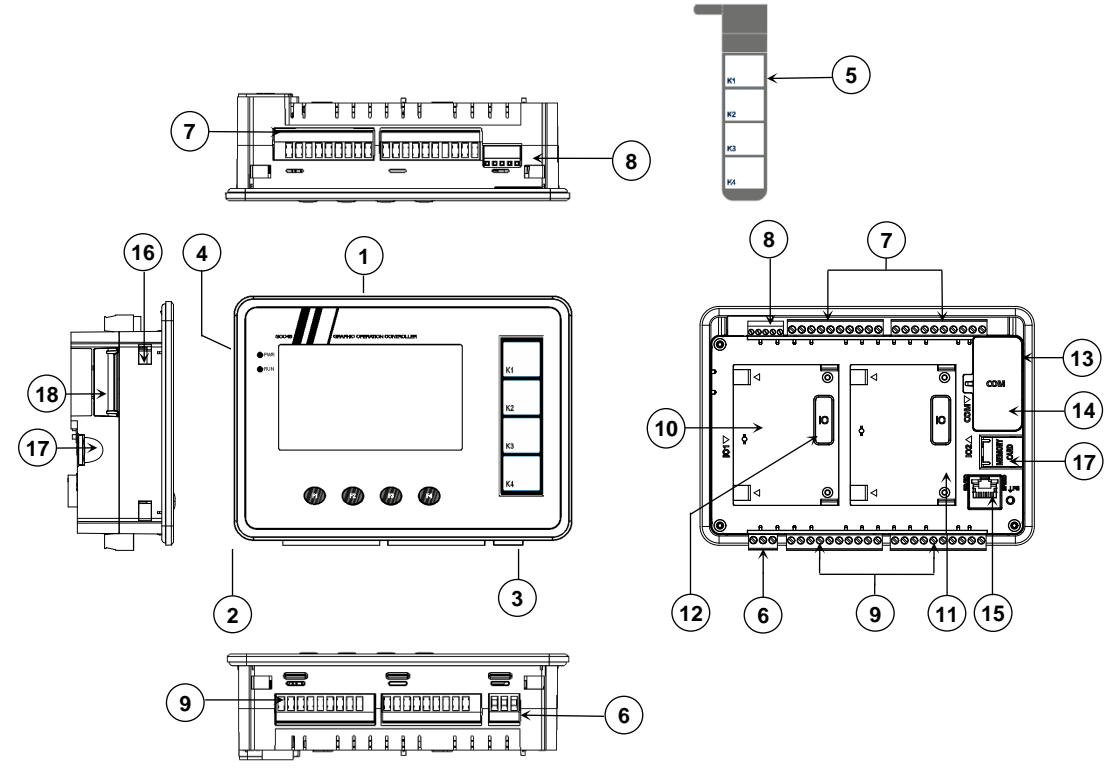

Figure 1: Main unit nomenclature

#### Parts Description

- 1. 4.3", 480 x 272 pixels, Touch graphics LCD
- 2. 4 Function keys [F1 to F4]
- 3. 4 Illuminated keys [K1 to K4]
- 4. LED indications [PWR, RUN]
- 5. Slide-in label
- 6. 3-pin terminal block [+24VDC, 0V, Earth]
- 7. 2 nos., 10-pins terminal block [Digital Inputs]
- 8. 1 no., 5-pin terminal block [Analog V/I Inputs]
- 9. 2 nos., 10-pins terminal block [Transistor/ Relay Outputs]

- 10. IO1 slot
- 11. IO2 slot
- 12. IO slot cover
- 13. COM slot
- 14. COM slot cover
- 15. Ethernet port
- 16. Cut-out for mounting clamp
- 17. MicroSD card slot with door
- 18. USB port with door

#### 1.2.2 I/O Extension Unit

User can attach up to 2 I/O extension units on the back side of Main unit. The figure below shows all the views of I/O extension unit with part names.

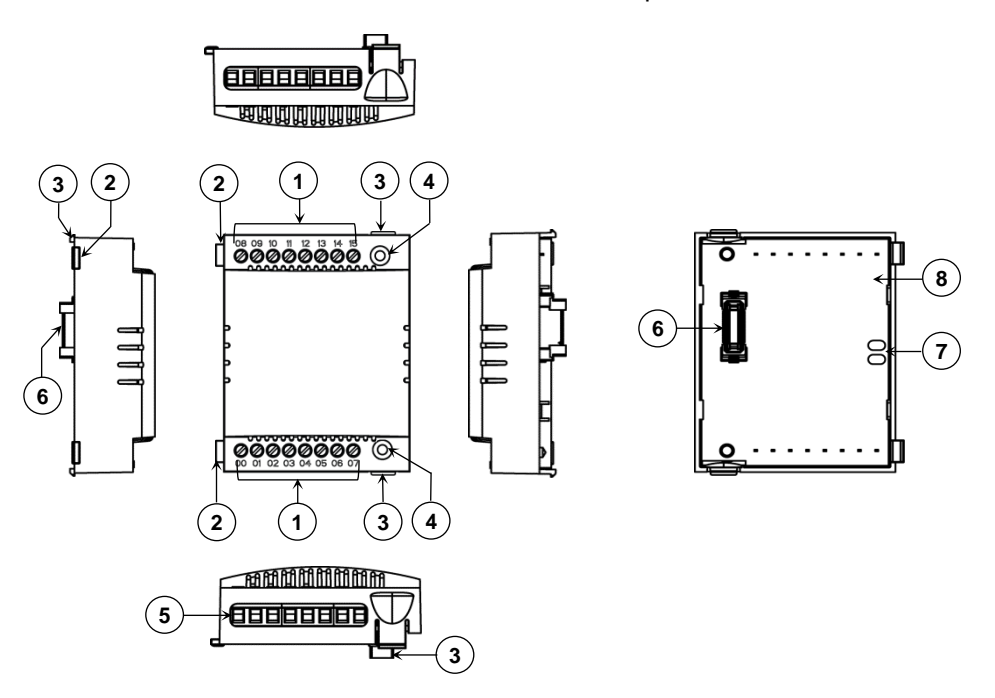

Figure 2: I/O extension unit nomenclature

| Parts Description |                                |  |
|-------------------|--------------------------------|--|
| 1.                | I/O terminals                  |  |
| 2.                | Latch                          |  |
| 3.                | Clip                           |  |
| 4.                | Unit fixing screw hole.        |  |
| 5.                | 8-pin fixed I/O terminal block |  |
| 6.                | Interface connector            |  |
| 7.                | Slot position holes            |  |
| 6                 |                                |  |

8. Printed circuit board (PCB)

### NOTE

Back side of I/O extension unit is open. Do not touch PCB and interface connector. It may cause damage to electronic hardware due to electrostatic discharge.

Height of extension unit GC-MODEM-40 is increased by 5 mm than other IO extension units due to SMA female connectors provided for antenna connections.

#### 1.2.3 COM Extension Unit

User can attach 1 COM extension unit on the back side of Main unit. The figure below shows all the views of COM extension unit with part names.

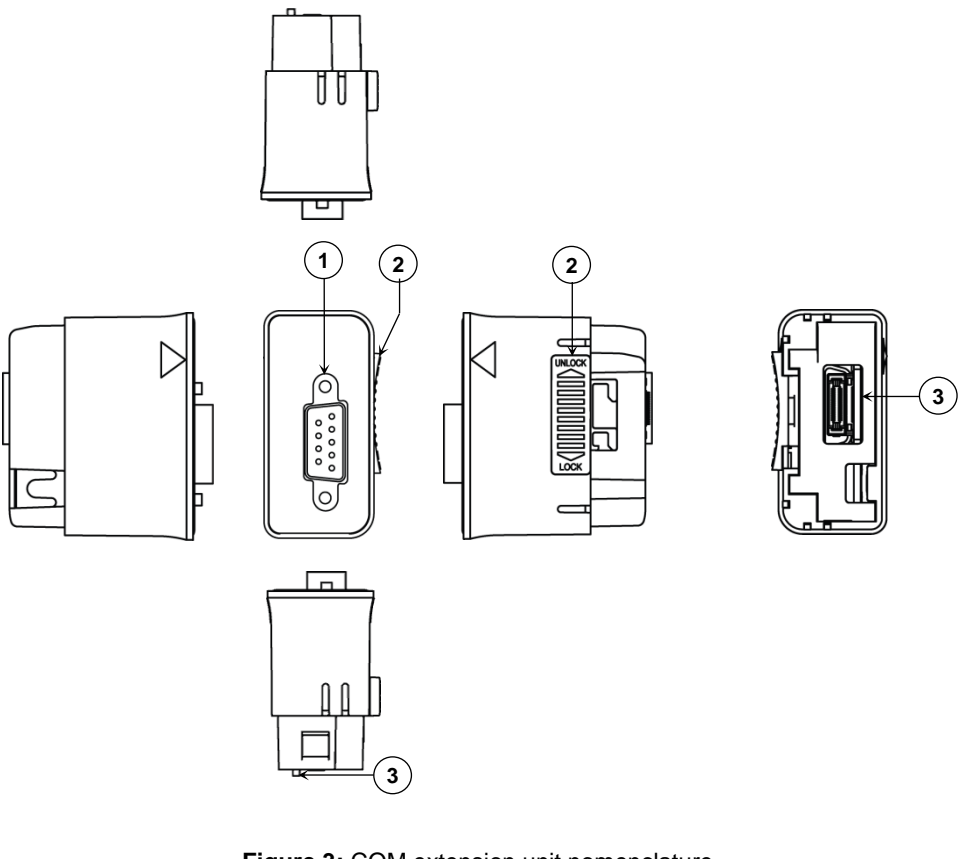

Figure 3: COM extension unit nomenclature

#### Parts Description

- 1. Connector for external communication interface
  - 9-pin D male connector for GC-232-COM
  - 5-pin removable terminal block for GC-422-COM
- 2. Locking clip
- 3. Interface connector

#### NOTE

Nomenclature details in Figure 3 show GC-RS232-COM extension unit. Similar plastic enclosure is used for other COM extension units like GC-RS422-COM, but with different external communication interface connector.

#### 1.2.4 Main Unit with Extension Units

User can attach up to 2 I/O extension units and 1 COM extension unit on the back side of Main unit. The figure below shows all the views of Main unit attached with 2 I/O extension units and 1 COM extension unit with part names.

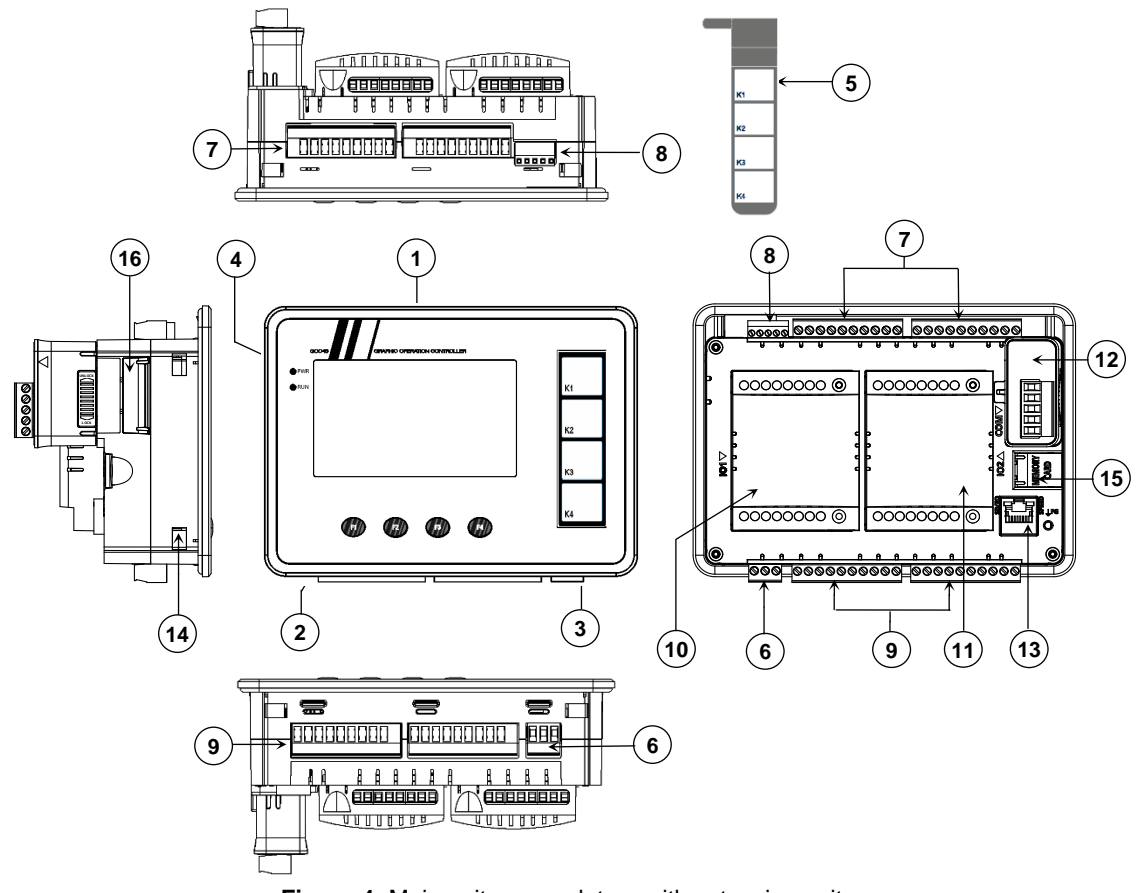

Figure 4: Main unit nomenclature with extension units

#### Parts Description

- 1. 4.3", 480 x 272 pixels, Touch graphics LCD
- 2. 4 Function keys [F1 to F4]
- 3. 4 Illuminated keys [K1 to K4]
- 4. LED indications [PWR, RUN]
- 5. Slide-in label
- 6. 3-pin terminal block [+24VDC, 0V, Earth]
- 7. 2 nos., 10-pins terminal block [Digital Inputs]
- 8. 1 no., 5-pin terminal block [Analog V/I Inputs]
- 9. 2 nos., 10-pins terminal block [Transistor/ Relay Outputs]

- 10. IO Extension 1
- 11. IO Extension 2
- 12. COM Extension
- 13. Ethernet port
- 14. Cut-out for mounting clamp
- 15. MicroSD card slot with door
- 16. USB port with door

Ensure that slot covers are fixed for unused slots of I/O extension/s as well as COM extension. Uncovered slots will expose interface connectors to external environment.

### 1.3 Ordering Information

| Ordering Code       | Ordering Description                              | Details                                                                                                    |  |  |  |  |
|---------------------|---------------------------------------------------|----------------------------------------------------------------------------------------------------|--|--|--|--|
| Main Units          | Main Units                                        |                                                                                                    |  |  |  |  |
| GC43MH-32MR-D       | GOC- MAIN, 16DI+16RL,<br>500mA+2CH AI V/I         | 4.3" Touch Screen, 16 Pt. 24 VDC Digital<br>Input, sink/source +<br>16 Pt. Relay Output, 500mA per output,<br>220 VAC/30 VDC + 2 Pt. Analog Input<br>Voltage/ Current<br>Horizontal model                                        |  |  |  |  |
| GC43MH-32MT-DSS     | GOC- MAIN, 16DI+16DO,<br>SOURCE, 300mA+2CH AI V/I | <ul> <li>4.3" Touch Screen, 16 Pt. 24 VDC Digital<br/>Input, sink/source +</li> <li>16 Pt. 24 VDC Transistor Output, Source<br/>type, 300mA per output + 2 Pt. Analog<br/>Input Voltage/ Current<br/>Horizontal model</li> </ul> |  |  |  |  |
| GC43MH-16MR-D       | GOC- MAIN, 8DI+8RL,<br>500mA+2CH AI V/I           | 4.3" Touch Screen, 8 Pt. 24 VDC Digital<br>Input, sink/source + 8 Pt. Relay Output,<br>500mA per output, 220 VAC/30 VDC + 2<br>Pt. Analog Input Voltage/ Current<br>Horizontal model                                             |  |  |  |  |
| GC43MH-16MT-DSS     | GOC- MAIN, 8DI+8DO,<br>SOURCE, 300mA+2CH AI V/I   | 4.3" Touch Screen, 8 Pt. 24 VDC Digital<br>Input, sink/source +<br>8 Pt. 24 VDC Transistor Output, Source<br>type, 300mA per output + 2 Pt. Analog<br>Input Voltage/ Current<br>Horizontal model                                 |  |  |  |  |
| COM Extension Units |                                                   |                                                                                                    |  |  |  |  |
| GC-RS232-COM        | GOC COM EXT PORT RS232<br>SERIAL                  | 1 Port RS232 Serial                                                                                                    |  |  |  |  |
| GC-RS422-COM        | GOC COM EXT PORT<br>RS422/485 SERIAL              | 1 Port RS422/485 Serial                                                                                                    |  |  |  |  |

### Ordering Information...

| Ordering Code     | Ordering Description                          | Details                                                                                                    |
|-------------------|-----------------------------------------------|----------------------------------------------------------------------------------------------------|
| IO Extension Uni  | its                                           |                                                                                                    |
| GC-8EX-ES         | GOC EXT DI 8DC IP, 24VDC                      | 8 Pt. 24 VDC Digital Input, sink/source                                                                      |
| GC-6EYR-ES        | GOC EXT DO 6RL OP, 500mA,<br>30VDC/ 250VAC    | 6 Pt. Relay Output, 500mA per output, 30 VDC/ 250 VAC                                                        |
| GC-8ET-ESS        | GOC EXT 4DC IP, 4DC OP<br>SOURCE, 1.5A        | 4 Pt. 24 VDC Digital Input, sink/source +<br>4 Pt. 24 VDC Transistor Output, Source type,<br>1.5A per output |
| GC-4UAD-16        | GOC EXT AI 4CH AIP, V/ I/ Tc/<br>PT, 16BITS   | 4 Ch. Universal Analog Voltage/Current/<br>Thermocouple/ PT100/ PT1000 Input, 16-bit                         |
| GC-4DA-12         | GOC EXT AO 4CH AOP, V/I<br>,12BITS            | 4 Ch. Analog Voltage/Current Output, 12-bit                                                                  |
| GC-2DA-12         | GOC EXT AO 2CH AOP, V/I<br>,12BITS            | 2 Ch. Analog Voltage/Current Output, 12-bit                                                                  |
| GC-1DA-12         | GOC EXT AO 1CH AOP, V/I<br>,12BITS            | 1 Ch. Analog Voltage/Current Output, 12-bit                                                                  |
| GC-4A-12          | GOC EXT MIX 2CHAI 16BIT<br>2CHAO 12BIT V/I    | 2 Ch. Analog Voltage/ Current Input, 16-bit +<br>2 Ch. Analog Voltage/ Current Output, 12-bit                |
| GC-4UAD-10*       | GOC EXT AI 4CH AIP,<br>V/I,10BITS, PT100      | 4 Ch. Universal Analog Voltage/Current/<br>PT100 (-50 to 150ºC) Input, 10-bit                                |
| GC-4UAD-10E*      | GOC EXT AI 4CH AIP, V/ I/ PT, 10BITS          | 4 Ch. Universal Analog Voltage/Current/<br>PT100 (-50 to 450°C) Input, 10-bit                                |
| GC-MODEM-40       | GOC EXT GSM, GPRS, LTE,<br>GPS 4G MODEM       | 4G LTE MODEM with GSM, GPRS, GPS enabled extension unit                                                      |
| Miscellaneous Ite | ems                                           |                                                                                                    |
| GC-10TB           | TERMINAL BLOCK 10PIN I/O,<br>FEMALE           | 10-pin female I/O Terminal Block                                                                             |
| GC-3TB            | TERMINAL BLOCK 3 PIN, PSU, FEMALE             | 3-pin female PSU Connector                                                                                   |
| GC-5ATB           | TERMINAL BLOCK 5 PIN,<br>ANALOG, FEMALE       | 5-pin female Analog Input Connector                                                                          |
| GC-5TB            | TERMINAL BLOCK 5 PIN,<br>RS422/ RS485, FEMALE | 5-pin female RS422/485 Connector                                                                             |

\* GC-4UAD-10 and GC-4UAD-10E offers 12-bit resolution when used with GOC43 and offers 10-bit resolution when used with GOC35.

## 1.4 General Specifications

| ltem              |                     | Descr                                                                                               | ription                                                              |  |
|-------------------|---------------------|----------------------------------------------------------------------------------------------------|----------------------------------------------------------------------|--|
| Power<br>supply   | Input voltage       | 24 VDC (18 to 30 VDC)<br>413 mA, 9.9 Watt.                                                          |                                                                      |  |
|                   | Inrush current      | 23 Amps maximum for 10 ms                                                                           | duration                                                             |  |
|                   | Fuse protection     | Fuse protection T3.15A, 250V                                                                        | , Туре 372                                                           |  |
|                   | Reverse polarity    | Protected by series diode up to                                                                     | o 40 V                                                               |  |
| Operating         | temperature         | 0 to 55 °C                                                                                          |                                                                      |  |
| Transport         | temperature         | -40 to 70 °C                                                                                        |                                                                      |  |
| Storage te        | emperature          | -40 to 70 °C                                                                                        |                                                                      |  |
| Humidity          |                     | Operating: 10 to 95 % RH,<br>No condensation                                                        | Storage: 10 to 95 % RH,<br>No condensation                           |  |
| Altitude          |                     | 2000 m or less                                                                                      |                                                                      |  |
| Operating         | atmosphere          | Corrosive gases must not be present                                                                 |                                                                      |  |
| Dimensio<br>mm    | ns (W x H x D) in   | Main unit: Front panel: 177.0 (W) x 127.8 (H) x 4 (D)<br>Rear side: 164.6 (W) x 105.6 (H) x 49.2(D) |                                                                      |  |
|                   |                     | I/O extension unit: 61.5 (W) x                                                                      | x 75 (H) x 24.5 (D)                                                  |  |
|                   |                     | COM extension unit : 26.0 (W) x 51.0 (H) x 42.2 (D)                                                 |                                                                      |  |
| 10 nin on         | I/O wires           | 0.5 to 1 mm <sup>2</sup> copper, stranded (flexible) or solid wire                                  |                                                                      |  |
| 3-pin<br>terminal | Termination<br>lugs | For 0.5 to 1 mm <sup>2</sup> wire, insertion length 6 mm                                            |                                                                      |  |
| block             | Suggested tool      | Flat blade screwdriver 3 mm wide, 0.4 mm thick                                                      |                                                                      |  |
|                   | I/O wires           | 0.5 to 1.5 mm <sup>2</sup> copper, strande                                                          | 0.5 to 1.5 mm <sup>2</sup> copper, stranded (flexible) or solid wire |  |
| 5-pin<br>terminal | Termination<br>lugs | For 0.5 to 1.5 mm <sup>2</sup> wire, inserti                                                        | ion length 6 mm                                                      |  |
| DIOCK             | Suggested tool      | Flat blade screwdriver 1.6 mm wide, 0.4 mm thick                                                    |                                                                      |  |

### 1.5 Approvals: EU Directives and Standards

#### 1.5.1 EMC Directives

| ite                            | em               | Description                                                                                                    |
|--------------------------------|------------------|----------------------------------------------------------------------------------------------------|
| Approvals                      |                  | CE                                                                                                    |
| EMC – Directives<br>2014/30/EU | EN 61131-2       | Programmable logic controllers<br>Part 2: Guidance for inspection and routine testing                                  |
|                                | EN IEC 61000-6-2 | Electromagnetic compatibility (EMC)<br>Part 6-2: Generic standards - Immunity standard for industrial<br>environments  |
|                                | EN IEC 61000-6-4 | Electromagnetic compatibility (EMC)<br>Part 6-4: Generic standards - Emissions standard for industrial<br>environments |

#### **1.5.2** Requirements for Immunity to Disturbances

| Immunity                                      | Testing performed per<br>standard: | Requirements per standard: |                                |
|-----------------------------------------------|------------------------------------|----------------------------|--------------------------------|
|                                               |                                    | EN 61131-2 <sup>1)</sup>   | EN IEC 61000-6-2 <sup>2)</sup> |
| Electrostatic discharge (ESD)                 | EN 61000-4-2                       | $\checkmark$               | ✓                              |
| Radiated RF Electromagnetic<br>Field Immunity | EN IEC 61000-4-3                   | √                          | 1                              |
| Electric Fast transient/ Burst<br>Immunity    | EN 61000-4-4                       | √                          | 1                              |
| Surge voltages (Surge)                        | EN 61000-4-5                       | $\checkmark$               | ✓                              |
| Conducted Radio Frequency<br>Immunity         | EN 61000-4-6                       | √                          | 1                              |
| Power Frequency Magnetic<br>Fields Immunity   | EN 61000-4-8                       | √                          | √                              |
| Voltage (Short) Interruptions                 | EN 61000-4-29                      | ✓                          |                                |
| Voltage Dips                                  | EN 61000-4-29                      |                            |                                |

1) EN 61131-2: Product standard - Programmable logic controllers

2) EN IEC 61000-6-2: Generic standard - Immunity for industrial environments

#### Criteria to prove the performance of a PLC system against EMC disturbances.

| Criteria | During test                                                                                  | After test                                                                                                    |
|----------|----------------------------------------------------------------------------------------------|----------------------------------------------------------------------------------------------------|
| A        | The PLC system shall continue to operate as intended.<br>No loss of function or performance. | The PLC system shall continue to operate as intended.                                                             |
| В        | Degradation of performance accepted.<br>The operating mode is not permitted to change.       | The PLC system shall continue to operate as intended.                                                             |
|          | Irreversible loss of stored data is not permitted.                                           | Temporary degradation of performance must be self-recoverable.                                                    |
| С        | Loss of functions accepted, but no destruction of hardware or software (program or data)     | The PLC system shall continue to operate as intended automatically, after manual restart or power off / power on. |
| D        | Degradation or failure of functionality that can no longer be restored                       | PLC system permanently damaged or destroyed.                                                                      |

#### Electrostatic discharge (ESD)

| Testing performed per standard:                 | Requirements per standard: | Requirements per standard: |
|-------------------------------------------------|----------------------------|----------------------------|
| EN 61000-4-2                                    | EN 61131-2 / Zone B        | EN IEC 61000-6-2           |
| Contact discharge (CD) to                       | ±4 kV                      |                            |
| conductive accessible parts                     | Criteria B                 |                            |
| Air discharge (AD) to insulating external parts | ±8 kV<br>Criteria B        |                            |

#### Radiated RF Electromagnetic Field Immunity

| Testing performed per standard: | Requirements per standard:                       | Requirements per standard:                                       |
|---------------------------------|--------------------------------------------------|------------------------------------------------------------------|
| EN IEC 61000-4-3                | EN 61131-2 / Zone B                              | EN IEC 61000-6-2                                                 |
| Enclosure with wiring           | 80 MHz to 10<br>1400 MHz to<br>2000 MHz to<br>Cr | 00 MHz, 10 V/m<br>2000 MHz, 3 V/m<br>2700 MHz, 1 V/m<br>iteria A |

#### Electrical Fast Transient/ Burst (EFT/B) Immunity

| Testing performed per standard:                     | Requirements per standard:                | Requirements per standard: |  |
|-----------------------------------------------------|-------------------------------------------|----------------------------|--|
| EN 61000-4-4                                        | EN 61131-2 / Zone B                       | EN IEC 61000-6-2           |  |
| Mains 24VDC ±2 k\                                   |                                           | ′ / 5 kHz <sup>1)</sup>    |  |
| Ci                                                  |                                           | iteria B                   |  |
| Ethernet port, Serial port, Digital IOs, Analog IOs | ±1 kV / 5 kHz <sup>1)</sup><br>Criteria A |                            |  |

1) Only for connections with a permitted line length greater than 3 m.

#### Surge Immunity

| Testing performed per standard: | Requirements per standard:                                                   | Requirements per standard:                                     |
|---------------------------------|------------------------------------------------------------------------------|----------------------------------------------------------------|
| EN 61000-4-5                    | EN 61131-2 / Zone B                                                          | EN IEC 61000-6-2                                               |
| Mains 24VDC                     | Differential Mode: ±0.5 kV <sup>1)</sup><br>Common Mode: ±1 kV<br>Criteria B | Differential Mode: ±0.5 kV<br>Common Mode: ±1 kV<br>Criteria B |
| Shielded line of Ethernet port  | ±1<br>Cri                                                                    | kV <sup>1)</sup><br>teria B                                    |

1) Only for connections with a permitted line length greater than 30 m.

#### **Conducted Radio Frequency Immunity**

| Testing performed per standard:<br>EN 61000-4-6        | Requirements per standard:<br>EN 61131-2 / Zone B                                      | Requirements per standard:<br>EN IEC 61000-6-2 |
|--------------------------------------------------------|----------------------------------------------------------------------------------------|------------------------------------------------|
| Mains 24VDC                                            | 10 V <sub>rms</sub><br>150 kHz to 80 MHz<br>80% AM (1 kHz)<br>Criteria A               |                                                |
| Ethernet port, Serial port, Digital<br>IOs, Analog IOs | 10 V <sub>rms</sub> <sup>1)</sup><br>150 kHz to 80 MHz<br>80% AM (1 kHz)<br>Criteria A |                                                |

1) Only for connections with a permitted line length greater than 3 m.

#### **Power Frequency Magnetic Fields Immunity**

| Testing performed per standard: | Requirements per standard: | Requirements per standard:                             |
|---------------------------------|----------------------------|--------------------------------------------------------|
| EN 61000-4-8                    | EN 61131-2 / Zone B        | EN IEC 61000-6-2                                       |
| Enclosure with wiring           | 30<br>3 axe<br>50/<br>Cri  | ) A/m<br>s (x, y, z)<br>60 Hz <sup>1)</sup><br>teria A |

1) Main frequency as per manufacturer data.

#### Voltage (Short) Interruptions

| Testing performed per standard: | Requirements per standard:                        |
|---------------------------------|---------------------------------------------------|
| EN 61000-4-29                   | EN 61131-2 / Zone B                               |
| Mains 24VDC                     | 0% residual voltage<br>≥10 ms (PS2)<br>Criteria C |

#### Voltage Dips

| Testing performed per standard:<br>EN 61000-4-29 |                                    |
|--------------------------------------------------|------------------------------------|
| Mains 24VDC                                      | 40% residual voltage<br>Criteria B |
|                                                  | 70% residual voltage<br>Criteria B |

#### 1.5.3 Emission Requirements

| Phenomenon                   | Testing performed per<br>standard: | Requirements per standard: |                                |
|------------------------------|------------------------------------|----------------------------|--------------------------------|
|                              |                                    | EN 61131-2 <sup>1)</sup>   | EN IEC 61000-6-4 <sup>2)</sup> |
| Conducted emission           | CISPR 11:2015+A2:2019              | √                          |                                |
| (Emissions related to lines) | Clause 7.3 of CISPR 16-2-3         |                            | $\checkmark$                   |
| Radiated emissions           | CISPR 11:2015+A2:2019              | √                          | 1                              |
|                              | Clause 7.3 of CISPR 16-2-3         |                            | V                              |

1) EN 61131-2: Product standard - Programmable logic controllers

2) EN IEC 61000-6-4: Generic standards - Emission standard for industrial environments

#### **Conducted Emission**

| Testing performed per standard:<br>EN IEC 61000-6-4 | Limit values per standard:<br>EN 61131-2 / Zone B                                       |
|-----------------------------------------------------|-----------------------------------------------------------------------------------------|
| Mains 24VDC                                         | 150 kHz to 5 MHz<br>89 to 83 dB (μV) quasi-peak value<br>76 to 70 dB (μV) average value |
|                                                     | 5 MHz to 30 MHz<br>83 dB (μV) quasi-peak value<br>70 dB (μV) average value              |

| Testing performed per standard:<br>CISPR 11:2015+A2:2019 | Limit values per standard:<br>EN 61131-2 / Zone B | Limit values per standard:<br>EN IEC 61000-6-4           |
|----------------------------------------------------------|---------------------------------------------------|----------------------------------------------------------|
| Ethernet port                                            | 150 kHz<br>97 to 87 dB (μ\<br>84 to 74 dB (μ      | z to 500 kHz<br>/) quasi-peak value<br>JV) average value |
|                                                          | 500 kH:<br>87 dB (μV) α<br>74 dB (μV)             | z to 30 MHz<br>quasi-peak value<br>average value         |

#### **Radiated emissions**

| Testing performed per standard:<br>CISPR 11:2015+A2:2019 | Limit values per standard:<br>IEC 61131-2 / Zone B | Limit values per standard:<br>EN IEC 61000-6-4 |
|----------------------------------------------------------|----------------------------------------------------|------------------------------------------------|
| Electric field / Measured from 3 m                       | 30 to<br>50 dB (µV/m)                              | 230 MHz<br>quasi-peak value                    |
| 30 MHz to 1 GHz                                          | 230 MH<br>57 dB (µV/m)                             | iz to 1 GHz<br>quasi-peak value                |

#### 1.5.4 Mechanical Conditions

#### Vibration test

| Testing performed per standard:<br>IEC 60068-2-6 | Limit values per standard:<br>EN 61131-2 |                                                                         |
|--------------------------------------------------|------------------------------------------|-------------------------------------------------------------------------|
| Vibration test                                   | Frequency                                | Amplitude                                                               |
|                                                  | 5 to 8.4 Hz <sup>1)</sup>                | Constant displacement: 3.5<br>mm <sub>peak</sub> <sup>1)</sup>          |
|                                                  | 8.4 to 150 Hz <sup>1)</sup>              | Constant acceleration 10 m/s <sup>2</sup> <sub>peak</sub> <sup>1)</sup> |

1) In all 3 axes (x, y, z); Sweeping rate of 1 octave per minute with  $\pm 10\%$ .

#### Shock test

| Testing performed per standard: | Requirements per standard:                                                        |
|---------------------------------|-----------------------------------------------------------------------------------|
| IEC 60068-2-27                  | EN 61131-2                                                                        |
| Shock test                      | Acceleration 150 m/s <sup>2</sup> peak <sup>1)</sup><br>Duration 11 ms, 18 shocks |

1) Pulse (half-sine) stress in all 3 axes (x, y, z).

#### Free fall withstand test

| Testing performed per standard:<br>IEC 60068-2-32 | Require<br>EN 61131-2 | ements per standard:<br>? with product packaging |
|---------------------------------------------------|-----------------------|--------------------------------------------------|
| Eree fall withstand test                          | Weight                | Height                                           |
| The fair withstand test                           | <10kg                 | 0.3 m                                            |
|                                                   | 10 to 40 kg           | 0.3 m                                            |
|                                                   | >40 kg                | 0.25 m                                           |
|                                                   |                       | 5 attempts                                       |

#### 1.5.5 Electrical Safety

#### Over voltage category

| Requirement per standard: EN 61131-2 |        |
|--------------------------------------|--------|
| Overvoltage category                 | OVC II |

#### **Pollution degree**

| Requirement per standard: EN 61131-2 |                                     |  |
|--------------------------------------|-------------------------------------|--|
| Pollution degree                     | PD2 (only non-conductive pollution) |  |

#### **IP** rating

| Requirement per standard: EN 61131-2 |                     |  |
|--------------------------------------|---------------------|--|
| IP rating                            | IP65 from front     |  |
|                                      | IP20 from rear side |  |

#### 1.5.6 Overview of Standards

| Standard               | Description                                                                                                    |
|------------------------|----------------------------------------------------------------------------------------------------|
| EN 55011<br>(CISPR 11) | Industrial, scientific, and medical equipment - Radio frequency disturbance characteristics - Limits and methods of measurement                                                           |
| IEC 60068-2-6          | Environmental testing<br>Part 2-6: Tests - Test Fc: Vibration (sinusoidal)                                                                                                    |
| IEC 60068-2-27         | Environmental testing<br>Part 2-27: Tests - Test Ea and guidance: Shock                                                                                                    |
| IEC 60068-2-32         | Environmental testing<br>Part 2-32: Tests - Procedure 1: Free fall                                                                                                    |
| EN 61000-4-2           | Electromagnetic compatibility (EMC)<br>Part 4-2: Testing and measurement techniques - Electrostatic discharge<br>immunity test                                                            |
| EN IEC 61000-4-3       | Electromagnetic compatibility (EMC)<br>Part 4-3: Testing and measurement techniques - Radiated, radio frequency,<br>electromagnetic field immunity test                                   |
| EN 61000-4-4           | Electromagnetic compatibility (EMC)<br>Part 4-4: Testing and measurement techniques - Electrical fast<br>transient/burst immunity test                                                    |
| EN 61000-4-5           | Electromagnetic compatibility (EMC)<br>Part 4-5: Testing and measuring techniques - Surge immunity test                                                                                   |
| EN 61000-4-6           | Electromagnetic compatibility (EMC)<br>- Part 4-6: Testing and measurement techniques - Immunity to conducted<br>disturbances, induced by radio-frequency fields                          |
| EN 61000-4-8           | Electromagnetic compatibility (EMC)<br>Part 4-8: Testing and measuring techniques - Power frequency magnetic<br>field immunity test                                                       |
| EN 61000-4-29          | Electromagnetic compatibility (EMC)<br>Part 4-29: Testing and measurement techniques - Voltage dips, short<br>interruptions, and voltage variations on DC input power port immunity tests |
| EN IEC 61000-6-2       | Electromagnetic compatibility (EMC)<br>Part 6-2: Generic standards - Immunity standard for industrial environments                                                                        |
| EN IEC 61000-6-4       | Electromagnetic compatibility (EMC)<br>Part 6-4: Generic standards - Emission standard for industrial environments                                                                        |
| EN 61131-2             | Programmable logic controllers<br>Part 2: Guidance for inspection and routine testing                                                                                                    |

## 1.6 Technical Specifications

This section provides CPU specifications covering system specifications.

| ltem                         | Description                                                                                                    |
|------------------------------|----------------------------------------------------------------------------------------------------|
| Execution time               | BOOL: 0.9 μsec<br>BYTE/ WORD/ DWORD/ REAL Move: 0.9 / 0.9 / 1.0 / 1.0 μsec                                                                                                    |
| Number of I/O points         | Main unit: up to 32 digital I/Os + 2 analog I/Os.<br>Can be extended up to 48 digital I/Os using I/O extension units.<br>Digital I/O status indication on graphical LCD.                                                                   |
| Extensions units             | Up to 2 I/O extension units and 1 COM extension unit                                                                                                    |
| Marker memory                | 32 Kbytes                                                                                                    |
| Data memory                  | 2 Mbytes                                                                                                    |
| Retain memory                | 4 Kbytes<br>Stored in FRAM type of memory. <b>Battery free operation</b> .                                                                                                    |
| Program memory               | <ul> <li>64 Mbytes flash includes</li> <li>Application program code (8 Mbytes maximum),</li> <li>Application program source code,</li> <li>Application data (Visualization fonts, images, text lists, other system files, etc.)</li> </ul> |
| Tasks supported              | 3 tasks<br>1. MainTask (Cyclic task)<br>2. Visu_Task (Freewheeling task)<br>3. User Defined (Cyclic)                                                                                                    |
| Application program security | Password protection supported for<br>- Project file<br>- Source code upload                                                                                                    |
| Timers                       | Number of instances (TON, TOFF, TP) can be called.<br>Limited by available data memory only. *1                                                                                                    |
| Counter                      | Number of instances (CTU, CTD, CTUD) can be called.<br>(Limited by available data memory only) *1                                                                                                    |

#### Technical specifications...

| Item                                                                            |                  | Description                                                                                            |
|---------------------------------------------------------------------------------|------------------|----------------------------------------------------------------------------------------------------|
| Timers                                                                          |                  | Number of instances (TON, TOFF, TP) can be called.<br>Limited by available data memory only. *1        |
| Counter                                                                         |                  | Number of instances (CTU, CTD, CTUD) can be called.<br>(Limited by available data memory only) *1      |
| Real Time                                                                       | Clock            | Onboard                                                                                                |
|                                                                                 |                  | Super capacitor backup: 2 weeks duration nominal at 25°C ambient                                       |
|                                                                                 |                  | Max error: ± 2 Secs max per day                                                                        |
| Special functionality for digital<br>inputs on Main unit<br>(User configurable) |                  | Single phase counter: 20 KHz – Up to 2<br>Counter0: I00<br>Counter3: I03                               |
|                                                                                 |                  | Encoder (A, B, Z) interfaces: 10 KHz – Up to 2                                                         |
|                                                                                 |                  | Encoder1: I00 (A), I01(B), I02(Z)                                                                      |
|                                                                                 |                  | Encoder3: 103 (A), 104(B), 105(Z)                                                                      |
|                                                                                 | Diaploy          | RUN, STOP                                                                                              |
| HMI <u>*2</u>                                                                   | Display          | 4.3", 480 x 272 pixels, TFT Touch graphics LCD, 64K Color<br>View size: 95.04 x 53.86 in mm            |
|                                                                                 | Keypad           | 4 Function keys (F1 to F4) for system settings, diagnostics, alarms and to monitor IOs                 |
|                                                                                 | Illuminated keys | 4 illuminated keys, with dual colored LED (Red, Green)                                                 |
|                                                                                 | Slide-in label   | Insertable label over illuminated keys                                                                 |
| Alarm configuration                                                             |                  | Refer to Alarm Configuration                                                                           |
| Recipe                                                                          |                  | Refer to Recipe Management                                                                             |
| Ethernet port                                                                   |                  |                                                                                                    |
| Physical lay                                                                    | /er              | 10/100 Base-TX                                                                                         |
| Connector type                                                                  |                  | RJ45 female, shielded                                                                                  |
| Auto crosso                                                                     | over             | Yes                                                                                                    |
| Cable type                                                                      |                  | Category 5e or higher<br>STP (Shielded Twisted Pair)                                                   |
| Max. cable                                                                      | distance         | 100 meters                                                                                             |
| Diagnostics                                                                     | 3                | Green and Yellow LEDs (On RJ45 connector)                                                              |
| Isolation                                                                       |                  | 1500 Vac / 1 minute                                                                                    |
| Protocols s                                                                     | upported         | <ul> <li>Modbus TCP Slave</li> </ul>                                                                   |
|                                                                                 |                  | <ul> <li>Modbus TCP Master<br/>(can connect to 8 slave devices maximum*)</li> </ul>                    |
|                                                                                 |                  | <ul> <li>CC-Link IE Field Basic master *3<br/>(can connect to 4 occupied stations maximum*)</li> </ul> |
| No. of simultaneous connections supported                                       |                  | 8 maximum for all the protocols configured                                                             |

\*1 FB instance can be declared retentive and entire instance data is retained. (Limited by available retentive memory)

\*2 Even though, maximum 64 user defined screens are allowed, it is limited by program memory.

\*3 FB library GOC43 CCB.lib supports CC-Link IE Field Basic Master functionality. Refer "GOC43 CCB FB Library user manual" for more detail.

#### Technical specifications...

| Item                                    | Description                                                              |  |  |
|-----------------------------------------|--------------------------------------------------------------------------|--|--|
| Programming                             | Programming                                                              |  |  |
| Port                                    | Built-in Ethernet port                                                   |  |  |
| Software                                | Windows® based GOC Toolkit V3 consisting of CoDeSys version 3.5          |  |  |
| Standard                                | IEC 61131-3                                                              |  |  |
| Languages                               | IL, LD, FBD, SFC, ST, CFC                                                |  |  |
| Debugging and Online Monitoring         | Visualization, Forcing, Writing for PLC variables, Watch windows         |  |  |
| Online change                           | Not supported                                                            |  |  |
| Offline simulation                      | Supported for PLC logic only.<br>Not supported for visualization screens |  |  |
| Memory Card                             |                                                                          |  |  |
| Туре                                    | Micro SD Card                                                            |  |  |
| SD Card standard                        | SDHC                                                                     |  |  |
| Speed Class Supported                   | Class 4 (4MB/S), Class 6 (6MB/S), Class 10 (10MB/S)                      |  |  |
| Memory Capacity                         | 2 to 32GB                                                                |  |  |
| File System                             | FAT32                                                                    |  |  |
| SD Card Dimensions<br>(D x H x W) in mm | 11 x 15 x 1.0                                                            |  |  |
| Backup and Restore via SD memory Card   |                                                                          |  |  |
| Applicable for                          | Boot project and source code                                             |  |  |
| Password protecion                      | User configurable                                                        |  |  |
| Data logging using SD memory Card       |                                                                          |  |  |
| Refer to Data logging                   |                                                                          |  |  |

### NOTE

Firmware download is possible on the field by MEI authorized personnel only using PC based tool via USB port. Micro size slide switch is provided near USB port. When slide switch position is towards top side of unit and unit power is turned on, unit is put in firmware download mode. In such case, RUN LED indication is turned off.

#### NOTE

Before using SD memory card in GOC43, format SD card using 'SD Memory Card Formatter' by SD Association. Use format option as 'FULL(Erase) FORMAT, FORMAT SIZE ADJUSTMENT OFF'.

#### NOTE

Refer document "N18006AAMH07 GOC43 Version Compatibility" for more details of version compatibility of firmware, hardware and GOC Toolkit V3.

## 2 Installation and Wiring

This chapter discusses about installation and wiring of Main unit, IO extension unit and COM extension unit. It also explains installation and removal of microSD card in the Main unit.

#### 2.1 Dimensional Details

This section provides dimensional details of various parts of GOC43 such as Main unit, I/O extension unit and COM extension unit. These details help user during mounting of Main unit and extension units in the control panel.

#### 2.1.1 Main Unit

The figure below shows all the views of Main unit with dimensional details. All dimensions are in mm.

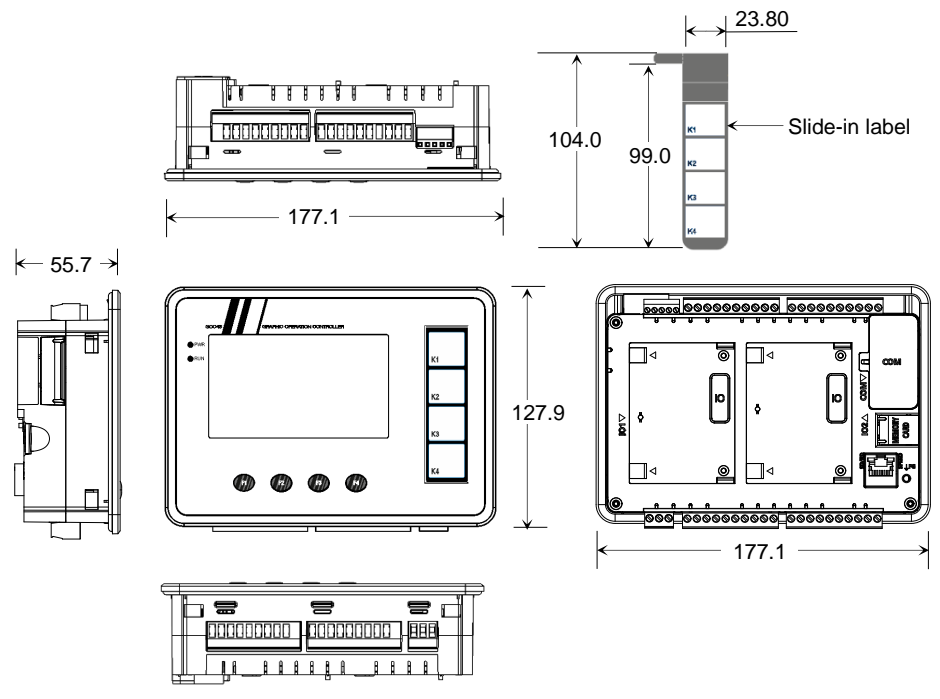

Figure 5: Main unit dimensions

#### 2.1.2 I/O Extension Unit

User can attach up to 2 I/O extension units on the back side of Main unit. The figure below shows all the views of I/O extension unit with dimensional details. All the dimensions are in mm.

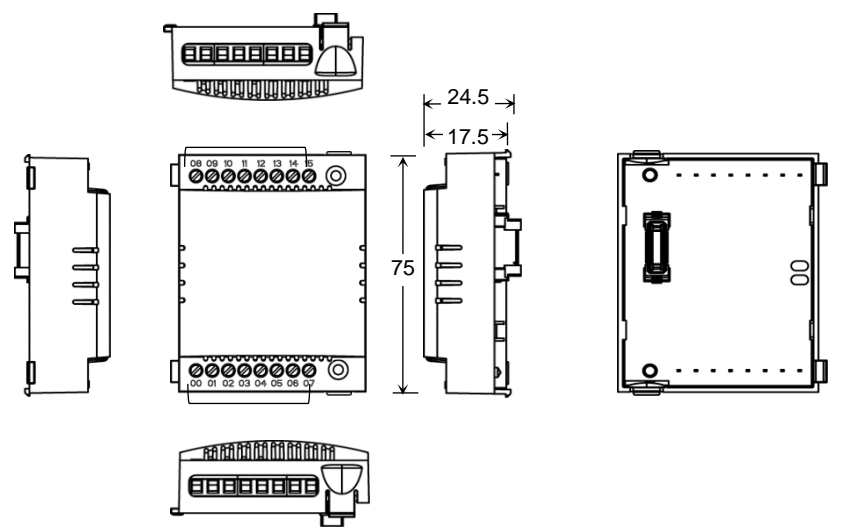

Figure 6: I/O extension unit dimensions

#### 2.1.3 COM Extension Unit

User can attach 1 COM extension unit on the back side of Main unit. The figure below shows all the views of COM extension unit with dimensional details. All the dimensions are in mm.

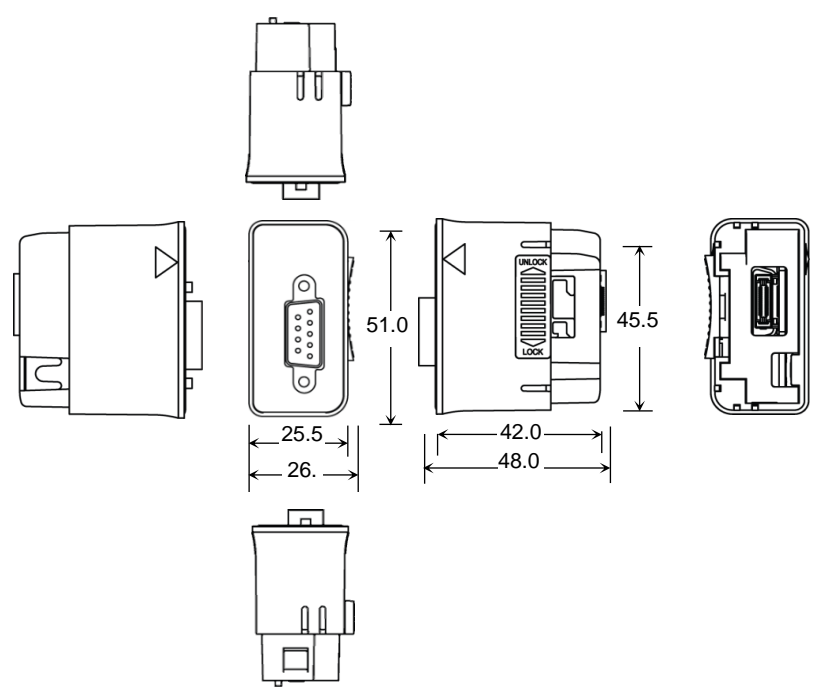

Figure 7: COM extension unit dimensions

### NOTE

Dimensional details in Figure above shows GC-RS232-COM extension unit. Similar plastic enclosure is used for another COM extension unit GC-RS422-COM with different interface connector. So, there is minor change in dimensions due to connector used for communication interface.
### 2.1.4 Main Unit with Extension Units

User can attach up to 2 I/O extension units and 1 COM extension unit on the back side of Main unit. The figure below shows all the views of Main unit attached with 2 I/O extension units and 1 COM extension unit with dimensional details. All the dimensions are in mm.

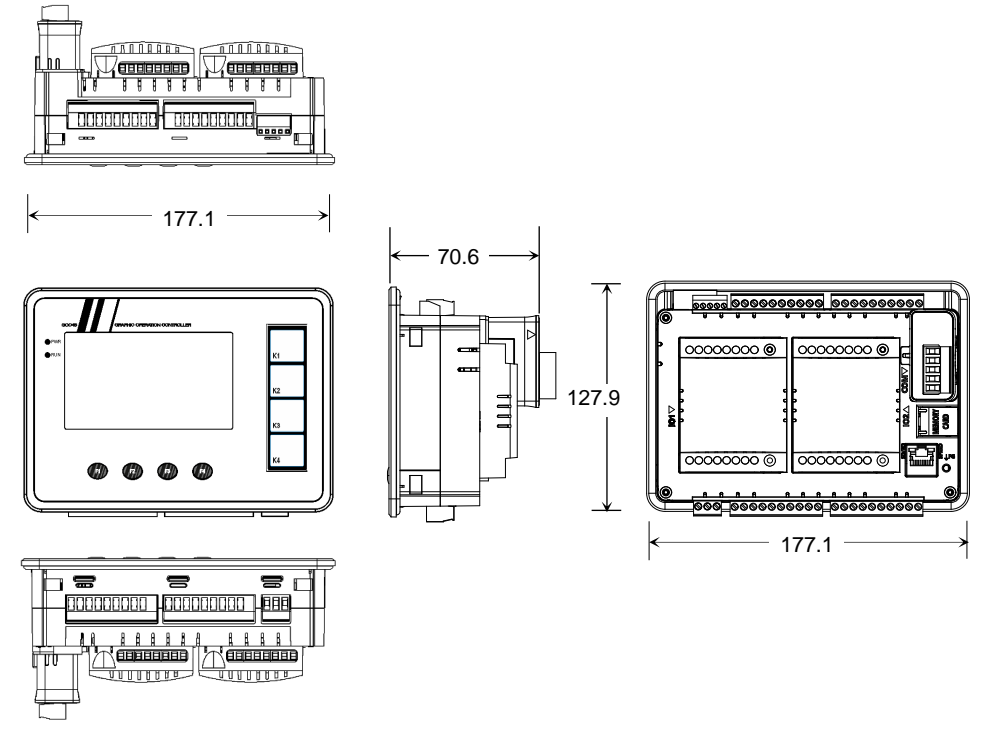

Figure 8: Main unit dimensions with extension units

### 2.2 Installation

This section provides recommendations and precautions to be observed during installation of various units of GOC43.

### 2.2.1 Installation Recommendations

GOC43 is a front panel mount controller. Install the controller in an environment conforming to the general specifications and installation recommendations and precautions.

The recommendations are as below.

 Mount controller on a firm, plane and conducting surface. Installation in orientation other than recommended one (as shown in the adjescent figure below), may cause overheating, damage and malfunctioning of the controller.

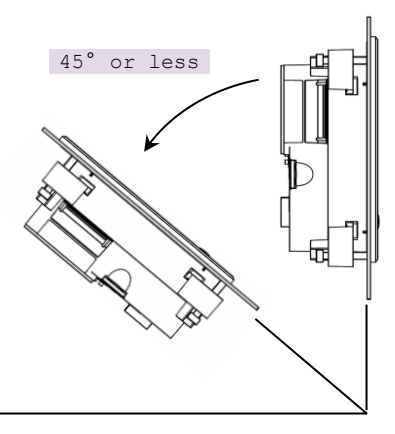

Figure 9: Mounting orientation

- 2. Mount controller on non-vibrating surfaces and should be protected if necessary by rubber pads so that the shock is not felt.
- 3. Mounting plate thickness should not exceed 4 mm.
- 4. Installation should take care of keeping free space considering depth of controller with COM extension unit installed on it i.e. 90 mm inclusive of additional space required for communication cable routing.

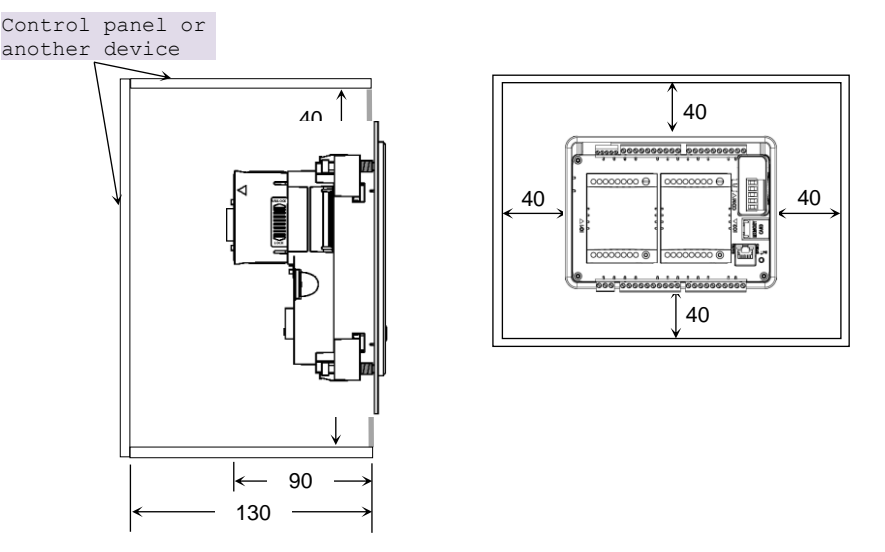

Figure 10: Mounting recommendations

- 5. Ensure the gap of 40 mm between controller and cabinet walls, other equipments and wiring duct.
- 6. Leave a minimum space of 40 mm around the Main unit to facilitate air circulation for heat transfer by natural convection and easy fixing and removal of unit.

### 2.2.2 Precautions to be Taken

This section lists out general precautions to be observed during installation.

- 1. Make sure to cut off all the phases of the power supply externally before attempting installation or wiring work. Failure to do so may cause electric shock or damage to the product.
- 2. Back side of I/O extension unit is open. Do not remove I/O extension unit specially relay output extension unit with AC power connected. It may cause electric shock.
- 3. Maintain proper thermal distances between equipments producing heat (like heaters, transformers etc.) inside the control panel. Do not install controller immediately above such equipments.
- 4. Protect the controller from conductive dust, corrosive gases, wire debris, flammable gases, rain and fluid from entering into the controller through ventilation slits. This may cause malfunction, damage, fire, electrical shock and deterioration to the controller.

Proper dust tight control panels, filters, rubber gaskets, etc. should be provided to minimize this problem.

- 5. The ambient temperature of the installation location should be between 0 to 55°C. Cooling of the electrical and electronic components is accomplished by method of convection.
- 6. Exposure to humid environment for a long time can reduce component life. It may cause corrosion of electrical and electronic components, or may lead to shorts or malfunctions. Do not expose controller to humid atmosphere for an extended period.

- 7. Avoid controller exposure to excessive or continuous vibrations or shocks. Failure to do so may cause disengagement of PCB components, connectors, on-board soldered components, etc. from their counter positions.
- Cover unused slots (IO and COM) by covers provided with Main unit to protect them against dust, moisture and ESD (Electric Static Discharge).
- 9. Use controller within the range of general and technical specifications.
- 10. Connect functional ground terminal properly. If not, product may susceptible to noise.
- 11. Connect protective earth to a good quality earth. If not, it may result in electric shock or errorneous operation.

### 2.2.3 Main Unit Installation

This section provides steps to mount Main unit on front panel as well as unmounting it.

Product packaging consists of

- 1. Main unit with all the terminal blocks attached
- 2. installation manual
- 3. mounting template
- 4. 4 mounting clamps

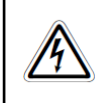

Before installation and removal, refer sections *Installation Recommendations and Precautions* to be observed. Failure to follow the recommendations and precautions to be observed may cause electric shock or damage to the product.

### **Mounting Main Unit**

Follow the steps below to mount Main unit on front panel.

1. Prepare Main unit for mounting

Detach all the terminal blocks (10-pin I/O terminal blocks, 3-pin power supply terminal block and 5-pin analog V/I input terminal block) from Main unit.

Make sure that silicone rubber gasket on outer periphery of front panel backside is in place.

2. Insert slide-in label

Main unit is provided with default slide-in label inserted. But user can remove it and insert customized label. Slit is provided to insert slide-in label. It is located at left top on the backside of Main unit.

See that top edge of slide-in label remains below groove of the gasket.

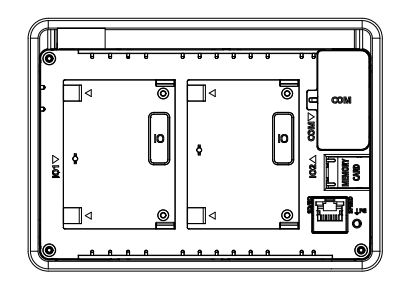

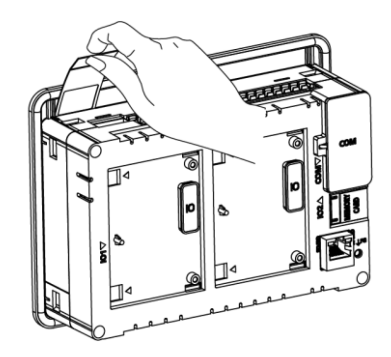

3. Make cut out in the control panel

Remove adhesive tapes provided at corners of backside of mounting template and stick the mounting template on front panel where Main unit is to be mounted. Mark 4 corners of the rectangular cut-out and make a cut out.

Dimensions of cut out should be 166.5 X 107.5 mm minimum.

4. Insert Main unit through cut-out

Insert Main unit from outside through cut out on panel. Hold Main unit by hand from outer side of the panel so that it will not fall during fitment of mounting clamps.

| *) | - 166.5±0.2                                                                                                    | ~ |
|----|----------------------------------------------------------------------------------------------------|---|
|    |                                                                                                    |   |
|    | INSTALLATION DIMENSIONS FOR GOC                                                                                                    |   |
|    | [Front View]                                                                                                    |   |
|    | Scale 1:1                                                                                                    |   |
|    | ALL DIMENSIONS IN mm.                                                                                                    |   |
|    | A Discessive tightening of mounting damp screws can damage pipete enclosure parts.<br>Under tighteeing can assue incee lineari or mailunction.                                                                                                    |   |
|    | Protect Specific distance<br>Copice < 2.5 mm<br>GBC/G < 0.0 km                                                                                                    |   |
|    | Note: Mounting change you wai is not much Mil good.<br>In sent management provide a door sam and load it by sking away fram panel.<br>To gates come, find it is atomice directed by the gate and motion at grant.<br>Robbit wave is a calded at if J, an manuma in a calded exclose. Dissue atomice<br>the set of the set of the set of the set of the set of the set of the<br>provide at the set of the set of the set of the set of the set of the<br>Robbit set of the set of the set of the set of the set of the set of the<br>Robbit set of the set of the set of the set of the set of the set of the<br>Robbit set of the set of the set of the set of the set of the set of the set of the set of the<br>Robbit set of the set of the set of the set of the set of the set of the set of the set of the<br>Robbit set of the set of the set |   |

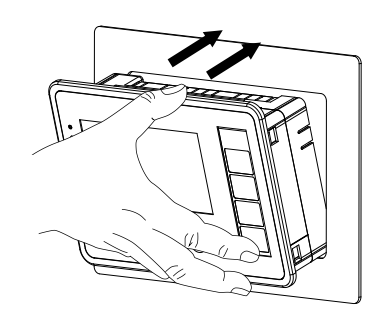

5. Attach mounting clamps

Cut-outs are provided near each corner on back side of Main unit to insert mounting clamps.

Insert legs of clamp into matching cut-out.

Then pull body of mounting clamp away from panel till it clicks and engage at corner of plastic enclosure as shown in adjacent figure.

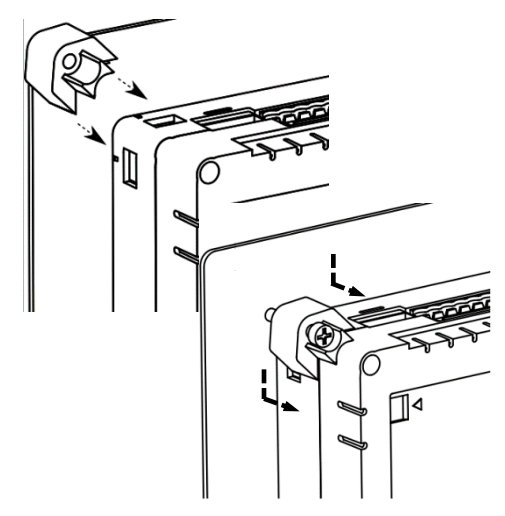

6. Tighten mounting clamps

Mounting clamp screw (M4 x 30 mm) head is of star type. Turn mounting clamp screw in clockwise direction till tip of screw slightly touches surface of panel. Rotate screw an additional 1 - 2 turns in clockwise direction and ensure controller is firmly mounted in the panel. Fix all the 4 mounting clamps by tightening screws one by one progressively.

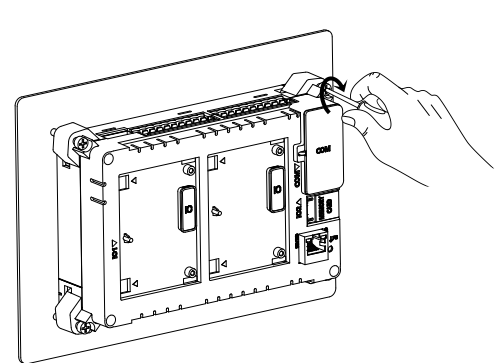

Tightening torque should not exceed 0.2 Nm. Excessive tightening can damage plastic enclosure parts. Under tightening can cause loose fitment or malfunction. 7. Insert terminal blocks

Insert 10-pin input terminal blocks/s at upper side.

Insert 5-pin analog V/I input terminal block at upper side.

Insert 10-pin output terminal block/s at lower side.

8. Insert 3-pin power supply terminal block.

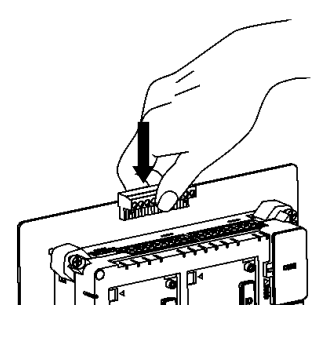

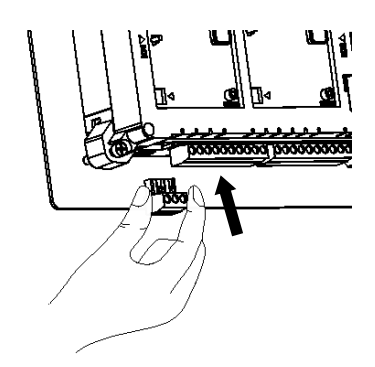

## Unmounting of Main Unit

Follow the steps below to unmount Main unit from front panel. Preparation for unmounting of Main unit is as,

Donot forget Cut off all the phases of the power supply to the control panel.

1. Remove 3 pin power supply terminal block.

Remove all the I/O terminal blocks. For removal, pull terminal block from one side first. Once this part is out, remaining part can be pulled out easily.

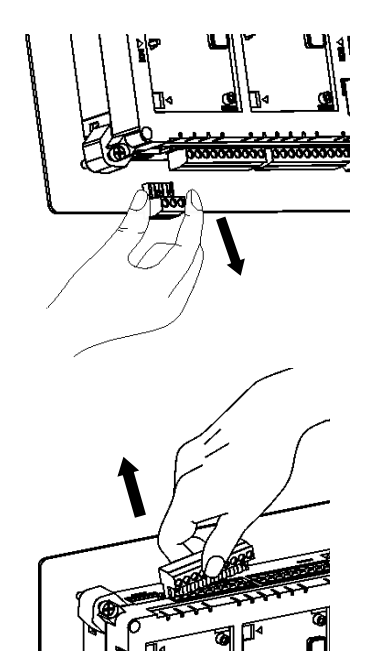

2. Turn mounting clamp screws in anticlockwise direction to loosen it one by one.

Push body of clamp towards panel to disengage it from the cut-outs on the Main unit.

Take moulting clamps off the Main unit.

Hold Main unit from front side with one hand while untightening of the clamps.

3. Removal of Main unit

After removing all mounting clamps, hold and pull-out unit from front side, through the cut out.

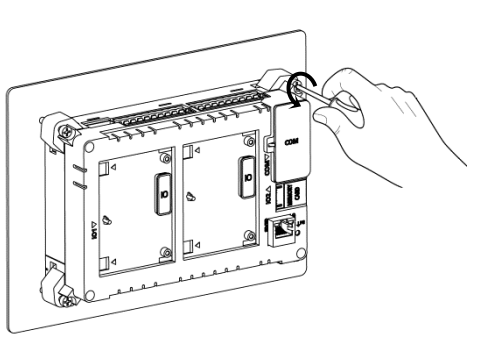

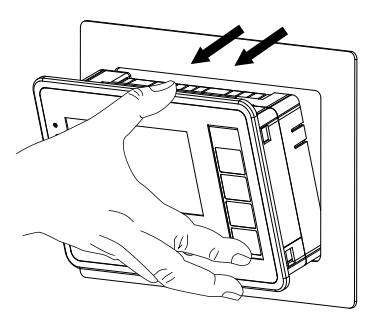

## 2.2.4 I/O Extension Unit Installation

User can attach up to 2 I/O extension units on the back side of Main unit and extend no. of I/Os as per application requirement. This unit is optional and should be procured separately. This section explains mounting and unmounting of I/O extension unit.

Product packaging consists of I/O extension unit, installation manual and 2 self-tapping screws (M3 x 10 mm) for fixing I/O extension unit on Main unit.

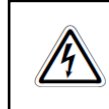

Before installation and removal, refer sections *Installation Recommendations* and *Precautions to be observed*. Failure to follow recommendations and precautions to be observed may cause electric shock or damage to the product.

## Mounting of I/O Extension Unit

1. Prepare Main unit for mounting I/O extension unit.

Main unit is provided with slot covers fixed on IO interface connectors and COM interface connector.

Remove interface connector cover on IO slot interface connector on Main unit.

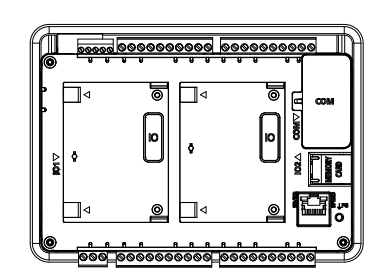

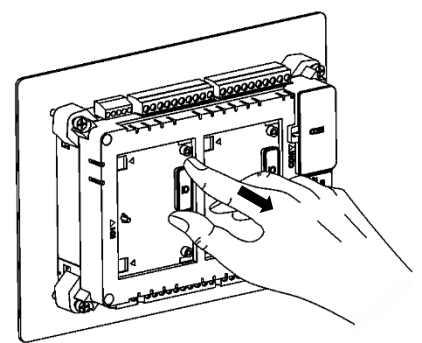

2. Fixing I/O extension unit

Hold I/O extension unit between thumb and pointing finger with latches on left side. Ensure that left side part of unit is tilted towards Main unit by 30 degrees approximately. Otherwise, its backside will obstruct projection provided at left side of slot area.

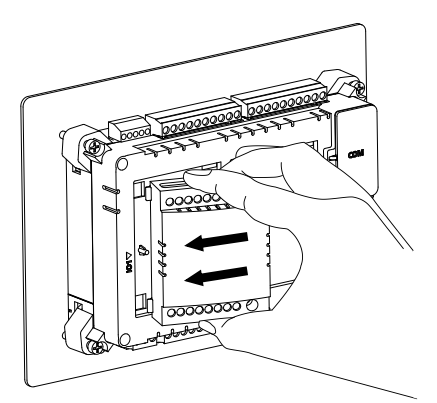

Insert both latches in respective openings on left side of desired IO slot (IO1/IO2) on Main unit and slide unit to left to insert latches completely inside openings.

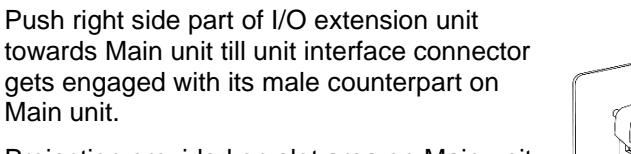

Projection provided on slot area on Main unit is accommodated through the oval shaped hole on PCB.

Then push right side further gently till both the unit clips are clicked.

3. Tighten self-tapping screws

Main unit.

Insert self-tapping screws (M3 x 10 mm, dispatched along with I/O extension unit) in unit fixing screw holes and tighten it to prevent effect of vibrations. Main unit mounted on slanted front panel may require fitting with screws.

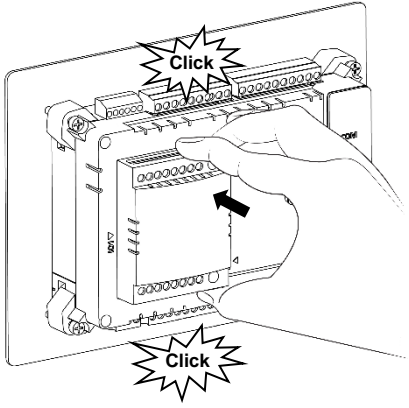

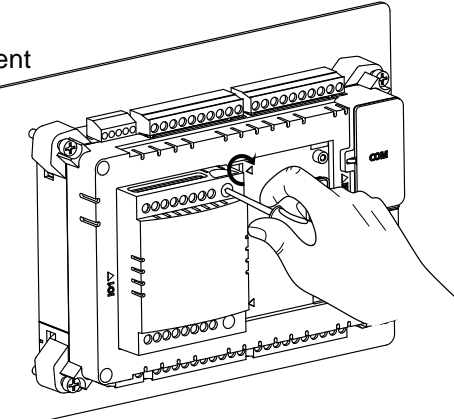

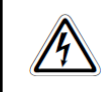

Do not use any other screw of different size to fix the I/O extension unit on Main unit. Incorrect handling and installation of I/O extension unit may cause malfunctioning and/or damage to the hardware.

## Unmounting of I/O Extension Unit

Firstly, remove I/O wiring from I/O terminal blocks of Extension unit.

1. Un-tighten self-tapping screws.

Untighten both mounting screws fully if already fitted. Do not try to pull out extension unit forcefully with tightened screws. It may cause damage to the hardware/ plastic enclosure.

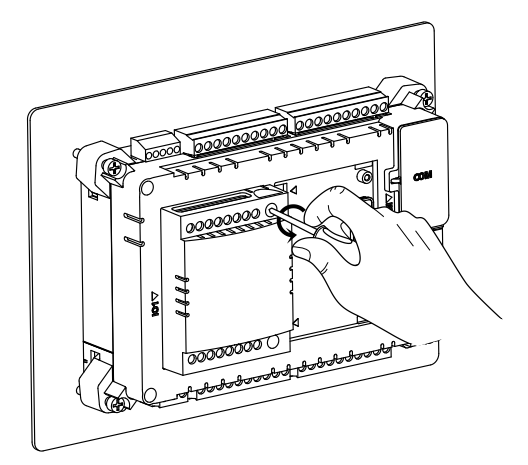

2. Removal of I/O extension unit

Keep thumb on bottom clip and pointing finger on top clip. Push both I/O extension units clips inside so that they are unlocked from respective slot openings. Pull right side of I/O extension unit away from Main unit so that interface connector gets disengaged.

Slide I/O extension unit towards right side such that both latches on left side come out of respective openings on left side of slot area. Lift I/O extension unit away from Main unit to take out from IO slot.

Ensure that slot cover is fitted on interface connector of unused IO slot to protect it against dust, moisture and ESD (Electric Static Discharge).

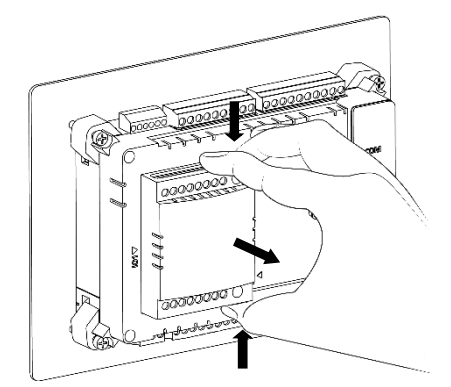

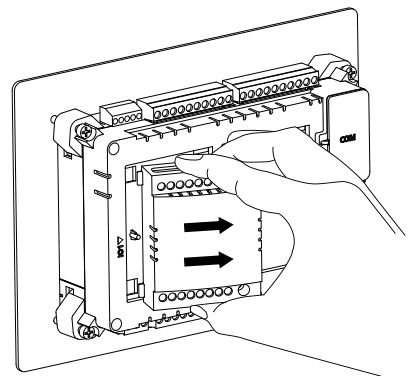

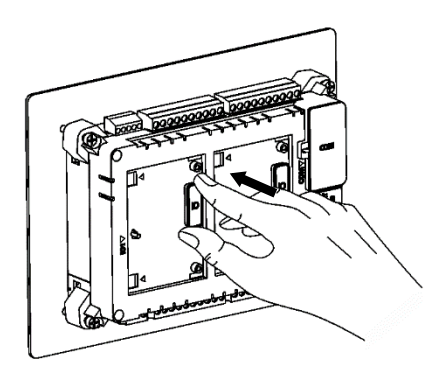

### 2.2.5 COM Extension Unit Installation

User can attach 1 serial COM extension unit on the back side of Main unit and interface third party serial devices. This section explains mounting and unmounting of COM extension unit.

Product packaging consists of COM extension unit and installation manual. For GC-RS422-COM unit, 5-pin terminal block is attached to the unit.

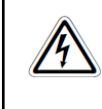

Before installation and removal, refer sections *Installation Recommendations* and *Precautions to be observed*. Failure to follow recommendations and precautions to be observed may cause electric shock or damage to the product.

## **Mounting of COM Extension Unit**

1. Prepare Main unit for fixing COM extension unit.

Remove slot cover from Main unit. Cover remains attached on Main unit due to hinge on its left side.

2. Prepare COM extension unit for fixing

Make sure that locking clip on right side of COM extension unit is pushed upward completely before fixing it in the slot on Main unit.

- 3. COM extension unit cannot be inserted in the COM slot with straight orientation.
- 4. Insert COM extension unit in Main unit COM slot

Hold COM extension unit with thumb on bottom front edge and pointing finger on upper front edge with unit locking clip on right side. Hold it in tilted position such that bottom side gets inserted first.

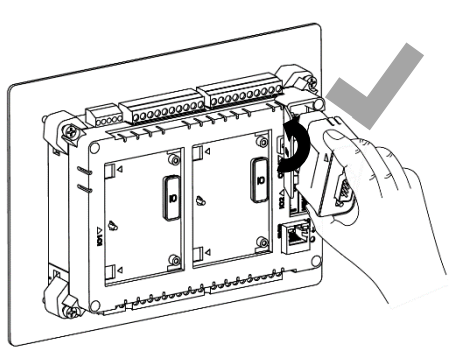

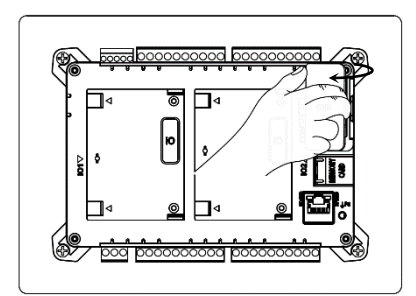

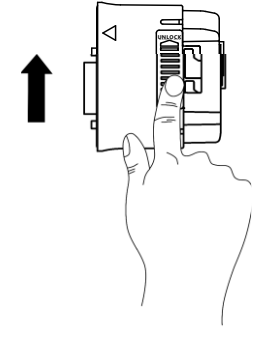

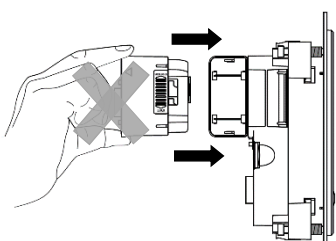

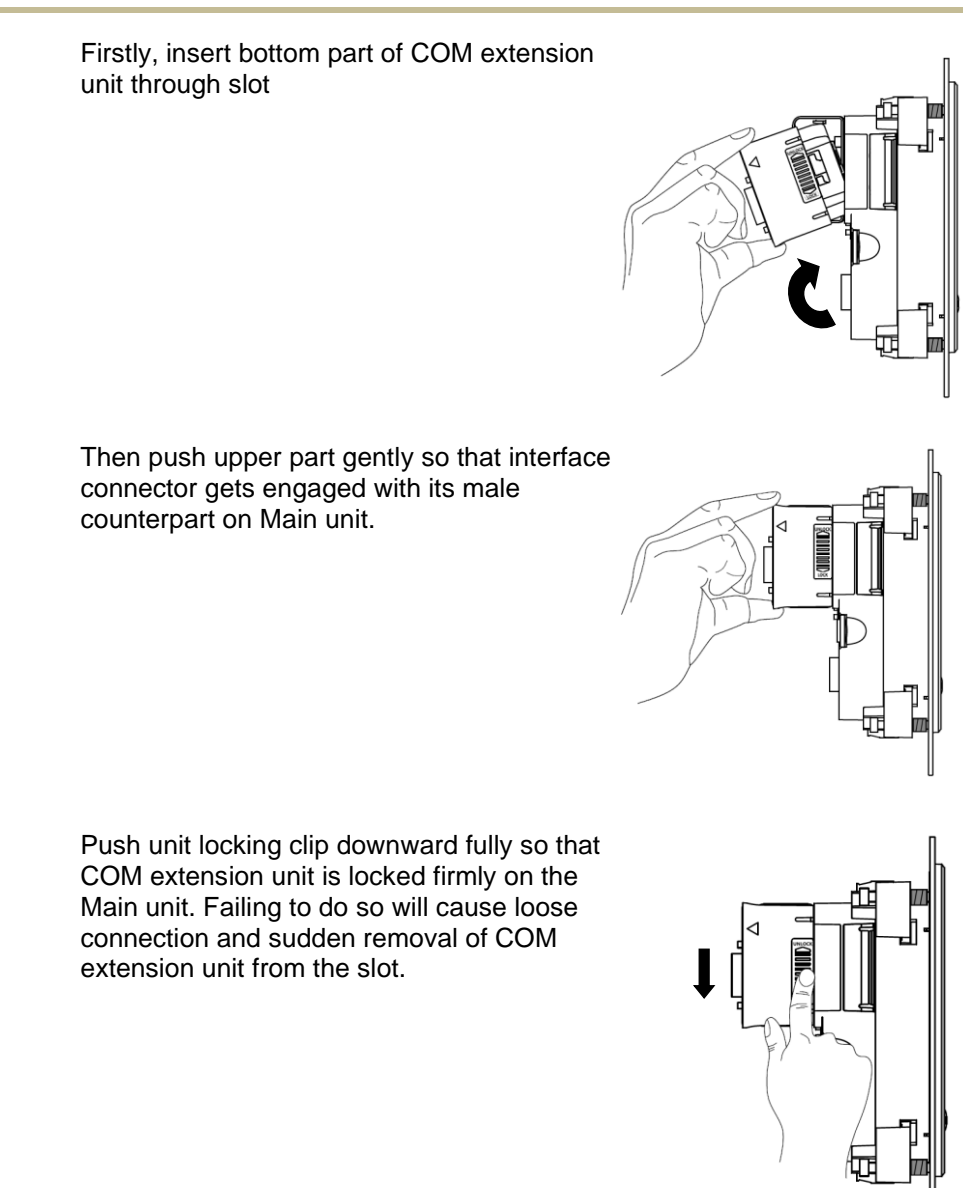

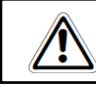

Incorrect handling and installation of COM extension unit may cause malfunctioning and/or damage to the hardware/plastic enclosure.

## **Unmounting of COM Extension Unit**

5. Prepare COM extension unit for removal

Remove communication cable connected to COM extension unit.

Do not try to pull COM extension unit with unit locking clip in downward position. It may cause damage to COM extension unit as well as Main unit

6. Unmounting of COM extension unit.

Push unit locking clip upward fully first.

Keep thumb on bottom edge of front and pointing finger on top edge of front. Pull upper part of unit, so that its interface connector gets disengaged from its counterpart on Main unit.

Then take out unit out of the COM slot.

Ensure that cover is fitted on interface connector of unused COM slot to protect it against dust, moisture and ESD (Electric Static Discharge).

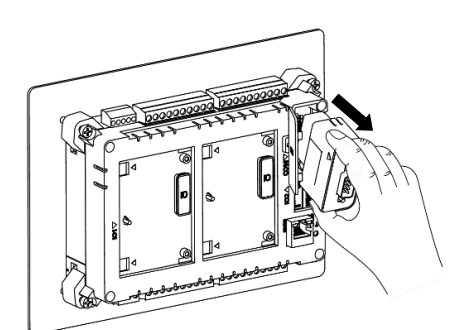

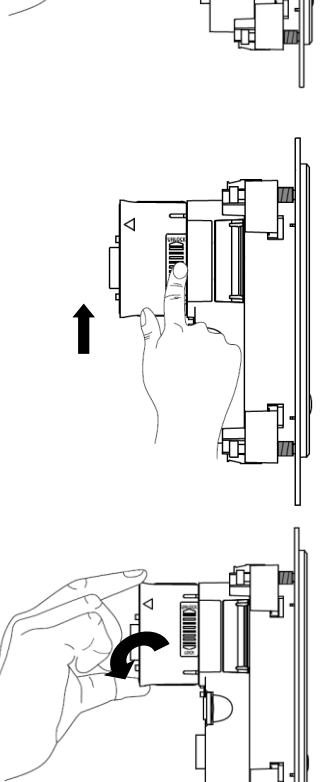

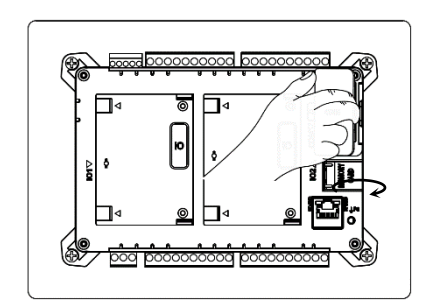

## 2.2.6 microSD Card Installation

All the Main units are equipped with a SD card slot located above RJ45 connector. User can insert commercially available microSD card in this slot. Specifications of compatible microSD cards are mentioned in section *SD memory card*.

## Insertion of microSD card

 Open door marked as "MEMORY CARD" which covers microSD card slot on Main unit

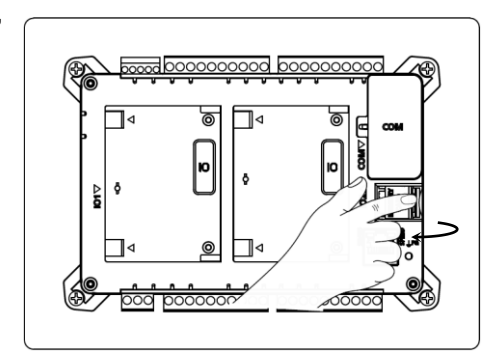

2. Inserting microSD card

Insert microSD card in the slot and push inside. Ensure correct insertion direction of the card as shown in the adjacent figure and marked on door in open condition.

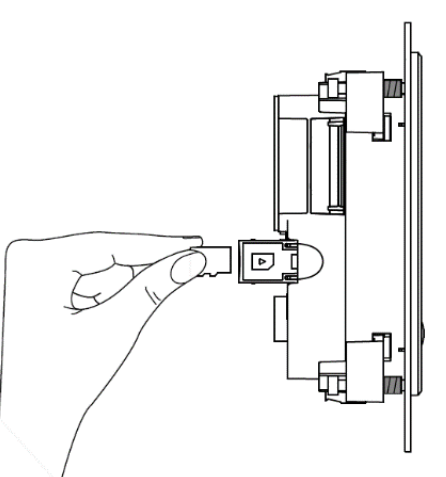

The card makes a slight clicking sound when it is fully inserted

After correct insertion, close the door. SD card is detected automatically.

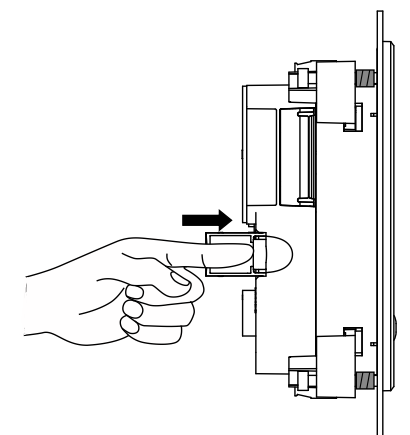

Status can be monitored in system menu. Refer chapter System menu.

Incorrect insertion of microSD card may cause malfunctioning and/or damage to the Main unit hardware or memory card itself.

## Removal of microSD card

1. If you are removing SD card when Main unit is powered up, make sure that SD card is un-mounted first.

Refer chapter 'System Menu' for unmounting procedure.

Open door marked as "MEMORY CARD".

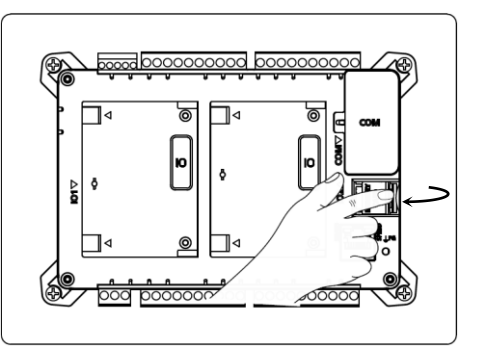

2. Gently push SD card inside till it makes clicking sound of unlock.

Release finger after clicking sound.

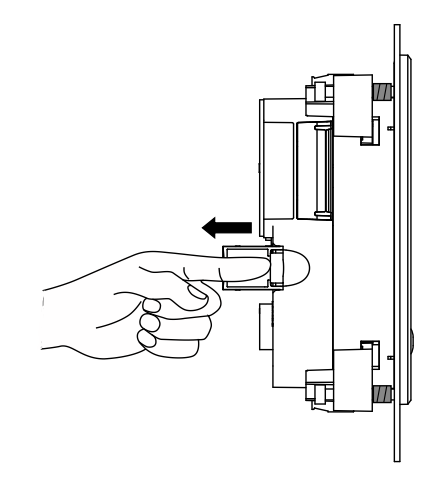

3. microSD card comes out from card holder.

Now microSD card can be pulled out easily.

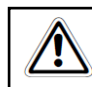

Accidental removal of SD card before un-mounting may cause malfunctioning, loss of log data and/or damage to microSD card.

## 2.3 Wiring

This chapter provides recommendations and precautions to be observed during wiring of entire controller. GOC43 consists of Main unit, IO extension unit (optional) and COM extension unit (optional). For wiring of individual unit, refer subsequent chapters specific to individual unit type and model.

## 2.3.1 Recommendations

## For 10-pin terminal block and 3-pin terminal block

## Cable

Terminal block pitch size is 5.08 mm.

Use stranded (flexible) or solid wire of size 0.5 to 1 mm<sup>2</sup> (AWG 22 to 18). Strip insulation of stranded wire and twist the strands to prevent it from spreading and crimp the lug.

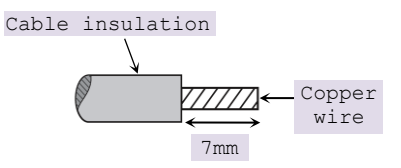

## Lug

The adjacent figure shows recommended size of lug.

### Screwdriver

Terminal block screw size is M3. For tightening terminal, use flat blade screwdriver. The figure shows desired size of screwdriver blade.

The tightening torque should not exceed 0.50 Nm.

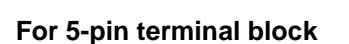

## Cable

Terminal block pitch size is 3.81 mm.

Use stranded (flexible) or solid wire of size 0.5 to 1.5 mm<sup>2</sup> (AWG 28 to 16). Strip insulation of stranded wire and twist the strands to prevent it from spreading and crimp the lug.

### Lug

The adjacent figure shows recommended size of lug.

### Screwdriver

Terminal block screw size is M2. For tightening terminal, use flat blade screwdriver. The figure shows desired size of screwdriver blade.

The tightening torque should not exceed 0.2 Nm.

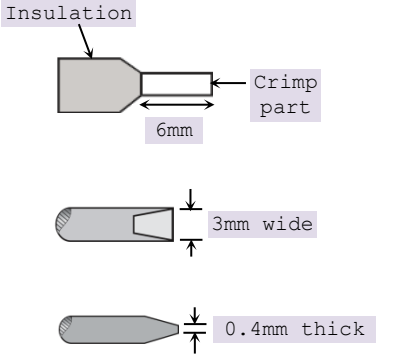

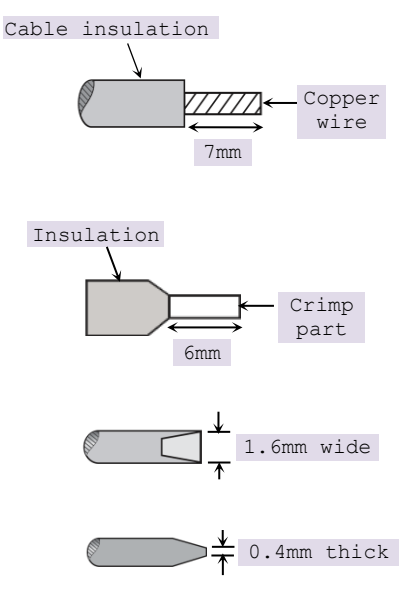

## 2.3.2 Precautions to be Taken

- 1. Make sure to cut off all phases of the power supply externally before attempting installation or wiring work. Failure to do so may cause electric shock or damage to the product.
- 2. Do not use wire without lug. Do not solder-plate the wire ends. It may cause loose connection. Ensure that only one lug is connected to one terminal.
- 3. Ensure that size of wire and lug used are as per the specifications. Use screw driver with specified size of tip. Tightening torque should be as per the specifications.
- 4. Ensure the gap of 40 mm between controller and cabinet walls, other equipments and wiring duct This will help in natural cooling of controller and also easy mounting or unmounting of hardware.
- 5. Separate wiring by signal types. Bundle wiring with similar electrical characteristics together. Differnetiate wiring with different electrical characteristics by coloured insulations e.g. AC wiring and DC wiring
- 6. Make sure that there is a separate bundle and routing for input and output wires. Fix-up the wire bundle with support on panel so thatthere is no stress on wires and subsequently on unit. Ensure that bunch is routed properly and wires are not kept hanging.
- 7. Do not bundle 24 VDC I/O wires with main control panel wiring.
- 8. Do not bundle cable carrying low level signals like communication and analog signals with input output wiring and control panel wiring.
- 9. Generally, the I/O wiring length should not exceed 30 meters to ensure the safety. Route the input and output signal lines separately.
- 10.Ensure that length of wire that connects 24 VDC power supply to I/O unit is less than 3 meters. Locate 24 VDC power supply near to the controller.

It is recommended to twist power supply cable to minimize adverse effects of noise.

## 2.3.3 Guidelines for Earthing

- 1. Connect EARTH (Symbol) terminal directly to clean earth in the control panel avoiding ground loops.
- 2. Ensure Class D grounding. (Grounding resistance: 100  $\Omega$  or less)
- 3. Ground the controller independently. If it cannot be grounded independently, ground it jointly as shown below.

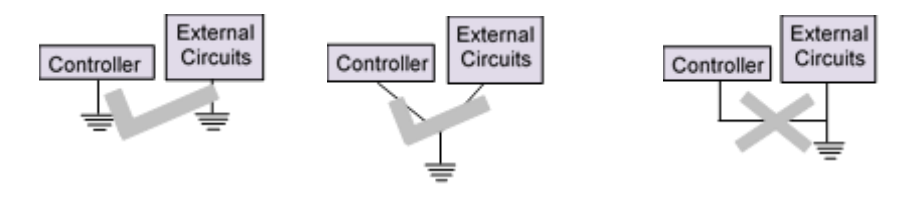

Figure 11: Unit Earthing

- 4. Ensure that EARTH cable is thick and short as far as possible to provide low impedance path.
- 5. If EARTH is not connected, it may result in electric shock or erroneous operation.

Ι

С

Digital

input unit

## 2.3.4 Digital Input Sink/Source Operation

The term sourcing and sinking applicable to digital input refers to the manner in which external input device is wired to digital input of unit.

## Sink type of input connection (-ve common)

For this type of input connection, the ground of 24 Vdc supply is connected to common point on unit (C0, C1).

When external input device is active (push button pressed in adjacent figure), +24 Vdc is available at input terminal on unit.

External input device in active state supplies current to input circuit of unit. As unit is receiving current in this case, it is sink type.

Normally, PNP type of devices (e.g. proximity switches) are connected in this fashion.

## Source type of input connection (+ve common) Input device

For this type of input connection, the +24 Vdc supply is connected to common point on unit (C0, C1).

When external input device is active (push button pressed in adjacent figure), current flows through input circuit of unit and passes through external input device to ground of 24 Vdc supply. As unit is supplying current in this case, it is source type.

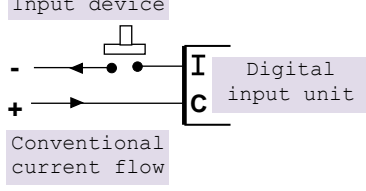

Input device

Conventional

current flow

Normally, NPN type of devices (e.g. proximity switches) are connected in this fashion.

### 2.3.5 Guidelines for using Digital Outputs

#### **Noise suppressors**

It is extremely important to connect noise suppressors directly across any inductive load (relays, contactors, solenoid valves, etc.) irrespective of whether it is actuated by PLC output or actuated externally. The inductive load generates strong electrical noise that may affect PLC operation.

The noise suppressor should be mounted close to the load, as a rule, should not be away more than 0.5 meters. This helps in attenuating noise at the source it self.

In case of resistive loads (incandescent lamps, LED lamps, heating resistors, etc.), It is not necessary to use noise suppressors.

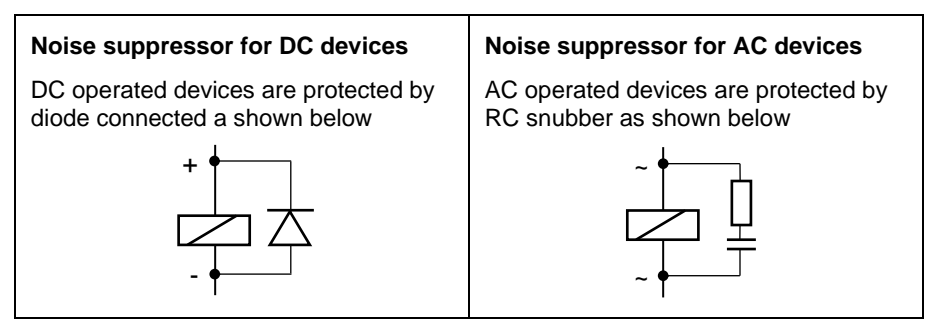

## 2.3.6 Guidelines for using Relay Outputs

External fuse links or fused terminals are recommended for relay output wiring to avoid any burnout of internal copper tracks due to excessive current flow due to external short circuit, overload or inductive surges.

The life of relay contacts can be enhanced by the use of RC snubber (spark quenchers) across the AC load. A suggested combination for of the R and C could be R=220 $\Omega$ / Half watt and C=0.1  $\mu$ F/1000 Volts.

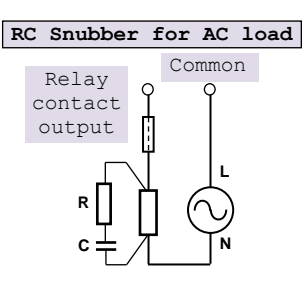

For DC loads a free-wheeling diode such as 1N4007 should be used in reverse polarity to avoid effects of back EMFs generated by inductive load.

The diode and the snubber should be positioned and wired up as near as possible to the external load for maximum effect.

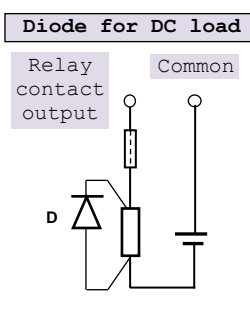

# 3 Main Unit

 $4\ \text{models}$  of Main unit are available depending upon number of I/Os and type of outputs.

| Main unit model | No. of inputs | No. of outputs | Type of output      |
|-----------------|---------------|----------------|---------------------|
| GC43MH-32MT-DSS | 16            | 16             | Transistor (source) |
| GC43MH-32MR-D   | 16            | 16             | Relay               |
| GC43MH-16MT-DSS | 8             | 8              | Transistor (source) |
| GC43MH-16MR-D   | 8             | 8              | Relay               |

## 3.1 I/O Specifications

This section provides specifications of digital inputs and outputs built in the Main unit.

## 3.1.1 Digital Input Specifications

| ltem                                              | Description                                                                                    |                          |  |
|---------------------------------------------------|------------------------------------------------------------------------------------------------|--------------------------|--|
| Number of inputs                                  | 16 for GC43MH-32MT-DSS, GC43MH-32MR-D<br>8 for GC43MH-16MT-DSS, GC43MH-16MR-D                  |                          |  |
| Voltage rating                                    | 24 VDC (18 to 30 VDC)                                                                          |                          |  |
| Туре                                              | Sink or Source in group of 4, w                                                                | ith one common per group |  |
| ON voltage level                                  | 18 VDC minimum                                                                                 |                          |  |
| OFF voltage level                                 | 5 VDC maximum                                                                                  |                          |  |
| ON/ OFF Current                                   | ON current: 6 mA at 24 VDC OFF current: 2.5 mA maximu                                          |                          |  |
| Input impedance                                   | 5.1 KΩ Typically                                                                               |                          |  |
| Transition delay                                  | 10 ms (Default filter time)                                                                    |                          |  |
| Isolation between                                 | Input and internal circuit                                                                     | Optical 1.5 KV           |  |
|                                                   | Groups                                                                                         | 1.5 KV                   |  |
|                                                   | Individual input point                                                                         | Nil                      |  |
| I/O terminal blocks<br>[Removable,<br>screw type] | Two 10-pin, GC43MH-32MT-DSS and GC43MH-32MR-D<br>One 10-pin, GC43MH-16MT-DSS and GC43MH-16MR-D |                          |  |

| Special functions of digital inputs (User configurable) |                                                      |                       |                                      |              |  |
|---------------------------------------------------------|------------------------------------------------------|-----------------------|--------------------------------------|--------------|--|
| Single phase counters                                   | Counter                                              | Input                 |                                      |              |  |
| (up to 2 nos.)                                          | Counter0                                             | input I00             |                                      |              |  |
|                                                         | Counter3                                             | input I03             |                                      |              |  |
|                                                         | Input frequency: 20 KHz maximum                      |                       |                                      |              |  |
|                                                         | Pulse ON/ OFF time: 20 µsec minimum                  |                       |                                      |              |  |
| Quadrature                                              | Encoder                                              | A phase               | B phase                              | Z marker     |  |
| (Up to 2 nos.)                                          | Encoder0                                             | input 100             | input I01                            | input 102    |  |
|                                                         | Encoder3                                             | input 103             | input 104                            | input 105    |  |
|                                                         | Input freque                                         | <b>ncy:</b> 10 KHz ma | iximum (for indivic                  | lual phase)  |  |
|                                                         | Pulse ON / C<br>minimum.<br>Pulse ON / C<br>minimum. | DFF time for A a      | nd B phase: 20 µ<br>narker pulse: 50 | usec<br>µsec |  |

## Digital input specifications...

## 3.1.2 Analog Input Specifications

| Item                                           | Description                                                                                                    |               |  |
|------------------------------------------------|----------------------------------------------------------------------------------------------------|---------------|--|
| Number of input channels                       | 2, non-isolated, 12 bits                                                                                                    |               |  |
| Input types and digital                        | Voltage: 0 to 10VDC Current: 0 to 20mA                                                                                                    |               |  |
| format                                         | 0 to 4000                                                                                                    | 0 to 4000     |  |
| Resolution                                     | 2.5 mV                                                                                                    | 5 μΑ          |  |
| Overall accuracy                               | ± 0.4 at 25°C                                                                                                    | ± 1.5 at 25°C |  |
|                                                | ± 0.6 at 60°C                                                                                                    | ± 1.8 at 60°C |  |
| Input impedance                                | 900 ΚΩ 260 Ω                                                                                                    |               |  |
| Engineering scaling                            | Supported                                                                                                    |               |  |
| Absolute maximum input                         | ± 30 VDC/ ± 30 mA                                                                                                    |               |  |
| Filter types                                   | For <b>Digital filter</b> , Time constant: 50 ms (Default)<br>Supported range: 10 to 5000 msec<br>For <b>Averaging</b> , No. of averaging samples: 4(Default), 8,<br>16, 32 |               |  |
| Updation time                                  | Refer section Appendix $\rightarrow$ Updation Time for Analog Input, in this manual                                                                                         |               |  |
| Channel protection                             | PTC for over current up to 100 mA                                                                                                    |               |  |
| Isolation                                      | No isolation.                                                                                                    |               |  |
| I/O terminal blocks<br>[Removable, screw type] | One 5-pin, removable screw                                                                                                    | type          |  |

## 3.1.3 Transistor Output (Source) Specifications

| ltem                      | Description                                          |                                    |  |  |
|---------------------------|------------------------------------------------------|------------------------------------|--|--|
| Number of outputs         | 16 for GC43MH-32MT-DSS                               |                                    |  |  |
|                           | 8 for GC43MH-16MT-DSS                                |                                    |  |  |
| Type of output            | Transistor sour                                      | ce type                            |  |  |
| Voltage rating            | 24VDC (18 to 3                                       | 30 VDC)                            |  |  |
| Current rating            | 0.3A per point                                       |                                    |  |  |
|                           | 1 common per group of 8 outputs.                     |                                    |  |  |
|                           | Paralleling of outputs is possible in a group.       |                                    |  |  |
| On voltage drop           | 0.1 VDC maximum                                      |                                    |  |  |
| Off state leakage current | 10 µA maximur                                        | n                                  |  |  |
| Response time             | OFF to ON                                            | 250 µs                             |  |  |
|                           | ON to OFF                                            | 300 µs                             |  |  |
| Isolation                 | Optical 1.5 KV                                       | between input and internal circuit |  |  |
| Protection                | Output short cir                                     | cuit protection                    |  |  |
|                           | Fast demagnet                                        | ization for inductive loads        |  |  |
| Load supply               | 24 VDC (18 to 30 VDC)<br>Reverse polarity protection |                                    |  |  |
|                           |                                                      |                                    |  |  |
| I/O terminal blocks       | Two 10-pin, GC                                       | C43MH-32MT-DSS and GC43MH-32MR-D   |  |  |
| [Removable screw type]    | One 10-pin, GC                                       | C43MH-16MT-DSS and GC43MH-16MR-D   |  |  |

#### 3.1.4 Relay Output Specifications

| ltem                                              |                                                                     | Description                                                                                                    |  |
|---------------------------------------------------|---------------------------------------------------------------------|----------------------------------------------------------------------------------------------------|--|
| Number of outputs                                 | 16 for GC43MH-33<br>8 for GC43MH-16                                 | 2MR-D<br>MR-D                                                                                                    |  |
| Type of output                                    | Non latching normally open (NO) contact<br>Electro-mechanical relay |                                                                                                    |  |
| Max. switching voltage                            | 250 V (AC), 110 V                                                   | ' (DC) (0.4 A)                                                                                                    |  |
| Max. switching current                            | 5 A (AC, DC)                                                        |                                                                                                    |  |
| Minimum load                                      | 1 mA                                                                |                                                                                                    |  |
| Contact resistance                                | Max. 30 mΩ (By v                                                    | oltage drop 6 V DC, 1A)                                                                                                    |  |
| Contact life*                                     | Electrical life                                                     | Min. $10^5$ (3 A 250 V AC, 30 V DC,<br>resistive load)<br>Min. $5 \times 10^4$ (5 A 250 V AC, 30 V DC,<br>resistive load) (at 20 times/min.) |  |
|                                                   | Mechanical life                                                     | min 20, 000, 000 (at 180 times/min.)                                                                                                    |  |
| Response time                                     | OFF to ON                                                           | Max. 10 ms (excluding contact bounce time)                                                                                                   |  |
|                                                   | ON to OFF                                                           | Max. 5 ms (excluding contact bounce time and without diode)                                                                                  |  |
| Conditions<br>(Operating/ Transport/              | Ambient<br>temperature                                              | -40°C to 90°C (-40°F to 194°F)                                                                                                    |  |
| Storage)                                          | Humidity                                                            | 5 to 85% R.H. (Not freezing and condensing at low temperature)                                                                               |  |
|                                                   | Maximum operating speed                                             | 20 times/min.                                                                                                    |  |
| Initial breakdown voltage                         | Between open contacts                                               | 1,000 Vrms for 1min. (Detection current: 10mA.)                                                                                              |  |
|                                                   | Between contact and coil                                            | 3,000 Vrms for 1min. (Detection current: 10mA.)                                                                                              |  |
| Surge breakdown voltage                           | Between contacts and coil                                           | 6 KV                                                                                                    |  |
| I/O terminal blocks<br>[Removable,<br>screw type] | Two 10-pin, GC43MH-32MR-D<br>One 10-pin, GC43MH-16MR-D              |                                                                                                    |  |

#### \*Life curve of relay

The graph shown is provided by relay manufacturer specification sheet. There may be some degree of variation in relay characteristics depending on ambient and type of load. So this data should be used only for reference purpose.

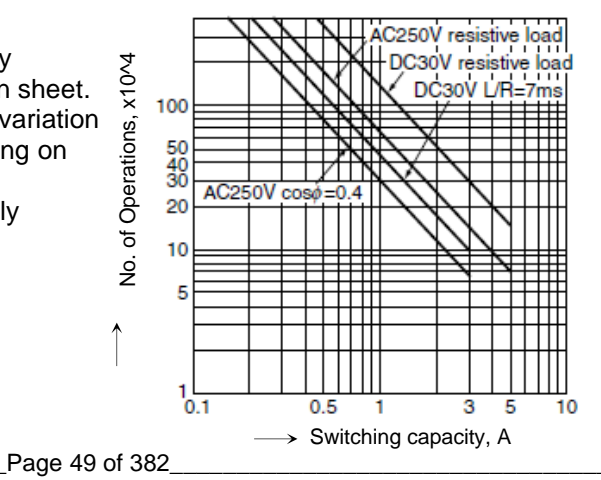

### 3.2 Wiring

Wiring of Main unit comprises of 24 VDC input supply wiring and I/O wiring.

### 3.2.1 Wiring of Input Power Supply (24 VDC)

3-pin removable terminal block is provided to connect 24 VDC input supply to the controller Main unit. Connect 24 VDC supply between first 2 terminals. Connect last terminal to clean Earth directly as per the guidelines provided in section *Guidelines for Earthing*.

Ensure that EARTH cable is short as far as possible to provide low impedance path.

If EARTH is not connected, it may result in erroneous operation.

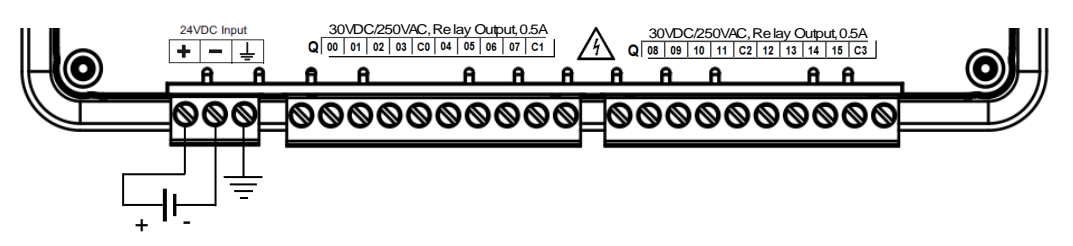

Figure 12: Main unit power supply wiring

Marked as PWR, power on LED glows when 24 VDC input power supply is connected and internal 5 VDC supply is generated. It is OFF if internal 5 VDC is not generated or input power 24 VDC not connected or incoming fuse blown off.

## NOTE

Fuse protection T3.15A, 250V, Type 372, Littel fuse make) is provided onboard to protect incoming 24 VDC supply. This fuse is soldered on PCB internally and should not be replaced on the field. It is recommended to connect a Miniature Circuit Breaker (MCB) of proper rating in series with supply as additional protection and to serve as a manual isolator

### 3.2.2 Wiring of Digital Inputs

Main unit provides 16/8 points of 24 VDC digital inputs (sink/source type) as shown in the table below.

| Main unit model | No. of inputs | No. of 10-pin terminal blocks for input connection |
|-----------------|---------------|----------------------------------------------------|
| GC43MH-32MT-DSS | 16            | 2                                                  |
| GC43MH-32MR-D   | 16            | 2                                                  |
| GC43MH-16MT-DSS | 8             | 1                                                  |
| GC43MH-16MR-D   | 8             | 1                                                  |

For Main unit, 8 input points are connected to one 10-pin terminal block. Input terminal block/s is/are provided at upper side.

Unit provides; 1 common each for a group of 4 inputs. Any group can be wired for sink or source operation independently.

Refer section *Digital Input Sink/Source Operation* to understand sink/ source operation.

The wiring diagram below shows how to connect field input devices like potential free push button contacts and limit switches for sink and source connection. The diagram shows connection of NPN type of switch connected for source type of connection and PNP type of switch connected for sink type of connection.

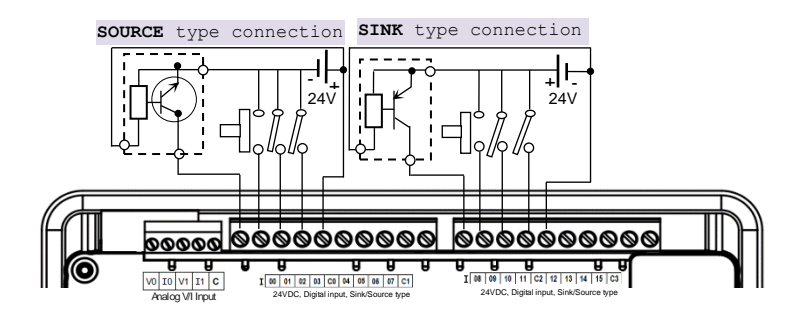

Figure 13: Main unit input connections

Here, input group **I00** to **I03** is connected for source type of operation and input group **I08** to **I11** is connected for sink type of operation.

## NOTE

GOC43 Main unit models GC43MH-32MT-DSS and GC43MH-32MR-D provide 2 input terminal blocks. Models GC43MH-16MT-DSS and GC43MH-16MR-D provide 1 input terminal block.

Some of the input devices like proximity switches may malfunction due to inherent off state leakage current. Ensure that proper bleeder resistor is connected as a load considering maximum OFF current specified.

## 3.2.3 Wiring of Analog Inputs

Main unit provides 2 Ch. Analog V/I input with 12-bit resolution. It provides terminals V, I and C. C is common for both channels.

Connect voltage input signal between terminals V and C.

Connect current input signal between terminals I and C, with terminals V and I connected together.

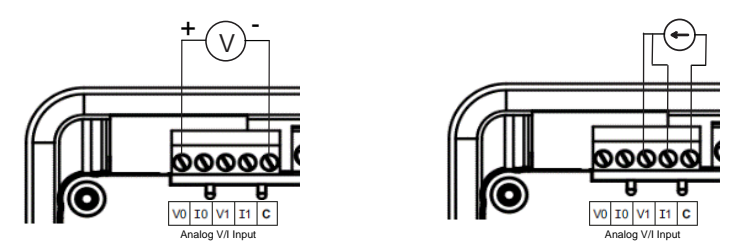

Here, **channel0** is connected for voltage input and **channel1** is connected for current input . Refer section *Precautions to be Taken*, covered in this manual.

#### 3.2.4 Wiring of Transistor Source Outputs

Main unit provides 16/8 points of 24 VDC transistor output (source type) as shown in the table below.

| Main unit model | No. of transistor<br>outputs (source) | No. of 10-pin terminal blocks for output connection |
|-----------------|---------------------------------------|-----------------------------------------------------|
| GC43MH-32MT-DSS | 16                                    | 2                                                   |
| GC43MH-16MT-DSS | 8                                     | 1                                                   |

For Main unit, 8 output points are connected to one 10-pin input terminal block. Output terminal block/s is/are provided at lower side. As transistor output is of source type, connect one end of output device to output point on terminal block and connect other end of output device to GND terminal of 24 VDC load supply. It is mandatory to connect 24 VDC output load supply as shown below.

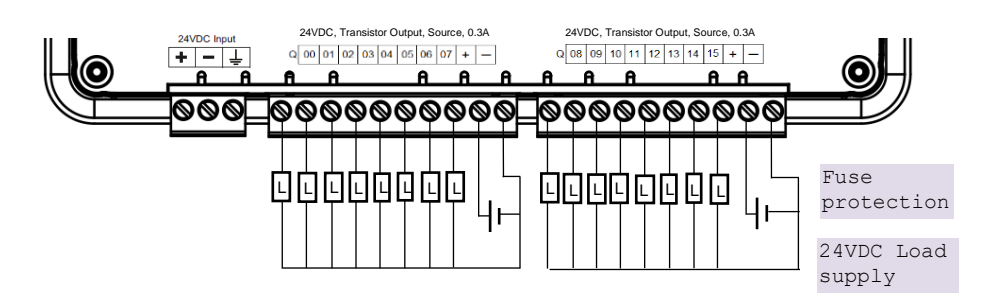

Figure 14: Main unit transistor source output connections

The ON voltage across the output transistor is 0.1V maximum. When driving a semiconductor element, check the voltage characteristics of the connected element.

## NOTE

GOC43 Main unit model GC43MH-32MT-DSS provides 2 output terminal blocks. Model GC43MH-16MT-DSS provides 1 output terminal block.

#### 3.2.5 Wiring of Relay Outputs

Main unit provides 16/8 points of relay outputs as shown in the table below.

| Main unit model | No. of relay outputs | No. of 10-pin terminal blocks for outputs connection |
|-----------------|----------------------|------------------------------------------------------|
| GC43MH-32MR-D   | 16                   | 2                                                    |
| GC43MH-16MR-D   | 8                    | 1                                                    |

Before wiring relay outputs, refer section Guidelines for Using Relay Outputs.

For Main unit, 8 outpoint points are connected to one 10-pin input terminal block. Output terminal block/s is/are provided at lower side. 2 common points are provided per 10-pin output terminal block i.e. 1 common point for 4 outputs.

30VDC/250VAC, Relay Output, 0.5A Q 00 01 02 03 C0 04 05 06 07 C1 24VDC Inpu 30VDC/250VAC, Relay Output, 0.5A A Q 08 09 10 11 C2 12 13 14 15 C3 + - + 0 A A A A A A A Ĥ A A 000 <u>ଷଷଷଷଷଷଷ</u>ଷ OOOC Fuse protection ΠĻ ]| ||] ŪŪŲŲ Load supply

The figure below shows how to connect output devices to terminal block.

Figure 15: Main unit relay output connections

## NOTE

GOC43 Main unit model GC43MH-32MR-D provides 2 output terminal blocks. Model GC43MH-16MR-D provides 1 output terminal block.

## 3.3 Configuration and Programming

Refer section *Programming* for installation of GOC ToolKit V3 and project creation. User can configure and set parameters of connected Main unit using different Device (GC43) tabs as shown below.

After creating a new project, screen appears as shown below.

Click on "Device (GC43)" to open following device menu.

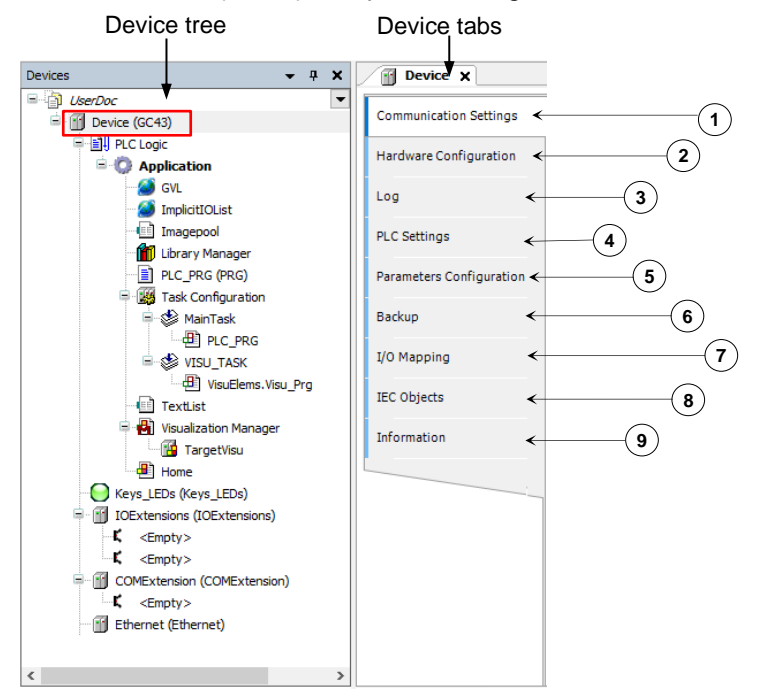

| Sr. No. | Device menu                | Description                                                                                                    |
|---------|----------------------------|----------------------------------------------------------------------------------------------------|
| 1       | Communication settings     | User can define the connection path between CoDeSys V3.5 and the device where application should run. User can - scan network for connected device.<br>- Add or manage Gateway                                                                                                    |
| 2       | Hardware configuration     | User can update device version i.e. Main unit version.<br>User can plug IO Extension device in slot IO1 and IO2. and COM<br>Extension device in COM slot.<br>User can configure various functions supported.                                                                                                    |
| 3       | Log                        | <ul> <li>It lists the events that were recorded on the GOC43.</li> <li>This includes the following: <ul> <li>Events during the startup and shutdown of the system (components loaded, with version)</li> <li>Application download and loading of the boot application</li> <li>Log entries from I/O drivers etc.</li> </ul> </li> </ul> |
| 4       | PLC Settings               | User can define I/O behavior in case of PLC STOP mode, along with<br>additional settings such as,<br>- bus cycle task<br>- enable diagnostics for device<br>- showing I/O warnings as errors.                                                                                                    |
| 5       | Parameter<br>Configuration | User can configure functionality of digital and analog inputs of Main unit.                                                                                                    |
| 6       | Backup                     | User can allow transfer of application program and source code between<br>CPU and SD memory card, User can set password protection for such<br>transfer.<br>User can also back up application program and source code from PC to<br>SD memory card.                                                                                     |
| 7       | I/O Mapping                | Lists of digital inputs and outputs of Main unit with pre-defined variable<br>names. Also, shows on/off status in online mode.<br>User can use these variable names directly in the application program.<br>User can modify variable names if required.                                                                                 |
| 8       | IEC Objects                | Shows variables related to functionality configured.<br>Also, shows system variables with prefix as _SysVar.<br>User can monitor values in online mode.                                                                                                    |
| 9       | Information                | Shows device description                                                                                                    |

Following are details of individual device menu,

### 3.3.1 Communication settings

User can define the connection path between CoDeSys and the target device.

|                          |                               | (3)         |         |                            |   |
|--------------------------|-------------------------------|-------------|---------|----------------------------|---|
| Device X                 |                               |             |         |                            | - |
| Communication Settings   | Scan network Gateway -        | Device -    |         |                            |   |
| Hardware Configuration   |                               |             |         |                            |   |
| Log                      |                               |             |         |                            |   |
| PLC Settings             |                               |             |         | · · ·                      |   |
| Parameters Configuration |                               | Gateway-1   | Gateway | [0301.B001] (active) ~     |   |
| Backup                   |                               | IP-Address: |         | Device Name:<br>GC43       |   |
| I/O Mapping              |                               | Port:       |         | Device Address:            |   |
| IEC Objects              |                               | 1217        |         | Target ID:                 |   |
| Information              |                               |             |         | 160D 0002                  |   |
|                          |                               |             |         | Target Type:<br>4096       |   |
|                          |                               |             |         | Target Vendor:<br>MEI      |   |
|                          |                               |             |         | Target Version:<br>0.0.0.9 |   |
|                          | Your device can be secured. I | earn more   |         |                            |   |

| Sr. No. | Device menu  | Description                                                                                                    |
|---------|--------------|----------------------------------------------------------------------------------------------------|
| 1       | Scan network | CoDeSys searches for the device in the network of the gateway and lists<br>all configured gateways with the associated devices. User can select one<br>target device from this list to login. |
| 2       | Gateway      | The connection to the device is established via a gateway. This gateway can be a development computer, or another network computer connected to the device.                                   |
| 2       | Dovico       |                                                                                                    |
| 5       | Device       | Wink active device: Helps in identifying connected device. GOC43 blinks LCD backlit.                                                                                                    |

Select Device dialogue appear after clicking on Scan network tab.

| Select Device                              |                                                                                                    | ×                    |                         |
|--------------------------------------------|----------------------------------------------------------------------------------------------------|----------------------|-------------------------|
| Select the network path to the controller: | Device Name:<br>GC43 Device Address:<br>0301.8001 Block driver:<br>UDP                                                                                 | Scan network<br>Wink | Select device to be<br> |
|                                            | Number of channels:<br>1<br>Target ID:<br>160D 0002<br>Target Name:<br>Mitsubishi-ARM Cortex-embedded<br>Target Type:<br>4036<br>Target Vendor:<br>MEI |                      |                         |
|                                            | ок                                                                                                    | Cancel .::           |                         |

#### 3.3.2 Hardware Configuration

Hardware configuration tab shows back side view of Main unit as below. There is no differentiation for Main unit based on model.

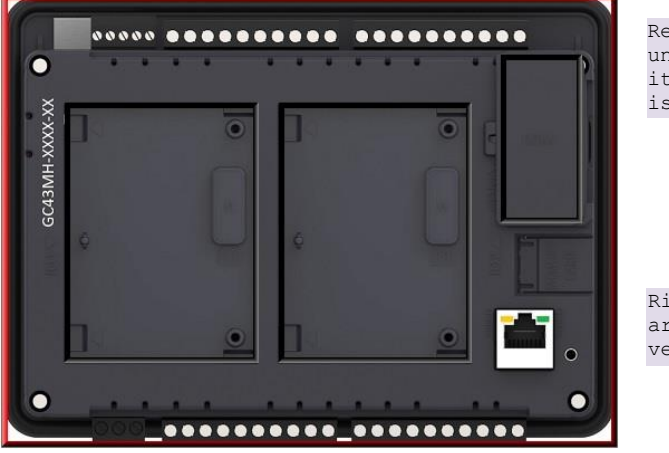

Red highlighter shows unit/device. Currently, it shows that Main unit is selected.

Right click on Main unit area to update device version if necessary.

After right click  $\rightarrow$  Update Device window pops up.

| ng for a fulltext sea | arch                                       | Vendor:       | Mitsubishi Electric India         | ~ |
|-----------------------|--------------------------------------------|---------------|-----------------------------------|---|
| ame<br>III PLCs       | Vendor                                     | Version       | Description                       |   |
|                       |                                            |               |                                   |   |
| Group by category     | <ul> <li>Display all versions (</li> </ul> | for experts o | inly) 🗌 Display outdated versions |   |

Select required device version and click on 'Update Device' button. Adjacent dialog shows only one version. Device versions will get added in near future as new features will get added.

on

Back side view shows IO1 slot, IO2 slot and COM slot where use can plug extension unit. Click on slot area to highlight selected slot. Image below shows that IO1 slot is selected. Right click on selected slot to plug extension as shown below.

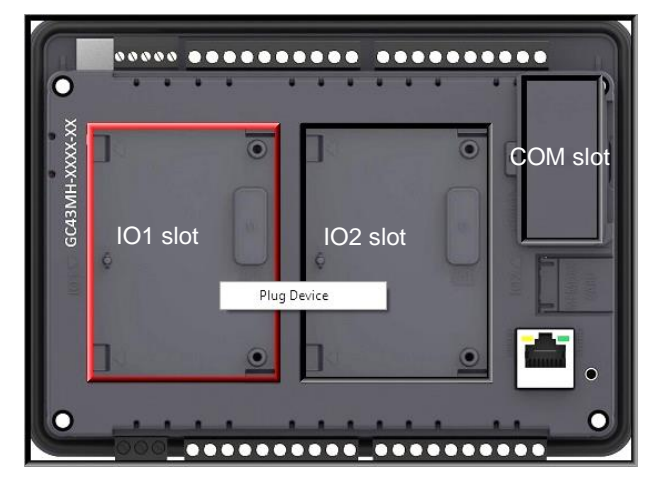

Click on context menu 'Plug Device' to pop up 'Plug Device' window as shown below.

| String for a fulltext search                                              |                          | Vendor:      | Mitsubi    | shi Electric India 🗸 🗸                          |  |
|---------------------------------------------------------------------------|--------------------------|--------------|------------|-------------------------------------------------|--|
| Name                                                                      | Vendor                   | Ve           | ersion     | Description                                     |  |
| 🖃 🕤 Miscellaneous                                                         |                          |              |            |                                                 |  |
| GC-4A-12                                                                  | Mitsubishi Electric Ir   | ndia 0.      | 0.0.1      | 2 Channel Analog Voltage/ Current Input, 16 t   |  |
| GC-4DA-12                                                                 | Mitsubishi Electric Ir   | ndia 0.      | 0.0.1      | 4 Channel Analog Voltage/Current Output, 12     |  |
| GC-4UAD-10                                                                | Mitsubishi Electric Ir   | ndia 0.      | 0.0.1      | 4 Channel Universal Analog Voltage/Current/P    |  |
| GC-4UAD-10E                                                               | Mitsubishi Electric Ir   | ndia 0.      | 0.0.1      | 4 Channel Universal Analog Voltage/Current/P    |  |
| - 🔟 GC-4UAD-16                                                            | Mitsubishi Electric Ir   | ndia 0.      | 0.0.1      | 4 Channel Universal Analog Voltage/ Current/    |  |
| - 📆 GC-6EYR-ES                                                            | Mitsubishi Electric Ir   | ndia 0.      | 0.0.2      | 6Pt. Relay output, 500mA per Output, 220VA      |  |
| 🔟 GC-8ET-ESS                                                              | Mitsubishi Electric Ir   | ndia 0.      | 0.0.2      | 4 Pt. 24VDC digital inputs, sink/source + 4 Pt. |  |
| GC-8EX-ES                                                                 | Mitsubishi Electric Ir   | ndia 0.      | 0.0.2      | 8Pt. 24VDC Digital Input. sink/source           |  |
| <                                                                         |                          |              |            |                                                 |  |
| Group by category                                                         | Display all versions (fo | or experts o | only) [    | Display outdated versions                       |  |
| Name: GC-4DA-12<br>Vendor: Mitsubishi                                     | ectric India             | rrent Outp   | ut, 12 bil | S.                                              |  |
| Categories:<br>Version: 0.0.0.1<br>Order Number: GG<br>Description: 4 Cha | nnel Analog Voltage/Cu   |              |            |                                                 |  |

After plugging any device, one can right click on selected slot to plug/update or delete device as required.

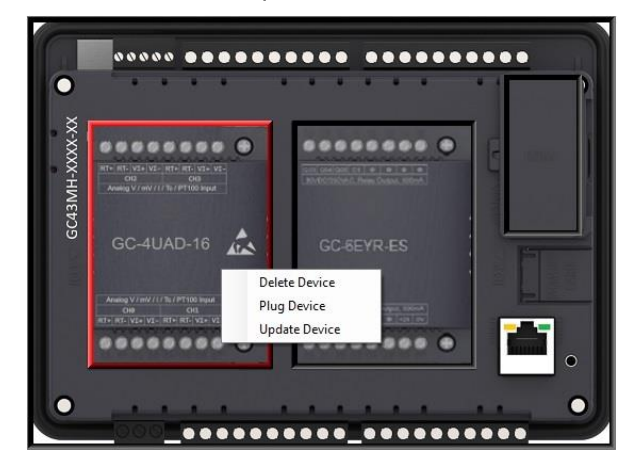

Page 57 of 382

Alternately, user can plug extension device in respective slot (*IOExtension* and *COMExtension*) in Device tree. Follow the steps below.

- 1. Right click on *<Empty>* slot to pop up context menu.
- 2. Click on *Plug Device*. *Plug Device* dialog shows the list of extension devices supported for the selected slot.
- 3. Select extension device and double click on it or click on button *Plug Device* to plug it into selected slot.

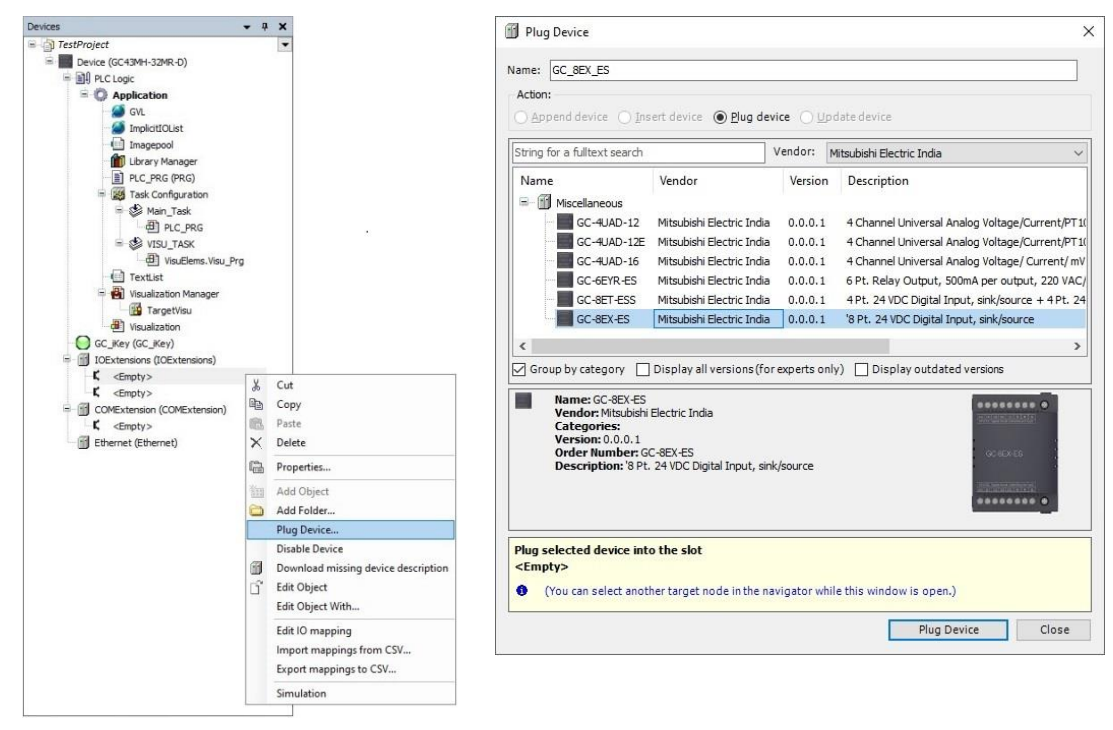

### 3.3.3 <u>Log</u>

It lists the events that were recorded on the GOC43.

This includes the following:

- Events during the startup and shutdown of the system (components loaded, with version)
- Application download and loading of the boot application
- Log entries from I/O drivers etc

#### 3.3.4 PLC Settings

User can make the basic settings like updation of inputs and outputs and its association with the bus cycle task.

| Device X                                                | • • • • • • • • • • • • • • • • • • •                                                                                                    | For safe operation, select                                                           |
|---------------------------------------------------------|----------------------------------------------------------------------------------------------------|--------------------------------------------------------------------------------------|
| Communication Settings<br>Hardware Configuration<br>Log | Application for I/O handling: Application v PLC settings U Update 10 while in stop Behaviour for outputs in Stop: Set all outputs to default v | option Set all outputs to<br>default for setting<br>Behaviour of outputs in<br>Stop. |
| PLC Settings<br>Parameters Configuration<br>Backup      | Always update variables: Enabled 2 (always in bus cycle task)  Bus cycle options Bus cycle task: MainTask                                      | Ensure to choose option<br>Enabled 2 (always in bus<br>cycle task' for setting       |
| I/O Mapping                                             | Additional settings                                                                                                    | Always update variables.                                                             |
| IEC Objects                                             | Show 1/0 warnings as errors                                                                                                    | Ensure to choose option<br>MainTask' for setting Bus<br>cycle task.                  |
|                                                         |                                                                                                    |                                                                                      |

Any setting other than recommended above will cause malfunctioning and hence, should be avoided.

#### 3.3.5 Parameter Configuration

User can configure special functionality of Main unit like, high speed counter and analog input.

| Device X                                         |                                                                              |                                          |                              | <ul> <li>Tabs available in</li> </ul> |
|--------------------------------------------------|------------------------------------------------------------------------------|------------------------------------------|------------------------------|---------------------------------------|
| Communication Settings<br>Hardware Configuration | High Speed Counter Analog Input<br>HSC0 (100, 101, 102) HSC3 (103, 104, 105) | 'Parameter<br>Configuration'<br>dialogue |                              |                                       |
| Log                                              | (Digital Inputs I00, I01 and I02 can be configured                           | for counting fur                         | action. Max Frequency = 20KH | z)                                    |
| PLC Settings                                     | Mode None 🗸                                                                  | Input                                    | Function                     |                                       |
| Parameters Configuration                         | (Select high speed counting mode)                                            | 100                                      | Digital input                |                                       |
| Parameters Configuration                         |                                                                              | I01                                      | Digital input                |                                       |
| Backup                                           | Retain Value                                                                 | 102                                      | Digital input                |                                       |
| I/O Mapping                                      | (Retains counter value on power recycle)                                     |                                          |                              |                                       |
| IEC Objects                                      |                                                                              |                                          |                              |                                       |
| Information                                      |                                                                              |                                          |                              |                                       |
|                                                  |                                                                              |                                          |                              |                                       |
|                                                  | ٢                                                                            |                                          |                              |                                       |

#### 3.3.5.1 High Speed Counter

GOC43 Main unit provides high speed inputs. By default, these inputs function as general purpose digital inputs. These inputs can be configured for different modes of counter operations. Inputs and different modes of operation with maximum frequency allowed is explained in the table below.

| Inputs               | 100                               | 101                | 102                | 103                | 104                | 105                |
|----------------------|-----------------------------------|--------------------|--------------------|--------------------|--------------------|--------------------|
| Description          |                                   |                    |                    |                    |                    |                    |
| Single phase counter | Pulse input                       | Digital input      | Digital input      | Pulse input        | Digital input      | Digital input      |
| Single phase counter | 20 KHz                            | -                  | -                  | 20 KHz             | -                  | -                  |
| Encodor without 7    | Encoder<br>phase A                | Encoder<br>phase B | Digital input      | Encoder<br>phase A | Encoder<br>phase B | Digital input      |
|                      | 10 KHz                            |                    | -                  | 10 KHz             |                    | -                  |
| Encoder with Z       | Encoder Encode<br>phase A phase I |                    | Encoder<br>phase Z | Encoder<br>phase A | Encoder<br>phase B | Encoder<br>phase Z |
|                      |                                   | 10 KHz             | •                  |                    | 10 KHz             |                    |

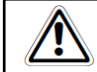

Refer section *Built-in HSC (High Speed Counter)* for configuration and programming, IEC objects related to High-Speed Counter in Online mode.

#### 3.3.5.2 Analog Input

Refer section *Built-in Analog V/I Input*, covered in this document.

#### 3.3.6 Backup

User can backup application program from CPU to SD card. Backed up project can be restored to other or same GOC43 device afterwards as required.

This function allows user to download application program to CPU without using CoDeSys application from PC.

Refer section 'SD card' for more details

## 3.3.7 IO Mapping

For GOC43, I/O memory map is fixed. Main unit consumes input memory %IB0, %IB1 and output memory %QB0, %QB1. I/O Mapping dialogue shows digital Inputs and outputs as shown below.

| Variable     | Mapping | Channel         | Address | Type     | Default Value | Unit   | Descripti  | on                     |
|--------------|---------|-----------------|---------|----------|---------------|--------|------------|------------------------|
| E 🐐 _DI_MAIN |         | Digital Inputs  | %IW0    | WORD     | 0             |        | Input      |                        |
| - Main_0     |         | 100             | %IX0.0  | BOOL     | FALSE         |        |            |                        |
| DI_MAIN_1    |         | I01             | %DX0.1  | BOOL     | FALSE         |        |            |                        |
| _ MAIN_2     |         | 102             | %DX0.2  | BOOL     | FALSE         |        |            |                        |
| - Main_3     |         | 103             | %JX0.3  | BOOL     | FALSE         |        |            |                        |
| - Main_4     |         | 104             | %DX0.4  | BOOL     | FALSE         |        |            |                        |
| DI_MAIN_S    |         | 105             | %IX0.5  | BOOL     | FALSE         |        |            |                        |
| DI_MAIN_6    |         | 106             | %IX0.6  | BOOL     | FALSE         |        |            |                        |
| DI_MAIN_7    |         | 107             | %IX0.7  | BOOL     | FALSE         |        |            |                        |
| DI_MAIN_8    |         | 108             | %DX1.0  | BOOL     | FALSE         |        |            |                        |
| → _DI_MAIN_9 |         | 109             | %IX1.1  | BOOL     | FALSE         |        |            |                        |
| DI_MAIN_10   |         | I10             | %IX1.2  | BOOL     | FALSE         |        |            |                        |
| DI_MAIN_11   |         | I11             | %IX1.3  | BOOL     | FALSE         |        |            |                        |
| DI_MAIN_12   |         | I12             | %DX1.4  | BOOL     | FALSE         |        |            |                        |
| DI_MAIN_13   | ***     | I13             | %DX1.5  | BOOL     | FALSE         |        |            |                        |
| DI_MAIN_14   |         | I14             | %DX1.6  | BOOL     | FALSE         |        |            |                        |
| DI_MAIN_15   |         | I15             | %IX1.7  | BOOL     | FALSE         |        |            |                        |
| DO_MAIN      |         | Digital Outputs | %QW0    | WORD     | 0             |        | Output     |                        |
| DO_MAIN_0    |         | Q00             | %QX0.0  | BOOL     | FALSE         |        |            |                        |
| DO_MAIN_1    |         | Q01             | %QX0.1  | BOOL     | FALSE         |        |            |                        |
| DO_MAIN_2    |         | Q02             | %QX0.2  | BOOL     | FALSE         |        |            |                        |
| DO_MAIN_3    |         | Q03             | %QX0.3  | BOOL     | FALSE         |        |            |                        |
| _ TO_MAIN_4  |         | Q04             | %QX0.4  | BOOL     | FALSE         |        |            |                        |
| _ TO_MAIN_5  |         | Q05             | %QX0.5  | BOOL     | FALSE         |        |            |                        |
| DO_MAIN_6    |         | Q06             | %QX0.6  | BOOL     | FALSE         |        |            |                        |
| DO_MAIN_7    |         | Q07             | %QX0.7  | BOOL     | FALSE         |        |            |                        |
| DO_MAIN_8    | ***     | Q08             | %QX1.0  | BOOL     | FALSE         |        |            |                        |
| . DO_MAIN_9  |         | Q09             | %QX1.1  | BOOL     | FALSE         |        |            |                        |
|              |         | Q10             | %QX1.2  | BOOL     | FALSE         |        |            |                        |
|              |         | Q11             | %QX1.3  | BOOL     | FALSE         |        |            |                        |
| DO_MAIN_12   |         | Q12             | %QX1.4  | BOOL     | FALSE         |        |            |                        |
| DO_MAIN_13   |         | Q13             | %QX1.5  | BOOL     | FALSE         |        |            |                        |
| DO_MAIN_14   |         | Q14             | %QX1.6  | BOOL     | FALSE         |        |            |                        |
| DO_MAIN_15   |         | Q15             | %QX1.7  | BOOL     | FALSE         |        |            |                        |
|              |         |                 |         | Reset ma | pping Always  | uodate | variables: | Lise parent device set |

Predefined symbolic names (with prefix as '\_') are global variables assigned for each input and output.

For input I00, symbolic name is DI MAIN 0 and address is %IX0.0.

Prefix is DI and text MAIN 0 indicates that it is input IO0 of Main unit.

User can change the symbolic name after double click on name in Variable column. The dialog below pops up to confirm the change in name reflected throughout the Application.

values in Prepared Value column.

### 3.3.8 IEC Objects

IEC objects are pre-defined global variables ((with prefix as '\_') which consists of system variables and variables related to various functions.

The dialog below shows offline view.

| Variable          | Mapping | Type<br>Base_Analog |
|-------------------|---------|---------------------|
| 🧼 🖉 _HSC0         | **      | HSC0                |
| 🧼 🖉 _HSC3         | **      | HSC3                |
| SysvarCPU         | ×       | SysvarCPU           |
| 🧼 🧳 _SysvarETH    | ***     | SysvarETH           |
| 🧼 🧳 _SysvarHMI    | ***     | SysvarHMI           |
| SysvarMemPtr      | **      | SysvarMemPtr        |
| SysvarRTC         | **      | SysvarRTC           |
| SysvarVersionInfo | **      | SysvarVersionInfo   |

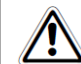

User can monitor and modify values of IEC objects (Read write type) in Online mode.

Refer section *Built-in Analog V/I Input* for more details on '\_Base\_Analog'.

Refer section *Built-in HSC (High Speed Counter)* for more details on '\_HSC0' and '\_HSC3' Refer section *System Variables* for more details of system variables.

### 3.3.9 Information

Information tab provides general details of Main unit such as device name, vendor name, category, type, ID, version, ordering code and description etc. as shown below.

| Device X                 |                                                                                    |
|--------------------------|------------------------------------------------------------------------------------|
| Communication Settings   | General:                                                                           |
| Hardware Configuration   | Vendor: Misubishi Electric India<br>Categories: PLCs<br>Tureng 4006                |
| Files                    | ID: 1600 0002<br>Version: 0.0.0.7                                                  |
| Log                      | Order Number: "GC43MH-XXXX-X"<br>Description: 16 Digital Input + 16 Digital Output |
| PLC Settings             |                                                                                    |
| Parameters Configuration |                                                                                    |
| Backup                   | - Image:                                                                           |
| I/O Mapping              |                                                                                    |
| IEC Objects              |                                                                                    |
| Information              |                                                                                    |
|                          |                                                                                    |
|                          | L                                                                                  |

# 4 Digital I/O Extension Units

Digital input extension units accept 24 VDC inputs from various input devices like push buttons, limit switches and proximity switches. It can be used for sink or source type of interface.

Digital output extension units provide 24 VDC type of output through solid-state type of devices in order to switch on off various field elements like relays, contactors, lamps and solenoid valves, etc. Source type of digital output modules are available.
# 4.1 GC-8EX-ES

This is 8 Pt. 24 VDC Digital Input extension unit. User can attach up to 2 I/O extension units on the back side of Main unit.

# 4.1.1 Specifications

| ltem                  | Description                                                                                                    |
|-----------------------|----------------------------------------------------------------------------------------------------|
| Number of Inputs      | 8, 2 groups of 4 inputs each                                                                                     |
| Mode of operation     | Sink or source in group of 4 inputs; depends on connections                                                      |
| Voltage rating        | 24 VDC                                                                                                    |
| ON / OFF voltage      | ON voltage: 18 VDC minimum<br>OFF voltage: 5 VDC maximum                                                         |
| Current rating        | 6 mA at 24 VDC                                                                                                   |
| OFF Current           | 2.5 mA max                                                                                                    |
| Input impedance       | 5.1 KΩ Typically                                                                                                 |
| Transition delay      | 10 ms (Default filter time)                                                                                      |
| Isolation             | Optical 1.5 KV between input and internal bus,<br>1.5 KV between groups,<br>Nil between input points in a group. |
| Method of termination | 2 nos. 8-pin terminal blocks, fixed, screw type                                                                  |
| Status indication     | On LCD screen on Main unit                                                                                       |
| Dimensions (in mm)    | 61.5 (W) x 75 (H) x 24.5 (D)                                                                                     |
| Weight (in grams)     | 60                                                                                                    |

# NOTE

Typical digital input sensing time can be considered as summation of cyclic interval time of MainTask, scan time of MainTask and filter time (10 ms)

#### 4.1.2 Wiring

I/O extension unit provides two 8-pin fixed terminal blocks for wiring I/O devices. One is located at lower side of unit and another is located at upper side of unit.

I/O extension unit provides 2 commons; 1 common each for a group of 4 inputs. Either group can be wired for sink or source operation independently. For an example, the wiring diagram shows input group I00 to I03 connected for sink type of operation and input group I04 to I07 connected for source type of operation.

Refer section Digital input sink/source operation to understand sink/ source operation.

Refer section *Wiring*, before wiring digital inputs to I/O extension unit.

The wiring diagram shows how to connect field input devices like potential free push buttons and limit switches for sink and source type of connections. The diagram shows connections of typical proximity switch. PNP switch is connected for sink type of connections and NPN switch is connected for source type of connection.

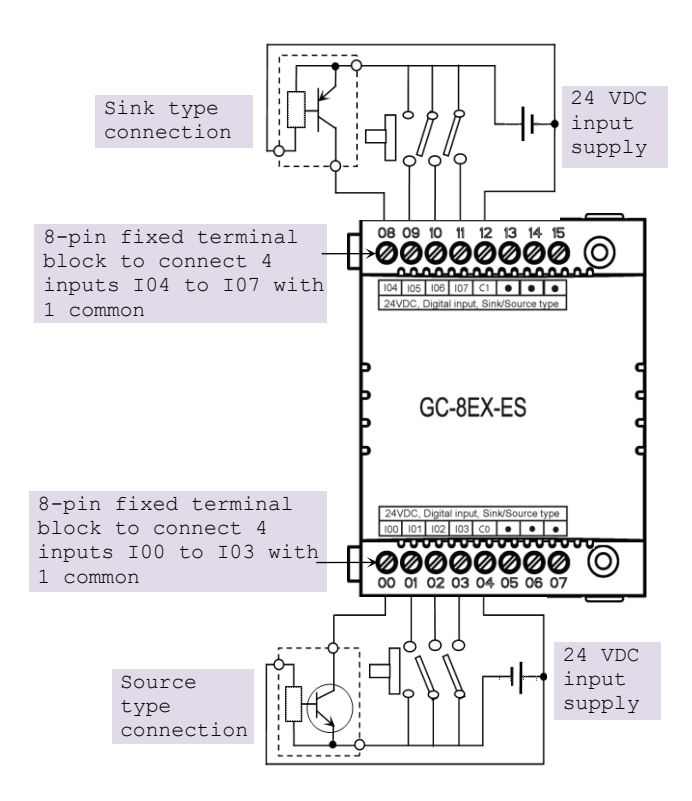

Figure 16: Wiring GC-8EX-ES

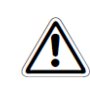

Some of the input devices like proximity switches may malfunction due to inherent off state leakage current. Ensure that proper bleeder resistor is connected as a load considering maximum OFF current specified.

# 4.1.3 Configuration and Programming

For I/O Extension units, I/O memory map is fixed.

GC-8EX-ES consumes %IB12 when fixed in IO1 slot and %IB14 when fixed in IO2 slot. Click on Device  $\rightarrow$  Hardware configuration tab which shows back side view of Main unit.

To plug extension device GC-8EX-ES in selected slot, refer section *Hardware Configuration*. After plugging GC-8EX-ES, <Empty> slot is replaced by IOE1 (GC-8EX-ES) as shown below.

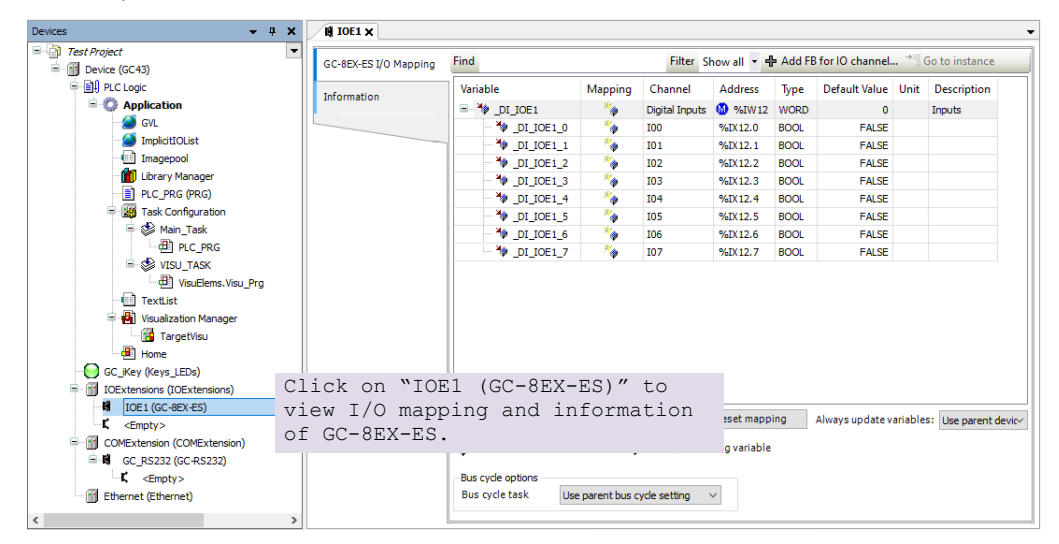

Similarly, after plugging GC-8EX-ES in slot2, <Empty> slot is replaced by IOE2 (GC-8EX-ES).

# 4.1.4 I/O Mapping

Click on GC-8EX-ES I/O Mapping tab to view inputs as shown below.

| GC-8EX-ES I/O Mapping | Find Filter Show all 🝷 🕂 Add FB for IO channel 🌱 Go to instance                                                       |         |                |         |      |               |      |             |  |
|-----------------------|----------------------------------------------------------------------------------------------------|---------|----------------|---------|------|---------------|------|-------------|--|
| Information           | Variable                                                                                                    | Mapping | Channel        | Address | Туре | Default Value | Unit | Description |  |
| anomación             | B M _DI_IOE1                                                                                                    | ***     | Digital Inputs | 🚺 %IW12 | WORD | 0             |      | Inputs      |  |
|                       | - * _DI_IOE1_0                                                                                                    | ***     | 100            | %IX12.0 | BOOL | FALSE         |      |             |  |
|                       | _ * _DI_IOE1_1                                                                                                    | ***     | I01            | %IX12.1 | BOOL | FALSE         |      |             |  |
|                       | - * _DI_IOE1_2                                                                                                    | ***     | 102            | %IX12.2 | BOOL | FALSE         |      |             |  |
|                       | _ M _DI_IOE1_3                                                                                                    | ***     | 103            | %IX12.3 | BOOL | FALSE         |      |             |  |
|                       | - 🍎 _DI_IOE1_4                                                                                                    | ***     | 104            | %IX12.4 | BOOL | FALSE         |      |             |  |
|                       | DI_IOE1_5                                                                                                    | ***     | 105            | %IX12.5 | BOOL | FALSE         |      |             |  |
|                       | - 🍎 _DI_IOE1_6                                                                                                    | ***     | 106            | %IX12.6 | BOOL | FALSE         |      |             |  |
|                       | DI_IOE1_7                                                                                                    | **      | 107            | %IX12.7 | BOOL | FALSE         |      |             |  |
|                       | Inputs Reset mapping Always up date variables: Use pe                                                                 |         |                |         |      |               |      |             |  |
|                       | <sup>™</sup> <sub>@</sub> = Create new variable<br>Bus cycle options<br>Bus cycle task Use parent bus cycle setting ∨ |         |                |         |      |               |      |             |  |

It provides predefined symbolic naming for each input. There is no other configuration required.

For input I00, symbolic name is \_DI\_IOE1\_0 and address is %IX12.0. Prefix is \_DI\_. Text IOE1\_0 indicates that unit is fixed in IO1 slot and input is I00.

User can change the name e.g. StartPushButton after selecting input in Variable column and clicking on respective highlight.

The table below provides the details of I/O bits related to GC-8EX-ES.

 $\Box$ =1 for unit fixed in IO1 slot,  $\Box$ =2 for unit fixed in IO2 slot.

| I/O                 | Address  |          | Description                                     |
|---------------------|----------|----------|-------------------------------------------------|
| Variables           | IO1 Slot | IO2 Slot | Description                                     |
| _DI_IOE□_0          | %IX12.0  | %IX14.0  | Holds ON/OFF status of extension unit input I00 |
| _DI_IOE□_1          | %IX12.1  | %IX14.1  | Holds ON/OFF status of extension unit input I01 |
| _DI_IOE□_2          | %IX12.2  | %IX14.2  | Holds ON/OFF status of extension unit input I02 |
| _DI_IOE□_3          | %IX12.3  | %IX14.3  | Holds ON/OFF status of extension unit input I03 |
| _DI_IOE□_4          | %IX12.4  | %IX14.4  | Holds ON/OFF status of extension unit input I04 |
| _DI_IOE <b>D_</b> 5 | %IX12.5  | %IX14.5  | Holds ON/OFF status of extension unit input I05 |
| _DI_IOE□_6          | %IX12.6  | %IX14.6  | Holds ON/OFF status of extension unit input I06 |
| _DI_IOE <b>D_</b> 7 | %IX12.7  | %IX14.7  | Holds ON/OFF status of extension unit input I07 |

For GC-8EX-ES, input byte %IB13 and %IB15 and output bytes %QB13 to %QB15 are not used.

# 4.2 GC-6EYR-ES

This is 6 Pt. Relay output extension unit. User can attach up to 2 I/O extension units on the back side of Main unit.

# 4.2.1 Specifications

| ltem                                 | Description                                                         |                                                                                                    |  |  |  |  |
|--------------------------------------|---------------------------------------------------------------------|----------------------------------------------------------------------------------------------------|--|--|--|--|
| Number of outputs                    | 6, 2 groups of 3 out                                                | puts each                                                                                                    |  |  |  |  |
| Type of output                       | Non latching normally open (NO) contact<br>Electro-mechanical relay |                                                                                                    |  |  |  |  |
| Max. switching voltage               | 250 V (AC), 110 V (DC) (0.4 A)                                      |                                                                                                    |  |  |  |  |
| Max. switching<br>current            | 5 A (AC, DC)                                                        |                                                                                                    |  |  |  |  |
| Minimum load                         | 1 mA                                                                |                                                                                                    |  |  |  |  |
| Contact resistance                   | Max. 30 mΩ (By voltage drop 6 V DC 1A)                              |                                                                                                    |  |  |  |  |
| Contact life*                        | Electrical life                                                     | Min. $10^5$ (3 A 250 V AC, 30 V DC, resistive load)<br>Min. $5 \times 10^4$ (5 A 250 V AC, 30 V DC, resistive<br>load) (at 20 times/min.) |  |  |  |  |
|                                      | Mechanical life                                                     | min 20, 000, 000 (at 180 times/min.)                                                                                                    |  |  |  |  |
| Response time                        | OFF to ON                                                           | Max. 10 ms (excluding contact bounce time)                                                                                                |  |  |  |  |
|                                      | ON to OFF                                                           | Max. 5 ms (excluding contact bounce time and without diode)                                                                               |  |  |  |  |
| Conditions<br>(Operating/ Transport/ | Ambient<br>temperature                                              | -40°C to 90°C (-40°F to 194°F)                                                                                                    |  |  |  |  |
| Storage)                             | Humidity                                                            | 5 to 85% R.H. (Not freezing and condensing at low temperature)                                                                            |  |  |  |  |
|                                      | Maximum<br>operating speed                                          | 20 times/min.                                                                                                    |  |  |  |  |
| Initial breakdown<br>voltage         | Between open contacts                                               | 1,000 Vrms for 1min. (Detection current: 10mA.)                                                                                           |  |  |  |  |
|                                      | Between contact<br>and coil                                         | 3,000 Vrms for 1min. (Detection current: 10mA.)                                                                                           |  |  |  |  |
| Surge breakdown voltage              | Between contacts and coil                                           | 6 KV                                                                                                    |  |  |  |  |
| Method of termination                | 2 nos. 8-pin termina                                                | l blocks, fixed, screw type                                                                                                    |  |  |  |  |
| Status indication                    | On LCD screen on I                                                  | Main unit                                                                                                    |  |  |  |  |
| Dimensions (in mm)                   | 61.5 (W) x 75 (H) x                                                 | 24.5 (D)                                                                                                    |  |  |  |  |
| Weight (in grams)                    | 60                                                                  |                                                                                                    |  |  |  |  |

Switching capacity, A

#### \*Life curve of relay

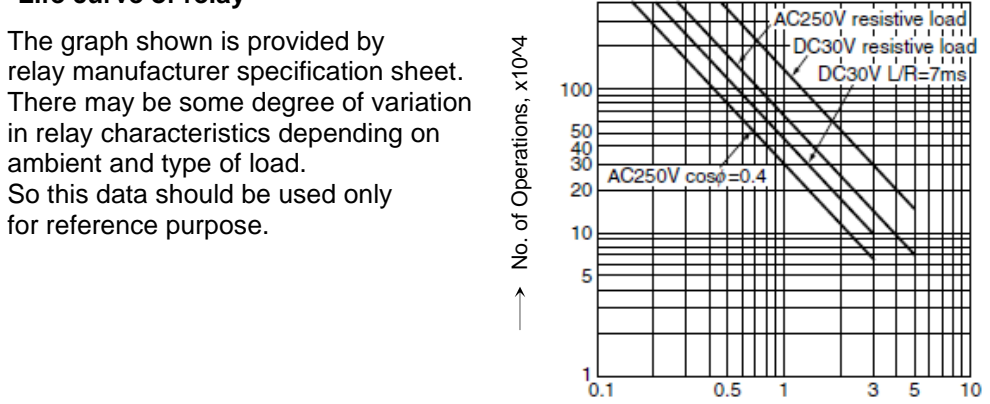

#### 4.2.2 Wiring

I/O extension unit provides two 8-pin fixed terminal blocks for wiring I/O devices. One is located at lower side of unit and another is located at upper side of unit.

Refer section Guidelines for using relay output, before wiring relay outputs,

Refer section Wiring, before wiring output devices to I/O extension unit.

I/O extension unit provides 2 common; 1 common each for a group of 3 relay outputs. Unit requires external 24 VDC supply for relay coil operation. The wiring diagram shows how to connect field output devices to the unit.

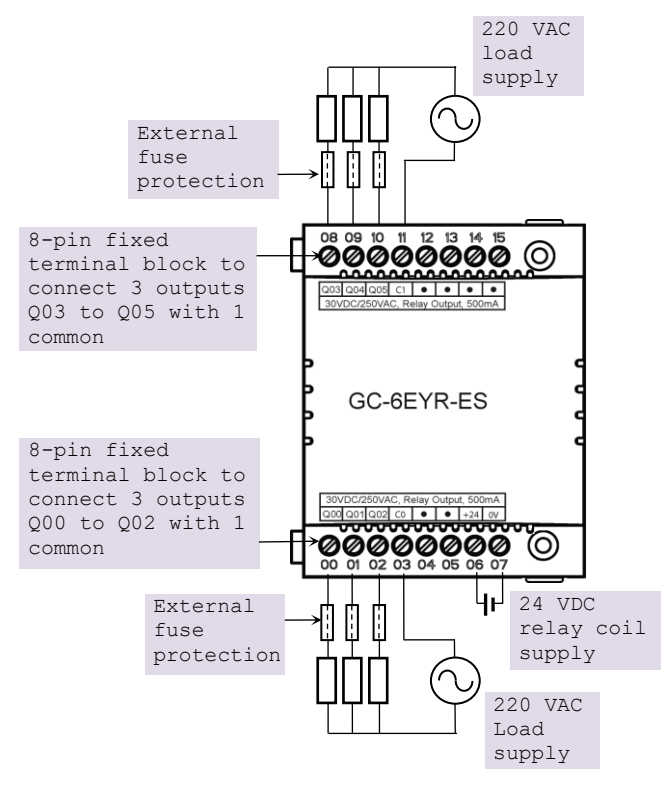

Figure 17: Wiring GC-6EYR-ES

# 4.2.3 Configuration and Programming

For I/O Extension units, I/O memory map is fixed.

GC-6EYR-ES consumes %IB12 and %QB12 when fixed in IO1 slot and %IB14 and %QB14 when fixed in IO2 slot.

To plug extension device GC-6EYR-ES in selected slot, refer section *Hardware Configuration*. After plugging GC-6EYR-ES, <Empty> slot is replaced by IOE1 (GC-6EYR-ES) as shown below.

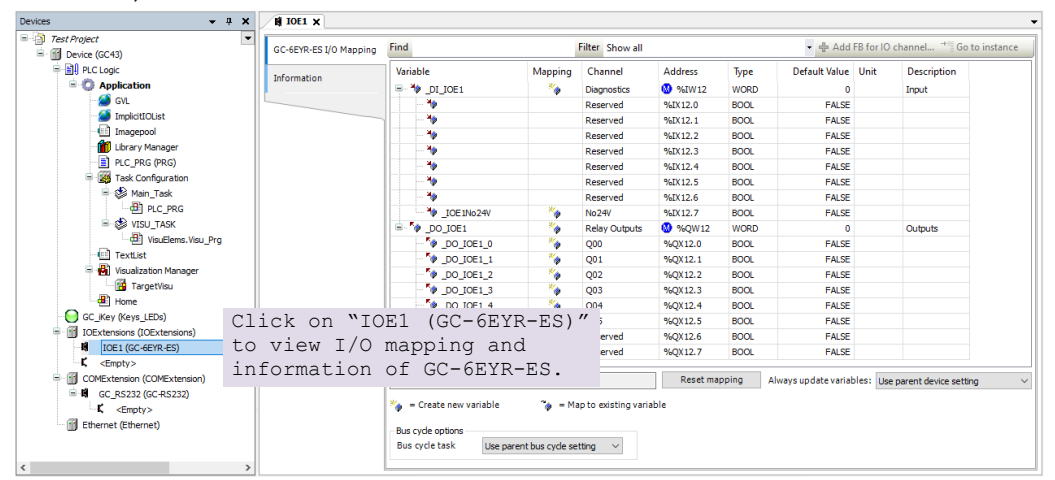

Similarly, after plugging GC-6EYR-ES in slot2, <Empty> slot is replaced by IOE2 (GC-6EYR-ES).

# 4.2.4 I/O Mapping

Click on GC-6EYR-ES I/O Mapping tab to view input as shown below.

| Variab         | e           | Mapping | Channel       | Address | Туре | Default Value | Unit | Description |
|----------------|-------------|---------|---------------|---------|------|---------------|------|-------------|
| 🕞 🍫            | DI IOE1     | ×.      | Diagnostics   | M %IW12 | WORD | 0             |      | Input       |
|                | *           | •       | Reserved      | %IX12.0 | BOOL | FALSE         |      |             |
|                | *           |         | Reserved      | %IX12.1 | BOOL | FALSE         |      |             |
|                | *           |         | Reserved      | %IX12.2 | BOOL | FALSE         |      |             |
|                |             |         | Reserved      | %IX12.3 | BOOL | FALSE         |      |             |
|                |             |         | Reserved      | %IX12.4 | BOOL | FALSE         |      |             |
|                | *           |         | Reserved      | %IX12.5 | BOOL | FALSE         |      |             |
|                | *           |         | Reserved      | %IX12.6 | BOOL | FALSE         |      |             |
|                | IOE 1No 24V | ***     | No24V         | %IX12.7 | BOOL | FALSE         |      |             |
| 🖨 - <b>*</b> ø | DO_IOE1     |         | Relay Outputs | 🚺 %QW12 | WORD | 0             |      | Outputs     |
|                |             |         | Q00           | %QX12.0 | BOOL | FALSE         |      |             |
|                | DO_IOE1_1   | ***     | Q01           | %QX12.1 | BOOL | FALSE         |      |             |
|                | DO_IOE1_2   | ***     | Q02           | %QX12.2 | BOOL | FALSE         |      |             |
|                | DO_IOE1_3   | ***     | Q03           | %QX12.3 | BOOL | FALSE         |      |             |
|                | DO_IOE1_4   | ***     | Q04           | %QX12.4 | BOOL | FALSE         |      |             |
|                | DO_IOE1_5   | ***     | Q05           | %QX12.5 | BOOL | FALSE         |      |             |
|                | <b>*</b> ø  |         | Reserved      | %QX12.6 | BOOL | FALSE         |      |             |
|                |             |         | Reserved      | %OX12.7 | BOOL | EALSE         |      |             |

It provides predefined symbolic naming for each output and input. There is no other configuration required.

For output Q00, symbolic name is DO IOE1 0 and address is %QX12.0.

Prefix is \_DO\_. Text IOE1\_0 indicates that unit is fixed in IO1 slot and output is Q00.

User can change the name as e.g.  $\_{\tt MOTOR1.} after selecting output in Variable column and clicking on respective highlight.$ 

The table below provides the details of I/O bits related to GC-6EYR-ES.

| $\square = 1$ for | unit fixed in | IO1 slot, $\Box = 2$ | 2 for unit fixed | in IO2 slot, |
|-------------------|---------------|----------------------|------------------|--------------|
|                   |               |                      |                  |              |

| I/O Variables       | Add               | ress     | Description                                      |  |  |  |
|---------------------|-------------------|----------|--------------------------------------------------|--|--|--|
| I/O Valiables       | IO1 Slot IO2 Slot |          | Description                                      |  |  |  |
| _IOE□_No24V         | %IX12.7           | %IX14.7  | Holds 24 VDC supply status of extension unit     |  |  |  |
| _DO_IOE□_0          | %QX12.0           | %QX14.0  | Holds ON/OFF status of extension unit output Q00 |  |  |  |
| _DO_IOE□_1          | %QX12.1           | %QIX14.1 | Holds ON/OFF status of extension unit output Q01 |  |  |  |
| _DO_IOE□_2          | %QX12.2           | %QX14.2  | Holds ON/OFF status of extension unit output Q02 |  |  |  |
| _DO_IOE□_3          | %QX12.3           | %QX14.3  | Holds ON/OFF status of extension unit output Q03 |  |  |  |
| _DO_IOE□_4          | %QX12.4           | %QX14.4  | Holds ON/OFF status of extension unit output Q04 |  |  |  |
| _DO_IOE <b>D</b> _5 | %QX12.5           | %QX14.5  | Holds ON/OFF status of extension unit output Q05 |  |  |  |

For GC-6EYR-ES, input bytes %IB13 to %IB15 as well as output bytes %QB13 and %QB15 are not used.

# 4.3 GC-8ET-ESS

This I/O extension unit (GC-8ET-ESS) provides 4 point 24 VDC digital inputs and 4 point 24VDC transistor outputs. It allows sink or source type connections for 4 inputs and source type of connections for 4 outputs. It can be fixed in any IO slot on the back side of Main unit.

#### 4.3.1 Specifications

| ltem                         | Description                                                             |                          |  |  |  |
|------------------------------|-------------------------------------------------------------------------|--------------------------|--|--|--|
| Digital Inputs (Sink/ Source | type)                                                                   |                          |  |  |  |
| Number of Inputs             | 04                                                                      |                          |  |  |  |
| Mode of operation            | Sink or source, depends on co                                           | nnections                |  |  |  |
| Voltage rating               | 24 VDC                                                                  |                          |  |  |  |
| ON / OFF voltage             | ON voltage: 18 VDC minimum<br>OFF voltage: 5 VDC maximum                | n                        |  |  |  |
| Current rating               | 6 mA at 24 VDC                                                          |                          |  |  |  |
| OFF current                  | 2.5 mA maximum                                                          |                          |  |  |  |
| Input impedance              | 5.1 KΩ Typically                                                        |                          |  |  |  |
| Transition delay             | 10ms (Default filter time)                                              |                          |  |  |  |
| Digital Outputs (Source type | )                                                                       |                          |  |  |  |
| Number of Outputs            | 04                                                                      |                          |  |  |  |
| Type of output               | Transistor source type                                                  |                          |  |  |  |
| Voltage rating               | 24 VDC                                                                  |                          |  |  |  |
| Current rating               | 1.5 A per output, 1 common point.<br>Paralleling of outputs is possible |                          |  |  |  |
| ON voltage drop              | 0.27 VDC maximum                                                        |                          |  |  |  |
| OFF state leakage current    | 10 µA maximum                                                           |                          |  |  |  |
| Response Time                | <b>OFF to ON:</b> 300 µs                                                | <b>ON to OFF:</b> 300 µs |  |  |  |
| Isolation                    | 1.5 KV optical from internal bus                                        | 3                        |  |  |  |
| Detection                    | No 24 VDC supply                                                        |                          |  |  |  |
| Load supply                  | 24 VDC                                                                  |                          |  |  |  |
|                              | Reverse polarity protection                                             |                          |  |  |  |

# NOTE

Typical digital input sensing time can be considered as summation of cyclic interval time of MainTask, scan time of MainTask and filter time (10 ms)

GC-8ET-ESS specifications continue...

| Item                  | Description                                                                                             |
|-----------------------|----------------------------------------------------------------------------------------------------|
| General               |                                                                                                    |
| I/O status indication | On LCD screen on Main unit                                                                              |
| Isolation             | Optical 1.5 KV between input and internal circuit<br>Optical 1.5 KV between output and internal circuit |
| Protection            | Output Short circuit protection.<br>Fast demagnetization for inductive loads                            |
| Method of termination | For inputs, 1 no., 8-pin terminal block (fixed, screw type) located at upper side of unit               |
|                       | For outputs, 1 no., 8-pin terminal block (fixed, screw type) located at lower side of unit.             |
| Dimensions (in mm     | 61.5 (W) x 75 (H) x 24.5 (D)                                                                            |
| Weight (in grams)     | 60                                                                                                    |

## 4.3.2 Wiring

I/O extension unit provides two 8-pin fixed terminal blocks for wiring I/O devices. One is located at lower side of unit is for transistor (source type) outputs and another is located at upper side of unit is for digital (sink/ source type) inputs.

As 1 common is provided for a group of 4 inputs, all the inputs can be either connected for source type of input connection or sink type of input connection at a time as shown in figure below. Figure also shows connection of transistor outputs Q00 to Q03 as source type of outputs.

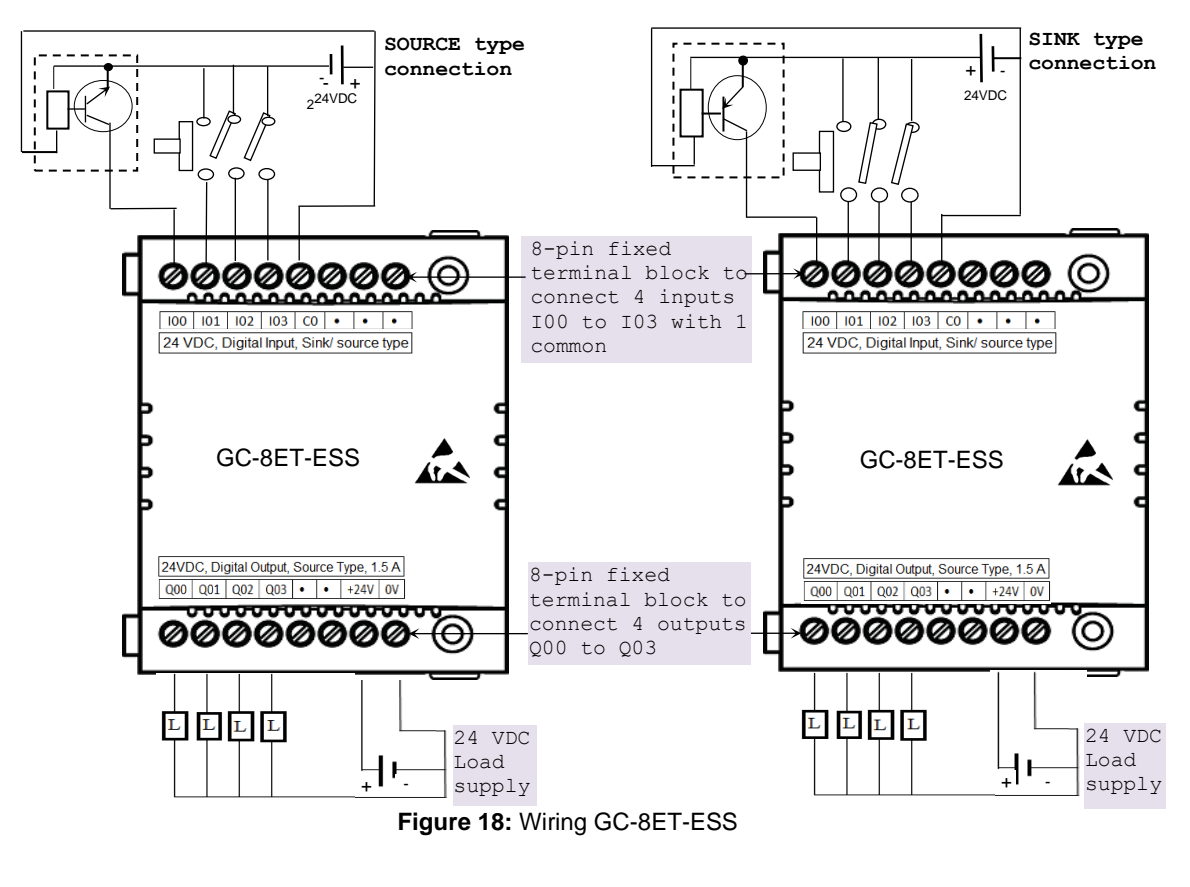

Page 74 of 382\_

# 4.3.3 Configuration and Programming

For I/O Extension units, I/O memory map is fixed.

GC-8ET-ESS consumes %IB12 and %QB12 when fixed in IO1 slot and %IB14 and %QB14 when fixed in IO2 slot.

To plug extension device GC-8ET-ESS in selected slot, refer section *Hardware Configuration*. After plugging GC-8ET-ESS, <Empty> slot is replaced by IOE1 (GC-8ET-ESS) as shown below.

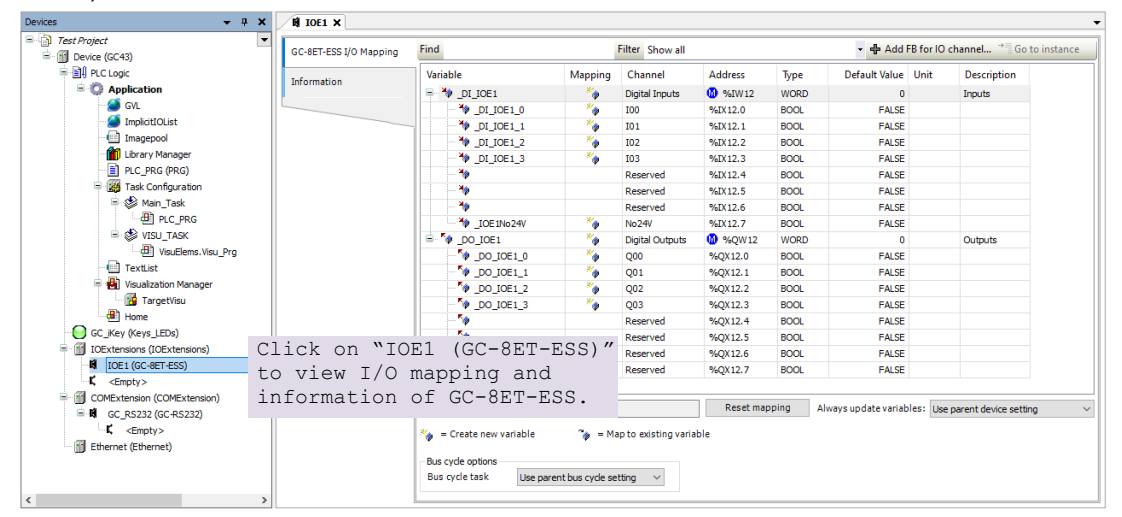

Similarly, after plugging GC-8ET-ESS in slot2, <Empty> slot is replaced by IOE2 (GC-8ET-ESS).

# 4.3.4 I/O Mapping

Click on GC-8ET-ESS I/O Mapping tab to view input as shown below.

| on |                                       | Manning       | Channel         | Address  | Type | Default Value | Unit | Description |
|----|---------------------------------------|---------------|-----------------|----------|------|---------------|------|-------------|
|    |                                       | wiapping<br>* | Charlie I       | Address  | uppe | Derudit value | Unit | Tescoption  |
|    |                                       |               | Digital Inputs  | 961VV 12 | WORD | 0             |      | Inputs      |
|    | DI_ICE1_0                             |               | 100             | %IX12.0  | BOOL | FALSE         |      |             |
|    | DI_IOE1_1                             |               | 101             | %IX12.1  | BOOL | FALSE         |      |             |
|    | DI_IOE1_2                             |               | 102             | %IX12.2  | BOOL | FALSE         |      |             |
|    | DI_IOE1_3                             | ~ <b>`</b>    | 103             | %IX12.3  | BOOL | FALSE         |      |             |
|    | <b>₩</b>                              |               | Reserved        | %IX12.4  | BOOL | FALSE         |      |             |
|    | · · · · · · · · · · · · · · · · · · · |               | Reserved        | %IX12.5  | BOOL | FALSE         |      |             |
|    | - <b>*</b>                            |               | Reserved        | %IX12.6  | BOOL | FALSE         |      |             |
|    | IOE1No24V                             | <b>*</b>      | No24V           | %IX12.7  | BOOL | FALSE         |      |             |
|    | DO_IOE1                               | <b>*</b>      | Digital Outputs | 🚷 %QW12  | WORD | 0             |      | Outputs     |
|    | OO_IOE1_0                             | <b>*</b>      | Q00             | %QX12.0  | BOOL | FALSE         |      |             |
|    | DO_IOE1_1                             | <b>*</b>      | Q01             | %QX12.1  | BOOL | FALSE         |      |             |
|    | DO_IOE1_2                             | ×             | Q02             | %QX12.2  | BOOL | FALSE         |      |             |
|    | DO_IOE1_3                             | **            | Q03             | %QX12.3  | BOOL | FALSE         |      |             |
|    | <b>*</b> @                            |               | Reserved        | %QX12.4  | BOOL | FALSE         |      |             |
|    | 🍫                                     |               | Reserved        | %QX12.5  | BOOL | FALSE         |      |             |
|    | **                                    |               | Reserved        | %QX12.6  | BOOL | FALSE         |      |             |
|    |                                       |               | Reserved        | %QX12.7  | BOOL | FALSE         |      |             |

It provides predefined symbolic naming of each input and output. There is no other configuration required.

For input I00, symbolic name is \_DI\_IOE1\_0 and address is %IX12.0. Prefix is \_DI\_. Text IOE1\_0 indicates that unit is fixed in IO1 slot and input is I00. Similarly, for output Q00, symbolic name is \_DO\_IOE1\_0 and address is %QX12.0. Prefix is \_DO\_. Text IOE1\_0 indicates that unit is fixed in IO1 slot and output is Q00. Users can change the name as e.g. MOTOR1.after selecting output and clicking on respective highlight.

The table below provides the details of I/O bits related to GC-8ET-ESS.

| Input                  | Add      | ress     | Description                                      |  |                |  |             |
|------------------------|----------|----------|--------------------------------------------------|--|----------------|--|-------------|
| Variables              | IO1 Slot | IO2 Slot | Description                                      |  |                |  |             |
| _DI_IOE <b>D_</b> 0    | %IX12.0  | %IX14.0  | Holds ON/OFF status of extension unit input I00  |  |                |  |             |
| _DI_IOE□_1             | %IX12.1  | %IX14.1  | Holds ON/OFF status of extension unit input I01  |  |                |  |             |
| _DI_IOE <b>D</b> _2    | %IX12.2  | %IX14.2  | Holds ON/OFF status of extension unit input I02  |  |                |  |             |
| _DI_IOE <b>D</b> _3    | %IX12.3  | %IX14.3  | Holds ON/OFF status of extension unit input I03  |  |                |  |             |
| _IOE <sup></sup> No24V | %IX12.7  | %IX14.7  | Holds 24 VDC supply status of extension unit     |  |                |  |             |
| Output                 | Address  |          | Address                                          |  | Output Address |  | Description |
| Variables              | IO1 Slot | IO2 Slot | Description                                      |  |                |  |             |
| _DO_IOE□_0             | %QX12.0  | %QX14.0  | Holds ON/OFF status of extension unit output Q00 |  |                |  |             |
| _DO_IOE <b>D_</b> 1    | %QX12.1  | %QIX14.1 | Holds ON/OFF status of extension unit output Q01 |  |                |  |             |
| _DO_IOE□_2             | %QX12.2  | %QX14.2  | Holds ON/OFF status of extension unit output Q02 |  |                |  |             |
| _DO_IOE□_3             | %QX12.3  | %QX14.3  | Holds ON/OFF status of extension unit output Q03 |  |                |  |             |

# 5 Analog I/O Extension Units

Analog input extension units convert input voltage, current, RTD and thermocouple readings into equivalent binary values.

Analog output extension unit takes digital value data from processor and generates equivalent analog output voltage or current as per channel configuration.

# 5.1 GC-4DA-12

This is a 4 Channel analog voltage/current output extension unit that provides 12-bit resolution. Users can attach up to 2 I/O extension units on the back side of Main unit.

# 5.1.1 Specifications

| ltem                                                             |         | Description                                                 |                       |            |            |  |  |
|------------------------------------------------------------------|---------|-------------------------------------------------------------|-----------------------|------------|------------|--|--|
| Number of outpu                                                  | ts      | 4 channels voltage/current, non-isolated, 12-bit resolution |                       |            |            |  |  |
| Output types<br>(individual channel is<br>software configurable) |         | Voltage Current                                             |                       |            |            |  |  |
|                                                                  |         | 0 to 10 VDC                                                 | -10 to +10 VDC        | 0 to 20 mA | 4 to 20 mA |  |  |
| Input data                                                       |         | 0 to 4000                                                   | -2000 to 2000         | 0 to 4000  | 0 to 4000  |  |  |
| 1-bit resolution                                                 |         | 2.5 mV                                                      | 5 mV                  | 5 µA       | 5 µA       |  |  |
| Overall                                                          | At 25°C | ±0.3                                                        | ±0.3                  | ±0.3       | ±0.3       |  |  |
| accuracy<br>(% of full scale)                                    | At 55°C | ±0.4                                                        | ±0.4                  | ±0.4       | ±0.4       |  |  |
| Load                                                             |         | > 5 ΚΩ                                                      |                       | 0 to 500 Ω |            |  |  |
| Unit updation tim                                                | е       | In sync with output scan                                    |                       |            |            |  |  |
| Output settling tir                                              | ne      | 2 ms                                                        |                       |            |            |  |  |
| Isolation                                                        |         | No isolation                                                |                       |            |            |  |  |
| Output protection                                                | ı       | Short circuit protection for voltage output                 |                       |            |            |  |  |
| Unit supply                                                      |         | 24 VDC (18 to 30 VDC)                                       |                       |            |            |  |  |
| Method of termin                                                 | ation   | 2 nos. 8-pin te                                             | rminal blocks, fixed, | screw type |            |  |  |
| Status indication                                                |         | On LCD screen on Main unit                                  |                       |            |            |  |  |
| Dimensions (in m                                                 | וm)     | 61.5 (W) x 75                                               | (H) x 24.5 (D)        |            |            |  |  |
| Weight (in grams                                                 | ;)      | 60                                                          |                       |            |            |  |  |

## 5.1.2 Wiring

I/O extension unit provides 3 terminals per channel **Vo**, **Io** and **C**. Voltage output is generated between terminals **Vo** and **C**. Whereas current output is generated between terminals **Io** and **C**.

Refer section Wiring, before wiring analog output devices to I/O extension unit.

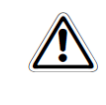

It is recommended to use 2-core shielded twisted pair cable for carrying analog signal.

- Connect cable shield at extension unit end directly to a good quality earth in the control panel. It is recommended to keep cable shield at sensor end unconnected.
- The Earthing resistance should be 100 Ω or less.

The wiring diagram shows how to connect field output devices to extension unit. For an example, channel 0 and 1 are configured for voltage output and channel 2 and 3 are configured for current output.

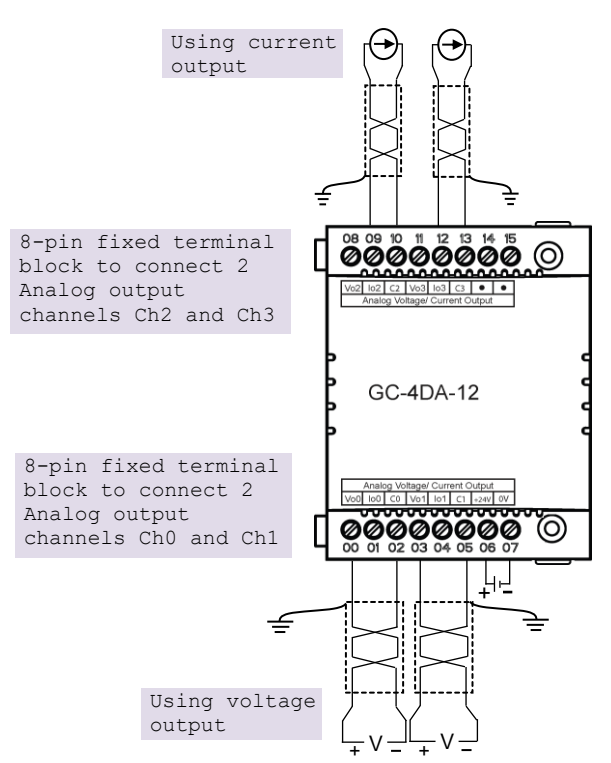

Figure 19: Wiring GC-4DA-12

# 5.1.3 Configuration and Programming

For I/O Extension units, I/O memory map is fixed.

GC-4DA-12 consumes %IB12 when fixed in IO1 slot and %IB14 when fixed in IO2 slot. To plug extension device GC-4DA-12 in selected slot, refer section *Hardware Configuration*. After plugging GC-4DA-12, <Empty> slot is replaced by IOE1 (GC-4DA-12) as shown below.

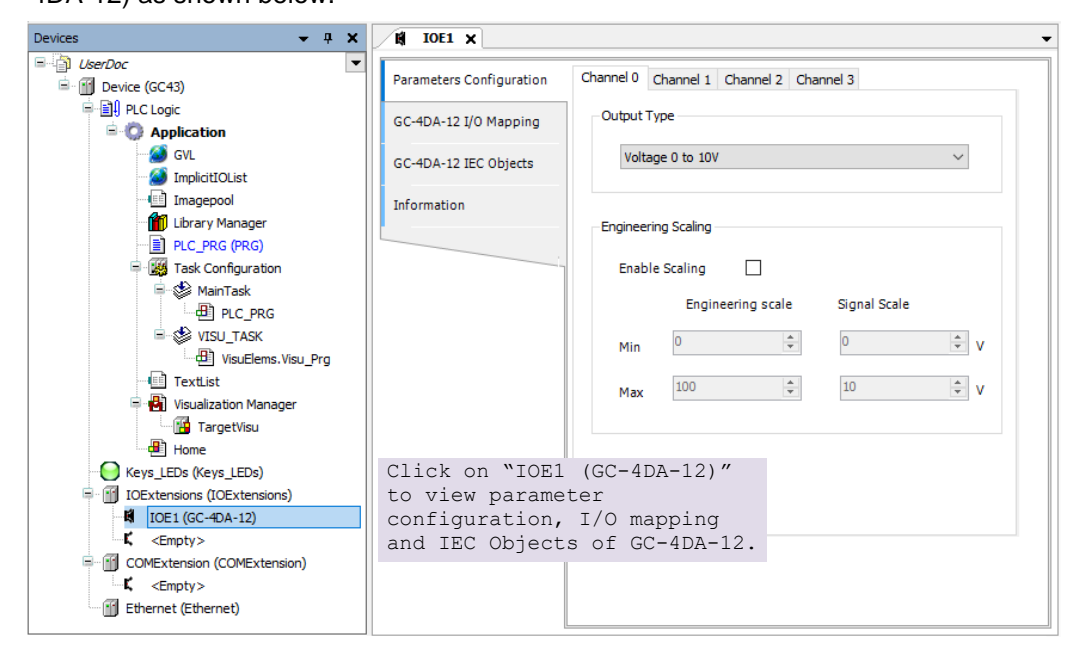

Similarly, after plugging GC-4DA-12 in slot2, <Empty> slot is replaced by IOE2 (GC-4DA-12).

#### 5.1.3.1 Parameter Configuration

For parameters configuration of extension GC-4DA-12, click on device 'GC-4DA-12'  $\rightarrow$  Parameters Configuration.

Set individual channel parameters using list of parameters provided under 'Channel 0' to 'Channel 3'.

As shown below, parameters configuration is explained for Channel 0.

| Channel 0 | Channel 1        | Channel 2    | Channel 3 |               |   |   |
|-----------|------------------|--------------|-----------|---------------|---|---|
| Output    | Туре             |              |           |               |   |   |
| Volt      | Voltage 0 to 10V |              |           |               |   |   |
| Enginee   | ring Scaling     |              |           |               |   |   |
| Enab      | le Scaling       | □ ( <b>2</b> | )         |               |   |   |
|           | 3 Engin          | eering scale | e Sig     | nal Scale (4) |   |   |
| Min       | 0                | -            | 0         |               | * | v |
| Max       | 100              | -            | 10        |               | Ŧ | v |

| Sr. No.    | Parameter            | Options                                                                                                    | Description                                                                                                    |
|------------|----------------------|----------------------------------------------------------------------------------------------------|----------------------------------------------------------------------------------------------------|
| Analog Ou  | utput configuration  | on                                                                                                    |                                                                                                    |
| 1          | Output Type          | Voltage 0 to 10V (Default)<br>Voltage -10 to +10V<br>Current 0 to 20mA<br>Current 4 to 20mA                                                                                                    | Selection for type of output as per application requirement.                                                                              |
| Engineerin | ng scaling [Enab     | le Scaling] applicable for all supported o                                                                                                    | utput types                                                                                                    |
| 2          | Enable Scaling       | Enable/ Disable                                                                                                    | Check 'Enable' to apply engineering scaling to Channel 0.                                                                                 |
| 3          | Engineering<br>scale | For Voltage 0 to 10V output type,<br>Min: 0 V and Max: 10 V.<br>For Voltage -10 to +10V output type,<br>Min: -10 V and Max: 10V.<br>For Current 0 to 20mA output type,<br>Min: 0 mA and Max: 20 mA<br>For Current 4 to 20mA output type,<br>Min : 4 mA and Max : 20 mA | This parameter holds minimum and<br>-maximum values of output signal as<br>per configured output type.                                    |
| 4          | Signal scale         | Default values:<br>Min: 0 and Max: 100<br>Supported range: -64000.0 to 64000.0<br>for both Min- Max settings                                                                                                    | User can set minimum and<br>maximum values of engineering<br>scaling as per application<br>requirement.<br>This parameter in not editable |

Similarly, user can configure parameters for Channel 1 to Channel 3 using tabs 'Channel 1', 'Channel 2' and 'Channel 3' as shown above.

# 5.1.4 I/O Mapping

Click on GC-4DA-12 I/O Mapping tab to view input as shown below.

|                       |                                 |         |             |          | -    |               | 10.15 |             |
|-----------------------|---------------------------------|---------|-------------|----------|------|---------------|-------|-------------|
| iC-4DA-12 I/O Mapping | Variable                        | Mapping | Channel     | Address  | Туре | Default Value | Unit  | Description |
|                       | 🖃 🦘 _IOE1StatusWord             | ×.      | StatusWord  | 🔞 %IW12  | WORD | 0             |       | Status      |
| C-4DA-12 IEC Objects  | - 🏷 _IOE1CH0OK                  | *       | CH0OK       | %IX12.0  | BOOL | FALSE         |       |             |
|                       | - 🏷 _IOE1CH10K                  | *       | CH1OK       | %IX12.1  | BOOL | FALSE         |       |             |
| formation             | JOE1CH2OK                       | *       | CH2OK       | %IX12.2  | BOOL | FALSE         |       |             |
|                       | V _IOE1CH3OK                    | *       | CH3OK       | %IX12.3  | BOOL | FALSE         |       |             |
|                       | - *>                            |         | Reserved    | %IX12.4  | BOOL | FALSE         |       |             |
|                       |                                 |         | Reserved    | %IX12.5  | BOOL | FALSE         |       |             |
|                       | 🍫                               |         | Reserved    | %IX12.6  | BOOL | FALSE         |       |             |
|                       | ↓ Volume 10E 1No 24V            | *       | No24V       | %IX12.7  | BOOL | FALSE         |       |             |
|                       | IOE1ControlWord                 | ***     | ControlWord | 🚺 %QW12  | WORD | 0             |       | Control     |
|                       | _ <sup>™</sup> ♥ _IOE1CH0Enable | *       | CH0Enable   | %QX12.0  | BOOL | FALSE         |       |             |
|                       | IOE1CH1Enable                   | *       | CH1Enable   | %QX12.1  | BOOL | FALSE         |       |             |
|                       | IOE1CH2Enable                   | **      | CH2Enable   | %QX12.2  | BOOL | FALSE         |       |             |
|                       | _ <sup>K</sup> ∲ _IOE1CH3Enable | *       | CH3Enable   | %QX12.3  | BOOL | FALSE         |       |             |
|                       | <b>*</b> ø                      |         | Reserved    | %QX12.4  | BOOL | FALSE         |       |             |
|                       | <b>*</b>                        |         | Reserved    | %QX12.5  | BOOL | FALSE         |       |             |
|                       | <sup>K</sup> ø                  |         | Reserved    | %QX12.6  | BOOL | FALSE         |       |             |
|                       |                                 |         | Reserved    | R(OV12.7 | POOL | E 41.0E       |       |             |

For individual output, symbolic name is \_IOEDCHOOK and address is %IX12.0. The table below provides the details of I/O bits related to GC-4DA-12.

| $\square = 1$ for | unit fixed in | IO1 slot  | $\square = 2$ for | unit fixed | in IO2 slot |
|-------------------|---------------|-----------|-------------------|------------|-------------|
|                   |               | 101 0101, |                   | unit intou |             |

| VO Veriebles                 | Address  |          | Description                                                                                              |
|------------------------------|----------|----------|----------------------------------------------------------------------------------------------------|
| 1/O Variables                | IO1 Slot | IO2 Slot | Description                                                                                              |
| _IOE□StatusWord.             |          |          |                                                                                                    |
| _IOE <sup>CHOOK</sup>        | %IX12.0  | %IX14.0  | TRUE:                                                                                                    |
| _IOE <sup>CH10K</sup>        | %IX12.1  | %IX14.1  | - Respective channel is enabled and healthy.                                                             |
| _IOE <sup>CH2OK</sup>        | %IX12.2  | %IX14.2  | FALSE:                                                                                                   |
| _IOE <sup>CH3OK</sup>        | %IX12.3  | %IX14.3  | - Open circuit or short circuit detected at output                                                       |
| _IOE□No24V                   | %IX12.7  | %IX14.7  | TRUE:<br>- Unit supply absent<br>- Unit supply polarity reversed<br>- Unit supply below specified 18 VDC |
| _IOE <sup>C</sup> OntrolWord |          |          |                                                                                                    |
| _IOE□CH0Enable               | %QX12.0  | %QX14.0  | TRUE                                                                                                    |
| _IOE <sup>CH1Enable</sup>    | %QX12.1  | %QX14.1  | - Enable individual output channel.                                                                      |
| _IOE□CH2Enable               | %QX12.2  | %QX14.2  | FALSE:                                                                                                   |
| _IOE□CH3Enable               | %QX12.3  | %QX14.3  |                                                                                                    |

#### 5.1.4.1 IEC Objects

In '*GC-4DA-12 IEC Objects*' tab, user can monitor variables related to GC-4DA-12 in online mode as shown below.

| Parameters Configuration | ♣ Add Z Edit X Delete → Go to variable                                                                                                    |                                |  |  |  |
|--------------------------|----------------------------------------------------------------------------------------------------|--------------------------------|--|--|--|
| GC-4DA-12 I/O Mapping    | Expression<br>Expression<br>Expre | Type<br>GOC43_Extern.GC_4DA_12 |  |  |  |
| GC-4DA-12 IEC Objects    | AO_IOE_Data AO_IOE_Data[0]                                                                                                    | ARRAY [03] OF REAL<br>REAL     |  |  |  |
| Information              | AO_IOE_Data[1]                                                                                                    | REAL                           |  |  |  |
|                          | AO_IOE_Data[2]                                                                                                    | REAL                           |  |  |  |
|                          | AO_IOE_ChannelStatus                                                                                                    | ARRAY [03] OF WORD<br>WORD     |  |  |  |
|                          | AO_IOE_ChannelStatus[1] AO_IOE_ChannelStatus[2]                                                                                                    | WORD WORD                      |  |  |  |
|                          | AO_IOE_ChannelStatus[3]                                                                                                    | WORD                           |  |  |  |
|                          | ``@ _IOEUnitStatus                                                                                                    | BYTE                           |  |  |  |

| Variables          | Data Type | Description                                                                                                  |                                                                  |  |
|--------------------|-----------|----------------------------------------------------------------------------------------------------|------------------------------------------------------------------|--|
| IOE1AO_IOE_Data[0] | REAL      | Holds analog output channel 0 data.                                                                          |                                                                  |  |
|                    |           | The table below provides channel data available when<br>Engineering Scaling is not enabled.                  |                                                                  |  |
|                    |           | Channel Data                                                                                                 | Output Type                                                      |  |
|                    |           | 0 to 4000                                                                                                    | 0 to 10 VDC                                                      |  |
|                    |           | -2000 to 2000 -10 to 10 VDC                                                                                  |                                                                  |  |
|                    |           | 0 to 4000                                                                                                    | 0 to 20 mA                                                       |  |
|                    |           | 0 to 4000                                                                                                    | 4 to 20 mA                                                       |  |
|                    |           | In case if Engineering Scaling is e<br>holds value as per Min and Max v<br>Engineering Scaling to generate p | nabled, channel data<br>alues defined for<br>proportional output |  |
| IOE1AO_IOE_Data[1] | REAL      | Holds analog output channel1 data.as explained for _AO_IOE_Data[0]                                           |                                                                  |  |
| IOE1AO_IOE_Data[2] | REAL      | Holds analog output channel2 data.as explained for<br>_AO_IOE_Data[0]                                        |                                                                  |  |
| IOE1AO_IOE_Data[3] | REAL      | Holds analog output channel3 dat<br>_AO_IOE_Data[0]                                                          | a.as explained for                                               |  |

| IOE1AO_IOE_Channe<br>lStatus | ARRAY [03]<br>OF WORD | Holds status of channels if Extended Settings is enabled.<br>Each array element is assigned for individual channel<br>e.gIOE□ChannelStatus[0] holds status of channel 0.<br>Details of bits of status word as follows |                                                                                             |  |  |
|------------------------------|-----------------------|----------------------------------------------------------------------------------------------------|---------------------------------------------------------------------------------------------|--|--|
|                              |                       | Details of bit                                                                                                    |                                                                                             |  |  |
|                              |                       | Bit No                                                                                                    | Details                                                                                     |  |  |
|                              |                       | 0                                                                                                    | Channel enable status                                                                       |  |  |
|                              |                       |                                                                                                    | 0 - Disabled<br>1 - Enabled                                                                 |  |  |
|                              |                       | 1                                                                                                    | Channel configuration                                                                       |  |  |
|                              |                       | 0 - Valid<br>1 - Invalid                                                                                                    |                                                                                             |  |  |
|                              |                       | 2 Channel data (written at _AO_IOE_Data[n<br>is out of range as defined by default resoluti<br>or engineering scaling.                                                                                                |                                                                                             |  |  |
|                              |                       |                                                                                                    | 0: Data count valid<br>1: Data count invalid                                                |  |  |
|                              |                       | 3                                                                                                    | Open circuit or short circuit detected at output<br>0 - No open circuit<br>1 - Open circuit |  |  |
|                              |                       | 4 - 15                                                                                                    | Reserved                                                                                    |  |  |
| IOE1IOEUnitStatus            | BYTE                  | This variable                                                                                                    | e holds I/O extension unit state as follows                                                 |  |  |
|                              |                       | Bit No                                                                                                    | Details                                                                                     |  |  |
|                              |                       | 0                                                                                                    | No unit is fixed in I/O slot or No unit is detected in I/O slot by CPU                      |  |  |
|                              |                       | 1                                                                                                    | Mismatch between configured unit and attached unit in I/O slot.                             |  |  |
|                              |                       | 2                                                                                                    | Configured unit is detected, and it is in configuration state.                              |  |  |
|                              |                       | 100                                                                                                    | Configured unit is detected, configured successfully and is in running condition.           |  |  |

Similarly, user can access IEC objects of I/O extension unit configured in I/O extension slot2 with <code>IOE2.\_<VariableName></code>.

# 5.2 GC-2DA-12

This is a 2 Channel analog voltage/current output extension unit that provides 12-bit resolution. Users can attach up to 2 I/O extension units on the back side of Main unit.

# 5.2.1 Specifications

| ltem                                                             |          | Description                                                 |                       |            |            |  |  |
|------------------------------------------------------------------|----------|-------------------------------------------------------------|-----------------------|------------|------------|--|--|
| Number of output                                                 | its      | 2 channels voltage/current, non-isolated, 12-bit resolution |                       |            |            |  |  |
| Output types<br>(individual channel is<br>software configurable) |          | V                                                           | Voltage Curr          |            |            |  |  |
|                                                                  |          | 0 to 10 VDC                                                 | -10 to +10 VDC        | 0 to 20 mA | 4 to 20 mA |  |  |
| Input data                                                       |          | 0 to 4000                                                   | -2000 to 2000         | 0 to 4000  | 0 to 4000  |  |  |
| 1-bit resolution                                                 |          | 2.5 mV                                                      | 5 mV                  | 5 µA       | 5 µA       |  |  |
| Overall                                                          | At 25°C  | ±0.3                                                        | ±0.3                  | ±0.3       | ±0.3       |  |  |
| accuracy<br>(% of full scale)                                    | At 55°C  | ±0.4                                                        | ±0.4                  | ±0.4       | ±0.4       |  |  |
| Load                                                             |          | > 5 ΚΩ                                                      |                       | 0 to 500 Ω |            |  |  |
| Unit updation tim                                                | ie       | In sync with output scan                                    |                       |            |            |  |  |
| Output settling ti                                               | me       | 2 ms                                                        |                       |            |            |  |  |
| Isolation                                                        |          | No isolation                                                |                       |            |            |  |  |
| Output protection                                                | ı        | Short circuit protection for voltage output                 |                       |            |            |  |  |
| Unit supply                                                      |          | 24 VDC (18 to 30 VDC)                                       |                       |            |            |  |  |
| Method of termin                                                 | ation *1 | 2 nos. 8-pin te                                             | rminal blocks, fixed, | screw type |            |  |  |
| Status indication                                                |          | On LCD scree                                                | n on Main unit        |            |            |  |  |
| Dimensions (in n                                                 | nm)      | 61.5 (W) x 75                                               | (H) x 24.5 (D)        |            |            |  |  |
| Weight (in grams                                                 | 5)       | 60                                                          |                       |            |            |  |  |

**\*1** There is no connection to 8-pin terminal block located at upper side of IO Extension Unit.

## 5.2.2 Wiring

I/O extension unit provides 3 terminals per channel **Vo**, **Io** and **C**. Voltage output is generated between terminals **Vo** and **C**. Whereas current output is generated between terminals **Io** and **C**.

Refer section *Wiring*, before wiring analog output devices to I/O extension unit.

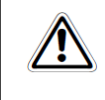

- It is recommended to use 2-core shielded twisted pair cable for carrying analog signal.
- Connect cable shield at extension unit end directly to a good quality earth in the control panel. It is recommended to keep cable shield at sensor end unconnected.
- The Earthing resistance should be 100 Ω or less.

The wiring diagram shows how to connect field output devices to extension unit. For an example, channel 0 is configured for voltage output and channel 1 is configured for current output.

There is no connection to 8-pin terminal block located at upper side of IO Extension Unit.

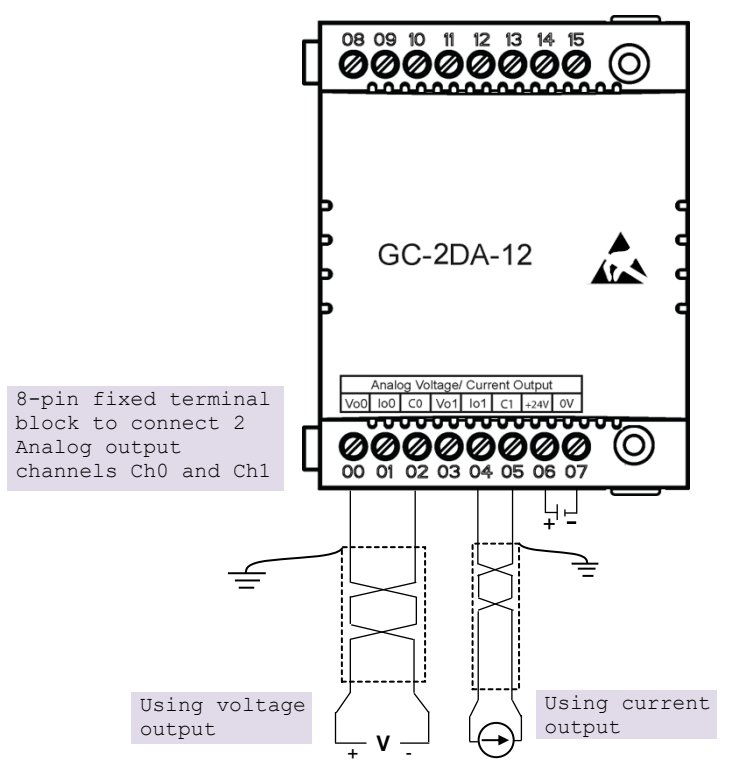

Figure 20: Wiring GC-2DA-12

## 5.2.3 Configuration and Programming

For I/O Extension units, I/O memory map is fixed.

GC-2DA-12 consumes %IB12 when fixed in IO1 slot and %IB14 when fixed in IO2 slot.

To plug extension device GC-2DA-12 in selected slot, refer section *Hardware Configuration*. After plugging GC-2DA-12, <Empty> slot is replaced by IOE1 (GC-2DA-12) as shown below.

| Devices -                                                                                                    |                                                      | • |
|----------------------------------------------------------------------------------------------------|------------------------------------------------------|---|
| ToolKit_TestPro ToolKit_TestPro ToolKit_TestP | Parameters Configuration     Channel 0     Channel 1 |   |
| PLC Logic                                                                                                    | GC-2DA-12 I/O Mapping Output type                    |   |
| GVL                                                                                                    | GC-2DA-12 IEC Objects Voltage 0 to 10V V             |   |
| Library Manager                                                                                                    | Information                                          |   |
| Task Configuration                                                                                                    | Engineering scaling                                  |   |
| 🖨 😵 MainTask                                                                                                    | Enable scaling                                       |   |
|                                                                                                    | Engineering scale Signal scale                       |   |
| UISU_TASK                                                                                                    |                                                      |   |
| - TextList                                                                                                    |                                                      |   |
| Visualization Manager                                                                                                    | Max 100 + 10 + V                                     |   |
| Keys_LEDs (Keys_LEDs)                                                                                                    |                                                      |   |
| IOExtensions (IOExtensions)                                                                                                    | Click on "IOE1 (GC-2DA-12)"                          |   |
| <pre>IOE1 (GC-2DA-12) C <fmpty></fmpty></pre>                                                                                                    | to view parameter                                    |   |
| COMExtension (COMExtension)                                                                                                    | configuration, I/O mapping                           |   |
| 🖬 Ethernet (Ethernet)                                                                                                    | and IEC Objects of GC-2DA-12.                        |   |
|                                                                                                    |                                                      |   |
|                                                                                                    |                                                      |   |

Similarly, after plugging GC-2DA-12 in slot2, <Empty> slot is replaced by IOE2 (GC-2DA-12).

#### 5.2.3.1 Parameter Configuration

For parameters configuration of extension GC-2DA-12, click on device 'GC-2DA-12'  $\rightarrow$  Parameters Configuration.

Set individual channel parameters using list of parameters provided under 'Channel 0' and 'Channel 1'.

As shown below, parameters configuration is explained for Channel 0.

| Channel 0 | Channel 1    |           |                |     |
|-----------|--------------|-----------|----------------|-----|
| Output    | Туре         |           |                |     |
| Volt      | age 0 to 10V |           |                | ~ 1 |
| Enginee   | ring Scaling |           |                |     |
| Enab      | le Scaling   | 2         |                |     |
|           | 3 Engineeri  | ing scale | Signal Scale 4 |     |
| Min       | 0            | *<br>*    | 0              | ÷ V |
| Max       | 100          | *<br>*    | 10             | ÷ V |
|           |              |           |                |     |

| Sr. No.                                                                        | Parameter            | Options                                                                                                    | Description                                                                                                    |  |  |  |  |
|--------------------------------------------------------------------------------|----------------------|----------------------------------------------------------------------------------------------------|----------------------------------------------------------------------------------------------------|--|--|--|--|
| Analog Ou                                                                      | tput configuration   | on                                                                                                    |                                                                                                    |  |  |  |  |
| 1                                                                              | Output Type          | Voltage 0 to 10V (Default)<br>Voltage -10 to +10V<br>Current 0 to 20mA<br>Current 4 to 20mA                                                                                                    | Selection for type of output as per application requirement.                                                                              |  |  |  |  |
| Engineering scaling [Enable Scaling] applicable for all supported output types |                      |                                                                                                    |                                                                                                    |  |  |  |  |
| 2                                                                              | Enable Scaling       | Enable/ Disable                                                                                                    | Check 'Enable' to apply engineering scaling to Channel 0.                                                                                 |  |  |  |  |
| 3                                                                              | Engineering<br>scale | For Voltage 0 to 10V output type,<br>Min: 0 V and Max: 10 V.<br>For Voltage -10 to +10V output type,<br>Min: -10 V and Max: 10V.<br>For Current 0 to 20mA output type,<br>Min: 0 mA and Max: 20 mA<br>For Current 4 to 20mA output type,<br>Min : 4 mA and Max : 20 mA | This parameter holds minimum and<br>-maximum values of output signal as<br>per configured output type.                                    |  |  |  |  |
| 4                                                                              | Signal scale         | Default values:<br>Min: 0 and Max: 100<br>Supported range: -64000.0 to 64000.0<br>for both Min- Max settings                                                                                                    | User can set minimum and<br>maximum values of engineering<br>scaling as per application<br>requirement.<br>This parameter in not editable |  |  |  |  |

Similarly, user can configure parameters for Channel 1 using tab '*Channel 1*' as shown above.

# 5.2.4 I/O Mapping

Click on GC-2DA-12 I/O Mapping tab to view input as shown below.

|                       |                 |         | Show an     |         |      |               |      |             | o to instance |
|-----------------------|-----------------|---------|-------------|---------|------|---------------|------|-------------|---------------|
| CC-2DA-12 I/O Mapping | Variable        | Mapping | Channel     | Address | Туре | Default Value | Unit | Description |               |
| oc zok iz t/o happing |                 | *       | StatusWord  | 🚺 %IW12 | WORD | 0             |      | Status      |               |
| GC-2DA-12 IEC Objects | - 🍫 _IOE1CH0OK  | *       | CHOOK       | %IX12.0 | BOOL | FALSE         |      |             |               |
|                       | - 🏷 _IOE1CH1OK  | **      | CH10K       | %IX12.1 | BOOL | FALSE         |      |             |               |
| nformation            | - *             |         | Reserved    | %IX12.2 | BOOL | FALSE         |      |             |               |
|                       |                 |         | Reserved    | %IX12.3 | BOOL | FALSE         |      |             |               |
|                       | - *             |         | Reserved    | %IX12.4 | BOOL | FALSE         |      |             |               |
|                       |                 |         | Reserved    | %IX12.5 | BOOL | FALSE         |      |             |               |
|                       | - *>            |         | Reserved    | %IX12.6 | BOOL | FALSE         |      |             |               |
|                       | → _IOE1No24V    | **      | No24V       | %IX12.7 | BOOL | FALSE         |      |             |               |
|                       | IOE1ControlWord | **      | ControlWord | 🔞 %QW12 | WORD | 0             |      | Control     |               |
|                       | _ TOE1CH0Enable | **      | CH0Enable   | %QX12.0 | BOOL | FALSE         |      |             |               |
|                       | IOE1CH1Enable   | **      | CH1Enable   | %QX12.1 | BOOL | FALSE         |      |             |               |
|                       | <b>*</b> @      |         | Reserved    | %QX12.2 | BOOL | FALSE         |      |             |               |
|                       | - **            |         | Reserved    | %QX12.3 | BOOL | FALSE         |      |             |               |
|                       | <b>*</b> @      |         | Reserved    | %QX12.4 | BOOL | FALSE         |      |             |               |
|                       | - **            |         | Reserved    | %QX12.5 | BOOL | FALSE         |      |             |               |
|                       | <b>*</b> @      |         | Reserved    | %QX12.6 | BOOL | FALSE         |      |             |               |
|                       | L <b>*</b> @    |         | Reserved    | %QX12.7 | BOOL | FALSE         |      |             |               |

For individual output, symbolic name is \_IOEDCHOOK and address is %IX12.0. The table below provides the details of I/O bits related to GC-2DA-12.

 $\Box$ =1 for unit fixed in IO1 slot,  $\Box$ =2 for unit fixed in IO2 slot,

| VO Variables                  | Add      | lress    | Description                                                                                                    |  |  |
|-------------------------------|----------|----------|----------------------------------------------------------------------------------------------------|--|--|
| 1/O Variables                 | IO1 Slot | IO2 Slot | Description                                                                                                    |  |  |
| _IOE <sup>_</sup> StatusWord. |          |          |                                                                                                    |  |  |
| _10е□сн0ок                    | %IX12.0  | %IX14.0  | TRUE:<br>- Respective channel is enabled and healthy.                                                                               |  |  |
| _IOE□CH10K                    | %IX12.1  | %IX14.1  | <ul> <li>PALSE.</li> <li>Respective channel is disabled.</li> <li>Open circuit or short circuit detected at output</li> </ul>       |  |  |
| _IOE□No24V                    | %IX12.7  | %IX14.7  | <ul><li>TRUE:</li><li>Unit supply absent</li><li>Unit supply polarity reversed</li><li>Unit supply below specified 18 VDC</li></ul> |  |  |
| _IOE <sup>C</sup> ControlWord | •        |          |                                                                                                    |  |  |
| _IOE <sup>CH0Enable</sup>     | %QX12.0  | %QX14.0  | TRUE - Enable individual output channel.                                                                                            |  |  |
| _IOE <sup>CH1Enable</sup>     | %QX12.1  | %QX14.1  | FALSE: - Disable individual output channel                                                                                          |  |  |

#### 5.2.4.1 IEC Objects

In '*GC-2DA-12 IEC Objects*' tab, user can monitor variables related to GC-2DA-12 in online mode as shown below.

| Parameters Configuration | 🖶 Add 📝 Edit 🔀 Delete 🗎 Go to variable |                                |  |  |  |
|--------------------------|----------------------------------------|--------------------------------|--|--|--|
| GC-2DA-12 I/O Mapping    | Expression<br>E                        | Type<br>GOC43_Extern.GC_2DA_12 |  |  |  |
| GC-2DA-12 IEC Objects    | AO_IOE_Data                            | ARRAY [01] OF REAL             |  |  |  |
| Information              | AO_IOE_Data[0]                         | REAL                           |  |  |  |
|                          | ×.                                     | REAL                           |  |  |  |
|                          | □ 🍫 _AO_IOE_ChannelStatus              | ARRAY [01] OF WORD             |  |  |  |
|                          | AO_IOE_ChannelStatus[0]                | WORD                           |  |  |  |
|                          | AO_IOE_ChannelStatus[1]                | WORD                           |  |  |  |
|                          |                                        | WORD                           |  |  |  |
|                          | V _IOEUnitStatus                       | BYTE                           |  |  |  |

| Variables          | Data Type | Description                                                                                                    |                         |  |  |
|--------------------|-----------|----------------------------------------------------------------------------------------------------|-------------------------|--|--|
| IOE1AO_IOE_Data[0] | REAL      | Holds analog output channel 0 data.<br>The table below provides channel data available when<br>Engineering Scaling is not enabled.                                  |                         |  |  |
|                    |           | Channel Data                                                                                                    | Output Type             |  |  |
|                    |           | 0 to 4000                                                                                                    | 0 to 10 VDC             |  |  |
|                    |           | -2000 to 2000                                                                                                    | -10 to 10 VDC           |  |  |
|                    |           | 0 to 4000                                                                                                    | 0 to 20 mA              |  |  |
|                    |           | 0 to 4000                                                                                                    | 4 to 20 mA              |  |  |
|                    |           | In case if Engineering Scaling is enabled, channel data<br>holds value as per Min and Max values defined for<br>Engineering Scaling to generate proportional output |                         |  |  |
| IOE1AO_IOE_Data[1] | REAL      | Holds analog output channe<br>_AO_IOE_Data[0]                                                                                                    | 1 data.as explained for |  |  |

| IOE1AO_IOE_Channel<br>Status | ARRAY [01]<br>OF WORD | Holds status of channels if Extended Settings is enabled.<br>Each array element is assigned for individual channel<br>e.gIOE□ChannelStatus[0] holds status of channel 0. |                                                                                                    |  |  |  |
|------------------------------|-----------------------|----------------------------------------------------------------------------------------------------|----------------------------------------------------------------------------------------------------|--|--|--|
|                              |                       | Details of bit                                                                                                    | s of status word as follows                                                                                              |  |  |  |
|                              |                       | Bit No                                                                                                    | Details                                                                                                    |  |  |  |
|                              |                       | 0                                                                                                    | Channel enable status<br>0 - Disabled<br>1 - Enabled                                                                     |  |  |  |
|                              |                       | 1                                                                                                    | Channel configuration<br>0 - Valid<br>1 - Invalid                                                                        |  |  |  |
|                              |                       | 2                                                                                                    | Channel data (written at _AO_IOE_Data[n])<br>is out of range as defined by default resolution<br>or engineering scaling. |  |  |  |
|                              |                       |                                                                                                    | 0: Data count valid<br>1: Data count invalid                                                                             |  |  |  |
|                              |                       | 3                                                                                                    | Open circuit or short circuit detected at output<br>0 - No open circuit<br>1 - Open circuit                              |  |  |  |
|                              |                       | 4 - 15                                                                                                    | Reserved                                                                                                    |  |  |  |
| IOE1IOEUnitStatus            | BYTE                  | This variable                                                                                                    | e holds I/O extension unit state as follows                                                                              |  |  |  |
|                              |                       | Bit No                                                                                                    | Details                                                                                                    |  |  |  |
|                              |                       | 0                                                                                                    | No unit is fixed in I/O slot or No unit is detected in I/O slot by CPU                                                   |  |  |  |
|                              |                       | 1                                                                                                    | Mismatch between configured unit and attached unit in I/O slot.                                                          |  |  |  |
|                              |                       | 2                                                                                                    | Configured unit is detected, and it is in configuration state.                                                           |  |  |  |
|                              |                       | 100                                                                                                    | Configured unit is detected, configured<br>successfully and is in running condition.                                     |  |  |  |

Similarly, user can access IEC objects of I/O extension unit configured in I/O extension slot2 with <code>IOE2.\_<VariableName></code>.

# 5.3 GC-1DA-12

This is a 1 Channel analog voltage/current output extension unit that provides 12-bit resolution. Users can attach up to 2 I/O extension units on the back side of Main unit.

# 5.3.1 Specifications

| ltem                                          |          | Description                                                |                 |            |            |  |  |
|-----------------------------------------------|----------|------------------------------------------------------------|-----------------|------------|------------|--|--|
| Number of output                              | its      | 1 channel voltage/current, non-isolated, 12-bit resolution |                 |            |            |  |  |
| Output types                                  |          | V                                                          | Voltage Current |            |            |  |  |
| (individual channel is software configurable) |          | 0 to 10 VDC                                                | -10 to +10 VDC  | 0 to 20 mA | 4 to 20 mA |  |  |
| Input data                                    |          | 0 to 4000                                                  | -2000 to 2000   | 0 to 4000  | 0 to 4000  |  |  |
| 1-bit resolution                              |          | 2.5 mV                                                     | 5 mV            | 5 µA       | 5 µA       |  |  |
| Overall                                       | At 25°C  | ±0.3                                                       | ±0.3            | ±0.3       | ±0.3       |  |  |
| (% of full scale)                             | At 55°C  | ±0.4                                                       | ±0.4            | ±0.4       | ±0.4       |  |  |
| Load                                          |          | > 5 KΩ                                                     | •<br>•          | 0 to 500 Ω |            |  |  |
| Unit updation tim                             | ie       | In sync with output scan                                   |                 |            |            |  |  |
| Output settling til                           | me       | 2 ms                                                       |                 |            |            |  |  |
| Isolation                                     |          | No isolation                                               |                 |            |            |  |  |
| Output protection                             | า        | Short circuit protection for voltage output                |                 |            |            |  |  |
| Unit supply                                   |          | 24 VDC (18 to 30 VDC)                                      |                 |            |            |  |  |
| Method of termin                              | ation *1 | 2 nos. 8-pin terminal blocks, fixed, screw type            |                 |            |            |  |  |
| Status indication                             |          | On LCD screen on Main unit                                 |                 |            |            |  |  |
| Dimensions (in n                              | nm)      | 61.5 (W) x 75 (H) x 24.5 (D)                               |                 |            |            |  |  |
| Weight (in grams                              | 5)       | 60                                                         |                 |            |            |  |  |

**1** There is no connection to 8-pin terminal block located at upper side of IO Extension Unit.

# 5.3.2 Wiring

I/O extension unit provides 3 terminals per channel **Vo**, **Io** and **C**. Voltage output is generated between terminals **Vo** and **C**. Whereas current output is generated between terminals **Io** and **C**.

Refer section Wiring, before wiring analog output devices to I/O extension unit.

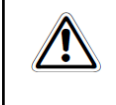

It is recommended to use 2-core shielded twisted pair cable for carrying analog signal.

Connect cable shield at extension unit end directly to a good quality earth in the control panel. It is recommended to keep cable shield at sensor end unconnected.

The Earthing resistance should be 100 Ω or less.

The wiring diagram shows how to connect field output devices to extension unit. For an example, in figure 21, channel 0 is configured for voltage output and in figure 22, channel 0 is configured for current output.

There is no connection to 8-pin terminal block located at upper side of IO Extension Unit.

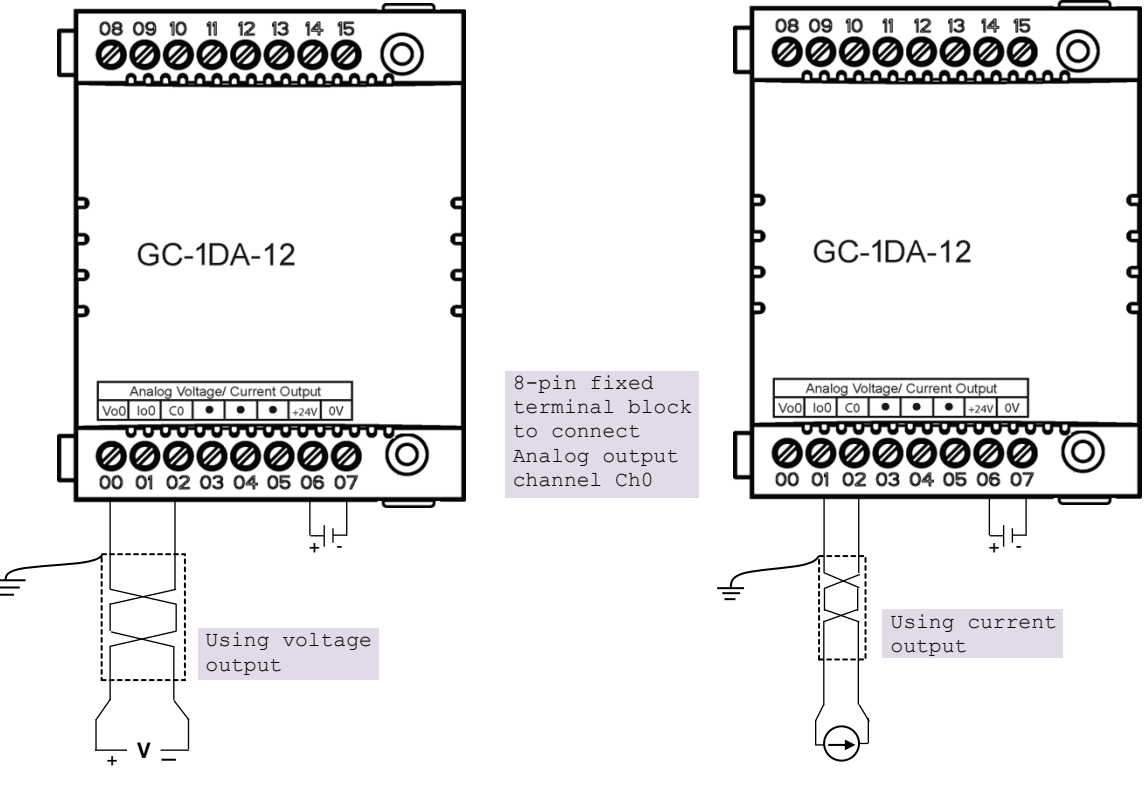

Figure 21: Wiring GC-1DA-12

Figure 22: Wiring GC-1DA-12

# 5.3.3 Configuration and Programming

For I/O Extension units, I/O memory map is fixed.

GC-1DA-12 consumes %IB12 when fixed in IO1 slot and %IB14 when fixed in IO2 slot.

To plug extension device GC-1DA-12 in selected slot, refer section *Hardware Configuration*. After plugging GC-1DA-12, <Empty> slot is replaced by IOE1 (GC-1DA-12) as shown below.

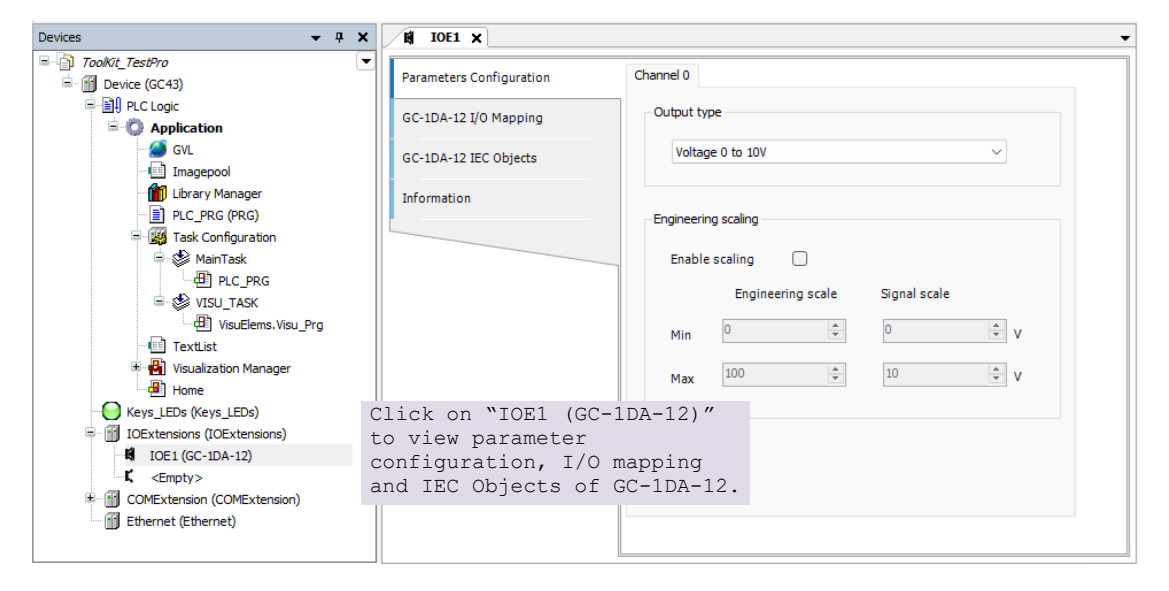

Similarly, after plugging GC-1DA-12 in slot2, <Empty> slot is replaced by IOE2 (GC-1DA-12).

## 5.3.3.1 Parameter Configuration

For parameters configuration of extension GC-1DA-12, click on device 'GC-1DA-12'  $\rightarrow$  Parameters Configuration.

Set individual channel parameters using list of parameters provided under 'Channel 0'.

As shown below, parameters configuration is explained for Channel 0.

| Voltag    | e 0 to 10V        |              | <u> </u> |
|-----------|-------------------|--------------|----------|
| ngineerin | ig scaling        |              |          |
| Enable    | scaling 🗌 2       | )            |          |
| 3         | Engineering scale | Signal scale | 4        |
| Min       | 0                 | 0            | ÷ V      |
| Max       | 100               | 10           | × V      |
|           |                   |              |          |

| Sr. No.                                                                        | Parameter            | Options                                                                                                    | Description                                                                                                    |  |  |  |  |
|--------------------------------------------------------------------------------|----------------------|----------------------------------------------------------------------------------------------------|----------------------------------------------------------------------------------------------------|--|--|--|--|
| Analog Ou                                                                      | utput configuration  | on                                                                                                    |                                                                                                    |  |  |  |  |
| 1                                                                              | Output Type          | Voltage 0 to 10V (Default)<br>Voltage -10 to +10V<br>Current 0 to 20mA<br>Current 4 to 20mA                                                                                                    | Selection for type of output as per application requirement.                                                                              |  |  |  |  |
| Engineering scaling [Enable Scaling] applicable for all supported output types |                      |                                                                                                    |                                                                                                    |  |  |  |  |
| 2                                                                              | Enable Scaling       | Enable/ Disable                                                                                                    | Check 'Enable' to apply engineering scaling to Channel 0.                                                                                 |  |  |  |  |
| 3                                                                              | Engineering<br>scale | For Voltage 0 to 10V output type,<br>Min: 0 V and Max: 10 V.<br>For Voltage -10 to +10V output type,<br>Min: -10 V and Max: 10V.<br>For Current 0 to 20mA output type,<br>Min: 0 mA and Max: 20 mA<br>For Current 4 to 20mA output type,<br>Min : 4 mA and Max : 20 mA | This parameter holds minimum and<br>-maximum values of output signal as<br>per configured output type.                                    |  |  |  |  |
| 4                                                                              | Signal scale         | Default values:<br>Min: 0 and Max: 100<br>Supported range: -64000.0 to 64000.0<br>for both Min- Max settings                                                                                                    | User can set minimum and<br>maximum values of engineering<br>scaling as per application<br>requirement.<br>This parameter in not editable |  |  |  |  |

# 5.3.4 I/O Mapping

Click on GC-1DA-12 I/O Mapping tab to view input as shown below.

| Parameters Configuration | Find                                                                                                    |         | Filter Show             | all      |              | • + A         | Add FB for IO channel * Go to instance |                       |                  |
|--------------------------|----------------------------------------------------------------------------------------------------|---------|-------------------------|----------|--------------|---------------|----------------------------------------|-----------------------|------------------|
| GC- 1DA-12 I/O Mapping   | Variable                                                                                                    | Mapping | Channel<br>StatusWord   | Address  | Type<br>WORD | Default Value | Unit                                   | Description<br>Status |                  |
| GC-IDA-12 IEC Objects    | JOE1CHOOK                                                                                                    |         | CHOOK                   | %IX12.0  | BOOL         | FALSE         |                                        |                       |                  |
|                          | - *                                                                                                    |         | Reserved                | %EX12.1  | BOOL         | FALSE         |                                        |                       |                  |
| formation                | - *9                                                                                                    |         | Reserved                | %EX12.2  | BOOL         | FALSE         |                                        |                       |                  |
|                          | - **                                                                                                    |         | Reserved                | %IX12.3  | BOOL         | FALSE         |                                        |                       |                  |
|                          | - *•                                                                                                    |         | Reserved                | %EX12.4  | BOOL         | FALSE         |                                        |                       |                  |
|                          |                                                                                                    |         | Reserved                | %EX12.5  | BOOL         | FALSE         |                                        |                       |                  |
|                          | - *0                                                                                                    |         | Reserved                | %IX12.6  | BOOL         | FALSE         |                                        |                       |                  |
|                          | JIOE 1No 24V                                                                                                 |         | No24V                   | %EX12.7  | BOOL         | FALSE         |                                        |                       |                  |
|                          | S IOE 1ControlWord                                                                                           |         | ControlWord             | 3 %QW12  | WORD         | 0             |                                        | Control               |                  |
|                          | IOE1CH0Enable                                                                                                |         | CH0Enable               | %QX12.0  | BOOL         | FALSE         |                                        |                       |                  |
|                          | - 30                                                                                                    |         | Reserved                | %QX12.1  | BOOL         | FALSE         |                                        |                       |                  |
|                          | - *0                                                                                                    |         | Reserved                | %QX12.2  | BOOL         | FALSE         |                                        |                       |                  |
|                          | - *9                                                                                                    |         | Reserved                | %QX12.3  | BOOL         | FALSE         |                                        |                       |                  |
|                          | - 50                                                                                                    |         | Reserved                | %QX12.4  | BOOL         | FALSE         |                                        |                       |                  |
|                          | - 50                                                                                                    |         | Reserved                | %QX12.5  | BOOL         | FALSE         |                                        |                       |                  |
|                          | 50                                                                                                    |         | Reserved                | %QX12.6  | BOOL         | FALSE         |                                        |                       |                  |
|                          | L.**                                                                                                    |         | Reserved                | %QX12.7  | BOOL         | FALSE         |                                        |                       |                  |
|                          |                                                                                                    |         |                         |          | Reset map    | ping Always   | update varia                           | bles: Use pare        | nt device settin |
|                          | <ul> <li>Create new variable</li> <li>Bus cycle options</li> <li>Bus cycle task</li> <li>Use pare</li> </ul> | 🍫 =     | Map to existing setting | variable |              |               |                                        |                       |                  |

For individual output, symbolic name is \_IOE□CHOOK and address is %IX12.0. The table below provides the details of I/O bits related to GC-1DA-12.

 $\Box$ =1 for unit fixed in IO1 slot,  $\Box$ =2 for unit fixed in IO2 slot,

| I/O Variables                  | Add      | ress     | Description                                                                                                    |  |  |
|--------------------------------|----------|----------|----------------------------------------------------------------------------------------------------|--|--|
| 1/O Variables                  | IO1 Slot | IO2 Slot | Description                                                                                                    |  |  |
| $\_$ IOE $\square$ StatusWord. |          |          |                                                                                                    |  |  |
| _IOE□CH0OK                     | %IX12.0  | %IX14.0  | <ul> <li>TRUE:</li> <li>Respective channel is enabled and healthy.</li> <li>FALSE:</li> <li>Respective channel is disabled.</li> </ul> |  |  |
|                                |          |          | - Open circuit or short circuit detected at output                                                                                     |  |  |
| _IOE□No24V                     | %IX12.7  | %IX14.7  | TRUE:<br>- Unit supply absent<br>- Unit supply polarity reversed<br>- Unit supply below specified 18 VDC                               |  |  |
| _IOE <sup>C</sup> ControlWord  |          |          |                                                                                                    |  |  |
| _IOE□CH0Enable                 | %QX12.0  | %QX14.0  | TRUE - Enable individual output channel. FALSE: - Disable individual output channel                                                    |  |  |

#### 5.3.4.1 IEC Objects

In '*GC-1DA-12 IEC Objects*' tab, user can monitor variables related to GC-1DA-12 in online mode as shown below.

| Parameters Configuration | 🖶 Add 📝 Edit 🗙 Delete → Go to variable              |                                |  |  |  |
|--------------------------|-----------------------------------------------------|--------------------------------|--|--|--|
| GC-1DA-12 I/O Mapping    | Expression<br>Expression<br>Device.Application.IOE1 | Type<br>GOC43_Extern.GC_IDA_12 |  |  |  |
| GC-1DA-12 IEC Objects    | AO_IOE_Data AO_IOE_Data[0]                          | ARRAY [01] OF REAL             |  |  |  |
| Information              | ×                                                   |                                |  |  |  |
|                          | ×                                                   |                                |  |  |  |
|                          | AO_IOE_ChannelStatus<br>AO_IOE_ChannelStatus[0]     | ARRAY [0.,1] OF WORD<br>WORD   |  |  |  |
|                          | 500 Sta                                             |                                |  |  |  |
|                          |                                                     | 1                              |  |  |  |
|                          | ↓ IOEUnitStatus                                     | BYTE                           |  |  |  |

| Variables          | Data Type | Description                                                                                                  |                                                                   |  |
|--------------------|-----------|----------------------------------------------------------------------------------------------------|-------------------------------------------------------------------|--|
| IOE1AO_IOE_Data[0] | REAL      | Holds analog output channel 0 da<br>The table below provides channel<br>Engineering Scaling is not enable    | ta.<br>data available when<br>d.                                  |  |
|                    |           | Channel Data                                                                                                 | Output Type                                                       |  |
|                    |           | 0 to 4000                                                                                                    | 0 to 10 VDC                                                       |  |
|                    |           | -2000 to 2000                                                                                                | -10 to 10 VDC                                                     |  |
|                    |           | 0 to 4000                                                                                                    | 0 to 20 mA                                                        |  |
|                    |           | 0 to 4000                                                                                                    | 4 to 20 mA                                                        |  |
|                    |           | In case if Engineering Scaling is e<br>holds value as per Min and Max v<br>Engineering Scaling to generate p | enabled, channel data<br>alues defined for<br>proportional output |  |

| IOE1AO_IOE_Channe<br>lStatus | WORD | Holds status of channels if Extended Settings is enabled.<br>Each array element is assigned for individual channel<br>e.gIOE□ChannelStatus[0] holds status of channel 0. |                                                                                                    |  |  |
|------------------------------|------|----------------------------------------------------------------------------------------------------|----------------------------------------------------------------------------------------------------|--|--|
|                              |      | Details of bits of status word as follows                                                                                                    |                                                                                                    |  |  |
|                              |      | Bit No                                                                                                    | Details                                                                                                    |  |  |
|                              |      | 0                                                                                                    | Channel enable status<br>0 - Disabled<br>1 - Enabled                                                                     |  |  |
|                              |      | 1                                                                                                    | Channel configuration<br>0 - Valid<br>1 - Invalid                                                                        |  |  |
|                              |      | 2                                                                                                    | Channel data (written at _AO_IOE_Data[n])<br>is out of range as defined by default resolution<br>or engineering scaling. |  |  |
|                              |      |                                                                                                    | 0: Data count valid<br>1: Data count invalid                                                                             |  |  |
|                              |      | 3                                                                                                    | Open circuit or short circuit detected at output<br>0 - No open circuit<br>1 - Open circuit                              |  |  |
|                              |      | 4 - 15                                                                                                    | Reserved                                                                                                    |  |  |
| IOE1IOEUnitStatus            | BYTE | This variable holds I/O extension unit state as follows                                                                                                    |                                                                                                    |  |  |
|                              |      | Bit No                                                                                                    | Details                                                                                                    |  |  |
|                              |      | 0                                                                                                    | No unit is fixed in I/O slot or No unit is detected in I/O slot by CPU                                                   |  |  |
|                              |      | 1                                                                                                    | Mismatch between configured unit and attached unit in I/O slot.                                                          |  |  |
|                              |      | 2                                                                                                    | Configured unit is detected, and it is in configuration state.                                                           |  |  |
|                              |      | 100                                                                                                    | Configured unit is detected, configured successfully and is in running condition.                                        |  |  |

Similarly, user can access IEC objects of I/O extension unit configured in I/O extension slot2 with <code>IOE2.\_<VariableName></code>.

# 5.4 GC-4A-12

This is mixed analog I/O extension unit that provides 2 Ch., 16-bit, analog voltage/ current input and 2 Ch., 12-bit, analog voltage/ current output. User can attach up to 2 I/O extension units that can be fixed in IO1 slot and IO2 slot to the Main unit.

#### 5.4.1 Specifications

| ltem                               |          | Description                                                                                                    |                 |            |            |  |
|------------------------------------|----------|----------------------------------------------------------------------------------------------------|-----------------|------------|------------|--|
| Analog Input                       |          |                                                                                                    |                 |            |            |  |
| Number of input channels           |          | 2 channels voltage/current input, single ended/ differential, non-isolated, 16-bit resolution                                                                                                    |                 |            |            |  |
| Input types<br>(User configurable) |          | Voltage                                                                                                    |                 | Current    |            |  |
|                                    |          | 0 to 10 VDC                                                                                                    | ±10 VDC         | 0 to 20 mA | 4 to 20 mA |  |
| Output data                        |          | 0 to 64000                                                                                                    | -32000 to 32000 | 0 to 64000 |            |  |
| 1-bit Resolution                   |          | 0.15 mV                                                                                                    | 0.3 mV          | 0.3 µA     | 0.3 µA     |  |
| *Overall                           | At 25°C  | ±0.1                                                                                                    | ±0.1            | ±0.2       | ±0.2       |  |
| accuracy<br>(% of full scale)      | At 55°C  | ±0.3                                                                                                    | ±0.3            | ±0.4       | ±0.4       |  |
| Input impedance                    |          | 1 MΩ                                                                                                    |                 | 124 Ω      |            |  |
| **Channel updation time            |          | [[(2 x Cyclic interval) + Channel Conversion Time] x Number of<br>Channels Enabled] + (Time constant x 10)<br>[[(2 x Cyclic interval) + Channel Conversion Time] x Number of<br>Channels Enabled] x No. of averaging samples. |                 |            |            |  |
| Absolute maximu                    | um input | ±30 VDC/ 30 n                                                                                                    | ±30 VDC/ 30 mA  |            |            |  |
| Open circuit detection             |          | For 4 to 20mA input type                                                                                                    |                 |            |            |  |
| Channel Protection                 |          | PTC for over current protection for current input up to 100 mA.                                                                                                    |                 |            |            |  |
| Isolation                          |          | No isolation from internal logic                                                                                                    |                 |            |            |  |
| Method of termination              |          | 2 nos. 8-pin terminal blocks, fixed, screw type                                                                                                    |                 |            |            |  |
| Connection terminals               |          | lin, Vin and Cn for each analog input channel                                                                                                    |                 |            |            |  |

\* Overall accuracy mentioned is applicable for digital filter setting of 50 msec.

\*\* Channel updation time depends on digital filter time constant setting and number of averaging samples.

| Item                                |         | Description                                                        |               |            |            |  |
|-------------------------------------|---------|--------------------------------------------------------------------|---------------|------------|------------|--|
| Analog Output                       |         |                                                                    |               |            |            |  |
| Number of output channels           |         | 2 channels voltage/current output, non-isolated, 12-bit resolution |               |            |            |  |
| Output types<br>(User configurable) |         | Voltage                                                            |               | Current    |            |  |
|                                     |         | 0 to 10 VDC                                                        | ±10 VDC       | 0 to 20 mA | 4 to 20 mA |  |
| Input data                          |         | 0 to 4000                                                          | -2000 to 2000 | 0 to 4000  |            |  |
| 1-bit Resolution                    |         | 2.5 mV                                                             | 5 mV          | 5 µA       | 5 μΑ       |  |
| Overall                             | At 25°C | ±0.05                                                              | ±0.05         | ±0.05      | ±0.05      |  |
| accuracy<br>(% of full scale)       | At 55°C | ±0.1                                                               | ±0.1          | ±0.1       | ±0.1       |  |
| Channel updation time               |         | In sync with cyclic interval                                       |               |            |            |  |
| Output settling time                |         | 2 msec typically                                                   |               |            |            |  |
| Output load                         |         | Voltage output: > 5 KΩ<br>Current output: 0 to 500 Ω               |               |            |            |  |
| Open circuit detection              |         | Supported                                                          |               |            |            |  |
| Channel Protection                  |         | Short circuit protection for voltage output                        |               |            |            |  |
| Connection terminals                |         | Von, Ion and Cn for analog output channel                          |               |            |            |  |
| Unit supply                         |         | 18 to 30 VDC<br>at terminals +24V and 0V                           |               |            |            |  |
| Unit supply protection              |         | No 24V detection<br>Reverse polarity protection                    |               |            |            |  |
| Dimensions (in mm)                  |         | 61.5 (W) x 75 (H) x 24.5 (D)                                       |               |            |            |  |
| Weight (in grams)                   |         | 60                                                                 |               |            |            |  |

## 5.4.2 Wiring

I/O extension unit provides 3 terminals for individual input channel and output channel as below.

- 1. For Analog inputs, unit provides 3 terminals per channel lin, Vin and Cn.
  - Voltage input is connected between terminals Vin and Cn.
  - Current input is connected between terminals lin and Cn with and Vin and lin connected together externally.
- 2. For Analog outputs, unit provides 3 terminals per channel Von, Ion and Cn.
  - Voltage output is generated between terminals Von and Cn.
  - Current output is generated between terminals lon and Cn.
- 3. External 24 VDC supply is required for analog output. It is connected between terminals +24V and 0V.
The wiring diagram shows how to connect field input devices to I/O extension unit. For an example, for analog inputs, channel 0 is connected to current input and channel 1 is connected to voltage input.

For analog outputs, channel 0 is connected for voltage output and channel 1 is connected for current output.

External unit supply is connected between terminals +24V and 0V.

Refer section *Wiring*, before wiring analog input sensors and actuators to I/O extension unit.

It is recommended to use 2-core shielded twisted pair cable for carrying analog signal.

Connect cable shield at I/O extension unit end directly to a good quality earth. It is
recommended to keep cable shield at sensor end unconnected.

• The Earthing resistance should be 100  $\Omega$  or less.

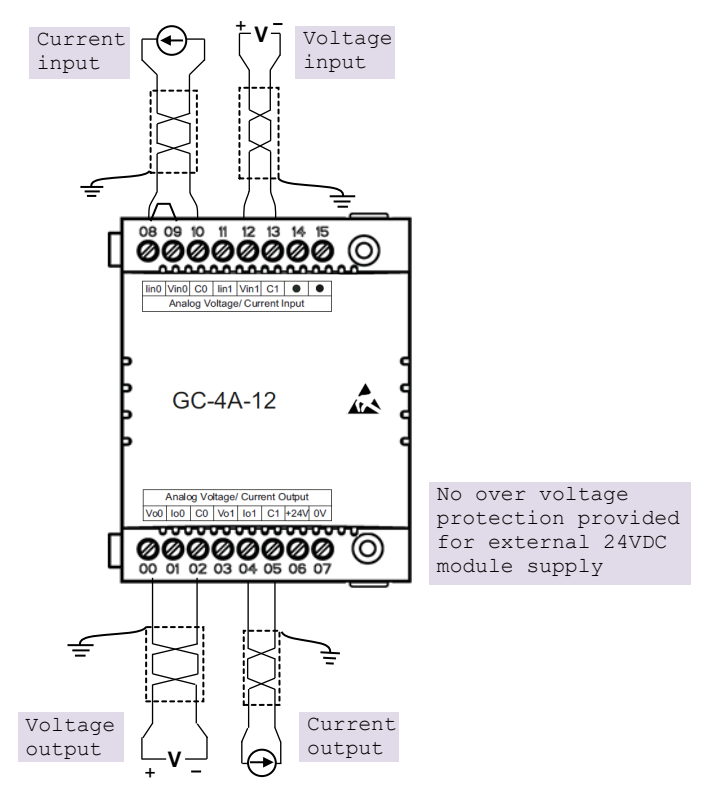

Figure 20: Wiring GC-4A-12

# 5.4.3 Configuration and Programming

For I/O Extension units, I/O memory map is fixed.

GC-4A-12 consumes %IB12, %IB13, %QB12, %QB13 when fixed in IO1 slot and %IB14, %IB15, %QB14, %QB15 when fixed in IO2 slot.

To plug extension device GC-4A-12 in selected slot, refer section *Hardware Configuration*. After plugging device GC-4A-12, <Empty> slot is replaced by IOE1 (GC-4A-12) and as shown below.

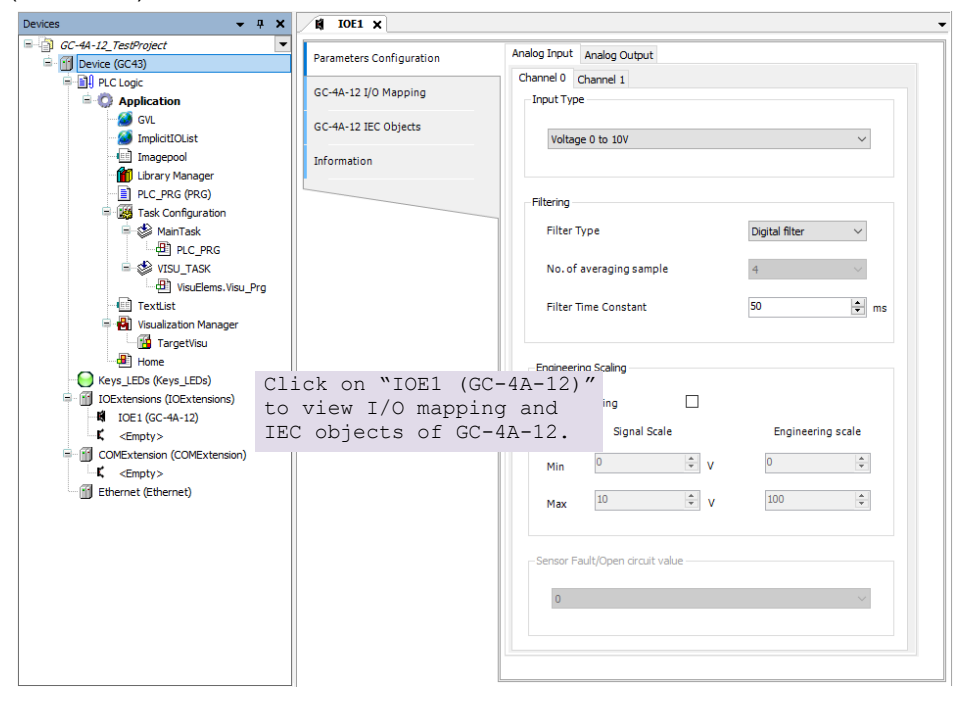

Similarly, for slot2, after plugging GC-4A-12, <Empty> slot is replaced by IOE2 (GC-4A-12).

### 5.4.3.1 Parameter Configuration

For parameters configuration of GC-4A-12, double click on device 'IOE1 (GC-4A-12)  $\rightarrow$  Parameters Configuration.

For analog inputs, set individual channel parameters using tabs 'Analog Input  $\rightarrow$  'Channel 0' and 'Channel 1'. Parameters configuration is explained for 'Analog Input  $\rightarrow$  'Channel 0' as shown below.

| nalog Input | Analog Output                           |              |                |                |
|-------------|-----------------------------------------|--------------|----------------|----------------|
| Channel 0   | Channel 1                               |              |                |                |
| Input Typ   | be                                      |              |                |                |
|             |                                         |              |                |                |
| Volta       | ge 0 to 10V                             |              |                | $ \mathbf{U}$  |
|             |                                         |              |                |                |
| Filtering   |                                         |              |                |                |
| Filter      | Type                                    |              | Digital filter |                |
|             | .,,,,,,,,,,,,,,,,,,,,,,,,,,,,,,,,,,,,,, |              | Digital filter |                |
| No. of      | f averaging samp                        | le           | 4              | (3)            |
|             |                                         |              | -              | $\sim$         |
| Filter      | Time Constant                           |              | 50             | 🐨 ms 🛛 4       |
|             |                                         |              |                |                |
| Engineer    | ring Scaling                            |              |                |                |
|             |                                         |              | N              |                |
| Enabl       | e Scaling                               | ⊔ ( <b>5</b> | )              | $\frown$       |
| ()          | 6) Signal Sci                           | ale          | Engineerin     | ig scale $(7)$ |
| Min         | 0                                       | ÷ V          | 0              | A              |
|             |                                         |              |                |                |
| Max         | 10                                      | ÷ V          | 100            | *              |
|             |                                         |              |                |                |
| - Sensor F  | ault/Open circuit                       | value        |                |                |
| ochadi i    | aargopen er turt                        | T SATISFIC   |                |                |
| 0           |                                         |              |                | ~ (8)          |
|             |                                         |              |                | $-\bigcirc$    |
|             |                                         |              |                |                |

| Sr. No.   | Parameter               | Options                                                                                     | Description                                                                                  |
|-----------|-------------------------|---------------------------------------------------------------------------------------------|----------------------------------------------------------------------------------------------|
| Analog In | out configuration       |                                                                                             |                                                                                              |
| 1         | Input type              | Voltage 0 to 10V (Default)<br>Voltage -10 to +10V<br>Current 0 to 20mA<br>Current 4 to 20mA | Selection for type of input as per application requirement.                                  |
| 2         | Filter type             | No Filter<br>Averaging<br>Digital Filter (Default)                                          | Selection for signal conditioning by software filtering                                      |
| 3         | No. of averaging sample | 4 (Default)<br>8<br>16<br>32                                                                | For filter type as 'Averaging', user can select number of averaging samples using drop-down. |
| 4         | Filter time constant    | Default value: 50 ms<br>Supported range: 10 to 5000 ms                                      | For filter type as 'Digital Filter', user can set filter time constant in msec.              |

| Engineerin | Engineering scaling [Enable Scaling] applicable for all supported input types |                                                                    |                                                                                               |  |  |  |  |  |
|------------|-------------------------------------------------------------------------------|--------------------------------------------------------------------|-----------------------------------------------------------------------------------------------|--|--|--|--|--|
| 5          | Enable<br>scaling                                                             | Enable/ Disable                                                    | Check 'Enable' to apply engineering scaling. to Channel 0.                                    |  |  |  |  |  |
| 6          | Signal scale                                                                  | For Voltage 0 to 10V input type,<br>Min: 0 V and Max: 10 V.        | This parameter holds minimum and maximum values of input signal as per                        |  |  |  |  |  |
|            |                                                                               | For Voltage -10 to +10V input type,<br>Min: -10 V and Max: 10 V.   | configured input type.<br>This parameter in not editable                                      |  |  |  |  |  |
|            | For Current 0 to 20mA input type,<br>Min: 0 mA and Max: 20 mA                 |                                                                    |                                                                                               |  |  |  |  |  |
|            |                                                                               | For Current 4 to 20mA input type,<br>Min: 4 mA and Max: 20 mA      |                                                                                               |  |  |  |  |  |
| 7          | Engineering scale                                                             | Default values:<br>Min: 0 and Max: 100                             | User can set minimum and maximum value of engineering scaling as per                          |  |  |  |  |  |
|            |                                                                               | Supported range: -64000.0 to<br>64000.0 for both Min- Max settings | application requirement.                                                                      |  |  |  |  |  |
| Sensor Fau | Ilt/ Open circu                                                               | <b>iit value</b> [applicable only for 4 to 20 mA                   | v input type]                                                                                 |  |  |  |  |  |
| 8          | Sensor                                                                        | 0                                                                  | Holds zero value                                                                              |  |  |  |  |  |
|            | Fault/Open                                                                    | Maximum Value                                                      | Holds maximum value of range                                                                  |  |  |  |  |  |
|            |                                                                               | Last Value                                                         | Holds minimum value of range                                                                  |  |  |  |  |  |
|            |                                                                               |                                                                    | Holds valid count for the input channel<br>before sensor fault or open circuit<br>occurrence. |  |  |  |  |  |

Similarly, user can configure parameters for Channel 1 using tab '*Channel 1*' under tab '*Analog Input*' as shown above.

For analog outputs, set individual channel parameters using tabs 'Analog Output  $\rightarrow$  'Channel 0' and 'Channel 1'. Parameters configuration is explained for 'Analog Output  $\rightarrow$  'Channel 0' as shown below.

| Analog Input Analog Output |                       |
|----------------------------|-----------------------|
| Channel 0 Channel 1        |                       |
| Output Type                |                       |
| Voltage 0 to 10V           | ~ (1                  |
| Engineering Scaling        |                       |
| 3 Engineering scale        | Signal Scale <b>4</b> |
| Min 0                      | 0 🛓 V                 |
| Max 100                    | 10 × V                |
|                            |                       |

| Sr. No.                                                                        | Parameter           | Options                                                                                                    | Description                                                                                                    |  |  |
|--------------------------------------------------------------------------------|---------------------|----------------------------------------------------------------------------------------------------|----------------------------------------------------------------------------------------------------|--|--|
| Analog Ou                                                                      | itput configuration |                                                                                                    |                                                                                                    |  |  |
| 1                                                                              | Output Type         | Voltage 0 to 10V (Default)<br>Voltage -10 to +10V<br>Current 0 to 20mA<br>Current 4 to 20mA                                                                                                    | Selection for type of output as per application requirement.                                                                           |  |  |
| Engineering scaling [Enable Scaling] applicable for all supported output types |                     |                                                                                                    |                                                                                                    |  |  |
| 2                                                                              | Enable Scaling      | Enable/ Disable                                                                                                    | Check 'Enable' to apply engineering scaling to Channel 0.                                                                              |  |  |
| 3                                                                              | Engineering scale   | For Voltage 0 to 10V<br>output type,<br>Min: 0 V and Max: 10 V.<br>For Voltage -10 to +10V<br>output type,<br>Min: -10 V and Max: 10V.<br>For Current 0 to 20mA<br>output type,<br>Min: 0 mA and Max: 20<br>mA<br>For Current 4 to 20mA<br>output type,<br>Min : 4 mA and Max : 20<br>mA | This parameter holds minimum and -<br>maximum values of output signal as per<br>configured output type.                                |  |  |
| 4                                                                              | Signal scale        | Default values:<br>Min: 0 and Max: 100<br>Supported range: -<br>64000.0 to 64000.0 for<br>both Min- Max settings                                                                                                    | User can set minimum and maximum values<br>of engineering scaling as per application<br>requirement.<br>This parameter in not editable |  |  |

Similarly, user can configure parameters for Channel 1 using tab '*Channel 1*' under tab '*Analog Output*' as shown above.

# 5.4.4 I/O Mapping

On 'GC-4A-12 I/O mapping' tab, list of I/O variables is available.

To view I/O mapping, double click on IOE1 (GC-4A-12)  $\rightarrow$  GC-4A-12 I/O Mapping as shown below.

|                        | Mapping | Channel     | Address  | Туре   | Default Value            | Unit       | Description           |
|------------------------|---------|-------------|----------|--------|--------------------------|------------|-----------------------|
| IOE1StatusWord         | ***     | StatusWord  | 60 %IW12 | WORD   | 2#000000000000000000     |            | Status                |
| IOE 1AICHOOK           | ×.      | AICHOOK     | %IX12.0  | BOOL   | FALSE                    |            |                       |
| - V _IOE1AICH10K       | *       | AICH10K     | %IX12.1  | BOOL   | FALSE                    |            |                       |
| 🍫                      |         | Reserved    | %IX12.2  | BOOL   | FALSE                    |            |                       |
|                        |         | Reserved    | %IX12.3  | BOOL   | FALSE                    |            |                       |
| 🍫                      |         | Reserved    | %IX12.4  | BOOL   | FALSE                    |            |                       |
| 🍫                      |         | Reserved    | %IX12.5  | BOOL   | FALSE                    |            |                       |
| 🦘 _IOE1ADCFault        | **      | ADCFault    | %IX12.6  | BOOL   | FALSE                    |            |                       |
| 🍫                      |         | Reserved    | %IX12.7  | BOOL   | FALSE                    |            |                       |
| IOE 1AOCHOOK           | **      | AOCH0OK     | %IX13.0  | BOOL   | FALSE                    |            |                       |
| - V _IOE1AOCH1OK       | ***     | AOCH10K     | %IX13.1  | BOOL   | FALSE                    |            |                       |
| 🧤                      |         | Reserved    | %IX13.2  | BOOL   | FALSE                    |            |                       |
| 🧤                      |         | Reserved    | %IX13.3  | BOOL   | FALSE                    |            |                       |
| 🐐                      |         | Reserved    | %IX13.4  | BOOL   | FALSE                    |            |                       |
| 🐐                      |         | Reserved    | %IX13.5  | BOOL   | FALSE                    |            |                       |
| 🧤                      |         | Reserved    | %IX13.6  | BOOL   | FALSE                    |            |                       |
| 🐐 _IOE1No24V           | ***     | No24V       | %IX13.7  | BOOL   | FALSE                    |            |                       |
| IOE1ControlWord        | **      | ControlWord | 🚺 %QW12  | WORD   | 2#0000000000000000000    |            | Control               |
| IOE 1AICH0Enable       | **      | AICH0Enable | %QX12.0  | BOOL   | FALSE                    |            |                       |
| - 🐶 _IOE 1AICH 1Enable | **      | AICH1Enable | %QX12.1  | BOOL   | FALSE                    |            |                       |
| **                     |         | Reserved    | %QX12.2  | BOOL   | FALSE                    |            |                       |
| ヤ                      |         | Reserved    | %QX12.3  | BOOL   | FALSE                    |            |                       |
| 🍫                      |         | Reserved    | %QX12.4  | BOOL   | FALSE                    |            |                       |
| 🍫                      |         | Reserved    | %QX12.5  | BOOL   | FALSE                    |            |                       |
| **                     |         | Reserved    | %QX12.6  | BOOL   | FALSE                    |            |                       |
| ヤ                      |         | Reserved    | %QX12.7  | BOOL   | FALSE                    |            |                       |
| IOE 1AOCH0Enable       | **      | AOCH0Enable | %QX13.0  | BOOL   | FALSE                    |            |                       |
| IOE 1AOCH 1Enable      | **      | AOCH1Enable | %QX13.1  | BOOL   | FALSE                    |            |                       |
| <sup>5</sup> ø         |         | Reserved    | %QX13.2  | BOOL   | FALSE                    |            |                       |
| ヤ                      |         | Reserved    | %QX13.3  | BOOL   | FALSE                    |            |                       |
| <sup>5</sup> ø         |         | Reserved    | %QX13.4  | BOOL   | FALSE                    |            |                       |
| - <b>*</b> ø           |         | Reserved    | %QX13.5  | BOOL   | FALSE                    |            |                       |
| <sup>K</sup> ø         |         | Reserved    | %QX13.6  | BOOL   | FALSE                    |            |                       |
| <b>*</b> ø             |         | Reserved    | %QX13.7  | BOOL   | FALSE                    |            |                       |
|                        |         |             |          |        |                          |            |                       |
|                        |         |             | Reset m  | apping | Always update variables: | Jse parent | device setting $\sim$ |

Default configuration provides pre-defined symbolic naming for each input and output. There is no other configuration required.

For channel 0, symbolic name is \_IOE1AICH0Enable and address is %IX12.0. for output Q00, symbolic name is \_DO\_IOE1\_0 and address is %QX12.0.

Prefix is \_DO\_. Text IOE1\_0 indicates that unit is fixed in IO1 slot and output is Q00. User can change the name as e.g. MOTOR1.after selecting output and clicking on respective highlight.

The table below provides the details of I/O bits related to GC-8ET-ESS.

The table below provides the details of I/O bits related to GC-4A-12.

 $\Box$ =1 for unit fixed in IO1 slot,  $\Box$ =2 for unit fixed in IO2 slot,

|                                | Ado      | dress    | Description                                                                                                    |  |  |
|--------------------------------|----------|----------|----------------------------------------------------------------------------------------------------|--|--|
| I/O variables                  | IO1 Slot | IO2 Slot | Description                                                                                                    |  |  |
| $\_$ IOE $\square$ StatusWord. |          |          |                                                                                                    |  |  |
| _IOE□AICH0OK                   | %IX12.0  | %IX14.0  | <ul> <li>TRUE:</li> <li>Respective input channel is enabled and healthy.</li> <li>FALSE:</li> </ul>                                                                                                    |  |  |
| _IOE□AICH1OK                   | %IX12.1  | %IX14.1  | <ul> <li>Respective input channel is disabled.</li> <li>Open circuit for 4 to 20 mA current input type</li> </ul>                                                                                                    |  |  |
| _IOE <b>□</b> ADCFault         | %IX12.6  | %IX14.6  | <b>TRUE:</b> On-board ADC is faulty.<br><b>FALSE:</b> On-board ADC is healthy.                                                                                                    |  |  |
| _IOE <sup>D</sup> AOCHOOK      | %IX13.0  | %IX15.0  | TRUE:                                                                                                    |  |  |
| _IOE <sup>D</sup> AOCH10K      | %IX13.1  | %IX15.1  | <ul> <li>Respective output channel is enabled<br/>and healthy.</li> </ul>                                                                                                    |  |  |
|                                |          |          | FALSE:                                                                                                    |  |  |
|                                |          |          | <ul><li>Respective output channel is disabled.</li><li>Open circuit for 4 to 20 mA current output type</li></ul>                                                                                                    |  |  |
| _IOE□No24V                     | %IX13.7  | %IX15.7  | <ul> <li>TRUE:</li> <li>External 24Vdc supply is not connected to unit.</li> <li>External 24Vdc supply is connected but in reverse polarity.</li> <li>External DC supply connected is below 18Vdc.</li> <li>FALSE:</li> <li>External 24Vdc supply connected to the unit is healthy</li> </ul> |  |  |
| _IOE□ControlWord.              | 1        |          |                                                                                                    |  |  |
| _IOE□AICH0Enable               | %QX12.0  | %QX14.0  | TRUE                                                                                                    |  |  |
| _IOE□AICH1Enable               | %QX12.1  | %QX14.1  | - Enable respective channel through                                                                                                    |  |  |
| _IOE <sup>D</sup> AOCH0Enable  | %QX13.0  | %QX15.0  | FALSE: Disable respective channel                                                                                                    |  |  |
| _IOE <b>D</b> AOCH1Enable      | %QX13.1  | %QX15.1  | through IO Mapping tab.                                                                                                    |  |  |

# 5.4.4.1 IEC Objects

On 'GC-4A-12 IEC Objects' tab, user can monitor variables related to GC-4A-12 in online mode as below.

| Parameters Configuration | 🖶 Add 📝 Edit 🗙 Delete → 🖥 Go to variable        |                               |  |  |  |
|--------------------------|-------------------------------------------------|-------------------------------|--|--|--|
| GC-4A-12 I/O Mapping     | Expression                                      | Type<br>GOC43_Extern.GC_4A_12 |  |  |  |
| GC-4A-12 IEC Objects     | AO_IOE_Data                                     | ARRAY [01] OF REAL            |  |  |  |
| Information              | * _AO_IOE_Data[1]                               | REAL                          |  |  |  |
|                          | AI_IOE_Data AI_IOE_Data[0]                      | ARRAY [01] OF REAL<br>REAL    |  |  |  |
|                          | AI_IOE_Data[1]                                  | REAL                          |  |  |  |
|                          | IOE_ChannelStatus IOE_ChannelStatus[0]          | ARRAY [03] OF WORD<br>WORD    |  |  |  |
|                          | IOE_ChannelStatus[1]                            | WORD                          |  |  |  |
|                          | Not a status[2] Not a status[2] Not a status[3] | WORD                          |  |  |  |
|                          | V _IOEUnitState                                 | BYTE                          |  |  |  |

| Variables          | Data Type | e Description                                                                                                    |                                         |  |  |  |
|--------------------|-----------|----------------------------------------------------------------------------------------------------|-----------------------------------------|--|--|--|
| IOE1AI_IOE_Data[0] | REAL      | Holds analog input channel0 da<br>The table below provides chanr<br>Engineering Scaling is not enab                               | ita.<br>nel data available when<br>led. |  |  |  |
|                    |           | Input Type                                                                                                    | Channel Data                            |  |  |  |
|                    |           | 0 to 10 VDC                                                                                                    | 0 to 64000                              |  |  |  |
|                    |           | -10 to +10 VDC                                                                                                    | -32000 to 32000                         |  |  |  |
|                    |           | 0 to 20 mA                                                                                                    | 0 to 64000                              |  |  |  |
|                    |           | 4 to 20 mA                                                                                                    | 0 to 64000                              |  |  |  |
|                    |           | In case if Engineering Scaling is enabled, channel data holds value as per Min and Max values defined for Engineering Scaling.    |                                         |  |  |  |
| IOE1AI_IOE_Data[1] | REAL      | Holds analog input channel1 data.as explained for<br>_AI_IOE_Data[0]                                                              |                                         |  |  |  |
| IOE1AO_IOE_Data[0] | REAL      | Holds analog output channel0 data.<br>The table below provides channel data available when<br>Engineering Scaling is not enabled. |                                         |  |  |  |
|                    |           | Channel Data                                                                                                    | Output Type                             |  |  |  |
|                    |           | 0 to 4000                                                                                                    | 0 to 10 VDC                             |  |  |  |
|                    |           | -2000 to 2000 -10 to +10 VDC                                                                                                    |                                         |  |  |  |
|                    |           | 0 to 4000                                                                                                    | 0 to 20 mA                              |  |  |  |
|                    |           | 0 to 4000                                                                                                    | 4 to 20 mA                              |  |  |  |
| IOE1AO_IOE_Data[1] | REAL      | Holds analog output channel1 c                                                                                                    | lata.as explained for                   |  |  |  |

| IOE1IOE_ChannelStatus | ARRAY [03]<br>OF WORD | Each array element is assigned for individual channel<br>e.gIOE□ChannelStatus[0] holds status of channel 0. |                                                                                                    |  |  |  |
|-----------------------|-----------------------|----------------------------------------------------------------------------------------------------|----------------------------------------------------------------------------------------------------|--|--|--|
|                       |                       | Array location 0 and 1 holds status of analog input channel 0 and channel 1.                                |                                                                                                    |  |  |  |
|                       |                       | Array loca<br>0 and chai                                                                                    | tion 2 and 3 holds status of analog output channel nnel 1.                                                                                       |  |  |  |
|                       |                       | Details of                                                                                                  | bits of status word as follows                                                                                                    |  |  |  |
|                       |                       | Bit No                                                                                                    | Details                                                                                                    |  |  |  |
|                       |                       | 0                                                                                                    | Channel enable status<br>0 - Disabled<br>1 - Enabled                                                                                             |  |  |  |
|                       |                       | 1                                                                                                    | Reserved                                                                                                    |  |  |  |
|                       |                       | 2                                                                                                    | Open circuit or sensor fault status<br>0 - No open circuit / Sensor fault<br>1 - Open circuit detected at channel                                |  |  |  |
|                       |                       | 3                                                                                                    | If channel data is out of range, as defined by<br>basic resolution or engineering scaling, then,<br>0: Data count valid<br>1: Data count invalid |  |  |  |
|                       |                       | 4 - 15                                                                                                    | Reserved                                                                                                    |  |  |  |
| IOE1IOEUnitState      | BYTE                  | This variable holds I/O extension unit state as follows                                                     |                                                                                                    |  |  |  |
|                       |                       | Bit No                                                                                                    | Details                                                                                                    |  |  |  |
|                       |                       | 0                                                                                                    | No unit is fixed in I/O slot or No unit is detected in I/O slot by CPU                                                                           |  |  |  |
|                       |                       | 1                                                                                                    | Mismatch between configured unit and attached unit in I/O slot.                                                                                  |  |  |  |
|                       |                       | 2                                                                                                    | Configured unit is detected, and it is in configuration state.                                                                                   |  |  |  |
|                       |                       | 100                                                                                                    | Configured unit is detected, configured successfully and is in running condition.                                                                |  |  |  |

Similarly, user can access IEC objects of I/O extension unit configured in I/O extension slot2 with  $\tt IOE2.<VariableName>.$ 

# 5.5 GC-4UAD-10

This is 4 Ch. analog voltage/ current/ 3-wire PT100 input extension unit that provides 12-bit resolution. User can attach 2 I/O extension units on the back side of Main unit.

## 5.5.1 Specifications

| ltem                                                             |         | Description                                                                                   |                           |                           |  |  |  |
|------------------------------------------------------------------|---------|-----------------------------------------------------------------------------------------------|---------------------------|---------------------------|--|--|--|
| Number of inputs                                                 |         | 4 channels voltage/current/ 3-wire PT100 (385), single ended, non-isolated, 12-bit resolution |                           |                           |  |  |  |
| Input types                                                      |         | Voltage                                                                                       | Voltage Current 3-Wire PT |                           |  |  |  |
| (Configurable through DIP<br>switch setting on unit<br>backside) |         | 0 to 10 VDC                                                                                   | 0 to 20 mA                | -50 to 150°C              |  |  |  |
| Output data                                                      |         | 0 to 4000                                                                                     | 0 to 4000                 | -50.0 to 150.0            |  |  |  |
| 1-bit Resolution                                                 |         | 2.5 mV                                                                                        | 5 µA                      | 0.24°C                    |  |  |  |
| Overall accuracy                                                 | At 25°C | ±0.3                                                                                          | ±0.3                      | ±0.4                      |  |  |  |
| (% of full scale)                                                | At 55°C | ±0.4                                                                                          | ±0.4                      | ±1.5                      |  |  |  |
| Input impedance                                                  |         | 1 ΜΩ                                                                                          | 135 Ω                     | Not applicable            |  |  |  |
| Sensor excitation                                                |         | Not applicable                                                                                |                           | 1 mA                      |  |  |  |
| Lead wire resistanc                                              | е       | Not applicable                                                                                |                           | 20 $\Omega$ max. per wire |  |  |  |
| Unit updation time                                               |         | Refer section 17.Appendix $\rightarrow$ 17.1 Updation time for Analog input, in this manual   |                           |                           |  |  |  |
| Absolute maximum                                                 | input   | ±30 VDC/ 30 mA                                                                                |                           |                           |  |  |  |
| Isolation                                                        |         | No isolation                                                                                  |                           |                           |  |  |  |
| Method of termination                                            | on      | 2 nos. 8-pin terminal blocks, fixed, screw type                                               |                           |                           |  |  |  |
| Dimensions (in mm)                                               | )       | 61.5 (W) x 75 (H                                                                              | l) x 24.5 (D)             |                           |  |  |  |
| Weight (in grams)                                                |         | 60                                                                                            |                           | 60                        |  |  |  |

\*1 Accuracy is measured with default filter time of 50 msec.

# NOTE

Unit offers 12-bit resolution when used with GOC whereas it offers 10-bit resolution when used with GOC35.

For each analog input channel, 4-DIP switch settings are provided for input type selection, which is placed on the back side of extension unit.

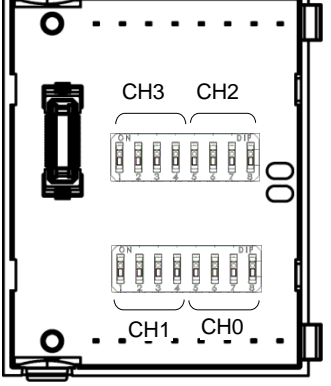

|                          |          | DIP switch settings |     |     |     |          |     |     |  |  |
|--------------------------|----------|---------------------|-----|-----|-----|----------|-----|-----|--|--|
| Input                    | 1        | 2                   | 3   | 4   | 5   | 6        | 7   | 8   |  |  |
| Туре                     | Ch1/ Ch3 |                     |     |     |     | Ch0/ Ch2 |     |     |  |  |
| 3 wire<br>PT100<br>(385) | ON       | ON                  | OFF | OFF | ON  | ON       | OFF | OFF |  |  |
| Voltage                  | OFF      | OFF                 | ON  | OFF | OFF | OFF      | ON  | OFF |  |  |
| Current                  | OFF      | OFF                 | OFF | ON  | OFF | OFF      | OFF | ON  |  |  |

# NOTE

For any other undefined settings of DIP switch, for all input types (3-wire PT100, voltage, current) channel data holds maximum count of respective configured input type.

User should ensure that DIP switch settings are set as per input type configuration through CoDeSys application i.e. using configuration parameters of GC-4UAD-10. In case of mismatch or invalid setting, channel data behavior will be as explained in the table below

| Input Type<br>configuration through<br>Tool | DIP Switch<br>setting  | Behaviour of analog input channel                            |
|---------------------------------------------|------------------------|--------------------------------------------------------------|
| 0 to 10V                                    | Current [0 to 20 mA]   | Channel data holds minimum count of<br>configured input type |
|                                             | PT 100 [-50° to 150°C] | Channel holds maximum count of                               |
|                                             | Any other setting      | configured input type                                        |
| 0 to 20mA                                   | Voltage [0 to 10 VDC]  | Channel holds minimum count of<br>configured input type      |
|                                             | PT 100 [-50° to 150°C] | Channel holds maximum count of                               |
|                                             | Any other setting      |                                                              |
| 3-wire PT 100                               | Current [0 to 20 mA]   | Channel holds minimum count of                               |
|                                             | Voltage [0 to 10 VDC]  |                                                              |
|                                             | Any other setting      | Channel holds maximum count of<br>configured input type      |

#### 5.5.2 Wiring

I/O extension unit provides 4 terminals per channel CS, V, I and C.

- 1. Voltage input is connected between V and C.
- 2. Current input is connected between I and C.
- 3. 3-wire PT100 sensor is connected between V and C with lead compensation cable connected to CS.

The wiring diagram shows how to connect field input devices to I/O extension unit. For an example, channel 0 is connected to voltage input, channel 2 is connected to current input and channel 3 is connected to 3-wire PT100 sensor.

Refer section *Wiring*, before wiring analog input sensors to I/O extension unit.

• It is recommended to use 2-core shielded twisted pair cable for carrying analog signal.

- For analog sensors, PT100 sensors, use cable provided/recommended by the sensor manufacturer. Follow the recommendations provided by sensor manufacturer.
  - Connect cable shield at I/O extension unit end directly to a good quality earth. It is
    recommended to keep cable shield at sensor end unconnected.
  - The Earthing resistance should be 100  $\Omega$  or less.

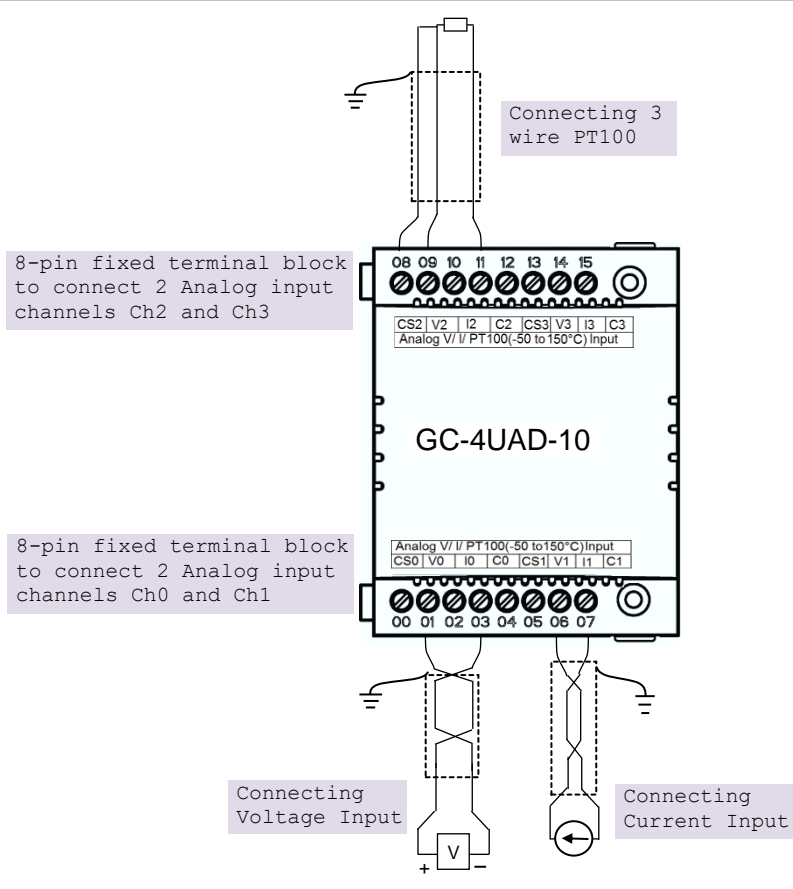

#### Figure 21: Wiring GC-4UAD-10

For **C**T100 [-50 to 150°C] type of input, sensor is connected between terminals **V** and **C** with lead compensation cable connected to **CS**.

If user connects voltage/ current input to CS terminal, then it damages connected input channel.

# 5.5.3 Configuration and Programming

For I/O Extension units, I/O memory map is fixed.

GC-4UAD-10 consumes %IB12 when fixed in IO1 slot and %IB14 when fixed in IO2 slot.

To plug extension device GC-4UAD-10 in selected slot, refer section *Hardware Configuration*. After plugging GC-4UAD-10, <Empty> slot is replaced by IOE1 (GC-4UAD-10) as shown below.

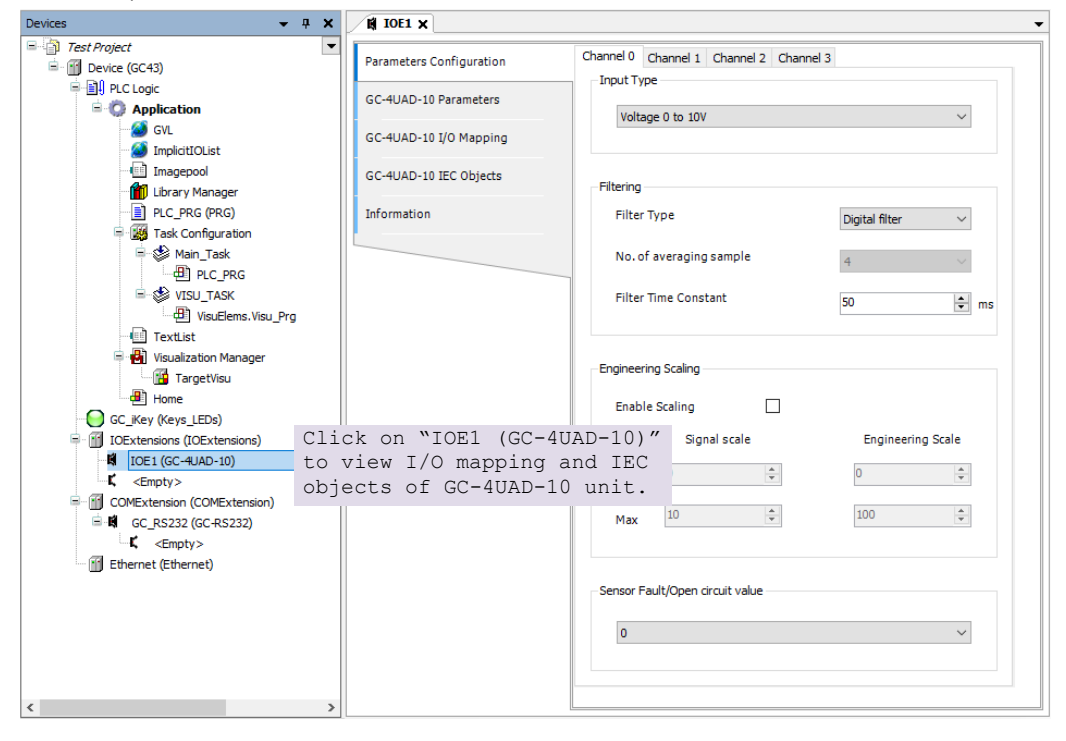

Similarly, after plugging GC-4UAD-10 in slot2, <Empty> slot is replaced by IOE2 (GC-4UAD-10).

## 5.5.3.1 Parameter Configuration

For parameters configuration of GC-4UAD-10, click on device 'GC-UAD-10'  $\rightarrow$  Parameters Configuration.

Set individual channel parameters using tabs 'Channel 0' to 'Channel 3'. Parameters configuration is explained for Channel 0 as shown below.

|           | JE 0 10 10V               |          |     |                |                  |
|-----------|---------------------------|----------|-----|----------------|------------------|
| iltering  |                           |          |     |                |                  |
| Filter 7  | Гуре                      |          |     | Digital filter | ~ (2             |
| No.of     | averaging sa              | mple     |     | 4              | 3                |
| Filter    | Time Constant             |          |     | 50 🗘 n         |                  |
| naineerir | ng Scaling                |          |     |                |                  |
| Feeble    | Calina                    |          | (5) |                |                  |
|           | 6 Signal s                | scale    | J   | Engineerin     | g Scale <b>7</b> |
| Min       | 0                         | ÷        | ٧   | 0              | *                |
| Max       | 10                        | A<br>Y   | v   | 100            | *                |
|           |                           |          |     |                |                  |
|           | a she for more solar on a | it walue |     |                |                  |

| Sr. No.                    | Parameter               | Options                                                                    | Description                                                                                           |  |  |  |  |
|----------------------------|-------------------------|----------------------------------------------------------------------------|----------------------------------------------------------------------------------------------------|--|--|--|--|
| Analog Input configuration |                         |                                                                            |                                                                                                    |  |  |  |  |
| 1                          | Input Type              | Voltage: 0 to 10Vdc (Default)<br>Current: 0 to 20mA<br>PT100: -50 to 150°C | Selection for type of input as per application requirement.                                           |  |  |  |  |
| 2                          | Filter type             | No Filter<br>Averaging<br>Digital Filter (Default)                         | Selection for signal conditioning by software                                                         |  |  |  |  |
| 3                          | No. of averaging sample | 4 (Default)<br>8<br>16<br>32                                               | For filter type as 'Averaging' user can select number of averaging samples using drop-down as either, |  |  |  |  |
| 4                          | Filter time constant    | Default value : 50 (msec).<br>Supported range : 10 to 5000<br>msec         | For filter type as 'Digital Filter' user can set filter time constant in msecs.                       |  |  |  |  |

| Engineering scaling [Enable Scaling] applicable for 0 to 10V and 0 to 20mA input types |                                              |                                                                                                    |                                                                                          |  |  |  |
|----------------------------------------------------------------------------------------|----------------------------------------------|----------------------------------------------------------------------------------------------------|------------------------------------------------------------------------------------------|--|--|--|
| 5                                                                                      | Enable                                       | ł                                                                                                    | Check 'Enable' to apply engineering scaling to Channel 0.                                |  |  |  |
| 6                                                                                      | Signal scale                                 | For 0 to10V input type, Min :<br>0V and Max : 10V.<br>For 0 to 20mA input type,<br>Min : 0mA and Max : 20 mA | This parameter holds min-max values as per configured input type                         |  |  |  |
| 7                                                                                      | Engineering scale                            | Supported range : -64000.0<br>to 64000.0 for both Min-<br>Max settings                                       | User can set min-max values of<br>engineering scaling as per application<br>requirement. |  |  |  |
| *Sensor F                                                                              | ault/ Open circuit va                        | alue [applicable only for PT100                                                                              | input type]                                                                              |  |  |  |
| 8                                                                                      | Sensor Fault/Open                            | 0                                                                                                    | Holds zero value at input channel                                                        |  |  |  |
|                                                                                        | circuit value<br>Minimum Value<br>Last Value | Maximum Value                                                                                                | Holds maximum value of range [+150.0°C]                                                  |  |  |  |
|                                                                                        |                                              | Last Value                                                                                                   | Holds minimum value of range [-50.0°C]                                                   |  |  |  |
|                                                                                        |                                              |                                                                                                    | Holds valid count at channel before sensor fault or open circuit occurrence.             |  |  |  |

For T100 input type, sensor fault/ open circuit is detected only if either of sensor input terminals (i.e. terminal V or C) becomes open or faulty.

## 5.5.4 I/O Mapping

On '*GC-4UAD-10 I/O mapping*' tab, list of I/O variables is available. To view I/O mapping, click on Devices  $\rightarrow$  IOE1 (GC-4UAD-10)  $\rightarrow$ *GC-4UAD-10 I/O Mapping* as shown below.

| arameters Configuration | Find                                                                                        |         | Filter Show all     |         |              | - 🕂 Add       | FB for IO  | channel → Go       | to ins   |
|-------------------------|---------------------------------------------------------------------------------------------|---------|---------------------|---------|--------------|---------------|------------|--------------------|----------|
| GC-4UAD-10 I/O Mapping  | Variable                                                                                    | Mapping | Channel             | Address | Туре         | Default Value | Unit       | Description        |          |
| de loab to yo happing   | IOE1StatusWord                                                                              | ***     | StatusWord          | 😡 %IW12 | WORD         | 0             |            | Status             |          |
| GC-4UAD-10 IEC Objects  | JOE1CH00K                                                                                   | ***     | CH0OK               | %IX12.0 | BOOL         | FALSE         |            |                    |          |
|                         | - 🍫 _IOE1CH10K                                                                              | ***     | CH10K               | %IX12.1 | BOOL         | FALSE         |            |                    |          |
| Information             | JOE1CH2OK                                                                                   | ***     | CH2OK               | %IX12.2 | BOOL         | FALSE         |            |                    |          |
|                         | _ 🏷 _ІОЕ1СНЗОК                                                                              | ***     | CH3OK               | %IX12.3 | BOOL         | FALSE         |            |                    |          |
|                         | IOE1ControlWord                                                                             | ***     | ControlWord         | 😡 %QW12 | WORD         | 0             |            | Control            |          |
|                         | IOE1CH0Enable                                                                               | ***     | CH0Enable           | %QX12.0 | BOOL         | FALSE         |            |                    |          |
|                         | IOE 1CH 1Enable                                                                             | ***     | CH1Enable           | %QX12.1 | BOOL         | FALSE         |            |                    |          |
|                         | IOE1CH2Enable                                                                               | ***     | CH2Enable           | %QX12.2 | BOOL         | FALSE         |            |                    |          |
|                         | TOE 1CH3Enable                                                                              | ***     | CH3Enable           | %QX12.3 | BOOL         | FALSE         |            |                    |          |
|                         | E Create new variable           Bus cycle options           Bus cycle task         Use pare | °∳ = Ma | ap to existing vari | ē       | Reset mappin | Ig Always upo | late varia | bles: Use parent d | evice se |

Default configuration provides predefined symbolic naming for each input. There is no other configuration required.

For input I00, symbolic name is \_IOE□CHOOK and address is %IX12.0. The table below provides the details of I/O bits related to GC-4UAD-10.

| I/O Variables                  | Address  |          | Description                                                       |
|--------------------------------|----------|----------|-------------------------------------------------------------------|
| I/O Valiables                  | IO1 Slot | IO2 Slot | Description                                                       |
| $\_$ IOE $\square$ StatusWord. |          |          |                                                                   |
| _IOE <sup>CH00K</sup>          | %IX12.0  | %IX14.0  | TRUE:                                                             |
| _IOE <sup>CH10K</sup>          | %IX12.1  | %IX14.1  | <ul> <li>Respective channel is enabled and<br/>healthy</li> </ul> |
| _IOE <sup>CH2OK</sup>          | %IX12.2  | %IX14.2  | FALSE:                                                            |
| _IOE <sup>CH3OK</sup>          | %IX12.3  | %IX14.3  | - Respective channel is disabled.                                 |
|                                |          |          | - Open circuit for PT100 sensor                                   |
| _IOE□ControlWord.              |          |          |                                                                   |
| _IOE□CH0Enable                 | %QX12.0  | %QX14.0  | TRUE                                                              |
| _IOE <b>□</b> CH1Enable        | %QX12.1  | %QX14.1  | - Enable input channel.                                           |
| _IOE□CH2Enable                 | %QX12.2  | %QX14.2  | FALSE:                                                            |
| _IOE□CH3Enable                 | %QX12.3  | %QX14.3  |                                                                   |

 $\Box$ =0 for unit fixed in IO1 slot,  $\Box$ =1 for unit fixed in IO2 slot,

For GC-4UAD-10, input byte %IB13 and %IB15 as well as output bytes %QB13 to %QB15 are not used.

# 5.5.4.1 IEC Objects

On 'GC-4UAD-10 IEC Objects' tab, user can monitor variables related to GC-4UAD-10 in online mode as below.

| Parameters Configuration | - Add 🗹 Edit 🗙 Delete → Go to variable                                                |                                 |  |  |  |  |  |
|--------------------------|---------------------------------------------------------------------------------------|---------------------------------|--|--|--|--|--|
| GC-4UAD-10 I/O Mapping   | Expression<br>Expression<br>Device.Application.IOE1                                   | Type<br>GOC43_Extern.GC_4UAD_10 |  |  |  |  |  |
| GC-4UAD-10 IEC Objects   | AI_IOE_Data                                                                           | ARRAY [03] OF REAL              |  |  |  |  |  |
| Information              | ALIOE Data[1]                                                                         | REAL                            |  |  |  |  |  |
|                          | AI_IOE_Data[2]                                                                        | REAL                            |  |  |  |  |  |
|                          | AI_IOE_ChannelStatus           AI_IOE_ChannelStatus           AI_IOE_ChannelStatus[0] | ARRAY [03] OF WORD<br>WORD      |  |  |  |  |  |
|                          | AI_IOE_ChannelStatus[1]                                                               | WORD                            |  |  |  |  |  |
|                          | AI_IOE_ChannelStatus[2]                                                               | WORD                            |  |  |  |  |  |
|                          | ▲ _IOEUnitState                                                                       | BYTE                            |  |  |  |  |  |
|                          |                                                                                       |                                 |  |  |  |  |  |

| Variables          | Data Type | Description                                                                                                    |                                           |  |
|--------------------|-----------|----------------------------------------------------------------------------------------------------|-------------------------------------------|--|
| IOE1AI_IOE_Data[0] | REAL      | Holds analog input channel0 data.<br>The table below provides channel data available when<br>Engineering Scaling is not enabled. |                                           |  |
|                    |           | Input Type                                                                                                    | Channel Data                              |  |
|                    |           | 0 to 10 VDC                                                                                                    | 0 to 4000                                 |  |
|                    |           | 0 to 20 mA                                                                                                    | 0 to 4000                                 |  |
|                    |           | 3-wire PT100 [-50 to 150°C]                                                                                                    | -50.0 to 150.0                            |  |
|                    |           | In case if Engineering Scaling is e<br>holds value as per Min and Max v<br>Engineering Scaling.                                  | nabled, channel data<br>alues defined for |  |
|                    |           | User defined Engineering Scaling<br>type 3-wire PT100 [-50 to 150°C].                                                            | is not applicable for input               |  |
| IOE1AI_IOE_Data[1] | REAL      | Holds analog input channel1 data.as explained for<br>_AI_IOE_Data[0]                                                             |                                           |  |
| IOE1AI_IOE_Data[2] | REAL      | Holds analog input channel2 data.as explained for<br>_AI_IOE_Data[0]                                                             |                                           |  |
| IOE1AI_IOE_Data[3] | REAL      | Holds analog input channel3 data.as explained for<br>_AI_IOE_Data[0]                                                             |                                           |  |

| IOE1AIIOE_Channel<br>Status | ARRAY [03] OF<br>WORD | Holds status of channels if Extended Settings is enabled.<br>Each array element is assigned for individual channel<br>e.gIOE□ChannelStatus[0] holds status of channel 0.<br>Details of bits of status word as follows |                                                                                      |  |
|-----------------------------|-----------------------|----------------------------------------------------------------------------------------------------|--------------------------------------------------------------------------------------|--|
|                             |                       | Bit No                                                                                                    | Details                                                                              |  |
|                             |                       | 0                                                                                                    | Channel enable status                                                                |  |
|                             |                       |                                                                                                    | 0 - Disabled<br>1 - Enabled                                                          |  |
|                             |                       | 1                                                                                                    | Channel configuration<br>0 - Valid<br>1 - Invalid                                    |  |
|                             |                       | 2                                                                                                    | PT100 sensor fault<br>0 - No open circuit<br>1 - Open circuit                        |  |
|                             |                       | 3 - 15                                                                                                    | Reserved                                                                             |  |
| IOE1IOEUnitState            | BYTE                  | This varial                                                                                                    | ole holds I/O extension unit state as follows                                        |  |
|                             |                       | Bit No                                                                                                    | Details                                                                              |  |
|                             |                       | 0                                                                                                    | No unit is fixed in I/O slot or No unit is detected in I/O slot by CPU               |  |
|                             |                       | 1                                                                                                    | Mismatch between configured unit and attached unit in I/O slot.                      |  |
|                             |                       | 2                                                                                                    | Configured unit is detected, and it is in configuration state.                       |  |
|                             |                       | 100                                                                                                    | Configured unit is detected, configured<br>successfully and is in running condition. |  |

Similarly, user can access IEC objects of I/O extension unit configured in I/O extension slot2 with IOE2.<VariableName>.

# 5.6 GC-4UAD-10E

This is 4 Ch. analog voltage/ current/ 3-wire PT100 input extension unit that provides 12-bit resolution. User can attach up to 2 I/O extension units on the back side of Main unit.

## 5.6.1 Specifications

| Item                                                          |         | Description                                                                                   |                      |                |  |  |
|---------------------------------------------------------------|---------|-----------------------------------------------------------------------------------------------|----------------------|----------------|--|--|
| Number of inputs                                              |         | 4 channels voltage/current/ 3-wire PT100 (385), single ended, non-isolated, 10-bit resolution |                      |                |  |  |
| Input types                                                   |         | Voltage                                                                                       | Current              | 3-Wire PT100   |  |  |
| (Configurable through DIP switch<br>setting on unit backside) |         | 0 to 10 VDC 0 to 20 mA                                                                        |                      | -50 to 450°C   |  |  |
| Output data                                                   |         | 0 to 4000                                                                                     | 0 to 4000            | -50.0 to 450.0 |  |  |
| 1-bit Resolution                                              |         | 2.5 mV                                                                                        | 5 μΑ                 | 0.6°C          |  |  |
| Overall accuracy                                              | At 25°C | ±0.3                                                                                          | ±0.3                 | ±0.4           |  |  |
| (% of full scale) *1                                          | At 55°C | ±0.4                                                                                          | ±0.4                 | ±1.5           |  |  |
| Input impedance                                               |         | 1 MΩ                                                                                          | 135 Ω                | Not applicable |  |  |
| Sensor excitation                                             |         | Not applicable                                                                                | 1 mA                 |                |  |  |
| Lead wire resistance                                          |         | Not applicable                                                                                | 20Ω max. per<br>wire |                |  |  |
| Unit updation time                                            |         | Refer section 17. Appendix $\rightarrow$ 17.1 Updation time for Analog input, in this manual  |                      |                |  |  |
| Absolute maximum inp                                          | ut      | ±30 VDC/ 30 mA                                                                                |                      |                |  |  |
| Isolation                                                     |         | No isolation                                                                                  |                      |                |  |  |
| Method of termination                                         |         | 2 nos. 8-pin terminal blocks, fixed, screw type                                               |                      |                |  |  |
| Status indication                                             |         | On LCD screen                                                                                 |                      |                |  |  |
| Dimensions (in mm)                                            |         | 61.5 (W) x 75                                                                                 | (H) x 24.5 (D)       |                |  |  |
| Weight (in grams)                                             |         | 60                                                                                            |                      |                |  |  |

\*1 Accuracy is measured with default filter time of 50 msecs.

# NOTE

Unit offers 12-bit resolution when used with GOC whereas it offers 10-bit resolution when used with GOC35.

For each analog input channel, 4-DIP switch settings are provided for input type selection, which is placed on the back side of extension unit.

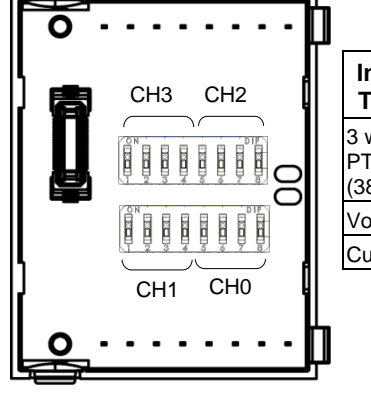

|                          |                       | DIP switch settings |     |          |     |     |     |     |
|--------------------------|-----------------------|---------------------|-----|----------|-----|-----|-----|-----|
| Input                    | 1                     | 2                   | 3   | 4        | 5   | 6   | 7   | 8   |
| Туре                     | ype Ch1/ Ch3 Ch0/ Ch2 |                     |     | Ch1/ Ch3 |     |     |     |     |
| 3 wire<br>PT100<br>(385) | ON                    | ON                  | OFF | OFF      | ON  | ON  | OFF | OFF |
| Voltage                  | OFF                   | OFF                 | ON  | OFF      | OFF | OFF | ON  | OFF |
| Current                  | OFF                   | OFF                 | OFF | ON       | OFF | OFF | OFF | ON  |
|                          |                       |                     |     |          |     |     |     |     |

# NOTE

For any other undefined settings of DIP switch, for all input types (3-wire PT100, voltage, current) channel data holds maximum count of respective configured input type.

User should ensure that DIP switch settings are set as per input type configuration through Hardware Configuration Tool. In case of mismatch or invalid setting, channel data behavior will be as explained in the table below

| Input Type configuration<br>through Tool | DIP Switch<br>setting  | Behaviour of analog input<br>channel                     |
|------------------------------------------|------------------------|----------------------------------------------------------|
| 0 to 10V                                 | Current [0 to 20 mA]   | Channel holds minimum count for<br>configured input type |
|                                          | PT 100 [-50° to 450°C] | Channel holds maximum count for                          |
|                                          | Any other setting      | configured input type                                    |
| 0 to 20mA                                | Voltage [0 to 10 VDC]  | Channel holds minimum count for<br>configured input type |
|                                          | PT 100 [-50° to 450°C] | Channel holds maximum count for                          |
|                                          | Any other setting      | configured input type                                    |
| 3-wire PT 100                            | Current [0 to 20 mA]   | Channel holds minimum count for                          |
| [-50 10 450 6]                           | Voltage [0 to 10 VDC]  | configured input type                                    |
|                                          | Any other setting      | Channel holds maximum count for<br>configured input type |

### 5.6.2 Wiring

I/O extension unit provides 4 terminals per channel CS, V, I and C.

- 1. Voltage input is connected between V and C.
- 2. Current input is connected between I and C.
- 3. 3-wire PT100 sensor is connected between **V** and **C** with lead compensation cable connected to **CS**.

The wiring diagram shows how to connect field input devices to I/O extension unit. For an example, channel 0 is connected to voltage input, channel 2 is connected to current input and channel 3 is connected to 3-wire PT100 sensor.

Refer section Wiring, before wiring analog input sensors to I/O extension unit.

- It is recommended to use 2-core shielded twisted pair cable for carrying analog signal.
- For analog sensors, PT100 sensors use cable provided/recommended by the sensor manufacturer. Follow the recommendations provided by sensor manufacturer.
- Connect cable shield at I/O extension unit end directly to a good quality earth. It is
  recommended to keep cable shield at sensor end unconnected.
- The Earthing resistance should be 100 Ω or less.

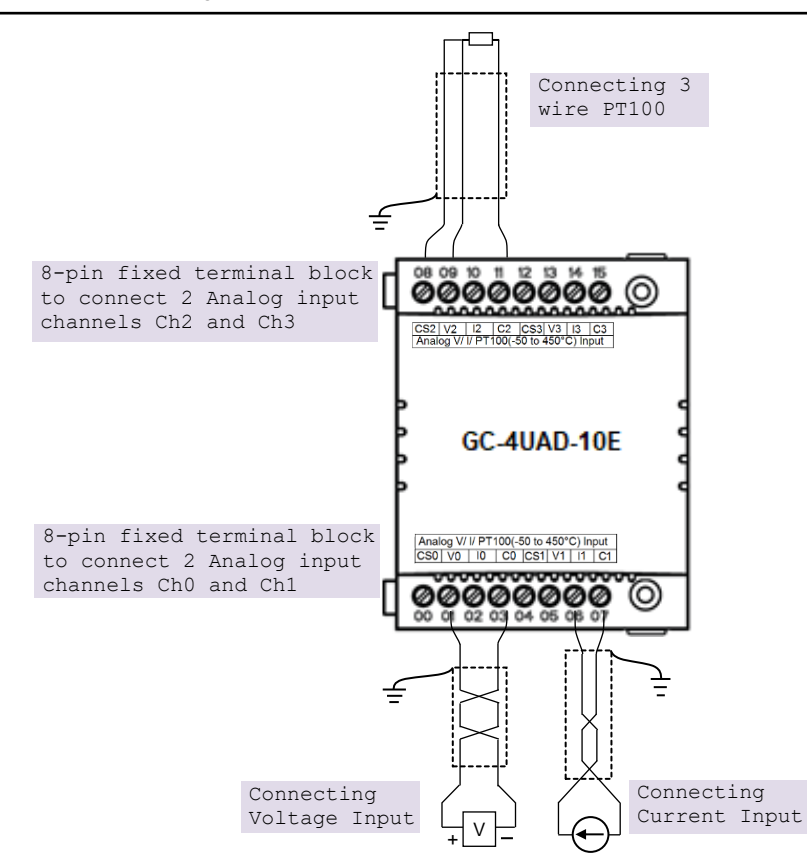

#### Figure 22: Wiring GC-4UAD-10E

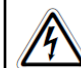

For PT100 [-50 to 450°C] type of input, sensor is connected between terminals **V** and **C** with lead compensation cable connected to **CS**.

If user connects **voltage**/ **current** input to **CS** terminal, then it damages connected input channel.

## 5.6.3 Configuration and Programming

For I/O Extension units, I/O memory map is fixed.

GC-4UAD-10E consumes %IB12 when fixed in IO1 slot and %IB14 when fixed in IO2 slot.

To plug extension device GC-4UAD-10E in selected slot, refer section *Hardware Configuration*. After plugging GC-4UAD-10E, <Empty> slot is replaced by IOE1 (GC-4UAD-10E) as shown below.

| Devices 👻                                                                                                    | φ × H IOE1 ×                              |                                                       |
|----------------------------------------------------------------------------------------------------|-------------------------------------------|-------------------------------------------------------|
| Test Project     Device (GC43)     Device (GC43)                                                                                                    | Parameters Configuration                  | Channel 0 Channel 1 Channel 2 Channel 3<br>Input Type |
| in the logic                                                                                                    | GC-4UAD-10E Parameters                    | Voltage 0 to 10V                                      |
| GVL                                                                                                    | GC-4UAD-10E I/O Mapping                   |                                                       |
| Imagepool                                                                                                    | GC-4UAD-10E IEC Objects                   | Filtering                                             |
| PLC_PRG (PRG)                                                                                                    | Information                               | Filter Type Digital filter 🗸                          |
| Generation and the second second sec |                                           | No. of averaging sample 4                             |
| i=- ♦ VISU_TASK<br>                                                                                                    |                                           | Filter Time Constant 50 🔅 ms                          |
| - 🖶 Visualization Manager                                                                                                    |                                           | Engineering Scaling                                   |
| Home                                                                                                    |                                           | Enable Scaling                                        |
| IOExtensions (IOExtensions)                                                                                                    | Click on "IOE1 (GC                        | -4UAD-10E)'' gnal scale Engineering Scale             |
| K (Empty>                                                                                                    | to view I/O mapping<br>objects of GC-4UAD | g and IEC 0 0                                         |
| <pre>COMExtension (COMExtension)</pre>                                                                                                    |                                           | Max 10 +                                              |
| Ethernet (Ethernet)                                                                                                    |                                           |                                                       |
|                                                                                                    |                                           | Sensor Fault/Open circuit value                       |
|                                                                                                    |                                           | 0                                                     |
|                                                                                                    |                                           |                                                       |
| <                                                                                                    | >                                         |                                                       |

Similarly, after plugging GC-4UAD-10E in slot2, <Empty> slot is replaced by IOE2 (GC-4UAD-10E).

## 5.6.3.1 Parameter Configuration

For parameters configuration of GC-4UAD-10E, click on device 'GC-UAD-10E'  $\rightarrow$  Parameters Configuration.

Set individual channel parameters using tabs 'Channel 0' to 'Channel 3'.

As shown below, parameters configuration is explained for Channel 0.

| Voltag                                          | ge 0 to 10V                                                 |                                        |                             | ~ (1                   |
|-------------------------------------------------|-------------------------------------------------------------|----------------------------------------|-----------------------------|------------------------|
| Filtering                                       |                                                             |                                        |                             |                        |
| Filter                                          | Гуре                                                        |                                        | Digital filter 🗸 🗸          |                        |
| No.of                                           | averaging sa                                                | mple                                   | 4                           | 3                      |
| Filter                                          | Time Constant                                               | :                                      | 50                          |                        |
| Engineerir<br>Enable                            | ng Scaling                                                  |                                        | )                           |                        |
| Engineerir<br>Enable                            | ng Scaling<br>: Scaling<br>6 Signal :                       | □ ( <b>5</b>                           | )<br>Engineerir             | g Scale <b>7</b>       |
| Engineerir<br>Enable                            | ng Scaling<br>e Scaling<br>6 Signal e                       | □ 5<br>scale                           | )<br>Engineerir<br>0        | ig Scale <b>7</b><br>≑ |
| Engineerir<br>Enable<br>Min<br>Max              | ng Scaling<br>e Scaling<br>6 Signal =<br>0<br>10            | C 5                                    | )<br>Engineerir<br>0<br>100 | ng Scale <b>7</b>      |
| Engineerir<br>Enable<br>Min<br>Max<br>Sensor Fa | ng Scaling<br>scaling<br>6 Signal :<br>10<br>10<br>10<br>10 | □ 5<br>scale<br>↓ V<br>↓ V<br>it value | )<br>Engineerir<br>0<br>100 | g Scale 7              |

| Sr. No.                    | Parameter                     | Options                                                                    | Description                                                                                           |  |  |  |
|----------------------------|-------------------------------|----------------------------------------------------------------------------|----------------------------------------------------------------------------------------------------|--|--|--|
| Analog Input configuration |                               |                                                                            |                                                                                                    |  |  |  |
| 1                          | Input Type                    | Voltage: 0 to 10Vdc (Default)<br>Current: 0 to 20mA<br>PT100: -50 to 450°C | Selection for type of input as per application requirement.                                           |  |  |  |
| 2                          | Filter type                   | No Filter<br>Averaging<br>Digital Filter (Default)                         | Selection for signal conditioning by software                                                         |  |  |  |
| 3                          | No. of<br>averaging<br>sample | 4 (Default)<br>8<br>16<br>32                                               | For filter type as 'Averaging' user can select number of averaging samples using drop-down as either, |  |  |  |
| 4                          | Filter time constant          | Default value : 50 (msec).<br>Supported range : 10 to 5000<br>msec         | For filter type as 'Digital Filter' user can set filter time constant in msecs.                       |  |  |  |

| Engineerii | ng scaling [Enable   | Scaling] applicable for 0 to                                                                                    | o 10V and 0 to 20mA input types                                                    |
|------------|----------------------|----------------------------------------------------------------------------------------------------|------------------------------------------------------------------------------------|
| 5          | Enable               |                                                                                                    | Check 'Enable' to apply engineering scaling to Channel 0.                          |
| 6          | Signal scale         | For 0 to10V input type,<br>Min : 0V and Max : 10V.<br>For 0 to 20mA input<br>type, Min : 0mA and<br>Max : 20 mA | This parameter holds min-max values as per configured input type                   |
| 7          | Engineering scale    | Supported range : -<br>64000.0 to 64000.0 for<br>both Min- Max settings                                         | User can set min-max values of engineering scaling as per application requirement. |
| *Sensor Fa | ult/ Open circuit va | alue [applicable only for PT <sup>2</sup>                                                                       | 100 input type]                                                                    |
| 8          | Sensor Fault/Open    | 0                                                                                                    | Holds zero value at input channel                                                  |
|            | circuit value        | Maximum Value                                                                                                   | Holds maximum value of range [+450.0°C]                                            |
|            |                      | Last Value                                                                                                    | Holds minimum value of range [-50.0°C]                                             |
|            |                      |                                                                                                    | Holds valid count at channel before sensor fault or open circuit occurrence.       |

For T100 input type, sensor fault/ open circuit is detected only if either of sensor input terminals (i.e. terminal V or C) becomes open or faulty.

## 5.6.4 I/O Mapping

On '*GC-4UAD-10E IO mapping*' tab, list of I/O variables is available. To view I/O mapping, click on Devices  $\rightarrow$  IOE1 (GC-4UAD-10E)  $\rightarrow$ *GC-4UAD-10E I/O Mapping* as shown below.

| Parameters Configuration | Find                | Find Filter Show all |             |         |      | - ⊕ Ad        | d FB for IO o | :hannel → G |
|--------------------------|---------------------|----------------------|-------------|---------|------|---------------|---------------|-------------|
| CC 4UAD 10E I/O Manaina  | Variable            | Mapping              | Channel     | Address | Туре | Default Value | Unit          | Description |
| ac-toxo-roc t/o mapping  | 🖃 🦘 _IOE1StatusWord | ×.                   | StatusWord  | 🚺 %IW12 | WORD | 0             |               | Status      |
| GC-4UAD-10E IEC Objects  | - 🍫 _IOE1CH0OK      | **                   | CHOOK       | %IX12.0 | BOOL | FALSE         |               |             |
|                          | → 🍫 _IOE1CH1OK      | *                    | CH10K       | %IX12.1 | BOOL | FALSE         |               |             |
| nformation               | - 🏷 _IOE1CH2OK      | ***                  | CH2OK       | %IX12.2 | BOOL | FALSE         |               |             |
|                          | ↓ V _IOE1CH3OK      | **                   | CH3OK       | %IX12.3 | BOOL | FALSE         |               |             |
|                          | IOE1ControlWord     | ***                  | ControlWord | 🔞 %QW12 | WORD | 0             |               | Control     |
|                          | IOE1CH0Enable       | ***                  | CH0Enable   | %QX12.0 | BOOL | FALSE         |               |             |
|                          | IOE1CH1Enable       | *                    | CH1Enable   | %QX12.1 | BOOL | FALSE         |               |             |
|                          | VIOE1CH2Enable      | ***                  | CH2Enable   | %QX12.2 | BOOL | FALSE         |               |             |
|                          | IOE 1CH3Enable      | ***                  | CH3Enable   | %QX12.3 | BOOL | FALSE         |               |             |

Default configuration provides predefined symbolic naming for each input. There is no other configuration required.

For input I00, symbolic name is \_IOE□CHOOK and address is %IX12.0. The table below provides the details of I/O bits related to GC-4UAD-10E.

| I/O Variables                   | Address  |          | Description                                  |
|---------------------------------|----------|----------|----------------------------------------------|
| 1/O Variables                   | IO1 Slot | IO2 Slot | Description                                  |
| $\_$ IOE $\square$ StatusWord.  |          |          |                                              |
| _IOE□CH0OK                      | %IX12.0  | %IX14.0  | TRUE:                                        |
| _IOE <sup>CH10K</sup>           | %IX12.1  | %IX14.1  | - Respective channel is enabled and healthy. |
| _ІОЕПСН2ОК                      | %IX12.2  | %IX14.2  | - Respective channel is disabled.            |
| _ІОЕПСНЗОК                      | %IX12.3  | %IX14.3  | - Open circuit for PT100 sensor              |
| $\_$ IOE $\square$ ControlWord. |          |          |                                              |
| _IOE <sup>CH0Enable</sup>       | %QX12.0  | %QX14.0  | TRUE                                         |
| _IOE <b>D</b> CH1Enable         | %QX12.1  | %QX14.1  | - Enable input channel.                      |
| _IOE□CH2Enable                  | %QX12.2  | %QX14.2  | - Disable input channel.                     |
| _IOE <b>D</b> CH3Enable         | %QX12.3  | %QX14.3  |                                              |

 $\Box$ =1 for unit fixed in IO1 slot,  $\Box$ =2 for unit fixed in IO2 slot,

For GC-4UAD-10E, input byte %IB13 and %IB15 as well as output bytes %QB13 to %QB15 are not used.

## 5.6.4.1 IEC Objects

On 'GC-4UAD-10E IEC Objects' tab, user can monitor variables related to GC-4UAD-10E in online mode as below.

| Parameters Configuration | 🕂 Add 📝 Edit 🗙 Delete → Go to variable                                                                                                    |                                  |  |  |  |  |
|--------------------------|----------------------------------------------------------------------------------------------------|----------------------------------|--|--|--|--|
| GC-4UAD-10E I/O Mapping  | Expression<br>Expression<br>Expre | Type<br>GOC43_Extern.GC_4UAD_10E |  |  |  |  |
| GC-4UAD-10E IEC Objects  | AI_IOE_Data AI_IOE_Data[0]                                                                                                    | ARRAY [03] OF REAL<br>REAL       |  |  |  |  |
| Information              | ALIOE Data[1]                                                                                                    | REAL                             |  |  |  |  |
|                          | AI_IOE_Data[3]                                                                                                    |                                  |  |  |  |  |
|                          | AI_IOE_ChannelStatus[0]                                                                                                    | WORD                             |  |  |  |  |
|                          | AI_IOE_ChannelStatus[1] AI_IOE_ChannelStatus[2]                                                                                                    | WORD WORD                        |  |  |  |  |
|                          | AI_IOE_ChannelStatus[3] IOEUnitState                                                                                                    | WORD<br>BYTE                     |  |  |  |  |

| Variables          | Data<br>Type | Description                                                                                                    |                       |  |
|--------------------|--------------|----------------------------------------------------------------------------------------------------|-----------------------|--|
| IOE1AI_IOE_Data[0] | REAL         | Holds analog input channel0 data.<br>The table below provides channel data available when<br>Engineering Scaling is not enabled.                                                                                                    |                       |  |
|                    |              | Input Type                                                                                                    | Channel Data          |  |
|                    |              | 0 to 10 VDC                                                                                                    | 0 to 4000             |  |
|                    |              | 0 to 20 mA 0 to 4000                                                                                                    |                       |  |
|                    |              | 3-wire PT100 [-50 to 450°C] -50.0 to 450.0                                                                                                    |                       |  |
|                    |              | In case if Engineering Scaling is enabled, channel data ho<br>value as per Min and Max values defined for Engineering<br>Scaling.<br>User defined Engineering Scaling is not applicable for input<br>type 3-wire PT100 [-50 to 450°C]. |                       |  |
| IOE1AI_IOE_Data[1] | REAL         | Holds analog input channel1 data.as explained for<br>_AI_IOE_Data[0]                                                                                                    |                       |  |
| IOE1AI_IOE_Data[2] | REAL         | Holds analog input channel2<br>_AI_IOE_Data[0]                                                                                                    | data.as explained for |  |
| IOE1AI_IOE_Data[3] | REAL         | Holds analog input channel3<br>_AI_IOE_Data[0]                                                                                                    | data.as explained for |  |

| IOE1AIIOE_Channel<br>Status | ARRAY<br>[03] OF<br>WORD | Holds status of channels if Extended Settings is enabled.<br>Each array element is assigned for individual channel<br>e.gIOE□ChannelStatus[0] holds status of channel<br>0. Details of bits of status word as follows |                                                                                   |  |
|-----------------------------|--------------------------|----------------------------------------------------------------------------------------------------|-----------------------------------------------------------------------------------|--|
|                             |                          | Bit No                                                                                                    | Details                                                                           |  |
|                             |                          | 0                                                                                                    | Channel enable status<br>0 - Disabled<br>1 - Enabled                              |  |
|                             |                          | 1                                                                                                    | Channel configuration<br>0 - Valid<br>1 - Invalid                                 |  |
|                             |                          | 2                                                                                                    | PT100 sensor fault<br>0 - No open circuit<br>1 - Open circuit                     |  |
|                             |                          | 3 - 15                                                                                                    | Reserved                                                                          |  |
| IOE1IOEUnitState            | BYTE                     | This variable ho                                                                                                    | lds I/O extension unit state as follows                                           |  |
|                             |                          | Bit No                                                                                                    | Details                                                                           |  |
|                             |                          | 0                                                                                                    | No unit is fixed in I/O slot or No unit is detected in I/O slot by CPU            |  |
|                             |                          | 1                                                                                                    | Mismatch between configured unit and attached unit in I/O slot.                   |  |
|                             |                          | 2                                                                                                    | Configured unit is detected, and it is in configuration state.                    |  |
|                             |                          | 100                                                                                                    | Configured unit is detected, configured successfully and is in running condition. |  |

Similarly, user can access IEC objects of I/O extension unit configured in I/O extension slot2 with IOE2.<VariableName>.

# 5.7 GC-4UAD-16

This is 4 Ch. universal analog voltage/ current/ thermocouple/ milli volt / 3-wire PT100/ P1000 input extension unit that provides 16-bit resolution. User can attach up to 2 I/O extension units on the back side of Main unit.

## 5.7.1 Specifications

| Item                         | Description                                                                                                  |                                   |                       |                                |         |  |  |
|------------------------------|----------------------------------------------------------------------------------------------------|-----------------------------------|-----------------------|--------------------------------|---------|--|--|
| Number of inputs             | 4 channel voltag<br>/PT1000,                                                                                 | e/ current/ the                   | rmocouple/ milli volt | / 3-wire PT                    | 100     |  |  |
|                              | Differential, non-isolated, 16-bit resolution                                                                |                                   |                       |                                |         |  |  |
|                              | Input Type                                                                                                   | Resolution                        | Output Data           | Overall Accuracy<br>(% of FSD) |         |  |  |
|                              |                                                                                                    |                                   | •                     | At 25°C                        | At 55°C |  |  |
|                              | 0 to 10 Vdc                                                                                                  | 0.15 mV                           | 0 to 64000            | ±0.2                           | ±0.3    |  |  |
|                              | ±10 Vdc                                                                                                    | 0.3 mV                            | -32000 to 32000       | ±0.2                           | ±0.3    |  |  |
|                              | ±100 mV                                                                                                    | 3 µV                              | -32000 to 32000       | ±0.1                           | ±0.2    |  |  |
| Input types                  | 0 to 20 mA                                                                                                   | 0.3 µA                            | 0 to 64000            | ±0.2                           | ±0.3    |  |  |
|                              | 4 to 20 mA                                                                                                   | 0.3 µA                            | 0 to 64000            | ±0.2                           | ±0.3    |  |  |
|                              | PT100 (385)                                                                                                  | 0.1 °C                            | -200.0 to 850.0       | ±0.3                           | ±0.6    |  |  |
|                              | PT100 (385)                                                                                                  | 0.01 °C                           | -50.00 to 250.00      | ±0.5                           | ±1      |  |  |
|                              | PT1000 (385)                                                                                                 | 0.01 °C                           | -50.0 to 250.0        | ±0.4                           | ±0.6    |  |  |
|                              | Ј Туре Тс                                                                                                    | 0.1 °C                            | -100.0 to 1200.0      | ±0.5                           | ±1      |  |  |
|                              | К Туре Тс                                                                                                    | 0.1 °C                            | -100.0 to 1372.0      | ±0.5                           | ±1      |  |  |
| Scaling to engineering units | For voltage, milli                                                                                           | volt and curre                    | nt input types        |                                |         |  |  |
|                              | Voltage Input: >                                                                                             | > 1 MΩ,                           |                       |                                |         |  |  |
| Input impedance              | Current Input:                                                                                               | 124Ω,                             |                       |                                |         |  |  |
|                              | Thermocouple/ mVolts input: > 100 K $\Omega$                                                                 |                                   |                       |                                |         |  |  |
| Sensor excitation            | For PT100, 1 mA<br>For PT1000, 0.1 mA                                                                        |                                   |                       |                                |         |  |  |
| Lead wire resistance         | 30Ω max. per wi<br>types]                                                                                    | re [Applicable                    | only for 3-wire PT1   | 00, PT1000                     | ) input |  |  |
| Cold junction compensation   | Range: From 0                                                                                                | to 100 °C for th                  | nermocouple input     |                                |         |  |  |
|                              | [[(2 x Cyclic inter<br>Enabled] + (Time                                                                      | rval) + Channe<br>e constant x 10 | l Conversion Time]    | x No. of Cl                    | nannels |  |  |
|                              | [[(2 x Cyclic interval) + Channel Conversion Time] x No. of Channels<br>Enabled] x No. of averaging samples. |                                   |                       |                                |         |  |  |
| Channel updation time        | Channel conversion time for individual input type is,                                                        |                                   |                       |                                |         |  |  |
|                              | Voltage/ mV inpu                                                                                             | <b>t</b> : 50 ms                  |                       |                                |         |  |  |
|                              | Current input : 25                                                                                           | 5 ms                              |                       |                                |         |  |  |
|                              | PT100/ PT1000 in                                                                                             | put/ CJC sense                    | o <b>r</b> : 100 ms   |                                |         |  |  |
|                              | Thermocouple In                                                                                              | <b>put</b> : 200 ms               |                       |                                |         |  |  |
| Absolute maximum<br>input    | ±30 VDC/ ±30 m                                                                                               | ıΑ                                |                       |                                |         |  |  |
| Method of termination        | 2 nos. 8-pin term                                                                                            | ninal blocks, fix                 | ked, screw type       |                                |         |  |  |
| Status indication            | On LCD screen                                                                                                |                                   |                       |                                |         |  |  |
| Dimensions (in mm)           | 61.5 (W) x 75 (H                                                                                             | l) x 24.5 (D)                     |                       |                                |         |  |  |
| Weight (in grams)            | 60                                                                                                    |                                   |                       |                                |         |  |  |

## 5.7.2 Wiring

I/O extension unit provides 4 terminals per channel RT+, RT-, VI+ and VI-.

- 1. Voltage input is connected between VI+ and VI-.
- 2. Current input is connected between VI- and RT-, along with short link between terminals VI+ and RT-.
- 3. 3-wire PT100/ PT1000 sensor is connected between **RT+** and **RT-** along with lead compensation wire connected to **VI-**.
- 4. Thermocouple/ mVolts input is connected between RT+ and RT-.

The wiring diagram shows how to connect field input devices to I/O extension unit. For an example, channel 0 is connected to voltage input, channel 1 is connected to current input, channel 2 is connected to 3-wire PT100 sensor and channel 3 is connected to thermocouple input.

Refer section Wiring, before wiring analog input sensors to I/O extension unit.

It is recommended to use 2-core shielded twisted pair cable for carrying analog signal.

For sensors especially for thermocouple and PT100/ PT1000, use cable provided/ recommended by the sensor manufacturer. Follow the recommendations provided by sensor manufacturer.

For PT100/PT1000 input type, open circuit detection is supported for sensor connections. It is not supported for lead wire compensation input at terminal VI-.

Connect cable shield at I/O extension unit end directly to a good quality earth. It is recommended to keep cable shield at sensor end unconnected.

The Earthing resistance should be 100  $\boldsymbol{\Omega}$  or less.

It is recommended to use thermocouple with isolated tip. Accuracy will be hampered, if non isolated type of thermocouple element is used and if it gets connected to improper earth. Ensure that input signal is connected to relevant terminals as per configured input type. Unit may get damaged with wrong connections.

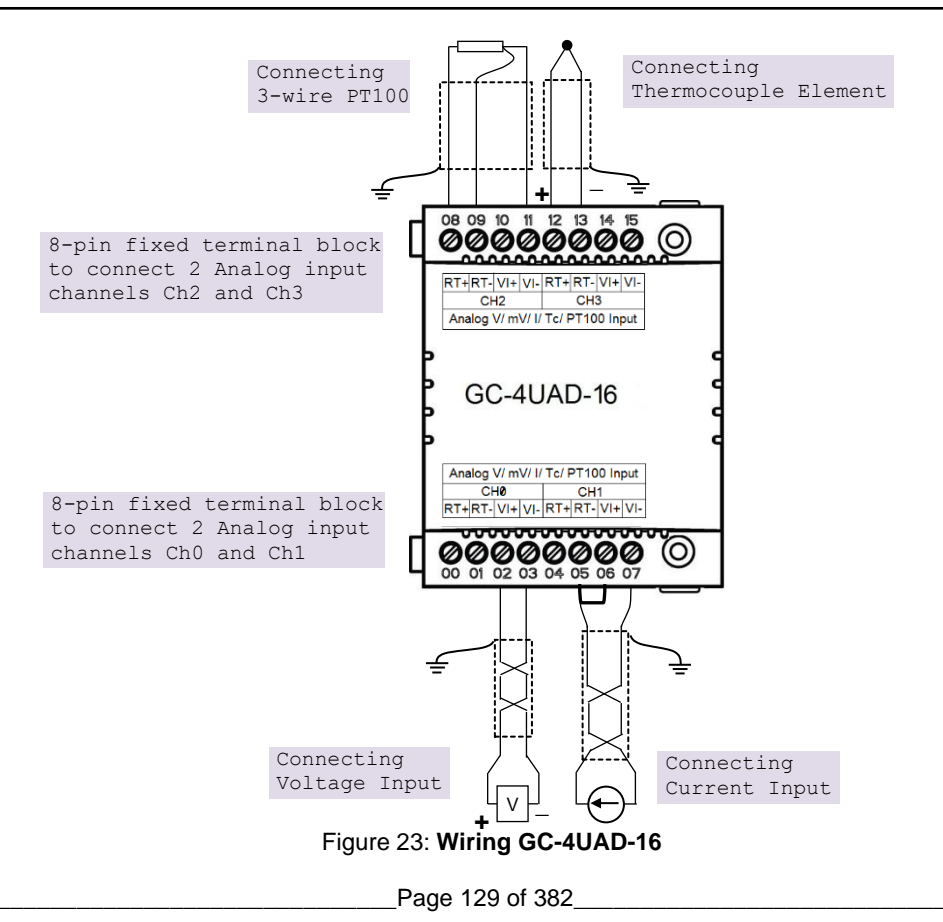

## 5.7.3 Configuration and Programming

For I/O Extension units, I/O memory map is fixed.

GC-4UAD-16 consumes %IB12 when fixed in IO1 slot and %IB14 when fixed in IO2 slot.

To plug extension device GC-4UAD-16 in selected slot, refer section *Hardware Configuration*. After plugging GC-4UAD-16, <Empty> slot is replaced by IOE1 (GC-4UAD-16) as shown below.

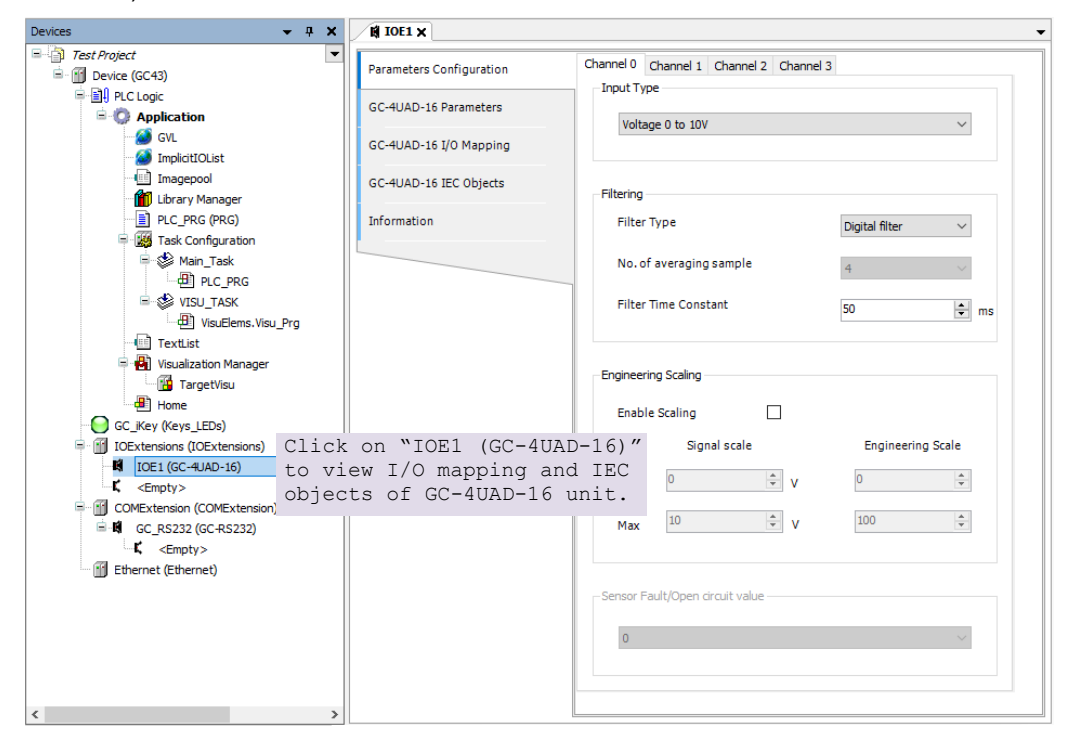

Similarly, after plugging GC-4UAD-16 in slot2, <Empty> slot is replaced by IOE2 (GC-4UAD-16).

### 5.7.3.1 Parameter Configuration

For parameters configuration of GC-4UAD-16, click on device 'GC-UAD-16'  $\rightarrow$  Parameters Configuration.

Set individual channel parameters using tabs 'Channel 0' to 'Channel 3'.

As shown below, parameters configuration is explained for Channel 0.

| Filtering |                 |         |                |                |
|-----------|-----------------|---------|----------------|----------------|
| Filte     | r Type          |         | Digital filter | ~ 2            |
| No.       | of averaging sa | mple    | 4 (<br>50 • m  |                |
| Filte     | r Time Constan  | t       |                |                |
| Enab      | le Scaling      | scale ( | 5)             | scale <b>7</b> |
| Min       |                 | ¢ γ     | 0              | ÷              |
| Max       | 10              | ÷ v     | 100            | *              |
|           |                 |         |                |                |

The table below provides the details of configuration required for analog input channel.

| Sr. No.    | Parameter            | Options                                                                                                    | Description                                                                                                    |
|------------|----------------------|----------------------------------------------------------------------------------------------------|----------------------------------------------------------------------------------------------------|
| Analog Inp | out configuration    | I                                                                                                    |                                                                                                    |
| 1          | Input Type           | Voltage: 0 to 10Vdc<br>(Default)<br>-10 to +10Vdc<br>-100 to +100mV<br>Current:                                                 | Selection for type of input as per application requirement.                                                                              |
|            |                      | 0 to 20mA<br>4 to 20mA<br>PT100:<br>-200 to 850°C<br>-50 to 250°C<br>PT1000 : -50 to 250°C<br>Thermocouple:<br>J type<br>K type |                                                                                                    |
| 2          | Filter type          | No Filter<br>Averaging<br>Digital Filter (Default)                                                                              | Selection for signal conditioning by software                                                                                            |
| 3          | Number of<br>Samples | 4 (Default), 8, 16, 32                                                                                                    | Selection for number of samples for moving<br>average.<br>Channel data updation = Controller scan<br>time x Number of averaging samples. |

| 4 | Time Constant                          | Default value 50 ms                                                                 | Enter digital filer time constant value from 10 to 5000 ms                                                                                                    |  |  |
|---|----------------------------------------|-------------------------------------------------------------------------------------|----------------------------------------------------------------------------------------------------|--|--|
|   |                                        |                                                                                     | Channel data updation = Controller scan time + (Time Constant*5).                                                                                                    |  |  |
|   |                                        |                                                                                     | Apply digital filter for analog input signal with erroneous fast variations.                                                                                                    |  |  |
| 5 | Enable Scaling                         | Checkbox unchecked                                                                  | Channel data holds value as per basic resolution                                                                                                    |  |  |
|   |                                        |                                                                                     | e.g. 0 to 64000 if input signal is 0 to 10 VDC for input type 0 to 10VDC.                                                                                                    |  |  |
|   |                                        | Checkbox checked                                                                    | Channel data scaling to engineering units as per user defined values of Min and Max.                                                                                                    |  |  |
|   |                                        |                                                                                     | User defined Engineering Scaling is not<br>supported for thermocouple and 3-wire<br>PT100/ PT1000 input types.                                                                                                    |  |  |
| 6 | Signal Scale                           | For 0 to10V input type,<br>Min : 0V and Max : 10V.                                  | This parameter holds min-max values as per configured input type                                                                                                    |  |  |
|   |                                        | For -10 to +10V input type,<br>Min : -10V and Max : +10V.                           |                                                                                                    |  |  |
|   |                                        | For 0 to 20mA input type,<br>Min : 0mA and Max : 20 mA                              |                                                                                                    |  |  |
|   |                                        | For 4 to 20mA input type,<br>Min : 4mA and Max : 20 mA                              |                                                                                                    |  |  |
| 7 | Engineering<br>Scale                   | Default value=0<br>Supported range : -64000.0<br>to 64000.0 for both Min<br>setting | Enter channel data value as per the<br>application requirement.<br>- 0 for input type 0 to 10VDC<br>100 for input type ±10VDC, ±100mV<br>- 0 for input type 0 to 20mA, 4 to 20mA                                               |  |  |
|   |                                        | Default value=100<br>Supported range : -64000.0<br>to 64000.0 for Max setting       | Enter channel data value as per the<br>application requirement.<br>100: for input types 0 to 10VDC, ±10VDC,<br>±100mV, for input type 0 to 20mA, 4 to<br>20mA                                                                  |  |  |
| 8 | Sensor Fault/<br>Open circuit<br>Value | 0 (Default)<br>Minimum Value<br>Maximum Value<br>Last Value                         | Applicable for thermocouple, 4 to 20mA and<br>3-wire PT100/ 1000 input types.<br>Defines value of channel data in case if<br>sensor fault is detected at input channel <sup>*1</sup><br>Minimum value and maximum value depend |  |  |
|   |                                        |                                                                                     | upon Engineering scaling selected.                                                                                                    |  |  |

Sensor fault detection is provided for thermocouple, 4 to 20mA and 3-wire PT100/ 1000 input types Sensor fault is detected in case if sensor is open/ gets disconnected/ in case of malfunctioning.

Similarly, user can configure analog input Channel 1, Channel 2 and Channel 3, using respective channel tabs.

# 5.7.4 I/O Mapping

On '*GC-4UAD-16 IO mapping*' tab, list of I/O variables is available. To view I/O mapping, click on Devices  $\rightarrow$  IOE1 (GC-4UAD-16)  $\rightarrow$  *GC-4UAD-16 I/O Mapping* as shown below.

| rameters Configuration | Find                  |         | Filter Show all |         |      | <ul> <li>Add FB for IO channel</li> </ul> |      |             |
|------------------------|-----------------------|---------|-----------------|---------|------|-------------------------------------------|------|-------------|
| C-4UAD-16 I/O Mapping  | Variable              | Mapping | Channel         | Address | Туре | Default Value                             | Unit | Description |
|                        | 🗏 🍬 🐌 _IOE1StatusWord | ***     | StatusWord      | 🔞 %IW12 | WORD | 0                                         |      | Status      |
| C-4UAD-16 IEC Objects  | 🍫 _IOE1CH0OK          | ***     | CH0OK           | %IX12.0 | BOOL | FALSE                                     |      |             |
|                        | → JOE1CH10K           | ***     | CH1OK           | %IX12.1 | BOOL | FALSE                                     |      |             |
| formation              | → 🍫 _IOE1CH2OK        | ***     | CH2OK           | %IX12.2 | BOOL | FALSE                                     |      |             |
|                        | ¥≱_IOE1CH3OK          | ***     | CH3OK           | %IX12.3 | BOOL | FALSE                                     |      |             |
|                        | 🎌 _IOE1CJCFault       | ***     | CJCFault        | %IX12.4 | BOOL | FALSE                                     |      |             |
|                        |                       |         | Reserved        | %IX12.5 | BOOL | FALSE                                     |      |             |
|                        | IOE 1ADCFault         | ***     | ADCFault        | %IX12.6 | BOOL | FALSE                                     |      |             |
|                        | □ ♥ _IOE1ControlWord  | ***     | ControlWord     | 🔞 %QW12 | WORD | 0                                         |      | Control     |
|                        |                       | ***     | CH0Enable       | %QX12.0 | BOOL | FALSE                                     |      |             |
|                        | IOE 1CH 1Enable       | ***     | CH1Enable       | %QX12.1 | BOOL | FALSE                                     |      |             |
|                        | VIOE1CH2Enable        | ***     | CH2Enable       | %QX12.2 | BOOL | FALSE                                     |      |             |
|                        | TOE1CH3Enable         | *       | CH3Enable       | %OX12.3 | BOOL | EALSE                                     |      |             |

The table below provides the details of I/O bits related to GC-4UAD-16.

| VO Veriebles               | Address  |          | Description                                                                                                    |  |
|----------------------------|----------|----------|----------------------------------------------------------------------------------------------------|--|
| I/O variables              | IO1 Slot | IO2 Slot | Description                                                                                                    |  |
| _IOE□StatusWord.           |          |          |                                                                                                    |  |
| _IOE□CH0OK                 | %IX12.0  | %IX14.0  | TRUE:                                                                                                    |  |
| _IOE□CH1OK                 | %IX12.1  | %IX14.1  | - Respective channel is enabled and healthy.                                                                          |  |
| _IOE□CH2OK                 | %IX12.2  | %IX14.2  | FALSE:                                                                                                    |  |
| _ІОЕПСНЗОК                 | %IX12.3  | %IX14.3  | <ul> <li>Open circuit for PT100/ PT1000 sensor,<br/>thermocouple and 4 to 20mA input types.</li> </ul>                |  |
| _IOE□CJCFault              | %IX12.4  | %IX14.4  | TRUE:<br>- CJC faulty<br>- CJC Sensor Open or Short<br>- CJC value below 0°C or beyond 100°C<br>FALSE:<br>CJC healthy |  |
|                            | %IX12.5  | %IX14.5  | Reserved                                                                                                    |  |
| _IOE <sup>D</sup> ADCFault | %IX12.6  | %IX14.6  | TRUE:<br>- ADC faulty<br>FALSE:<br>- ADC healthy                                                                      |  |

## $\Box$ =1 for unit fixed in IO1 slot, $\Box$ =2 for unit fixed in IO2 slot,

| _IOE□ControlWord.           |         |         |                                                                                         |
|-----------------------------|---------|---------|-----------------------------------------------------------------------------------------|
| _IOE <sup>CH0Enable</sup>   | %QX12.0 | %QX14.0 | TRUE                                                                                    |
| _IOE <sup>D</sup> CH1Enable | %QX12.1 | %QX14.1 | - Enable respective channel through Hardware                                            |
| _IOE□CH2Enable              | %QX12.2 | %QX14.2 | FALSE:                                                                                  |
| _IOE□CH3Enable              | %QX12.3 | %QX14.3 | <ul> <li>Disable respective channel through Hardware<br/>Configuration Tool.</li> </ul> |

# NOTE

In module memory, CJC data gets updated for any input channel irrespective of input type configuration. It is recommended to consider CJC count for thermocouple input type configuration only.

configuration only. For PT100/PT1000 input type, open circuit detection is supported for sensor connections. It is not supported for lead wire compensation input at terminal VI-.

## 5.7.4.1 IEC Objects

On '*GC-4UAD-16 IEC Objects*' tab, user can monitor variables related to GC-4UAD-16 in online mode as below.

| Parameters Configuration | - Add 📝 Edit 🗙 Delete → Go to variable              |                                 |  |  |  |
|--------------------------|-----------------------------------------------------|---------------------------------|--|--|--|
| GC-4UAD-16 I/O Mapping   | Expression<br>Expression<br>Device.Application.IOE1 | Type<br>GOC43_Extern.GC_4UAD_16 |  |  |  |
| GC-4UAD-16 IEC Objects   | AI_IOE_Data                                         | ARRAY [05] OF REAL<br>REAL      |  |  |  |
| Information              | AL IOE Data[1]                                      | REAL                            |  |  |  |
|                          | ALIOE_Data[3] ALIOE_Data[4]                         | REAL                            |  |  |  |
|                          | ▲I_IOE_Data[5] ▲I_IOE_ChannelStatus                 |                                 |  |  |  |
|                          | AL_IOE_ChannelStatus[0]                             | WORD                            |  |  |  |
|                          | AI_IOE_ChannelStatus[1] AI_IOE_ChannelStatus[2]     | WORD                            |  |  |  |
|                          | *                                                   | WORD<br>BYTE                    |  |  |  |
|                          |                                                     |                                 |  |  |  |

| Variables          | Data Type | Description                                                                                                    |                                                         |  |  |  |
|--------------------|-----------|----------------------------------------------------------------------------------------------------|---------------------------------------------------------|--|--|--|
| IOE1AI_IOE_Data[0] | REAL      | Holds analog input channel0 data.<br>The table below provides channel data available<br>when Engineering Scaling is not enabled. |                                                         |  |  |  |
|                    |           |                                                                                                    | Channel Data                                            |  |  |  |
|                    |           | 0 to 10 Vdc                                                                                                    | 0 to 64000                                              |  |  |  |
|                    |           | ±10 Vdc                                                                                                    | -32000 to 32000                                         |  |  |  |
|                    |           | ±100 mV                                                                                                    | -32000 to 32000                                         |  |  |  |
|                    |           | 0 to 20mA                                                                                                    | 0 to 64000                                              |  |  |  |
|                    |           | 4 to 20mA                                                                                                    | 0 to 64000                                              |  |  |  |
|                    |           | PT100                                                                                                    | -200.0 to 850.0                                         |  |  |  |
|                    |           | PT100                                                                                                    | -50.00 to 250.00                                        |  |  |  |
|                    |           | PT1000                                                                                                    | -50.0 to 250.0                                          |  |  |  |
|                    |           | Ј Туре Тс                                                                                                    | -100.0 to 1200.0                                        |  |  |  |
|                    |           | К Туре Тс                                                                                                    | -100.0 to 1372.0                                        |  |  |  |
|                    |           | In case if Engineering Sca<br>data holds value as per M<br>for Engineering Scaling.                                              | aling is enabled, channel<br>lin and Max values defined |  |  |  |
|                    |           | User defined Engineering<br>for thermocouple and 3-w<br>types.                                                                   | Scaling is not supported ire (PT100, PT1000) input      |  |  |  |
| IOE1AI_IOE_Data[1] | REAL      | Holds analog input channe<br>_AI_IOE_Data[0]                                                                                     | el1 data as explained for                               |  |  |  |
| IOE1AI_IOE_Data[2] | REAL      | Holds analog input chann<br>_AI_IOE_Data[0]                                                                                      | el2 data as explained for                               |  |  |  |
| IOE1AI_IOE_Data[3] | REAL      | Holds analog input channe<br>_AI_IOE_Data[0]                                                                                     | el3 data as explained for                               |  |  |  |

| IOE1AI_IOE_Data[4]              | REAL                  | Holds CJC1 data                                                                                                    |                                                                                                    |  |
|---------------------------------|-----------------------|----------------------------------------------------------------------------------------------------|----------------------------------------------------------------------------------------------------|--|
| IOE1AI_IOE_Data[5]              | REAL                  | Holds CJC2 data                                                                                                    |                                                                                                    |  |
| _IOE <sup>D</sup> ChannelStatus | ARRAY [03]<br>OF WORD | Holds status of channels if Extended Settings is<br>enabled.<br>Each array element is assigned for individual<br>channel e.gIOE□ChannelStatus [0] holds<br>status of channel 0.<br>Details of bits of status word as follows |                                                                                                    |  |
|                                 |                       | Bit No                                                                                                    | Details                                                                                                    |  |
|                                 |                       | 0                                                                                                    | Channel enable status<br>0 - Disabled<br>1 - Enabled                                                                                           |  |
|                                 |                       | 1                                                                                                    | Channel configuration<br>0 - Invalid<br>1 - Valid                                                                                              |  |
|                                 |                       | 2                                                                                                    | Sensor fault<br>0 - No open circuit<br>1 - Open circuit for Thermocouple, PT100,<br>PT1000 and 4 to 20mA input ranges and<br>CJC sensor fault. |  |
|                                 |                       | 3                                                                                                    | CJC Sensor fault<br>0 - CJC sensor is healthy<br>1 - CJC Sensor is faulty                                                                      |  |
|                                 |                       | 4 - 15                                                                                                    | Reserved                                                                                                    |  |
| IOE1IOEUnitState                | BYTE                  | This var<br>follows                                                                                                    | iable holds I/O extension unit state as                                                                                                    |  |
|                                 |                       | Bit No                                                                                                    | Details                                                                                                    |  |
|                                 |                       | 0                                                                                                    | No unit is fixed in I/O slot or No unit is detected in I/O slot by CPU                                                                         |  |
|                                 |                       | 1                                                                                                    | Mismatch between configured unit and attached unit in I/O slot.                                                                                |  |
|                                 |                       | 2                                                                                                    | Configured unit is detected, and it is in configuration state.                                                                                 |  |
|                                 |                       | 100                                                                                                    | Configured unit is detected, configured successfully and is in running condition.                                                              |  |

Similarly, user can access IEC objects of I/O extension unit configured in I/O extension slot2 with IOE2.<VariableName>.

# NOTE

CJC data i.e. terminal temperature is updated when any channel is configured for any input type.

User defined setting for "Engineering Scale" is applicable only for voltage and current input types (i.e. 0 to 10Vdc,  $\pm 10Vdc$ ,  $\pm 100mV$ , 0 to 20mA and 4 to 20mA).
# 6 COM Extension Units

This section provides information related to serial communication extension units supported for GOC.

## 6.1 GC-RS232-COM

This is RS232 serial communication extension unit. User can attach only 1 COM extension unit on the back side of Main unit.

#### 6.1.1 Specifications

| ltem                |                 | Description                       |  |
|---------------------|-----------------|-----------------------------------|--|
| No. of serial ports |                 | 1                                 |  |
| Hardware interface  |                 | RS232C                            |  |
| Signals             |                 | TxD, RxD, GND, Carrier detect *1  |  |
|                     | Baud rate (bps) | 9600, 19200, 38400, 57600, 115200 |  |
| Communication       | Data bits       | 7, 8                              |  |
| parameters          | Parity          | Odd, Even, None                   |  |
|                     | Stop bits       | 1, 2                              |  |
| Communication ty    | ре              | Full duplex or half duplex        |  |
| Connector type      |                 | 9-pin D male                      |  |
| Isolation           |                 | No isolation from Main circuit    |  |
| Dimensions (in mm)  |                 | 26.0 (W) x 51.0 (H) x 48.0 (D)    |  |
| Weight (in grams)   |                 | 40                                |  |

\*1 RS/CS control is not supported.

## 6.1.2 Wiring

This is 1 port RS232 serial communication unit. It provides 9-pin D male connector on its front side.

The figure below shows front view of COM extension unit with connection details.

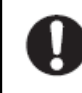

Tighten both screws on 9-pin D female connector to avoid malfunctioning due to loosen connections.

Do not try to pull out communication cable connector before un-tightening 2 screws. It may cause damage to the electronic hardware /plastic enclosure of COM extension unit.

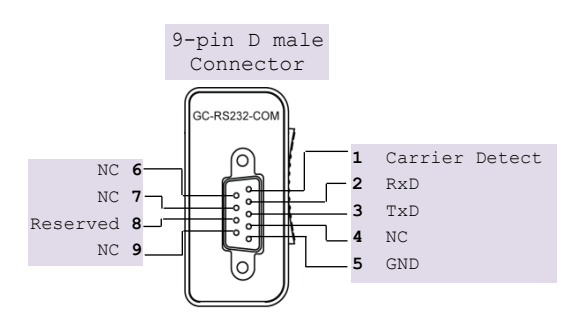

Figure: Connection details for GC-RS232-COM

Refer section Wiring, before wiring to COM extension unit.

It is recommended to limit RS232 communication cable length to 10 meters maximum.

# 6.1.3 Configuration and Programming

For GOC COM Extension units, I/O memory map is fixed.

In CoDeSys project, plug COM extension unit GC-RS232-COM at <Empty> slot under COMExtension (COMExtension).

After plugging GC-RS232-COM, <Empty> slot is replaced by COM (GC-RS232-COM) as shown below.

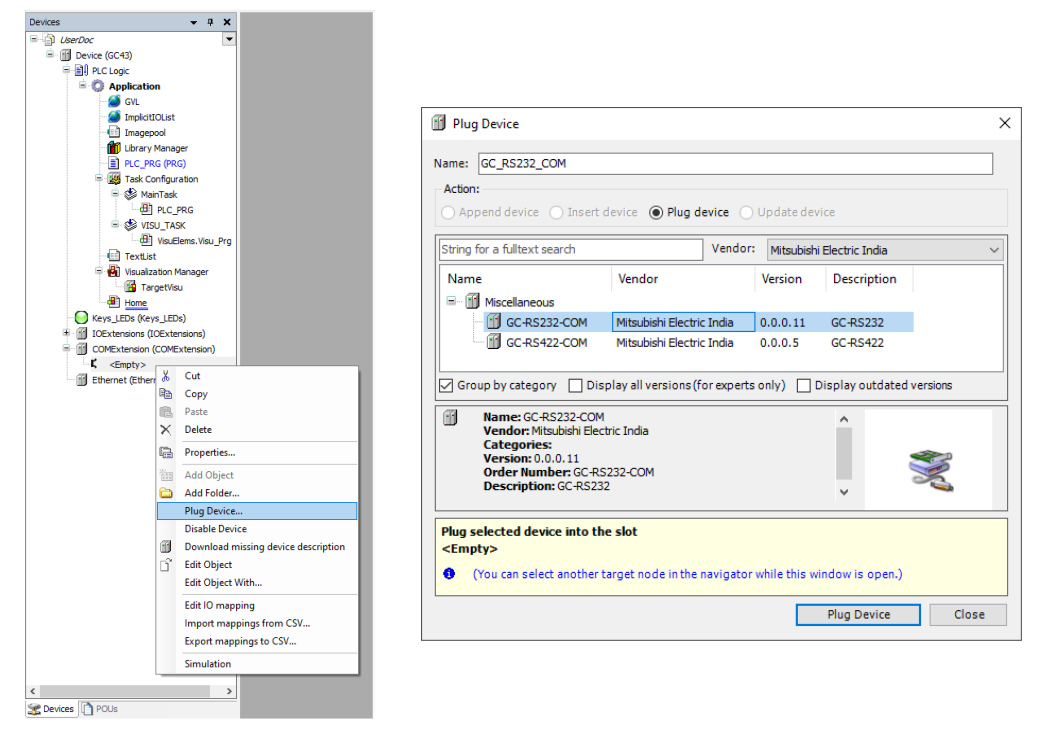

#### 6.1.3.1 Parameter Configuration

Click on tab '*Parameter Configuration*', to set communication settings available under 'GC-RS232-COM\_General',

| К СОМ Х                  |                      |             | •       |
|--------------------------|----------------------|-------------|---------|
| GC-RS232-COM I/O Mapping | GC-RS232-COM_General |             |         |
| GC-RS232-COM IEC Objects | Baud Rate :          | 9600        | ~ bps 1 |
| Information              | Data Bits :          | 8           | ~ 2     |
|                          | Parity :             | 'NONE'      | ~ 3     |
| Parameters Configuration | Stop Bits :          | StopBits_1  | ~ 4     |
|                          | Communication Mode : | FULL-DUPLEX | ~ (5)   |
|                          |                      |             |         |
|                          |                      |             |         |

| Sr. No. | Parameter             | Option                                                           | Description                                       |  |  |
|---------|-----------------------|------------------------------------------------------------------|---------------------------------------------------|--|--|
| 1       | Baud Rate             | 1200, 2400, 4800, 9600 (Default),<br>19200, 38400, 57600, 115200 | Baud rate in bps                                  |  |  |
| 2       | Data Bits             | 8 (Default), 7                                                   | Number of data bits                               |  |  |
| 3       | Parity                | EVEN, ODD, NONE (Default)                                        | Parity                                            |  |  |
| 4       | Stop Bits             | StopBits_1 (Default),<br>StopBits_2                              | Number of stop bits                               |  |  |
| 5       | Communication<br>Mode | FULL-DUPLEX (Default)<br>HALF-DUPLEX                             | Communication mode as half duplex or full duplex. |  |  |

## 6.1.4 I/O Mapping

To view I/O mapping, click on Devices  $\rightarrow$  COM (GC-RS232-COM)  $\rightarrow$  *GC-RS232-COM I/O Mapping* as shown below.

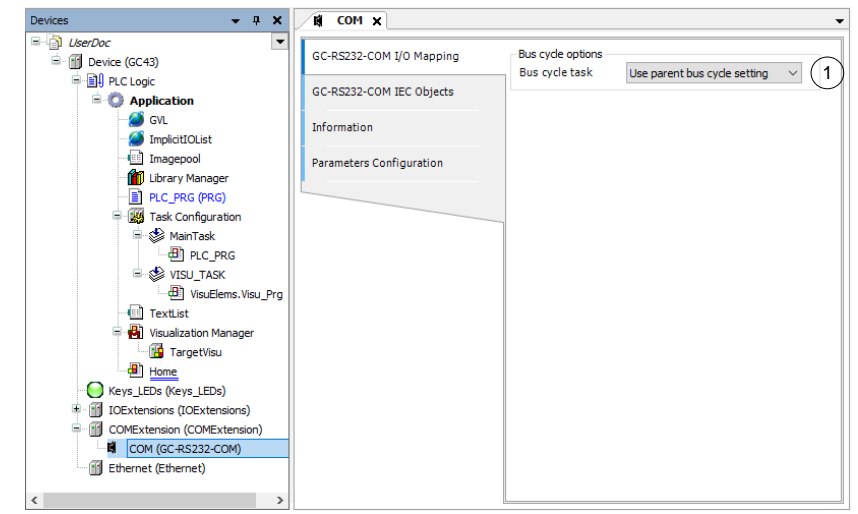

| Sr. No. | Parameter      | Option                                                | Description |
|---------|----------------|-------------------------------------------------------|-------------|
| 1       | Bus cycle task | Use parent bus cycle setting<br>MainTask<br>VISU_TASK |             |

### 6.1.4.1 IEC Objects

On '*GC-RS232-COM IEC Objects*' tab, user can monitor variables related to *GC-RS232-COM* in online mode as below.

| GC-RS232-COM I/O Mapping | 🕂 Add 🗹 Edit 🗙 Delete 🗎 Go to variable |                               |  |  |  |
|--------------------------|----------------------------------------|-------------------------------|--|--|--|
| GC-RS232-COM IEC Objects | Expression<br>Source.Application.COM   | Type<br>GOC43_Extern.Base_COM |  |  |  |
| Information              | *≱ xReset                              | BOOL                          |  |  |  |
|                          | AwParityErrCnt                         | DWORD                         |  |  |  |
| Parameters Configuration | 🐶 dwFramingErrCnt                      | DWORD                         |  |  |  |
|                          | 🍫 dwNoiseErrCnt                        | DWORD                         |  |  |  |
|                          | woverrunErrCnt                         | DWORD                         |  |  |  |
|                          |                                        |                               |  |  |  |
|                          |                                        |                               |  |  |  |
| l                        | [L]                                    |                               |  |  |  |

| Variables       | Data Type | Description                                                                                                    |  |
|-----------------|-----------|----------------------------------------------------------------------------------------------------|--|
| xReset          | BOOL      | <pre>If TRUE, initializes dwParityErrCnt,<br/>dwFramingErrCnt, dwNoiseErrCnt and<br/>dwOverrunErrCnt to 0.</pre> |  |
| dwParityErrCnt  | DWORD     | Holds count of parity error                                                                                      |  |
| dwFramingErrCnt | DWORD     | Holds count of framing error                                                                                     |  |
| dwNoiseErrCnt   | DWORD     | Holds count of noise error                                                                                       |  |
| dwOverrunErrCnt | DWORD     | Holds count of overrun error                                                                                     |  |

# 6.2 GC-RS422-COM

This is RS422/485 serial communication extension units. User can attach only 1 COM extension unit on the back side of Main unit.

### 6.2.1 Specifications

| ltem                     |                    | Description                                                                             |  |
|--------------------------|--------------------|-----------------------------------------------------------------------------------------|--|
| No. of serial ports      |                    | 1                                                                                       |  |
| Hardware interfac        | е                  | RS422/ 485, depending upon external connections                                         |  |
| Signals                  |                    | Transmit+, Transmit-, Receive+, Receive-, Ground                                        |  |
|                          |                    | For RS485 interface,                                                                    |  |
|                          |                    | D+ $\rightarrow$ connect signals 'Transmit+' and 'Receive+' together on terminal block  |  |
|                          |                    | D - $\rightarrow$ connect signals 'Transmit+' and 'Receive+' together on terminal block |  |
|                          |                    | User can connect terminating resistors externally as applicable.                        |  |
| Communication parameters | Baud rate<br>(bps) | 9600, 19200, 38400, 57600, 115200                                                       |  |
|                          | Data bits          | 7, 8                                                                                    |  |
|                          | Parity             | Odd, Even, None                                                                         |  |
|                          | Stop bits          | 1, 2                                                                                    |  |
| Communication ty         | pe                 | Full duplex or half duplex                                                              |  |
| Connector type           |                    | 5-pin removable terminal block                                                          |  |
| Isolation                |                    | No isolation from Main circuit                                                          |  |
| Dimensions (in mi        | m)                 | 26.0 (W) x 51.0 (H) x 51.2 (D)                                                          |  |
| Weight (in grams)        |                    | 40                                                                                      |  |

## 6.2.2 Wiring

COM extension unit provides 5-pin removable terminal block on its front side. The figure below shows front view of COM extension unit with connection details.

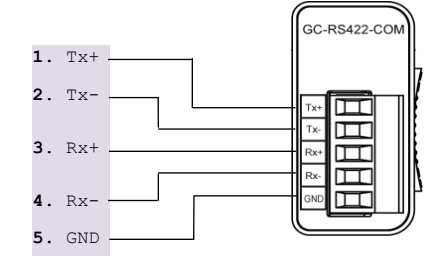

For RS485 interface,

**D+**: Connect terminal 1 (Tx+) and terminal 3 (Rx+) together.

D-: Connect terminal 2 (Tx-) and terminal 4 (Rx-) together.

Terminating resistor is not provided on board. Hence, whenever required, connect termination resistor on terminal block externally.

Figure 24: Connection details of GC-RS422-COM

Refer section *Wiring*, before wiring to COM extension unit.

0

As RS422/485 communication signals are low level signals, it is recommended to limit communication cable length to 25 meters maximum. Install protection devices externally if cable length is greater than 25 meters for safety.

## 6.2.3 Configuration and Programming

For GOC COM Extension units, I/O memory map is fixed.

In CoDeSys project, plug COM extension unit GC-RS422-COM at <Empty> slot under COMExtension (COMExtension).

After plugging GC-RS422-COM, <Empty> slot is replaced by COM (GC-RS422-COM) as shown below.

| Devices            |                 |            | <b>-</b> ₽ X  |                           |    |            |                           |                      |              |             |                    |          |          |
|--------------------|-----------------|------------|---------------|---------------------------|----|------------|---------------------------|----------------------|--------------|-------------|--------------------|----------|----------|
| = 🗿 UserDoc        |                 |            | -             |                           |    |            |                           |                      |              |             |                    |          |          |
| 🖻 🏦 Device (0      | GC43)           |            |               |                           |    |            |                           |                      |              |             |                    |          |          |
| = 🗐 PLC I          | Logic           |            |               |                           |    |            |                           |                      |              |             |                    |          |          |
| ⊨-Q                | Application     |            |               |                           |    |            |                           |                      |              |             |                    |          |          |
|                    | 🕑 GVL           |            |               |                           |    |            |                           |                      |              |             |                    |          |          |
|                    | Implicitio      | List       |               |                           |    |            |                           |                      |              |             |                    |          |          |
|                    | 🖬 Inagepor      | л<br>2020/ | .             |                           |    |            |                           |                      |              |             |                    |          |          |
|                    |                 | (PPG       |               |                           |    |            |                           |                      |              |             |                    |          |          |
| 6.6                | Task Con        | figura     | tion          |                           |    |            |                           |                      |              |             |                    |          |          |
|                    | 🖣 🍪 Main'       | -<br>Fask  |               |                           |    | Plug       | Device                    |                      |              |             |                    |          | ×        |
|                    | P               | LC_P       | RG            |                           |    |            |                           |                      |              |             |                    |          |          |
|                    | 🖻 🗳 visu,       | TAS        | (             |                           | Na | me: [      | GC_RS422_COM              |                      |              |             |                    |          |          |
|                    |                 | IsuEle     | ms.Visu_Prg   |                           |    | ctions     |                           |                      |              |             |                    |          |          |
|                    | TextList        |            |               |                           | -  | cuon:      |                           |                      |              |             |                    |          |          |
|                    | Visualizat      | ion Ma     | anager        |                           |    | ) App      | end device 🔵 Insert d     | evice 💿 Plug de      | evice 🕕 l    | Jpdate dev  | vice               |          |          |
|                    | Iarge<br>I Homo | etvisu     |               |                           |    |            |                           |                      |              |             |                    |          |          |
| Kevs               | LEDs (Kevs      | LEDs       | , II          |                           | S  | tring fi   | or a fulltext search      |                      | Vendor:      | Mitsubishi  | i Electric India   |          | $\sim$   |
| IOEx               | ctensions (IO   | Exten      | sions)        |                           |    | Vana       |                           | Vender               |              | Version     | Description        |          |          |
| 🖹 💮 сом            | Extension (C    | OMEx       | tension)      |                           |    |            |                           | venuor               |              | version     | Description        |          |          |
| ς.                 | <empty></empty> |            |               |                           |    | - <u>i</u> | Miscellaneous             |                      |              |             |                    |          |          |
| 🔤 🚰 Ethe           | rnet (Etherr    | ð          | Cut           |                           |    |            | GC-RS232-COM              | Mitsubishi Electric  | : India      | 0.0.0.11    | GC-RS232           |          |          |
|                    | 1               | ۵          | Сору          |                           |    |            | GC-RS422-COM              | Mitsubishi Electric  | : India      | 0.0.0.5     | GC-RS422           |          |          |
|                    | 1               | ē          | Paste         |                           |    |            |                           |                      |              |             |                    |          |          |
|                    | ľ               | ×          | Delete        |                           |    |            |                           |                      |              |             |                    |          |          |
|                    | 1               | 1          | Properties    |                           |    | Grou       | up by category 🔲 Disp     | lay all versions (fo | or experts o | only) 🗌 🛙   | Display outdated v | rersions |          |
|                    | 1               | (int)      | Add Object    |                           | ſ  | 1          | Name: GC-RS422-COM        |                      |              |             | ^                  |          |          |
|                    |                 | <u> </u>   | Add Folder    |                           |    |            | Vendor: Mitsubishi Electr | ic India             |              |             |                    |          |          |
|                    |                 |            | Plug Device   |                           |    |            | Categories:               |                      |              |             |                    | -        | =D       |
|                    |                 |            | Disable Devic | e                         |    |            | Order Number: GC-RS4      | 22-COM               |              |             |                    |          | ē        |
|                    |                 | 1          | Download mi   | issing device description |    |            | Description: GC-RS422     |                      |              |             | ~                  |          | <b>à</b> |
|                    |                 | î          | Edit Object   |                           |    |            |                           |                      |              |             |                    |          |          |
|                    |                 |            | Edit Object W | /ith                      | P  | lug se     | elected device into the   | slot                 |              |             |                    |          |          |
|                    |                 |            | Edit IO mappi | ing                       |    | Empt       | ty>                       |                      |              |             |                    |          |          |
|                    |                 |            | Import mapp   | ings from CSV             |    | 0          | You can select another ta | raet node in the r   | avigator v   | hile this w | indow is open )    |          |          |
|                    |                 |            | Export mappi  | ings to CSV               |    | . (        |                           | . get node in the f  |              |             |                    |          |          |
|                    |                 |            | Simulation    |                           |    |            |                           |                      |              |             | Plug D             | evice    | Close    |
|                    |                 | _          |               |                           |    |            |                           |                      |              |             |                    |          |          |
| See Devices In Dol | -               | -          | >             |                           |    |            |                           |                      |              |             |                    |          |          |
| The perices 10 POU | 72              |            |               |                           |    |            |                           |                      |              |             |                    |          |          |

## 6.2.3.1 Parameter Configuration

Click on tab '*Parameter Configuration*', to set communication settings available under 'GC-RS422-COM\_General',

| 関 СОМ 🗙                  |                      | •               |
|--------------------------|----------------------|-----------------|
| GC-RS422-COM I/O Mapping | GC-RS422-COM_General |                 |
| GC-RS422-COM IEC Objects | Baud Rate :          | 9600 v bps 1    |
| Teformation              | Data Bits :          | 8 ~ 2           |
|                          | Parity :             | 'NONE' ~ 3      |
| Parameters Configuration | Stop Bits :          | StopBits_1 ~ 4  |
|                          | Communication Mode : | FULL-DUPLEX V 5 |
|                          | 1                    | Ŭ               |
|                          |                      |                 |

| Sr. No. | Parameter             | Option                                                           | Description                                       |
|---------|-----------------------|------------------------------------------------------------------|---------------------------------------------------|
| 1       | Baud Rate             | 1200, 2400, 4800, 9600 (Default),<br>19200, 38400, 57600, 115200 | Baud rate in bps                                  |
| 2       | Data Bits             | 8 (Default), 7                                                   | Number of data bits                               |
| 3       | Parity                | EVEN, ODD, NONE (Default)                                        | Parity                                            |
| 4       | Stop Bits             | StopBits_1 (Default),<br>StopBits_2                              | Number of stop bits                               |
| 5       | Communication<br>Mode | FULL-DUPLEX (Default)<br>HALF-DUPLEX                             | Communication mode as half duplex or full duplex. |

# 6.2.4 I/O Mapping

To view I/O mapping, click on Devices  $\rightarrow$  COM (GC-RS422-COM)  $\rightarrow$  GC-RS422-COM I/O Mapping as shown below.

| Devices 👻 🕈 🗙                                                                                                    | К СОМ Х                  |                   |                               | • |
|----------------------------------------------------------------------------------------------------|--------------------------|-------------------|-------------------------------|---|
| UserDoc  Device (GC43)                                                                                                    | GC-RS422-COM I/O Mapping | Bus cycle options | Lise parent hus cycle setting |   |
| PLC Logic                                                                                                    | GC-RS422-COM IEC Objects |                   | use parent bus cycle setting  |   |
| GVL                                                                                                    | Information              |                   |                               |   |
| 💷 Imagepool<br>🎁 Library Manager                                                                                                    | Parameters Configuration |                   |                               |   |
| - 副 PLC_PRG (PRG)<br>- 録 Task Configuration<br>- 錄 MainTask<br>- 田 PLC_PRG<br>- 鈔 VISU_TASK<br>- ⑪ VISU_TASK<br>- ⑪ VISU_TASK<br>- ⑪ VISU_TASK<br>- ⑪ VISU_TASK<br>- ⑪ VISU_TASK<br>- ⑭ VISU_TASK<br>- ⑭ VISU<br>- ⑭ VISU<br>- ⑭ |                          |                   |                               |   |
| Home     Keys_LEDs (Keys_LEDs)     Gottensions (IOExtensions)     Ottensions (COMExtension)     Gottension (COMExtension)     Gottension (CoMExtension)     Ethernet (Ethernet)     Devices     POUs                                                                                                    |                          |                   |                               |   |

| Sr. No. | Parameter      | Option                       | Description |
|---------|----------------|------------------------------|-------------|
| 1       | Bus cycle task | Use parent bus cycle setting |             |
|         |                | MainTask                     |             |
|         |                | VISU_TASK                    |             |

## 6.2.4.1 IEC Objects

On '*GC-RS422-COM IEC Objects*' tab, user can monitor variables related to *GC-RS422-COM* in online mode as below.

| GC-RS422-COM I/O Mapping | 🕂 Add 🗹 Edit 🗙 Delete 🗎 Go to variable                                                                                                    |                               |  |  |  |
|--------------------------|----------------------------------------------------------------------------------------------------|-------------------------------|--|--|--|
| GC-RS422-COM IEC Objects | Expression<br>Subscript Stress Stress Stre<br>Stress Stress St | Type<br>GOC43_Extern.Base_COM |  |  |  |
| Information              | ¥≱ xReset<br>S⊛ dwParityErrCot                                                                                                    | BOOL                          |  |  |  |
| Parameters Configuration | w dwFramingErrCnt                                                                                                    | DWORD                         |  |  |  |
|                          | dwNoiseErrCnt                                                                                                    | DWORD<br>DWORD                |  |  |  |
|                          |                                                                                                    |                               |  |  |  |

| Variables       | Data Type | Description                                                                                                    |
|-----------------|-----------|----------------------------------------------------------------------------------------------------|
| xReset          | BOOL      | <pre>If TRUE, initializes dwParityErrCnt,<br/>dwFramingErrCnt, dwNoiseErrCnt and<br/>dwOverrunErrCnt to 0.</pre> |
| dwParityErrCnt  | DWORD     | Holds count of parity error                                                                                      |
| dwFramingErrCnt | DWORD     | Holds count of framing error                                                                                     |
| dwNoiseErrCnt   | DWORD     | Holds count of noise error                                                                                       |
| dwOverrunErrCnt | DWORD     | Holds count of overrun error                                                                                     |

# 7 Special Function Extension Units

This section provides information related to special function extension units supported.

1. GC-MODEM-40 : GOC EXT GSM, GPRS, LTE, GPS 4G MODEM)

# 7.1 GC-MODEM-40

This is 4G LTE MODEM with GSM, GPRS, GPS enabled extension unit.

The GC-MODEM-40 extension unit adds mobile wireless communication capabilities to GOC43. It supports functions such as sending and receiving SMS messages, tracking GPS position, and secure MQTT communication.

User can attach one GC-MODEM-40, in either I/O extension slot 1 or 2 at a time.

# NOTE

GC-MODEM-40 extension is supported in GOC43 firmware versions 02.00.06.00 and GOC Toolkit V3 version 01.03.06.00 onwards. Refer document "N18006AAMH07 GOC43 Version Compatibility" for more details of version compatibility of firmware, hardware and GOC Toolkit V3.

## 7.1.1 Specifications

#### 7.1.1.1 General Specifications

| Item                                     | Description                                                                                                    |  |  |
|------------------------------------------|----------------------------------------------------------------------------------------------------|--|--|
| Unit supply                              | 24 VDC (18 to 30 VDC), 30 mA minimum.<br>Typical current 130mA at the time of data sharing via LTE.<br>Maximum current 400mA at the time of burst data sharing<br>Reverse polarity protection is provided.        |  |  |
| Frequency band                           | GSM band: 900/ 1800 MHz<br>LTE bands:<br>B1: 2100MHz-FDD, B3 : 1800MHz-FDD,<br>B5: 850MHz-FDD, B7 : 2600MHz-FDD,<br>B8: 900MHz-FDD, B20 : 800MHz-FDD,<br>B38: 2600MHz-TDD, B40 : 2300MHz-TDD,<br>B41: 2500MHz-TDD |  |  |
| Transmitter power                        | GSM850: 33dBm ±2dB (Class4, 2W)<br>DCS1800, PCS1900: 30dBm ±2dB (Class1, 1W)<br>LTE: 0.25dB (Class3)                                                                                                    |  |  |
| Transmission speed                       | LTE CAT 1: 10 Mbps (DL), 5 Mbps (UL)<br>LTE-FDD CAT4: 150 Mbps (DL), 50 Mbps (UL)<br>LTE-TDD CAT4: 130 Mbps (DL), 35 Mbps (UL)                                                                                    |  |  |
| External interface                       | Nano SIM card                                                                                                    |  |  |
| External interface                       | SMA connector female (2 nos.)                                                                                                    |  |  |
| GPS data                                 | Location, Date and Time                                                                                                    |  |  |
| GPS data update rate (User Configurable) | 1/ 10/ 30 secs (Default),<br>1/ 10/ 30/ 60 Minutes.                                                                                                    |  |  |
| Coverage                                 | India                                                                                                    |  |  |
| Dimensions (in mm)                       | 61.5 (W) x 80 (H) x 24.5 (D)                                                                                                    |  |  |
| Weight (in grams)                        | 60                                                                                                    |  |  |

## 7.1.1.2 Antenna specifications

| Item                    | Description                                                                                                    |  |
|-------------------------|----------------------------------------------------------------------------------------------------|--|
| Network                 | 2G/ 3G/ 4G (GSM, UMTS, LTE)                                                                                    |  |
| Туре                    | Omnidirectional                                                                                                |  |
| Gain                    | - 6.46 dBi, - 4.93 dBi, - 1.42 dBi, - 1.07 dBi,<br>- 0.61 dBi, - 0.02 dBi, 0.66 dBi, 0.33 dBi, 0.36 dBi        |  |
| Impedance               | 50 Ohms                                                                                                    |  |
| Polarization            | Linear                                                                                                    |  |
| Operating Frequency     | 698 MHz to 2.69 GHz                                                                                            |  |
| Centre Frequency        | 700 MHz, 800 MHz, 850 MHz, 900 MHz, 1800 MHz,<br>1900 MHz, 2100 MHz, 2600 MHz, 1561 MHz, 1575 MHz,<br>1602 MHz |  |
| Connector compatibility | SMA connector                                                                                                  |  |
| Height (in mm)          | 72 ±1.6                                                                                                    |  |
| Diameter (in mm)        | 10 ±1.1                                                                                                    |  |
| Weight (in grams)       | 6                                                                                                    |  |

# NOTE

Module GC-MODEM-40 is provided with SMA female connectors to connect GSM/GPRS antenna and GPS antenna.

Antenna (1 no.) for GSM/ GPRS and GPS communication will be provided along with the unit. User can procure GSM/GPRS antenna and GPS antenna separately. Refer antenna specifications before procuring antenna.

## 7.1.1.3 SMS specifications

| Item                       | Description            |
|----------------------------|------------------------|
| Number of users            | 32 max.                |
| Number of user groups      | 16 max.                |
| Number of users per group  | 10 max.                |
| Number of send messages    | 32 max.                |
| Size of send messages      | 160 characters max. *1 |
| Number of receive messages | 32 max.                |
| Size of receive messages   | 50 characters max. *1  |

\*1 Keyboard character '\$' is not supported

# 7.1.2 Visual Indications

GC-MODEM-40 extension unit has two LED indications to show unit status as below,

| LED        | Color | Status      | Description                                      |
|------------|-------|-------------|--------------------------------------------------|
|            |       | ON          | 24 VDC supply to extension unit is connected.    |
| READY      | GREEN | OFF         | 24 VDC supply to extension unit is disconnected. |
| N/W STATUS | RED   | Blinking x3 | GSM/ GPRS communication is established.          |
|            |       | Blinking x2 | Device is not registered to mobile network       |
|            |       | Blinking x1 | Device is registered to mobile network           |
|            |       | OFF         | Extension unit is powered off.                   |

## 7.1.3 Wiring

GC-MODEM-40 provides 3 terminals (+24V, 0V, EARTH) to connect external 24 VDC supply. In addition, SMA connectors for GSM/ GPRS and GPS antennas are provided at upper side of unit.

Refer section Wiring, before wiring.

• Ensure that input supply is always within specified range of 18 to 30 Vdc, 30mA.

 Connect EARTH terminal directly to clean earth in the control panel and avoid ground loops

The wiring diagram below shows various connections to the extension unit.

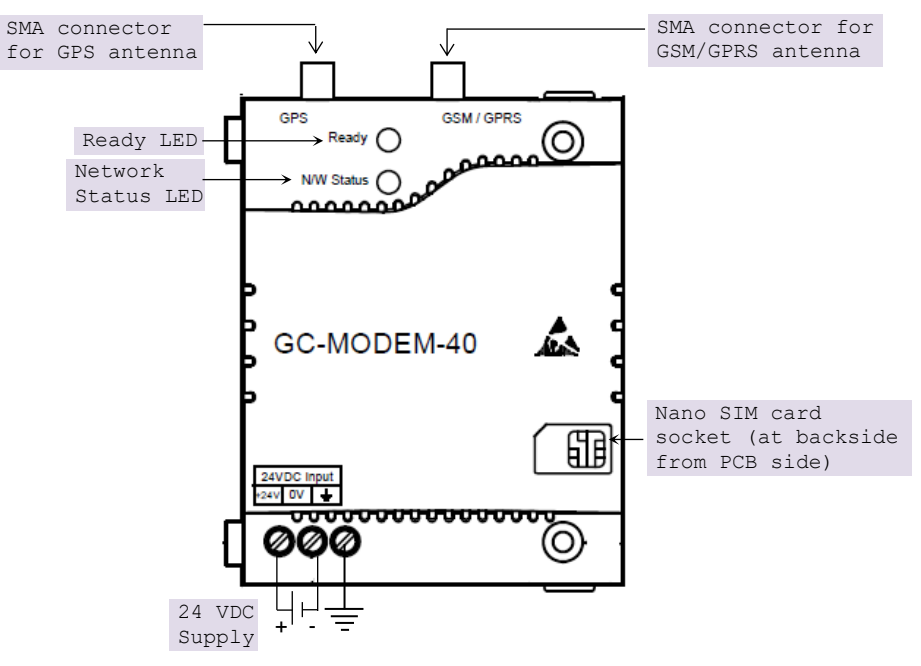

Figure 25: Wiring GC-MODEM-40

# NOTE

GC-MODEM-40 is provided with SMA female connectors for GSM/ GPRS and GPS antenna connections. Compatible antenna will be available with the unit.

## 7.1.4 Configuration and Programming

Plug extension device GC-MODEM-40 in IO extension slot. Refer section *Hardware Configuration* for procedure to plug IO extension unit.

Below image shows GC-MODEM-40 unit plugged in IO extension slot 1. Note that only one GC-MODEM-40 unit can be configured in either slot.

| Devices - 4 ×               | IOE1 X                  | ▼                               |
|-----------------------------|-------------------------|---------------------------------|
| GC-MODEM-40_Config          | Consul                  | Mobile petwork settings own con |
| E- Device (GC43)            | General                 | Hobile network settings 505 GPS |
| PLC Logic                   | SMS                     | C Fachla makila liktufura       |
| = 😳 Application             |                         |                                 |
| - 🧭 GVL                     | MQTT                    | PIN of SIM card                 |
|                             |                         |                                 |
| Library Manager             | GC-MODEM-40 Parameters  | Allow roaming                   |
|                             |                         |                                 |
| Task Configuration          | GC-MODEM-40 I/O Mapping | Enable data service             |
| ⇒ wain lask                 | GC-MODEM-40 IEC Objects |                                 |
|                             |                         | APN                             |
|                             | Information             |                                 |
| Text ist                    | •                       | Undate advanced diagonatic data |
| Visualization Manager       |                         |                                 |
| Home                        |                         |                                 |
| Keys_LEDs (Keys_LEDs)       |                         |                                 |
| IOExtensions (IOExtensions) | Click on "IOEI          | (GC-MODEM-40)" to view tabs     |
| IOE1 (GC-MODEM-40)          | such as 'Generation     | al', `SMS', 'I/O mapping' and   |
| K <empty></empty>           | 'IEC Objects'           | for GC-MODEM-40.                |
| COMExtension (COMExtension) |                         |                                 |
| 🗉 🏢 Ethernet (Ethernet)     |                         |                                 |
|                             |                         |                                 |
|                             |                         |                                 |
|                             |                         |                                 |
|                             |                         |                                 |

After plugging GC-MODEM-40 in slot IOE1, double click on 'IOE1(GC-MODEM-40) in device tree. This opens IO Extension configuration.

Configuration of unit is divided in three tabs as

General

It includes mandatory configuration for the Mobile network settings, SMS, and GPS. These configurations must be completed before proceeding with further configuration.

Refer to the section General Configuration for more details.

• SMS

The configuration in this tab is necessary for sending and receiving SMS messages. This includes configuring Users, Groups, Send messages and Receive messages.

Refer to the section SMS Configuration for more details.

MQTT

The configuration in this tab is necessary while using MQTT communication with the cloud. This includes configuration of Broker, Publish messages, and Subscribe messages.

Refer to the section MQTT Configuration for more details.

# NOTE

After a power cycle or application download, the GC-MODEM-40 takes up to 1 minute to initialize (detect SIM card, register on the network, etc.).

Use appropriate interlocks in the application program to start any actions related to SMS messaging and MQTT communication.

# NOTE

The unit may take up to 3 minutes to complete a request, such as sending an SMS, connecting to an MQTT broker, or publishing a message.

Such delay is possible in following cases,

When mobile network is not available.

When mobile credit balance is insufficient.

Do not interrupt a request in progress, as doing so could cause the unit to malfunction.

# 7.1.4.1 General Configuration

'General' tab, covers Mobile network settings, SMS settings and GPS settings as shown below.

| 7.1.4.1.1 Mobile network settings | 5 |
|-----------------------------------|---|
|-----------------------------------|---|

| General                 | Mobile network settings SMS GPS   |
|-------------------------|-----------------------------------|
| SMS                     | ✓ Enable mobile interface 1       |
| мотт                    | PIN of SIM card (2)               |
| GC-MODEM-40 I/O Mapping | Allow roaming (3)                 |
| GC-MODEM-40 IEC Objects | Enable data service (4)           |
| Information             | APN 5                             |
|                         | Update advanced diagnostic data 6 |

| Sr. No. | Parameter                             | Default Value | Description                                                                                                    |
|---------|---------------------------------------|---------------|----------------------------------------------------------------------------------------------------|
| 1       | Enable mobile<br>interface            | Enabled       | Enable: Enables mobile network interface.<br>Disable: Disables mobile network interface.<br>If mobile interface is disabled, SMS function is not enabled.                                                                                   |
| 2       | PIN of SIM card                       | Blank         | This optional setting is required only if your SIM card is protected against unauthorized usage by setting a PIN.<br>Enter the 4-digit PIN that you set for your SIM card.<br>If your SIM card does not have a PIN, leave this field blank. |
| 3       | Allow roaming                         | Enabled       | Checked: Allows roaming network connection.<br>Unchecked: Does not connect to network while in roaming.                                                                                                    |
| 4       | Enable data<br>service                | Disabled      | Enables data service.<br>If data service is disabled, mobile data service dependent<br>function MQTT is not enabled.                                                                                                    |
| 5       | APN                                   | Blank         | Setting is active if data service is enabled.<br>Enter APN (Access Point Name) of service provider of SIM card.<br>Contact service provider for the details.                                                                                |
| 6       | Update<br>advanced<br>diagnostic data | Disabled      | Enabled: Enables reading of advanced diagnostic data from extension. Advanced diagnostic data is available in IEC object ' <i>IOEX_MOBILENETWORK</i>                                                                                        |
|         |                                       |               | Refer section <i>IEC Objects</i> for more details.<br>Disabled: Advanced diagnostic data is not updated.                                                                                                    |

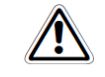

If application program with incorrect PIN is downloaded to unit three times, SIM card may get locked. To reset PIN, contact SIM card service provider.

# 7.1.4.1.2 SMS settings

| General                 | Mobile network settings SMS GPS           |
|-------------------------|-------------------------------------------|
| SMS                     |                                           |
| ΜQTT                    | Allow receipt of SMS  Enable SMS password |
| GC-MODEM-40 I/O Mapping |                                           |
| GC-MODEM-40 IEC Objects | Show password                             |
| Information             |                                           |
|                         | Send notifications                        |
|                         |                                           |
|                         |                                           |

| Sr. No. | Parameter            | Default Value | Description                                                                                                    |
|---------|----------------------|---------------|----------------------------------------------------------------------------------------------------|
| 1       | Allow receipt of SMS | Enabled       | Select to allow receipt of messages.<br>If disabled, unit will discard all SMS messages<br>received.<br>Enable this setting when receive messages are<br>configured.                                                                                                    |
| 2       | Enable SMS password  | Disabled      | Enables SMS password.<br>With this option, the user can assign a password<br>for commands / messages sent by configured<br>user.<br>If the option is enabled, the unit only evaluates<br>received message that contains the password<br>configured.<br>Refer section <i>Receiving messages</i> for more<br>details.<br>Note that if this option is disabled, SMS messages<br>sent to unit must not contain any password. |
|         | Show password        | Disabled      | Show / hide SMS password.                                                                                                    |
|         | SMS password         | Blank         | The setting is active when the SMS password is<br>enabled. The password must be 4 alphanumeric<br>characters long maximum and can include special<br>characters *1.<br>Note that SMS password is case-sensitive.                                                                                                    |
| 3       | Send notifications   | Enabled       | If enabled, the unit will send an SMS notification to<br>configured/authorized users for each received<br>SMS message. The notification will include the<br>receipt of the SMS message and the result of the<br>action requested by the received message.<br>For more details, refer to the "Receive Messages"<br>section.<br>Notifications will not be sent to unauthorized users.                                      |

\*1 Only keyboard character '\$' is not supported.

# 7.1.4.1.3 GPS settings

| General                 | Mobile network settings SMS GPS                            |
|-------------------------|------------------------------------------------------------|
| SMS                     | $\Box$ Enable GPS (1)                                      |
| ΜQTT                    |                                                            |
| GC-MODEM-40 I/O Mapping | GPS data up date rate Every 30sec update rate (2)          |
| GC-MODEM-40 IEC Objects | Local time zone                                            |
| Information             | $+$ $\checkmark$ 5 $\checkmark$ hr 30 $\checkmark$ min (3) |
|                         |                                                            |
|                         |                                                            |

| Sr. No. | Parameter               | Default Value | Description                                                                                                    |
|---------|-------------------------|---------------|----------------------------------------------------------------------------------------------------|
| 1       | Enable GPS              | Disabled      | If enabled, GPS tracking function is enabled.                                                                                                    |
|         |                         |               | GPS data is updated periodically in IEC variable<br>'IOEX.GPS_Data'.                                                                                    |
|         |                         |               | Refer section <i>IEC Objects</i> (IOEX.GPS_Data), which includes GPS data such as GPS position, GPS time etc.                                           |
| 2       | GPS data update<br>rate | 30s           | This setting defines GPS data update rate.<br>Following options are available,<br>1 sec/ 10 sec/ 30 sec/ 1 minute/ 10 minute/<br>30 minute/ 1 hour etc. |
| 3       | Local time zone         | + 5 h 30 min  | Set UTC time zone value from drop-down to match with the unit location.                                                                                 |

# 7.1.4.2 SMS Configuration

### 7.1.4.2.1 Overview

With the SMS feature of GC-MODEM-40, sending and receiving SMS messages is possible.

#### Users and groups

Before configuring send messages and receive messages, it is necessary to configure information about users and user groups.

In users configuration, you can configure information about users (up to 32) who can receive messages or send messages from or to the unit.

Two types of users can be configured:

- Users who can receive messages from the unit and also, send messages to the unit.
- Users who can only receive messages from the unit.

After configuring users, you need to configure user groups. User group configuration is mainly required when sending messages from the unit. Send messages can be configured to send to a particular group.

Up to 16 user groups can be configured.

A user can be a member of multiple groups. This way, you can send an SMS message to a specific group of users. For example, you could configure the unit to send machine failure alarms only to members of the "Maintenance team" group, and production data to members of the "All team" group.

For more details, refer to the section "Configuration > Users and Groups".

#### Sending messages

Unit can send an SMS message to a group of configured users.

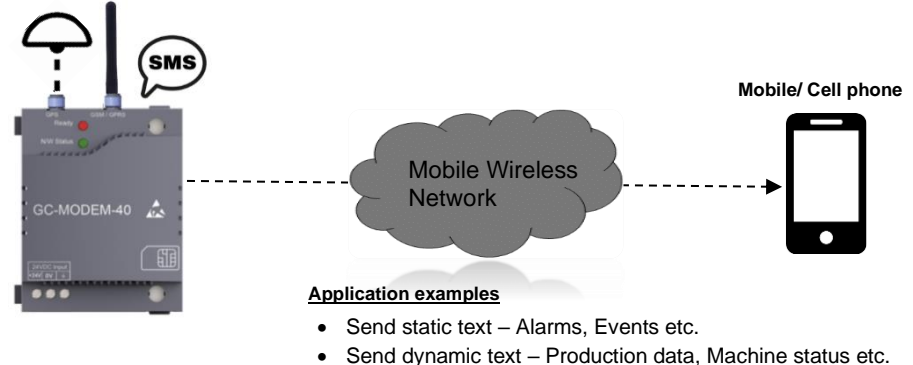

• Send message to a group of users configured.

#### Send message types

Unit can send two types of SMS messages.

- Static messages
   For static messages, text of messages is fixed at the time of configuration e.g. Alarm text like 'Pump motor tripped!' or 'Chamber 1 temperature high', etc.
- Dynamic messages

For dynamic messages, text of messages can be changed at runtime. For example, a production data report with dynamic values can be sent every day, or an alarm message with dynamic value, such as "Chamber 1 temperature high. Current temperature is 40 degrees Celsius."

For dynamic messages, the message text is defined by an IEC object IOEX.MSG\_ArrDynamicMsg[YY]. The X in the variable name represents the IO extension slot number, which can be 1 or 2. The YY represents the send message number, 0 to 31.

For example, the dynamic text for message number 5 of IO extension 1 can be defined in the variable 'IOE1.ArrDynamicMsg[5]'. The user should write an application program to build a message string and move it to this variable before triggering the message.

Up to 32 send messages can be configured.

## Send message trigger

Message sending can be triggered from an application program.

To trigger a send message, use the IEC object 'IOEX.MSG\_Trigger'. This variable is a DWORD type variable, and each bit of the variable is assigned to a send message number. Bit number 0 (LSB) is assigned for message number 0 to bit number 31 (MSB) to message number 31. For example, to trigger message number 5 of IO extension 1, user would set the 5th bit of the 'IOE1.MSG\_Trigger' object to 1.

Note following points related to send message trigger.

- Action of sending SMS message is triggered on rising edge of the trigger bit.
- If multiple send message triggers are generated simultaneously, triggers will be processed sequentially starting from LSB.
- Also note that, sending SMS action may take multiple PLC scans, so new send message trigger will be processed only after completion of existing send tasks.
- If a send message trigger is received while another send message action is in processing, trigger and message text is stored in message buffer 'IOEX.MSG\_ArrPendingSendEvent' to process after completion of existing task.
- This buffer can hold up to 15 send triggers. Once this buffer is full, send message triggers will be lost.
- It is advised not to trigger a send message when this buffer is full. Buffer full can be checked using a bit in input image `\_IOEX\_SendMessageBufferFull'.

## Send message status

Status of last send message can be checked in IEC object `IOEX.MSG\_LastStatus'. Refer section *IEC Objects* for more details.

## Send message statistics

Statistics of send messages can be checked in IEC object 'IOEX.MSG\_Statistics'. It contains counts like total number of messages sent, number of times error occurred while sending messages, number of lost send message triggers, etc. Refer section *IEC Objects* for more details.

#### Receiving Messages

Using receive messages it is possible to trigger different 'Receive actions' in GOC by sending a SMS message with predefined text (receive message text or command text) to unit.

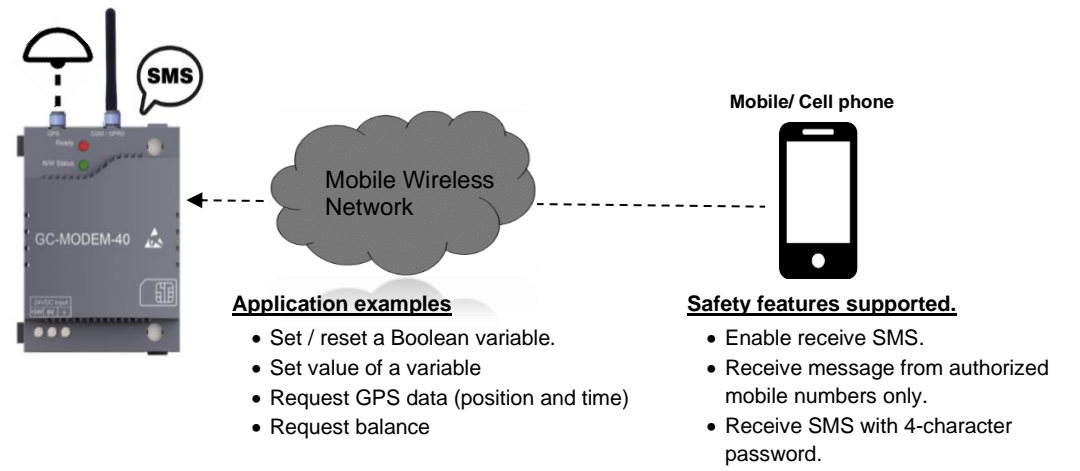

#### • Send notification for received message.

# NOTE

To use Receive messages function, setting 'General  $\rightarrow$  SMS settings  $\rightarrow$  Allow receipt of SMS' should be enabled.

Only authorized users are allowed to send SMS to unit. Refer configuration *User and groups* for more details.

#### Receive actions

The following receive actions are available for configuration.

Send message

This action can be used to request specific information from the device. To use this action, user first need to configure information to be send to user in reply using send message (static or dynamic).

Example use cases:

User wants to request machine information like serial number, type and other data of the machine on which GC43 device is installed by sending SMS with text 'Info?' to the device.

For this use case, machine number and other required details of machine can be configured as static message in one of the send messages in send messages list. Configured message is sent as a reply to receive message from configured user.

• Set boolean variable and Reset boolean variable This action can be used to turn ON or OFF specific bit in marker memory of GC43 device by sending SMS.

#### Example use case:

User wants to turn on pump connected to GOC43 output by sending SMS to the device with text 'PUMP ON'.

Direct access to digital output is not possible by sending SMS, hence a marker bit %MX100.0 is turned On by sending message and in turn pump output is switched on in the application program.

• Set value variable

This action can be used to set value of a variable of data type BYTE/ WORD/ DWORD/ INT/ DINT in marker memory of GOC device by sending SMS. Value to be set is sent in text of the SMS.

Minimum and maximum limits of value to be set can be defined in configuration of receive action.

#### Example use case:

Analog output from GOC is controlling speed of the motor. 0 to 10V analog output is applied to control speed between 0 to 1000 rpm. User wants to set speed of motor by sending SMS to the unit. SMS will be sent as 'SET PUMP SPEED 100' to set motor speed 100 rpm.

Request GPS data

This action can be used to get GPS data from device. On receiving command message text, device will send GPS data in reply. For example, "GPS Position: 18 27.53532, 073 50.83065, 651.6".

#### Receive message text

Receive message text is 'command text' send to unit in SMS message to trigger defined receive action in GOC.

The following rules must be considered for setting up command text.

- Receive message text must contain at least one character.
- First character of message text must be alpha numeric.
- Receive message text can contain up to 50 characters.
- Alpha numeric and special characters are allowed.
- # character is allowed only if receive action is selected as 'Set value of variable'.
- You can configure command text as case sensitive as well as non-case sensitive. If command text 'Info?' is configured with non-case sensitive, then unit will not check for case of received message text. i.e. Receive action configured with 'Info?' as receive message text will be performed on receiving command text as 'INFO?' or 'info' or InFo?' etc.
- If receive action is selected as 'Set value of variable',
  - "#' character is used as placeholder for numeric value of action.
  - Maximum number of # characters in receive message text depend on data type of set variable defined in action.
     3 for BYTE, 5 for WORD less than or equal to 5, 6 (including sign) for INT, 10 for DWORD, 11 (including sign) for DINT.
  - All # characters must be consecutive
     Example valid entries '#', '###', '#####'.
     Example invalid entries '##a##', '##.##' or '## ##.
  - # character must be last character of receive message text or must be followed by SPACE i.e.
     Example valid entries: 'Speed ###', 'Speed #### mps'

Example invalid entries 'Speed ###mps'

- Number of # characters in command text defines maximum number of digits (including sign) in command text.
   Example: If message text is set as 'Set zone 1 temperature ###', Valid command text 'Set zone 1 temperature 5', 'Set zone 1 temperature 999', 'Set zone 1 temperature -10'.
  - Invalid command text 'Set zone 1 temperature 5555', 'Set zone 1 temperature -555'

# SMS Password

You can set password authentication for receive messages.

Receive message password can be enabled in 'General  $\rightarrow$  SMS settings  $\rightarrow$  Receive message password'.

If 'Receive message password' setting is enabled, command text must contain a SMS password before actual command text.

Password should be followed by ',' (comma) or ';' semicolon or ' ' (space) as a separator character between password and command text.

#### Example:

You want to receive GPS position data from device after sending SMS with text 'LOCATION?' to the device.

Password is enabled for receive message and password 1234 is set for receive messages. In this case user must send SMS as

'1234,LOCATION?' or '1234;LOCATION?' or '1234 LOCATION?'

If password is not included in SMS, error notification is sent to user.

Refer below section 'Notifications and error messages' for more details.

#### Notifications and error messages

After receiving message (command text) from authorised user, unit can be configured to send end result of execution of command to user as notification. Notification can be success report or error report of command execution.

SMS notifications are sent only if 'Send notification' setting is enabled in 'General  $\rightarrow$  SMS settings'.

If user is not configured to send messages to unit, notifications are not sent. Refer configuration of 'Users and Groups' for more details.

Following is the list of SMS notifications and their applicability for various receive actions.

| No | Message                                                                | Possible cause                                                                                     | Applic          | cable R                 | able Receive actions |                            |                     |
|----|------------------------------------------------------------------------|----------------------------------------------------------------------------------------------------|-----------------|-------------------------|----------------------|----------------------------|---------------------|
|    |                                                                        |                                                                                                    | Send<br>message | Set Boolean<br>variable | Reset<br>Boolean     | Set value of<br>a variable | Request<br>GPS data |
| 1  | Success: <command<br>message text&gt;</command<br>                     | SMS command executed successfully                                                                  | 0               | •                       | •                    | •                          | 0                   |
| 2  | <send message=""></send>                                               | SMS command executed successfully                                                                  | •               | 0                       | 0                    | 0                          | 0                   |
| 3  | <gps data=""></gps>                                                    | SMS command executed successfully                                                                  | 0               | 0                       | 0                    | 0                          | •                   |
| 4  | Invalid command                                                        | SMS keyword could not be recognised. Check upper / lower case characters and syntax                | •               | •                       | •                    | •                          | •                   |
| 5  | No GPS signal                                                          | GPS data not available as there is no GPS signal                                                   | 0               | 0                       | 0                    | 0                          | •                   |
| 6  | GPS not enabled                                                        | GPS is not enabled                                                                                 | 0               | 0                       | 0                    | 0                          | •                   |
| 7  | Authentication failed,<br>Password invalid.                            | SMS password is not available in received message or incorrect password found in received message. | •               | •                       | •                    | •                          | •                   |
| 8  | No authorisation                                                       | User not configured in user list or user not authorised to send SMS to device                      | •               | •                       | •                    | •                          | •                   |
| 9  | No success : Value not<br>in range : <command<br>text&gt;</command<br> | Value mentioned in command SMS is not within defined range.                                        | 0               | 0                       | 0                    | •                          | 0                   |

O : Notification is not applicable for receive action.

• : Notification is applicable for receive action.

## 7.1.4.2.2 Configuration

# NOTE

Before configuring the SMS function, complete the 'SMS' settings in the General configuration. Refer section *General configuration* for more details.

# Users configuration

This tab allows to add, delete, and edit users. Maximum 32 users can be added.

| General                 | Users | Groups Send m | essages Receive n | essages |                         |  |        |     |        |      |   |
|-------------------------|-------|---------------|-------------------|---------|-------------------------|--|--------|-----|--------|------|---|
| SMS                     | ID    | Username      | Description       | Phone   | Allow receipt<br>of SMS |  |        |     |        |      |   |
| мотт                    |       |               |                   |         |                         |  |        |     |        |      | ĺ |
| GC-MODEM-40 I/O Mapping |       |               | - (5)             |         |                         |  |        |     |        |      |   |
| GC-MODEM-40 IEC Objects |       |               |                   |         |                         |  |        |     |        |      |   |
| Information             |       |               |                   |         |                         |  |        |     |        |      |   |
|                         |       |               |                   |         |                         |  |        |     |        |      | ĺ |
|                         |       |               |                   |         |                         |  |        |     |        |      |   |
|                         |       |               |                   |         |                         |  | 4      | 1   | 2      | 3    |   |
|                         | Max.  | users : 32    |                   |         |                         |  | Upload | Add | Delete | Edit |   |

| Sr. No. | Item            | Description                                                                                                    |
|---------|-----------------|----------------------------------------------------------------------------------------------------|
| 1       | 'Add' button    | Button opens 'Add User' dialogue. Button gets disabled after addition of maximum (32) users in the list.<br>Refer subsequent section for more details.                  |
| 2       | 'Delete' button | Button deletes user from the user list.<br>Refer subsequent section for more details.                                                                                   |
| 3       | 'Edit' button   | Button opens 'Edit User' dialogue for selected user.<br>Refer subsequent section for more details.                                                                      |
| 4       | Upload button   | Button uploads users and groups configuration from device.<br>This is useful when users and groups are changed in the device.<br>This button is active in offline mode. |
| 5       | User list       | Displays list of users.                                                                                                    |

## Add User

The "Add" button will open a dialog box to add a user.

| Add User X                   | Sr. No | . Item                                                                               | Description                                                                                                    |
|------------------------------|--------|--------------------------------------------------------------------------------------|----------------------------------------------------------------------------------------------------|
|                              | 1      | ID                                                                                   | User ID (0 to 31).<br>Generated automatically.                                                                                                    |
| User name 2<br>Description 3 | 2      | User name                                                                            | Enter user name.<br>Maximum 20 alpha-numeric and<br>special characters are allowed *1                                                                   |
| Phone 4                      | 3      | Description                                                                          | Enter the description of the user.<br>Maximum 50 alpha-numeric and<br>special characters are allowed *1                                                 |
| OK Cancel                    | 4      | Phone                                                                                | Enter Phone number of user.<br>Add phone number along with<br>country code prefix.<br>For an example, add '+91' for<br>India.                           |
|                              | 5      | If checked, the<br>message to u<br>If unchecked,<br>are discarded<br>No notification | e user is authorized to send SMS<br>nit to trigger receive action.<br>SMS messages received from user<br>without any action.<br>n will be sent to user. |

\*1 Special character '\$' is not supported.

#### The following image shows the user list after adding users.

| General                 | Users Groups S  | Send messages Re | eceivemessages     |       |                         |                        |
|-------------------------|-----------------|------------------|--------------------|-------|-------------------------|------------------------|
| SMS                     |                 |                  |                    |       |                         |                        |
| MOTT                    | ID              | Username         | Description        | Phone | Allow receipt<br>of SMS |                        |
| right -                 | 0               | Alex             | Customer support   |       | Yes                     |                        |
| GC-MODEM-40 I/O Mapping | 1               | Cyrus            | Maintenance        |       | Yes                     |                        |
| CONODEN 40 IEC Objects  | 2               | Nicolas          | Technical support  |       | Yes                     |                        |
| GC-MODEM-40 IEC Objects | 3               | Sigma            | Panel Installation |       | Yes                     |                        |
| Information             | 4               | Robin            | End User           |       | Yes                     |                        |
|                         |                 |                  |                    |       |                         |                        |
|                         |                 |                  |                    |       |                         |                        |
|                         |                 |                  |                    |       |                         |                        |
|                         |                 |                  |                    |       |                         |                        |
|                         | Max. users : 32 |                  |                    |       |                         | Upload Add Delete Edit |

#### **Delete User**

To delete a user from the list, click on the row in the user list to select the user, then click on the "Delete" button. A confirmation dialog will appear; click "Yes" to confirm the deletion.

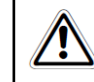

When a user is deleted, it will be automatically removed from the group.

#### Edit User Information

To modify user information, click on the row to select the user from the users list. Then, click on the "Edit" button and follow the instructions in the "Add User" section.

#### Upload users and groups

Click 'Upload' button to upload users and groups configuration from device.

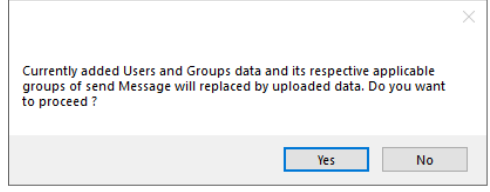

Feature is useful when users or groups are modified on device using visualization dialogues 'GOC43\_GSM.ChangeUserData' and 'GOC43\_GSM.ChangeGroupData'.

Refer section Visualization to edit user and group configuration for more detail.

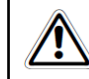

After upload, list of user and group in application program gets overwritten.

## Groups configuration

This tab allows to add, delete, and edit groups. Maximum 16 groups can be added.

| General                 | Users Groups Send messages Receive messages |                      |
|-------------------------|---------------------------------------------|----------------------|
| SMS                     | ID Group name Description Users             |                      |
| мотт                    | (4)                                         |                      |
| GC-MODEM-40 I/O Mapping |                                             |                      |
| GC-MODEM-40 IEC Objects |                                             |                      |
| Information             |                                             |                      |
|                         |                                             |                      |
|                         |                                             | 1 2 3                |
|                         | A                                           | dd group Delete Edit |

| Sr. No. | Item             | Description                                                                                                |
|---------|------------------|----------------------------------------------------------------------------------------------------|
| 1       | Add Group button | Button opens 'Add Group' dialogue. Button gets disabled after addition of maximum (16) groups in the list. |
|         |                  | Refer subsequent section for more details.                                                                 |
| 2       | 'Delete' button  | Button deletes group from the group list.                                                                  |
|         |                  | Refer subsequent section for more details.                                                                 |
| 3       | 'Edit' button    | Button opens 'Edit Group' dialogue for selected group.                                                     |
|         |                  | Refer subsequent section for more details.                                                                 |
| 4       | Group list       | Displays list of groups.                                                                                   |

## Add Group

The "Add group" button will open a dialog box to add a group.

| Add group    |                                                      | × |
|--------------|------------------------------------------------------|---|
|              |                                                      |   |
| ID           | 3                                                    |   |
| Group name   | EU Maintenance                                       |   |
| Description  |                                                      |   |
| Select users | ☐ Alex<br>☐ Cyrus<br>☐ Nicolas<br>☑ Sigma<br>☑ Robin |   |
|              | OK Cancel                                            |   |

| Sr.No. | ltem          | Description                                                                                            |
|--------|---------------|----------------------------------------------------------------------------------------------------|
| 1      | ID            | Group ID (0 to 15).<br>Generated automatically.                                                        |
| 2      | Group<br>Name | Enter group name.<br>Maximum 20 alpha-numeric and<br>special characters are allowed *1.                |
| 3      | Description   | Enter description for the group.<br>Maximum 50 alpha-numeric and<br>special characters are allowed *1. |
| 4      | Select users  | Displays the list of users for<br>selection.<br>Maximum 10 users can be<br>included in one group.      |

\*1 Special character '\$' is not supported.

The following image shows the group list after adding groups.

| General                 | Users | Groups | Send messages | Receive messages       |                    |           |        |      |
|-------------------------|-------|--------|---------------|------------------------|--------------------|-----------|--------|------|
| SWS                     | ID    | G      | roup name     | Description            | Users              |           |        |      |
| 303                     | 0     | EU     | J Support     | Field Trial of product | Alex,Nicolas,Robin |           |        |      |
| MQTT                    | 1     | Re     | eview         | EU Installation        | Alex,Nicolas       |           |        |      |
| GC-MODEM-40 I/O Mapping | 2     | EU     | J Maintenance | Panel Inspection       | Cyrus,Sigma,Robin  |           |        |      |
| GC-MODEM-40 IEC Objects |       |        |               |                        |                    |           |        |      |
| Information             |       |        |               |                        |                    |           |        |      |
|                         |       |        |               |                        |                    |           |        |      |
|                         |       |        |               |                        |                    |           |        |      |
|                         |       |        |               |                        |                    |           |        |      |
|                         |       |        |               |                        |                    |           |        |      |
|                         |       |        |               |                        |                    |           |        |      |
|                         |       |        |               |                        |                    |           |        |      |
|                         |       |        |               |                        |                    |           |        |      |
|                         |       |        |               |                        |                    | Add group | Delete | Edit |

#### Delete Group

To delete a group from the list, click on the row in the group list to select the group, then click on the "Delete" button. A confirmation dialog will appear; click "Yes" to confirm the deletion.

#### Edit Group

To modify group information, click on the row to select the group from the group list. Then, click on the "Edit" button and follow the instructions in the "Add group" section.

#### Send Messages

After completing 'Users and Groups' configuration, configuration for Send and Receive messages can be added. Send message configuration contains configuration of messages sent from unit to a group.

Maximum 32 send messages can be added.

| General                 | Users Group | s Send messages | Receive messages |                     |                           |      |
|-------------------------|-------------|-----------------|------------------|---------------------|---------------------------|------|
| SMS                     | ID          | Туре            | Message text     | Applicable<br>group |                           |      |
| мотт                    | 1           |                 | (4)              |                     |                           |      |
| GC-MODEM-40 I/O Mapping |             |                 | $\bigcirc$       |                     |                           |      |
| GC-MODEM-40 IEC Objects |             |                 |                  |                     |                           |      |
| Information             |             |                 |                  |                     |                           |      |
|                         |             |                 |                  |                     |                           |      |
|                         |             |                 |                  |                     |                           |      |
|                         |             |                 |                  |                     |                           |      |
|                         |             |                 |                  |                     | ( <u>1</u> ) ( <u>2</u> ) | (3)  |
|                         |             |                 |                  |                     | Add Delete                | Edit |

| Sr.<br>No. | ltem            | Description                                                                                               |
|------------|-----------------|----------------------------------------------------------------------------------------------------|
| 1          | 'Add' button    | Button opens 'Add Send Message' dialogue.<br>Refer subsequent section for more details.                   |
| 2          | 'Delete' button | Button deletes selected message from the send message list.<br>Refer subsequent section for more details. |
| 3          | 'Edit' button   | Button opens 'Edit Send Message' dialogue.<br>Refer subsequent section for more details.                  |
| 4          | Message list    | Displays list of send messages.                                                                           |

#### Add Send Message

The "Add..." button will open a dialog box to add a send message.

| Message T                          | ype : Stati           | c message            |
|------------------------------------|-----------------------|----------------------|
| Add send message                   |                       | ×                    |
| ID<br>Message type<br>Message text | 0<br>Static Message V |                      |
| Applicable group                   | TechSupport ~         | V160 characters used |

| Message T          | ype :          | Dynamic              | message      |
|--------------------|----------------|----------------------|--------------|
| Add send message   |                |                      | ×            |
|                    |                |                      |              |
| ID                 | 6              |                      |              |
| Message type       | Dynamic N      | lessage 🗸 🗸          |              |
| Message text       |                |                      |              |
| Message text is de | afined by vari | iable IOE1.MSG_ArrDy | ynamicMsg[0] |
|                    |                |                      |              |
|                    |                |                      |              |
|                    |                |                      |              |
|                    |                |                      |              |
| Applicable group   | TechSup        | port ~               |              |
|                    |                |                      |              |
|                    |                | ОК                   | Cancel       |

| Sr. No. | ltem         | Description                                                                                                    |  |  |
|---------|--------------|----------------------------------------------------------------------------------------------------|--|--|
| 1       | ID           | Message ID (0 to 31). Generated automatically.                                                                                                    |  |  |
| 2       | Message type | Select message type 'Static Message' or 'Dynamic Message'.<br>Refer section <i>Overview</i> for more details.                                                       |  |  |
| 3       | Message text | Set text of send message for static messages.<br>For dynamic messages, displays STRING type variable to set text of the<br>message e.g. IOEX.MSG_ArrDynamicMsg[YY]. |  |  |

| 51. NO. | Item Description |                                                                                        |  |
|---------|------------------|----------------------------------------------------------------------------------------|--|
|         |                  | The x is the IO extension slot number (1 or 2).<br>The YY is the message ID (0 to 31). |  |
|         |                  | Up to 160 alpha-numeric and special characters are allowed. *1                         |  |
| 4       | Applicable group | Choose the group to send the message to.                                               |  |

\*1 For static/ dynamic message, special character '\$' is not supported.

The following image shows the message list after adding send messages.

| General                 | Users | Groups Send mess | sages Receive messages                                   |                     |                 |   |
|-------------------------|-------|------------------|----------------------------------------------------------|---------------------|-----------------|---|
| SMS                     | ID    | Туре             | Message text                                             | Applicable<br>group |                 |   |
|                         | 0     | Static Message   | Water level low                                          | Panel Installation  |                 |   |
| MQTT                    | 1     | Dynamic Message  | Message text is defined by variable IOE1.SendMessages[1] | TechSupport         |                 |   |
| GC-MODEM-40 I/O Mapping | 2     | Static Message   | Motor OFF                                                | Maintenance         |                 |   |
|                         | 3     | Static Message   | Starter OFF                                              | Maintenance         |                 |   |
| GC-MODEM-40 IEC Objects | 4     | Dynamic Message  | Message text is defined by variable IOE1.SendMessages[4] | Panel Installation  |                 |   |
| Information             | 5     | Static Message   | Check Machine Status !!!                                 | TechSupport         |                 |   |
|                         |       |                  |                                                          |                     |                 |   |
|                         |       |                  |                                                          |                     |                 |   |
|                         |       |                  |                                                          |                     |                 |   |
|                         |       |                  |                                                          |                     |                 |   |
|                         |       |                  |                                                          |                     |                 |   |
|                         |       |                  |                                                          |                     |                 |   |
|                         |       |                  |                                                          |                     |                 | - |
|                         |       |                  |                                                          |                     |                 |   |
|                         |       |                  |                                                          |                     | Add Delete Edit |   |

#### 'Delete Send Message'

To delete a message from the list, click on the row in the message list to select the message, then click on the "Delete" button. A confirmation dialog will appear; click "Yes" to confirm the deletion.

#### 'Edit Send Message'

To modify message, click on the row to select the message from the message list. Then, click on the "Edit" button and follow the instructions in the "Add send message" section.

## **Receive Messages**

GC-MODEM-40 supports receiving SMS messages from the authorized users

to trigger the action after reception of message.

Maximum 32 send messages can be added.

| General                 | Users | Groups S | end messages Rec          | eive messages     |           |                     |           |           |           |           |      |
|-------------------------|-------|----------|---------------------------|-------------------|-----------|---------------------|-----------|-----------|-----------|-----------|------|
| SMS                     | ID    |          | On receiving<br>this text | Case<br>sensitive | Do action | Reply<br>message ID | Data type | Min value | Max value | Address   |      |
| мұтт                    |       |          |                           |                   | (         |                     |           |           |           |           |      |
| GC-MODEM-40 I/O Mapping |       |          |                           |                   | (         | 4                   |           |           |           |           |      |
| GC-MODEM-40 IEC Objects |       |          |                           |                   |           |                     |           |           |           |           |      |
| Information             |       |          |                           |                   |           |                     |           |           |           |           |      |
|                         |       |          |                           |                   |           |                     |           |           |           |           |      |
|                         |       |          |                           |                   |           |                     |           |           |           |           |      |
|                         |       |          |                           |                   |           |                     |           |           |           |           |      |
|                         |       |          |                           |                   |           |                     |           |           | Ľ         |           | (3)  |
|                         |       |          |                           |                   |           |                     |           |           | A         | dd Delete | Edit |

| Sr. No. | Item            | Description                                                                                               |
|---------|-----------------|----------------------------------------------------------------------------------------------------|
| 1       | 'Add' button    | Button opens 'Add Receive Message' dialogue.<br>Refer subsequent section for more details.                |
| 2       | 'Delete' button | Button deletes selected message from the send message list.<br>Refer subsequent section for more details. |
| 3       | 'Edit' button   | Button opens 'Edit Receive Message' dialogue.<br>Refer subsequent section for more details.               |
| 4       | Message List    | Displays list of receive messages.                                                                        |

#### Add receive message

| Add receive message                                         | ×                         |
|-------------------------------------------------------------|---------------------------|
| ID 0                                                        |                           |
| Command message text                                        | 2                         |
| Case sensitive 3                                            |                           |
| Receive action                                              |                           |
| Send message                                                | O Set value variable      |
|                                                             | Data type WORD variable 🗸 |
| O Set boolean variable                                      | %MW 0 🗘 🕱                 |
| (6) <sup>∞</sup> <sub>%MX</sub> 0 ÷. 0 ÷                    | Min. value                |
|                                                             | Max. v.alue 65535         |
| 7     •     •     •     •       %MX     •     •     •     • | O Request GPS data        |
|                                                             |                           |
|                                                             |                           |
|                                                             | OK Cancel                 |

| Sr. No. | ltem                 | Description                                                                                                    |
|---------|----------------------|----------------------------------------------------------------------------------------------------|
| 1       | ID                   | Message ID (0 to 31). Generated automatically.                                                                  |
| 2       | Command message text | Set text of the command message sent by user.<br>Refer section 'Overview' for validation rules of command text. |
| 3       | Case sensitive       | Checked : Command message text is case sensitive                                                                |

| Sr. No. | Item                      | Description                                             |                                                                                                    |  |  |
|---------|---------------------------|---------------------------------------------------------|----------------------------------------------------------------------------------------------------|--|--|
|         |                           | Unchecked : Command message text is non case sensitive. |                                                                                                    |  |  |
| 4       | Receive action selection  | This defines<br>The followin                            | action by GOC on receiving command message from user.<br>g actions can be <u>selected</u> .                                                                     |  |  |
| 5       | Send message              | Message<br>ID                                           | Set ID of send message that is to be sent in response to received message.                                                                                      |  |  |
| 6       | Set boolean<br>variable   | %MX                                                     | Defines boolean marker address to be set to TRUE in response to received message.<br>User can define a bit from marker memory %MX0.0 to %MX32767.7.             |  |  |
| 7       | Reset boolean<br>variable | %MX                                                     | Defines boolean marker address to be reset to FALSE in response to received message.<br>User can define a bit from marker memory %MX0.0 to %MX32767.7.          |  |  |
| 8       | Set value<br>variable     | Data type                                               | Choose data type of marker memory to be set in response to received message.<br>Default type is 'WORD'.<br>It supports BYTE/ WORD/ DWORD/ INT/ DINT data types. |  |  |
|         |                           | %MW                                                     | Defines address of marker memory to set in response to received message.<br>Supported range for setting Marker memory address is %MW0 to %MW32766.              |  |  |
|         |                           | Min. value                                              | Defines minimum setting of value variable.                                                                                                    |  |  |
|         |                           | Max. value                                              | Defines maximum setting of value variable.                                                                                                    |  |  |
| 9       | Request GPS data          |                                                         | Sends GPS data (location and time) in response to received message.                                                                                             |  |  |

The following image shows the message list after adding receive messages.

| General                | Users Groups Send messages Receive messages |                        |                   |                        |                     |               |              |              |         |     |        |   |
|------------------------|---------------------------------------------|------------------------|-------------------|------------------------|---------------------|---------------|--------------|--------------|---------|-----|--------|---|
| SMS                    | ID                                          | On receiving this text | Case<br>sensitive | Do action              | Reply<br>message ID | Data<br>type  | Min<br>value | Max<br>Value | Address |     |        |   |
|                        | 0                                           | Water Level Info       | N                 | Send message           | 0                   |               |              |              |         |     |        |   |
| ίQTT                   | 1                                           | MOTOR ON               | Y                 | Set boolean variable   | NA                  | Bit           | 0            | 1            | %MX10.2 |     |        |   |
| C-MODEM-40 I/O Mapping | 2                                           | MOTOR OFF              | N                 | Reset boolean variable | NA                  | Bit           | 0            | 1            | %MX15.5 |     |        |   |
| HODEN TO YO Hopping    | 3                                           | SET PUMP SPEED ###     | N                 | Set value variable     | NA                  | WORD variable | 50           | 900          | %MW4000 |     |        |   |
| C-MODEM-40 IEC Objects | 4                                           | LOCATION?              | Y                 | Request GPS data       | NA                  | NA            | NA           | NA           | NA      |     |        |   |
| formation              |                                             |                        |                   |                        |                     |               |              |              |         |     |        |   |
|                        |                                             |                        |                   |                        |                     |               |              |              |         |     |        |   |
|                        |                                             |                        |                   |                        |                     |               |              |              |         |     |        |   |
|                        |                                             |                        |                   |                        |                     |               |              |              |         |     |        |   |
|                        |                                             |                        |                   |                        |                     |               |              |              |         |     |        | _ |
|                        |                                             |                        |                   |                        |                     |               |              |              |         | Add | Delete | ļ |

### Delete receive message

To delete a message from the list, click on the row in the message list to select the message, then click on the "Delete" button. A confirmation dialog will appear; click "Yes" to confirm the deletion.

### Edit receive message

To modify message, click on the row to select the message from the message list. Then, click on the "Edit" button and follow the instructions in the "Add Receive Message" section.

#### Receive message configuration examples

### 1. Send message:

#### <u>Use case</u>

User wants to request machine information by sending SMS message 'Info?' to unit installed on machine.

## **Configuration**

| Edit send message                                                                                                    | ${\mathbb O}$ Configure a message in ser | a static<br>nd messages.                                                                                 |                                                                                                    |                                                   |
|----------------------------------------------------------------------------------------------------|------------------------------------------|----------------------------------------------------------------------------------------------------|----------------------------------------------------------------------------------------------------|---------------------------------------------------|
| ID 0<br>Message type Static Message ✓<br>Message text<br>M/C type - 101, M/C No 101204567, Mfg date<br>Customer - ABC Ind Ltd. | e -2023-07-20,                           | Add receive message V<br>ID<br>Command message text                                                      | Configure realist send messa receive action.           Image: mail to a seriest seriest se | eceive message.<br>ge ID as 0 in                  |
| Applicable group Service                                                                                                    | 2/160 characters used                    | Receive action         ● Send message         ●         ● Set boolean variable         % MX         % MX | Set value varia<br>Data type<br>%Mv/<br>Min. value<br>Max. value<br>0 0 0<br>Request GPS                                                                                                    | able<br>WORD variable v<br>0 0<br>55535 0<br>data |
|                                                                                                    |                                          |                                                                                                    |                                                                                                    | OK Cancel                                         |

#### 2. Set boolean variable, Reset boolean variable:

## <u>Use case</u>

User wants to start pump 1 by sending a SMS message 'Start Pump 1' and stop pump 1 by sending SMS message as 'Stop Pump 1'.

# Configuration

| Add receive message                                                                                                    | ×                                                                                                    |
|----------------------------------------------------------------------------------------------------|----------------------------------------------------------------------------------------------------|
| ID 0                                                                                                    | Add receive message X                                                                                                    |
| Start Pump 1 Command message text                                                                                                    | ID 1<br>Stop Pump 1                                                                                                    |
| Case sensitive Receive action                                                                                                    | Case sensitive                                                                                                    |
| O Send message       O Set value variable         Image: Configure receive message         Image: Configure receive message <t< td=""><td>Age<br/>Send message<br/>Set value variable<br/>Data type<br/>WORD variable<br/>Data type<br/>WORD variable<br/>WORD variable<br/>MAX<br/>Configure receive message<br/>Reset boolean variable<br/>to reset bit %MX100.0 by<br/>%MX 100 0 0 0 sending text `Stop Pump 1'</td></t<> | Age<br>Send message<br>Set value variable<br>Data type<br>WORD variable<br>Data type<br>WORD variable<br>WORD variable<br>MAX<br>Configure receive message<br>Reset boolean variable<br>to reset bit %MX100.0 by<br>%MX 100 0 0 0 sending text `Stop Pump 1' |
| OK Cancel                                                                                                    | OK Cancel                                                                                                    |

(9) In PLC program, use %MX100.0 to turn ON/OFF GOC output that controls pump 1. Consider all safety interlocks for pump 1 control as required.

#### 3. Set value variable:

## <u>Use case</u>

User wants to set speed of pump between 500 to 1000 rpm by sending SMS message as 'Set Pump 1 Speed 800'. Pump speed is controlled by analog output.

# **Configuration**

| Add receive message                       |                                                                                 | ×                                                                                                    |
|-------------------------------------------|---------------------------------------------------------------------------------|----------------------------------------------------------------------------------------------------|
| ID 2                                      |                                                                                 |                                                                                                    |
| Command message text                      | 1 Speed ####                                                                    | ① Configure receive message to<br>set word value %MW200 by sending<br>text `Set Pump 1 Speed ####'                                         |
| Case sensitive Receive action             |                                                                                 |                                                                                                    |
| O Send message                            | <ul> <li>Set value variable</li> </ul>                                          |                                                                                                    |
| O Set boolean variable<br>%MX O ♀, O ♀    | Data type WORD variable ✓<br>%Mv/ 200 €<br>Min. value 500 €<br>Max value 1000 € | ② In PLC program, use %MW200 to<br>generate equivalent analog output.<br>Consider all safety interlocks for<br>pump 1 control as required. |
| O Reset boolean variable<br>%MX 0 ♀ . 0 ♀ | <ul> <li>Request GPS data</li> </ul>                                            |                                                                                                    |
|                                           | OK Cancel                                                                       |                                                                                                    |

# 4. Request GPS data:

## <u>Use case</u>

SCADA system requests location of machine by sending SMS message 'Location?'. Location shared by GOC is used to show machine location on map. <u>Configuration</u>

| Add receive message                                   |                                                   | × ① Configure receive message as                                                                                     |
|-------------------------------------------------------|---------------------------------------------------|----------------------------------------------------------------------------------------------------|
| Command message text                                  |                                                   | 'LOCATION?' to 'Request GPS Data'.                                                                                   |
| Case sensitive<br>Receive action<br>Send message<br>0 | O Set value variable<br>Data type WORD variable V |                                                                                                    |
| Set boolean variable                                  | %MW 0 ÷                                           |                                                                                                    |
| Reset boolean variable     %MX      0      0          | Min, value (65535 )                               | © Configure SCADA for sending SMS message to request location data from unit and process it to show location on map. |
|                                                       | OK Cancel                                         |                                                                                                    |
# 7.1.4.2.3 Visualization to edit user and group configuration

Users and groups configuration can be modified on device using visualization screens. This is useful in scenarios like change in group members, change in phone number of user at end user installation.

Following actions are possible with visualization.

- Change user configuration like user name, phone number, authorization for sending messages etc.
- Change in group configuration like name of group, adding new member to group, removing member from group etc.

Note that adding and deleting user/group is not possible from visualization

Following ready to use dialogues are available for editing

## **ChangeUserData**

# **ChangeGroupData**

| Change User Data      | Change Group Data         |                       |
|-----------------------|---------------------------|-----------------------|
| User ID: %d           | Group ID: %d              | User group selection: |
| User name: %s         |                           | %s                    |
| Description: 96s      | Group name: %s            | %s =                  |
| Phone number: %s      | Description: %s           | %5                    |
| Email ID: %s          | 9/-                       | %s                    |
| Allow receipt of SMS: | /7e5                      | %s                    |
| [%s                   | Previous Next Cancel Save | %s 🗸 🗸                |
| Previous Next Cancel  | Save                      |                       |

These dialogues can be invoked by configurating 'Open dialogue' action in 'Input configuration' of a button in visualization as shown below

| Input Configuration                                                                                                    |                   | ×                                                                                                    |
|----------------------------------------------------------------------------------------------------|-------------------|----------------------------------------------------------------------------------------------------|
| OnMouseUp                                                                                                    |                   |                                                                                                    |
| <ul> <li>User Management</li> <li>Close Dialog</li> <li>Open Dialog</li> <li>Change the language</li> <li>Change shown visualization</li> <li>Execute command</li> <li>Switch frame visualization</li> <li>Write a Variable</li> <li>Execute ST-Code</li> <li>Toggle a variable</li> <li>File transfer</li> </ul> | Open Dialog     < | Open Dialog         Dialog:         GOC43_Extern.AlmBanner1         GOC43_Extern.AlmBanner2         GOC43_Extern.AlmBanner2         VisuUserMgmtDialogs.UserMgmtConfig         VisuUserMgmtDialogs.UserMgmtLongin         Image: Contered         Position         X:          Y: |
|                                                                                                    |                   | OK Cancel                                                                                                    |

# 7.1.4.3 MQTT Configuration

## 7.1.4.3.1 Overview

MQTT is a lightweight messaging protocol designed for use with IoT devices. It is a publish/subscribe protocol that runs over TCP/IP and is used mainly for cloud connectivity. MQTT includes security features such as retransmission if a message is not received, TLS encryption, and client authentication. Data transmission and reception are only performed as needed, helping to reduce the load on communication network.

A broker is a server that receives messages on specified topics from publishers and sends them to subscribers of those topics.

GC-MODEM-40 functions as an MQTT client device. Subsequent sections explain broker configuration, publish message configuration, and subscribe message configuration.

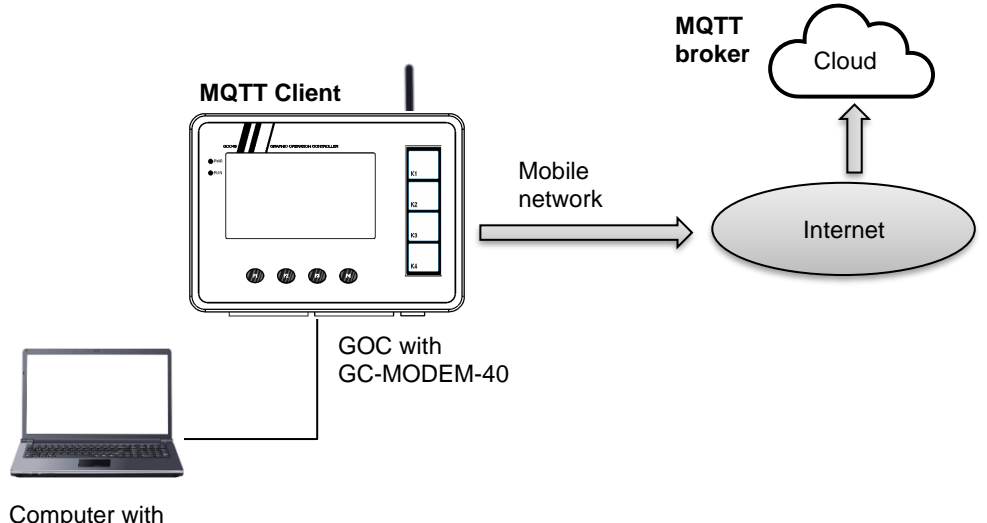

GOCToolkit V3

The following are the key functions of the MQTT protocol:

- It works on the publish/subscribe model. It means that devices can publish messages to topics, and other devices can subscribe to those topics to receive the messages.
- Client devices publish data to the broker (i.e., cloud/local server). The broker is a central server that stores and routes messages.
- It transmits data received from publishers to subscribers via the broker. When a publisher publishes a message to a topic, the broker sends the message to all subscribers of that topic.
- The subscriber can decide whether to process the data or take some action based on the data.

# 7.1.4.3.2 Specifications

This section lists specifications of MQTT protocol supported in GC-MODEM-40.

|                 | ltem                              | Description                                                                                |  |  |  |
|-----------------|-----------------------------------|--------------------------------------------------------------------------------------------|--|--|--|
| Versions        |                                   | MQTT 3.1.1, TLS 1.2                                                                        |  |  |  |
| Port number     |                                   | 1883, 8883                                                                                 |  |  |  |
| Broker conn     | ection                            | Via URL                                                                                    |  |  |  |
| Supported       | Unsecured                         | Plain MQTT                                                                                 |  |  |  |
| modes           | TLS<br>(Transport Lover Security) | CA certificate only                                                                        |  |  |  |
|                 | (Transport Layer Security)        | CA & client certificate                                                                    |  |  |  |
|                 |                                   | Encryption only                                                                            |  |  |  |
| Number of p     | ublish messages                   | 64 (Transmission of only one message at a time)                                            |  |  |  |
| Number of s     | ubscriptions                      | 8 maximum                                                                                  |  |  |  |
| Size of topic   | name                              | 128 characters maximum                                                                     |  |  |  |
| Size of message |                                   | 512 bytes maximum                                                                          |  |  |  |
| Message for     | mat                               | Byte array, String                                                                         |  |  |  |
| Quality of se   | rvice for message delivery        | Publish messages: QoS level 1 and 2.<br>Subscribe messages: QoS level 0 and 1              |  |  |  |
| Auto-reconn     | ect                               | Supported                                                                                  |  |  |  |
| Auto subscri    | ption at power ON                 | Supported                                                                                  |  |  |  |
| Wildcard sup    | oport (#, +) for subscription     | Not supported                                                                              |  |  |  |
| User Config     | uration                           | Clean session, Retain<br>User name and Password<br>Keep Alive, Last Will topic and message |  |  |  |
| Supported c     | loud services                     | AWS loT core,<br>Mosquito message broker                                                   |  |  |  |

## 7.1.4.3.3 Configuration

This section provides instructions on how to configure the parameters for the MQTT client. The screenshot below shows the default settings for the MQTT broker configuration.

### Broker Configuration → General

The broker configuration consists of three main sections: General settings, Security settings, and Last Will settings. The following sections explain the parameters for each setting.

| General                 | Broker Configuration Subscribe Publish                               |
|-------------------------|----------------------------------------------------------------------|
| SMS                     | General Security Last Will                                           |
| мотт                    |                                                                      |
| GC-MODEM-40 I/O Mapping |                                                                      |
| GC-MODEM-40 IEC Objects | Server URL<br>(Must start with tcp://) tcp://test.mosquitto.org:1883 |
| Information             | ClientID GC43_02-08-22 10:39:24 3                                    |
|                         | Clean Session 4 Keep alive interval (In seconds) 60 6                |
|                         | Reconnect 5 Reconnection interval (In seconds) 20 💌 (7)              |
|                         |                                                                      |
|                         |                                                                      |
|                         |                                                                      |
|                         |                                                                      |

| Sr. No. | Parameter                                | Default Value                     | Description                                                                                                    |
|---------|------------------------------------------|-----------------------------------|----------------------------------------------------------------------------------------------------|
| 1       | Enable MQTT                              | Disable                           | Enables or disables MQTT client function.                                                                                                    |
| 2       | Server URL                               | tcp://test.mosqui<br>tto.org:1883 | <ul> <li>Specify broker URL</li> <li>Following rules are applicable to define server URL,</li> <li>String length is 9 to 255 characters.</li> <li>Specify server URL as 'tcp://<url>:<port number="">'.</port></url></li> <li>Example: tcp://test.mosquitto.org:1883</li> </ul>                                                                                                    |
| 3       | ClientID                                 | GC43_12-08-22<br>12:09:56         | Specify client ID.<br>It is UTF encoded string value. *<br>Client IDs must be unique within the same MQTT broker.<br>To ensure uniqueness, client ID is auto generated using<br>device name, date, and time stamp.<br>Client ID can be changed further as per requirement.                                                                                                    |
| 4       | Clean Session                            | Enabled                           | Enable or disables clean session function.<br>If enabled, the broker will discard any previously maintained<br>information about the client, such as the client's subscriptions<br>and the messages that were published to the client.<br>If disabled, the broker will keep client information and buffer<br>new messages for the client for later delivery.<br>It is recommended to use default setting to avoid flooding of<br>undelivered messages while client is disconnected. |
| 5       | Reconnect                                | Disable                           | If the reconnect option is enabled, the module will attempt to reconnect to the broker if the connection is lost.                                                                                                    |
| 6       | Keep alive<br>interval<br>(In seconds)   | 60                                | Specify time that a client must send a message to the broker<br>before the broker assumes that the client has disconnected.<br>The keep alive interval is specified in seconds.                                                                                                    |
| 7       | Reconnection<br>interval<br>(In seconds) | 20                                | If client is disconnected, then this is the time after which the client will retry to connect to the broker.                                                                                                    |

## Broker Configuration → Security

Security configuration allows user to select options for secured communication and upload necessary certificates.

| General                 | Broker Configuration Subscribe Publish |
|-------------------------|----------------------------------------|
| SMS                     | General Security Last Will             |
| мотт                    |                                        |
| GC-MODEM-40 I/O Mapping | User Name                              |
| GC-MODEM-40 IEC Objects | Password                               |
| Information             |                                        |
|                         | TLS (2)<br>TLS Mode Disabled V         |
|                         | CA Certificate file                    |
|                         | Client Certificate file                |
|                         | Client Key file                        |
|                         |                                        |
|                         |                                        |

| Sr. No.    | lte                | em                  | Default<br>Value | Description                                                                                                    |
|------------|--------------------|---------------------|------------------|----------------------------------------------------------------------------------------------------|
| 1          | User               | User Name           |                  | Specify user name for login with the broker.*1                                                                                                    |
|            | Authentication     |                     |                  | Set username up to 256 characters.                                                                                                    |
|            |                    | Password            | Blank            | Specify password for login with the broker.*1                                                                                                    |
|            |                    |                     |                  | Set password up to 256 characters.                                                                                                    |
| 2          | TLS                | TLS Mode            | 0                | Check security requirements of broker and set TLS mode accordingly.                                                                                                |
|            |                    |                     |                  | Specify TLS modes as below                                                                                                    |
|            |                    |                     |                  | 0: Disable:                                                                                                    |
|            |                    |                     |                  | TCP/IP connection is setup with plain MQTT protocol<br>without TLS.                                                                                                |
|            |                    |                     |                  | 1: With CA certificate:                                                                                                    |
|            |                    |                     |                  | During establishing TLS communication, client has to provide a certificate matching the broker's certificate. GC43 device requires a valid certificate from broker |
|            |                    |                     |                  | <ul><li>2: With CA certificate, Client Certificate/ Key</li><li>3: With encryption only:</li></ul>                                                                 |
|            |                    |                     |                  | Secured encrypted connection is established without<br>authentication for broker and client.<br>Security certificates are not required in this mode.               |
|            |                    | CA Certificate      | Blank            | Specify CA certificate file.                                                                                                    |
|            |                    | file *2             |                  | Applicable when TLS mode is set to "With CA Certificate" or "With CA certificate, Client Certificate/ Key".                                                        |
|            |                    |                     |                  | Supported certificate formats : .pem or .der.                                                                                                    |
|            |                    | Client              | Blank            | Specify client certificate file.                                                                                                    |
|            |                    | Certificate file *2 |                  | Applicable only when TLS mode is set to "With CA certificate, Client Certificate/ Key".                                                                            |
|            |                    |                     |                  | Supported certificate formats : .pem or .der.                                                                                                    |
|            |                    | Client Key file     | Blank            | Specify client key file.                                                                                                    |
|            |                    | *2                  |                  | User can upload client key file if TLS mode selected is<br>'With CA certificate, Client Certificate/ Key'.                                                         |
| *1 Special | character'\$' is n | ot allowed. *2 F    | Refer sectio     | n, Terminologies in MQTT for more details.                                                                                                    |

## Broker Configuration → Last Will

Will message in MQTT is a message that is published to when a client unexpectedly disconnects from the broker. The will message is used to notify other clients that the client has disconnected and to provide them with any relevant information.

| General                 | Broker Configuration Subscribe Publish   |
|-------------------------|------------------------------------------|
| SMS                     | General Security Last Will               |
| мүтт                    |                                          |
| GC-MODEM-40 I/O Mapping | Enable Last Will                         |
| GC-MODEM-40 IEC Objects |                                          |
| Information             |                                          |
|                         | WillMessage 3                            |
|                         | Max size of Will message 512 4 QoS QoS 0 |
|                         |                                          |
|                         |                                          |
|                         |                                          |

| Sr. No. | ltem                     | Item Default Value Description                                                                                                    |                                                                                             |  |  |  |  |
|---------|--------------------------|----------------------------------------------------------------------------------------------------|---------------------------------------------------------------------------------------------|--|--|--|--|
| 1       | Enable Last Will         | Disabled                                                                                                    | Enables/ disable last will function.                                                        |  |  |  |  |
| 2       | Will Topic               | pic Blank Specify will topic name.<br>Set topic name up to 128 characters.<br>Other clients interested in the client's state<br>to this topic. |                                                                                             |  |  |  |  |
| 3       | Will Message             | Blank                                                                                                    | In case of disconnection with the client, broker will publish will message with will topic. |  |  |  |  |
| 4       | Max size of Will message | 512                                                                                                    | Specify maximum size of will message                                                        |  |  |  |  |
| 5       | QoS                      | QoS 0                                                                                                    | Selects Quality of service for Will message as QoS 0 or QoS 1 or QoS 2.                     |  |  |  |  |

## Subscribe

Up to 8 subscribe topics can be configured.

| General                 | Broker Configuration Subsorbe Publish |     |                       |           |         |                                |                     |                  |                    |                               |                    |             |
|-------------------------|---------------------------------------|-----|-----------------------|-----------|---------|--------------------------------|---------------------|------------------|--------------------|-------------------------------|--------------------|-------------|
| SMS                     | ID                                    | QoS | Power ON<br>Subscribe | TopicName | Message | Message<br>Variable<br>Address | Max Size<br>Message | Buffered<br>Mode | Buffer<br>Variable | Buffer<br>Variable<br>Address | Max Size<br>Buffer | Buffer Size |
| MQTT                    |                                       |     |                       |           |         |                                |                     |                  |                    |                               |                    |             |
| GC-MODEM-40 I/O Mapping |                                       |     |                       |           |         |                                |                     |                  |                    |                               |                    |             |
| GC-MODEM-40 IEC Objects |                                       |     |                       |           |         |                                |                     |                  |                    |                               |                    |             |
| Information             |                                       |     |                       |           |         |                                |                     |                  |                    |                               |                    |             |
|                         |                                       |     |                       |           |         |                                |                     |                  |                    |                               |                    |             |
|                         |                                       |     |                       |           |         |                                |                     |                  |                    |                               |                    |             |
|                         |                                       |     |                       |           |         |                                |                     |                  |                    |                               |                    |             |
|                         | Add Delete Edit                       |     |                       |           |         |                                |                     |                  |                    |                               |                    |             |
| I                       |                                       |     |                       |           |         |                                |                     |                  |                    |                               |                    |             |

## Add New Subscribe Topic

The "Add" button will open a dialog box to add a subscribe topic.

| Add I | Topic                        | e topic |     |                |            |           | ,              |
|-------|------------------------------|---------|-----|----------------|------------|-----------|----------------|
| 1     | Sub ID                       | 0       | QoS | QoS 1          | ~          | Powe      | r ON subscribe |
|       | Topic<br>name                |         |     |                |            |           |                |
|       | Message                      |         |     |                |            |           |                |
| (2)   | Message<br>variable          |         |     |                | Mes<br>max | ssage 512 | *<br>*         |
|       | Buffer Mode                  |         |     |                |            |           |                |
| 3     | Buffer<br>Buffer<br>variable | ed mode |     | Buffer<br>size | 8          | *<br>*    |                |

| Sr. No. | Item           |                       | Default Value | Description                                                                                                    |
|---------|----------------|-----------------------|---------------|----------------------------------------------------------------------------------------------------|
| 1       | Торіс          | Sub ID                | 0             | Subscribe topic ID (0 to 7). Generated automatically.                                                                                                    |
|         |                | QoS                   | QoS 0         | Select Quality of Service for message as QoS 0 or QoS 1.                                                                                                    |
|         |                | Power ON<br>Subscribe | Uncheck       | Checked: Automatically subscribes to topic at power ON.                                                                                                    |
|         |                |                       |               | Unchecked: Do not automatically subscribes to topic at power ON.                                                                                                    |
|         |                | Topic Name            | Blank         | Specify the name of the topic to subscribe.<br>Set topic name up to 128 characters.                                                                                                    |
| 2       | Message        | Message variable      | Blank         | Specify variable to store receive message.<br>After successful subscription, message received on<br>subscribed topic will be store at this variable.                                                                                                    |
|         |                |                       |               | Click the button to open input assistant dialogue and select a variable from the application program.                                                                                                    |
|         |                |                       |               | Make sure that the message variable is large enough to store the received message.                                                                                                    |
|         |                | Message max           | 512           | Shows size of the 'Message variable'.                                                                                                    |
|         |                | size                  |               | The maximum size can be up to 512 bytes.                                                                                                    |
|         |                |                       |               | If the size of the received message is larger than the specified maximum size, the excess message will be lost.                                                                                                    |
| 3       | Buffer<br>Mode | Buffered Mode         | Disabled      | If enabled, it allows to buffer up to 8 messages of a topic.                                                                                                    |
|         |                | Buffer variable       | 0             | The buffer message variable name is displayed.                                                                                                    |
|         |                |                       |               | This variable is automatically declared when buffer mode is enabled.                                                                                                    |
|         |                |                       |               | The data type of the buffer variable is set as an array of<br>the data type of the message variable. For example, if<br>the message variable data type is STRING(250), the<br>buffer variable is declared as ARRAY [0 <buffer<br>size&gt;] of STRING(250)</buffer<br> |
|         |                | Buffer size           | 8             | Specify maximum number of messages to be buffered for a topic.                                                                                                    |

The following image shows the message list after adding subscribe messages..

| General                 | Broke | Broker Configuration Subscribe Publish |                       |            |                    |                             |                     |                  |                     |                            |                    |             |
|-------------------------|-------|----------------------------------------|-----------------------|------------|--------------------|-----------------------------|---------------------|------------------|---------------------|----------------------------|--------------------|-------------|
| SMS                     | ID    | QoS                                    | Power ON<br>Subscribe | TopicName  | Message            | Message Variable<br>Address | Max Size<br>Message | Buffered<br>Mode | Buffer Variable     | Buffer Variable<br>Address | Max Size<br>Buffer | Buffer Size |
| MQTT                    | 0     | QoS 0                                  | Yes                   | GOC_Topic1 | PLC_PRG.strTopic_1 | ADR(PLC_PRG.strTopic_1)     | 513                 | Yes              | PLC_PRG.arrString_1 | ADR (PLC_PRG.arrString_1)  | 512                | 8           |
| COMODEM 40 1/0 Managing | 1     | QoS 0                                  | Yes                   | GOC_Topic2 | PLC_PRG.strTopic_2 | ADR(PLC_PRG.strTopic_2)     | 513                 | Yes              | PLC_PRG.arrString_2 | ADR(PLC_PRG.arrString_2)   | 512                | 8           |
| GC-MODEM-40 I/O Mapping | 2     | QoS 0                                  | Yes                   | GOC_Topic3 | PLC_PRG.strTopic_3 | ADR(PLC_PRG.strTopic_3)     | 513                 | Yes              | PLC_PRG.arrString_3 | ADR(PLC_PRG.arrString_3)   | 512                | 8           |
| GC-MODEM-40 IEC Objects | 3     | QoS 0                                  | Yes                   | GOC_Topic4 | PLC_PRG.strTopic_4 | ADR(PLC_PRG.strTopic_4)     | 513                 | Yes              | PLC_PRG.arrString_4 | ADR(PLC_PRG.arrString_4)   | 512                | 8           |
|                         | 4     | QoS 0                                  | Yes                   | GOC_Topic5 | PLC_PRG.strTopic_5 | ADR(PLC_PRG.strTopic_5)     | 513                 | Yes              | PLC_PRG.arrString_5 | ADR(PLC_PRG.arrString_5)   | 512                | 8           |
| Information             | 5     | QoS 0                                  | Yes                   | GOC_Topic6 | PLC_PRG.strTopic_6 | ADR(PLC_PRG.strTopic_6)     | 513                 | Yes              | PLC_PRG.arrString_6 | ADR(PLC_PRG.arrString_6)   | 512                | 8           |
|                         | 6     | QoS 0                                  | Yes                   | GOC_Topic7 | PLC_PRG.strTopic_7 | ADR(PLC_PRG.strTopic_7)     | 513                 | Yes              | PLC_PRG.arrString_7 | ADR(PLC_PRG.arrString_7)   | 512                | 8           |
|                         |       |                                        |                       |            |                    |                             |                     |                  |                     |                            |                    |             |
|                         |       |                                        |                       |            |                    |                             |                     |                  |                     |                            |                    |             |
|                         |       |                                        |                       |            |                    |                             |                     |                  |                     |                            |                    |             |
|                         |       |                                        |                       |            |                    |                             |                     |                  | Dulute Cdi          |                            |                    |             |
|                         |       |                                        |                       |            |                    |                             | ,                   | luu              | Delete Edi          |                            |                    |             |
|                         |       |                                        |                       |            |                    |                             |                     |                  |                     |                            |                    |             |
|                         |       |                                        |                       |            |                    |                             |                     |                  |                     |                            |                    |             |

### Delete Subscribe topic

To delete a subscribe topic from the list, click on the row in the group list to select the subscribe topic, then click on the "Delete" button. A confirmation dialog will appear; click "Yes" to confirm the deletion.

### Edit Subscribe topic

To modify subscribe topic configuration, click on the row to select the topic from the list. Then, click on the "Edit" button and follow the instructions in the "Add new subscribe topic" section.

# <u>Publish</u>

Up to 64 publish topics can be configured. However, publish on only one topic is allowed at a time. Messages can be published over multiple topics one after another.

| General                 | Broker Configuration | n Subscribe Publ | ish    |           |           |                     |                                | 1                   |
|-------------------------|----------------------|------------------|--------|-----------|-----------|---------------------|--------------------------------|---------------------|
| SMS                     | ID                   | QoS              | Retain | Duplicate | TopicName | Message<br>Variable | Message<br>Variable<br>Address | Max Size<br>Message |
| мүтт                    |                      |                  |        |           |           |                     |                                |                     |
| GC-MODEM-40 I/O Mapping |                      |                  |        |           |           |                     |                                |                     |
| GC-MODEM-40 IEC Objects |                      |                  |        |           |           |                     |                                |                     |
| Information             |                      |                  |        |           |           |                     |                                |                     |
|                         |                      |                  |        |           |           |                     |                                |                     |
|                         |                      |                  |        |           |           |                     |                                |                     |
|                         |                      |                  |        |           |           |                     |                                |                     |
|                         |                      |                  |        |           |           |                     | 0 alata                        | r.J.u.              |
|                         |                      |                  |        |           |           | Add                 | Delete                         | Eur                 |
|                         |                      |                  |        |           |           |                     |                                |                     |
|                         |                      |                  |        |           |           |                     |                                |                     |

## Add Topic To Publish

The "Add" button will open a dialog box to add a publish topic.

| Add Topic To Pub    | olish     |   |        | ×         |
|---------------------|-----------|---|--------|-----------|
| Topic 1<br>ID 0     | QoS QoS 1 | ~ | Retain | Duplicate |
| TopicName           | l         |   |        |           |
| Message 2           |           |   |        |           |
| Message<br>Variable |           |   |        |           |
| Message<br>Max Size | 512       | T |        |           |
|                     |           |   | ОК     | Cancel    |

| Sr.<br>No. | lt      | em                               | Default<br>Value | Description                                                                                                    |
|------------|---------|----------------------------------|------------------|----------------------------------------------------------------------------------------------------|
| 1          | Topic   | opic ID 0                        |                  | Subscribe topic ID (0 to 63). Generated automatically.                                                                                                    |
|            | QoS     |                                  | QoS 0            | Select Quality of Service for message as QoS 1 or QoS 2.                                                                                                    |
|            | Retain  |                                  | Disabled         | Enables / disables retain message function.                                                                                                    |
|            |         |                                  |                  | When a message is published with the "retain" flag set to true, the broker stores that message and delivers it to any new subscribers who subscribe to that topic.  |
|            |         | Duplicate                        | Disabled         | Enables / disables duplicate message function.                                                                                                    |
|            |         |                                  |                  | It is recommended to keep this setting disabled.                                                                                                    |
|            |         | Topic Name                       | Blank            | Name of the topic to be published.                                                                                                    |
| 2          | Message | essage Message Blank<br>variable |                  | Specify the variable that stores the publish data.                                                                                                    |
|            |         |                                  |                  | The publish data is the message content that will be sent to a topic.<br>You can select any PLC variable from the application project to store<br>the publish data. |
|            |         |                                  |                  | To select a PLC variable, click the button. This will open the input<br>assistant dialog, where you can select a variable from the application<br>program.          |

| Sr.<br>No. | Item |                     | Default<br>Value | Description                                                                      |  |  |  |  |
|------------|------|---------------------|------------------|----------------------------------------------------------------------------------|--|--|--|--|
|            |      | Message<br>max size | 512              | Shows size of the 'Message variable'.<br>The maximum size can be up to 512 bytes |  |  |  |  |

## Delete Publish topic

To delete a publish topic from the list, click on the row in the topic list to select the publish topic, then click on the "Delete" button. A confirmation dialog will appear; click "Yes" to confirm the deletion.

## Edit Publish topic

To modify publish topic configuration, click on the row to select the topic from the list. Then, click on the "Edit" button and follow the instructions in the "Add topic to publish" section.

# 7.1.4.3.4 Terminologies in MQTT

| Following are the fre | quently used | terminologies i | in MOTT | communication  |
|-----------------------|--------------|-----------------|---------|----------------|
| I blowing are the ne  | quentiy useu | terminologies   |         | communication. |

| Sr. No. | Parameter                    | Description                                                                                                    |
|---------|------------------------------|----------------------------------------------------------------------------------------------------|
| 1       | MQTT                         | It is an abbreviation of 'Message Queue Telemetry Transport' communication protocol                                                                                                    |
| 2       | Client ID                    | The client ID is used to identify the client at the MQTT broker                                                                                                    |
| 3       | Clean Session                | If clean session is enabled, the broker will discard any previously maintained information about the client, such as the client's subscriptions and the messages that were published to the client. If disabled, the broker will keep client information and buffer new messages for the client for later delivery.                                                                                                    |
| 4       | Keep alive interval          | The KeepAlive time determines the time interval in which the MQTT client is obligated to report to the MQTT broker.                                                                                                    |
| 5       | CA certificate               | This certificate is a public key signed by its owner which guarantees its authenticity and integrity.<br>It is referred to authenticate the MQTT broker.<br>The MQTT client requires the CA certificate of the broker.                                                                                                    |
| 6       | Client certificate           | This is a certificate which must be signed by the same CA as a server certificate.                                                                                                    |
| 7       | TLS mode                     | <ul> <li>'Transport layer security' mode.</li> <li>Specify TLS modes as below</li> <li>O: Disable:<br/>TCP/IP connection is set up with plain MQTT protocol without TLS.</li> <li>1: With CA certificate:<br/>During establishing TLS communication, the client has to provide a certificate matching the broker's certificate. GC43 device requires a valid certificate from broker</li> <li>2: With CA certificate, Client Certificate/ Key</li> <li>3: With encryption only:<br/>Secured encrypted connection is established without authentication for broker and client.<br/>Security certificates are not required in this mode.</li> </ul> |
| 8       | Will topic/ Will<br>message/ | <ul> <li>In MQTT protocol, pub/ sub mechanism is used.</li> <li>In pub/ sub mechanism, publishers do not know about subscribers' existence<br/>and vice versa.</li> <li>Then whenever broker notices disconnection with client, it publishes Will topic<br/>along with Will message to all subscribers.</li> </ul>                                                                                                    |
| 9       | QoS                          | <ul> <li>It is an abbreviation of 'Quality Of Service'.</li> <li>MQTT protocol provides three service methods/ qualities to assure message transmission quality as below.</li> <li>1. QoS 0: This is the lowest level in which no assurance is given that the message will arrive at all.</li> <li>2. QoS 1: At this level 1, MQTT broker acknowledges receipt of message and it is ensured that, received message ends up in the topic queue.</li> <li>3. QoS 2: At this level, the MQTT broker guarantees by multiple handshakes with the MQTT client that the message is exactly filed once.</li> </ul>                                        |
| 10      | Торіс                        | Topic is a defined subject/ heading for messages to be transmit.                                                                                                    |
| 11      | Subscribe                    | Subscribing in MQTT is the process of registering a client to receive messages published to a specific topic. When a client subscribes to a topic, the broker will deliver all messages published to that topic to the client.                                                                                                    |
| 12      | Publish                      | Publishing in MQTT is the process of sending a message to a topic.                                                                                                    |

# 7.1.5 I/O Mapping

Click on GC-MODEM-40 I/O Mapping tab to view input and outputs as shown below.

|             | Variable                     | Mapping | Channel                        | Address   | Туре | Default Value | Unit | Description |  |
|-------------|------------------------------|---------|--------------------------------|-----------|------|---------------|------|-------------|--|
|             | B- *9                        |         | StatusWord                     | 🚻 %IW12   | WORD |               |      | Status      |  |
|             | 🐐 _IOE1_SIMDetected          | ×.      | _IOEX_SIMDetected              | %IX12.0   | BOOL |               |      |             |  |
|             | 🐎 _IOE1_SIMLocked            | ×.      | _IOEX_SIMLocked                | %IX12.1   | BOOL |               |      |             |  |
| I/O Mapping | IOE1_SIMPINOK                | ×.      | _IOEX_SIMPINOK                 | %IX12.2   | BOOL |               |      |             |  |
|             | 🐐 _IOE1_NoNetSignal          | ×.      | _IOEX_NoNetSignal              | %IX12.3   | BOOL |               |      |             |  |
| IEC Objects | IOE1_LowNetSignal            | ×.      | _IOEX_LowNetSignal             | %IX12.4   | BOOL |               |      |             |  |
|             | 🐐 _IOE1_NetConnected         | ×.      | _IOEX_NetConnected             | %IX12.5   | BOOL |               |      |             |  |
|             | IOE1_NetDataConnected        | ×.      | _IOEX_NetDataConnected         | %IX12.6   | BOOL |               |      |             |  |
|             | - * _IOE1_NetDataPasswordErr | ×.      | _IOEX_NetDataPasswordErr       | %IX12.7   | BOOL |               |      |             |  |
|             | 🏘 _IOE1_GPSSignalOK          | ×.      | _IOEX_GPSSignalOK              | %IX13.0   | BOOL |               |      |             |  |
|             | IOE1_LastSMSSendErr          | **      | _IOEX_LastSMSSendErr           | %IX13.1   | BOOL |               |      |             |  |
|             | 🐐 _IOE1_LastEmailSendErr     | ×.      | _IOEX_LastEmailSendErr         | %IX13.2   | BOOL |               |      |             |  |
|             | IOE1_SendMessageBufferFull   | ×.      | _IOEX_SendMessageBufferFull    | %IX13.3   | BOOL |               |      |             |  |
|             | IOE1_ReceiveMessageBuffer    | ul 🍫    | _IOEX_ReceiveMessageBufferFull | %IX13.4   | BOOL |               |      |             |  |
|             | IOE1_NetRoaming              | **      | _IOEX_NetRoaming               | %IX13.5   | BOOL |               |      |             |  |
|             | IOE1_ModuleReady             | ×.      | _IOEX_ModuleReady              | %IX13.6   | BOOL |               |      |             |  |
|             | IOE1_No24V                   | **      | _IOEX_No24V                    | %IX13.7   | BOOL |               |      |             |  |
|             | i = <b>*</b> ≱               |         | Outputs                        | 🚯 %QW12   | WORD |               |      | ControlWord |  |
|             | IOE1_DisableSMSsending       | **      | _IOEX_DisableSMSsending        | %QX12.0   | BOOL | FALSE         |      |             |  |
|             | IOE1_DisableSMSReceiving     | **      | _IOEX_DisableSMSReceiving      | %QX12.1   | BOOL | FALSE         |      |             |  |
|             | D_IOE1_DisableEmailsending   | ×.      | _IOEX_DisableEmailsending      | %QX12.2   | BOOL | FALSE         |      |             |  |
|             | IOE1_DisableGPS              | **      | _IOEX_DisableGPS               | %QX12.3   | BOOL | FALSE         |      |             |  |
|             | IOE1_ClearPendingTasks       | **      | _IOEX_ClearPendingTasks        | %QX12.4   | BOOL | FALSE         |      |             |  |
|             | _ IOE1_ClearAlReceiveSMS     | **      | _IOEX_ClearAlReceiveSMS        | %QX12.5   | BOOL | FALSE         |      |             |  |
|             | **                           |         | Reserved                       | %QX12.6   | BOOL |               |      |             |  |
|             |                              |         | Descent of                     | N 0 1 1 1 | ROOI |               |      |             |  |

Status and diagnostic information along with settings of SMS functionality is provided in I/O memory. The table below provides the details of I/O bits related to GC-MODEM-40.

 $\Box$ =1 for unit fixed in IO1 slot,  $\Box$ =2 for unit fixed in IO2 slot,

|                                   | Address  |          | Description                                                                                                    |
|-----------------------------------|----------|----------|----------------------------------------------------------------------------------------------------|
| ivo variables                     | IO1 Slot | IO2 Slot | Description                                                                                                    |
| _IOE□StatusWord.                  |          |          |                                                                                                    |
| _IOED_SIMDetected                 | %IX12.0  | %IX14.0  | TRUE: SIM card is detected.<br>FALSE: SIM card is not detected                                                     |
| _IOED_SIMLocked                   | %IX12.1  | %IX14.1  | <b>TRUE</b> : SIM card locked due to multiple entries of incorrect SIM.<br><b>FALSE</b> : SIM card is not present. |
| _IOE□_SIMPINOK                    | %IX12.2  | %IX14.2  | TRUE: SIM PIN is Ok<br>FALSE: SIM PIN is invalid/ error detected.                                                  |
| _IOE□_NoNetSignal                 | %IX12.3  | %IX14.3  | TRUE: No network signal detected.<br>FALSE: Network signal detected.                                               |
| _IOE□_LowNetSignal                | %IX12.4  | %IX14.4  | TRUE: Network signal strength is weak<br>FALSE: Network signal strength is good                                    |
| _IOE□_NetConnected                | %IX12.5  | %IX14.5  | TRUE: Registered on network.<br>FALSE: Not registered on network                                                   |
| _IOE <sup></sup> NetDataConnected | %IX12.6  | %IX14.6  | <b>TRUE</b> : Network data enabled and connection is established.                                                  |
|                                   |          |          | is not established                                                                                                 |
| Reserved                          | %IX12.7  | %IX14.7  | Reserved                                                                                                    |
| _IOED_GPSSignalOK                 | %IX13.0  | %IX15.0  | TRUE: GPS signal is Ok<br>FALSE: No GPS signal                                                                     |
| _IOE□_LastSMSSendErr              | %IX13.1  | %IX15.1  | <b>TRUE</b> : Last SMS sending failed.<br><b>FALSE</b> : Last SMS sending is successful.                           |

| Reserved                           | %IX13.2            | %IX15.2            | Reserved                                                                                                    |
|------------------------------------|--------------------|--------------------|----------------------------------------------------------------------------------------------------|
| _IOED_SendMessageBufferFull        | %IX13.3            | %IX15.3            | TRUE: Sent messages buffer is full.<br>In such case, send message triggers are<br>ignored.<br>FALSE: Sent messages buffer is not full.                                                            |
| _IOED_ReceiveMessageBufferFu<br>11 | %IX13.4            | %IX15.4            | <b>TRUE</b> : Receive message buffer is full.<br>In such case, receive messages will get<br>discarded without processing and notification.<br><b>FALSE</b> : Receive messages buffer is not full. |
| _IOE□_NetRoaming                   | %IX13.5            | %IX15.5            | <b>TRUE</b> : Roaming is activated. Home network is not available.<br><b>FALSE</b> : Roaming is not activated.                                                                                    |
| _IOED_ModuleReady                  | %IX13.6            | %IX15.6            | <b>TRUE</b> : Module is ready for communication.<br><b>FALSE</b> : Module is not ready for communication.                                                                                         |
| _IOE□_No24V                        | %IX13.7            | %IX15.7            | <b>TRUE</b> : 24VDC supply to module is absent.<br><b>FALSE</b> : 24VDC supply to module is Ok.                                                                                                   |
| _IOE□ControlWord.                  |                    | •                  |                                                                                                    |
| _IOE□_DisableSMSsending            | %QX12.0            | %QX14.0            | TRUE: Sending SMS is disabled.<br>FALSE: Sending SMS is not disabled.                                                                                                    |
| _IOE□_DisableSMSReceiving          | %QX12.1            | %QX14.1            | <b>TRUE</b> : Receiving SMS receiving is disabled.<br><b>FALSE</b> : Receiving SMS is not disabled.                                                                                               |
| Reserved                           | %QX12.2            | %QX14.2            | Reserved.                                                                                                    |
| _IOE□_DisableGPS                   | %QX12.3            | %QX14.3            | TRUE: GPS data updation periodically is<br>stopped.<br>FALSE: GPS data updation periodically is not<br>stopped.                                                                                   |
| _IOE□_ClearPendingTasks            | %QX12.4            | %QX14.4            | <b>TRUE</b> : Pending list of send messages is<br>cleared. <b>FALSE</b> : Pending list of send messages will not<br>get cleared.                                                                  |
| _IOE□_ClearAllReceiveSMS           | %QX12.5            | %QX14.5            | <b>TRUE</b> : Read all received SMS and discard<br>them without action on it.<br><b>FALSE</b> : Reception of SMS is executed<br>normally.                                                         |
| Reserved                           | %QX12.6<br>%QX13.7 | %QX14.6<br>%QX15.7 | Reserved.                                                                                                    |

# 7.1.6 IEC Objects

IEC objects are pre-defined variables, which exchange the information between I/O extension and the application program. Each IEC variable has a unique name and is categorized depending on functionality.

User can monitor IEC variables in online mode in CoDeSys project at

IOE□ (GC-MODEM-40)  $\rightarrow$ GC-MODEM-40 IEC Objects

| General                 | 🕂 Add 🗹 Edit 🗙 Delete → Go to var | iable                                                        |
|-------------------------|-----------------------------------|--------------------------------------------------------------|
| CMC                     | Expression                        | Туре                                                         |
| SMS                     | 😑 🙆 Device.Application.IOE1       | GOC43_GSM.GC_MODEM                                           |
| мотт                    | MSG_Trigger                       | DWORD                                                        |
|                         | 🗉 🧤 MSG_ArrDynamicMsg             | ARRAY [0(MAX_SENDSMS - 1)] OF STRING(160)                    |
| GC-MODEM-40 I/O Mapping | MQ_CONNECT_Trigger                | BOOL                                                         |
|                         | MQ_SUB_Trigger                    | DWORD                                                        |
| GC-MODEM-40 IEC Objects | MQ_UNSUB_Trigger                  | DWORD                                                        |
|                         | 🕀 🦄 MQ_SUB_ArrMsgAdk              | ARRAY [0 (MAX_SUB_TOPIC - 1)] OF BOOL                        |
| Information             |                                   | StructPublishMessage                                         |
|                         | 🗄 🍫 GPS_Data                      | StructGPS                                                    |
|                         | H VOBILENETWORK                   | StructMobileNetworkStatus                                    |
|                         | H SG_LastStatus                   | StructSMSStatus                                              |
|                         | 🗄 🍫 MSG_Statistics                | StructStatistics                                             |
|                         | MSG_ArrPendingSendEvent           | ARRAY [0 (MAX_SENDFIFO - 1)] OF SendMessageEvent             |
|                         | MSG_ArrPendingReceiveAction       | ARRAY [0 (MAX_RECEIVEFIFO - 1)] OF StructReceiveMessageEvent |
|                         | MQ_CONNECT_Status                 | StructMQTTConnectionStatus                                   |
|                         | 🗄 🍫 MQ_SUB_ArrStatus              | ARRAY [0(MAX_SUB_TOPIC - 1)] OF StructSubMsgStatus           |
|                         | MQ_PUB_Status                     | StructPubMessageStatus                                       |
|                         | 🗄 🍫 MQ_Statistics                 | StructMQTTStatistics                                         |
|                         |                                   |                                                              |
|                         |                                   |                                                              |
|                         |                                   |                                                              |

Subsequent section explains the significance of IEC objects in details.

The table below explains the significance of IEC variables category wise  $-\Box$ 

| Name of IEC Variable   | Read/ Write<br>Access | Data Type         | Description                                                                                         |                                    |                                                              |  |  |  |
|------------------------|-----------------------|-------------------|----------------------------------------------------------------------------------------------------|------------------------------------|--------------------------------------------------------------|--|--|--|
| IOED.MSG_Trigger       | Read/Write            | DWORD             | This is SMS send trigg                                                                              | This is SMS send trigger variable. |                                                              |  |  |  |
|                        |                       |                   | Message with send message ID= n (0 to 31) is sent on rising edge of . IOED.MSG_Trigger.n            |                                    |                                                              |  |  |  |
| IOED.MSG_ArrDynamicMsg | Read/Write            | ARRAY [031] of    | Each element in the array holds a dynamic message text.                                             |                                    |                                                              |  |  |  |
|                        |                       | STRINGS(160)      | The element with index 'n' holds the dynamic message text for message ID 'n'.                       |                                    |                                                              |  |  |  |
|                        |                       |                   | For example, the element IOED.MSG_ArrDynamicMsg[1] holds the dynamic message text for message ID 1. |                                    |                                                              |  |  |  |
|                        |                       |                   | The application progra a message trigger.                                                           | am must constru                    | ct and store the message text in the array before generating |  |  |  |
| IOED.GPS_Data          |                       |                   |                                                                                                    |                                    |                                                              |  |  |  |
| .Status                | Read only             | ENUMGPSSTATUS     | Holds GPS status as                                                                                 | below,                             |                                                              |  |  |  |
|                        |                       |                   | 0: GPS setting is not e                                                                             | enabled.                           |                                                              |  |  |  |
|                        |                       |                   | 1: GPS signal reception is bad because there is no line of sight to the GPS satellite.              |                                    |                                                              |  |  |  |
| .VisibleSatelites      | Read only             | BYTE              | Holds number of GPS satellites from which signals are being received.                               |                                    |                                                              |  |  |  |
| .Position              | Read only             | StructGPSPosition | Holds GPS position data as below,                                                                   |                                    |                                                              |  |  |  |
|                        |                       |                   | Latitude: '18 27.53502                                                                              | 2',. Longitude: '0                 | 73 50.8827743, Altitude: 648.7                               |  |  |  |
|                        |                       |                   | Structure element                                                                                   | Data type                          | Description                                                  |  |  |  |
|                        |                       |                   | .Lattitude                                                                                          | STRING(13)                         | Provides latitude in 'ddmm.mmmmmm' format                    |  |  |  |
|                        |                       |                   | .NSIndicator                                                                                        | STRING(1)                          | Provides North/ South ('N'/'S') status                       |  |  |  |
|                        |                       |                   | .Longitude                                                                                          | STRING(13)                         | Provides longitude in 'ddmm.mmmmmm' format                   |  |  |  |
|                        |                       |                   | .EWIndicator                                                                                        | STRING(1)                          | Provides East/ West ('E'/'W') indication.                    |  |  |  |
|                        |                       |                   | .Altitude                                                                                           | REAL                               | Provides altitude                                            |  |  |  |
| .GPSTime               | Read only             | DATE_AND_TIME     | Holds date and time r                                                                               | eceived from GF                    | PS                                                           |  |  |  |
|                        |                       |                   | For an example, DT#2                                                                                | 2023-06-24-17:5                    | 6:41                                                         |  |  |  |
| .LastUpdateTime        | Read only             | DATE_AND_TIME     | Holds date and time w                                                                               | vhen GPS data i                    | .eGPSPosition and .GPSTime was updated last time.            |  |  |  |

| Name of IEC Variable | Read/ Write<br>Access | Data Type  | Description                                                                                                    |  |  |  |
|----------------------|-----------------------|------------|----------------------------------------------------------------------------------------------------|--|--|--|
| IOE MOBILENETWORK    |                       |            |                                                                                                    |  |  |  |
| .Status              | Read only             | BYTE       | Mobile wireless network status as below,         0: Network not registered.         1: Network registered, as home network         2: Searching network to get registered         3: Registration denied         4: Unknown network         5: Registered, as roaming network |  |  |  |
| .Name                | Read only             | STRING(15) | Name of mobile network service provider                                                                                                    |  |  |  |
| .SignalStrengthCSQ   | Read only             | BYTE       | These values represent strength indication <rssi> of received signal.<br/>Mobile network strength in CSQ<br/>0 to 8: Signal reception not possible<br/>9 to 16: Medium signal quality<br/>17 to 31: Good signal quality<br/>99: Signal not detected</rssi>                    |  |  |  |
| .SignalStrengthdbm   | Read only             | INT        | Mobile network strength in dbm         -112 to -97: Signal reception not possible         -95 to -81: Medium signal quality         ≥ -79: Good signal quality         ≤ -113: Signal not detected                                                                            |  |  |  |
| .SignalQuality       | Read only             | BYTE       | Signal quality in percentages (%)                                                                                                    |  |  |  |
| .IMSI                | Read only             | STRING(15) | IMSI (International Mobile Subscriber Identity) number of device.                                                                                                    |  |  |  |
| .IMEI                | Read only             | STRING(15) | IMEI (International Mobile Equipment Identity) number of device.                                                                                                    |  |  |  |

\_\_\_\_\_

| Name of IEC Variable | Read/ Write<br>Access | Data Type   | Description                                                                                                    |  |  |  |
|----------------------|-----------------------|-------------|----------------------------------------------------------------------------------------------------|--|--|--|
| IOED.MSG_LastStatus  |                       |             |                                                                                                    |  |  |  |
| .SendMsgID           | Read only             | BYTE        | ID (0 to 31) of last SMS message sent.                                                                                                    |  |  |  |
| .SentTime            | Read only             | DT          | Date and time when last message was sent.                                                                                                    |  |  |  |
| .SendTriggerType     | Read only             | BYTE        | Type of trigger for last message sent,         0: Send message triggered via. IOED.MSG_Trigger n         1: Send message triggered as an action for received message                                                                                    |  |  |  |
| .SendResult          | Read only             | BOOL        | Status of last message sent.         TRUE: SMS sent successfully.         FALSE: SMS sent unsuccessful.         Refer 'IOED.MSG_LastStatus.SendErrorID' for cause of error.                                                                             |  |  |  |
| .SendErrorID         | Read only             | BYTE        | Error code observed while sending last message,<br>0: No error<br>1: SIM card not detected.<br>2: SIM card detected but not ready<br>3: Mobile network is not enabled<br>4: Mobile network is not available<br>5: Message is blank<br>6: Internal error |  |  |  |
| .SendMsg             | Read only             | STRING(160) | Text of last message sent successfully.                                                                                                    |  |  |  |
| .SendUser            | Read only             | STRING(20)  | Name of user to whom last message was sent successfully.                                                                                                    |  |  |  |
| .SendGroup           | Read only             | STRING(20)  | Name of user group to whom last message was sent successfully                                                                                                    |  |  |  |
| .RecvMsgID           | Read only             | BYTE        | ID of last message received                                                                                                    |  |  |  |
| .RecvResult          | Read only             | BOOL        | Status of last message received,<br>TRUE: Message received successfully.<br>FALSE: Error in message received.<br>Refer 'IOED.MSG_LastStatus.RecvErrorID' for cause of error.                                                                            |  |  |  |

\_\_\_\_\_

| Name of IEC Variable   | Read/<br>Write<br>Access | Data Type  | Description                                                                        |
|------------------------|--------------------------|------------|------------------------------------------------------------------------------------|
| .RecvErrorID           | Read only                | BYTE       | Holds error code observed while receiving last message as below,                   |
|                        |                          |            | 0: No error observed                                                               |
|                        |                          |            | 1: Received message text does not match with any configured receive messages.      |
|                        |                          |            | 2: No GPS signal                                                                   |
|                        |                          |            | 3: GPS signal is not enabled                                                       |
|                        |                          |            | 4: Invalid password (Authentication failed)                                        |
|                        |                          |            | 5: Unauthorized user i.e. mobile number of message sender not configured           |
|                        |                          |            | 6: Invalid or out of range value received for receive action 'Set value variable'. |
| .RecvMsg               | Read only                | STRING(60) | Text of last message received.                                                     |
| .RecvUser              | Read only                | STRING(20) | Name of user from whom last message reception was attempted                        |
| IOED.MSG_Statistics    |                          |            |                                                                                    |
| .SentCount             | Read only                | WORD       | Number of messages sent                                                            |
| .SendFailCount         | Read only                | WORD       | Number of times error was observed while sending message.                          |
| .RecvCount             | Read only                | WORD       | Number of valid messages received.                                                 |
| .RecvDiscardCount      | Read only                | WORD       | Number of received messages discarded.                                             |
| .SentNotificationCount | Read only                | WORD       | Number of notifications sent.                                                      |
| .SendLostTriggerCount  | Read only                | WORD       | Holds number of message triggers lost due to send message buffer full.             |
| .RecvLostCount         | Read only                | WORD       | Holds number of messages discarded due to receive message buffer full.             |

| Name of IEC Variable              | Read/ Write<br>Access | Data Type                             | Description                                                                                                    |               |                                            |  |
|-----------------------------------|-----------------------|---------------------------------------|----------------------------------------------------------------------------------------------------|---------------|--------------------------------------------|--|
| IOE□.ArrPendingSendEvent          | Read only             | ARRAY [015] OF<br>SendMessageEvent    | Variable holds list of pending send message events. This is an array of 'SendMessageEvent' structure. Details of structure elements are as below    |               |                                            |  |
|                                   |                       |                                       | Structure element                                                                                                    | Data type     | Description                                |  |
|                                   |                       |                                       | MsgID                                                                                                    | BYTE          | ID of send message triggered               |  |
|                                   |                       |                                       | TriggerTime                                                                                                    | DATE_AND_TIME | Date and time when message were triggered. |  |
|                                   |                       |                                       | Text                                                                                                    | STRING(160)   | Text of message to be sent.                |  |
| IOED.MSG_ArrPendingReceiveA ction | Read only             | ARRAY [07] OF<br>StructReceiveMessage | Variable holds list of pending receive message events. This is an array of 'RecvMessageEvent' structure. Details of structure elements are as below |               |                                            |  |
|                                   |                       | Event                                 | Structure element                                                                                                    | Data type     | Description                                |  |
|                                   |                       |                                       | RecvFrom                                                                                                    | STRING(50)    | Mobile number of message sender            |  |
|                                   |                       |                                       | RecvTime                                                                                                    | DATE_AND_TIME | Date and time when message was received.   |  |
|                                   |                       |                                       | Text                                                                                                    | STRING(50)    | Text of received message.                  |  |

The table below explains the significance of IEC variables applicable for MQTT communication,

| Name of IEC Variable    | Read/ Write<br>Access | Data Type             |                                                                                                    |                                                                                              | Description                                   |  |
|-------------------------|-----------------------|-----------------------|----------------------------------------------------------------------------------------------------|----------------------------------------------------------------------------------------------|-----------------------------------------------|--|
| IOE□.MQ_CONNECT_Trigger | Read/Write            | BOOL                  | If TRUE, initiates co<br>If FALSE, initiates d                                                                                                    | If TRUE, initiates connection with broker.<br>If FALSE, initiates disconnection with broker. |                                               |  |
| IOED.MQ_SUB_Trigger     | Read/Write            | DWORD                 | Each bit in the variable represents a subscription topic.<br>The bit at index 0 (the least significant bit, or LSB) is assigned to subscription topic ID 0, and<br>the bit at index 7 is assigned to subscription topic ID 7.<br>For example, to send a subscribe request for topic ID 5 of IO extension 1, set the 5th bit in the<br>IOE1.MQ SUB Trigger object to TRUE.                                                                                                    |                                                                                              |                                               |  |
| IOE□.MQ_UNSUB_Trigger   | Read/Write            | DWORD                 | Each bit in the variable represents a subscription topic.<br>The bit at index 0 (the least significant bit, or LSB) is assigned to subscription topic ID 0, and<br>the bit at index 7 is assigned to subscription topic ID 7.<br>For example, to send a unsubscribe request for topic ID 5 of IO extension 1, set the 5th bit in<br>the IOE1.MQ UNSUB Trigger object to TRUE.                                                                                                    |                                                                                              |                                               |  |
| IOED.MQ_SUB_ArrMsgAck   | Read/Write            | ARRAY [07] OF<br>BOOL | Acknowledgement of new message reception.<br>When a new message is received for a topic, the user should copy the message data and s<br>boolean variable to acknowledge the reception of the message. It will allow unit to receive t<br>next message.<br>If boolean variable is not set after receiving a new message, all new messages received lat<br>will be discarded.<br>Each boolean in the variable represents a subscription topic.<br>The boolean at index 0 is assigned to subscription topic ID 0, and the boolean at index 7 is<br>assigned to subscription topic ID 7. |                                                                                              |                                               |  |
| IOE□.MQ_PUB_TOPIC       | Read/Write            | StructPublishMessage  | Structure used to trigger publish message.                                                                                                    |                                                                                              |                                               |  |
|                         |                       |                       | Structure element                                                                                                    | Data type                                                                                    | Description                                   |  |
|                         |                       |                       | Trigger                                                                                                    | BOOL                                                                                         | Message with 'Publish_Msg_ID' gets published. |  |
|                         |                       |                       | Duplicate                                                                                                    | BOOL                                                                                         | Not used                                      |  |
|                         |                       |                       | ID                                                                                                    | BYTE                                                                                         | Hold topic ID of message to be published.     |  |
|                         |                       |                       | MsgLen                                                                                                    | WORD                                                                                         | Holds publish message length                  |  |

| Name of IEC Variable   | Read/ Write<br>Access | Data Type            | Description                                                                                                    |
|------------------------|-----------------------|----------------------|----------------------------------------------------------------------------------------------------|
| IOED.MQ_CONNECT_Status |                       |                      |                                                                                                    |
| .Connected             | Read only             | BOOL                 | This variable holds the status of connection.<br>TRUE: Successful connection with broker.<br>FALSE: Not connected with broker.                                                                                                    |
| .Error                 | Read only             | BOOL                 | This variable holds status of client connection.<br>TRUE: Successful connection with broker.<br>FALSE: Not connected with broker.                                                                                                    |
| .State                 | Read only             | ENUMCLIENT<br>STATUS | This variable provides connection status as,<br>0: Connected.<br>1: Client initialization in progress.<br>2: Starting MQTT server. ??<br>3: Acquiring client.<br>4: WILL topic initialization.<br>5: WILL message initialization.<br>6: Connection (certificate validation) in progress.<br>7: Not connected. |
| .ErrorID               | Read only             | MQ_ERRENUM           | This variable holds received error code as,<br>0: Connected.<br>1: TBD (as per SIMCOM feedback)<br>2: TBD (as per SIMCOM feedback)                                                                                                    |

| Name of IEC Variable   | Read/ Write<br>Access | Data Type | Description                                                                                                    |
|------------------------|-----------------------|-----------|----------------------------------------------------------------------------------------------------|
| IOED.MQ_Statistics     |                       |           |                                                                                                    |
| .ConnRetryCount        | Read only             | WORD      | Holds count of number of times for which connection is attempted.                                                                                                    |
| .PubMsgCount           | Read only             | WORD      | Holds count of number of messages published by device.                                                                                                    |
| .PubMsgFailCount       | Read only             | WORD      | Holds count of number of times for which publish error is observed.                                                                                                    |
| .SubMsgRecvCount       | Read only             | WORD      | Holds count of number of valid messages received and processed by device.                                                                                                    |
| .SubMsgDiscardCount    | Read only             | WORD      | Holds count of number of messages discarded by device.                                                                                                    |
| .SubMsgRecvLenErrCount | Read only             | WORD      | Holds count of number of subscribe messages received with length size. The unit will declare<br>an error if a subscribe message is received with the size larger than maximum permissible<br>message length. |
| .SubTopicCount         | Read only             | BYTE      | Holds count of subscribed topics                                                                                                    |

The table below explains object list of statistics of subscribed topic such as topic count, received messages count, published messages count etc.

The table below explains the significance of structure which stores subscribed topic status, received message details, buffer status, read message status etc.

| Name of IEC Variable  | Read/ Write<br>Access | Data Type              | Description                                        |                                                                   |                                                                              |  |
|-----------------------|-----------------------|------------------------|----------------------------------------------------|-------------------------------------------------------------------|------------------------------------------------------------------------------|--|
| IOED.MQ_SUB_ArrStatus | Read only             | ARRAY [07] OF          | This variable holds status of subscribed messages. |                                                                   |                                                                              |  |
|                       |                       | StructSubMsgSt<br>atus | Structure element                                  | Data type                                                         | Description                                                                  |  |
|                       |                       |                        | Subscribed                                         | BOOL                                                              | This variable holds status of topic subscription                             |  |
|                       |                       |                        | ErrorID                                            | MQ_ERRENUM                                                        | This variable holds error ID received, if subscription is done successfully. |  |
|                       |                       |                        | NewMsg                                             | BOOL                                                              | This variable holds message read status                                      |  |
|                       |                       |                        | MsgLen                                             | WORD                                                              | This variable holds received message length.                                 |  |
|                       |                       |                        | BufferFull                                         | BOOL                                                              | This variable is applicable only when buffered mode is activated.            |  |
|                       |                       | BufferEmpty            | BOOL                                               | This variable is applicable only when buffered mode is activated. |                                                                              |  |

The table below explains objects applicable during message publishing to the device.

| Name of IEC Variable | Read/ Write<br>Access | Data Type  | Description                                                                                                    |
|----------------------|-----------------------|------------|----------------------------------------------------------------------------------------------------|
| IOE□.MQ_PUB_Status   |                       |            |                                                                                                    |
| .Done                | Read only             | BOOL       | TRUE: If message is published successfully.<br>FALSE: If message publishing is in progress.                                                                                                    |
| .Busy                | Read only             | BOOL       | This variable holds status of message publishing as,<br>TRUE: Message publishing is in progress.<br>FALSE: Either when message publishing is done successfully or error is occurred during<br>publishing.                                                                                                    |
| .Error               | Read only             | BOOL       | This variable holds message publishing status as,<br>TRUE: Error occurred during message publishing.<br>FALSE: If message is published successfully.                                                                                                    |
| .ErrorID             | Read only             | MQ_ERRENUM | This variable holds error code observed during message publishing as below,<br>0: No Error<br>1: No sim card detected<br>2: SIM not ready<br>3: Mobile wireless network not enabled.<br>4: No mobile network<br>5: Publish message is blank<br>6: Other internal error<br>7: MQTT connection is in process<br>8: MQTT connection error<br>9: MQTT Connection lost<br>10: Topic ID not configured |

# 8 Modbus RTU Configuration

User can configure Modbus RTU slave or master protocol for serial com extension unit (GC-RS232-COM, GC-RS422-COM) fixed in COM slot.

## 8.1 Modbus RTU Slave

## 8.1.1 Overview

GOC43 with serial com extension unit (GC-232-COM, GC-422-COM) can be configured as Modbus RTU slave device in Modbus network.

## Memory mapping

Following table shows GOC43 memory mapping for Modbus memory.

| Modbus Memory Area | GOC43 Memory       | Details                                                                 |
|--------------------|--------------------|-------------------------------------------------------------------------|
| Coils              | Input bits (%IX)   | Modbus master writes coils will be available as input bit               |
| Holding registers  | Input words (%IW)  | Modbus master writes holding registers will be available as input words |
| Discrete inputs    | Output bits (%QX)  | Modbus master reads output bits as discrete inputs.                     |
| Input words        | Output words (%QW) | Modbus master reads output words as input registers.                    |

IO memory for Modbus RTU communication starts from %IW32 and %QW32. Size of input and output memory area shared over Modbus can be changed with configuration. Maximum size of input and output data is 500 words each. That means GOC43 can share 500 words of input data and 500 words of output data with Modbus RTU master device.

# NOTE

Coils and Holding registers are mapped to same memory area in Input image of slave device. That means input memory of slave can be accessed as holding register or coil.

## Supported function codes

| Function Code | Description                   |
|---------------|-------------------------------|
| 01            | Read coils                    |
| 02            | Read discrete inputs          |
| 03            | Read holding registers        |
| 04            | Read input registers          |
| 05            | Write single coil             |
| 06            | Write single register         |
| 15            | Write multiple coils          |
| 16            | Write multiple registers      |
| 23            | Read write multiple registers |

## 8.1.2 Configuration

## Plug COM extension device

In CoDeSys project, plug COM extension unit GC-RS232-COM at <Empty> slot under COMExtension (COMExtension).

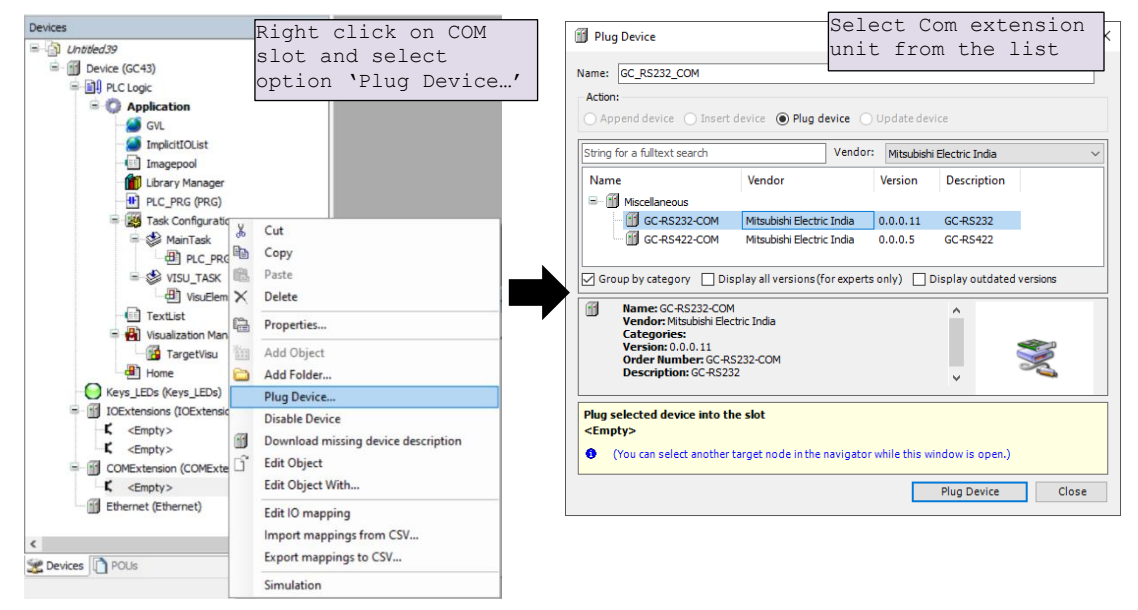

## Set serial communication parameters

Double click on newly added COM extensions to open its device editor.

Click on tab 'Parameter Configuration' and set communication parameters

| 🛱 СОМ 🗙                  |                      |             | •        |
|--------------------------|----------------------|-------------|----------|
| GC-RS232-COM I/O Mapping | GC-RS232-COM_General |             |          |
| GC-RS232-COM IEC Objects | Baud Rate :          | 9600        | ~ bps(1) |
|                          | Data Bits :          | 8           | ~ (2)    |
| Information              | Parity :             | 'NONE'      | ~ 3      |
| Parameters Configuration | Stop Bits :          | StopBits_1  | ~ 4      |
|                          | Communication Mode : | FULL-DUPLEX | ~ (5)    |
|                          |                      |             |          |
|                          |                      |             |          |

| Sr. No. | Parameter             | Option                                                        | Description                        |
|---------|-----------------------|---------------------------------------------------------------|------------------------------------|
| 1       | Baud Rate             | 1200, 2400, 4800, 9600 (Default), 19200, 38400, 57600, 115200 | Baud rate in bps                   |
| 2       | Data Bits             | 8 (Default), 7                                                | Number of data bits                |
| 3       | Parity                | EVEN, ODD, NONE (Default)                                     | Parity                             |
| 4       | Stop Bits             | StopBits_1 (Default), StopBits_2                              | Number of stop bits                |
| 5       | Communication<br>Mode | FULL-DUPLEX (Default), HALF-DUPLEX                            | Communication mode as half duplex. |

# NOTE

While using GC-422-COM unit in RS485 communication mode, it is mandatory to set parameter 'Communication Mode' as 'HALF-DUPLEX'.

#### Add 'Modbus Serial Device'

To configure Modbus RTU slave function, do right click on COM extension unit in device tree and select 'Add Device' as shown.

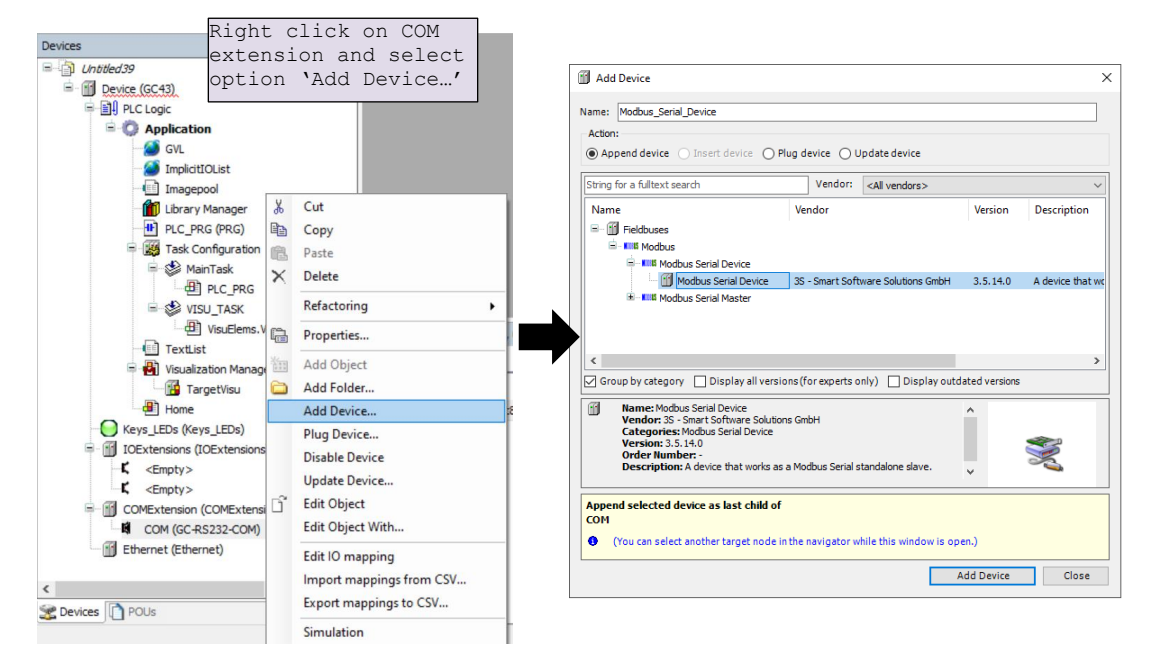

### Set 'Modbus Serial Device' parameters.

Double click on Modbus Serial Device in device tree to open its device editor.

Click on 'General' Tab to set parameters.

Set parameters as per the details mentioned below,

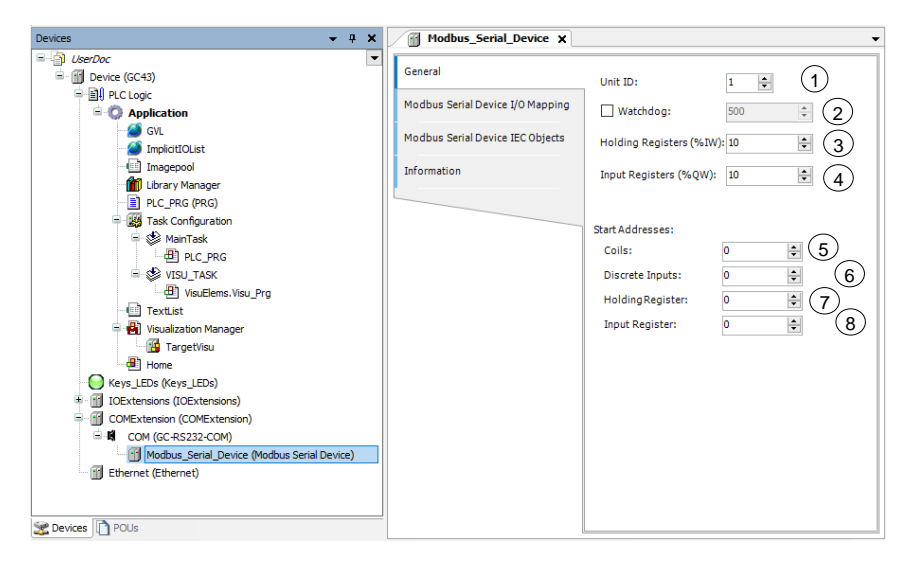

| Sr. No. | F                       | Parameter                         |        | Description                                                                                                    |
|---------|-------------------------|-----------------------------------|--------|----------------------------------------------------------------------------------------------------|
| 1       | Unit ID                 | Unit ID                           |        | Set slave address within range of 1 to 247                                                                                                    |
| 2       | Watchdog                |                                   | 500 ms | Enable and set watchdog time in msec.<br>The incoming data (Holding Registers and<br>coils / %I) is set to zero when Modbus slave<br>device does not receive any valid query<br>from the master for time defined by<br>Watchdog.<br>When disabled, watchdog action is never<br>performed. |
| 3       | Holding Registers (%IW) |                                   | 10     | Set size of data at Holding registers (%IW)<br>Maximum value =500                                                                                                    |
| 4       | Input Regi              | sters (%QW)                       | 10     | Set size of data at Input registers (%QW)<br>Maximum value =500                                                                                                    |
| 5       | Start                   | art Coils 0 Set starting offset a |        | Set starting offset addresses for Modbus.                                                                                                    |
|         | Addresses               | Discrete Inputs                   | 0      | Logical start address of each Modbus data                                                                                                    |
|         |                         | Holding Registers                 | 0      | This means Modbus address with which                                                                                                    |
|         |                         | Input Registers                   | 0      | Modbus Master addresses IO data can be set as per the application requirement.                                                                                                    |
|         |                         |                                   |        | <b>Example:</b> If holding register start address<br>set to 10 in slave device configuration,<br>Modbus master should set offset =10 to<br>access first holding register of device.                                                                                                    |
|         |                         |                                   |        | Can be set to 0 if no special requirement of setting start address is identified.                                                                                                    |

# IO mapping of 'Modbus Serial Device

'Modbus Serial Device I/O Mapping' shows list of Modbus holding registers and Modbus input registers as below.

|                           | Variable                              | Manaiaa    | Channel          | Address  | Tune               | Default Value | Unit | Description          |          |       |
|---------------------------|---------------------------------------|------------|------------------|----------|--------------------|---------------|------|----------------------|----------|-------|
| Serial Device I/O Mapping | valiable                              | wapping    | Channel          | Address  | type               | Default value | Unit | Description          | <u> </u> |       |
|                           |                                       |            | Inputs           | %IW32    | ARRAY [09] OF WORD |               |      | Moabus Holding Regis | ters.    |       |
| Serial Device IEC Objects | 1 1 1 1 1 1 1 1 1 1 1 1 1 1 1 1 1 1 1 |            | Inputs[u]        | %10032   | WORD               | Mod           | bus  | Holding              | a rec    | χis   |
|                           |                                       |            | Inputs[1]        | 76100.04 | WORD               | and           | Co   |                      | · -      | ·     |
| on                        |                                       |            | Inputs[2]        | %IW36    | WORD               | anu           |      | JIIS                 |          |       |
|                           |                                       |            | Inputs[3]        | %IW38    | WORD               |               |      |                      |          |       |
|                           | 1 1 1 1 1 1 1 1 1 1 1 1 1 1 1 1 1 1 1 |            | Inputs[4]        | %IW40    | WORD               |               |      |                      |          |       |
|                           |                                       |            | Inputs[5]        | %IW42    | WORD               |               |      |                      |          |       |
|                           | 1 1 1 1 1 1 1 1 1 1 1 1 1 1 1 1 1 1 1 |            | Inputs[6]        | %IW44    | WORD               |               |      |                      |          |       |
|                           |                                       |            | Inputs[7]        | %IW46    | WORD               |               |      |                      |          |       |
|                           | <b>N 1</b>                            |            | Inputs[8]        | %IW48    | WORD               |               |      |                      |          |       |
|                           | ⊞ 19                                  |            | Inputs[9]        | %IW50    | WORD               |               |      |                      |          |       |
|                           | <b>₽</b> - <b>♦</b>                   |            | Outputs          | %QW32    | ARRAY [09] OF WORD |               |      | Modbus Input Registe | ers      |       |
|                           |                                       |            | Outputs[0]       | %QW32    | WORD               | Mad           | 10   |                      |          | ~ + 4 |
|                           | B- 💓                                  |            | Outputs[1]       | %QW34    | WORD               | MOO           | bus  | s input i            | regis    | SLE   |
|                           | ₩-10                                  |            | Outputs[2]       | %QW36    | WORD               | and           | l Di | screte :             | input    | ts    |
|                           | B- 🍫                                  |            | Outputs[3]       | %QW38    | WORD               |               |      |                      | 1        |       |
|                           | 🖹 🍢                                   |            | Outputs[4]       | %QW40    | WORD               |               |      |                      |          |       |
|                           | 🗎 🖗                                   |            | Outputs[5]       | %QW42    | WORD               |               |      |                      |          |       |
|                           |                                       |            | Outputs[6]       | %QW44    | WORD               |               |      |                      |          |       |
|                           | 10 - <sup>6</sup> 9                   |            | Outputs[7]       | %QW46    | WORD               |               |      |                      |          |       |
|                           | 😟 💊                                   |            | Outputs[8]       | %QW48    | WORD               |               |      |                      |          |       |
|                           | 😑 🍫                                   |            | Outputs[9]       | %QW50    | WORD               |               |      |                      |          |       |
|                           | Sus cycle options                     | ole 🇳 = Ma | ap to existing v | ariable  |                    |               |      |                      |          |       |

## 8.2 Modbus RTU Master

## 8.2.1 Overview

GOC43 with serial com extension unit (GC-232-COM and GC-422-COM) can be configured as Modbus RTU Master in Modbus network.

When configured as Master, GOC43 allows to configure communication with 16 slave devices.

Data read from slave devices is mapped in to input memory.

Data to be write to slave devices is mapped to output memory.

Modbus master can use IO memory starting from %IW32 and %QW32.

Out of 2048 bytes first 32 bytes of IO memory is reserved for Local IOs from Main unit and IO extension units, remaining memory can be used by Modbus master. That means total memory available for Modbus master is 2048-32 =2016 BYTEs or 1008 WORDs.

Note that same IO memory area is also used by other communication protocols like Modbus RTU slave, Modbus TCP Master, Modbus TCP slave etc.

| Function Code | Description                   |
|---------------|-------------------------------|
| 01            | Read coils                    |
| 02            | Read discrete inputs          |
| 03            | Read holding registers        |
| 04            | Read input registers          |
| 05            | Write single coil             |
| 06            | Write single register         |
| 15            | Write multiple coils          |
| 16            | Write multiple registers      |
| 23            | Read write multiple registers |

#### Supported function codes

# 8.2.2 Configuration

## Add COM extension unit in configuration

In CoDeSys project, plug COM extension unit GC-RS232-COM at <Empty> slot under COMExtension (COMExtension).

| Devices                                                                                                    | Right click on COM                                                                                                   | Plug Device Select Com extension                                                                                                    |
|----------------------------------------------------------------------------------------------------|----------------------------------------------------------------------------------------------------|----------------------------------------------------------------------------------------------------|
| Untitled39     Device (GC43)     Device (GC43)                                                                            | slot and select<br>option 'Plug Device…'                                                                             | Name: COM unit from list                                                                                                    |
| GVL                                                                                                    |                                                                                                    | Action:     Append deviceInsert device @ Bug deviceUpdate device     String for a failtest eventhVender:                                                                                                    |
| Imagepool Ubrary Manager PLC_PRG (PRG) Gamma Task MainTask Dash Configuration                                             | الله Cut                                                                                                    | Name         Vendor         Version         Description           Image: Image: |
|                                                                                                    | Paste Paste Poperties Add Object Add Folder                                                                          | Group by category Display all versions (for experts only) Display outdated versions      Name: CC-RS-422-COM     Vendor; Misukini Electric India     Categories                                                                                                    |
| Keys_LEDs (Keys_LEDs)<br>IOExtensions (IOExtensic<br>CEmpty><br>COMExtension (COMExtension<br>COMExtension (COMExtension) | Plug Device           Disable Device           Download missing device description           °           Edit Object | Version: 0.0.0.5<br>Order Humber: GC-R5422-COM<br>Description: GC-R5422                                                                                                    |
| < <tr>         C         Ethernet (Ethernet)           C         Devices         POUs</tr>                                | Edit Object With<br>Edit IO mapping<br>Import mappings from CSV<br>Export mappings to CSV                            | COH         ① (You can select another target node in the navigator while this window is open.)         Plug Device       Close                                                                                                    |
|                                                                                                    |                                                                                                    |                                                                                                    |

## Set serial communication parameters

Double click on newly added COM extensions to open its device editor.

Click on tab 'Parameter Configuration' and set communication parameters

| 🛱 СОМ 🗙                  |                      |             |        |                                               |
|--------------------------|----------------------|-------------|--------|-----------------------------------------------|
| GC-RS422-COM I/O Mapping | GC-RS422-COM_General |             |        |                                               |
| GC-RS422-COM IEC Objects | Baud rate :          | 9600        | ✓ bps  | $\left(\begin{array}{c}1\\\end{array}\right)$ |
| Tafa making              | Data bits :          | 8           | $\sim$ | (2)                                           |
| Information              | Parity :             | 'NONE'      | $\sim$ | 3                                             |
| Parameters Configuration | Stop bits :          | StopBits_1  | $\sim$ | 4                                             |
|                          | Communication mode : | FULL-DUPLEX | $\sim$ | 5                                             |
|                          |                      |             |        |                                               |
|                          |                      |             |        |                                               |

| Sr. No. | Parameter             | Option                                                        | Description                        |
|---------|-----------------------|---------------------------------------------------------------|------------------------------------|
| 1       | Baud Rate             | 1200, 2400, 4800, 9600 (Default), 19200, 38400, 57600, 115200 | Baud rate in bps                   |
| 2       | Data Bits             | 8 (Default), 7                                                | Number of data bits                |
| 3       | Parity                | EVEN, ODD, NONE (Default)                                     | Parity                             |
| 4       | Stop Bits             | StopBits_1 (Default), StopBits_2                              | Number of stop bits                |
| 5       | Communication<br>Mode | FULL-DUPLEX (Default), HALF-DUPLEX                            | Communication mode as half duplex. |

# NOTE

While using GC-422-COM unit in RS485 communication mode, it is mandatory to set parameter 'Communication Mode' as 'HALF-DUPLEX'.

## Add 'Modbus Serial Master'

Right click on COM extension unit in device tree and select 'Add Device' as shown.

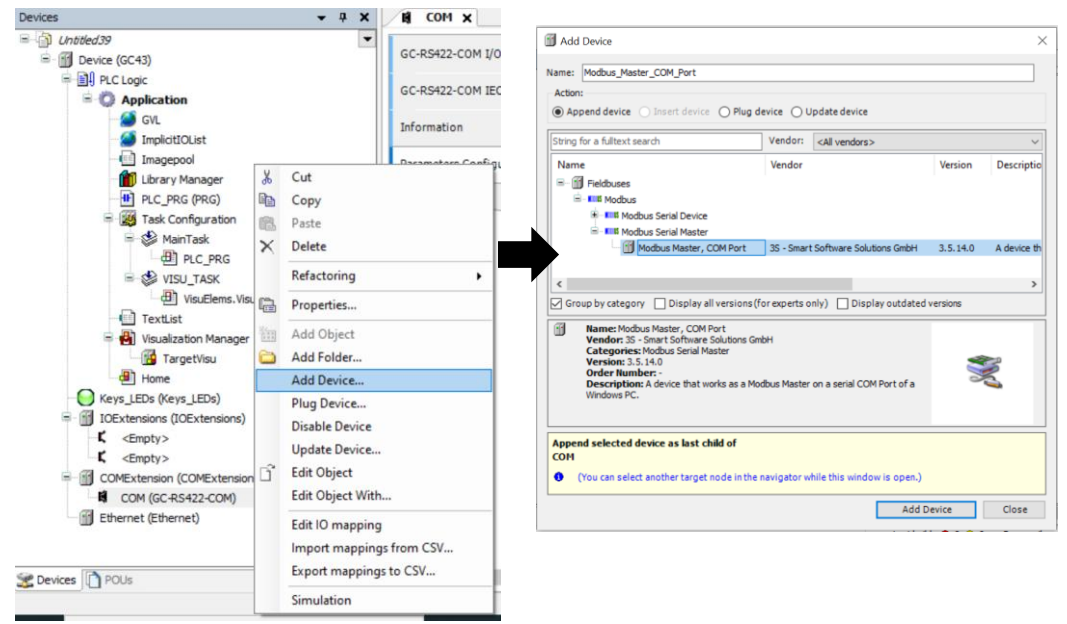

## **Setting Modbus Master parameters**

Double click on Modbus Master Device in device tree to open its device editor.

Click on 'General' Tab to set parameters. Set parameters as per the details mentioned below

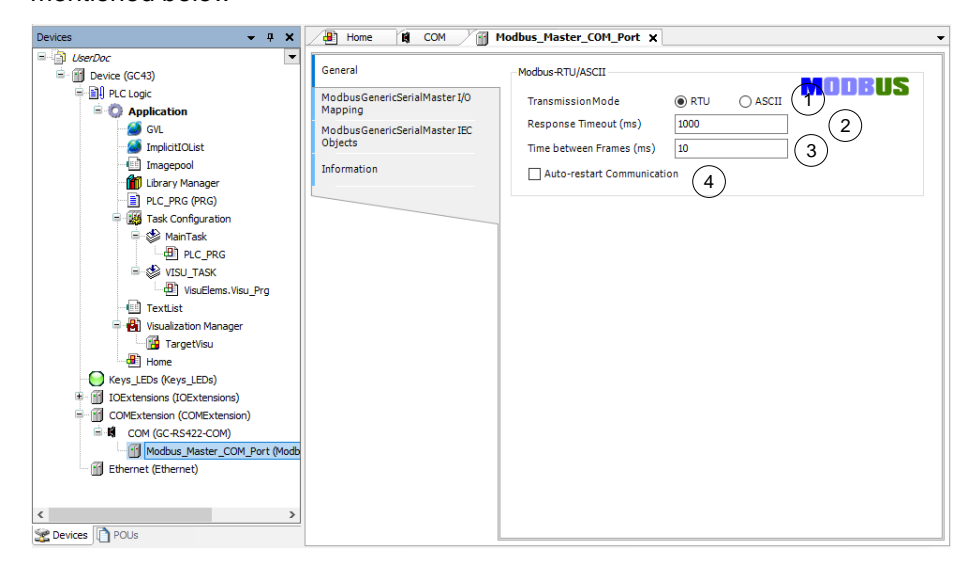

| Sr. No. | Parameter                     | Default Value | Description                                                                                                    |
|---------|-------------------------------|---------------|----------------------------------------------------------------------------------------------------|
| 1       | Transmission<br>Mode          | RTU           | Set transmission mode as RTU.<br>GOC43 supports only Modbus RTU transmission<br>mode.                                                                                   |
| 2       | Response<br>Timeout (ms)      | 1000          | This is response timeout setting.<br>It is recommended to set timeout for slave device in<br>slave parameters.<br>Once timeout is detected error is declared for slave, |
|         |                               |               | communication with device is stopped or continued as per setting 'Auto restart communication'                                                                           |
| 3       | Time between<br>Frames (ms)   | 10            | This defines time duration between last response and next request.                                                                                                    |
| 4       | Auto-restart<br>Communication | Uncheck       | This parameter defines master behavior in case of error.                                                                                                    |
|         |                               |               | <b>Checked:</b> RTU Master keep on trying to communicate with a slave after response timeout.                                                                           |
|         |                               |               | <b>Unchecked:</b> Master stops communication with slave until explicit confirmation by user.                                                                            |
|         |                               |               | In this case, user has to reset or acknowledge error using IEC variables xReset or xAcknowledge.                                                                        |
|         |                               |               | Refer section IEC Objects for more details.                                                                                                    |

## Add and configure Modbus RTU slave device.

Right click on 'Modbus\_Master\_COM\_Port (Modbus Master, COM Port)' and select 'Add Device...' and select slave device.

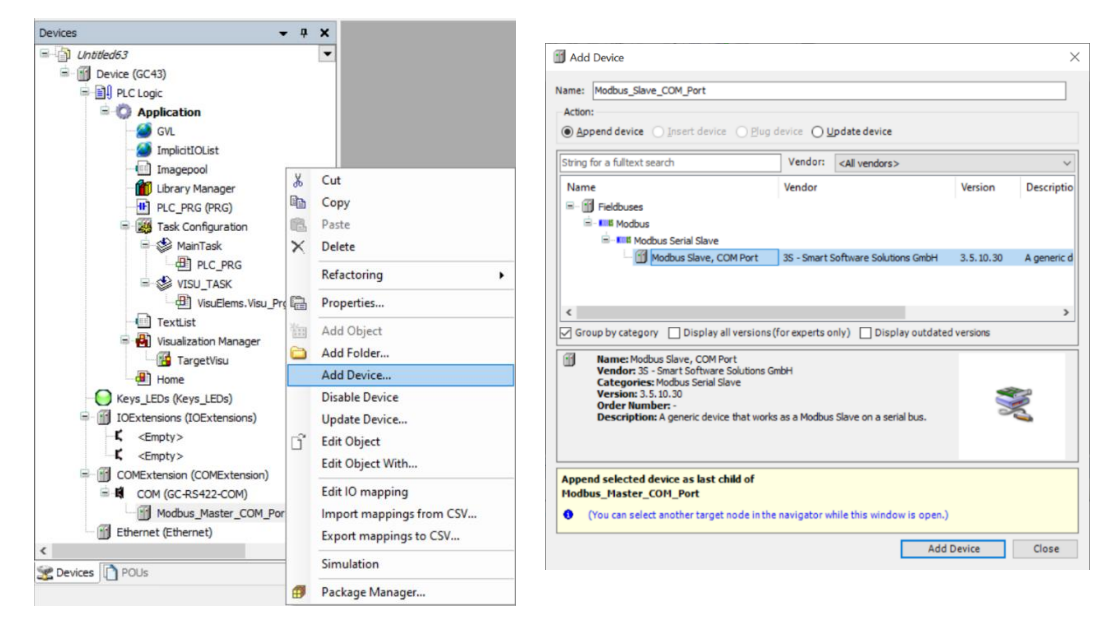

After adding 'Modbus Slave, COM port' device, click on 'Modbus Slave, COM Port in device tree to set 'Slave Address', 'Response Timeout' as shown below.

| LeeDoc     VerDoc     Device (GC43)     PLC Logic     Doc     Doc | General<br>Modbus Slave Channel                                            | Modbus-RTU/ASCII                               |   |   |  |
|----------------------------------------------------------------------------------------------------|----------------------------------------------------------------------------|------------------------------------------------|---|---|--|
| Grit     Grit    | Modbus Slave Init<br>ModbusGenericSenalSlave IEC<br>Objects<br>Information | Slave Address [1,247]<br>Response Timeout [ms] | 1 | 2 |  |
| < >> >> >> >>>>>>>>>>>>>>>>>>>>>>>>>>>                                                                                                    |                                                                            |                                                |   |   |  |

| Sr. No. | Parameter                | Default<br>Value | Description                                                                                                    |
|---------|--------------------------|------------------|----------------------------------------------------------------------------------------------------|
| 1       | Slave address            | 1                | Set slave address within range 1 to 247                                                                                                    |
| 2       | Response<br>Timeout (ms) | 1000             | This is response timeout setting.<br>Once timeout is detected error is declared for slave,<br>communication with device is stopped or continued as<br>per setting 'Auto restart communication' in master<br>configuration.<br>It is recommended to set timeout for slave device in<br>slave parameters. |

## NOTE

Up to 16 slave devices can be added to Modbus Master.

#### Add channels to slave device

After adding slave device, next step is to add communication channels to slave device.

Each communication channel added to slave device forms a Modbus request to be sent to slave device. Each Modbus query is sent separately to slave device as per trigger type set in channel configuration.

Try to keep minimum Modbus requests per slave device for optimum communication cycle time. This can be achieved by include consecutive Modbus addresses of slave device in single Modbus query.

Example : If you want to read holding registers with offset 1 to 5 from slave device, it is better to add single Modbus request with read length 5 and starting address 1 instead of creating individual Modbus request for each channel.

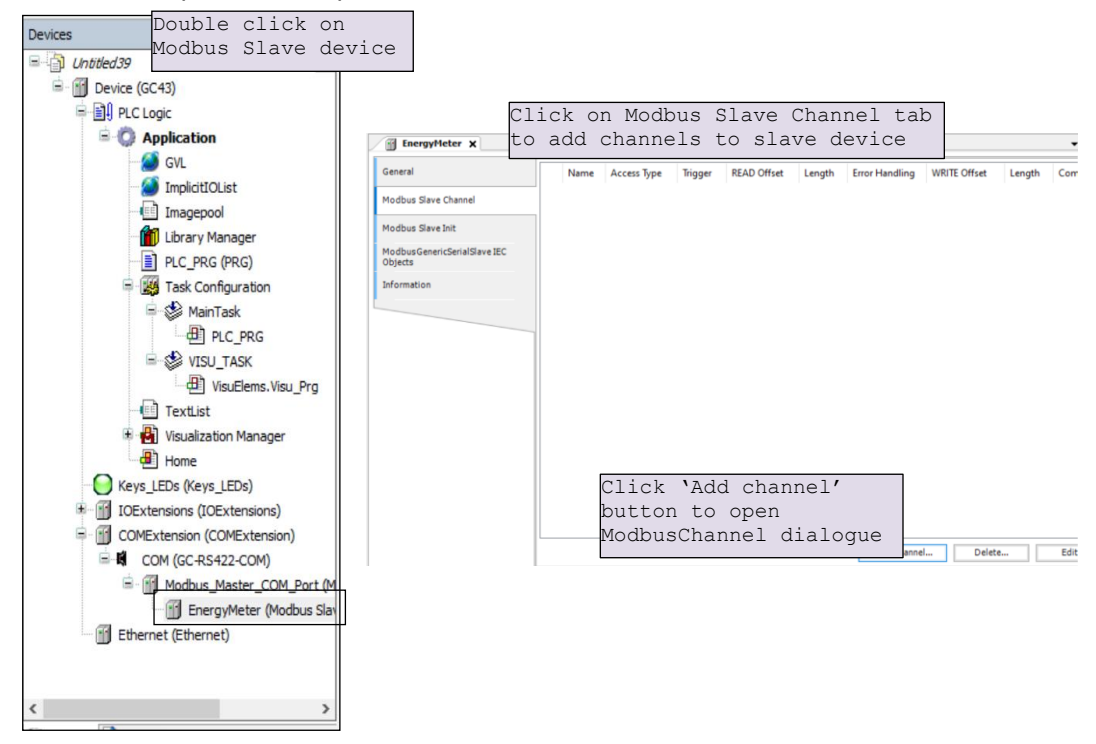

Follow the procedure explained below to add channels

| ModbusChannel  |                                                     | ×  |
|----------------|-----------------------------------------------------|----|
| Channel        |                                                     |    |
| Name           | Channel 0 (1)                                       |    |
| Access Type    | Read Holding Registers (Function Code 3) $\vee$ (2) | 2) |
| Trigger        | Cyclic 3 ~ Cycle Time (ms) 100                      | 4) |
| Comment        |                                                     | 5) |
| READ Register  |                                                     |    |
| Offset         | 0x0000 ~ (                                          | 6) |
| Length         | 1 7                                                 |    |
| Error Handling | Keep last Value v 😣                                 |    |
| WRITE Register |                                                     |    |
| Offset         | 0x0000 🗸 🗸                                          | 9  |
| Length         | 1 (10)                                              |    |
|                | OK Cancel                                           |    |

| Sr.<br>No. | Parameter              | Default<br>Value    | Description                                                                                                    |
|------------|------------------------|---------------------|----------------------------------------------------------------------------------------------------|
| 1          | Channel Name           | Channel_0           | Set channel name.<br>This is for identification purpose and will be displayed<br>in IO mapping tab.                                                                                                    |
| 2          | Channel Access<br>Type | Function<br>Code 03 | Select Modbus function code to be used in Modbus request                                                                                                    |
| 3          | Channel Trigger        | Cyclic              | <b>Cyclic:</b> The request occurs periodically.<br><b>Rising edge:</b> The request occurs as a reaction to a rising edge of the Boolean trigger variables. The trigger variable is defined in the tab I/O Mapping.<br><b>Application:</b> Modbus request is triggered by PLC application. Use Modbus channel FB to trigger request |
| 4          | Channel Cycle Time     | 100ms               | Set cycle interval when Channel Trigger is Cyclic.                                                                                                    |
| 5          | Comment                |                     | Description of channel                                                                                                    |
| 6          | Read Offset            | 0x0000              | Start Modbus offset where reading should start (value range 0-65535)                                                                                                    |
| 7          | Read Length            | 1                   | Number of registers or coils to be read                                                                                                    |
| 8          | Read Error Handling    | Keep Last<br>Value  | Defines what should happen to the data in case of a communication error<br>Keep last Value : Keeps last value updated<br>Set to ZERO : Clears all values to zero                                                                                                    |
| 9          | Write offset           | 0x0000              | Start Modbus offset where writing starts in slave device (value range 0-65535)                                                                                                    |
| 10         | Write Length           | 1                   | Number of registers to be written to                                                                                                    |

Follow the same procedure to add other channels of the slave. You can add up to 99 channels for each slave device.

#### Add Modbus Slave Init Channels

Apart from communication channels explained before, Modbus master allows to add 'Init' channels.

Init channels allows to send initialization commands to slave device. Initialization commands are executed one time when starting the slave device or after slave device recovered from error.

Initialization commands are sent to slave device in following cases

- Start of communication
- Reset of PLC (Reset warm or cold)
- Recovery of communication after error

Follow the procedure explained below to add 'Init channels'

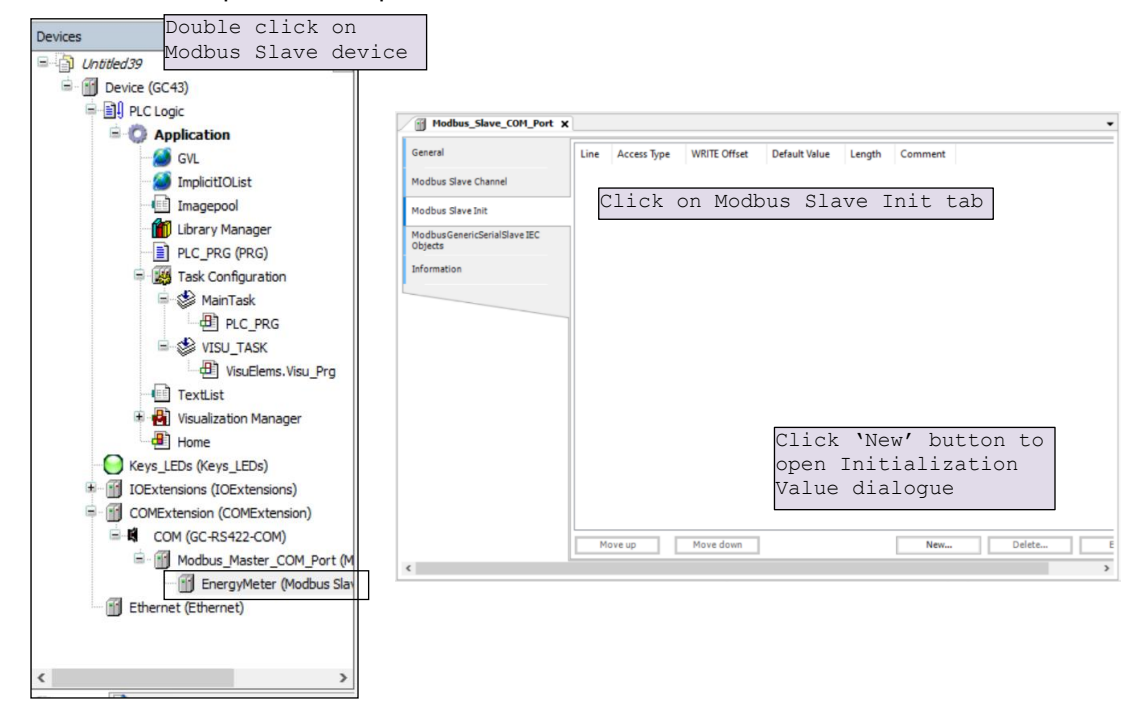
\_

| Initialization Value | ×                                                  |   |
|----------------------|----------------------------------------------------|---|
| Access Type          | Write Multiple Registers (Function Code 16) $\sim$ | 1 |
| RegisterOffset       | 0x0000                                             | 2 |
| Length               | 1 3                                                |   |
| Initialization Value | 1 4                                                |   |
| Comment              |                                                    | ( |
|                      | <u>O</u> K <u>C</u> ancel                          |   |

| Sr.<br>No. | Parameter            | Default<br>Value    | Description                                                  |
|------------|----------------------|---------------------|--------------------------------------------------------------|
| 1          | Access Type          | Function<br>Code 16 | Select Modbus function code to Write initialization value.   |
| 2          | Read Offset          | 0x0000              | Start address where write should start (value range 0-65535) |
| 3          | Read Length          | 1                   | Number of registers to be read                               |
| 4          | Initialization value | 1                   | Initialization value for the registers or coils              |
| 5          | Comment              |                     | Description of channel                                       |

You can add up to 20 initialization channels for a slave.

### **IO** mapping

After adding communication channels, IO mapping is updated accordingly in IO mapping tab of slave devices.

| EnergyMeter X                |                                 | C<br>v<br>h                                                                                                    | lick on IC<br>iew channe<br>ere. You c | ) mappi<br>els var<br>can use | ng tab to<br>iable names<br>these |                     |      |                   |
|------------------------------|---------------------------------|----------------------------------------------------------------------------------------------------|----------------------------------------|-------------------------------|-----------------------------------|---------------------|------|-------------------|
| General                      | Find                            | V                                                                                                    | ariables i                             | п аррі                        | ICallon                           | Add FB for IO chann | el   |                   |
| Modbus Slave Channel         | Variable                        | Mapping                                                                                                    | Channel                                | Address                       | Type                              | Default Value       | Unit | Descrip           |
| Modbus Slave Init            | 🗈 🦃 Phase 1Current              | *                                                                                                    | Current[0]                             | %IW32                         | WORD                              | 0                   |      | 0x0300            |
| ModbusGenericSerialSlave I/O | Phase2Current     Phase3Current |                                                                                                    | Current[1]<br>Current[2]               | %IW34<br>%IW36                | WORD<br>WORD                      | 0                   |      | 0x0301<br>0x0302  |
| ModbusGenericSerialSlave IEC | i Ale Share Strategy            | ***                                                                                                    | Voltage                                | %IW38                         | ARRAY [02] OF WORD                |                     |      | Read Ho           |
| Objects                      | Phase1Voltage                   | No contraction of the second second sec | Voltage[1]                             | %IW40                         | WORD                              | 0                   |      | 0x030A            |
| Information                  | 😟 🦄 Phase3Voltage               | **                                                                                                    | Voltage[2]                             | %IW42                         | WORD                              | 0                   |      | 0x030C            |
|                              | E V Frequency                   | ***                                                                                                    | Frequency[0]                           | %IW44                         | WORD                              | 0                   |      | 0x0316            |
| Set variable names here      | 11 💼 🐐                          | *                                                                                                    | ActivePower                            | %IW46                         | ARRAY [02] OF WORD                |                     |      | Read Ho           |
| You can use these            | Phase Power                     |                                                                                                    | ActivePower[0]                         | %IW46<br>%IW48                | WORD                              | 0                   |      | 0x0317            |
| variables in applicatior     | 1. De V Phase3Power             | **                                                                                                    | ActivePower[2]                         | %IW50                         | WORD                              | 0                   |      | 0x0319            |
|                              | E * ActiveEnergy1               | ***                                                                                                    | ActiveEnergy<br>ActiveEnergy[0]        | %IW52<br>%IW52                | ARRAY [01] OF WORD                | 0                   |      | Read Ho<br>0x0580 |
|                              | ActiveEnergy2                   | ×                                                                                                    | ActiveEnergy[1]                        | %IW54                         | WORD                              | 0                   |      | 0x0581            |

Below is an example of IO mapping

Follow the procedures explained to add Slave device, Modbus channel and Init channels for other slave devices, you can add up to 16 slave devices in the network.

#### Using Channel data in application program

Channels read from slave device are displayed as BOOL or WORD data type in IO mapping irrespective of their native data type in slave device.

If you want to use them in PLC code with their actual data types, declare a variable of required data type in the application program with IO address mentioned in IO mapping.

For example, Active energy value in above IO mapping image is a DWORD value in slave device and is mapped to two consecutive Modbus registers.

In IO mapping, value displayed as two WORDs, to use active energy value in PLC application as DWORD declare a variable as below

ActiveEnergy AT %IW52: DWORD;

Same method should be used for other data types like INT, DINT, REAL etc.

#### 8.2.3 IEC Objects

Modbus master provides information related to status and diagnostics in IEC objects of Master device as well as configured slave device/s.

For Modbus master, IEC object instance is created with name of Modbus master device by default it is 'Modbus\_Master\_COM\_Port'. Table shows details of individual variable in IEC object

| Variable Name<br>(Instance.XXX) | Data<br>Type | Access | Description                                                                                                 |
|---------------------------------|--------------|--------|----------------------------------------------------------------------------------------------------|
| xStop                           | BOOL         | RW     | If TRUE, then each new request to all the slaves is stopped. If FALSE, the communication process continues. |
| xResetComPort                   | BOOL         | RW     | Immediately closes and opens the COM port at a rising edge.                                                 |
| uiNumberOfCommunicatingSlaves   | UINT         | RO     | Displays the number of communicating slaves                                                                 |
| xAllSlavesOk                    | BOOL         | RO     | TRUE if all slaves are communicating.<br>FALSE if one or more slaves have error.                            |

For Modbus slave, IEC object instance is created with name of Modbus slave device. Table shows details of individual variable in IEC object

| Variable Name<br>(Instance.XXX) | Data Type | Access | Description                                                                   |
|---------------------------------|-----------|--------|-------------------------------------------------------------------------------|
| xTrigger                        | BOOL      | RW     | Triggers the transmission of all configured Modbus channels for a rising edge |
| xReset                          | BOOL      | RW     | Restarts communication and resets xError and<br>byModbusError                 |
| xAcknowledge                    | BOOL      | RW     | Restarts communication and does not reset xError and byModbusError            |
| xDoInit                         | BOOL      | RW     | TRUE execute Initialisation.                                                  |
| xInitDone                       | BOOL      | RO     | All initialization commands execution completed.                              |
| xBusy                           | BOOL      | RO     | Execution under process.                                                      |
| xDone                           | BOOL      | RO     | Execution completed for current channel.                                      |
| xError                          | BOOL      | RO     | TRUE if any error occurs. Communication to the slave is interrupted.          |

| Variable Name<br>(Instance.XXX) | Data Type         | Access | Description                                                |
|---------------------------------|-------------------|--------|------------------------------------------------------------|
| byModbusError                   | MB_<br>ErrorCodes | RO     | Current errors defined in the enumeration<br>MB_ErrorCodes |
| iChannelIndex                   | INT               | RO     | Channel index of channel currently executing.              |

## Enumeration: MB\_ErrorCodes

| Name                                 | Value | Comment                                                                |
|--------------------------------------|-------|------------------------------------------------------------------------|
| RESPONSE_SUCCESS                     | 16#00 | Slave is communicating with master without any error                   |
| ILLEGAL_FUNCTION                     | 16#01 | Slave does not support the function code                               |
| ILLEGAL_DATA_ADDRESS                 | 16#02 | Slave does not support this register offset                            |
| ILLEGAL_DATA_VALUE                   | 16#03 | Not applicable                                                         |
| SLAVE_DEVICE_FAILURE                 | 16#04 | Not applicable                                                         |
| ACKNOWLEDGE                          | 16#05 | Not applicable.                                                        |
| SLAVE_DEVICE_BUSY                    | 16#06 | Not applicable.                                                        |
| MEMORY_PARITY_ERROR                  | 16#08 | Not applicable                                                         |
| GATEWAY_PATH_<br>UNAVAILABLE         | 16#0A | Not applicable.                                                        |
| GATEWAY_DEVICE_<br>FAILED_TO_RESPOND | 16#0B | Not applicable.                                                        |
| RESPONSE_TIMEOUT                     | 16#A1 | There was no response in time                                          |
| RESPONSE_CRC_FAIL                    | 16#A2 | The checksum of the response is not correct                            |
| RESPONSE_WRONG_<br>SLAVE             | 16#A3 | The response is not from the expected slave                            |
| RESPONSE_WRONG_<br>FUNCTIONCODE      | 16#A4 | The response is not the expected function code                         |
| REQUEST_FAILED_TO_<br>SEND           | 16#A5 | Local COM Port error. Request was not sent                             |
| RESPONSE_INVALID_<br>DATA            | 16#A6 | The response contains invalid data                                     |
| RESPONSE_INVALID_<br>PROTOCOL        | 16#A7 | The response is not modbus protocol                                    |
| RESPONSE_INVALID_<br>HEADER          | 16#A8 | Not applicable                                                         |
| UNDEFINED                            | 16#FF | The request's result is undefined or not yet known, e.g. initial state |

# 9 Modbus TCP Configuration

User can configure GOC43 as Modbus TCP Slave device or Modbus TCP Master for Ethernet communication.

## 9.1 Modbus TCP Slave

#### 9.1.1 Overview

GOC43 with built-in Ethernet port can be configured as Modbus TCP Slave device in Modbus network. Up to 8 simultaneous masters can be connected to Modbus TCP slave.

# NOTE

GOC43 support simultaneous 8 connections on Ethernet port. Number of simultaneous Modbus TCP master connections depend on use of Ethernet connections by other protocols.

#### Memory mapping

Following table shows GOC43 memory mapping for Modbus memory.

| Modbus Memory Area | GOC43 Memory       | Details                                                                     |
|--------------------|--------------------|-----------------------------------------------------------------------------|
| Coils              | Input bits (%IX)   | Modbus TCP master writes coils will be available as input bit               |
| Holding registers  | Input words (%IW)  | Modbus TCP master writes holding registers will be available as input words |
| Discrete Inputs    | Output bits (%QX)  | Modbus TCP master reads output bits as<br>discrete inputs.                  |
| Input registers    | Output words (%QW) | Modbus TCP master reads output words as input registers.                    |

IO memory for Modbus TCP communication starts from %IW32 and %QW32. Size of input and output memory area shared over Modbus can be changed with configuration. Maximum size of input and output data is 500 words each. That means GOC43 can share 500 words of input data and 500 words of output data with Modbus TCP master device.

# NOTE

Coils and Holding registers are mapped to same memory area in Input image of slave device. That means input memory of slave can be accessed as holding register or coil. Coils and Holding registers are mapped to same memory area in Input image of slave device. That means input memory of slave can be accessed as holding register or coil.

# NOTE

Ethernet port can be configured for multiple communication protocols simultaneously. Modbus TCP Slave, Modbus TCP Master and CC-Link IEF Basic protocols can be configured simultaneously, keeping maximum number of simultaneous connection up to 8.

| Function Code | Description                   |
|---------------|-------------------------------|
| 01            | Read coils                    |
| 02            | Read discrete inputs          |
| 03            | Read holding registers        |
| 04            | Read input registers          |
| 05            | Write single coil             |
| 06            | Write single register         |
| 15            | Write multiple coils          |
| 16            | Write multiple registers      |
| 23            | Read write multiple registers |

#### Supported function codes

## 9.1.2 Configuration

#### Add 'Modbus TCP Slave Device'

To use GOC43 as Modbus TCP Slave device, right click on Ethernet (Ethernet) in device tree and select 'Add Device' as shown.

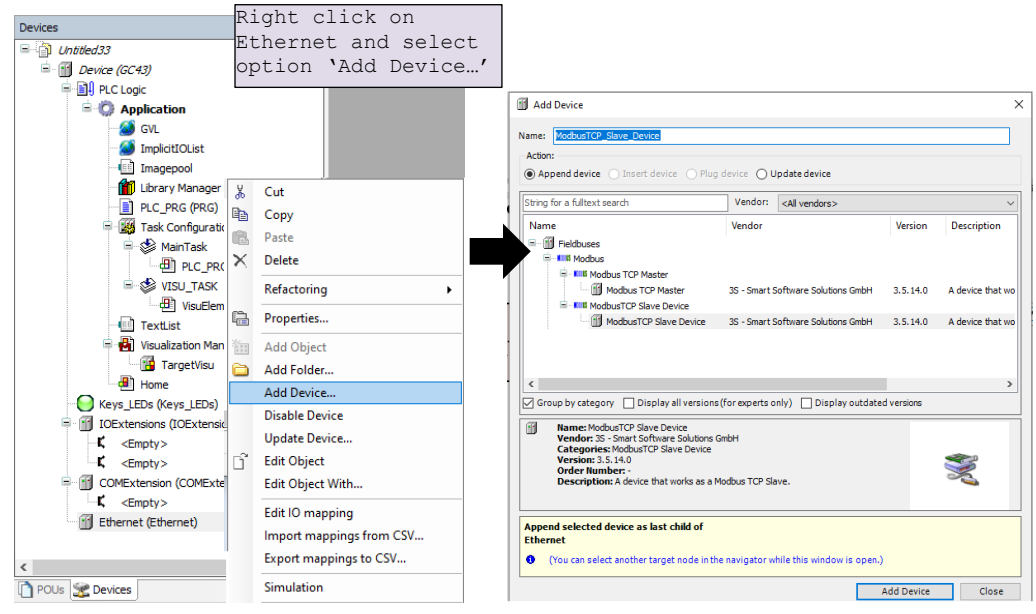

#### Set 'Modbus TCP Slave Device' parameters

Double click on Modbus TCP Slave Device in device tree to open its device editor.

Click on 'General' Tab to set parameters.

Set parameters as per the details mentioned below

| General General General General General Modbust TCP Slave Device 1/0 Modbust TCP Slave Device 1/0 Modbust TCP Slave Device Collising Register (%LW): 10 0 0 0 Model Start Addresses: Collis: 0 0 0 Collis: 0 0 0 Collis: 0 0 Collis: 0 0 Collis: 0 0 For themet (themet) Modbust TCP Slave Device) Colliging Register Data Areas overlay 7                                                                                                    | Devices 👻 🕂 🗙 | ModbusTCP_Slave_Device 🗙                                                                                             | ۰. – – – – – – – – – – – – – – – – – – –                                                                                                    |
|----------------------------------------------------------------------------------------------------|---------------|----------------------------------------------------------------------------------------------------|----------------------------------------------------------------------------------------------------|
| Competition     Commentation     Commentation     Co | Devices       | HodbustCP_Slave_Device X General Modbus TCP Slave Device I/O Mopping Modbus TCP Slave Device IEC Objects Information | Configured Parameters<br>Watchdog: 500 (ms) (1<br>Slave Port: 502 (2)<br>Unit ID: 1 (3)<br>Holding Registers (%IW): 10 (4)<br>Input Registers (%QW): 10 (5)<br>Data Model<br>Start Addresses:<br>Colls: 0 (6)<br>Discrete Inputs: 0 (6)<br>Discrete Inputs: 0 (6)<br>Discret |
|                                                                                                    |               |                                                                                                    | Colls:<br>Discrete Inputs:<br>Holding Register:<br>Input Register:<br>Holding- and Input-Register Data Areas overlay<br>7                                                                                                    |

| Sr. No. | P                            | Parameter                   | Default<br>Value | Description                                                                                                    |
|---------|------------------------------|-----------------------------|------------------|----------------------------------------------------------------------------------------------------|
| 1       | Watchdog                     |                             | 500 ms           | Enable and set watchdog time in msec.<br>The incoming data (Holding Registers, coils / %I<br>range) is set to zero when the Modbus device does<br>not receive any valid query from the Master for<br>time defined by Watchdog.<br>When disabled, watchdog action is never<br>performed.<br>Set watchdog time according to communication<br>cycle time of master. |
| 2       | Slave Port                   |                             | 502              | Port number of the slave.                                                                                                    |
| 3       | Unit ID                      |                             | 1                | Set station address within range 1 to 247                                                                                                    |
| 4       | Holding Registers (%IW)      |                             | 10               | Set size of data at Holding registers (%IW)<br>Maximum value =500                                                                                                    |
| 5       | Input Registers (%QW)        |                             | 10               | Set size of data at Input registers (%QW)<br>Maximum value =500                                                                                                    |
| 6       | Start                        | Coils                       | 0                | Set starting offset addresses for Modbus.                                                                                                    |
|         | Addresses                    | Discrete Inputs             | 0                | Logical start address of each Modbus data area                                                                                                    |
|         |                              | Holding Registers           | 0                | This means Modbus address with which Modbus                                                                                                    |
|         |                              | Input Registers             | 0                | Master addresses IO data can be set as per<br>requirement<br><b>Example:</b> If holding register start address set to<br>10, Modbus master should set offset =10 to access<br>first holding register of device.<br>Can be set to 0 if no special requirement of setting<br>start address is identified.                                                          |
| 7       | Holding- and<br>Areas overla | d Input-Register-Data<br>ay |                  | <ul> <li>Overlay of the process image by the holding<br/>and input register.</li> <li>This is required, for example, when the slave<br/>application is used to write to the holding register.</li> </ul>                                                                                                    |

#### IO mapping of 'Modbus Serial Device

After adding communication channels, IO mapping is updated accordingly in IO mapping tab of slave devices.

Below is an example of IO mapping

|                            | Variable       | Manning | Channel      | Address | Type               | Default Value | Unit | Description              |
|----------------------------|----------------|---------|--------------|---------|--------------------|---------------|------|--------------------------|
| Modbus Slave Channel       | B- *           | mopping | Channel 0    | %IW32   | ARRAY [04] OF WORD | Person forde  | onne | Read Holding Registers   |
| Modbus Slave Init          | 🗷 🦘 ReadData1  | ***     | Channel 0[0] | %IW32   | WORD               | 0             |      | 0x0000                   |
|                            | 🗷 🦄 ReadData2  | ***     | Channel 0[1] | %IW34   | WORD               | 0             |      | 0x0001                   |
| ModbusTCPSlave I/O Mapping | 🗷 🦘 ReadData3  | ***     | Channel 0[2] | %IW36   | WORD               | 0             |      | 0x0002                   |
|                            | 🗷 🦘 ReadData4  | **      | Channel 0[3] | %IW38   | WORD               | 0             |      | 0x0003                   |
| ModbusTCPSlave IEC Objects | 🗷 🦘 ReadData5  | **      | Channel 0[4] | %IW40   | WORD               | 0             |      | 0x0004                   |
|                            | 8-**           |         | Channel 1    | %QW32   | ARRAY [04] OF WORD |               |      | Write Multiple Registers |
| Information                | 🕀 👘 WriteData1 | **      | Channel 1[0] | %QW32   | WORD               | 0             |      | 0x0000                   |
|                            | 🗷 👘 WriteData2 | ***     | Channel 1[1] | %QW34   | WORD               | 0             |      | 0x0001                   |
|                            | 🗷 🦘 WriteData3 | **      | Channel 1[2] | %QW36   | WORD               | 0             |      | 0x0002                   |
|                            | B WriteData4   | ***     | Channel 1[3] | %QW38   | WORD               | 0             |      | 0x0003                   |
|                            | 😟 👘 WriteData5 | ×.      | Channel 1[4] | %QW40   | WORD               | 0             |      | 0x0004                   |

#### Using Channel data in application program

Channels read from slave device are displayed as BOOL or WORD data type in IO mapping irrespective of their native data type in slave device.

If you want to use them in PLC code with their actual data types, declare a variable of required data type in the application program with IO address mentioned in IO mapping.

For example, if ReadData1 and ReadData2 value in above IO mapping image is a DWORD value in slave device and is mapped to two consecutive Modbus registers.

In IO mapping, value displayed as two WORDs, to use DWORD value in PLC application as DWORD declare a variable as below

ReadData12 AT %IW32: DWORD;

Same method should be used for other data types like INT, DINT, REAL etc.

#### IO mapping of 'Modbus TCP Slave Device

'Modbus TCP Slave Device I/O Mapping' shows list of Modbus holding registers and Modbus input registers as below.

| General                                | Find                  |         | Filter Show a | I       | -                  | ቶ Add FB for IO c | hannel. | → Go to instance         |           |
|----------------------------------------|-----------------------|---------|---------------|---------|--------------------|-------------------|---------|--------------------------|-----------|
| 1odbus TCP Slave Device I/O            | Variable              | Mapping | Channel       | Address | Туре               | Default Value     | Unit    | Description              |           |
| lapping                                | <b>9</b> - <b>*</b> ø |         | Inputs        | %IW32   | ARRAY [09] OF WORD |                   |         | Modbus Holding Registers | 1         |
| Modbus TCP Slave Device IEC<br>Objects | 😟 - 🍫                 |         | Inputs[0]     | %IW32   | WORD               |                   |         |                          | T.        |
|                                        | 😟 🍫                   |         | Inputs[1]     | %IW34   | WORD               |                   |         |                          | T.        |
| nformation                             | 🛞 - 🍫                 |         | Inputs[2]     | %IW36   | WORD               | 1                 | 10db    | ous Holding              |           |
|                                        | 😟 🍫                   |         | Inputs[3]     | %IW38   | WORD               |                   |         | iston and Co             |           |
|                                        | 🛞 - 🍫                 |         | Inputs[4]     | %IW40   | WORD               | register          |         | ster and to              | I and COI |
|                                        | - ÷                   |         | Inputs[5]     | %IW42   | WORD               |                   |         |                          | Т         |
|                                        | 😠 - 🍫                 |         | Inputs[6]     | %IW44   | WORD               |                   |         |                          | T.        |
|                                        | 😟 🦄                   |         | Inputs[7]     | %IW46   | WORD               |                   |         |                          | T.        |
|                                        | 😟 🦄                   |         | Inputs[8]     | %IW48   | WORD               |                   |         |                          | T.        |
|                                        | 😟 🦄                   |         | Inputs[9]     | %IW50   | WORD               |                   |         |                          |           |
|                                        | 🖻 - 🌘                 |         | Outputs       | %QW32   | ARRAY [09] OF WORD |                   |         | Modbus Input Registers   | 1         |
|                                        | 🗎 🏷                   |         | Outputs[0]    | %QW32   | WORD               |                   |         |                          | T.        |
|                                        | 🗎 - 🍫                 |         | Outputs[1]    | %QW34   | WORD               | Mod               | 0115    | Input regi               | st        |
|                                        | 😟 🍫                   |         | Outputs[2]    | %QW36   | WORD               | a no al           |         |                          |           |
|                                        | 🗎 - 🍫                 |         | Outputs[3]    | %QW38   | WORD               | and               | DIS     | screte inpu              | LS        |
|                                        |                       |         | Outputs[4]    | %QW40   | WORD               |                   |         |                          | Т         |
|                                        | 🗎 - 🧇                 |         | Outputs[5]    | %QW42   | WORD               |                   |         |                          | T         |
|                                        | <b>⊞</b>              |         | Outputs[6]    | %QW44   | WORD               |                   |         |                          | T         |
|                                        | 🗎 - 💊                 |         | Outputs[7]    | %QW46   | WORD               |                   |         |                          | T.        |
|                                        | ÷ *>                  |         | Outputs[8]    | %QW48   | WORD               |                   |         |                          | T         |
|                                        | 😟 - 🍫                 |         | Outputs[9]    | %OW50   | WORD               |                   |         |                          | T.        |

# 9.1.3 IEC Objects

GOC43 Modbus TCP Slave device provides information related to status and diagnostics in IEC object of configured slave devices. Table below shows details of individual variable in IEC object.

| Variable Name<br>(Instance.XXX) | Data Type | Access | Description                                                          |
|---------------------------------|-----------|--------|----------------------------------------------------------------------|
| xInternalError                  | BOOL      | RW     | Unrecoverable internal error                                         |
| uiClientConnections             | UINT      | RO     | Number of currently established client (master) connections (TCP/IP) |

## 9.2 Modbus TCP Master

#### 9.2.1 Overview

GOC43 with built-in Ethernet port can be configured as Modbus TCP Master in Modbus network. Up to 8 slave devices can be connected over Modbus network.

## NOTE

GOC43 support simultaneous 8 connections on Ethernet port. Number of simultaneous Modbus TCP slave connections depend on use of Ethernet connections by other protocols.

#### Memory mapping

Following table shows GOC43 memory mapping for Modbus memory.

| Modbus Memory Area                                         | GOC43 Memory       | Details                                                                                                    |
|------------------------------------------------------------|--------------------|----------------------------------------------------------------------------------------------------|
| Read Coils<br>Read Discrete Inputs                         | Input bits (%IX)   | Coils and Discrete input bits status read from slave devices are mapped in Input bits (%IX) memory of GOC43.                               |
| Read Holding registers<br>Read Input registers             | Input words (%IW)  | Holding registers and Input registers status read from slave devices are mapped in Input words (%IW) memory of GOC43.                      |
| Write Coils                                                | Output bits (%QX)  | Coils of slave devices which are written by<br>GOC43 Modbus TCP master are mapped as<br>Output bits (%QX) memory of GOC43.                 |
| Write Holding registers<br>Read/Write Holding<br>registers | Output words (%QW) | Holding registers of slave devices which are<br>written by GOC43 Modbus TCP master are<br>mapped as Output words (%QW) memory of<br>GOC43. |

IO memory for Modbus TCP communication starts from %IW32 and %QW32. Size of input and output memory area used by Modbus TCP master depends on amount of data read/write from slave devices.

Maximum size of input and output data is 1008 words each. That means GOC43 can share 1008 words of input data and 1008 words of output data with all the connected Modbus TCP slave devices.

## NOTE

Input and output memory of GOC43 is shared by other protocol devices like Modbus RTU Master, Modbus RTU slave and Modbus TCP Slave etc.

Maximum Input and Output memory available for Modbus TCP Master depends on configurations of other protocol devices.

## NOTE

Ethernet port can be configured for multiple communication protocols simultaneously. Modbus TCP Slave, Modbus TCP Master communication protocols and CC-Link IEF Basic protocols can be configured simultaneously, keeping maximum number of simultaneous connections up to 8.

| Function Code | Description                   |
|---------------|-------------------------------|
| 01            | Read coils                    |
| 02            | Read discrete inputs          |
| 03            | Read holding registers        |
| 04            | Read input registers          |
| 05            | Write single coil             |
| 06            | Write single register         |
| 15            | Write multiple coils          |
| 16            | Write multiple registers      |
| 23            | Read write multiple registers |

#### Supported function codes

### 9.2.2 Configuration

#### Add 'Modbus TCP Master Device'

To use GOC43 as Modbus TCP Master, right click on Ethernet (Ethernet) in device tree and select 'Add Device' as shown.

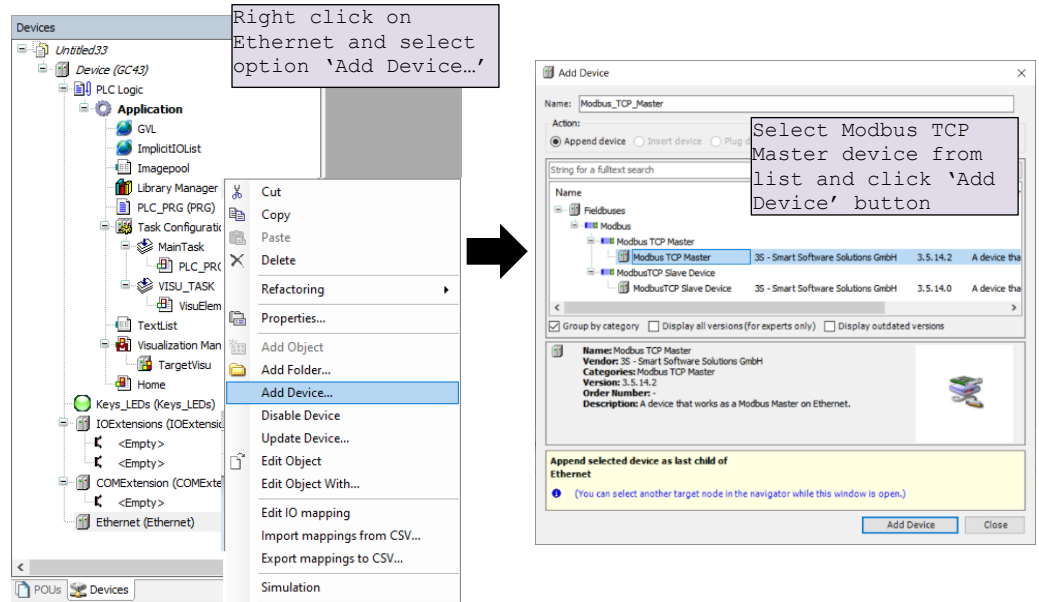

### Set 'Modbus TCP Master' parameters

Double click on Modbus TCP Master Device in device tree to open its device editor.

Click on 'General' Tab to set parameters.

Set parameters as per the details mentioned below.

| Devices 🗸 🗸 🗙                                                                                                    | Modbus_TCP_Master X                                                                                         |                                                                                                    | -      |
|----------------------------------------------------------------------------------------------------|----------------------------------------------------------------------------------------------------|----------------------------------------------------------------------------------------------------|--------|
| Devices V V<br>Childed I<br>Device (GC43)<br>Childed I<br>Device (GC43)<br>Child | Modbus_TCP_Master X<br>General<br>ModbusTCPMaster I/O Mapping<br>ModbusTCPMaster IEC Objects<br>Information | Modbus-TCP<br>Response Timeout (ms) 2000 to 1<br>Socket Timeout (ms) 10 to 2<br>V Auto-reconnect 3 | MODBUS |
| Sevices POUs                                                                                                    | <                                                                                                    |                                                                                                    | >      |

| Sr. No. | Parameter             | Default<br>Value | Description                                                                                                    |
|---------|-----------------------|------------------|----------------------------------------------------------------------------------------------------|
| 1       | Response Timeout (ms) | 2000 ms          | This is response timeout setting.                                                                                                    |
|         |                       |                  | It is recommended to set timeout for slave device in slave parameters.                                                                                        |
|         |                       |                  | It is recommended to set this timeout value to minimum 2000 ms.                                                                                               |
|         |                       |                  | Once timeout is detected, error is declared for<br>slave, communication with device is stopped or<br>continued as per setting 'Auto restart<br>communication' |
| 2       | Socket Timeout (ms)   | 10               | This setting has no effect.                                                                                                    |
| 3       | Auto reconnect        | 1                | This parameter defines master behavior in case of error.                                                                                                    |
|         |                       |                  | <b>Checked:</b> Master keep on trying to communicate with a slave after response timeout.                                                                     |
|         |                       |                  | <b>Unchecked:</b> Master stops communication with slave until explicit confirmation by user.                                                                  |
|         |                       |                  | In this case, user has to reset or acknowledge error<br>using IEC variables xConfirmError                                                                     |
|         |                       |                  | Refer section IEC Objects for more details.                                                                                                    |

## Add and configure Modbus TCP slave.

Right click on 'Modbus\_TCP\_Master (Modbus TCP Master)' and select 'Add Device...' and select 'Modbus\_TCP\_Slave' device.

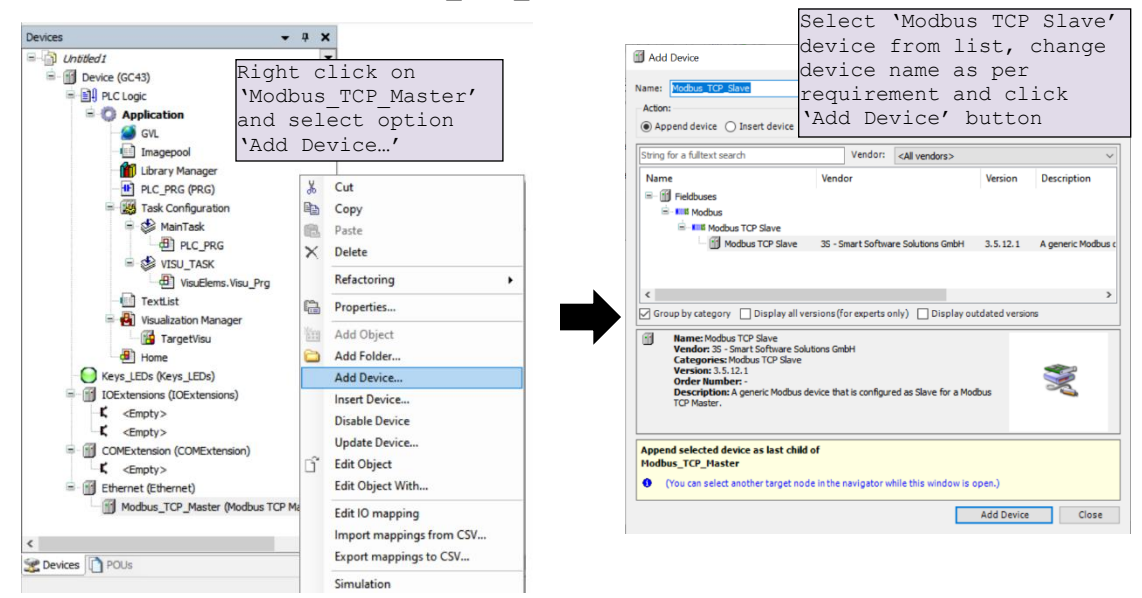

# NOTE

Up to 8 slave devices can be added to Modbus Master. However, number of simultaneous Modbus TCP slave connections depend on use of Ethernet connections by other protocols.

After adding 'Modbus TCP Slave' device, click on newly added Modbus\_TCP\_Slave in device tree to set 'IP address', 'Response Timeout' and 'Port number' as shown below.

| Devices - 🗸 🗸 🗙                                                                                                    | Modbus_TCP_slave x Click on General tab                                                                                                    |
|----------------------------------------------------------------------------------------------------|----------------------------------------------------------------------------------------------------|
| - ∰ Device (GC43) ▼ ^                                                                                                    | General Modbus-TCP                                                                                                    |
| Application     Stu     The second second seco | Modbus Slave Channel         Slave IP Address:         192 , 168 , 15 , 1         1           Modbus Slave Init         Response Timeout (ms):         2000         2           Modbus Slave LC Objects         Port:         502         3 |
|                                                                                                    | Information                                                                                                    |
| < >>                                                                                                    | 4                                                                                                    |

| Sr. No. | Parameter            | Default<br>Value | Description                                                                                                    |
|---------|----------------------|------------------|----------------------------------------------------------------------------------------------------|
| 1       | Slave IP address     | 192.168.15.1     | IP address of slave device.<br>Make sure that Slave device IP address and<br>master device IP address falls in the same subnet.                                                                                                    |
| 2       | Response Timeout(ms) | 2000             | Time interval for the master to wait for the<br>response from this slave. This is configured<br>especially for this slave node and overwrites the<br>general response timeout setting of the respective<br>master.<br>It is recommended to keep this timeout value<br>minimum 2000 ms for uninterrupted connection<br>with slave. |
| 3       | Port                 | 502              | Port number (TCP/IP) of the slave.                                                                                                    |

#### Add channels to slave device

After adding slave device, next step is to add communication channels to the slave device.

Each communication channel added to slave device forms a Modbus query to be sent to slave device. Each Modbus query is sent separately to slave device as per trigger type set in channel configuration.

Try to keep minimum Modbus requests per slave device for optimum communication cycle time. This can be achieved by include consecutive Modbus addresses of slave device in single Modbus query.

**Example:** If you want to read holding registers with offset 1 to 5 from slave device, it is better to add single Modbus request with read length 5 and starting address 1 instead of creating individual Modbus request for each channel.

| Devices Double click on                                                                                                    | Modulus_TCP_Slave x                                                                                                    | Click on Modbus Slave Channel tab<br>to add channels to slave device. |
|----------------------------------------------------------------------------------------------------|----------------------------------------------------------------------------------------------------|-----------------------------------------------------------------------|
| Device (GC43)<br>Modbus TCP Slave<br>device<br>PCLoge<br>PCLoge<br>PCLOge<br>PCLOGE<br>PCLOGE<br>PCLOG | General Name Access Type Trigger<br>Hodbus Size Channel<br>Hodbus Size Int<br>Modbus TCPSize IEC Objects<br>Information | Add Channel' button to<br>ModbusChannel' dialogue                     |
| Cevices Devices                                                                                                    |                                                                                                    |                                                                       |
| ModbusChannel                                                                                                    |                                                                                                    | ×                                                                     |
| Channel                                                                                                    |                                                                                                    |                                                                       |
| Name                                                                                                    | Channel 0 (1)                                                                                                    |                                                                       |
| Access Type                                                                                                    | Read Holding Registers (Function Code 3)                                                                                | (2)                                                                   |
| Trigger                                                                                                    | Cyclic (3) V Cycle Time (m                                                                                              | 15) 100 (4)                                                           |
| Comment                                                                                                    |                                                                                                    |                                                                       |
| READ Register                                                                                                    |                                                                                                    |                                                                       |
| Offset                                                                                                    | 0x0000                                                                                                    | <ul><li>✓ 6</li></ul>                                                 |
| Length                                                                                                    | 1 (7)                                                                                                    |                                                                       |
| Error Handling                                                                                                    | Keep last Value v (8)                                                                                                   |                                                                       |
| WRITE Register                                                                                                    |                                                                                                    |                                                                       |
| Offset                                                                                                    | 0x0000                                                                                                    | 9                                                                     |
| Length                                                                                                    | 1 (1)                                                                                                    |                                                                       |
|                                                                                                    | 0                                                                                                    | K Cancel                                                              |

Page 222 of 382

| Sr.<br>No. | Parameter              | Default<br>Value    | Description                                                                                                    |
|------------|------------------------|---------------------|----------------------------------------------------------------------------------------------------|
| 1          | Channel Name           | Channel_0           | Set channel name.<br>This is for identification purpose and will be displayed<br>in IO mapping tab.                                                                                                    |
| 2          | Channel Access<br>Type | Function<br>Code 03 | Select Modbus function code to be used in Modbus request                                                                                                    |
| 3          | Channel Trigger        | Cyclic              | <b>Cyclic:</b> The request occurs periodically.<br><b>Rising edge:</b> The request occurs as a reaction to a rising edge of the Boolean trigger variables. The trigger variable is defined in the tab I/O Mapping.<br><b>Application:</b> Modbus request is triggered by PLC application. Use Modbus channel FB to trigger request |
| 4          | Channel Cycle Time     | 100ms               | Set cycle interval when Channel Trigger is Cyclic.<br>Minimum cycle time depend on communication cycle<br>time between Master and slave device and also other<br>factors like response time of slave device, Scan time<br>of master etc.                                                                                           |
| 5          | Comment                |                     | Description of channel                                                                                                    |
| 6          | Read Offset            | 0x0000              | Start Modbus offset of slave device where reading should start (value range 0-65535)                                                                                                    |
| 7          | Read Length            | 1                   | Number of registers or coils to be read                                                                                                    |
| 8          | Read Error Handling    | Keep Last<br>Value  | Defines what should happen to the data in case of a<br>communication error<br>Keep last Value: Keeps last value updated<br>Set to ZERO: Clears all values to zero                                                                                                    |
| 9          | Write offset           | 0x0000              | Start Modbus offset of slave device where writing starts in slave device (value range 0-65535)                                                                                                    |
| 10         | Write Length           | 1                   | Number of registers to be written to                                                                                                    |

Follow the same procedure to add other channels of the slave.

You can add up to 99 channels for each slave device.

#### Add Modbus Slave Init Channels

Apart from communication channels explained before, Modbus master allows to add 'Init' channels.

Init channels allows to send initialization commands to slave device. Initialization commands are executed one time when starting the slave device or after slave device recovered from error.

Initialization commands are sent to slave device in following cases

- Start of communication
- Reset warm or cold
- Recovery of communication after error

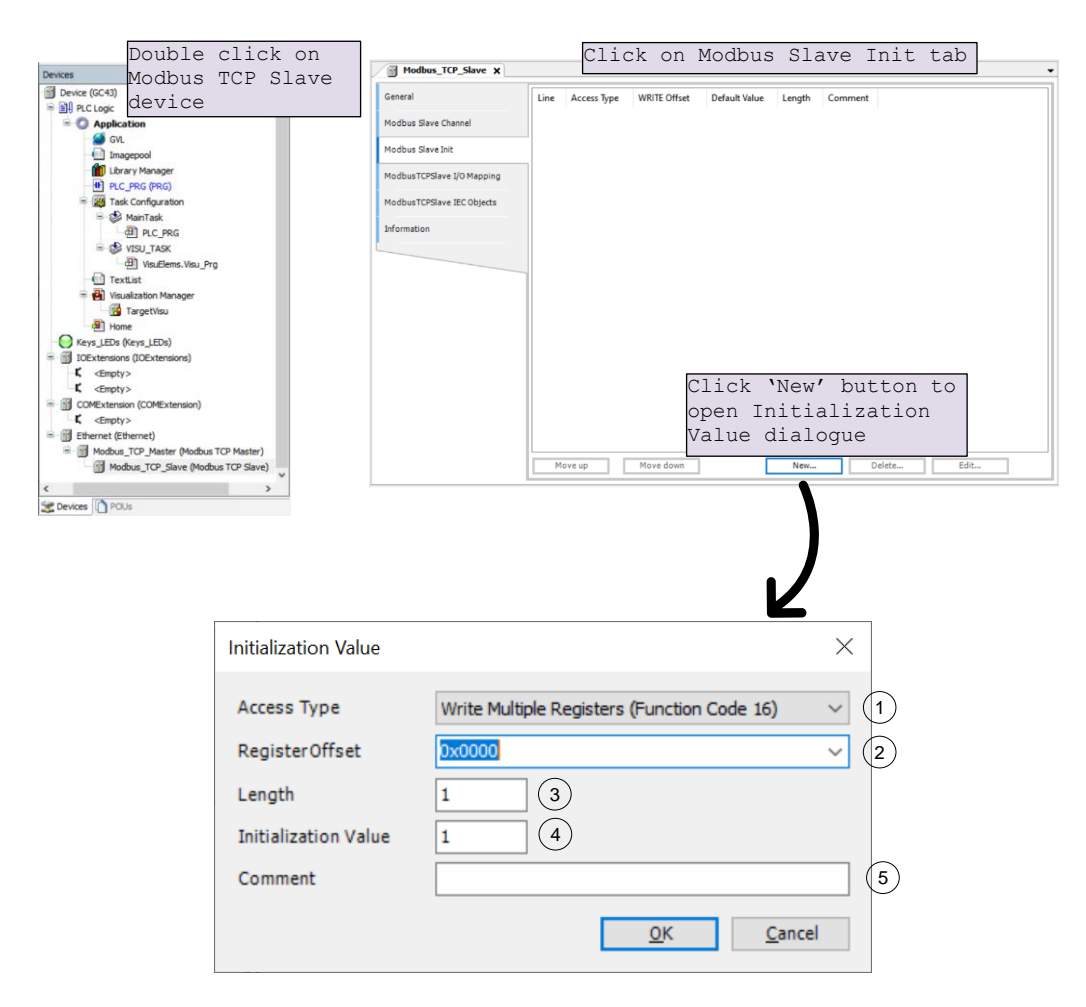

Follow the procedure explained below to add 'Init channels'

| Sr.<br>No. | Parameter            | Default<br>Value    | Description                                                  |
|------------|----------------------|---------------------|--------------------------------------------------------------|
| 1          | Access Type          | Function<br>Code 16 | Select Modbus function code to Write initialization value.   |
| 2          | Read Offset          | 0x0000              | Start address where write should start (value range 0-65535) |
| 3          | Read Length          | 1                   | Number of registers to be read                               |
| 4          | Initialization value | 1                   | Initialization value for the registers or coils              |
| 5          | Comment              |                     | Description of channel                                       |

You can add up to 20 initialization channels for a slave.

## IO mapping of 'Modbus TCP Device

After adding communication channels, IO mapping is updated accordingly in IO mapping tab of slave devices.

Below is an example of IO mapping

| Seneral                    | Find Filt         |         | Filter Show all      | 🔹 Show all       |                            |               |      | → Go to instance                      |
|----------------------------|-------------------|---------|----------------------|------------------|----------------------------|---------------|------|---------------------------------------|
| Modbus Slave Channel       | Variable          | Mapping | Channel<br>Channel 0 | Address<br>%IW32 | Type<br>ARRAY [04] OF WORD | Default Value | Unit | Description<br>Read Holding Registers |
| Aodbus Slave Init          | 🗷 🦘 ReadData1     | ***     | Channel 0[0]         | %IW32            | WORD                       | 0             |      | 0x0000                                |
|                            | 🗷 🦘 ReadData2     | **      | Channel 0[1]         | %IW34            | WORD                       | 0             |      | 0x0001                                |
| ModbusTCPSlave I/O Mapping | 🗷 🦘 ReadData3     | ***     | Channel 0[2]         | %IW36            | WORD                       | 0             |      | 0x0002                                |
| ModbusTCPSlave IEC Objects | ReadData4         | **      | Channel 0[3]         | %IW38            | WORD                       | 0             |      | 0x0003                                |
|                            | 🖹 🦘 ReadData5     | ***     | Channel 0[4]         | %IW40            | WORD                       | 0             |      | 0x0004                                |
|                            | 8**               |         | Channel 1            | %QW32            | ARRAY [04] OF WORD         |               |      | Write Multiple Registers              |
| nformation                 | 🗷 - 🍫 WriteData1  | ***     | Channel 1[0]         | %QW32            | WORD                       | 0             |      | 0x0000                                |
|                            | 🖈 🍫 WriteData2    | ****    | Channel 1[1]         | %QW34            | WORD                       | 0             |      | 0x0001                                |
|                            | 🛞 🦘 WriteData3    | ***     | Channel 1[2]         | %QW36            | WORD                       | 0             |      | 0x0002                                |
|                            | 🛞 🦘 WriteData4    | ****    | Channel 1[3]         | %QW38            | WORD                       | 0             |      | 0x0003                                |
|                            | The second second | ***     | Channel 1141         | 84.01440         | WORD                       | 0             |      | 0×0004                                |

Click on 'ModbusTCPSlave I/O

### Using Channel data in application program

Channels read from slave device are displayed as BOOL or WORD data type in IO mapping irrespective of their native data type in slave device.

If you want to use them in PLC code with their actual data types, declare a variable of required data type in the application program with IO address mentioned in IO mapping.

For example, if ReadData1 and ReadData2 value in above IO mapping image is a DWORD value in slave device and is mapped to two consecutive Modbus registers.

In IO mapping, value displayed as two WORDs, to use DWORD value in PLC application as DWORD declare a variable as below.

ReadData12 AT %IW32: DWORD;

Same method should be used for other data types like INT, DINT, REAL etc.

## 9.2.3 IEC Objects

Modbus TCP master provides information related to status and diagnostics in IEC objects of Master device as well as configured slave device/s.

For Modbus TCP master, IEC object instance is created with name of Modbus master device by default it is 'Modbus\_TCP\_Master'. Table shows details of individual variable in IEC object

| Variable Name<br>(Instance.XXX) | Data<br>Type | Access | Description                                                                                                 |
|---------------------------------|--------------|--------|----------------------------------------------------------------------------------------------------|
| xStop                           | BOOL         | RW     | If TRUE, then each new request to all the slaves is stopped. If FALSE, the communication process continues. |
| xSlaveError                     | BOOL         | RO     | If TRUE, indicates that there is a slave device with an error.                                              |
| uiConnectedSlaves               | UINT         | RO     | Number of slaves connected by TCP/IP                                                                        |

For Modbus TCP slave, IEC object instance is created with name of device. Table shows details of individual variable in IEC object.

| Variable Name<br>(Instance.XXX) | Data Type                 | Access | Description                                                                                   |
|---------------------------------|---------------------------|--------|-----------------------------------------------------------------------------------------------|
| xInitDone                       | BOOL                      | RO     | All initialization commands execution completed.                                              |
| xBusy                           | BOOL                      | RO     | TRUE while a request is in process                                                            |
| xDone                           | BOOL                      | RO     | TRUE if a request was ended successfully                                                      |
| xError                          | BOOL                      | RO     | TRUE if a request was ended with errors                                                       |
| byModbusError                   | MB_<br>ErrorCodes         | RO     | Specifies the current errors as defined in the enumeration MB_ErrorCodes                      |
|                                 |                           |        | Modbus RTU Master > IEC Objects for details                                                   |
| ComSettings                     | ModbusTCP-<br>Comsettings | RO     | Currently configured communication settings.                                                  |
| ComState                        | MODBUSTCP-<br>COMSTATE    | RO     | Indicates Modbus TCP Slave device communication state as                                      |
|                                 |                           |        | OFF: No action performed on socket. Device is<br>disabled.                                    |
|                                 |                           |        | CONNECTING: TCP connect request is currently in<br>progress.                                  |
|                                 |                           |        | CONNECTED: TCP connection is established.                                                     |
|                                 |                           |        | DISCONNECTING: TCP connection is aborted.                                                     |
|                                 |                           |        | SOCKET_ERROR: TCP socket error occurred.<br>Read/Write failure due to disconnected cable etc. |
| iChannelIndex                   | INT                       | RO     | Channel index of channel currently executing.                                                 |
| xConfirmError                   | BOOL                      | RW     | Acknowledges the error and restarts communication.                                            |
| xDoInit                         | BOOL                      | RW     | TRUE execute Initialisation.                                                                  |

# **10** Status and Diagnostics

Main unit provides 2 LED indications and LCD display on front panel to provide status and diagnostic information useful for troubleshooting. GOC43 provides system menu screen that provides more information.

## 10.1 LED Indications

Main unit provides 2 LED indications on front panel. The table below explains the significance of CPU diagnostics related LEDs

| Status      | Power      | Run                                                                                                    | Relevant System Variables                      |
|-------------|------------|----------------------------------------------------------------------------------------------------|------------------------------------------------|
|             | Red        | Green                                                                                                    |                                                |
| OFF         | • No power | <ul> <li>User stop.</li> <li>Stop due to system error. *1</li> <li>New firmware download,</li> </ul>                                                                        | _SysvarCPU.WSTATUS<br>_SysvarCPU.BCPUSTOPCAUSE |
| ON          | • Power ON | • Run mode                                                                                                    | _SysvarCPU.WSTATUS<br>_SysvarCPU.BINITSTATUS   |
| Blinking 1x | • Not      | • IO Error                                                                                                    |                                                |
| Blinking 2x | applicable | <ul> <li>Power fail error *2</li> </ul>                                                                                                    | NA                                             |
| Blinking 3x |            | Watchdog fault                                                                                                    | _SysvarCPU.WSTATUS<br>_SysvarCPU.BCPUSTOPCAUSE |
| Flashing    |            | <ul> <li>Memory error</li> <li>Application download in progress</li> <li>Key error</li> </ul>                                                                               | _SysvarCPU.WSTATUS<br>_SysvarCPU.BCPUSTOPCAUSE |
|             |            | <ul> <li>If any of Illuminated key,<br/>function key, touch screen<br/>is detected as pressed, at<br/>power on due to actual<br/>pressing or hardware<br/>fault.</li> </ul> |                                                |

When CPU is in STOP mode, LCD screen shows system menu SYSTEM INFO. For more details, refer section System Info

<sup>\*2</sup> CPU goes in Stop mode permanently, when input supply falls below 18 VDC (but remains above 10 VDC). It continues in Stop mode even though input supply is recovered above 18 VDC for safety purpose. To recover the system, it is necessary to power cycle the Main unit.

Refer section System Variables, for more details of system variables.

# 10.2 System Menu

System Menu screens are predefined screens useful to monitor system status and diagnostics. It also allows user to modify system settings.

| (1)               |             | (2          | 2)  |       |       |       | _ |
|-------------------|-------------|-------------|-----|-------|-------|-------|---|
| System info       | CPU mod     | le          | :   | RUN   |       |       |   |
| Scan time         | Init status | 6           | :   | Warm  | nInit |       |   |
| Ethernet status   | STOP ca     | use         | :   | N/A   |       |       |   |
| IP setting        | Cold start  | counter     | :   | 00004 | 4     | Reset |   |
| RTC<br>Display    | Warm sta    | art counter | :   | 00100 | 0     | Reset |   |
| Touch calibration | Firmware    | version     | :   | 02.00 | .05.  | 00    |   |
| Touch panel check | Target Ve   | rsion       | :   | 01.02 | .00.  | 00    |   |
| Kaypad check      |             |             |     |       |       |       | 6 |
| SD card           | Exit        |             | Pre | evios |       | Next  | 3 |

Below image shows system menu screen layout.

| Sr. No. | Item                                    | Description                                                                                                    |
|---------|-----------------------------------------|----------------------------------------------------------------------------------------------------|
| 1       | System menu direct access button array. | This button array displays all the available system menus.<br>These buttons can be used to jump to respective system menu<br>directly.<br>In case if any system menu is not accessible due to current<br>state of product / application, then respective system menu is |
|         |                                         | shown disabled.                                                                                                    |
| 2       | Display area                            | Display area shows content of system menu like system status or system settings.                                                                                                    |
| 3       | Navigation buttons                      | Next/ Previous buttons are used to switch to next/ previous<br>system menu.<br>Exit button is used to exit the system menu. Then, display<br>shows user defined visualization screens.                                                                                  |

# 10.2.1 System Info

System info menu shows CPU status, useful for diagnostics and troubleshooting.

| System info       | CPU mod          | le          | :  | RUN         |     |       |    |
|-------------------|------------------|-------------|----|-------------|-----|-------|----|
| Scan time         | Init status      | 6           | :  | Warn        | nIn | it    | 2  |
| Ethernet status   | STOP cause       |             | :  | N/A         |     |       | 3  |
| IP setting        | Cold star        | t counter   | :  | 0000        | 4   | Reset |    |
| RTC               | Warm sta         | art counter |    | 0010        | 0   | Reset | 5  |
| Touch calibration | Firmware version |             |    | 02.00       | 05  | 00    |    |
| Touch panel check | Target Version   |             | ÷  | 01 02 00 00 |     |       |    |
| Kaypad check      | raiget ve        | 131011      | •  | 01.02       |     |       | 10 |
| SD card           | Exit             |             | Pr | evios       |     | Next  |    |

| Sr. No. | Item                     | Details                                                                                                    | Applicable system variable       |
|---------|--------------------------|----------------------------------------------------------------------------------------------------|----------------------------------|
| 1       | CPU<br>mode              | Shows CPU mode as RUN or STOP.<br>RUN: Application program executing<br>STOP: Application program not<br>executing                                                                                                    | _SysvarCPU.WSTATUS.0             |
| 2       | Init<br>status           | Displays CPU initialization status.<br>Hot Init- If power fail has occurred for<br>short duration.<br>CPU continues to function normally<br>as if there is no power fail<br>Warm Init- If power fail has occurred<br>normally or if CoDeSys menu<br>command Online → Reset warm is<br>issued.<br>This is healthy initialization.<br>Non retained data is reset to 0 or user<br>defined initial value. Retained data<br>holds last value before power off.<br>Cold Init- This is faulty initialization or<br>if CoDeSys menu command Online →<br>Reset cold is issued or if program is<br>downloaded.<br>All the data is reset to 0 or user<br>defined initial value. Cause may be<br>hardware fault or external EMI issue. | _SysvarCPU.BINITSTATUS           |
| 3       | Stop<br>cause            | User- If programmer puts CPU in<br>STOP mode intentionally through<br>programming software CoDeSys.<br>Mem Err – If application program<br>code is invalid.<br>Wd Err_ <name of="" task=""> – If CPU is<br/>in STOP mode due to watchdog error<br/>i.e. if scan time of respective task<br/>exceeds watchdog time set.</name>                                                                                                    | _SysvarCPU.BCPUSTOPCAUSE         |
| 4       | Cold<br>start<br>counter | Number of occurrences of cold start<br>initialization till date or last reset.<br>Increment in count indicates recent<br>occurrence.<br>User can reset counter to 0 by Reset<br>button.                                                                                                    | _SysvarCPU.WCOLDSTARTCOUNT<br>ER |

| Sr. No. | Item                     | Details                                                                                                    | Applicable system variable         |
|---------|--------------------------|----------------------------------------------------------------------------------------------------|------------------------------------|
| 5       | Warm<br>start<br>counter | Number of occurrences of warm start<br>initialization till date or last reset.<br>Increment in count indicates recent<br>occurrence.<br>User can reset counter to 0 by Reset<br>button. | _SysvarCPU.WWARMSTARTCOUNT<br>ER   |
| 6       | Firmware<br>version      | Shows firmware version running in the device                                                                                                    | _SysvarVersionInfo.SRTSVER<br>SION |
| 7       | Target<br>Version        | Shows target version downloaded in the device                                                                                                    |                                    |

System info continues..

## 10.2.2 Ext. unit info

Ext. unit info menu shows extension related information such as extension unit configured, actual present, status (Ok or Not ok) along with extension unit ordering code.

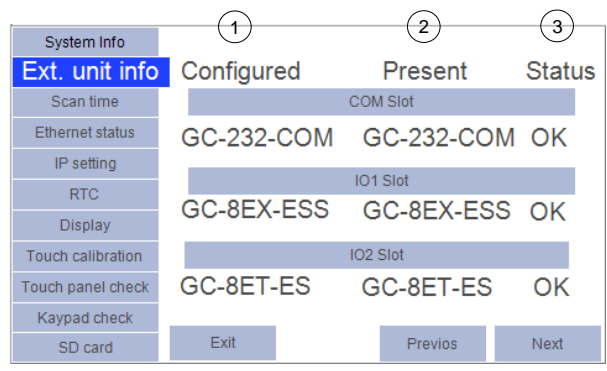

| Sr. No. | Item               | Details                                                                                                    | Applicable system variable     |
|---------|--------------------|----------------------------------------------------------------------------------------------------|--------------------------------|
| 1       | Configured<br>unit | Shows ordering code of<br>extension unit configured in<br>COM / IO extension slot.<br>Shows 'Empty' if not<br>configured. | _SysvarCPU.CONFIGMODULES       |
| 2       | Present unit       | Shows ordering code of<br>extension unit actually present<br>in COM / IO extension slot.                                  | _SysvarCPU.AMODULEORDERINGCODE |
|         |                    | Shows 'Empty' if not<br>configured.                                                                                       |                                |
| 3       | Status             | Shows IO error status of extension unit [Ok/ Not ok]                                                                      | _SysvarCPU.W_IOERR             |

### 10.2.3 Scan time

'Scan Time' menu shows Task related information. List of Tasks configured in application is displayed with task type, and scan times.

Maximum, minimum and current scan time of each task configured in application are displayed.

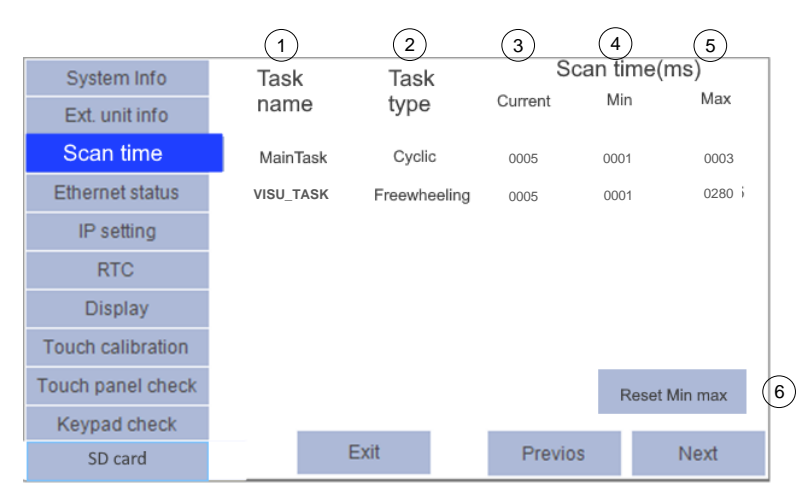

| Sr. No | Item                   | Details                                                                   | Applicable system variable  |
|--------|------------------------|---------------------------------------------------------------------------|-----------------------------|
| 1      | Task name              | Name of the tasks                                                         | _SysvarCPU.ATASKNAME[04]    |
| 2      | Task type              | Task type: Cyclic or<br>Freewheeling                                      | Not applicable.             |
| 3      | Current scan time (ms) | Current scan time in milliseconds                                         | _SysvarCPU.WCURSCANTIME[04] |
| 4      | Min scan time (ms)     | Minimum scan time in<br>milliseconds                                      | _SysvarCPU.WMINSCANTIME[04] |
| 5      | Max scan time (ms)     | Maximum scan time in milliseconds                                         | _SysvarCPU.WMAXSCANTIME[04] |
| 6      | Reset min max          | Button to reset minimum<br>and maximum scan times<br>to current scan time | Not applicable.             |

## 10.2.4 Ethernet status

Will be supported in future.

#### 10.2.5 IP setting

IP setting menu allows user to set IP address, subnet mask and gateway address. It also shows MAC address of the device.

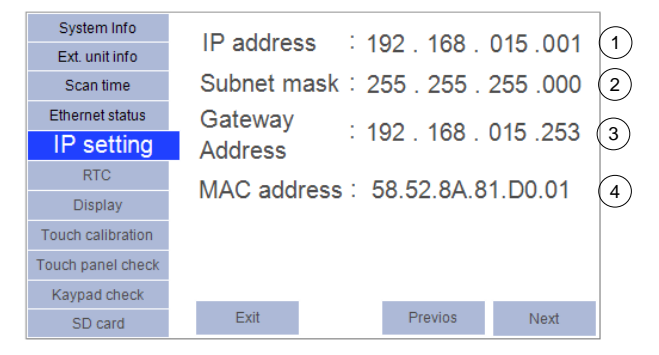

| Sr. No. | Item               | Details                                                              | Applicable system variable |
|---------|--------------------|----------------------------------------------------------------------|----------------------------|
| 1       | IP address         | <b>IP address setting of the device</b><br>Default : 192.168.015.001 | _SysvarETH.IPADR           |
| 2       | Subnet mask        | Subnet mask setting<br>Default : 255.255.255.000                     | _SysvarETH.SUBNETMASK      |
| 3       | Gateway<br>Address | Default gateway address setting<br>Default : 192.168.015.253         | _SysvarETH.GATEWAYADR      |
| 4       | MAC address        | MAC address of the device.                                           | _SysvarETH.MACADR          |

# NOTE

For modification in any IP setting, user should set individual octet of each setting independently.

User must do power cycle the device to make modifications in IP setting effective.

### 10.2.6 RTC

RTC (Real Time Clock) menu allows user to set real time clock. User can monitor RTC status, current date in (DD : MM : YYYY) format and current time.in (HH : MM : SS) format.

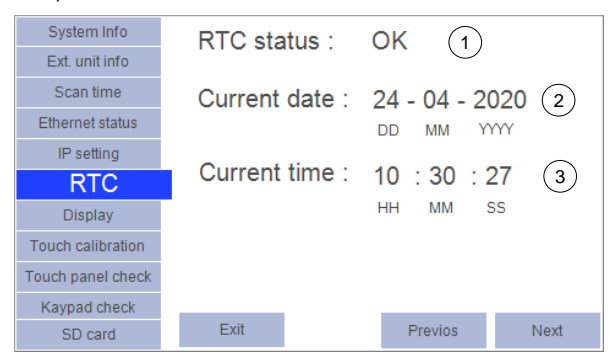

| Sr. No. | Item            | Details                                                                                                    | Applicable system variable                                                                          |
|---------|-----------------|----------------------------------------------------------------------------------------------------|----------------------------------------------------------------------------------------------------|
| 1       | RTC<br>status   | Shows RTC status as OK or Invalid.<br>Invalid: RTC fault due to discharge of<br>backup super capacitor or hardware<br>fault. So current date is set to<br>01:01:1971 and current time to<br>00:00:00. | _SysvarCPU. WSTATUS.4                                                                               |
|         |                 | In such case, user should ensure that<br>backup supper capacitor is fully<br>charged and set RTC value again.<br>OK: RTC value is valid.                                                              |                                                                                                    |
| 2       | Current<br>Date | Current date.                                                                                                    | _SysvarRTC. BREADDATE<br>_SysvarRTC. BREADMONTH<br>_SysvarRTC. BREADYEARL<br>_SysvarRTC. BREADYEARH |
| 3       | Current<br>Time | Current time.                                                                                                    | _SysvarRTC. BREADHRS<br>_SysvarRTC. BREADMINS<br>_SysvarRTC. BREADSECS                              |

## NOTE

For modification in RTC, user should set date, month, year, hour, minute and second independently.

### 10.2.7 Display

Display menu provides display related settings such as backlit timeout, display brightness, buzzer volume and buzzer pitch.

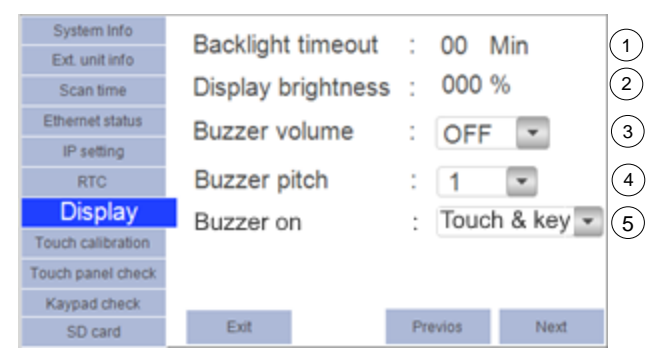

| Sr. No. | Item                  | Details                                                                     | Applicable system variable |
|---------|-----------------------|-----------------------------------------------------------------------------|----------------------------|
| 1       | Backlit<br>timeout    | Backlit timeout can be set from 0 to 99 minutes                             | _SysvarHMI.BACKLITTIMEOUT  |
|         |                       | Default setting is 05 minutes.                                              |                            |
|         |                       | Setting 00 means that backlit is continuously ON.                           |                            |
|         |                       | Note that backlit life is 20,000 hours at ambient temperature.              |                            |
| 2       | Display<br>brightness | Display brightness can be set from 0 to 100%.                               | _SysvarHMI.LCDBRIGHTNESS   |
|         |                       | Default setting is 50 %. i.e. minimum brightness.                           |                            |
| 3       | Buzzer<br>volume      | Buzzer volume can be set as Short,<br>Long, OFF.<br>Default: Short          | _SysvarHMI.BUZZERVOLUME    |
| 4       | Buzzer pitch          | Buzzer pitch can be set in 5 levels<br>from 1 to 5.<br>Default setting is 4 | _SysvarHMI.BUZZERPITCH     |
| 5       | Buzzer on             | User can select buzzer to sound on pressing of                              | _SysvarHMI.BUZZERONOPTION  |
|         |                       | Only touch                                                                  |                            |
|         |                       | Only keys                                                                   |                            |
|         |                       | Touch & key                                                                 |                            |
|         |                       | Default setting is Touch & key                                              |                            |

#### 10.2.8 Touch calibration

Touch calibration menu provides user calibration setup for touch panel. The section below shows sequnec of operation.

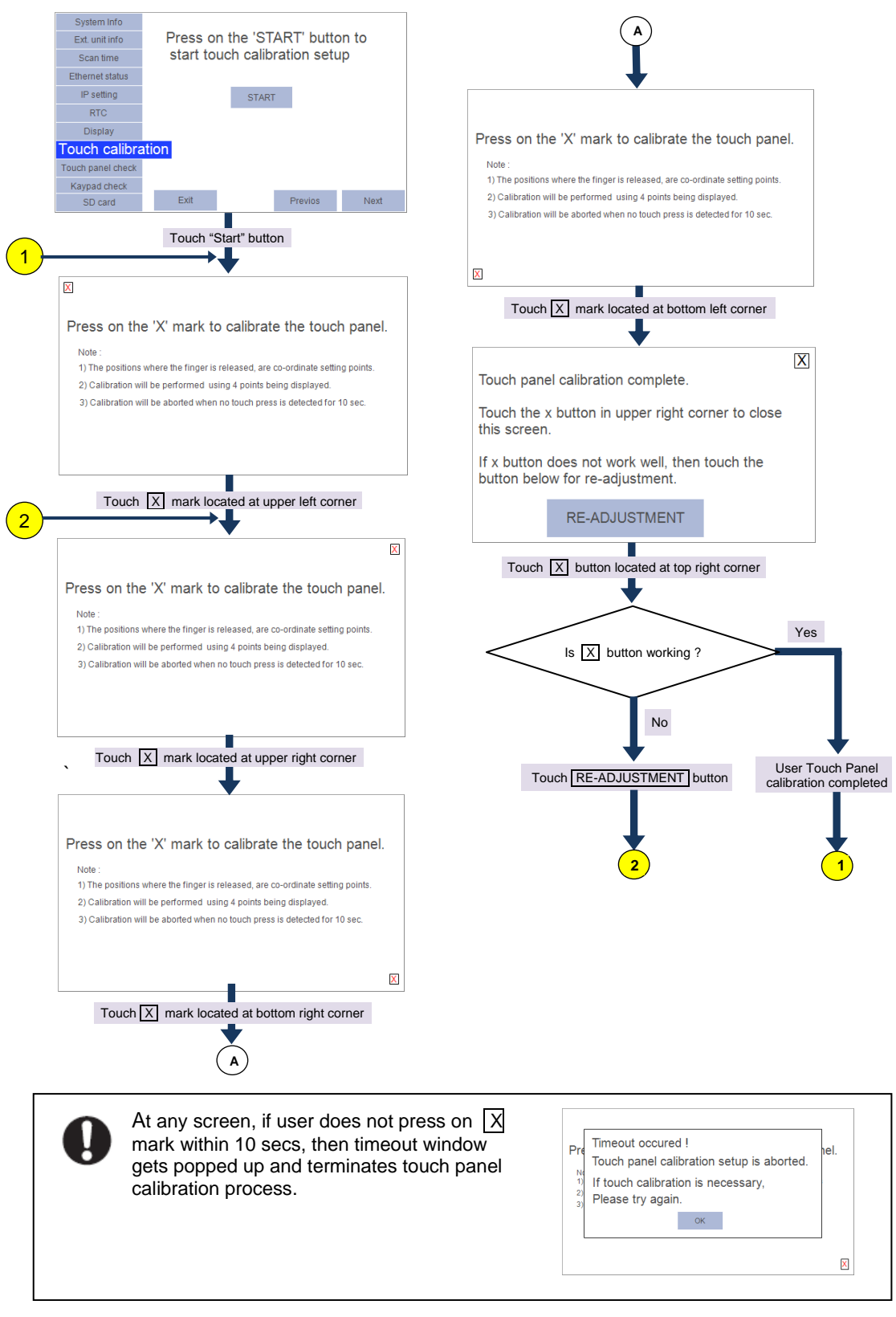

#### 10.2.9 Touch panel check

Touch panel check menu provides touch panel function and calibration check.

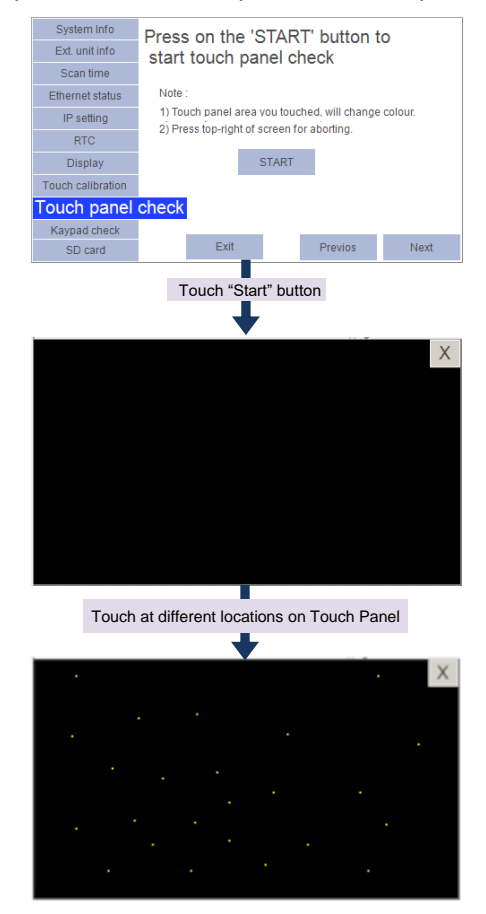

When touch is sensed, colour of respective 2 x 2 pixel area changes to yellow colour. Touch X button to exit Touch panel check.

#### 10.2.10 Keypad check

Keypad check menu helps user to check function keys (F1 to F4), illuminated keys (K1 to K4) and LEDs (K1 to K4). This check can be performed when CPU is put is stop mode using CoDeSys command Debug  $\rightarrow$  Stop to avoid malfunctioning on running system.

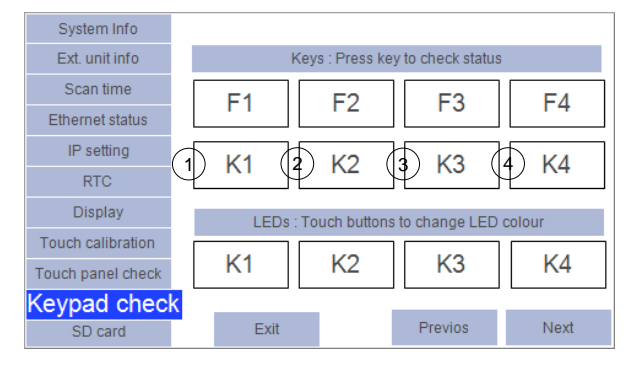

For keys check, press any key on GOC43 front panel, respective key (i.e. F1 to F4, K1 to K4) square gets filled with RED colour.

For LED check, touch button (K1 to K4) on display. The table below provides behaviour of LEDs during LED check.

| Sr. No. | Button pressing action |             | Description                          |  |  |  |
|---------|------------------------|-------------|--------------------------------------|--|--|--|
| 1       | K1                     | Once        | K1 key illuminates with Red color    |  |  |  |
|         |                        | Twice       | K1 key illuminates with Green color  |  |  |  |
|         |                        | Three times | K1 key illuminates with Yellow color |  |  |  |
| 2 K2    |                        | Once        | K2 key illuminates with Red color    |  |  |  |
|         |                        | Twice       | K2 key illuminates with Green color  |  |  |  |
|         |                        | Three times | K2 key illuminates with Yellow color |  |  |  |
| 3       | K3                     | Once        | K3 key illuminates with Red color    |  |  |  |
|         |                        | Twice       | K3 key illuminates with Green color  |  |  |  |
|         |                        | Three times | K3 key illuminates with Yellow color |  |  |  |
| 4       | K4                     | Once        | K4 key illuminates with Red color    |  |  |  |
|         |                        | Twice       | K4 key illuminates with Green color  |  |  |  |
|         |                        | Three times | K4 key illuminates with Yellow color |  |  |  |

## NOTE

Keypad check is possible only when PLC is in STOP mode.

## 10.2.11 SD card

System menu tab 'SD card' provides access to brief status of SD card and various SD card operations.

| System Info       |                    | 00                    |                        |            |
|-------------------|--------------------|-----------------------|------------------------|------------|
| Ext. unit info    | SD card Into       | SD card unmount       |                        |            |
| Scan time         | Verify application | Backup                | Restore                |            |
| Ethernet status   |                    | application           | a                      | pplication |
| IP setting        | Verify source code | Backup<br>source code | Restore<br>source code |            |
| RTC               |                    |                       | _                      |            |
| Display           |                    |                       |                        |            |
| Touch calibration |                    |                       |                        |            |
| Touch panel check |                    |                       |                        |            |
| Keypad check      |                    |                       | _                      |            |
| SD Card           | Exit               | Previ                 | DS                     | Next       |

Below table provides functional details of individual button

| Sr. No. | Button             | Details                                                                                                    |                                                                                                    |
|---------|--------------------|----------------------------------------------------------------------------------------------------|----------------------------------------------------------------------------------------------------|
| 1       | SD card<br>info    | System Into     SD Card Info     SD Card Unmount       Ext unit Info     SD Card Info     SD Card Info       Scan time     SD Card Status     : Ready       IP setting     SD Card Status     : Ready       IP setting     SD Card Status     : Ready       IP setting     SD Card Status     : Ready       IP setting     SD Card Status     : Ready       IP setting     Free size     : 90%       Touch cateration     Close       Keypad theor     SD Card     Next                                                                                                    | Touch on button 'SD card info' displays a<br>dialogue showing SD card status<br>information as below<br><b>SD card status</b><br>Ready: SD card is mounted and ready<br>Invalid format: SD card format is other<br>than FAT32.<br>Mounting : Card mounting in progress<br>Unmounting: Card unmounting in<br>progress<br>Unmounted: Card unmounted.<br><b>Total memory size</b> of SD card in Mbytes.<br><b>Available/ free memory</b> size in<br>percentage.                                                                                                    |
| 2       | SD card<br>unmount | System info     SD Card info     SD Card Unmounting       Ext unit info     SD card unmounting       Unmounting will stop access<br>to SD card.       Display       Touch calibratio       Yes       No       System info       SD Card unmounting       SD Card       Ext unit info       SD Card       SD Card       SD Card       SD Card       SD Card       SD Card       SD Card       SD Card unmounting       Ethemet statility       SD Card unmounting       SD card unmounting       SD card unmounting       SD card unmounting       SD card unmounting       Safe to remove SD card from slot.       Display       Touch calibration       SD Card       SD Card       SD Card       Struct calibration       Struct calibration       SD Card       SD Card       SD Card       SD Card       Struct calibration       Struct calibration       Close       SD Card       SD Card       SD Card       SD Card       SD Card       SD Card | <ul> <li>Touch on 'SD card unmount' button to unmount SD card.</li> <li>It pops up dialogue to confirm the action.</li> <li>click 'Yes' to unmount SD card</li> <li>click 'No' to continue SD card access.</li> <li>Unmounting is completed and completion message is displayed if clicked 'Yes' button. In such case, SD card info shows SD card status as 'Unmounted', Size as '0000 MB' and Free size as '00%'.</li> <li>Warning: When user wants to remove SD memory card, it is mandatory to unmount it first. Failing to do so may lose data, damage/ corrupt SD memory card.</li> </ul> |

| Backup application,  | Buttons initiate backup function to copy application program and source code from device to SD card.     |
|----------------------|----------------------------------------------------------------------------------------------------|
| Backup source code   | Refer section <i>Backup</i> for more details.                                                            |
| Restore application, | Buttons initiate restore function to copy application program and source code from SD card to device.    |
| Restore source code  | Refer section <i>Restore</i> for more details.                                                           |
| Verify application,  | Buttons initiate verify function to compare application program and source code from device and SD card. |
| Verify source code   | Refer section <i>Verify</i> for more details.                                                            |

# 11 Programming

## **11.1 Setup Requirements**

### Hardware setup requirement:

Programming of GOC43 is possible through built-in Ethernet port interface provided on its backside as shown below.

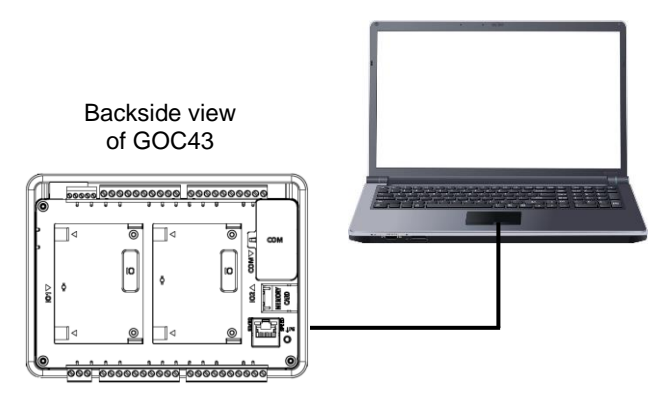

## Software setup requirement:

Before installing the toolkit, ensure that the following requirements of computer are satisfied.

| Processor          | Dual Core or higher         |
|--------------------|-----------------------------|
| Disk space         | 2 GB                        |
| RAM memory         | 4GB                         |
| Screen resolution  | 800 x 600 or Higher         |
| Platform           | Windows® 10/ 11 (32/64 bit) |
| Ethernet interface | RJ45                        |

### 11.2 GOCToolkit V3 Installation

For installation of GOCToolKit V3, follow the steps as provided below.

- 1. Confirm the requirement covered under Software setup requirement section.
- 2. Download 'GOCToolkit V3.exe' 🔄 GOCToolkit V3.exe setup from MEI website.
- 3. Run 'GOCToolkit V3.exe' on your PC. During execution of .exe file,

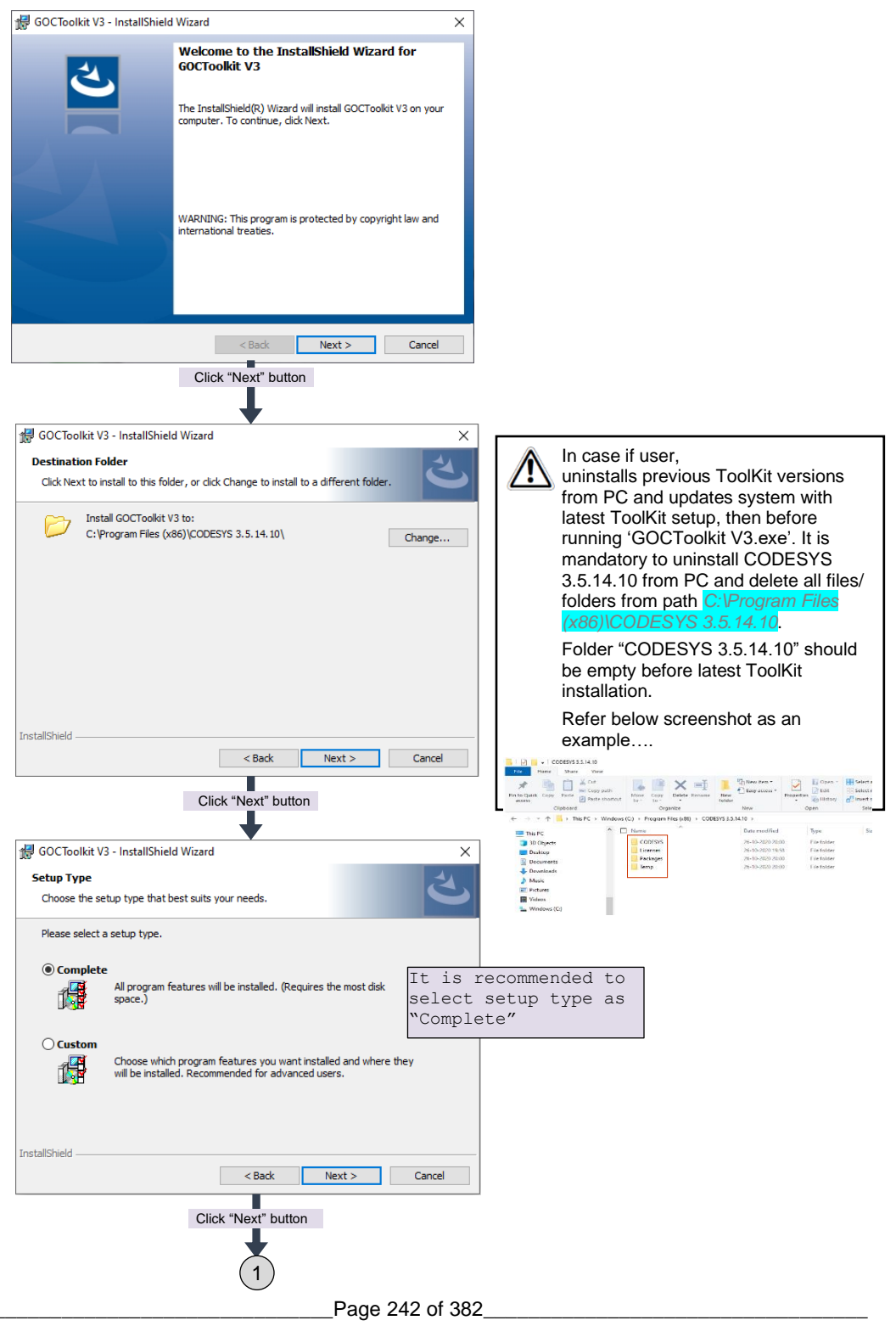

|                    |                                             | 1                                                       |                               |                      |             |
|--------------------|---------------------------------------------|---------------------------------------------------------|-------------------------------|----------------------|-------------|
| JE GOCToo          | lkit V3 - InstallShield )                   | Nizard                                                  |                               | ~                    | 7           |
| Ready to           | Install the Program                         | tallation.                                              |                               | ر<br>با              |             |
| Click Inst         | tall to begin the installat                 | tion                                                    |                               |                      |             |
| If you we exit the | ant to review or change<br>wizard.          | e any of your installation s                            | ettings, dick Ba              | ck. Click Cancel to  |             |
|                    |                                             |                                                         |                               |                      |             |
| InstallShield -    |                                             | < Back                                                  | Install                       | Cancel               | -           |
|                    |                                             | Click "Install" button                                  |                               |                      |             |
| 🖟 GOCToo           | lkit V3 - InstallShield                     | Wizard                                                  |                               | - 🗆 X                | 7           |
| Installing         | GOCToolkit V3                               |                                                         |                               | ۲.                   |             |
| The prog           | ram features you selec                      | ted are being installed.                                |                               |                      |             |
| 1 <del>  </del>    | Please wait while the take several minutes. | InstallShield Wizard instal                             | ls GOCToolkit V3              | 3. This may          |             |
|                    | Status:<br>Validating install               |                                                         |                               |                      |             |
|                    |                                             |                                                         |                               |                      |             |
|                    |                                             |                                                         |                               |                      |             |
|                    |                                             |                                                         |                               |                      |             |
|                    |                                             |                                                         |                               |                      |             |
| TestellChield      |                                             |                                                         |                               |                      |             |
| Instalishield -    |                                             | < Back                                                  | Next >                        | Cancel               |             |
|                    |                                             | Ļ                                                       |                               |                      | _           |
| 👘 GOCToo           | lkit V3 - InstallShield                     | Wizard                                                  |                               | ×                    |             |
|                    | 4                                           | InstallShield Wizar                                     | d Complete                    | d                    |             |
|                    | 5                                           |                                                         |                               |                      |             |
| i i                |                                             | The InstallShield Wizard<br>V3. Click Finish to exit th | has successfully<br>e wizard. | installed GOCToolkit |             |
| A                  |                                             |                                                         |                               |                      |             |
|                    |                                             |                                                         |                               |                      |             |
| /                  |                                             |                                                         |                               |                      |             |
|                    |                                             |                                                         |                               |                      |             |
|                    |                                             | Show the Window                                         | ws Installer log              | Click on             | 'Finish' to |
|                    |                                             |                                                         |                               | complete 1           | FoolKit V3  |
|                    |                                             | < Rack                                                  | Finish                        | installat:           | ion         |
|                    |                                             |                                                         | 1 misit                       | Cancer               |             |

This completes GOCToolKit V3 installation on PC/ laptop.

After successful installation, 'GOCToolKit V3' menu gets added under start menu as shown below.

|   | GOCToolkit V3                                |
|---|----------------------------------------------|
|   | CODESYS Gateway V3                           |
| R | CODESYS Installation and Start               |
|   | CODESYS V3.5 SP14 Patch 1 Click on 'CODESYS  |
| ß | V3.5 SP14 Patch 1' to<br>Create new project. |
|   | L Manuals                                    |
| ø | Groove Music                                 |
| Ф |                                              |

## NOTE

Refer document "N18006AAMH07 GOC43 Version Compatibility" for more details of version compatibility of firmware, hardware and GOC Toolkit V3.

### 11.3 Quick start CoDeSys

This section explains

- 1. Creation of a new project using GOC43 project template
- 2. Hardware configuration
- 3. Create a simple ladder program
- 4. Create a simple HMI program
- 5. Download and online operations

#### 11.3.1 Creation of a New Project using GOC43 Project Template

Open CoDeSys 3.5. Click on menu 'File'  $\rightarrow$  New Project, following window gets pop up.

Select category 'Projects' and click on template 'GOC43 project'. Click OK to save project.

| 管 New Proj  | ect                                           |                             |                                      |                |                 | ×      | ]                          |            |
|-------------|-----------------------------------------------|-----------------------------|--------------------------------------|----------------|-----------------|--------|----------------------------|------------|
| Categories: | aries<br>jeets<br>th one GOC main unit, one a | Templates:<br>GOC43 project | Standard<br>project<br>ty implementa | tion of PLC_PI | rg.<br>_Add pro | ]<br>] | ect name                   |            |
| Location:   | D:\Projects Data\GOC43\G                      | OC43_User Docum             | ents                                 |                | √ s             | el     | <br>ect locat<br>save proj | ion<br>ect |
|             |                                               |                             |                                      | ОК             | Cancel          | ]      |                            |            |
After saving project below 'GOC 43 Project' window gets pop up.

| GOC 43 Pr                                                                                                    | oject        |                                                                      | ×                    |  |  |
|----------------------------------------------------------------------------------------------------|--------------|----------------------------------------------------------------------|----------------------|--|--|
| You are about to create a new GOC43 project.<br>This wizard will create the following objects within this project:<br>- One GOC main unit as specified below<br>- A program PLC_PRG in the language specified below<br>- A Cyclic task which calls PLC_PRG<br>- A freewheeling task which calls IV sualization/HMI function<br>- A starting visualization page with name 'Home' |              |                                                                      |                      |  |  |
|                                                                                                    | - A referenc | e to the newest version of the Standard library currently installed. | Select device        |  |  |
|                                                                                                    | Device:      | GC43 (Mitsubishi Electric India) (1.2.0.0)                           | Version of Main unic |  |  |
|                                                                                                    | PLC_PRG in:  | GC43 (Mitsubishi Electric India) (1.1.0.0)                           |                      |  |  |
|                                                                                                    |              | OK Cancel<br>Click OK t<br>create pro                                | :o<br>ject           |  |  |

Refer document 'N18006AAMH07 GOC43 Version Compatibility' (Version: 2.0) for more details.

After clicking OK, following 'Devices' tab gets open as shown below.

| TestProject.project - CODESYS                         |                                           | -                                                          | ٥ | ×    |
|-------------------------------------------------------|-------------------------------------------|------------------------------------------------------------|---|------|
| File Edit View Project Build Online                   | Debug Tools Window Help                   |                                                            |   | ₹    |
| 🎦 😅 🔚 🚭 🗠 여 🐰 🖻 🕮 🛤 😘 🖉                               | 14월   11월 11월 11월 11월 11월 11월 11월 11월 11월 |                                                            |   | 1    |
|                                                       |                                           |                                                            |   | 1    |
| Devices - 4 ×                                         | Device X                                  |                                                            |   | -    |
| 🖃 🎒 TestProject 💌                                     |                                           | Secondaria Characteria Contra                              |   |      |
| E Device (GC43)                                       | Communication Settings                    | Scan network   Gateway * Device *                          |   |      |
| B B PLC Logic                                         | Hardware Configuration                    |                                                            |   | - 11 |
| - GV                                                  |                                           |                                                            |   |      |
| MilitiOList                                           | Log                                       |                                                            |   |      |
| Imagepool                                             | PLC Settings                              |                                                            |   | - 11 |
| Library Manager                                       |                                           | Gateway                                                    |   | - 11 |
| E PLC_PRG (PRG)                                       | Parameters Configuration                  | Gatewav-1                                                  |   | - 11 |
| a 🕼 MainTask                                          | Backup                                    | IP-Address: Device Name:                                   |   |      |
| PLC_PRG                                               |                                           | localhost GC43                                             |   |      |
| B- 😻 VISU_TASK                                        | I/O Mapping                               | Port_ Device Address:                                      |   |      |
| VisuElems.Visu_Prg                                    | IEC Objects                               | 1217 03848001                                              |   |      |
| E 🛃 Visualization Manager                             | 10.00                                     | Target ID:<br>1600 0002                                    |   | - 11 |
| TargetVisu                                            | Information                               | Target Type:                                               |   | - 11 |
| Home                                                  |                                           | 4096                                                       |   |      |
| Keys_LEDs (Keys_LEDs)                                 |                                           | Target Vendor:                                             |   | - 11 |
| K <empty></empty>                                     |                                           | PTEL                                                       |   |      |
| K <empty></empty>                                     |                                           | Target Version:<br>0.0.0.9                                 |   | - 11 |
| COMExtension (COMExtension)                           |                                           |                                                            |   |      |
| <empty></empty>                                       |                                           |                                                            |   |      |
| in contract (contract)                                |                                           |                                                            |   |      |
|                                                       |                                           |                                                            |   |      |
| Revices POUs                                          |                                           | Your device can be secured. Learn more                     |   |      |
| Messages - Total 0 error(s), 0 warning(s), 0 messages | ge(s)                                     |                                                            |   |      |
|                                                       |                                           | Last build: 🔷 0 😗 0 Precompile: 🧹 👫 Project user: (nobody) |   | 0    |
|                                                       |                                           |                                                            |   | _    |

This completes project creation and device (Main unit) selection.

## 11.3.2 Hardware Configuration

For Hardware configuration, click on device *Device(GC43)* as shown below.

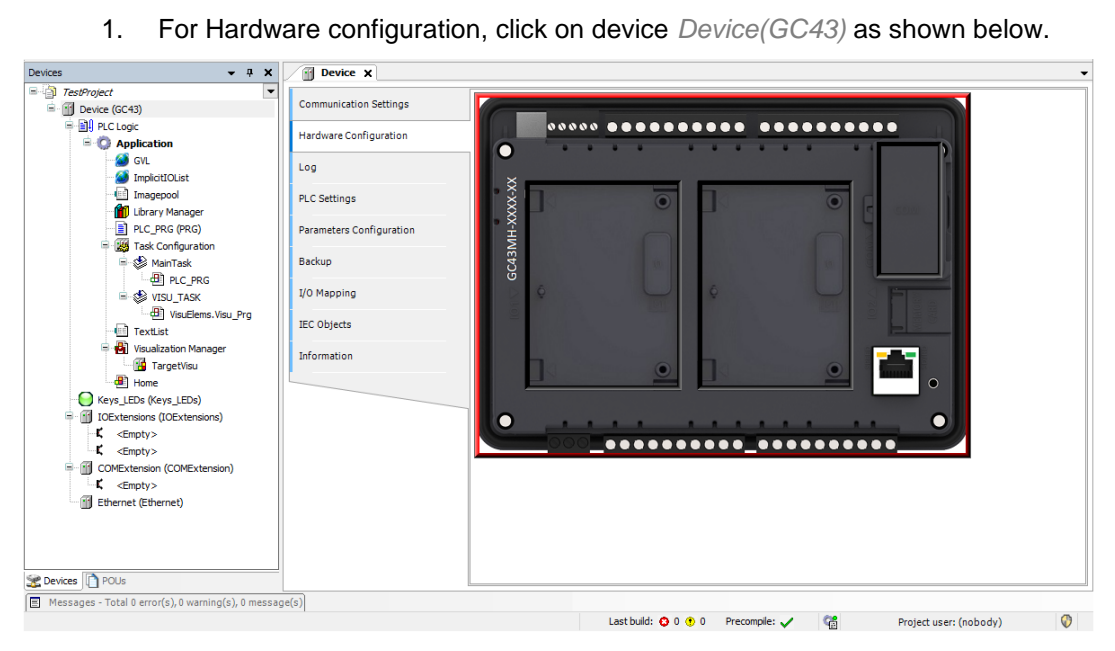

On Hardware configuration tab back side view of Main unit is shown as below. 2.

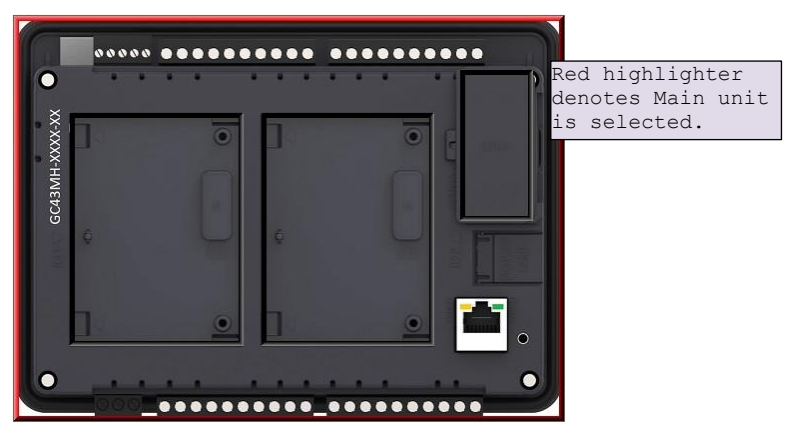

3. Right click on Main unit area opens, Update Device window.

|                                                    |                     |                                      |       | 7                     |
|----------------------------------------------------|---------------------|--------------------------------------|-------|-----------------------|
| Update Device                                      |                     |                                      | ×     |                       |
| Name: Device                                       |                     |                                      |       |                       |
| Action:                                            |                     |                                      |       |                       |
| O Append device O Insert device O                  | Plug device 🔘       | Jp date device                       |       |                       |
| String for a fulltext search                       | Vendor:             | Mitsubishi Electric India            | ~     |                       |
| Name Vendor                                        | Version             | Description                          |       |                       |
| GC43 Mitsubishi Electric In                        | dia 0.0.0.13        | 16 Digital Input + 16 Digital Output | Sel   | ect device and        |
|                                                    |                     |                                      | cli   | ck on <b>'</b> Update |
|                                                    |                     |                                      | Dev   | ice' button.          |
|                                                    |                     |                                      |       |                       |
|                                                    |                     |                                      |       |                       |
|                                                    |                     |                                      |       |                       |
| Group by category Display all vers                 | ions (for experts o | only) 🔲 Display outdated versions    |       |                       |
| Name: GC43                                         |                     |                                      |       |                       |
| Vendor: Mitsubishi Electric India<br>Categories:   |                     |                                      |       |                       |
| Version: 0.0.0.13<br>Order Number: "GC43MH-XXXX-X" |                     |                                      |       |                       |
| Description: 16 Digital Input + 16                 | Digital Output      |                                      |       |                       |
| Update and try to preserve most infor<br>Device    | mation of           |                                      |       |                       |
| (You can select another target node                | in the navigator v  | hile this window is open.)           |       |                       |
|                                                    |                     | Update Device                        | Close |                       |

Page 246 of 382

- 4. For IO extension unit addition and selection, below steps are provided.
  - a. Back side view shows IO1 slot, IO2 slot and COM slot where use can plug extension unit.
  - b. Click on slot area to highlight selected slot.
  - c. Do right click on selected slot, to plug extension as shown below.

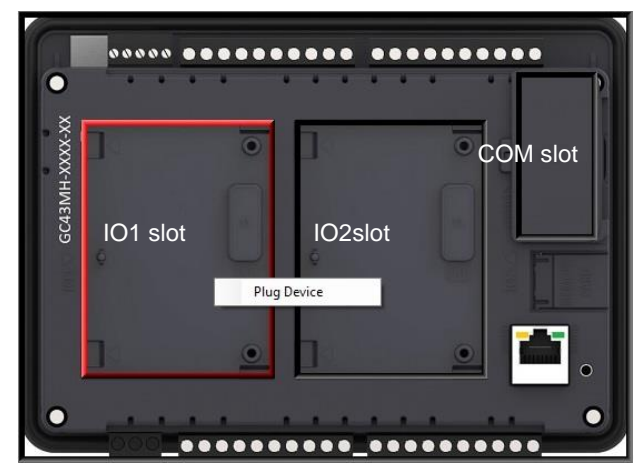

5. Click on context menu 'Plug Device' to pop up 'Plug Device' window as shown below.

|                                                                                                    | GC_4UAD_12                                                                                                    |                                                                                                    |                                                               |                                           |                                                                                                    |                                        |                                              |
|----------------------------------------------------------------------------------------------------|----------------------------------------------------------------------------------------------------|----------------------------------------------------------------------------------------------------|---------------------------------------------------------------|-------------------------------------------|----------------------------------------------------------------------------------------------------|----------------------------------------|----------------------------------------------|
| Action                                                                                                    | n:<br>pend device 🔘 Inse                                                                                                    | rt device                                                                                                    | evice 🔘                                                       | Jpdated                                   | levice                                                                                                    |                                        |                                              |
| String                                                                                                    | for a fulltext search                                                                                                    |                                                                                                    | Vendor:                                                       | Mitsubi                                   | shi Electric India                                                                                                    | ~                                      | Select IO extension devic                    |
| Nam                                                                                                    | e<br>Miscellaneous                                                                                                    | Vendor                                                                                                    | V                                                             | ersion                                    | Description                                                                                                    |                                        | as per requirement and click on button 'Plug |
| <                                                                                                    | GC-4UAD-12E           GC-4UAD-12E           GC-4UAD-16           GC-6EYR-ES           GC-8EX-ES           GC-8EX-ES           Dup by category                                | Mitsubishi Electric I<br>Mitsubishi Electric I<br>Mitsubishi Electric I<br>Mitsubishi Electric I<br>Mitsubishi Electric I<br>Display all versions (f | india 0.<br>india 0.<br>India 0.<br>India 0.<br>Tor experts i | 0.0.1<br>0.0.1<br>0.0.2<br>0.0.2<br>0.0.2 | 4 Channel Universal Analog Volt<br>4 Channel Universal Analog Volt<br>This is 6Pt. Relay output extens<br>This I/O extension unit(GC-8ET<br>This is 8Pt. 24/DC Digital Input<br>] Display outdated versions                                                                                                    | age/<br>age/<br>ion u<br>ESS)<br>exter |                                              |
| Plug                                                                                                    | Name: GC-4UAD-12<br>Vendor: Mitsubishi<br>Categories:<br>Version: 0.0.0.1<br>Order Number: GC<br>Description: 4 Char<br>to 150°C) Input, 124                                 | lectric India<br>-4UAD-12<br>nnel Universal Analogi<br>bit<br>the slot                                                                               | Voltage/Cur                                                   | rent/PT1                                  | 00 (-50<br>00 (-50<br>00 (-50<br>00 (-50<br>00 (-50)<br>00 (-50<br>00 (-50)<br>00 (-50<br>00 (-50)<br>00 (-50<br>00 (-50)<br>00 (-50)<br>00 |                                        |                                              |
| Plug s<br><emp< td=""><td>Name: GC-4UAD-12<br/>Vendor: Mitsubishi<br/>Categories:<br/>Version: 0.0.0.1<br/>Order Number: GC<br/>Description: 4 Chan<br/>to 150°C) Input, 124<br/>selected device into<br/>sty&gt;</td><td>lectric India<br/>-4UAD-12<br/>nnel Universal Analog'<br/>bit<br/><b>the slot</b></td><td>Voltage/Cur</td><td>rent/PT1</td><td>00 (-50<br/>00 (-50</td><th></th><td></td></emp<> | Name: GC-4UAD-12<br>Vendor: Mitsubishi<br>Categories:<br>Version: 0.0.0.1<br>Order Number: GC<br>Description: 4 Chan<br>to 150°C) Input, 124<br>selected device into<br>sty> | lectric India<br>-4UAD-12<br>nnel Universal Analog'<br>bit<br><b>the slot</b>                                                                        | Voltage/Cur                                                   | rent/PT1                                  | 00 (-50<br>00 (-50                                                                                                    |                                        |                                              |

6. After plugging IO extensions, if user requires to plug/update or delete device as per application requirement, right click on extension unit.

For example, IO1 slot extension unit is selected and right clicked as shown below.

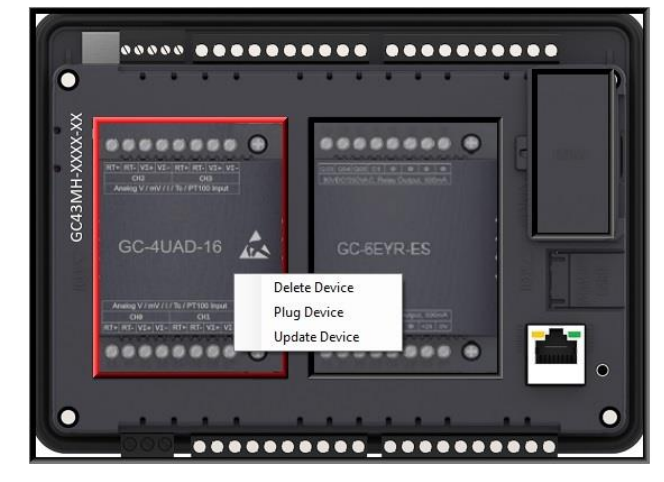

This completes one method for plugging IO extensions and COM extensions.

Alternately, user can plug extension devices in respective slots (*IOExtensions* and *COMExtension*) in Device tree. Follow the steps below.

- 1. Right click on <*Empty*> slot to pop up context menu.
- Click on *Plug Device*. *Plug Device* dialog shows list of extension devices supported for the selected slot.
- 3. Select extension device and double click on it or click on button *Plug Device* to attach it to selected slot.

After plugging, default name of I/O extension unit as IOE1<UnitOrderingCode> and IOE2<UnitOrderingCode>.

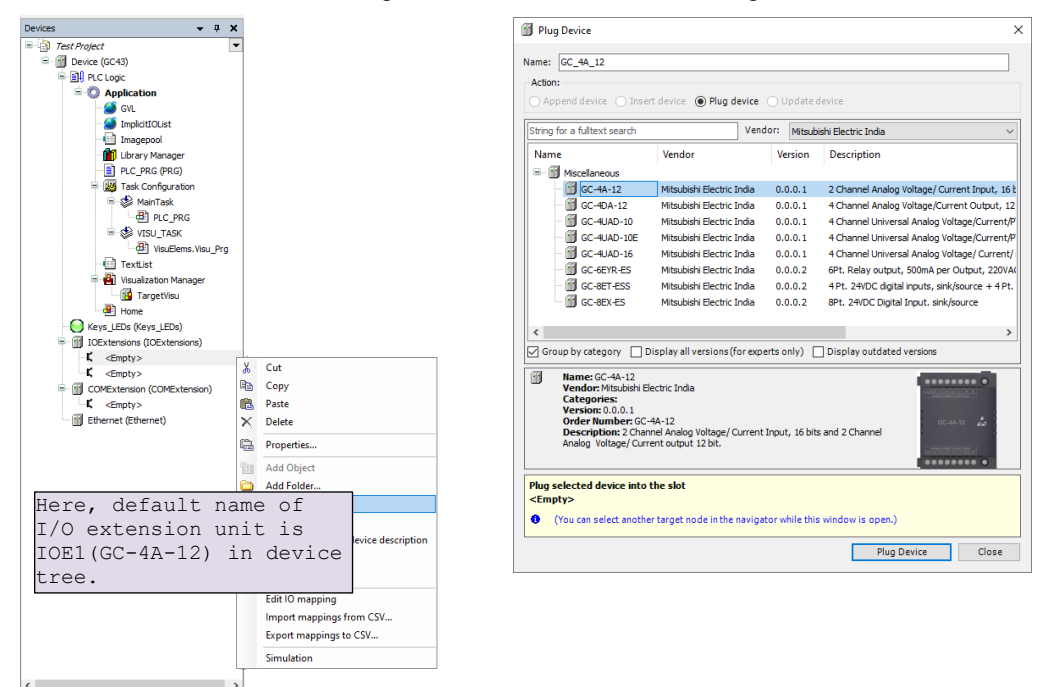

This completes hardware configuration selection.

Page 248 of 382\_

## 11.3.3 IO Mapping

For GOC43, I/O memory map is fixed. Main unit consumes input memory %IB0, %IB1 and output memory %QB0, %QB1. I/O Mapping dialogue shows digital Inputs and outputs as shown below.

| Variable        | Mapping | Channel         | Address | Type       | Default Value | Unit   | Description    |  |
|-----------------|---------|-----------------|---------|------------|---------------|--------|----------------|--|
| E M _DI_MAIN    |         | Digital Inputs  | 🚳 %IW0  | WORD       | 0             |        | Input          |  |
| - Main_0        |         | 100             | %DX0.0  | BOOL       | FALSE         |        |                |  |
| DI_MAIN_1       |         | 101             | %DX0.1  | BOOL       | FALSE         |        |                |  |
| - Main_2        |         | 102             | %JX0.2  | BOOL       | FALSE         |        |                |  |
| - 🏘 _DI_MAIN_3  |         | 103             | %JX0.3  | BOOL       | FALSE         |        |                |  |
| - M _DI_MAIN_4  |         | 104             | %DX0.4  | BOOL       | FALSE         |        |                |  |
| DI_MAIN_5       |         | 105             | %DX0.5  | BOOL       | FALSE         |        |                |  |
| DI_MAIN_6       |         | 106             | %DX0.6  | BOOL       | FALSE         |        |                |  |
| _ MAIN_7        |         | 107             | %IX0.7  | BOOL       | FALSE         |        |                |  |
| - Main_8        |         | 108             | %DX1.0  | BOOL       | FALSE         |        |                |  |
| P_M_DI_MAIN_9   |         | 109             | %DX1.1  | BOOL       | FALSE         |        |                |  |
| - 🏘 _DI_MAIN_10 |         | I10             | %DX1.2  | BOOL       | FALSE         |        |                |  |
| - * _DI_MAIN_11 | ***     | I11             | %IX1.3  | BOOL       | FALSE         |        |                |  |
| DI_MAIN_12      |         | I12             | %IX1.4  | BOOL       | FALSE         |        |                |  |
| DI_MAIN_13      | ***     | I13             | %DX1.5  | BOOL       | FALSE         |        |                |  |
| DI_MAIN_14      |         | I14             | %DX1.6  | BOOL       | FALSE         |        |                |  |
| DI_MAIN_15      |         | I15             | %DX1.7  | BOOL       | FALSE         |        |                |  |
| B V _DO_MAIN    | **      | Digital Outputs | %QW0    | WORD       | 0             |        | Output         |  |
| DO_MAIN_0       |         | Q00             | %QX0.0  | BOOL       | FALSE         |        |                |  |
| DO_MAIN_1       |         | Q01             | %QX0.1  | BOOL       | FALSE         |        |                |  |
| DO_MAIN_2       |         | Q02             | %QX0.2  | BOOL       | FALSE         |        |                |  |
| DO_MAIN_3       |         | Q03             | %QX0.3  | BOOL       | FALSE         |        |                |  |
| DO_MAIN_4       | ***     | Q04             | %QX0.4  | BOOL       | FALSE         |        |                |  |
| _ DO_MAIN_5     | **      | Q05             | %QX0.5  | BOOL       | FALSE         |        |                |  |
| DO_MAIN_6       |         | Q06             | %QX0.6  | BOOL       | FALSE         |        |                |  |
| DO_MAIN_7       |         | Q07             | %QX0.7  | BOOL       | FALSE         |        |                |  |
| DO_MAIN_8       |         | Q08             | %QX1.0  | BOOL       | FALSE         |        |                |  |
| DO_MAIN_9       |         | Q09             | %QX1.1  | BOOL       | FALSE         |        |                |  |
|                 |         | Q10             | %QX1.2  | BOOL       | FALSE         |        |                |  |
| DO_MAIN_11      |         | Q11             | %QX1.3  | BOOL       | FALSE         |        |                |  |
| DO_MAIN_12      |         | Q12             | %QX1.4  | BOOL       | FALSE         |        |                |  |
| _ DO_MAIN_13    |         | Q13             | %QX1.5  | BOOL       | FALSE         |        |                |  |
| DO_MAIN_14      |         | Q14             | %QX1.6  | BOOL       | FALSE         |        |                |  |
| DO_MAIN_15      |         | Q15             | %QX1.7  | BOOL       | FALSE         |        |                |  |
|                 |         |                 |         | Parat mano | Alumus        | undate | undahlaru IIna |  |

Predefined symbolic names (with prefix as '\_') are global variables assigned for each input and output.

For input I00, symbolic name is DI MAIN 0 and address is %IX0.0.

 $\label{eq:prefix} \mbox{Prefix is \_DI} \ \ \mbox{and text } \mbox{MAIN}\_0 \ \ \mbox{indicates that it is input IO0 of Main unit.}$ 

Change the symbolic name after double click on name in Variable column. The dialog below pops up to confirm the change in name throughout the Application .

| Automatic Refactoring: Rename                                               |                               |                | ×             |                          |
|-----------------------------------------------------------------------------|-------------------------------|----------------|---------------|--------------------------|
| You did rename the variable _DI_MA<br>adapt all references within the proje | AIN_1 to _DI_Station.<br>ect? | Do you want to | automatically | Click Yes to accept      |
|                                                                             | $\checkmark$                  |                |               | change in variable name. |
|                                                                             | Vac                           | No             | Cancal        |                          |

#### In Online mode,

Column *Default Value* shows IO values.

Debug  $\rightarrow$  Write values (Ctrl + F7) allows user to write values to outputs by modifying values in *Prepared Value* column.

## 11.3.4 IEC Objects

IEC objects are pre-defined global variables ((with prefix as '\_') which consists of system variables and variables related to various functions.

The dialog below shows offline view.

| mmunication Settings     | 🕂 Add 🗹 Edit 🗙 Delet   | te → Go to v | variable          |
|--------------------------|------------------------|--------------|-------------------|
| ardware Configuration    | Variable               | Mapping      | Туре              |
| araware configuration    | 💮 🖗 _Base_Analog       | **           | Base_Analog       |
| oa                       |                        | **           | HSC0              |
|                          |                        | **           | HSC3              |
| PLC Settings             | 🧼 🧼 _SysvarCPU         | **           | SysvarCPU         |
|                          | SysvarDiskMemory       | **           | SysvarDiskMemory  |
| Parameters Configuration | SysvarETH              | **           | SysvarETH         |
|                          | 🧼 🖗 _SysvarHMI         | **           | SysvarHMI         |
| Backup                   | 🧼 🧼 _SysvarMemPtr      | **           | SysvarMemPtr      |
|                          | SysvarRTC              | **           | SysvarRTC         |
| I/O Mapping              | SysvarSDCard           | **           | SysvarSDCard      |
| TC objects               | 🧼 🖉 _SysvarVersionInfo | *            | SysvarVersionInfo |

User can monitor and modify values of IEC objects in Online mode.

 Image: Comparison of the system variables in CoDeSys online mode.

## 11.3.5 PLC Settings

User can make the basic settings like handling of inputs and outputs and the bus cycle task.

| Device X                              |                                                     |                                          | •                                                              |
|---------------------------------------|-----------------------------------------------------|------------------------------------------|----------------------------------------------------------------|
| Communication Settings                | Application for I/O handling:                       | Application                              | For safe operation, select                                     |
| Hardware Configuration                | PLC settings                                        |                                          | option Set all outputs to default for setting <i>Behaviour</i> |
| Log                                   | Behaviour for outputs in Stop:                      | Set all outputs to default $\qquad \lor$ | of outputs in Stop.                                            |
| PLC Settings                          | Always update variables:                            | Enabled 2 (always in bus cycle task)     | ~                                                              |
| Parameters Configuration              | Bus cycle options                                   |                                          | Ensure to choose option                                        |
|                                       | Bus cycle task:                                     | MainTask                                 | Enabled 2 (always in bus                                       |
| Backup                                | * 1 m - 1 - m                                       |                                          | cycle task' for setting                                        |
| I/O Mapping                           | Additional settings<br>Generate force variables for | IO mapping 🔲 EnableDiagnosis for devices | Always update variables.                                       |
| IEC Objects                           | Show I/O warnings as errors                         |                                          |                                                                |
| Information                           |                                                     |                                          | Ensure to choose option                                        |
| · · · · · · · · · · · · · · · · · · · |                                                     |                                          | MainTask' for setting                                          |
|                                       |                                                     |                                          | Bus cycle task.                                                |
|                                       | 1                                                   |                                          |                                                                |

## 11.3.6 To Create Simple Ladder Program

In this section, we can write a PLC code using ladder editor as an exercise.

- Add new POU with ladder language
- Add a variable 'Start' and 'Motor'
- Switch ON 'Motor' if 'Start' is ON for 1 sec or more.
- Call POU in PLC\_PRG

### Adding new POU with ladder language

| Devices - 7 ×                                     |                                            | × • • ×                                        |
|---------------------------------------------------|--------------------------------------------|------------------------------------------------|
| ■ ■ Untitled7 ■ ■ ■ ■ Right click on ag           | pplication                                 |                                                |
| and execute Add obj                               | ect > POU POUL (Program Organization Light |                                                |
| C Apphantian                                      |                                            | ,                                              |
| Cur<br>Ba Conv                                    |                                            |                                                |
| - Paste                                           | Name:                                      |                                                |
| Properties                                        | MyPOU 20N                                  | ame the POU                                    |
| Add Object     Add Object                         | Turne                                      |                                                |
| Add Folder                                        | Туре                                       |                                                |
| 📑 Edit Object 💼 Image Pool                        | • Program Select                           | type as 'Program'                              |
| Edit Object With 🛩 Interface                      | O Function Block                           |                                                |
| 🕒 👒 Login 🕮 POU                                   | Extends:                                   |                                                |
| Visualization Manager     POU for implicit checks | Tauplamantar                               |                                                |
| Home     Text List                                | mpiements:                                 |                                                |
| - Keys_LEDs (Keys_LEDs) - Visualization           | Final Abstract                             |                                                |
| IOExtensions (IOExtensions)                       | Access specifier:                          |                                                |
| -K <empty></empty>                                |                                            | $\sim$                                         |
| COMExtension (COMExtension)                       | Method implementation language:            |                                                |
| Ethernet (Ethernet)                               | Continuous Function Chart (CFC)            | $\sim$                                         |
| < >>                                              |                                            |                                                |
| Devices 1 POUs                                    | OFunction                                  | Ities di Usuaization TooBox 44 TooBox          |
|                                                   | Return type: 4 Select progr                | amming language as                             |
|                                                   | `Ladder Logic                              | Diagram (LD)                                   |
|                                                   | Implementation language                    |                                                |
|                                                   | Ladder Losis Diagram (LD)                  |                                                |
|                                                   |                                            |                                                |
|                                                   |                                            |                                                |
|                                                   | Sclick ADD Add                             | ancel                                          |
|                                                   |                                            |                                                |
| Click on "MyPOU (PRG)" to open a                  | s below.                                   |                                                |
|                                                   |                                            |                                                |
| Devices • 4 X • MyPOU X                           |                                            | ▼ ToolBox                                      |
| Device (GC43)     Z     VAR                       |                                            | Metwork                                        |
| B-BI PLCLogic                                     | \                                          | Box                                            |
| - Application Local var                           | iables of POU                              | - Box with EN/ENO                              |
| - S ImplicitIOList                                |                                            | -> Jump                                        |
| Imagepool                                         | 100.9/ 49                                  | 441 Return                                     |
| MyPOU (PRG)                                       |                                            | E Branch                                       |
| PRG (PRG)                                         |                                            | "Erecute                                       |
| sk                                                |                                            | Boolean Operators     Math operators           |
| Ladde:                                            | r editor working area.                     | Other Operators                                |
|                                                   | - )                                        | Function blocks     Jadder elements            |
| New POU added with Ladder                         |                                            | POUs                                           |
| diagram programming language                      |                                            |                                                |
|                                                   |                                            |                                                |
| Keys_LEDs (Keys_LEDs)                             |                                            |                                                |
| IOExtensions (IOExtensions)                       |                                            |                                                |
| K <empty></empty>                                 |                                            |                                                |
| 🖹 - 🛐 COMExtension (COMExtension)                 |                                            |                                                |
| < <empty> V</empty>                               | ▶ -t-Q 100.96                              | <b>Q</b>                                       |
| Services POUs                                     | - + 100 M                                  | > Properties 🕘 Visualization ToolBox 🛠 ToolBox |

### Add variable 'Start' and 'Motor'

For adding new element (here, contact) in ladder network, drag and drop respective element from toolbox to editor as shown below.

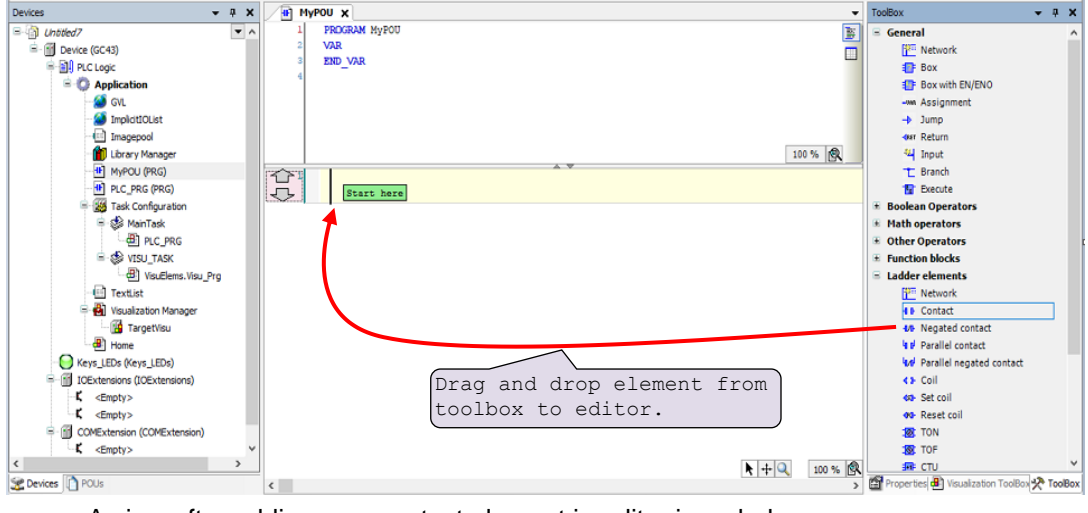

A view after adding new contact element in editor is as below,

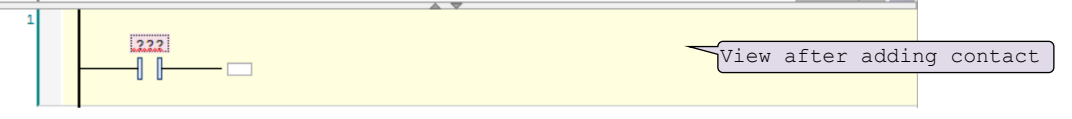

Similarly, user can add coil element to ladder network.

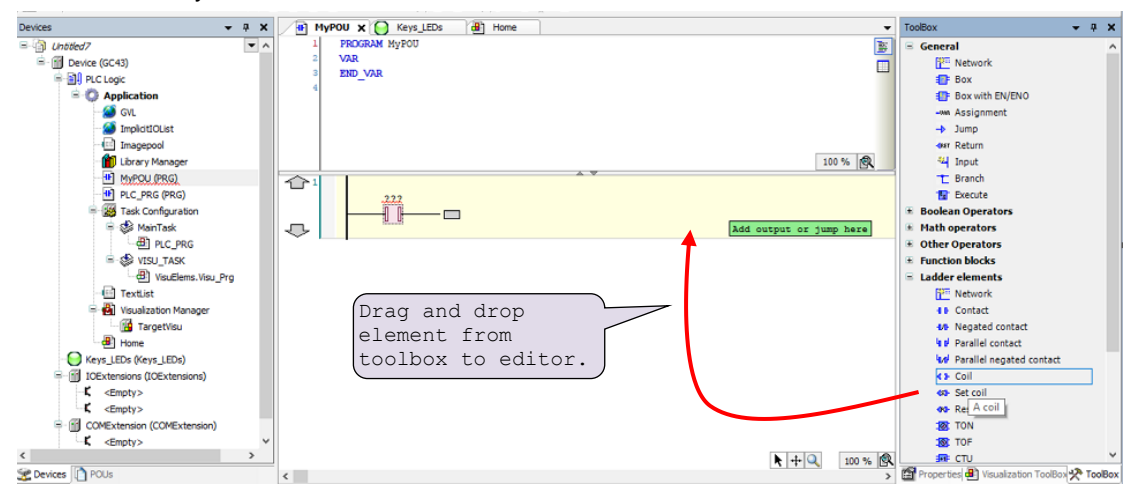

A view after adding new coil element in editor is as below,

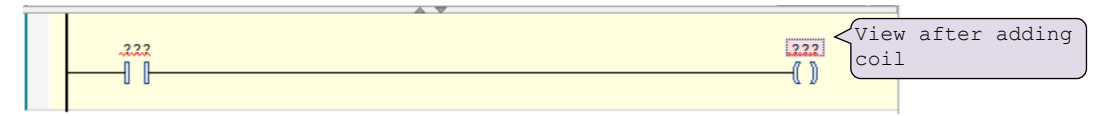

After adding elements to ladder network , user can assign variable to element as shown below.

| 1 Start               | Type-in name of variable<br>Enter. If variable<br>not declared earl:<br>declare' dialogue | ariable and press<br>e with this name is<br>ier then 'Auto<br>opens |
|-----------------------|-------------------------------------------------------------------------------------------|---------------------------------------------------------------------|
|                       | (acciaic aiaiogue                                                                         | opend                                                               |
|                       |                                                                                           |                                                                     |
|                       |                                                                                           |                                                                     |
|                       |                                                                                           |                                                                     |
|                       |                                                                                           |                                                                     |
| AUSELECT SCOPE LOCAL  | / Global/                                                                                 | ×                                                                   |
| VAR_IN/ VAR_OUT, e    | tc.                                                                                       | Select data type                                                    |
| Scope:                | Name:                                                                                     | Type:                                                               |
| VAR                   | Start                                                                                     | BOOL                                                                |
| TAK                   |                                                                                           |                                                                     |
| Object:               | Initialization:                                                                           | Address: Enter address                                              |
| MyPOU [Application]   |                                                                                           | %MX0.0 <(optional)                                                  |
| Flags:                | Comment:                                                                                  |                                                                     |
| CONSTANT              | This is start variable comment                                                            | Enter comment here                                                  |
| RETAIN                |                                                                                           | (optional)                                                          |
|                       |                                                                                           | (operonar)                                                          |
|                       | Click OK to clos                                                                          |                                                                     |
| Check 'Ketain' if you |                                                                                           |                                                                     |
| want to retain        |                                                                                           |                                                                     |
| (variable. (opcional) |                                                                                           |                                                                     |

Similarly, assign variable to coil element as 'Motor'.

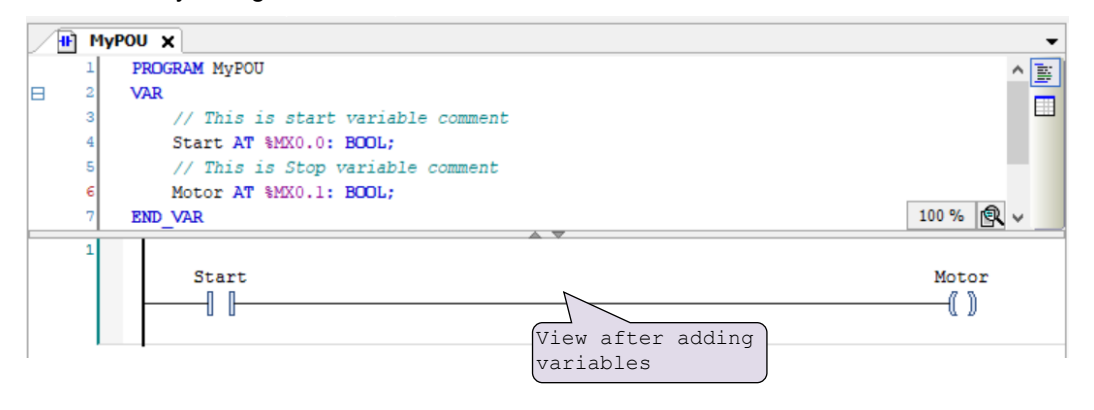

## Switch ON 'Motor', if 'Start' is ON for 1 sec.

To turn 'Motor' ON when 'Start' is ON for 1 sec, it is required to add timer function block in ladder network as shown below.

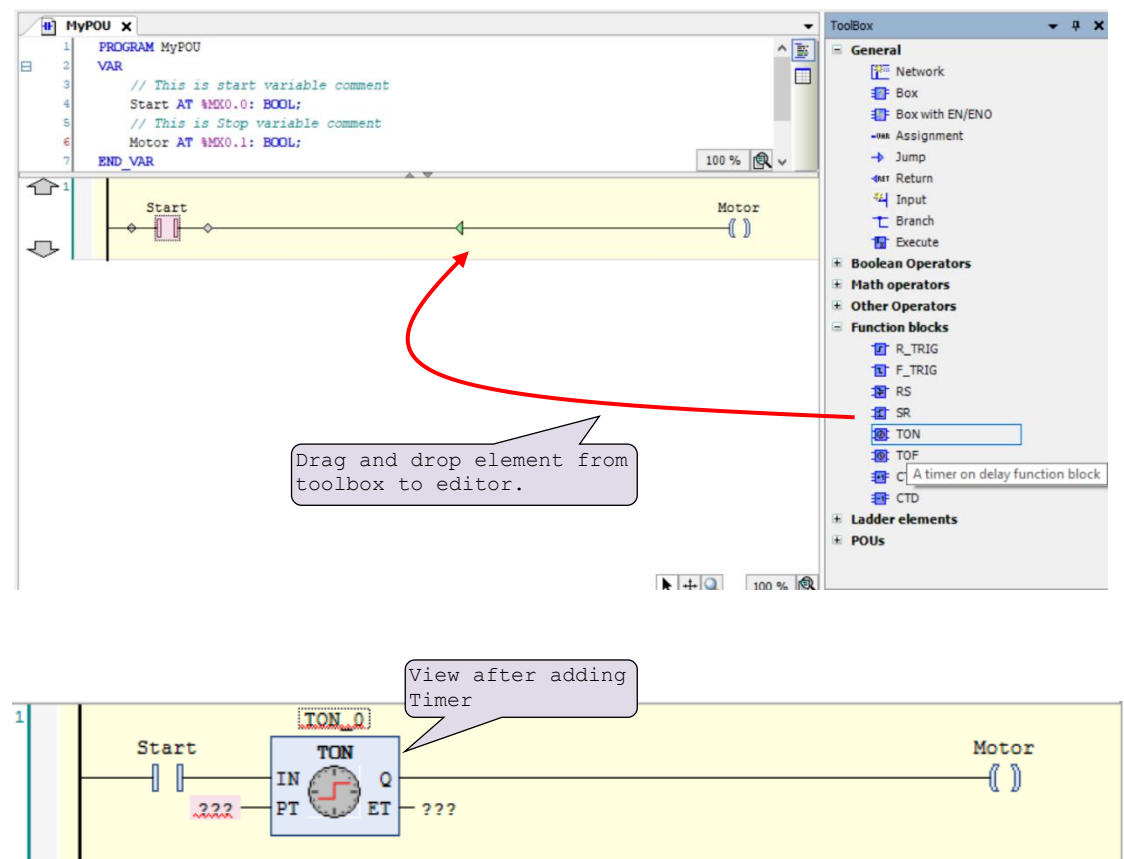

After pressing enter, auto-declare dialogue opens to declare timer FB instance.

| Auto Doclaro                               |                 |                     |                       |
|--------------------------------------------|-----------------|---------------------|-----------------------|
| Auto Declare                               |                 | Change Name         | and comment if        |
| Scope:<br>VAR ~                            | Name:<br>TON_0  | Type:<br>TON<br>TON | l check OK to<br>gue. |
| Object:<br>MyPOU [Application] ~           | Initialization: | Address:            |                       |
| Flags:<br>CONSTANT<br>RETAIN<br>PERSISTENT | Comment:        | <u>`</u>            |                       |
|                                            |                 | OK Cancel           |                       |

This completes assigning names and variables to added elements.

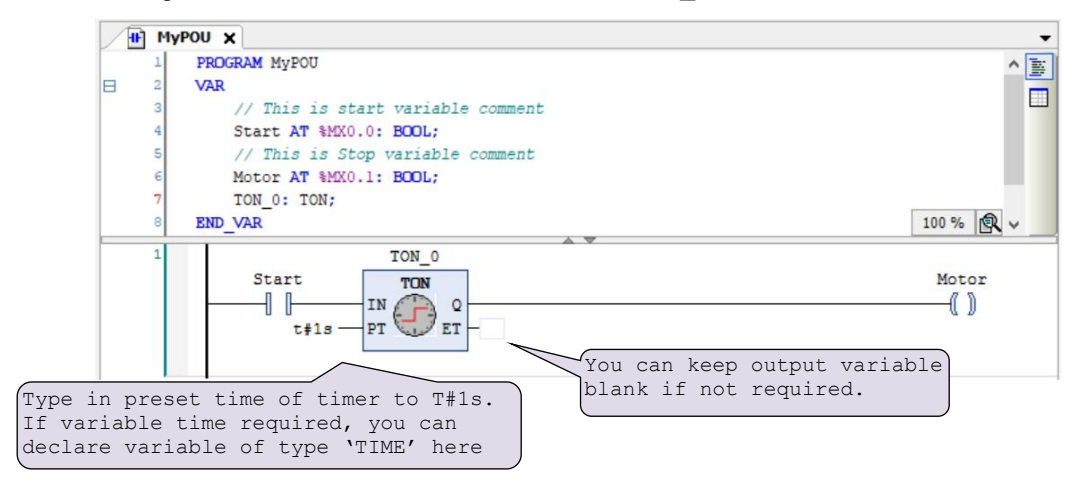

Assign variables to function block instance 'TON\_0' as shown below.

Now call POU named as "MyPOU" in PLC\_PRG.

Do double click on PROGRAM type of POU PLC\_PRG to open it in editor.

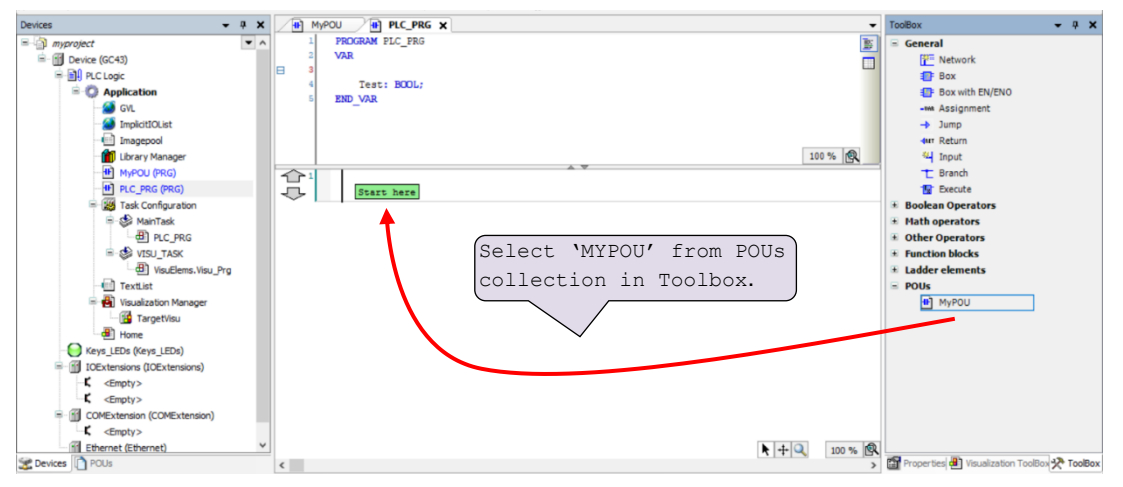

Drag and drop "MyPOU" to PLC code and the view after adding "MyPOU" in PLC\_PRG is as below.

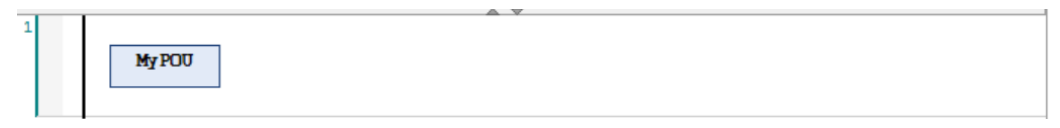

#### 11.3.7 To Create Simple HMI Program

Ţ

In this section, we can see how to do HMI programming in CoDeSys 3.5.

Execute Device (GC43) >> Application >> Visualization Manager, for HMI function settings and to drag and drop HMI objects from visualization toolbox.

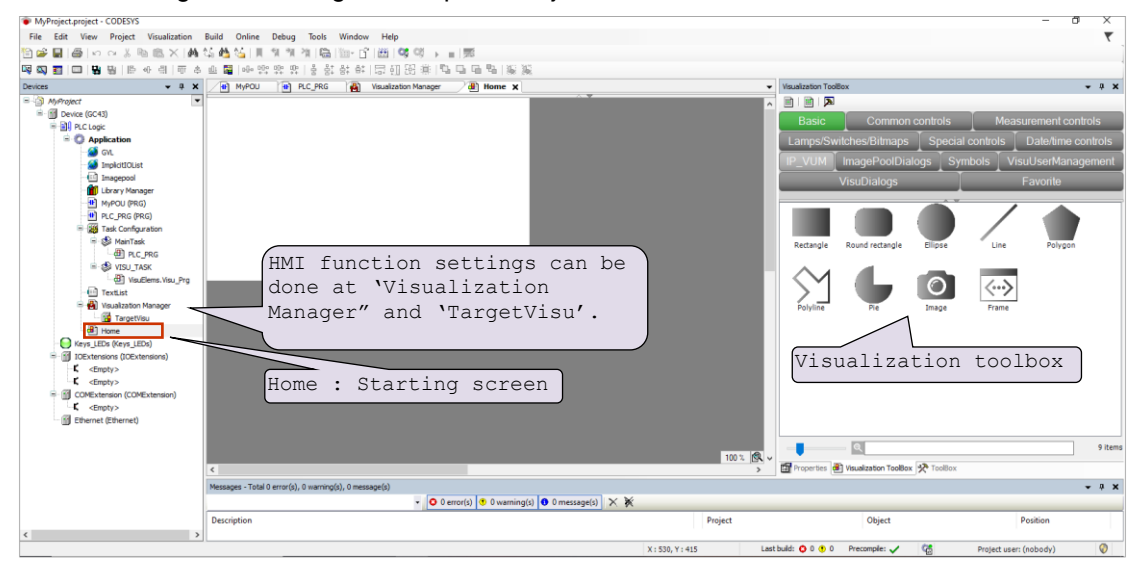

For setting HMI functions, click on "Visualization Manager",

Do not modify default settings available on "Visualization Manager" tab as below. It may cause malfunction of HMI functionality.

| levices 🔹 🕈 🛪                                                                                                    | PLC_PRG 🛛 🖓 Visualization Manager 🗙 强 Targetilisu 🔠 Home                                                                                                    | Visualization ToolBox      • 3 3 |
|----------------------------------------------------------------------------------------------------|----------------------------------------------------------------------------------------------------|----------------------------------|
| Angler     Angler     Action     Angler     Action     Angler     Action     Angler     Angler | Constanting     Delay setting:     Delay setting:     Delay setti |                                  |
|                                                                                                    |                                                                                                    |                                  |

Do not modify default settings provided on "Visualization Manager" tab and "TargetVisu" tab.

Click on "TargetVisu" tab, to view further visualization settings such as start visualization, update rate, scaling options, default text input etc.

| MyProject.project - CODESYS                |                                            |                      |                                      |            |                                        | - a ×                  |
|--------------------------------------------|--------------------------------------------|----------------------|--------------------------------------|------------|----------------------------------------|------------------------|
| File Edit View Project Build Onlin         | ne Debug Tools Window Help                 |                      |                                      |            |                                        | र                      |
| [월 <b>26 팀 (종</b> ) 10 10 종 18 18 18 18 18 | : 🏜 🌿 🗍 🕅 개 개 개 🖷 🛅 -                      |                      | 6                                    |            |                                        |                        |
| Devices - II X                             |                                            | Weualization Manager | A Home                               |            | Visualization ToolRox                  | - 1 X                  |
| - AvProject                                | -                                          |                      |                                      |            | iii)   iii   <b>5</b> 5                |                        |
| B Device (GC43)                            | Start Visualization:                       | Home                 | -                                    |            |                                        |                        |
| 🖙 🚮 PLC Logic                              | Update rate (ms):                          | 200                  | GOC L                                | CD display | s this screen )                        |                        |
| Application                                |                                            |                      |                                      | , aropray  | 0 01110 0010011                        |                        |
| - 🤬 GVL                                    | Scaling options                            | Show used visi       | lafter                               | downloadi  | ng program to 📔                        |                        |
| impioticust []]                            | Fixed     Isotropic                        | Anisotropic          | DIC                                  |            |                                        |                        |
| Library Manager                            | Use scaling options for dialogs            | 0                    | LTC.                                 |            |                                        |                        |
| MyPOU (PRG)                                | Use automatically detected client          |                      | User (                               | can modify | this value.                            | A W.                   |
| PLC_PRG (PRG)                              | Use specified client size                  |                      | 0.00                                 |            |                                        |                        |
| E I Task Configuration                     | Client width:                              | 480                  |                                      |            |                                        |                        |
| - S MainTask                               |                                            |                      |                                      |            |                                        |                        |
| B-SB VIGI TASK                             | Client height:                             | 212                  |                                      |            |                                        |                        |
| (B) VisuElems.Visu_Prg                     | Presentation options                       |                      |                                      |            |                                        |                        |
| TextList                                   | Antialiased drawing                        |                      |                                      |            |                                        |                        |
| 🖹 🚯 Visualization Manager                  | Defe detention of                          |                      |                                      |            |                                        |                        |
| TargetVisu                                 | Input with:                                | Toutherreen          | M.                                   |            |                                        |                        |
| Very LEDr (Very LEDr)                      | angust them.                               | TOUCISCIENT          |                                      |            |                                        |                        |
| IOExtensions (IOExtensions)                |                                            |                      |                                      |            |                                        |                        |
| C <empty></empty>                          |                                            |                      |                                      |            |                                        |                        |
| <pre>C <empty></empty></pre>               |                                            |                      |                                      |            |                                        |                        |
| COMExtension (COMExtension)                |                                            |                      |                                      |            |                                        |                        |
| C <empty></empty>                          |                                            |                      |                                      |            |                                        |                        |
| Ethernet (Ethernet)                        |                                            |                      |                                      |            |                                        |                        |
|                                            |                                            |                      |                                      |            |                                        |                        |
|                                            |                                            |                      |                                      |            |                                        | 1 mm                   |
|                                            |                                            |                      |                                      |            |                                        | 0 items                |
|                                            |                                            |                      |                                      |            | Properties 🛃 Visualization ToolBox 📌 1 | bolBox                 |
|                                            | Messages - Total 0 error(s), 0 warning(s), | , 0 message(s)       |                                      |            |                                        | <b>-</b> ∓ ×           |
|                                            |                                            | • 0 e                | ror(s) 😗 0 warning(s) 🚺 0 message(s) | ××         |                                        |                        |
|                                            | Description                                |                      |                                      | Project    | Object                                 | Position               |
| ٤ :                                        | >                                          |                      |                                      |            |                                        |                        |
|                                            |                                            |                      |                                      |            | Last build: 🔾 0 🕐 0 Precomple: 🧹 🌾     | Project user: (nobody) |

Click on 'Home' screen and add HMI elements by drag and drop as shown below.

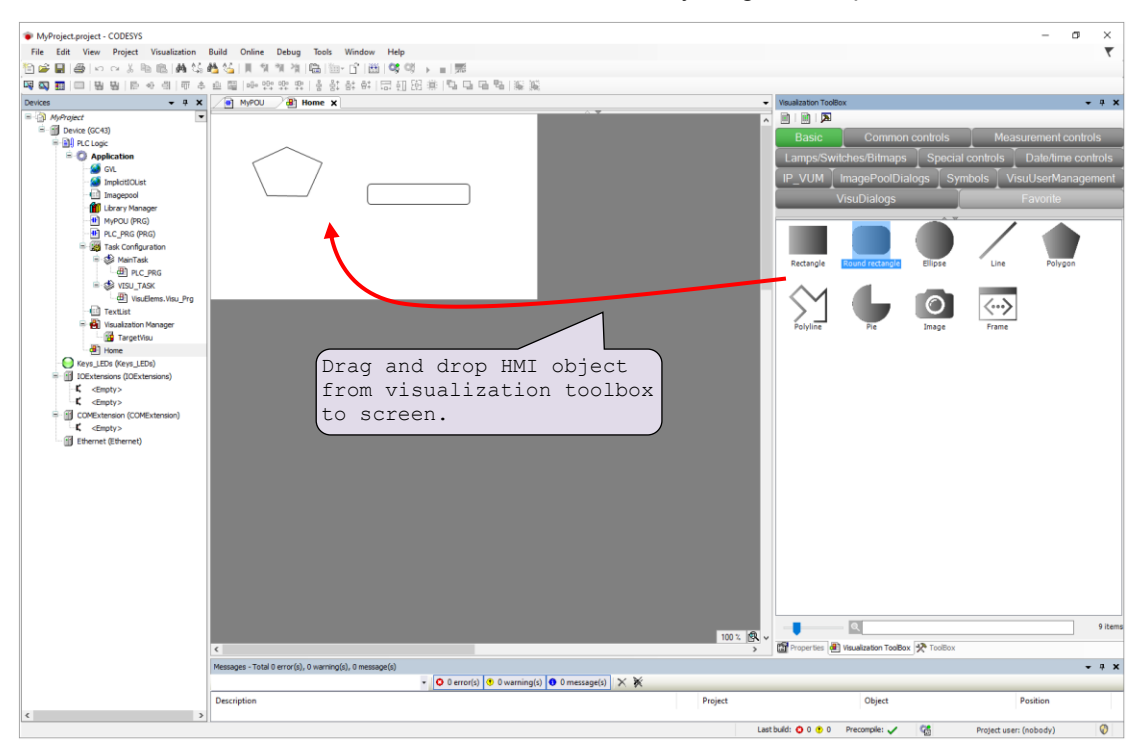

Similarly, user can drag and add elements covered in other groups such as Common controls, Measurement controls, Lamps/Switches/Bitmaps, Special controls, Date/time controls etc.

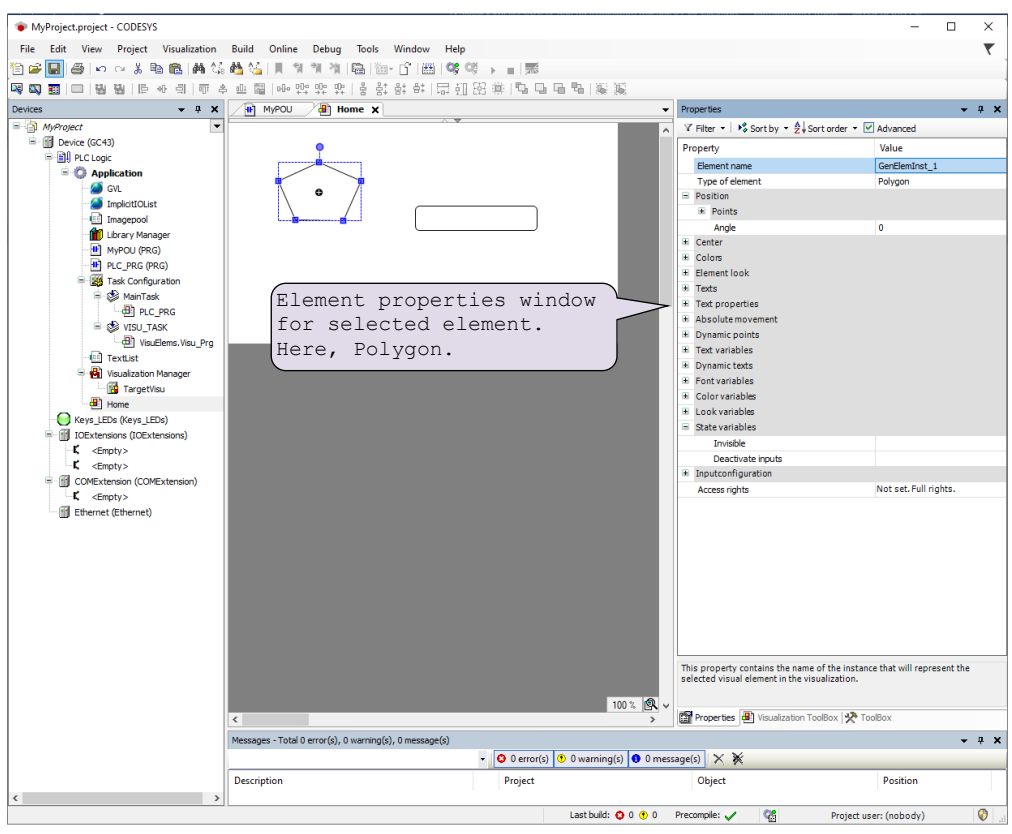

For setting properties of individual element, select element on screen so that element 'Properties' window gets open in toolbox as shown.

Also, user can add multiple screens up to 64 screens by executing Device (GC 43) >> Application [do right click] >> Add Object >> Visualization.

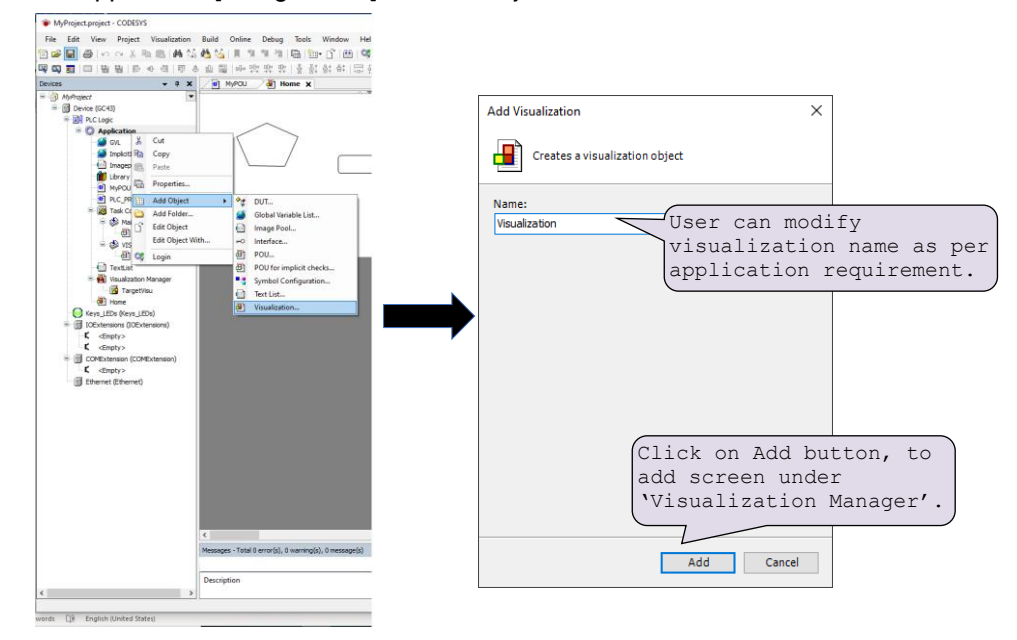

### 11.3.8 To Download Project and Online Operations

For downloading project to PLC, it should be error free.

Compile project by executing menu Build >> Clean all, Build >> Rebuild. This provides user list of errors (if any), warnings and information messages under "Messages" window.

After successful compilation of project, follow below steps,

- 1. Power ON and connect GOC43 device to PC via Ethernet.
- 2. Click on Device (GC 43) >> Communication settings as shown below.

| Communication Settings<br>Scan network Gateway - Device +<br>Hardware Configuration<br>Files<br>Log<br>PL C Settings<br>Parameters Configuration<br>Backup<br>I/O Mapping<br>Information<br>Your device can be secured. Learn more<br>Your device can be secured. Learn more<br>Setex the network to<br>update connected<br>device.<br>Setex here on<br>Scan network to<br>update connected<br>device.<br>Setex here on<br>Scan network to<br>update connected<br>Setex here on<br>Scan network to<br>update connected<br>Setex here on<br>Scan network to<br>update connected<br>Target Mance<br>Target Vendor: | Device X                                                                                                    | Select Device' dialogue.                                                                                                    |
|----------------------------------------------------------------------------------------------------|----------------------------------------------------------------------------------------------------|----------------------------------------------------------------------------------------------------|
| Target Vane:<br>Misubish-ARM<br>Cortex-embedded<br>Target Type:<br>4096<br>Target Vendor: ✓                                                                                                    | Device X<br>Communication Settings<br>Hardware Configuration<br>Files<br>Log<br>PLC Settings<br>Parameters Configuration<br>Backup<br>I/O Mapping<br>Information | Scan network Gateway • Device •<br>Scan network Gateway • Device •<br>Gateway<br>Gateway<br>Gateway<br>Gateway<br>Gateway<br>Gateway<br>Gateway<br>Select Device<br>Port<br>1217<br>Your device can be secured. Learn more<br>Your device can be secured. Learn more<br>Your device can be secured. Learn more<br>Click here on<br>Scan network to<br>update connected<br>device.<br>Scan network to<br>update connected<br>device. |
|                                                                                                    |                                                                                                    | Target Name:         Mitsubihi-ARM         Cortex-embedded         Target Type:         4096         Target Vendor:                                                                                                    |

- 3. Execute menu Online >> Login (Alt + F8), this opens confirmation dialogue to start project downloading.
- 4. After successful downloading, execute menu Debug >> Start (F5) to put device in RUN mode.

# 12 Controller Memory

During development of PLC logic and visualization screens, it is important to understand the different types of memory available and how to access it. In GOC43, three types of memory is used.

- 1. RAM (volatile memory): holds PLC variable data (input, output, marker and data)
- 2. Flash (permanent memory): holds application program code and source code.
- 3. FRAM (permanent memory): holds retain data and settings like (IP settings, display settings, calibration data)

| Memory | Description                                                         | Addressing                                 | Size       |
|--------|---------------------------------------------------------------------|--------------------------------------------|------------|
| RAM    | Input process image<br>(Main unit and Extension units)              | Addressable as %I                          | 32 Bytes   |
|        | Input process image<br>(Communication protocol<br>interface)        |                                            | 2016 Bytes |
|        | Output process image<br>(Main unit and Extension units)             | Addressable as %Q                          | 32 Bytes   |
|        | Output process image<br>(Communication protocol<br>interface)       |                                            | 2016 Bytes |
|        | Marker *                                                            | Addressable as %M                          | 32 Kbytes  |
|        | Data *                                                              | Addressable by user defined symbolic names | 2 Mbytes   |
| Flash  | Application program code,<br>Application program source<br>code,    | Not addressable                            | 64 Mbytes  |
|        | Application data (Other files, visualization fonts and images etc.) |                                            |            |
| FRAM   | Marker *                                                            | Addressable as %M                          | 1 Kbytes   |
|        | Data *                                                              | Addressable by user defined symbolic names | 3 Kbytes   |

The table below shows utilization of RAM and Flash memory.

\* User can declare part of marker memory and data memory as retentive as per application need. Retentive data is stored in FRAM.

## 12.1 Input Process Image

The processor scans the input points from Main unit and extension units in input scan prior to Main\_Task and stores the status in input process image after filtering.

It also copies input data updated by communication protocol interface (e.g. Modbus TCP, Modbus RTU, etc.) to input process image.

The application program attached to Main\_Task, then refers this status in the logic scan.

Input memory size for Main and Extension units is 32 bytes and is addressed from %IB0 to %IB31.

Input memory size for communication protocol interface is 2016 bytes and is addressed from %IB32 to %IB2047.

The input process image is not retained.

### 12.2 Output Process Image

The processor updates the status of output points as per the application program attached to Main\_Task and stores the updated status in the output process image. It also copies output data updated by communication protocol interface (e.g. Modbus TCP, Modbus RTU, etc) to output process image.

The processor executes output scan after Main\_Task. The output scan activates the actual outputs on Main unit and extension units as per the output process image.

Output memory size for Main and Extension units is 32 bytes and is addressed from %QB0 to %QB31.

Output memory size for communication protocol interface is 2016 bytes and is addressed from %QB32 to %QB2047.

The output process image is not retained.

### 12.3 Marker Memory

Marker memory holds the intermediate results in the application program. Marker memory size is 32767 bytes and is addressed from %MB0 to %MB32767.

1000 bytes of marker memory from %MB31744 to %MB32767 can be retained.

### 12.4 Data Memory

Data memory holds the intermediate results and Function Block instance data. This memory is addressed by user defined symbolic name only. The programming software 'CoDeSys' assigns the address to such PLC variable during compilation of the application program. This address is for internal purpose and may change during number of compilations at the time of application program development. So, the address of such variable is not fixed and external devices like HMI and SCADA cannot access it via protocols like Modbus TCP, Modbus RTU protocol.

3000 bytes of data memory can be retained.

### 12.5 I/O Memory Mapping

Digital I/O memory mapping is fixed with respect to Main unit and extension units.

I/O memory mapping is fixed irrespective of type of Main and extension unit. If any I/O points are not used, respective I/O memory is redundant. If any extension is not used, respective input/output memory is redundant and input byte holds 0 permanently whereas if output byte is modified in application program there is no action.

| Unit                                | Slot number    | Digital input address | Digital output address |
|-------------------------------------|----------------|-----------------------|------------------------|
| Main                                | 0              | %IB00 to %IB01        | %QB00 to %QB01         |
| Function keys and illuminated keys  | Not applicable | %IB02                 | %QB02                  |
| Reserved                            |                | %IB03 to %IB11        | %QB03 to %QB11         |
| IO1 Extension                       | 5              | %IB12 to %IB13        | %QB12 to %QB13         |
| IO2 Extension                       | 6              | %IB14 to %IB15        | %QB14 to %QB15         |
| Communication<br>protocol interface | Not applicable | %IB32 to %IB2047      | %QB32 to %QB2047       |

Input image of digital inputs in Main unit is updated even if inputs are configured for special functionality like high speed counter but it may not be useful in the application.

For IO extension units like analog I/Os, input memory provides status of analog channels and output memory is used for commands and settings.

## Addressing I/Q/M memory

The figure below shows the addressing of input, output and marker memory.

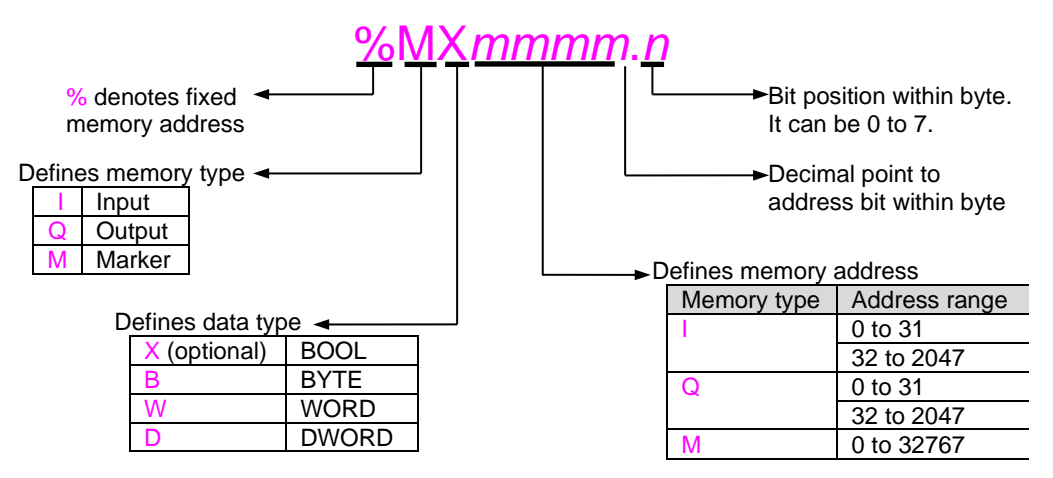

Figure 26: Addressing of PLC variables

The figure below shows memory mapping and significance of BOOL, BYTE, WORD and DWORD data type for marker memory as an example.

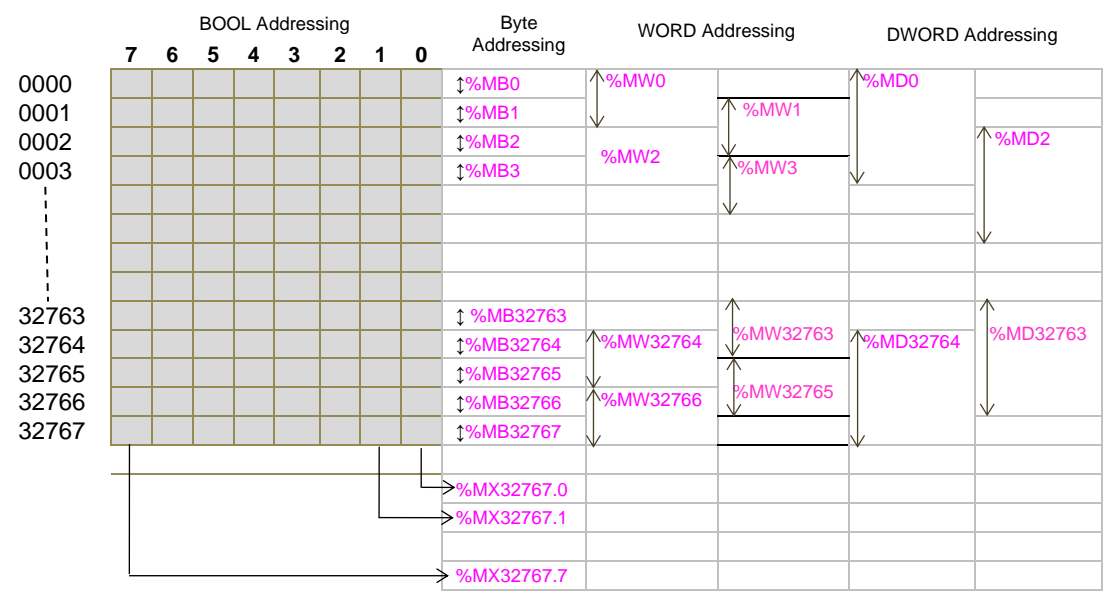

Figure 27: Memory mapping

## Points to remember

- 1. Memory is arranged byte wise. All the 8 bits (0 to 7) within a byte can be addressed individually.
- 2. When memory is addressed as WORD, then two consecutive bytes are accessed. Byte at start address is lower byte and next byte is higher byte.
- **3.** When memory is addressed as DWORD, then two consecutive words (i.e. four consecutive bytes) are accessed. Word at start address is lower word and next word is higher word.
- Addressing of WORD and DWORD as %MW0, %MW1, %MW2, %MD0, %MD1, %MD2, %MD3 is allowed.
- 5. Addressing words like %MD0, %MD1 in same application program will overlap 2 bytes (%MB1 in this case) and should be avoided.
- 6. Addressing double words like %MD0, %MD1 and like %MD2, %MD4 in same application program will certainly overlap 3 bytes (%MB1, %MB2 and %MB3 in first case) and 2 bytes (%MB4 and %MB5 in second case) and should be avoided.

## 12.6 Addressing Range

The following table shows addressing range supported by GOC43.

| PLC Memory   | Туре | Data Type | Range                                                            |
|--------------|------|-----------|------------------------------------------------------------------|
| Input BOOL   | I    | Х         | %IX0.0 to %IX0.7<br>%IX1.0 to %IX1.7<br>%IX2047.0 to %IX2047.7   |
| Input BYTE   | I    | В         | %IB0, %IB1, %IB2 to %IB2047                                      |
| Input WORD   | I    | W         | %IW0, %IW1, %IW2, %IW3, %IW4 to %IW2046                          |
| Input DWORD  | I    | D         | %ID0, %ID1, %ID2, %ID3, %ID4 to %ID2044                          |
| Output BOOL  | Q    | х         | %QX0.0 to %QX0.7<br>%QX1.0 to %QX1.7<br>%QX2047.0 to %QX2047.7   |
| Output BYTE  | Q    | В         | %QB0, %QB1, %QB2 to %QB2047                                      |
| Output WORD  | I    | W         | %QW0, %QW1, %QW2, %QW3, %QW4 to<br>%QW2046                       |
| Output DWORD | I    | D         | %QD0, %QD1, %QD2, %QD3, %QD4 to<br>%QD2044                       |
| Marker BOOL  | Μ    | х         | %MX0.0 to %MX0.7<br>%MX1.0 to %MX1.7<br>%MX32767.0 to %MX32767.7 |
| Marker BYTE  | М    | В         | %MB0, %MB1, %MB2 to %MB32767                                     |
| Marker WORD  | М    | W         | %MW0, %MW1, %MW2, %MW3, %MW4 to<br>%MW32766                      |
| Marker DWORD | М    | D         | %MD0, %MD1, %MD2, %MD3, %MD4 to<br>%MD32764                      |

### 12.7 Retained Memory

Retentive memory is a memory that is declared by the user to maintain values through a power cycle or warm initialization. GOC43 allows 4000 bytes of memory to retain. The table below shows memory type and maximum size of memory that can be retained

| Data memory   | 3 Kbytes                             |
|---------------|--------------------------------------|
| Marker memory | 1 Kbytes (from %MB31744 to %MB32767) |

Retained data is stored in FRAM type of memory. Cold initialization resets entire memory (including retentive memory) to 0 or user defined initial value.

#### Points to remember

1. User can define PLC variable as retentive using keyword VAR RETAIN. Local as well as global variable can be declared as retentive.

```
e.g.
```

```
VAR RETAIN
Data1: WORD;
END_VAR
```

Here, variable declared with symbolic name Data1 is retained.

- 2. Marker memory form %MB31744 to %MB32767 is retained by default if user accesses it directly by marker memory address (and not declared with some symbolic name). Whereas remaining marker memory from %MB0 to %MB31743 is cleared at warm initialization.
- If any variable with symbolic name is mapped at marker memory address from %MB31744 to %MB32767, it is cleared at warm initialization if declared as shown below

#### VAR

Data1 AT%MW32000: WORD; END\_VAR

To retain this variable, user has to declare it as retentive as below

#### VAR RETAIN

Data1 AT%MW32000: WORD;

#### END\_VAR

4. Any variable mapped outside specified marker memory is not retained even though declared as retentive.

#### e.g.

```
VAR RETAIN
```

Data10 AT%MW1000: WORD; Op2 AT%QB2: BYTE;

### END\_VAR

Here, variables Data10 and Op2 will not be retained.

5. If user declares function block instance as retentive, then the complete instance of the function block (all the data of function block instance) is retained.

e.g.

#### VAR RETAIN T1: TON; END\_VAR

If instance T1 of ON delay timer TON is declared as retentive, then 28 bytes of data memory is retained.

 During application program compilation, programming software 'CoDeSys' checks PLC variables declared by symbolic name (and not mapped at I/Q/M memory) for retained size limit of 3 Kbytes. If retained size exceeds 3 Kbytes, it displays compilation error as

C0103: Out of retain memory: Variable `<name>', <number> bytes

But for PLC variables mapped at marker memory (as well as for input and output memory), it does not check for retained size limit of 1 Kbytes. It does not display any compilation error for user mistake.

## 12.8 System Variables

The system variables are pre-defined global variables. These variables exchange the information between CPU and application program. Each system variable has a unique name which starts with underscore '\_Sysvar'. These system variables are useful to know the system status and diagnostics.

For more details, refer chapter System Variables.

## 12.9 Application Program Memory

GOC43 stores application program in flash memory in form of code and source code.

## Application Program Code (Boot Project)

The programming software 'CoDeSys V3.5' downloads complied project when

- 1. Menu command Online → Download is executed or
- 2. Menu command Online → Login Alt+F8 is executed and there is mismatch between complied project and existing project in GOC43

This complied project is called the application program code or boot project which is executed by the processor.

Maximum application program code size is 8 Mbytes.

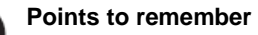

- 1. Application program code (boot project) is not retrievable i.e. cannot be uploaded as a project file.
- 2. CoDeSys downloads application program code in flash memory. In case of unresolved external POUs (POUs in external library those are not supported by CPU firmware), CoDeSys prompts programmer at the end of download and PLC remains in STOP mode indicating memory error. At this point, programmer must download a valid application program code and put PLC in RUN mode. Instead if programmer recycles PLC power, PLC may start executing application code

Instead if programmer recycles PLC power, PLC may start executing application code containing unresolved external POUs and may malfunction.

## **Application Data**

This memory consists of visualization fonts, images, text lists, other system files, etc. It gets downloaded along with application program code. This is not a part of 8 Mbytes of application program code memory size.

Note that application data once downloaded to the device is stored in the flash memory. On further downloads, only additional application data is downloaded. If user deletes some of the previously downloaded application data (e.g. image, fonts) from visualization, it will not be deleted from flash memory on the device. So, there are chances of consuming 64 Mbytes of flash memory. In such case, CoDeSys declare disk full error and downloading is aborted.

To delete unused application data, user can erase application data along with application program code by executing command Online  $\rightarrow$  Reset origin and download application program again. This ensures that only used application data is stored in the device.

## **Application Program Source Code**

The programming software 'CoDeSys' enables user to develop the application program using various IEC languages. This application program is saved as <Project\_Name>.pro file on computer hard disk. The project file contains all project related information e.g. POUs in various IEC languages, program comments, variable declarations with symbolic name and comments, password, visualization screens with images and fonts, libraries (optional), system files, etc. It is necessary to store all this information called as Source code in GOC43 in the format defined by user.

Menu command Online  $\rightarrow$  Sourcecode download to connected device or Menu  $\rightarrow$  Source download... downloads application program source code to flash memory. Source code download is possible when CoDeSys is in Online monitoring mode.

Menu command File > Source upload uploads project file from GOC43 and present it in **.pro** file format.

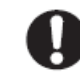

#### Points to remember

- 1. Download source code is mandatory so that entire application project remains with GOC43 Main unit and can be retrieved later on whenever required.
- 2. Programmer can restrict unauthorized uploading of source code by programming read protection password.
- 3. During source code download / upload, PLC function and visualization continues to function normally.
- 4. Command Online  $\rightarrow$  Reset origin deletes application program and application data.

# 13 Built-in HSC (High Speed Counter)

GOC43 Main unit provides high speed inputs. By default, these inputs function as general purpose digital inputs. These inputs can be configured for different modes of counter operations.

## 13.1 Specifications

| ltem                           | Description                                                                                                    |                  |           |           |  |  |  |
|--------------------------------|----------------------------------------------------------------------------------------------------|------------------|-----------|-----------|--|--|--|
| Special functions of digital i | becial functions of digital inputs (User configurable)                                                              |                  |           |           |  |  |  |
| Single phase counters          | Counter                                                                                                    | Input            |           |           |  |  |  |
| (up to 2 hos.)                 | Counter0                                                                                                    | input I00        |           |           |  |  |  |
|                                | Counter3                                                                                                    | inter3 input I03 |           |           |  |  |  |
|                                | Input frequency: 20 KHz maximum                                                                                     |                  |           |           |  |  |  |
|                                | Pulse ON/ OFF time: 20 µsec minimum                                                                                 |                  |           |           |  |  |  |
| Quadrature                     | Encoder                                                                                                    | A phase          | B phase   | Z marker  |  |  |  |
| (Up to 2 nos.)                 | Encoder0                                                                                                    | input 100        | input 101 | input 102 |  |  |  |
|                                | Encoder3                                                                                                    | input 103        | input 104 | input 105 |  |  |  |
|                                | Input frequency: 10 KHz maximum (for individual phase)                                                              |                  |           |           |  |  |  |
|                                | Pulse ON / OFF time for A and B phase: 20 µsec minimum.<br>Pulse ON / OFF time for Z marker pulse: 50 µsec minimum. |                  |           |           |  |  |  |

## NOTE

All the counters are 32-bit bi-directional counters.

## 13.2 Single Phase Counter with Software Direction

Main unit provides up to 2 high speed inputs which can be configured for single phase counter operation (32-bit bi-directional) and counting direction can be changed through the application program.

Inputs I00 (HSC0) and I03 (HSC3) are single phase counters.

The figure below shows action of Reset and Direction control on single phase counter.

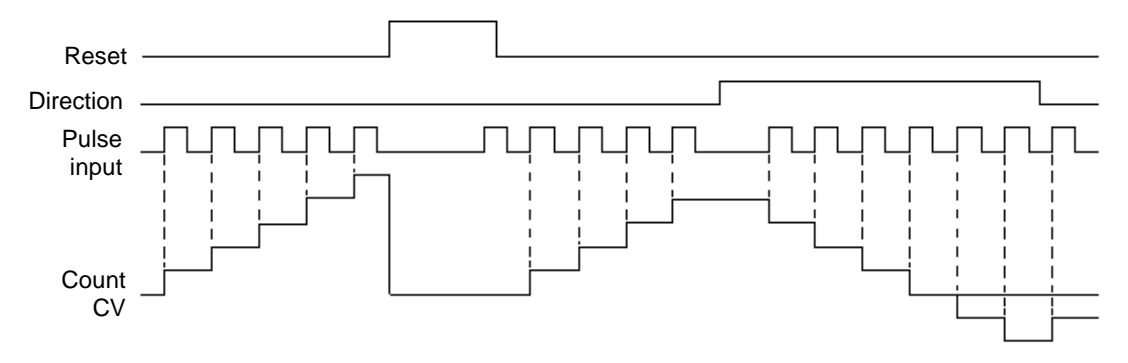

Figure 28: Functioning of single-phase counter with software direction

At rising edge (OFF to ON) at input, count increments by 1 if counting direction set is FALSE. At rising edge (OFF to ON) at input, count decrements by 1 if counting direction set is TRUE.

Counter current value is reset to 0 as long as Reset is TRUE.

## 13.3 Encoder A B Phase

Main unit provides up to 2 encoder interfaces. Counter provides 32 bit bi-directional count.

Two inputs I00 (phase A) and I01 (phase B) along with common terminal C0 provide one encoder interface as HSC0.

Two inputs I03 (phase A) and I04 (phase B) along with common terminals C0 and C1 provide another encoder interface as HSC3.

The figure below shows action of Reset and direction control depending upon phase shift beteen A phase and B phase.

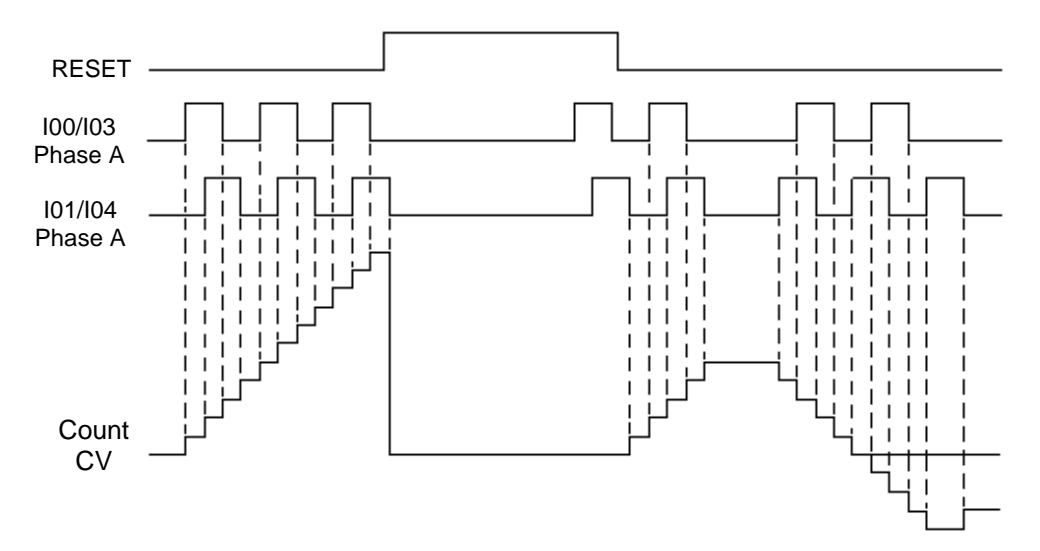

Figure 29: Functioning of AB encoder

At rising edge (OFF to ON) as well as falling edge (ON to OFF) at A phase and at rising edge (OFF to ON) as well as falling edge (ON to OFF) at B phase, count increments by 1 if A phase is leading B phase.

At rising edge (OFF to ON) as well as falling edge (ON to OFF) at A phase and at rising edge (OFF to ON) as well as falling edge (ON to OFF) at B phase,count decrements by 1 if A phase is lagging B phase.

Counter current value is reset to 0 as long as Reset is TRUE.

### 13.4 Encoder A B Phase with Z Pulse

Main unit provides up to 2 encoder interfaces. Counter provides 32-bit bi-directional count.

Three inputs I00 (A phase), I01 (B phase), I02 (Z marker pulse) along with common terminal C0 provide one encoder interface as HSC0.

Three inputs I03 (A phase), I04 (B phase), I05 (Z marker pulse) along with common terminals C0 and C1 provide one encoder interface as HSC3.

User can program Z input to reset counter current value on occurance. The figure below shows action of Reset and Z input on encoder count.

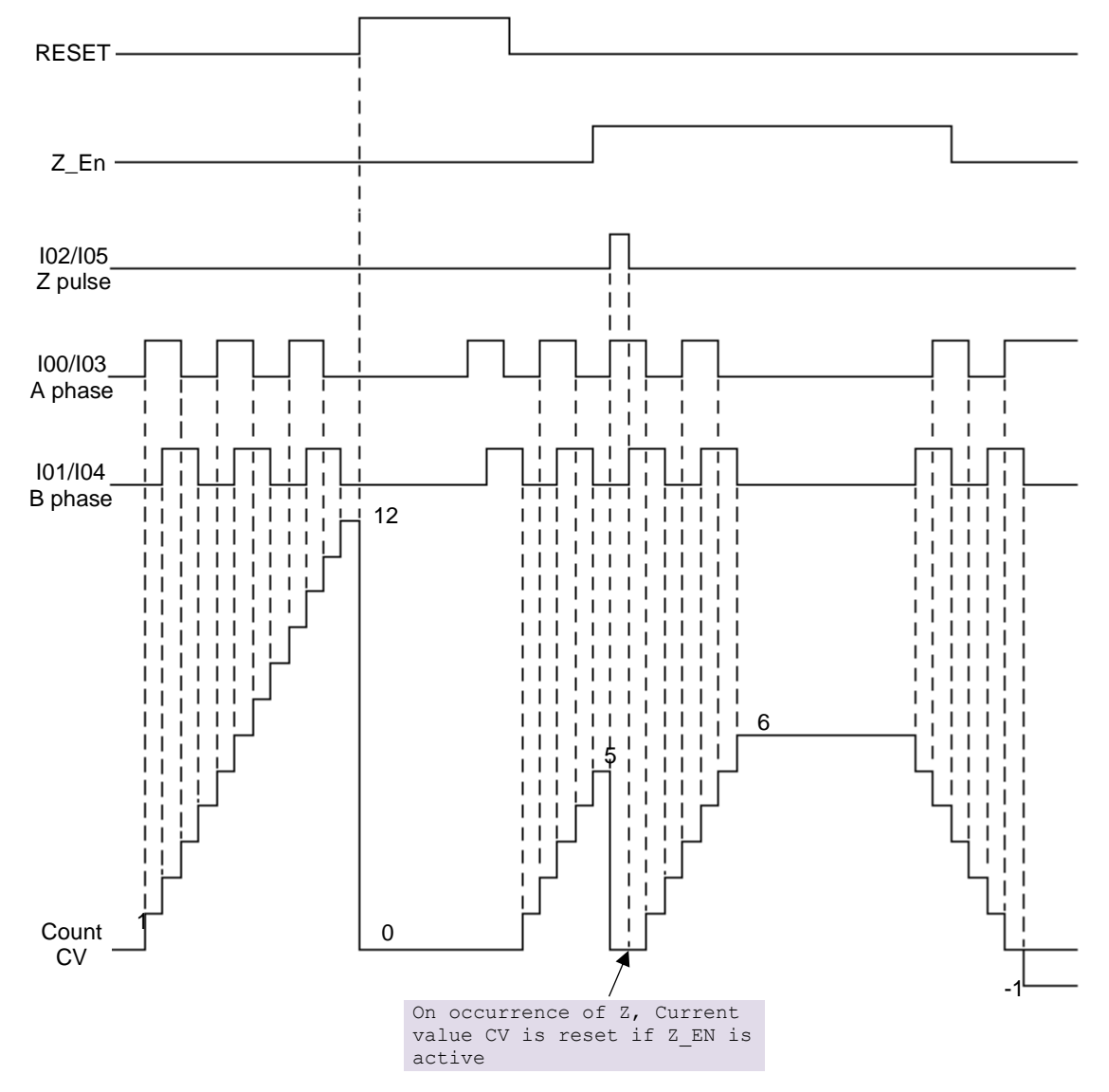

Figure 30: Functioning of ABZ encoder

If RUN is TRUE, counter starts counting. If RUN is FALSE, counter does not count and counter current value CV holds last value.

At rising edge (OFF to ON) as well as falling edge (ON to OFF) at A phase and at rising edge (OFF to ON) as well as falling edge (ON to OFF) at iB phase, count increments by1 if A phase is leading B phase.At rising edge (OFF to ON) as well as falling edge (ON to OFF) at A phase and at rising edge (OFF to ON) as well as falling edge (ON to OFF) at B phase,count decrements by 1 if A phase is lagging B phase.Counter current value is reset to 0 as long as Reset is TRUE.

If user enables Z action then counter current value gets reset to 0 on occurrence of Z pulse. It reMains 0 as long as Z marker pulse in ON.

User can modify counter current value at any time and counter starts counting from modified value afterwards.

## **13.5 Configuration and Programming**

This section provides information to understand configuration and programming of High speed counter functionality from Main unit.

### 13.5.1 Parameter Configuration

User can configure HSC0 and HSC3 as shown below.

| n Speed Cou  | inter S  | pecial Input Functions | Analog Input          |                 |                   |
|--------------|----------|------------------------|-----------------------|-----------------|-------------------|
| HSCO (IOO, I | 01, IO2) | HSC3 (I03, I04, I05)   |                       |                 |                   |
| (Digital Inp | uts 100, | I01 and I02 can be co  | nfigured for counting | g function. Max | Frequency = 20KH: |
| Mode         | None     | Y                      |                       | ut              | Function          |
| (Calact bi   | gh spee  | d counting mode)       | 100                   | Digital in      | iput              |
| (Select III  |          |                        | 101                   | Digital in      | iput              |
| (Select III  |          |                        |                       |                 |                   |
| Detain Va    | lua 🗌    | 2                      | 102                   | Digital in      | put               |

| Sr. No.    | Parameter      | Options                 | Description                                                                               |                                                 |                                |  |  |  |
|------------|----------------|-------------------------|-------------------------------------------------------------------------------------------|-------------------------------------------------|--------------------------------|--|--|--|
| High Speed | d Counter (100 | , 101, 102)             |                                                                                           |                                                 |                                |  |  |  |
| 1          | Mode           | None (Default)          | Select High Speed C                                                                       | Select High Speed Counter modes from drop down. |                                |  |  |  |
|            |                | Single phase<br>counter | As per mode selection, functions of individual input get changed as shown in below table. |                                                 |                                |  |  |  |
|            |                | Encoder without Z       | Mode                                                                                      | Input                                           | Function                       |  |  |  |
|            |                | Encoder with Z          | None                                                                                      | 100                                             | Digital input                  |  |  |  |
|            |                |                         |                                                                                           | l01                                             | Digital input                  |  |  |  |
|            |                |                         |                                                                                           | 102                                             | Digital input                  |  |  |  |
|            |                |                         | Single phase counter                                                                      | 100                                             | Pulse input for counter        |  |  |  |
|            |                |                         |                                                                                           | l01                                             | Digital input                  |  |  |  |
|            |                |                         |                                                                                           | 102                                             | Digital input                  |  |  |  |
|            |                |                         | Encoder without Z                                                                         | 100                                             | Encoder phase A                |  |  |  |
|            |                |                         |                                                                                           | l01                                             | Encoder phase B                |  |  |  |
|            |                |                         |                                                                                           | 102                                             | Digital input                  |  |  |  |
|            |                |                         | Encoder with Z                                                                            | 100                                             | Encoder phase A                |  |  |  |
|            |                |                         |                                                                                           | l01                                             | Encoder phase B                |  |  |  |
|            |                |                         |                                                                                           | 102                                             | Encoder phase Z                |  |  |  |
| 2          | Retain Value   |                         | This parameter hold                                                                       | s counter currer                                | t value after PLC power cycle. |  |  |  |

Similarly, user can configure HSC modes for inputs I03, I04 and I05 using tab 'HSC3 (103, 104, 105)'.

## 13.5.2 I/O Mapping

I/O Mapping dialogue shows digital Inputs and outputs as shown below.

| Variable       | Mapping | Channel         | Address | Type        | Default Value | Unit   | Descript   | tion                  |
|----------------|---------|-----------------|---------|-------------|---------------|--------|------------|-----------------------|
| = 🏘 _DI_MAIN   |         | Digital Inputs  | 0WI%    | WORD        | 0             |        | Input      |                       |
| DI_MAIN_0      |         | 100             | %IX0.0  | BOOL        | FALSE         |        |            |                       |
| DI_MAIN_1      |         | 101             | %DX0.1  | BOOL        | FALSE         |        |            |                       |
| DI_MAIN_2      |         | 102             | %DX0.2  | BOOL        | FALSE         |        |            |                       |
|                |         | 103             | %IX0.3  | BOOL        | FALSE         |        |            |                       |
| - MAIN_4       |         | 104             | %DX0.4  | BOOL        | FALSE         |        |            |                       |
| DI_MAIN_5      |         | 105             | %DX0.5  | BOOL        | FALSE         |        |            |                       |
| DI_MAIN_6      |         | 106             | %IX0.6  | BOOL        | FALSE         |        |            |                       |
| _ MAIN_7       |         | 107             | %DX0.7  | BOOL        | FALSE         |        |            |                       |
| MAIN_8         |         | 108             | %DX1.0  | BOOL        | FALSE         |        |            |                       |
| - Main_9       |         | 109             | %IX1.1  | BOOL        | FALSE         |        |            |                       |
| _ MAIN_10      |         | I10             | %IX1.2  | BOOL        | FALSE         |        |            |                       |
| _ DI_MAIN_11   |         | I11             | %IX1.3  | BOOL        | FALSE         |        |            |                       |
| DI_MAIN_12     |         | I12             | %DX1.4  | BOOL        | FALSE         |        |            |                       |
| DI_MAIN_13     | ***     | I13             | %DX1.5  | BOOL        | FALSE         |        |            |                       |
| DI_MAIN_14     |         | I14             | %DX1.6  | BOOL        | FALSE         |        |            |                       |
| JDI_MAIN_15    |         | I15             | %IX1.7  | BOOL        | FALSE         |        |            |                       |
| DO_MAIN        |         | Digital Outputs | %QW0    | WORD        | 0             |        | Output     |                       |
| DO_MAIN_0      |         | Q00             | %QX0.0  | BOOL        | FALSE         |        |            |                       |
| DO_MAIN_1      | ***     | Q01             | %QX0.1  | BOOL        | FALSE         |        |            |                       |
| DO_MAIN_2      | 10      | Q02             | %QX0.2  | BOOL        | FALSE         |        |            |                       |
| DO_MAIN_3      | ***     | Q03             | %QX0.3  | BOOL        | FALSE         |        |            |                       |
| DO_MAIN_4      |         | Q04             | %QX0.4  | BOOL        | FALSE         |        |            |                       |
| - V _DO_MAIN_5 | ***     | Q05             | %QX0.5  | BOOL        | FALSE         |        |            |                       |
| DO MAIN 6      |         | Q06             | %QX0.6  | BOOL        | FALSE         |        |            |                       |
| DO MAIN 7      | ***     | Q07             | %QX0.7  | BOOL        | FALSE         |        |            |                       |
| DO MAIN 8      | ***     | Q08             | %QX1.0  | BOOL        | FALSE         |        |            |                       |
| DO MAIN 9      | 10      | Q09             | %QX1.1  | BOOL        | FALSE         |        |            |                       |
| DO MAIN 10     | 10      | Q10             | %QX1.2  | BOOL        | FALSE         |        |            |                       |
| DO_MAIN_11     | 10      | Q11             | %QX1.3  | BOOL        | FALSE         |        |            |                       |
| DO_MAIN_12     | 10      | Q12             | %QX1.4  | BOOL        | FALSE         |        |            |                       |
| DO_MAIN_13     |         | Q13             | %QX1.5  | BOOL        | FALSE         |        |            |                       |
| DO MAIN 14     | 10      | 014             | %OX1.6  | BOOL        | FALSE         |        |            |                       |
| DO MAIN 15     | 10      | 015             | %OX1.7  | BOOL        | FALSE         |        |            |                       |
|                |         |                 |         |             |               |        |            |                       |
|                |         |                 |         | Reset mapp  |               | undate | variables: | Line parent device a  |
|                |         |                 |         | resser mapp | Always        | obnare | vervebies: | use hereist gevice st |

As per mode selection, functions of individual input get changed as shown in below table.

| HSC Mode             | Input | Function                |
|----------------------|-------|-------------------------|
| None                 | 100   | Digital input           |
|                      | l01   | Digital input           |
|                      | 102   | Digital input           |
| Single phase counter | 100   | Pulse input for counter |
|                      | l01   | Digital input           |
|                      | 102   | Digital input           |
| Encoder without Z    | 100   | Encoder phase A         |
|                      | l01   | Encoder phase B         |
|                      | 102   | Digital input           |
| Encoder with Z       | 100   | Encoder phase A         |
|                      | 101   | Encoder phase B         |
|                      | 102   | Encoder phase Z         |

## 13.5.3 IEC Objects

The table below provides IEC objects related to Main unit high speed counter inputs.

| IEC Variables        | Data Type | Description                                                                                           |
|----------------------|-----------|----------------------------------------------------------------------------------------------------|
| Device.ApplicationHS | 6C0       |                                                                                                    |
| _HSC0_En             | BOOL      | Enable counting for HSC0                                                                              |
| _HSC0_Dir            | BOOL      | If True, counting direction for HSC0 is upward.<br>If False, counting direction for HSC0 is downward. |
| _HSC0_Reset          | BOOL      | If True, resets HSC0 count                                                                            |
| _HSC0_Load           | BOOL      | If True, loads Preset value (PV)to HSC0                                                               |
| _HSC0_PV             | DINT      | Holds preset value (PV)for HSC0                                                                       |
| _HSC0_CV             | DINT      | Holds current value (CV)for HSC0                                                                      |
| Device.ApplicationHS | 6C3       |                                                                                                    |
| _HSC3_En             | BOOL      | Enable counting for HSC3                                                                              |
| _HSC3_Dir            | BOOL      | If True, counting direction for HSC3 is upward.<br>If False, counting direction for HSC3 is downward. |
| _HSC3_Reset          | BOOL      | If True, resets HSC3 count                                                                            |
| _HSC3_Load           | BOOL      | If True, loads Preset value (PV)to HSC3                                                               |
| _HSC3_PV             | DINT      | Holds preset value (PV)for HSC3                                                                       |
| _HSC3_CV             | DINT      | Holds current value (CV)for HSC3                                                                      |

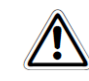

Using tab "IEC Objects", user can also monitor and set system variables in CoDeSys online mode.

# 14 Built-in Analog V/I Input

Main unit provides 2 channels analog V/I input with 12-bits resolution. It supports 0 to 10VDCand 0 to 20mA input ranges. Equivalent count is generated from 0 to 4000.

## 14.1 Analog Input Specifications

| Item                                           | De                                                                                              | escription                                                                         |  |
|------------------------------------------------|-------------------------------------------------------------------------------------------------|------------------------------------------------------------------------------------|--|
| Number of input channels                       | 2, Non-isolated, 12 bits                                                                        |                                                                                    |  |
| Input types and digital format                 | Voltage: 0 to 10VDC                                                                             | Current: 0 to 20mA                                                                 |  |
|                                                | 0 to 4000                                                                                       | 0 to 4000                                                                          |  |
| Resolution                                     | 2.5 mV                                                                                          | 5 μΑ                                                                               |  |
| Overall accuracy                               | ± 0.4 at 25°C                                                                                   | ± 1.5 at 25°C                                                                      |  |
|                                                | ± 0.6 at 60°C                                                                                   | ± 1.8 at 60°C                                                                      |  |
| Input impedance                                | 900 ΚΩ                                                                                          | 260 Ω                                                                              |  |
| Engineering scaling                            | Supported                                                                                       |                                                                                    |  |
| Absolute maximum input                         | ± 30 VDC/ ± 30 mA                                                                               |                                                                                    |  |
| Filter types                                   | For <b>Digital filter</b> , Time consta<br>Supported ra<br>For <b>Averaging</b> , No. of averag | ant: 50 ms (Default)<br>ange: 10 to 5000 ms<br>ging samples: 4(Default), 8, 16, 32 |  |
| Updation time                                  | Refer section Appendix $\rightarrow U_{\mu}$ manual                                             | odation Time for Analog Input, in this                                             |  |
| Channel protection                             | PTC for over current up to 10                                                                   | 0 mA                                                                               |  |
| Isolation                                      | No isolation.                                                                                   |                                                                                    |  |
| I/O terminal blocks<br>[Removable, screw type] | One 5-pin                                                                                       |                                                                                    |  |

# 14.2 Configuration and Programming

## 14.2.1 Parameter Configuration

User can configure Channel 0 and Channel 1 as shown below.

| Channel 0 Chan       | Special Input Functions | Analog Input                    |          |
|----------------------|-------------------------|---------------------------------|----------|
| Enable<br>Input Type | Voltage 0 to 10V        | ~ (2)                           |          |
| Filtering            |                         |                                 | $\frown$ |
| Filter Typ           | be                      | Digital filter                  | ~ (3)    |
| No. of av            | eraging sample          | 32                              | 4        |
| Filter tim           | e constant              | 50                              | 🕈 ms 🚺   |
| Enable<br>Enable     | □ 6<br>Signal scale     | Engineering Sc                  | ale (8)  |
| (7)                  |                         | 1.500 Friday 1960 Friday Friday |          |
| ( <b>7</b> )<br>Min  | 0 🗘 V                   | 0.0                             | *        |

| Sr. No.   | Parameter               | Options                                                                                                    | Description                                                                                                  |
|-----------|-------------------------|----------------------------------------------------------------------------------------------------|----------------------------------------------------------------------------------------------------|
| Filtering |                         |                                                                                                    |                                                                                                    |
| 1         | Enable                  |                                                                                                    | Check to enable the channel 0.                                                                               |
| 2         | Input Type              | Voltage 0 to 10V (Default)<br>Current 0 to 20mA                                                                  | Selection for type of input as per application requirement.                                                  |
| 3         | Filter Type             | - No Filter<br>- Digital Filter<br>- Averaging                                                                   | User can select filter type for input<br>channel 0                                                           |
| 4         | No. of averaging sample | 4, 8, 16, 32 (Default)                                                                                           | For filter type as 'Averaging', user can<br>select number of averaging samples<br>using drop-down as either, |
| 5         | Filter time constant    | Default value: 50 (ms).<br>Supported range: 10 to 5000 ms                                                        | For filter type as 'Digital Filter', user can set filter time constant in msec.                              |
| Enable [E | ngineering scali        | ng]                                                                                                    |                                                                                                    |
| 6         | Enable                  |                                                                                                    | Check 'Enable' to apply engineering scaling to Channel 0.                                                    |
| 7         | Signal scale            | For 0 to10V input type, Min: 0V and<br>Max: 10V.<br>For 0 to 20mA input type, Min: 0mA<br>and Max: 20 mA         | This parameter holds min-max values as<br>per configured input type.<br>User cannot modify this parameter    |
| 8         | Engineering<br>scale    | Default values, Min: 0.0 and Max:<br>100.0<br>Supported range: -64000.0 to<br>64000.0 for both Min- Max settings | User can set min-max values of<br>engineering scaling as per application<br>requirement.                     |

Similarly, user can configure analog input Channel 1, using 'Channel 1' tab.

## 14.2.2 I/O Mapping

Not applicable

# 14.2.3 IEC Objects

The table below provides IEC objects related to the analog inputs of Main unit.

| IEC Variables          | Data Type            |                                                               | Description                                                                                                    |
|------------------------|----------------------|---------------------------------------------------------------|----------------------------------------------------------------------------------------------------|
| Device.ApplicationBase | e_Analog             |                                                               |                                                                                                    |
| _AI_Data_00            | REAL                 | Holds an                                                      | alog input data for Channel 0                                                                                                    |
| _AI_Data_01            | REAL                 | Holds an                                                      | alog input data for Channel 1                                                                                                    |
| _AI_ChannelStatus      | ARRAY<br>[01]OF WORD | Holds sta<br>Each arra<br>channel o<br>status of<br>Details o | atus of channels 0 and 1.<br>ay element is assigned for individual<br>e.gAI_ChannelStatus[0] holds<br>channel 0.<br>f bits of status word as follows |
|                        |                      | Bit No                                                        | Details                                                                                                    |
|                        |                      | 0                                                             | Channel enable status                                                                                                    |
|                        |                      |                                                               | 0 - Disabled<br>1 - Enabled                                                                                                    |
|                        |                      | 1                                                             | Channel configuration                                                                                                    |
|                        |                      |                                                               | 0 - Valid<br>1 - Invalid                                                                                                    |
|                        |                      | 2                                                             | Channel input data is out of range,                                                                                                    |
|                        |                      |                                                               | 0: Data count valid<br>1: Data count invalid                                                                                                    |
|                        |                      | 3                                                             | Open circuit or short circuit detected,                                                                                                    |
|                        |                      |                                                               | 0 - No open circuit<br>1 - Open circuit                                                                                                    |
|                        |                      | 4 - 15                                                        | Reserved                                                                                                    |

# **15** System Variables

The system variables are predefined IEC objects, which exchange the information between the CPU and the application program. Each system variable has a unique Name, which starts with '\_Sysvar'. System variables are categorized depending on functionality.

User can monitor system variables in online mode in CoDeSys project at

| Device(GC43)→IEC | Objects |
|------------------|---------|
|------------------|---------|

| Hardware Configuration | Variable               | Mapping | Туре              |
|------------------------|------------------------|---------|-------------------|
|                        | Base_Analog            | ×.      | Base_Analog       |
| Log                    |                        | **      | HSC0              |
|                        |                        | **      | HSC3              |
| .C Settings            | SysvarCPU              | **      | SysvarCPU         |
|                        | SysvarDiskMemory       | **      | SysvarDiskMemory  |
| rameters Configuration | SysvarETH              | **      | SysvarETH         |
|                        | 🧼 🖗 _SysvarHMI         | ***     | SysvarHMI         |
| Backup                 | 🧼 🖗 _SysvarMemPtr      | **      | SysvarMemPtr      |
|                        | SysvarRTC              | **      | SysvarRTC         |
| I/O Mapping            | SysvarSDCard           | **      | SysvarSDCard      |
| C Objects              | 🧼 🖗 _SysvarVersionInfo | *       | SysvarVersionInfo |
| 0.003000               |                        |         |                   |
| _                      |                        |         |                   |

Below explained the significance of system variable structures based on functionality-

#### \_SysvarCPU

- Provides CPU specific status and diagnostic information.
- \_SysvarDiskMemory
  - Provides Q-flash memory size, application code size, source code size etc.

#### \_SysvarETH

- Provides Ethernet port specific system variables.
- \_SysvarHMI
  - Provides HMI function specific system variables.
- \_SysvarMemPtr
  - Provides start address and size of different types of memory blocks in the controller.

\_SysvarRTC

- Provides RTC data and status.

### \_SysvarSDCard

- Provides system variables specific to SD card configuration and status.

### \_SysvarVersionInfo

- Provides version of firmware and hardware of CPU.
- \_SysvarDataLog
  - Provides system variables specific to Data logging configuration and status.

### \_SysvarAlarm

- Provides system variables specific to alarm configuration and status.

Most of the system variable information is displayed in the system menu on display.
The table below explains the significance of system variables category wise –

| Name of System Variable | Data Type | Access    | Description                                                                                              |                                                                                                |  |  |
|-------------------------|-----------|-----------|----------------------------------------------------------------------------------------------------|------------------------------------------------------------------------------------------------|--|--|
| _SysvarCPU              |           |           |                                                                                                    |                                                                                                |  |  |
| .WCOLDSTARTCOUNTER      | WORD      | Read Only | Holds nu                                                                                                 | Holds number of cold start initialization occurrences. This variable is persistent.            |  |  |
| .WWARMSTARTCOUNTER      | WORD      | Read Only | Holds nu                                                                                                 | Holds number of warm start initialization occurrences. This variable is persistent.            |  |  |
| .SYSTEMBITS             | WORD      | Read only | These are special bits useful for the application program. Bit number and details are provided as below. |                                                                                                |  |  |
|                         |           |           | Bit Details                                                                                              |                                                                                                |  |  |
|                         |           |           | 0                                                                                                    | Bit remains ON always.                                                                         |  |  |
|                         |           |           | 1                                                                                                    | Bit is on for the first scan cycle. This bit can be used to call an initialization subroutine. |  |  |
|                         |           |           | 2                                                                                                    | Bit is ON in case of warm start initialization. It becomes ON in first scan only.              |  |  |
|                         |           |           | 3                                                                                                    | Bit is ON in case of cold start initialization. It becomes ON in first scan only.              |  |  |
|                         |           |           | 4                                                                                                    | Reserved                                                                                       |  |  |
|                         |           |           | 5                                                                                                    | Reserved                                                                                       |  |  |
|                         |           |           | 6                                                                                                    | Bit provides a clock pulse with ON OFF duration of 500 ms, when PLC is in RUN mode.            |  |  |
|                         |           |           | 7                                                                                                    | Bit provides a clock pulse with ON OFF duration of 30 sec, when PLC is in RUN mode.            |  |  |
|                         |           |           | 8                                                                                                    | Bit provides scan cycle clock.                                                                 |  |  |
|                         |           |           | 9 - 15                                                                                                   | Reserved                                                                                       |  |  |

| Name of System Variable | Data Type | Access    |          |                                                                                                    | Description                                                                                                    |  |  |  |
|-------------------------|-----------|-----------|----------|----------------------------------------------------------------------------------------------------|----------------------------------------------------------------------------------------------------|--|--|--|
| _SysvarCPU              |           |           |          |                                                                                                    |                                                                                                    |  |  |  |
| .WSTATUS                | WORD      | Read only | Holds sy | stem status                                                                                                    | and the significance of individual bit is as explained below.                                                                                                    |  |  |  |
|                         |           |           | Bit      | Status                                                                                                    | Significance                                                                                                    |  |  |  |
|                         |           |           | 0        | TRUE                                                                                                    | CPU in RUN mode                                                                                                    |  |  |  |
|                         |           |           |          | FALSE                                                                                                    | CPU in STOP mode                                                                                                    |  |  |  |
|                         |           | 1         |          | Reserved                                                                                                    |                                                                                                    |  |  |  |
|                         |           | 2         |          | Reserved                                                                                                    |                                                                                                    |  |  |  |
|                         |           | 3         | 3        | TRUE                                                                                                    | <ul> <li>This bit becomes TRUE, if I/O error occurs in following cases,</li> <li>If configured I/O extension unit is absent or removed after registration at power ON.</li> <li>If configured I/O extension unit is inserted after power ON.</li> <li>Hardware fault of extension unit</li> <li>Configured I/O extension and present I/O extension unit is mismatched.</li> <li>If non-configured or unsupported I/O extension unit is present in slot.</li> </ul> |  |  |  |
|                         |           |           | FALSE    | <ul> <li>This bit remains FALSE, if no I/O error observed in case,</li> <li>When no I/O extension is configured in slots.</li> <li>When I/O extension is configured and present at power ON</li> </ul> |                                                                                                    |  |  |  |
|                         |           | 4         | TRUE     | RTC Error: Cause of RTC error is the loss of RTC back-up.<br>User should ensure super capacitor back-up to RTC circuit and set RTC again.                                                              |                                                                                                    |  |  |  |
|                         |           |           |          | FALSE                                                                                                    | RTC value is valid as RTC back-up is healthy                                                                                                    |  |  |  |
|                         |           |           | 5        | TRUE                                                                                                    | Touch error is detected at PLC power ON.                                                                                                    |  |  |  |
|                         |           |           |          | FALSE                                                                                                    | No touch error is detected at PLC power ON.                                                                                                    |  |  |  |

| Name of System Variable | Data Type | Access      |                                                                                                    |                                                                                               | Description                                                                                                    |                                                                    |
|-------------------------|-----------|-------------|----------------------------------------------------------------------------------------------------|-----------------------------------------------------------------------------------------------|----------------------------------------------------------------------------------------------------|--------------------------------------------------------------------|
| _SysvarCPU              |           |             |                                                                                                    |                                                                                               |                                                                                                    |                                                                    |
| .WSTATUS WORD Read only | 6         | TRUE        | One or more illuminated keys (K1 to K4) found pressed at power ON.<br>It may indicate fault in illuminated key hardware section.                                                                  |                                                                                               |                                                                                                    |                                                                    |
|                         |           |             |                                                                                                    | FALSE                                                                                         | No illuminated key/s found pressed at power ON                                                                                                    | ۱.                                                                 |
|                         | 7         | TRUE        | One or more function keys (F1 to F4) found pressed at power ON.<br>It may indicate fault in illuminated key hardware section.                                                                     |                                                                                               |                                                                                                    |                                                                    |
|                         |           |             |                                                                                                    | FALSE                                                                                         | No function key/s found pressed at power ON.                                                                                                    |                                                                    |
|                         |           |             | 8 - 15                                                                                                    |                                                                                               | Reserved                                                                                                    |                                                                    |
| .BCPUSTOPCAUSE          | BYTE      | Read        | Indicates                                                                                                    | the reason for                                                                                | U goes to 'RUN' mode.                                                                                                    |                                                                    |
|                         | only Bit  |             | Bit                                                                                                    | Significance                                                                                  | Details                                                                                                    | Corrective Action                                                  |
|                         |           | 0           | CPU RUN                                                                                                    | PLC in RUN mode                                                                               |                                                                                                    |                                                                    |
|                         |           | 1           | Scan Error                                                                                                    | Scan time of POU PLC_PRG exceeds<br>Watchdog time set for Main_Task.                          | Find out cause of scan error<br>(e.g. infinite loop) in<br>application program and<br>download a valid and                                                                                          |                                                                    |
|                         |           |             | 2                                                                                                    | User Stop                                                                                     | User initiated STOP mode command<br>through programming software CoDeSys<br>menu Debug.<br>It is also indicated by RUN LED indication.<br>Refer section <i>LED Indications</i> for more<br>details. | User should put CPU in RUN<br>mode through programming<br>software |
|                         |           |             | 3                                                                                                    | Memory Error                                                                                  | <ul> <li>Invalid application program.</li> <li>It is also indicated by RUN LED indication.</li> </ul>                                                                                               | Download a valid application program.                              |
|                         | 4         | PFNMI Error | Low input power (< 18 VDC) to the<br>controller Main unit.<br>It is also indicated by RUN LED indication.<br>In this case, controller doesn't<br>communicate with programming software<br>CoDeSys | Switch off the controller power<br>and restore it again such that<br>input power is > 18 VDC. |                                                                                                    |                                                                    |

| Name of System<br>Variable | Data Type                      | Access    | Description                                                                                                    |
|----------------------------|--------------------------------|-----------|----------------------------------------------------------------------------------------------------|
| _SysvarCPU                 |                                |           |                                                                                                    |
| .BINITSTATUS               | BYTE                           | Read only | Holds the status of CPU initialization. This byte is updated whenever related action is executed.                                                                                                    |
|                            |                                |           | Hot Initialization<br>_SysvarCPU.BINITSTATUS holds 1, if system detects a power break for 20 to 200 ms. In this case<br>controller functioning is normal as if there is no power disturbance.                                                                                                    |
|                            |                                |           | Warm Initialization<br>SysvarCPU.BINITSTATUS holds 2 on healthy power ON, if system detects a power break for more<br>than 200 ms. It results resetting of data, which is not retained.<br>CoDeSys menu command Online → Reset warm causes warm initialization                                                                                                    |
|                            |                                |           | <ul> <li>Cold Initialization/ application download         _SysvarCPU.BINITSTATUS holds 3,         If system detects any change in the application program. If a new application program is download is in progress or cold start is observed.         Retentive data is destroyed because of hardware fault.         CoDeSys menu command Online → Reset cold is executed.     </li> </ul> |
| .ATASKNAME                 | ARRAY<br>[04] OF<br>STRING(15) | Read Only | This variable holds task configuration available in CoDeSys application such as "MainTask",<br>"VISU_TASK" etc.                                                                                                    |
| .WCURSCANTIME              | ARRAY<br>[04] OF<br>WORD       | Read Only | Holds scan time of last scan (in ms) of POU PLC_PRG attached to Main_Task. The value is updated at the end of each scan.<br>If current scan exceeds Watchdog time set, CPU is put in STOP mode by declaring 'scan error'.                                                                                                    |
| .WMINSCANTIME              |                                | Read Only | Holds minimum scan time (in ms) in all previous PLC scans after power ON or warm or cold initialization. The value is updated at the end of each scan.                                                                                                    |
| .WMAXSCANTIME              |                                | Read Only | Holds maximum scan time (in ms) in all previous PLC scans after power ON or warm or cold initialization with 1ms resolution.                                                                                                    |

| Name of System Variable | Data Type | Access       |                              | Description                                                                                                    |
|-------------------------|-----------|--------------|------------------------------|----------------------------------------------------------------------------------------------------|
| _SysvarCPU              |           |              | •                            |                                                                                                    |
| .W_REG_STATUS           | WORD      | Read<br>only | Holds extens<br>depending up | sion unit registration status as per the slots. The table below explains significance of bit pon hardware units and slot numbers.                                                                                                    |
|                         |           |              | Bit                          | Details                                                                                                    |
|                         |           |              | 0                            | Bit becomes TRUE, if CPU detects presence of Main unit                                                                                                    |
|                         |           |              |                              | Bit becomes TRUE, if CPU detects configured and fixed <b>COM</b> extension unit is identical.                                                                                                    |
|                         |           |              | 1                            | <ul> <li>Bit remains FALSE, in case if CPU detects,</li> <li>Configured and fixed COM extension unit is mismatched.</li> <li>Presence of unsupported COM extension unit.</li> <li>COM extension unit is present at power ON but not configured in application.</li> <li>Hot plugin, hot plug out of Configured and fixed COM extension unit.</li> <li>COM extension unit is configured but absent at power ON.</li> </ul>      |
|                         |           |              | 2, 3,4                       | Reserved                                                                                                    |
|                         |           |              |                              | Bit becomes TRUE, if CPU detects configured and fixed <b>IOE1</b> extension unit is identical.                                                                                                    |
|                         |           |              | 5                            | <ul> <li>Bit remains FALSE, in case if CPU detects,</li> <li>Configured and fixed IOE1 extension unit is mismatched.</li> <li>Presence of unsupported IOE1 extension unit.</li> <li>IOE1 extension unit is present at power ON but not configured in application.</li> <li>Hot plugin, hot plug out of Configured and fixed IOE1 extension unit.</li> <li>IOE1 extension unit is configured but absent at power ON.</li> </ul> |
|                         |           |              |                              | Bit becomes TRUE, if CPU detects configured and fixed <b>IOE2</b> extension unit is identical.                                                                                                    |
|                         |           |              | 6                            | <ul> <li>Bit remains FALSE, in case if CPU detects,</li> <li>Configured and fixed IOE2 extension unit is mismatched.</li> <li>Presence of unsupported IOE2 extension unit.</li> <li>IOE2 extension unit is present at power ON but not configured in application.</li> <li>Hot plugin, hot plug out of Configured and fixed IOE2 extension unit.</li> <li>IOE2 extension unit is configured but absent at power ON.</li> </ul> |
|                         |           |              | 7 to 15                      | Reserved                                                                                                    |

\_\_\_\_\_

| Name of System Variable | Data Type | Access       | Description                                                                             |                                                                                                    |  |   |                                                                                                    |
|-------------------------|-----------|--------------|-----------------------------------------------------------------------------------------|----------------------------------------------------------------------------------------------------|--|---|----------------------------------------------------------------------------------------------------|
| _SysvarCPU              |           |              |                                                                                         |                                                                                                    |  |   |                                                                                                    |
| .W_IOERR                | WORD      | Read<br>only | Holds ha<br>- Conf<br>- Harc<br>- Conf<br>It takes 3<br>hardware<br>power O<br>IO Error | rdware units error status as per the slots. Probable cause for this error is<br>igured extension unit is absent or removed after registration at power ON.<br>Iware fault of extension unit is detected.<br>igured and fixed extension unit is mismatched.<br>sec time duration to detect such error. Once IO error is declared it will not be cleared even if<br>a is restored. I/O error is declared only for the hardware unit which is registered during controller<br>N.<br>is also indicated by RUN LED indication. |  |   |                                                                                                    |
|                         |           |              | Bit Details                                                                             |                                                                                                    |  |   |                                                                                                    |
|                         |           |              | 0                                                                                       | Reserved                                                                                                    |  |   |                                                                                                    |
|                         |           |              | 1                                                                                       | <ul> <li>Bit becomes TRUE, if CPU detects IO error for COM extension slot such as,</li> <li>Configured and fixed COM extension unit is mismatched.</li> <li>Presence of unsupported COM extension unit.</li> <li>COM extension unit is present at power ON but not configured in application.</li> <li>Hot plugin, hot plug out of Configured and fixed COM extension unit.</li> <li>COM extension unit is configured but absent at power ON.</li> </ul>                                                                  |  |   |                                                                                                    |
|                         |           |              |                                                                                         | Bit remains FALSE, if configured and fixed COIVI extension unit is identical.                                                                                                    |  |   |                                                                                                    |
|                         |           |              | 2, 3,4                                                                                  | Reserved                                                                                                    |  |   |                                                                                                    |
|                         |           |              |                                                                                         |                                                                                                    |  | 5 | <ul> <li>Bit becomes TRUE, if CPU detects IO error for IO extension slot IOE1 such as,</li> <li>Configured and fixed IOE1 extension unit is mismatched.</li> <li>Presence of unsupported IOE1 extension unit.</li> <li>IOE1 extension unit is present at power ON but not configured in application.</li> <li>Hot plugin, hot plug out of Configured and fixed IOE1 extension unit.</li> <li>IOE1 extension unit is configured but absent at power ON.</li> </ul> |
|                         |           |              |                                                                                         | Bit remains FALSE, if configured and fixed IOE1 extension unit is identical.                                                                                                    |  |   |                                                                                                    |
|                         |           |              | 6                                                                                       | Bit becomes TRUE, if CPU detects IO error for IO extension slot IOE1 such as,         - Configured and fixed IOE2 extension unit is mismatched.         - Presence of unsupported IOE2 extension unit.         - IOE2 extension unit is present at power ON but not configured in application.         - Hot plugin, hot plug out of Configured and fixed IOE2 extension unit.         - IOE2 extension unit is configured but absent at power ON.                                                                        |  |   |                                                                                                    |
|                         |           |              |                                                                                         | Bit remains FALSE, if configured and fixed IOE2 extension unit is identical.                                                                                                    |  |   |                                                                                                    |
|                         |           |              | 7 to 15                                                                                 | Reserved                                                                                                    |  |   |                                                                                                    |

| Name of System Variable | Data Type                   | Access     | Description                                                                                                    |
|-------------------------|-----------------------------|------------|----------------------------------------------------------------------------------------------------|
| _SysvarCPU              |                             |            |                                                                                                    |
| .AMODULEORDERINGCODE    | ARRAY<br>[015] OF<br>STRING | Read Only  | This array holds ordering code of hardware units detected.<br>_SysvarCPU.AMODULEORDERINGCODE[0]:Ordering code of Main unit<br>_SysvarCPU.AMODULEORDERINGCODE[1]:Ordering code of COM Extension unit fixed in COM slot<br>_SysvarCPU.AMODULEORDERINGCODE[2]:Reserved<br>_SysvarCPU.AMODULEORDERINGCODE[3]:Reserved<br>_SysvarCPU.AMODULEORDERINGCODE[4]:Reserved<br>_SysvarCPU.AMODULEORDERINGCODE[5]:Ordering code of IO Extension unit fixed in IOE1 slot<br>_SysvarCPU.AMODULEORDERINGCODE[5]:Ordering code of IO Extension unit fixed in IOE1 slot<br>_SysvarCPU.AMODULEORDERINGCODE[6]:Ordering code of IO Extension unit fixed in IOE2 slot |
| SysvarDiskMemory        | [                           |            |                                                                                                    |
|                         |                             |            |                                                                                                    |
| . DWTOTALSIZEKB         | -                           | Read only  | I his variable holds Q-Flash total memory size of connected device                                                                                                    |
| .DWFREESIZEKB           |                             | Read only  | This variable holds Q-Flash free memory size of connected device                                                                                                    |
| .DWAPPSIZEKB            | DWORD                       | Read only  | This variable holds application code size in Kbytes.                                                                                                    |
| .DWAPPOBJECTDATASIZEKB  |                             | Read only  | This variable holds object data files size in Kbytes.                                                                                                    |
| .DWSOURCECODESIZEKB     |                             | Read only  | This variable holds source code size in Kbytes.                                                                                                    |
| _SysvarETH              |                             |            |                                                                                                    |
| .IPADR                  | ARRAY<br>[03] OF            | Read write | This variable is used to set octets of IP address for connected device.<br>Default IP address : 192.168.015.001                                                                                                    |
| .SUBNETMASK             | BYIE                        | Read write | This variable is used to set subnet mask for connected device.<br>Default Subnet mask : 255.255.000                                                                                                    |
| .GATEWAYADR             |                             | Read write | This variable is used to set gateway address for connected device.<br>Default Gateway Address : 192.168.015.253                                                                                                    |
| .MACID                  |                             | Read write | This variable is used to monitor and set MAC ID of connected device.                                                                                                    |

| Name of System Variable | Data Type | Access     | Description                                                                                                    |  |  |  |  |
|-------------------------|-----------|------------|----------------------------------------------------------------------------------------------------|--|--|--|--|
| _SysvarHMI              |           |            |                                                                                                    |  |  |  |  |
| .BACKLITTIMEOUT         | BYTE      | Read write | Defines LCD backlit timeout in minutes. Default value is 5 minutes<br>User can change value either between 1 to 99 or 0. If timeout set is 0, LCD backlit is on permanently.                                                                                                    |  |  |  |  |
| .LCDBRIGHTNESS          | BYTE      | Read write | Display brightness can be set from 0 to 100%.<br>Default setting is 50 %. i.e. minimum brightness.                                                                                                    |  |  |  |  |
| .BUZZERVOLUME           | BYTE      | Read write | This variable is used for setting buzzer volume 0:Short (Default), 1:Long, 2:OFF                                                                                                    |  |  |  |  |
| .BUZZERPITCH            | BYTE      | Read write | This variable is used for setting buzzer pitch value from 1 to 5.<br>Default setting is 4.                                                                                                    |  |  |  |  |
| .BUZZERONOPTION         | BYTE      | Read write | This variable sets buzzer ON options as<br>0: Only touch – Buzzer sound will be ON only for touch press. Keys press will not make buzzer ON.<br>1: Only keys – Buzzer sound will be ON only for key press. Touch press will not make buzzer ON.<br>2 (Default) : Touch & key– Buzzer sound will be ON for touch input as well as key press |  |  |  |  |
| .WKEYSSIMULATED         | WORD      | Read write | This variable is used to simulate the function keys and illuminated keys through application program.<br>User can modify status of key to ON/OFF through application program without actually pressing it.<br>Refer SysvarHMI.WKEYSTATUS description for bit to HMI key relation.                                                          |  |  |  |  |
| .WIKEYLEDGREEN          | WORD      | Read only  | Variable holds status of green LEDs provided in illuminated keys. Respective bit is TRUE when green LED glows and it becomes OFF when LED is off.                                                                                                    |  |  |  |  |
|                         |           |            | Bit Green LED                                                                                                    |  |  |  |  |
|                         |           |            | 0 K1                                                                                                    |  |  |  |  |
|                         |           |            | 1 K2                                                                                                    |  |  |  |  |
|                         |           |            | 2 K3                                                                                                    |  |  |  |  |
|                         |           |            | 3 K4                                                                                                    |  |  |  |  |
|                         |           |            | 4 to 15 Reserved                                                                                                    |  |  |  |  |
| .WIKEYLEDRED            | WORD      | Read only  | Variable holds status of red LEDs provided in illuminated keys. Respective bit is TRUE when red LED glows and it becomes OFF when LED is off.                                                                                                    |  |  |  |  |
|                         |           |            | Bit Red LED                                                                                                    |  |  |  |  |
|                         |           |            | 0 K1                                                                                                    |  |  |  |  |
|                         |           |            | 1 K2                                                                                                    |  |  |  |  |
|                         |           |            | 2 K3                                                                                                    |  |  |  |  |
|                         |           |            | 3 K4                                                                                                    |  |  |  |  |
|                         |           |            | 4 to 15 Reserved                                                                                                    |  |  |  |  |

\_\_\_\_\_

| Name of System Variable | Data Type | Access    | Description                                                                                                    |                 |  |  |  |
|-------------------------|-----------|-----------|----------------------------------------------------------------------------------------------------|-----------------|--|--|--|
| _SysvarHMI              |           |           |                                                                                                    |                 |  |  |  |
| .WKEYSTATUS             | WORD      | Read only | This variable holds status of function keys. Bit becomes TRUE is respective key is pressed. It becomes FALSE if key is not pressed or key is released. Function key status is updated in every input scan.                   |                 |  |  |  |
|                         |           |           | Bit                                                                                                    | Function Key    |  |  |  |
|                         |           |           | 0                                                                                                    | F1              |  |  |  |
|                         |           |           | 1                                                                                                    | F2              |  |  |  |
|                         |           |           | 2                                                                                                    | F3              |  |  |  |
|                         |           |           | 3                                                                                                    | F4              |  |  |  |
|                         |           |           | 4 to 15                                                                                                    | Reserved        |  |  |  |
| .WCALIBRATEDTOUCHX      | WORD      | Read only | This variable holds X co-ordinates of calibrated touch                                                                                                    |                 |  |  |  |
| .WCALIBRATEDTOUCHY      | WORD      | Read only | This variable holds Y co-ordinates of calibrated touch                                                                                                    |                 |  |  |  |
| .WIKEYSTATUS            | WORD      | Read only | This variable holds status of illuminated keys. Bit becomes TRUE is respective illuminated key is pressed. It becomes FALSE if key is not pressed or key is released. Illuminated key status is updated in every input scan. |                 |  |  |  |
|                         |           |           | Bit                                                                                                    | Illuminated Key |  |  |  |
|                         |           |           | 0                                                                                                    | K1              |  |  |  |
|                         |           |           | 1                                                                                                    | K2              |  |  |  |
|                         |           |           | 2                                                                                                    | K3              |  |  |  |
|                         |           |           | 3                                                                                                    | K4              |  |  |  |
|                         |           |           | 4 to 15                                                                                                    | Reserved        |  |  |  |

# NOTE

GOC43 front panel provided 4 keys with dual LEDs (Green and Red) behind it. When both LEDs glow, key is illuminated with yellow coloured light.

| Name of System Variable | Data Type                 | Access    | Description                                                                                                    |
|-------------------------|---------------------------|-----------|----------------------------------------------------------------------------------------------------|
| _SysvarMemPtr           |                           |           |                                                                                                    |
| .ASEGMENTPTR            | ARRAY<br>[05] OF<br>DWORD | Read only | Holds start address of various memory blocks –<br>_SysvarMemPtr.ASEGMENTPTR[0]: Start address of input memory<br>_SysvarMemPtr.ASEGMENTPTR[1]: Start address of output memory<br>_SysvarMemPtr.ASEGMENTPTR[2]: Start address of marker memory<br>_SysvarMemPtr.ASEGMENTPTR[3]: Start address of data memory<br>_SysvarMemPtr.ASEGMENTPTR[4]: Reserved<br>_SysvarMemPtr.ASEGMENTPTR[5]: Start address of LCD data buffer                                                                                                  |
| .ASEGMENTLEN            | ARRAY<br>[05] OF<br>WORD  | Read only | Holds size of memory blocks -<br>_SysvarMemPtr.ASEGMENTLEN[0]: Size of input memory<br>_SysvarMemPtr.ASEGMENTLEN[1]: Size of output memory<br>_SysvarMemPtr.ASEGMENTLEN[2]: Size of marker memory<br>_SysvarMemPtr.ASEGMENTLEN[3]: Size of data memory<br>_SysvarMemPtr.ASEGMENTLEN[4]: Reserved<br>_SysvarMemPtr.ASEGMENTLEN[5]: Size of LCD data buffer                                                                                                    |
| .ADRRXPORT1             | DWORD                     | Read only | This variable holds start address of receive buffer of COM slot.                                                                                                    |
| .ADRTXPORT1             | DWORD                     | Read only | This variable holds start address of transmit buffer of COM slot.                                                                                                    |
| _SysvarRTC              |                           |           |                                                                                                    |
| .BRTCINVALID            | BYTE                      | Read only | RTC is backed up by super capacitor and back up time is 2 weeks nominal.<br>This bit is TRUE if RTC is corrupted due to loss of back up due to any reason. RTC is then initialized<br>to date of January 1, 1970 and time of 00H:00M:00S:00MS. In such case user has to ensure that<br>super capacitor back up is restored and set proper value of RTC again.<br>If user wants to use RTC data in application, programmer should consider this bit to check validity of<br>RTC and inform user to take necessary action. |
| .BREADSECS              | BYTE                      | Read only | Holds current "Seconds" value of RTC                                                                                                    |
| .BREADMINS              | BYTE                      | Read only | Holds current "Minutes" value of RTC                                                                                                    |
| .BREADHRS               | BYTE                      | Read only | Holds current "Hours" value of RTC                                                                                                    |
| .BREADDATE              | BYTE                      | Read only | Holds current "Date" value of RTC                                                                                                    |
| .BREADMONTH             | BYTE                      | Read only | Holds current "Month" value of RTC                                                                                                    |
| .BREADYEARL             | BYTE                      | Read only | Holds current "Year" value (lower byte)                                                                                                    |
| .BREADYEARH             | BYTE                      | Read only | Holds current "Year" value (higher byte)                                                                                                    |

| Name of System Variable | Data Type | Access    |                                                                                                    | Description                                                                                                    |  |  |
|-------------------------|-----------|-----------|----------------------------------------------------------------------------------------------------|----------------------------------------------------------------------------------------------------|--|--|
| _SysvarSDCard           |           |           |                                                                                                    |                                                                                                    |  |  |
| .BUNMOUNT               | BOOL      | Read only | On rising e                                                                                                    | dge of this variable SD card gets unmount from tool.                                                                                                    |  |  |
| .BCARDREADY             | BOOL      | Read only | This bit pro                                                                                                    | This bit provides card healthy status.                                                                                                    |  |  |
| .BCARDFULL              | BOOL      | Read only | This bit bec                                                                                                    | comes TRUE if SD card memory is 90% full.                                                                                                    |  |  |
| .BCARDSTATUS            | BYTE      | Read only | Holds bitwi                                                                                                    | ise SD card status information.                                                                                                    |  |  |
|                         |           |           | Bit                                                                                                    | Details                                                                                                    |  |  |
|                         |           |           | 0                                                                                                    | SD card detected.<br>This bit is TRUE, when microSD card is detected.                                                                                                    |  |  |
|                         |           |           | 1                                                                                                    | Card mount / unmount status<br>This bit becomes TRUE, when microSD card is mounted successfully.<br>This bit becomes FALSE, when microSD card is removed without unmount.                                 |  |  |
|                         |           |           | 2                                                                                                    | Invalid format<br>This bit becomes TRUE, when format of microSD card is unknown. (other than FAT32 file<br>system).<br>This bit remains FALSE, inserted microSD card is formatted with FAT32 file system. |  |  |
|                         |           |           | 3 to 6                                                                                                    | Not supported                                                                                                    |  |  |
|                         |           | 7         | <b>SD card is 80% full</b><br>This bit is TRUE, when microSD card memory is 80% full. This bit can be used in<br>application program to generate prior intimation for operator before card is 100% full. |                                                                                                    |  |  |
| .WSIZE                  | WORD      | Read only | Holds micro                                                                                                    | oSD card memory size in Mbytes. For e.g. for 4GB card, it displays 4096.                                                                                                    |  |  |
| .BFREESIZE              | BYTE      | Read only | Holds percentages (%) of free memory on microSD card.                                                                                                    |                                                                                                    |  |  |
| _SysvarVersionInfo      |           |           |                                                                                                    |                                                                                                    |  |  |
| .SRTSVERSION            | STRING    | Read only | String holds                                                                                                    | String holds CPU firmware version.                                                                                                    |  |  |
| .SHWVERSION             | STRING    | Read only | String hold                                                                                                    | s CPU hardware version.                                                                                                    |  |  |

| Name of System Variables  | Data Type                                               | Access     | Description                                                                                                    |                                                                                                    |  |  |  |  |
|---------------------------|---------------------------------------------------------|------------|----------------------------------------------------------------------------------------------------|----------------------------------------------------------------------------------------------------|--|--|--|--|
| _SysvarDatalogging.Settin | _SysvarDatalogging.Setting1/_SysvarDatalogging.Setting2 |            |                                                                                                    |                                                                                                    |  |  |  |  |
| .bLogStatus               | BYTE                                                    | Read only  | Byte variable                                                                                                    | e displays status of data logging as                                                                                        |  |  |  |  |
|                           |                                                         |            | Value                                                                                                    | Details                                                                                                    |  |  |  |  |
|                           |                                                         |            | 0                                                                                                    | Data logging not configured by user.                                                                                        |  |  |  |  |
|                           |                                                         |            | 1                                                                                                    | SD card not detected/SD card not formatted.                                                                                 |  |  |  |  |
|                           |                                                         |            | 2                                                                                                    | Invalid data logging configuration found. Data logging will not start in this case.                                         |  |  |  |  |
|                           |                                                         |            | 3                                                                                                    | SD card full.                                                                                                    |  |  |  |  |
|                           |                                                         |            | 4                                                                                                    | File operation error.                                                                                                    |  |  |  |  |
|                           |                                                         |            | 5                                                                                                    | Maximum file count reached. Logging stopped.                                                                                |  |  |  |  |
|                           |                                                         |            | 6                                                                                                    | Logging buffer full. Logging data will be lost.                                                                             |  |  |  |  |
|                           |                                                         |            | 7                                                                                                    | Folder structure required for data logging not found on SD card                                                             |  |  |  |  |
|                           |                                                         |            | 100                                                                                                    | Logging is in progress without any error.                                                                                   |  |  |  |  |
| .bEnableLogging           | BOOL                                                    | Read write | This BOOL variable allows enabling of data logging from application program.                                                                                                    |                                                                                                    |  |  |  |  |
|                           |                                                         |            | User must se                                                                                                    | et this to TRUE to enable data logging.                                                                                     |  |  |  |  |
| .bLogTrigger              | BOOL                                                    | Read write | This BOOL v                                                                                                    | variable accepts logging trigger from application program.                                                                  |  |  |  |  |
|                           |                                                         |            | On the rising<br>'Condition Tr                                                                                                    | g edge of this variable, data record is logged in SD card. Logging trigger is accepted only if rigger Sampling' is enabled. |  |  |  |  |
| .bCreateNewFile           | BOOL                                                    | Read write | This BOOL v                                                                                                    | variable accepts file switching trigger from application program.                                                           |  |  |  |  |
|                           |                                                         |            | If file switching from application is enabled from configuration, then on rising edge of this variable, new log file is created in SD card. Name of new file depends on file name format selected by user. Refer section <i>Data Logging – Configuration</i> for file name format details. |                                                                                                    |  |  |  |  |
| .wLogFileNumber           | WORD                                                    | Read write | This word variable accepts file numbering from 1 to 1000. File numbers are increased by 1 every time when new file is created. File numbers are mentioned in logged file name. Refer section <i>Data Logging</i> – <i>Configuration</i> for file name format details.                      |                                                                                                    |  |  |  |  |
| .wLogRecNo                | WORD                                                    | Read only  | This word va                                                                                                    | ariable holds the count of number of records written in current file.                                                       |  |  |  |  |

| Name of System Variable | Data type    | Access                                                                                                    |       | Description                                                                                                    |
|-------------------------|--------------|----------------------------------------------------------------------------------------------------|-------|----------------------------------------------------------------------------------------------------|
| _SysvarAlarm            | _SysvarAlarm |                                                                                                    |       |                                                                                                    |
| .Trigger                | LWORD        | Read write       This LWORD variable is used to activate or deactivate configured alarms.         0 <sup>th</sup> bit of this LWORD represents Alarm no. 0       63 <sup>rd</sup> bit of this LWORD represents Alarm no. 63         Alarms are activated or deactivated if respective bit of this LWORD variable is made true or false.       63 |       |                                                                                                    |
| .AlmBannerDispPriority  | BOOL         | Read write                                                                                                    | TRUE  | High priority alarms are displayed on alarm banner.<br>Alarm No. 0 has highest priority whereas Alarm No. 63 has lowest priority. |
|                         |              |                                                                                                    | FALSE | Alarms are displayed on alarm banner as per the occurrence.                                                                       |
| .AlmActive              | BOOL         | Read only                                                                                                    | TRUE  | If any of the 64 alarms is/are in Active state.                                                                                   |
|                         |              |                                                                                                    | FALSE | If all the alarms are either in WaitAck state or in Normal state.                                                                 |
| .AlmActiveAck           | BOOL         | Read only                                                                                                    | TRUE  | If any of the 64 alarms is/are in Active or WaitAck state.                                                                        |
|                         |              |                                                                                                    | FALSE | If all the alarms are in Normal state.                                                                                            |

\_\_\_\_\_

# **16 HMI Function**

GOC43 provides built-in HMI functionality. Front panel consists of 3 components.

- 4.3" 480 x 272 pixels, TFT, 64K color, Touch graphics LCD
- 4 Function keys [F1 to F4].
- 4 Illuminated keys [K1 to K4].

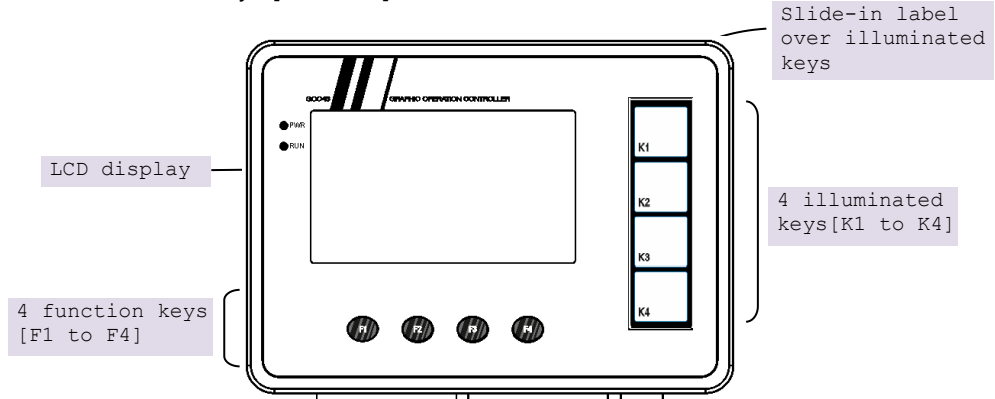

GOC43 offers enhanced HMI features.

There are 4 Function keys as F1 to F4 provided at bottom side of display. Function key provides default system functionality and user can provide functionality such as momentary, toggle, etc. by developing suitable application program.

There are 4 Illuminated keys (K1 to K4) provided at the right side of display. Each illuminated key consists of a key with dual color (red, green) LEDs. Dual color LEDs offer tri-color effect with colors as red, green, and yellow (red + green). Keys can be configured for operation like momentary, toggle, etc. by developing suitable application program. LEDs can be switched on/off through application program.

Slide-in label is inserted over illuminated keys. Unit is dispatched with default label with key nomenclature as K1 to K4. Label can be designed and printed by customers especially OEMs. Label combined with illuminated keys helps in customizing controller to suit application.

# 16.1 Highlighting Features

| HMI Function                |                                                                                                    |
|-----------------------------|----------------------------------------------------------------------------------------------------|
| Built-in LCD                | <ul> <li>4.3" Touch graphics LCD, 480 x 272 pixels, 64K color,<br/>View size: 95.04 x 53.86 mm</li> </ul>                                                                                                    |
|                             | <ul> <li>4 function keys (F1 to F4)</li> </ul>                                                                                                    |
|                             | 4 illuminated keys (K1 to K4) with dual color (Green, Red) LEDs                                                                                                    |
| User Defined LCD<br>Screens | <ul> <li>5 fonts (Default, Headline, Large Headline, Title, Annotation).</li> <li>Standard Windows<sup>®</sup> fonts supported.</li> </ul>                                                                                        |
|                             | <ul> <li>Monitor/ modify PLC data with all supported data types and formats.</li> </ul>                                                                                                    |
|                             | <ul> <li>Alpha-numeric data entry by Embedded keypad, Numpad or Extended<br/>Numpad</li> </ul>                                                                                                    |
|                             | <ul> <li>Direct access of PLC variable with symbolic name.</li> </ul>                                                                                                    |
| Visualization<br>Elements   | <ul> <li>Basic: Rectangle, Round rectangle, Ellipse, Line, Polygon, Polyline,<br/>Pie, Image, Frame.</li> </ul>                                                                                                    |
|                             | <ul> <li>Common controls: Label, Combo box integer, Combo box array, Tab<br/>control, Button, Group box, Table, Text field, Scrollbar, Slider, Spin<br/>Control, Invisible input, Progress bar, Checkbox, Radio button</li> </ul> |
|                             | <ul> <li>Measurement controls: Bar display, Meter 90°, Meter 180°, Meter,<br/>Potentiometer, Histogram.</li> </ul>                                                                                                    |
|                             | Special controls: Waiting symbol flower, Cartesian XY Chart                                                                                                    |
|                             | <ul> <li>Date/time controls: Analog clock, Date picker</li> </ul>                                                                                                    |
|                             | Lamps/switches/bitmaps: Image switcher, Lamps and switches                                                                                                    |
|                             | <ul> <li>Symbols: Arrows, Symbols, Icons</li> </ul>                                                                                                    |
| Function Keys               | 4 keys F1 to F4                                                                                                    |
|                             | <ul> <li>Quick access to IO status monitor (F1 key) and system menu (F2 key)</li> </ul>                                                                                                    |
| Illuminated Keys            | 4 Illuminated keys i.e. keys with dual color bright LEDs                                                                                                    |
|                             | LED control Red/Green/Yellow                                                                                                    |
| Built-in Status and         | <ul> <li>Monitor all IOs on one display screen.</li> </ul>                                                                                                    |
| Diagnostics                 | <ul> <li>System Menu for</li> </ul>                                                                                                    |
|                             | - Monitoring system status                                                                                                    |
|                             | - System diagnostics: CPU, IO and Ethernet                                                                                                    |
|                             | - System settings: RTC, IP settings, display, buzzer                                                                                                    |
|                             | - Touch calibration and check                                                                                                    |
|                             | - Keys and LEDs check                                                                                                    |

### 16.2 Keys and LEDs

GOC43 provides 4 function keys (F1 to F4) located at bottom side of display and 4 illuminated keys (K1 to K4). located on right side of display as shown below.

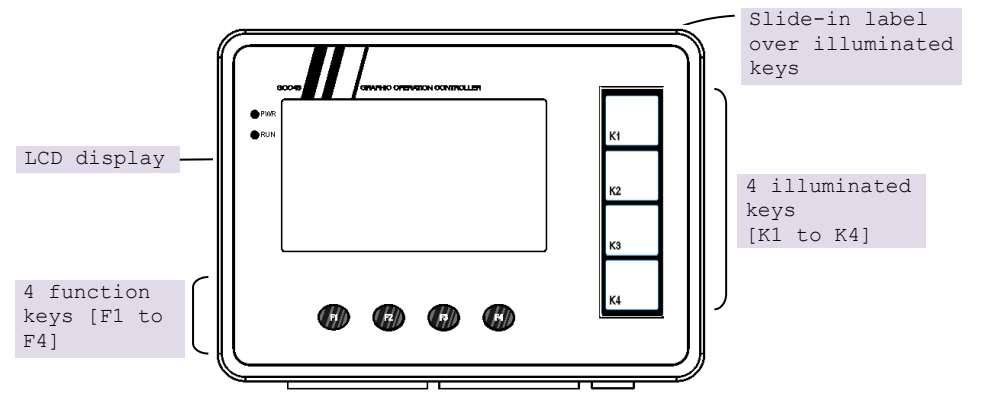

Out of 8 keys, two function keys F1 and F2 has default system functionality assigned to them as explained in section *System action with keys*, remaining keys can be used for other application specific functionality.

There are two methods, you can configure function keys and illuminated keys for application specific requirements.

As digital IOs

Use keys as digital inputs and LEDs as digital outputs in application program. Refer section *Using Keys and LEDs as Digital IOs*.

#### <u>As Hotkeys</u>

Configure key functionality in synchronization with HMI program. With this method you can configure functions like change screen, user login, toggle bit etc.

Refer section Configuring Keys as Hotkeys.

Mix of both methods can be used simultaneously while configuring user functionality. But it is strongly recommended to use only one method per Key to configure the user function.

#### 16.2.1 System Action with Keys

By default, function keys F1 and F2 are assigned with system functions as mentioned below

| Function key | Description                                           |
|--------------|-------------------------------------------------------|
| F1           | Long press to switch to IO Monitor screen on display. |
| F2           | Long press to switch to system menu screen on display |
|              | Refer section System Menu for more details.           |

System actions of keys F1 and F2 should be taken care while using keys for user actions.

### 16.2.2 Using Keys and LEDs as Digital IOs

Status of function keys and illuminated keys is available in input image at address %IB2. In programming software CoDeSys V3.5, click on Devices (GC43)  $\rightarrow$  Keys\_LEDs $\rightarrow$ tab I/O Mapping to view status of all the keys as shown below.

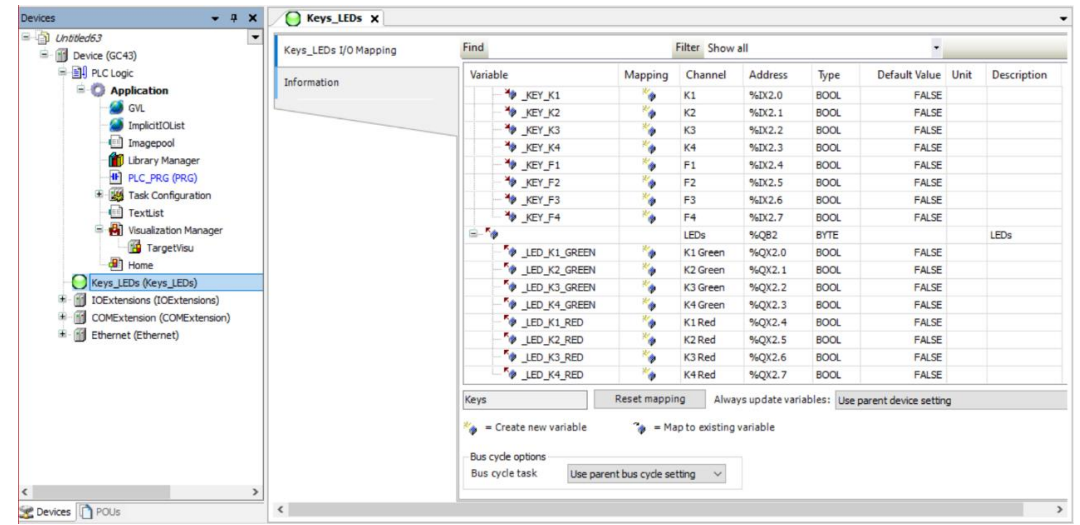

The table below provides address mapping for keys.

| Address | Function key | Description  |
|---------|--------------|--------------|
| %IX2.0  | K1           | 0 – LED off. |
| %IX2.1  | K2           | 1 – LED on   |
| %IX2.2  | K3           |              |
| %IX2.3  | K4           |              |
| %IX2.4  | F1           |              |
| %IX2.5  | F2           |              |
| %IX2.6  | F3           |              |
| %IX2.7  | F4           |              |

In every input scan, key status is read and updated to input image.

Similarly, LEDs in illuminated keys are mapped to output address %QB2 as below.

| Address | LED          | Description  |
|---------|--------------|--------------|
| %QX2.0  | K1 GREEN LED | 0 – LED off. |
| %QX2.1  | K2 GREEN LED | 1 – LED on   |
| %QX2.2  | K3 GREEN LED |              |
| %QX2.3  | K4 GREEN LED |              |
| %QX2.4- | K1 RED LED   |              |
| %QX2.5  | K2 RED LED   |              |
| %QX2.6  | K3 RED LED   |              |
| %QX2.7- | K4 RED LED   |              |

In every output scan, LED illuminated is turned on/off according to output image %QB2. User should write application program to change tatus of output image as per requirement.

### NOTE

Status of function keys (F1 to K4) is also updated in system variable '\_SysvarHMI.WKEYSTATUS' and status of illuminated keys is updated in system variable '\_SysvarHMI.WIKEYSTATUS'.

Similarly, Status of LEDs in illuminated keys (K1 to K4) is updated in system variables 'SysvarHMI.WIKEYLEDGREEN' and 'SysvarHMI.WIKEYLEDGRE'.

A key / LED is assigned to a specific bit in these variables.

Refer section System Variables for more details.

#### 16.2.3 Configuring Keys as Hotkeys

You can configure keys in Visualization Manager and assign specific actions to them. During normal operation, a visualization detects the key input event and executes the action. This method of configuration of keys is termed as 'Hotkey configuration'. There are different locations where you can configure hotkeys.

The options include the following:

- Configure key input that is valid for all visualizations.
   Refer section 'Accessing default hotkeys configuration' for more information.
- Configure key input for a specific visualization.
   Refer section 'Accessing visualization specific hotkeys configuration'

#### Accessing default hotkeys configuration

Default hotkeys configuration is available under 'Visualization manager' as shown below. 2.Click on 'Default Hotkeys'.

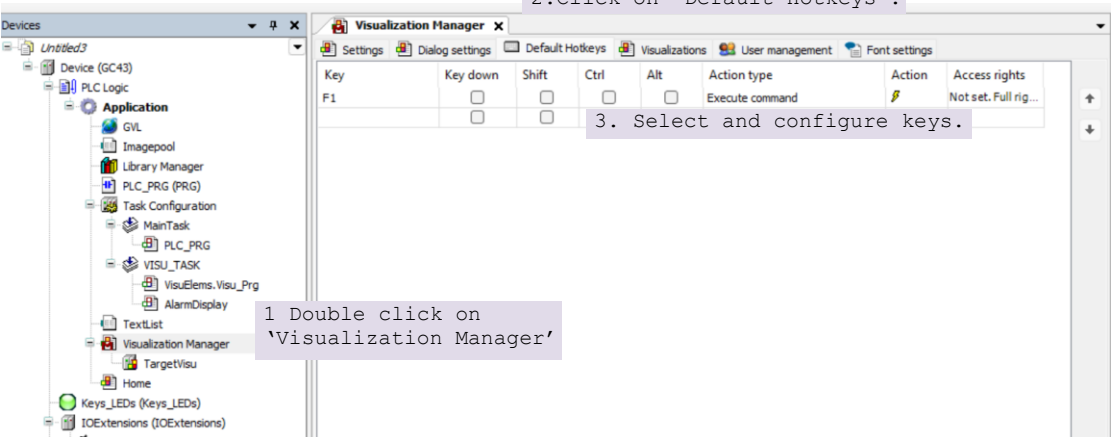

### Accessing visualization specific hotkeys configuration

Visualization specific hotkey configuration is available under specific visualization e.g. 'Home' as shown below.

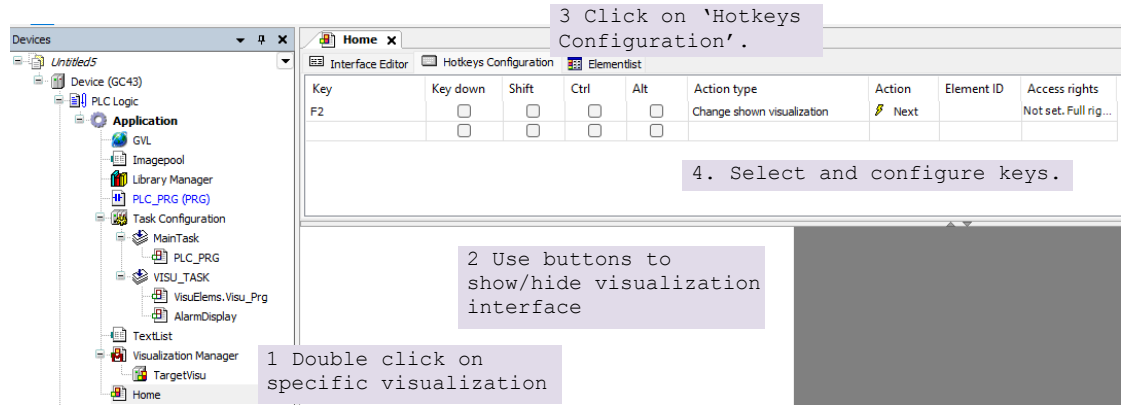

Following actions can be configured for a key.

| Action                     | Description                                             | Supported for GOC43 |
|----------------------------|---------------------------------------------------------|---------------------|
| Change shown visualization | Change visualization that is displayed on screen.       | Yes                 |
| Change the language        | Change visualization language.                          | No                  |
| Close dialogue             | Close dialogue.                                         | Yes                 |
| Execute command            | Execute command like Read recipe,<br>Write recipe, etc. | Yes                 |
| Execute ST-code            | Execute PLC code written in ST language.                | Yes                 |
| File transfer              | Transfer file from PLC to visualization                 | No                  |
| Open dialogue              | Open the dialogue                                       | Yes                 |
| Toggle variable            | Toggle boolean variable.                                | Yes                 |
| User management            | Execute user management actions like Login, Logout etc. | Yes <sup>*1</sup>   |
| Write a variable           | Set value of variable                                   | Yes <sup>*2</sup>   |

<sup>\*1</sup> – Only supported as 'Default Hotkey'. Not available in visualization specific hotkey configuration.

 $^{^{\star 2}}$  – Only supported as visualization specific hotkey configuration. Not available in 'Default Hotkey'.

Refer CoDeSys help for more details on configuration of each input action.

#### 16.2.4 Slide-in Label

Main unit is dispatched with default slide-in label with key nomenclature as K1 to K4. Label can be designed and printed by customers especially OEMs as per the design template provided by Mitsubishi Electric India. Label combined with illuminated keys helps in customizing controller to suit application. It can be used as push buttons and lamps and alarm annunciation.

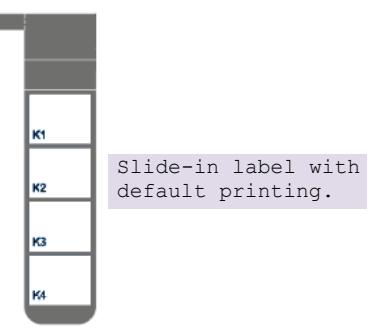

Slide-in label can be inserted from backside of controller front surface when unit is not mounted. The insertion slit is located at left top on the backside of front panel.

Refer section Main Unit Installation to know how to insert and remove slide-in label.

### Guidelines for customizing slide-in label

- 1. Use **14137C02V3\_I-KEY SLIDE LABEL GOC43.cdr** file for dimensional details and sample label design.
- 2. Use material PVC with thickness 150 microns with glossy/mat finish.
  - a. If failing to do so, may reduce pressing experience for individual key as well as disturbs smooth insertion of slide in label via insertion slit.
- 3. Process should be screen printing rather than digital printing which provides better quality and repeatability.
- 4. Printing should be carried out on the back side of slide-in label.
  - a. Ensure that part excluding illuminated key parts (4 nos.) is completely opaque.
  - b. User can get letters or any objects in white colour on opaque part of the slidein label.
- 5. LED light can be transmitted through rectangular illuminated key part. For the same, ensure that required portion of label should be translucent white.
  - a. Translucent effect is mandatory to ensure uniform illumination.
  - b. Illuminated key part should not be transparent completely as it will show key part with cuts on it.

### 16.3 Visualization screens

For the configuration and development of screens and design of user interface, CoDeSys 3.5 project provides visualization editor.

In CoDeSys project, Application  $\rightarrow$  Visualization Manager and TargetVisu contains various setting related to HMI.

### NOTE

Do not make changes to default settings of Visualization Manger and TargetVisu after creating project with GOC43 template.

Change in default settings may lead to unpredictable behavior.

By default, blank screen 'Home' gets added after project creation.

Additional HMI screens can be added by right click on 'Application' node and select 'Add Object'  $\rightarrow$  Visualization.

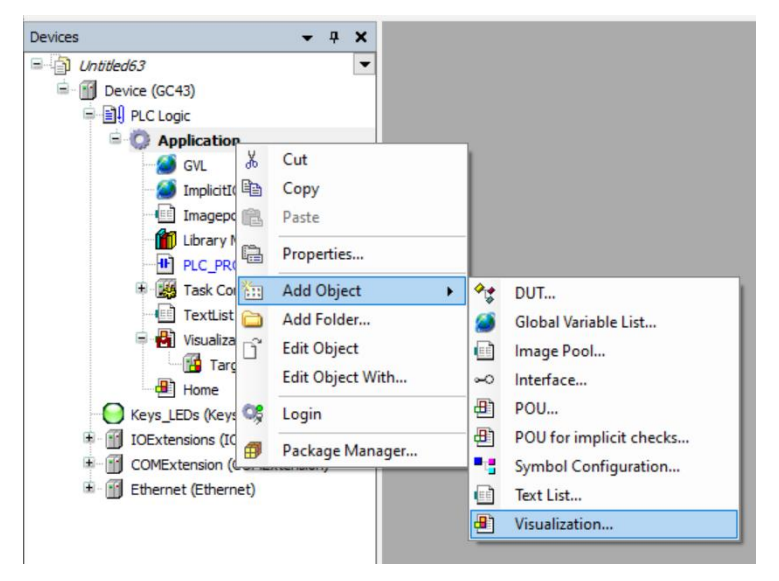

### NOTE

Maximum 64 visualization screens can be added in GOC43 project.

#### 16.3.1 Visualization Editor

To edit HMI screen design, Click on *Visualization* screen, this opens visualization editor as shown below.

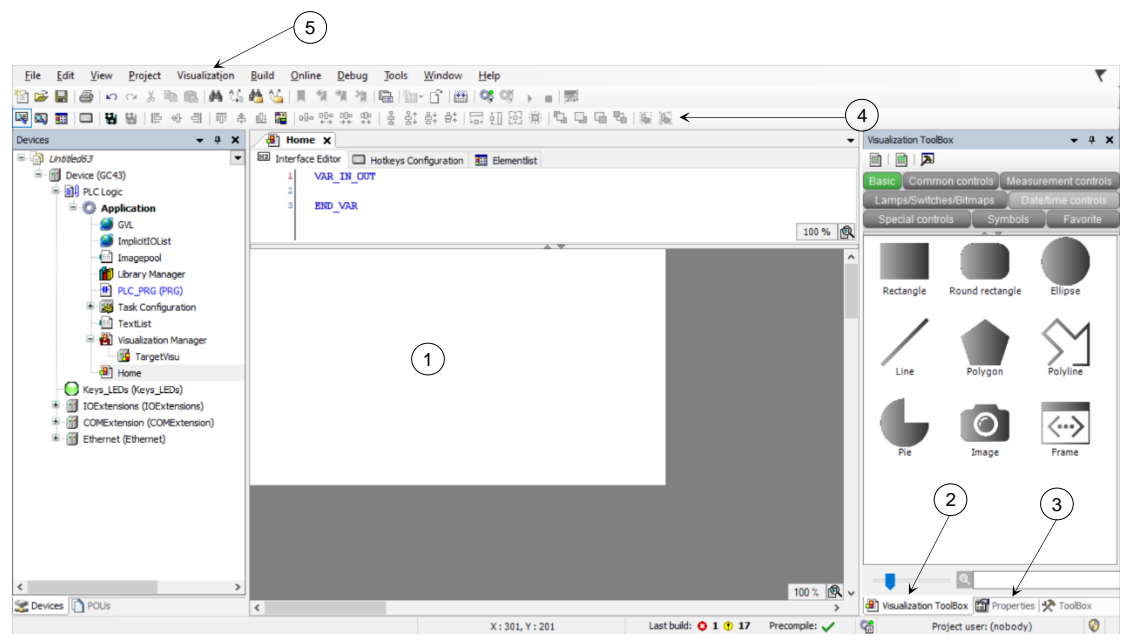

| Sr. No. | Parameter                | Description                                                                                                    |
|---------|--------------------------|----------------------------------------------------------------------------------------------------|
| 1       | Working area             | Screen design area.                                                                                                    |
|         |                          | White square shows display boundaries. Anything placed out of white color area is not displayed on LCD.                                                                                                    |
| 2       | Visualization<br>Toolbox | Contains various visualization elements which can be utilized to design HMI screen as per requirement. Elements are grouped as per the type. Section 'Visualization elements' contains list of visualization elements in all the groups. |
| 3       | Properties               | Tab shows properties of visualization element on screen.<br>Click on visualization element to view object properties.                                                                                                    |
| 4       | Visualization<br>Toolbar | Contains different commands useful for editing, alignment, spacing, size of visualization elements.<br>Refer CoDeSys help for more details.                                                                                              |
| 5       | Visualization<br>Menu    | Visualization menu on Menu bar provides various commands useful for editing screen design.<br>Refer CoDeSys help for more details.                                                                                                    |

#### 16.3.2 Visualization Elements

For easy access, visualization elements in toolbox are grouped in categories such as '*Basic*', '*Common controls*', '*Measurement controls*', *Lamps/Switches/Bitmaps*', '*Special controls*', '*Date/time controls*', '*Symbols*' etc.

Below image provides visualization toolbox overview in CoDeSys application and table provides list of supported visualization categories/ groups.

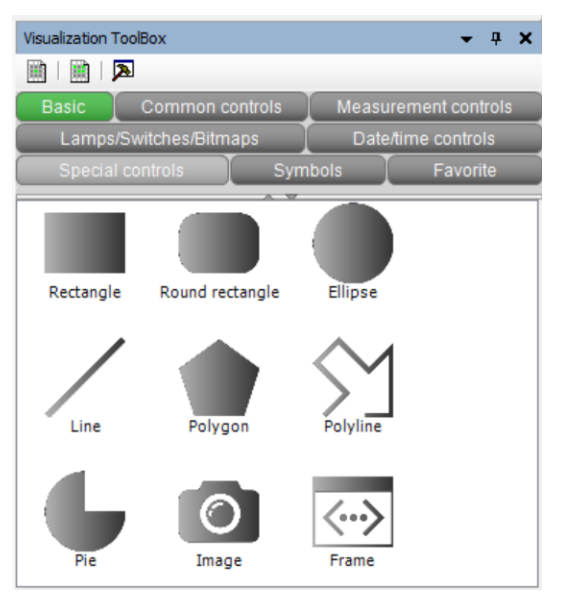

| Visualization Categories  |
|---------------------------|
| 1.Basic                   |
| 2. Common controls        |
| 3. Measurement controls   |
| 4. Lamps/Switches/Bitmaps |
| 5. Special controls       |
| 6. Date/time controls     |
| 7. Symbols                |

### NOTE

User can utilize custom category 'Favorite' for frequently used visualization elements. To add element in favorite category. right click on element in toolbox and select 'Add item to category favorite' from context menu.

| Name of element      | Symbol                        | Description                                                                                                    |
|----------------------|-------------------------------|----------------------------------------------------------------------------------------------------|
| Basic                |                               |                                                                                                    |
| Rectangle            |                               | These elements can be used to display data by linking with application variables.<br>User can set background color as per linked variable state.                                                                                       |
| Round<br>rectangle   |                               | Also, user can convert element type within Rectangle,<br>Round rectangle and Ellipse, only by changing 'Element<br>type' property.                                                                                                    |
| Ellipse              |                               |                                                                                                    |
| Line                 | /                             | This element draws a single line.<br>User can animate line object by linking with application<br>variables.                                                                                                    |
| Polygon              |                               |                                                                                                    |
| Polyline             | $\searrow$                    |                                                                                                    |
| Pie                  | L                             | This element draws a pie of any angle by referring start (begin) and end angles.                                                                                                    |
| Image                | 0                             | This element adds an image to the visualization.<br>The displayed image is managed in the image pool and<br>referenced.                                                                                                    |
| Frame                | $\langle \cdot \cdot \rangle$ | This element allows user to display one or more already<br>existing visualizations.<br>The display area of the referenced visualization then adapts<br>itself to the frame size.                                                       |
| Common controls      | 5                             |                                                                                                    |
| Label                | T                             | This element is used to label the visualizations.                                                                                                    |
| Combo box<br>integer |                               | This element shows values as a drop-down list.<br>When the user clicks on an entry, the ID of the entry is<br>written to an integer variable.                                                                                          |
|                      |                               | The entries in the drop-down list can be from a list and contain images from an image pool.                                                                                                    |
| Combo box<br>array   |                               | This element shows values of an array as a drop-down list.<br>When the visualization user clicks an entry, the array index<br>of the entry is written to an integer variable.                                                          |
| Tab control          |                               | This element displays selected visualizations in tabs.<br>The tabs can be used by means of the tab header without<br>any input configuration.<br>A visualization user can switch between visualizations by<br>clicking the tab header. |
| Button               |                               | This element triggers an action, such as setting a variable.                                                                                                    |

The table below provides information about each visualization category along with elements supported in it.

### Visualization elements continues...

| Common controls      |          |                                                                                                    |  |
|----------------------|----------|----------------------------------------------------------------------------------------------------|--|
| Group box            |          | This element provides visual grouping of visualization elements.                                                                                                    |  |
| Table                |          | <ul> <li>This element displays data that can be represented as an array in a table. Therefore, the data type of the visualizing variable can be</li> <li>1) a one-dimensional array,</li> <li>2) a maximum two-dimensional array,</li> <li>3) an array of an array,</li> <li>4) an array of structures, or</li> <li>5) an array of a function block.</li> </ul> |  |
| Text field           | ī        | This element can be used for,<br>1) Static output of text,<br>2) Showing a tooltip,<br>3) Dynamic output of text,<br>4) Input of text                                                                                                    |  |
| Scrollbar            |          | This element sets the value of a variable, depending on the position of the scrollbar.                                                                                                    |  |
| Slider               |          | This element adjusts the value of a variable, depending on<br>the<br>position of the slider within the slider bar.<br>User can define the value range of the slider bar by means<br>of the scale start and scale end.                                                                                                    |  |
| SpinControl          |          | This element increments or decrements the value of a variable in defined intervals.                                                                                                    |  |
| Invisible<br>input   |          | This element is displayed in the editor with a dashed line<br>and is not<br>visible in online mode.<br>User can define the behavior of the element using<br>application variable or using <i>Input configuration</i> element<br>property.                                                                                                    |  |
| Progress bar         |          | This element represents the value of a variable as a progress bar.                                                                                                    |  |
| Checkbox             | >        | This element is used for setting and resetting a Boolean variable.<br>The set state is represented by a check mark.                                                                                                    |  |
| Radio button         | 0        | This element provides a field with any number of options.                                                                                                    |  |
| Measurement controls |          |                                                                                                    |  |
| Bar display          | 0 50 100 | This element displays the value of a variable.                                                                                                    |  |
| Meter 90°            |          | This element displays the value of a variable.<br>The needle is positioned according to the value of the<br>assigned<br>variables.                                                                                                    |  |

Visualization elements continues...

| Measurement co     | ntrols     |                                                                                                    |
|--------------------|------------|----------------------------------------------------------------------------------------------------|
| Meter 180°         |            | This element displays the value of a variable.<br>The meter is positioned according to the value of the<br>assigned variables on the scale.                                             |
| Meter              | (†<br>     | This element displays the value of a variable.<br>The needle is positioned according to the value of the<br>assigned variables.                                                         |
| potentiometer      | 0          | This element displays the value of a variable as a setting on<br>the potentiometer.<br>User can modify the value by dragging the pointer to<br>another position.                        |
| Histogram          | <u>.h</u>  | This element displays the data of a one-dimensional array<br>as a histogram.<br>User can assign specific colors for certain value ranges.                                               |
| Lamps/Switches     | /Bitmaps   |                                                                                                    |
| Image<br>switcher  | ţ,         | This element displays one of three referenced images.<br>Mouse actions can change the displayed image.<br>The images can be defined in the <i>Image settings</i> element<br>properties. |
| Lamp               | $\bigcirc$ | This element shows the value of a variable, and the element<br>is<br>displayed as illumination.                                                                                         |
| Dip switch         |            | This element assigns a value to a Boolean variable.<br>The switch position "ON" assigns value TRUE to the<br>variable, and the switch position "OFF" assigns the value                  |
| Power switch       | C          | User can change the switch position using mouse actions.                                                                                                    |
| Push switch        | igodol     |                                                                                                    |
| Push switch<br>LED |            |                                                                                                    |
| Rocker switch      | 00         |                                                                                                    |
| Rotary switch      |            |                                                                                                    |

### Visualization elements continues...

| Special controls         |      |                                                                                                    |
|--------------------------|------|----------------------------------------------------------------------------------------------------|
| Waiting<br>symbol flower |      | This element indicates that the system is busy or waiting for data.                                                                                                    |
| Cartesian XY<br>Chart    | 7    | This element displays the curve of array values graphically<br>as a line or<br>bar chart in the Cartesian coordinate system.<br>The chart can display multiple curves at one time.                                                                                                    |
| Date/time cont           | rols |                                                                                                    |
| Analog clock             | 9    | This element is a clock that displays the current time of day.<br>The clock can also display any time.                                                                                                    |
| Date picker              | 2    | <ul> <li>This element is a calendar that displays the current date.</li> <li>User can,</li> <li>Click on tag to select date which can be saved to a variable.</li> <li>customize the time interval which is displayed by calendar.</li> <li>Click on calendar head to change the year.</li> <li>Click on arrow in calendar head to change the month.</li> </ul> |
| Symbols                  |      |                                                                                                    |
| Symbols                  |      | Number of arrows and other symbols are provided                                                                                                    |

### 16.3.3 Visualization Element Properties

Appearance and runtime behavior of visualization element can be changed with help of object properties.

To view properties of visualization element, click on element in working area. Element properties will be displayed as shown below.

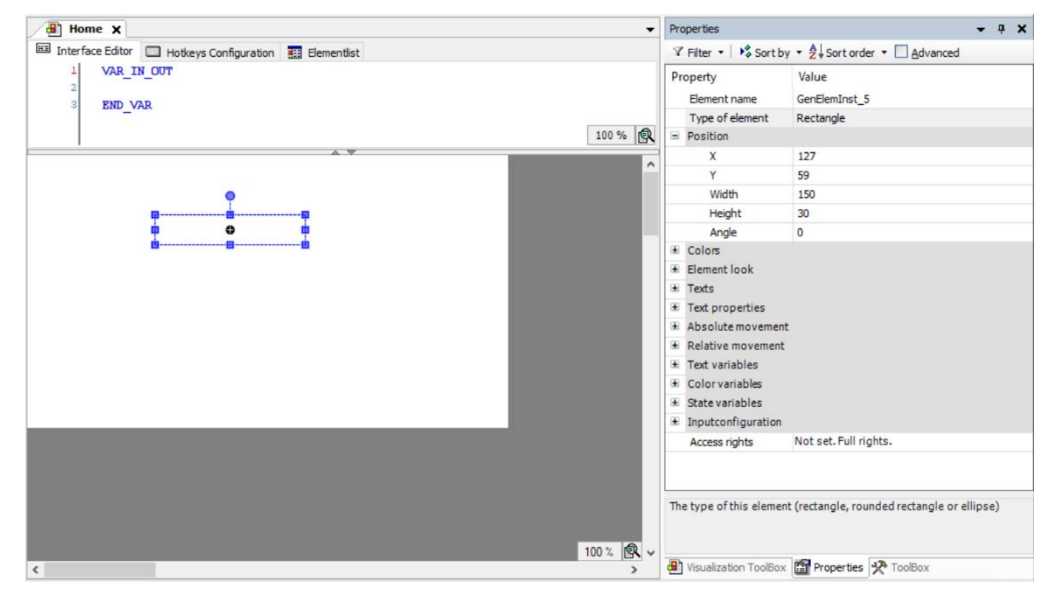

Depending on visualization element type, properties of element will be displayed in properties tab. Refer CoDeSys help for more details on properties of visualization elements.

#### 16.3.4 Performance of HMI Function

#### Number of objects on a visualization screen

Visualization editor does not restrict on number of visualization elements on a screen, however for optimum performance of HMI function and overall product functioning, it is advised to use information mentioned below to calculate number of objects on a screen.

Use factor 'Visualization Screen Weightage' to judge impact of HMI function on overall performance. Visualization screen weightage is addition of individual weightages of all visualization elements on a screen.

For optimum performance, visualization screen weightage should not exceed 32 for any given screen.

| Sr. No.   | Visualization elements                      | Weightage |  |  |  |
|-----------|---------------------------------------------|-----------|--|--|--|
| Basic     |                                             |           |  |  |  |
| 1         | Rectangle, Rounded rectangle, Ellipse, Line | 1         |  |  |  |
| 2         | Polygon, Polyline, Pie                      | 2         |  |  |  |
| 3         | Image, frame                                | 8         |  |  |  |
| Common co | ontrols                                     |           |  |  |  |
| 5         | Label                                       | 1         |  |  |  |
| 6         | Combo box integer, Combo box array          | 2         |  |  |  |
| 7         | Tab control                                 | 4         |  |  |  |
| 8         | group box                                   | 4         |  |  |  |
| 9         | Table                                       | 16        |  |  |  |
| 10        | Text field                                  | 4         |  |  |  |
| 11        | Scrollbar                                   | 8         |  |  |  |
| 12        | Slider                                      | 8         |  |  |  |
| 13        | Spin control                                | 4         |  |  |  |
| 14        | Invisible input                             | 4         |  |  |  |
| 15        | Progress bar                                | 8         |  |  |  |
| 16        | Checkbox                                    | 2         |  |  |  |
| 17        | Radio button                                | 2         |  |  |  |

Table below mentions visualization elements and their weightage on visualization screen.

| Measurements controls                                                                                        |                                                           |    |  |  |  |  |
|----------------------------------------------------------------------------------------------------|-----------------------------------------------------------|----|--|--|--|--|
| 18                                                                                                    | Bar display, meter 90, meter 180, meter, Potentiometer, 4 |    |  |  |  |  |
| 19                                                                                                    | Histogram 16                                              |    |  |  |  |  |
| Lamps/swit                                                                                                   | Lamps/switches/Bitmaps                                    |    |  |  |  |  |
| 20Image switcher, Lamp, Dip switch, Power switch, Push4switch, Push switch LED, Rocker switch, Rotary switch |                                                           |    |  |  |  |  |
| Date/time c                                                                                                  | Date/time controls                                        |    |  |  |  |  |
| 21                                                                                                    | 21   Analog clock, Date picker   4                        |    |  |  |  |  |
| Special controls                                                                                             |                                                           |    |  |  |  |  |
| 22                                                                                                    | Wait symbol                                               | 16 |  |  |  |  |
| 23 Cartesian XY chart 16                                                                                     |                                                           | 16 |  |  |  |  |
| Symbols                                                                                                    | Symbols                                                   |    |  |  |  |  |
| 24   All symbols   4                                                                                         |                                                           |    |  |  |  |  |

HMI design with higher visualization screen weightage may impact performance of HMI function which may lead to slower screen updation, delay in screen changeover, delayed start after power on and higher touch sensing time.

### **16.4 Alarm Configuration**

Alarm configurator allows user to monitor the critical conditions of the machine and the process, to trigger alarm and to log abnormality with time stamp. Up to 64 alarms can be configured. Alarm configurator offers visualization objects; alarm table (to list the active alarms), alarm banner (to display the latest or high priority alarm) and history table (to check the alarm history of last 256 alarms).

#### 16.4.1 Specifications

The following table lists the functional specifications.

| Item                            | Description                                                                                          |
|---------------------------------|----------------------------------------------------------------------------------------------------|
| Number of alarm configurator    | 1                                                                                                    |
| Number of alarms                | 64 maximum                                                                                           |
| Alarm states                    | <ol> <li>Active</li> <li>WaitAck</li> <li>Normal</li> </ol>                                          |
| Types of alarms                 | <ol> <li>Acknowledgeable</li> <li>Archivable</li> <li>Both acknowledgeable and archivable</li> </ol> |
| Number of alarm tables          | 1                                                                                                    |
| Number of history tables        | 1                                                                                                    |
| Maximum alarms in history table | 256 maximum                                                                                          |
| Alarm banners                   | <ol> <li>Alarm banner with state</li> <li>Alarm banner without state</li> </ol>                      |

### NOTE

Alarm configuration is supported in GOC Toolkit V3 version v1.03.05.00. Refer document 'N18006AAMH07 GOC43 Version Compatibility' for suitable firmware version. Do not refer CoDeSys help of Alarm Manager. Alarm Manager provided by CoDeSys is different than Alarm Configuration supported by GOC43.

### NOTE

Alarms which are not archived, will not be displayed in history table.

#### Prerequisites:

- Before creating application, go to 'Device (GC43) → PLC Settings →Always updatevariables →set to 'Enabled 2 (always in bus cycle task)'.
- 2. Make sure that RTC status of GOC43 device is OK and, date and time are set to current date and time.

#### 16.4.2 Before Configuration

This section contains information that should be known before configuring alarm function.

- Alarm types
- Alarm states

#### Alarm Types

3 types of alarms can be added in alarm configurator:

Acknowledgeable:

These alarms need to be acknowledged to move to normal state when deactivated.

Report only:

These alarms are unacknowledged and directly moves to normal state when deactivated.

• Archivable:

These alarms are stored in history table. Both acknowledgeable and report only alarms can be archived. All the states of alarm are archived in history table.

#### **Alarm States**

Configured alarms goes through 3 states in its cycle as explained below:

• Active state:

When any alarm is triggered, its state is changed from Normal state to Active state.

• WaitAck state:

When active alarm is deactivated and is of type acknowledgeable, state is changed from Active state to WaitAck state. Alarms in this state are waiting for acknowledgement. If an alarm is in WaitAck state and is triggered again, its state is changed back to Active state.

Normal state:

When alarm is not triggered initially, it is in Normal state. When triggered alarm is deactivated (for report only type of alarms) and acknowledged (for acknowledgeable type of alarms), its state is changed back to Normal state.

Transition of states for acknowledgeable type of alarms:

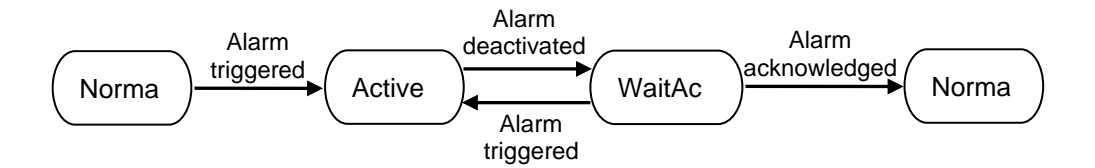

Transition of states for report only type of alarms:

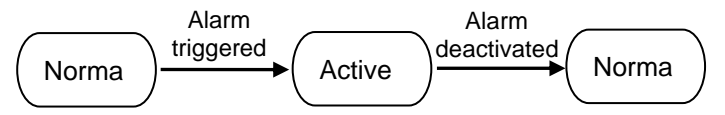

Active status and Acknowledge status of one or more alarms is indicated by system bit \_SysvarAlarm.AlmActive and \_SysvarAlarm.AlmActiveAck, respectively.

#### 16.4.3 Configuration

This section contains information related to adding,

- Alarms in alarm configurator
- Alarm table visualization
- History table visualization
- Alarm banner visualization

#### Adding alarms in alarm configurator

'Device (GC43)  $\rightarrow$  Alarm Configurator' allows user to configure alarms as per the application requirement.

| Device X                 |          |              |            |         |             |           |      |
|--------------------------|----------|--------------|------------|---------|-------------|-----------|------|
| Communication Settings   | Alarm No | Enable Alarm | Alarm Name | Message | Acknowledge | Archiving |      |
| Hardware Configuration   |          |              |            |         |             |           |      |
| Files                    |          |              |            |         |             |           |      |
| Log                      |          |              |            |         |             |           |      |
| PLC Settings             |          |              |            |         |             |           |      |
| Parameters Configuration |          |              |            |         |             |           |      |
| Backup                   |          |              |            |         |             |           |      |
| DataLogging              |          |              |            |         |             |           |      |
| Alarm Configurator       |          |              |            |         |             |           |      |
| I/O Mapping              |          |              |            |         |             |           |      |
| IEC Objects              |          |              |            |         |             |           |      |
| Information              |          |              |            |         |             |           |      |
|                          |          |              |            |         |             |           |      |
|                          |          |              |            |         |             |           |      |
|                          | Up       | Down         |            |         | Add         | Delete    | Edit |

The following buttons are available to configure alarms.

| Button Name | Details                                                                                                    |  |  |  |  |
|-------------|----------------------------------------------------------------------------------------------------|--|--|--|--|
| Add         | Opens 'Add Alarm Data- Alarm No 0' dialogue to add 1 <sup>st</sup> alarm in alarm configurator.                                                                                                    |  |  |  |  |
|             | 'Alarm No' ranges from 0 to 63 and it indicates the bit position of 64-bit long word variable `_SysvarAlarm.Trigger'.                                                                               |  |  |  |  |
|             | Here 'Alarm No 0' belongs to 0th bit of 64-bit long word variable i.e.<br>'_SysvarAlarm.Trigger. $n'$ should be made high or low to trigger or<br>deactivate alarm no. $n$ . Where $n = 0$ to 63.   |  |  |  |  |
|             | For example:                                                                                                    |  |  |  |  |
|             | `_SysvarAlarm.Trigger.0' should be made high or low to trigger or<br>deactivate alarm no 0                                                                                                    |  |  |  |  |
|             | Refer section 'System Variables' for more details.                                                                                                    |  |  |  |  |
|             | Add Alarm Data- Alarm No 0 X                                                                                                    |  |  |  |  |
|             | Enable Alarm                                                                                                    |  |  |  |  |
|             | Alarm Name                                                                                                    |  |  |  |  |
|             | Message                                                                                                    |  |  |  |  |
|             | Acknowledge                                                                                                    |  |  |  |  |
|             |                                                                                                    |  |  |  |  |
|             | OK Cancel                                                                                                    |  |  |  |  |
|             | Enable Alarm:     If checked, alarm configuration is enabled. Uncheck this option to disable the                                                                                                    |  |  |  |  |
|             | alarm event.                                                                                                    |  |  |  |  |
|             | <ul> <li>Alarm Name:<br/>16 characters (alphanumeric and special characters) can be assigned as<br/>alarm name</li> </ul>                                                                           |  |  |  |  |
|             | It should be unique name and space is not allowed as a first character. Alarm name is used for the identification purpose only. It is not displayed in alarm table, history table and alarm banner. |  |  |  |  |
|             | <ul> <li>Message:<br/>32 characters (alphanumeric and special characters) can be assigned as<br/>message.<br/>Space is not allowed as a first character.</li> </ul>                                 |  |  |  |  |
|             | <ul> <li>Acknowledge:<br/>If checked, deactivated alarm should be acknowledged to change its state to<br/>Normal state.</li> </ul>                                                                  |  |  |  |  |
|             | Archiving:     If checked, alarm is saved in history table.                                                                                                    |  |  |  |  |
| Delete      | Deletes selected alarm entry from list.                                                                                                    |  |  |  |  |
| Edit        | Opens 'Edit Alarm Data- Alarm No $(n)$ ' dialogue for modification in configured alarm.<br>Where $n = 0$ to 63.                                                                                     |  |  |  |  |
| Up          | Moves up selected alarm entry in the list.                                                                                                    |  |  |  |  |
| Down        | Moves down selected alarm entry in the list.                                                                                                    |  |  |  |  |

The screenshot below shows a list of configured alarms.

| Communication Settings   | Alarm No | Enable Alarm | Alarm Name       | Message                          | Acknowledge | Archiving |
|--------------------------|----------|--------------|------------------|----------------------------------|-------------|-----------|
|                          | 0        | True         | Z1-HIGH TEMP     | ZONE-1 HIGH TEMPERATURE REACHED. | True        | False     |
| Hardware Configuration   | 1        | True         | Z1-LOW TEMP      | ZONE-1 LOW TEMPERATURE REACHED.  | False       | True      |
| Tile-                    | 2        | True         | SENSOR 1 F/B     | TEMPERATURE SENSOR IS FAILED.    | True        | True      |
| rnes                     | 3        | True         | Z2-HIGH PRESSURE | ZONE-2 HIGH PRESSURE REACHED.    | True        | True      |
| Log                      | 4        | True         | Z2-LOW PRESSURE  | ZONE-2 LOW PRESSURE REACHED.     | True        | True      |
|                          | 5        | True         | SENSOR-2 F/B     | PRESSURE SENSOR IS FAILED.       | True        | True      |
| PLC Settings             | 6        | True         | DOOR STATUS      | DOOR IS OPEN.                    | True        | True      |
| Parameters Configuration | 7        | True         | COOLANT LEVEL    | COOLANT LOW LEVEL REACHED.REFILL | True        | True      |
|                          | 8        | True         | CONVEYOR STATUS  | HEAVY LOAD ON BELT.              | True        | True      |
| Backup                   |          |              |                  |                                  |             |           |
| Data Logging             |          |              |                  |                                  |             |           |
| Alarm Configurator       |          |              |                  |                                  |             |           |
| I/O Mapping              |          |              |                  |                                  |             |           |
|                          |          |              |                  |                                  |             |           |
| IEC Objects              |          |              |                  |                                  |             |           |

Here, Alarm No 0 is Z1-HIGH TEMP alarm and it is acknowledgeable but not archived. Alarm No 1 is Z1-LOW TEMP alarm and it is not acknowledged but archived.

This completes alarm configuration using 'Alarm Configurator' tab on Device window.

Following section explains 'How to configure/ add alarms' using visualization.

#### Adding Alarm table (AlmTable) visualization

Object AlmTable shows alarms in a list with timestamp, message, and its state. If the state of alarm is changed recently, it is displayed on the top of the alarm table. Alarms in Active state, WaitAck state are displayed in alarm table. Once state is changed to Normal state, it is removed from alarm table.

| No. | Timestamp  |            | Message |   |    |
|-----|------------|------------|---------|---|----|
| %s  |            |            | %s      |   | %s |
| %s  |            |            | %s      |   | %s |
| %s  |            |            | %s      |   | %s |
| %s  |            |            | %s      |   | %s |
| Ack | Selected A | ck Visible | History | Λ | V  |

The image below shows the contents of alarm table.

## NOTE

GOC43\_Extern library from visualization toolbox provides object AlmTable. Device(GC43)  $\rightarrow$  Application(right click)  $\rightarrow$  Visualization  $\rightarrow$  Visualization Toolbox  $\rightarrow$  GOC43\_Extern allows user to add AlmTable in the project.

### Adding History table visualization

All the archived alarms are shown in the history table with time stamp, alarm message and state. If the state of archived alarm is changed, a new entry for the alarm is made again on the top of history table. Maximum 256 alarm events can be displayed in history table. Once, 256 count is reached, oldest alarm event is removed from history table and recent alarm is added at the top of the table.

| Items        | Details                                                                                                    |
|--------------|----------------------------------------------------------------------------------------------------|
| No.          | It displays the serial number of alarm event.<br>For Alarm table, numbers are from 1 to 64.                                                                                      |
|              | For History table, numbers are from 1 to 256.<br>Latest alarm event has number 1 always.                                                                                         |
| Timestamp    | It displays the time stamp of alarms event.<br>Supported time stamp format: DD:MM:YYYY HH:MM:SS                                                                                  |
| Message      | It displays the alarm message associated with respective alarm.                                                                                                    |
| State        | It displays the state of alarms shown.<br>Active and WaitAck states are shown in Alarm table.<br>Active, WaitAck and Normal states are shown in History table.                   |
| Ack Selected | Selected alarms in WaitAck state can be acknowledged by using Ack Selected button.<br>Selected alarms are highlighted.                                                           |
| Ack Visible  | All the visible alarms in WaitAck state in Alarm table can be acknowledged simultaneously by using Ack Visible button.<br>Maximum 4 alarms are visible in alarm table at a time. |
| History      | Opens history table visualization to view the alarm history. Button is highlighted when table shows alarm history.                                                               |
| Λ            | Alarm table and History table can be scrolled up by 4 alarms by using Up button.                                                                                                 |
| V            | Alarm table and History table can be scrolled down by 4 alarms by using Down button.                                                                                             |

Alarm table and History table contents are as follows:

## NOTE

If two or more alarms are triggered at the same time, alarm with lower number has higher priority i.e. it will be displayed in table before alarm with lower priority. Alarm No. 0 has highest priority, whereas Alarm No. 63 has lowest priority.

#### Alarm banner (AlmBanner)

Alarm banner visualizes a single alarm only. Alarm in active state, WaitAck state is displayed. Once alarm state changes to Normal state, it is removed from Alarm banner and alarm in Active or WaitAck state as per occurrence of event or priority configured will be displayed back.

Alarms displayed in alarm banner can be controlled based on the priority or the occurrence of alarm. If IEC variable `\_SysvarAlarm.AlmBannerDispPriority' is set to low, then latest alarm event is displayed. If state of any alarm is changed recently, it is displayed.

When `\_SysvarAlarm.AlmBannerDispPriority' is set to high, only high priority alarm is displayed irrespective of change in state of low priority alarms.
Two types of alarm banners can be configured in application:

## AlmBanner1:

Alarm is displayed with state.

| d:MM:yyyy HH:mr | %s              | %s      |
|-----------------|-----------------|---------|
| [Timestamp]     | [Alarm Message] | [State] |

### AlmBanner2:

Alarm is displayed without state and with blinking alarm symbol.

| ¢      | dd:MM:yyyy HH:mm | %s              |
|--------|------------------|-----------------|
| [Symbo | I] [Timestamp]   | [Alarm Message] |

GOC43\_Extern library from visualization toolbox provides object AlmBanner.

Device(GC43)  $\rightarrow$  Application(right click)  $\rightarrow$  Visualization  $\rightarrow$  Visualization Toolbox  $\rightarrow$  GOC43\_Extern allows user to add AlmBanner1 and AlmBanner2 objects in the project.

Alarm table and alarm banner are transparent objects. User selected images, colors can be set as a background to these objects. Below is the procedure to set user defined colors as a background to these objects:

- 1. Go to Visualization Toolbox and insert rectangle objects of size of alarm table and alarm banners in application program.
- 2. Select rectangle object and go to Properties → Colours to fill the normal state colour. This colour acts as a background to alarm table and alarm banner.
- 3. Right click on rectangle objects → Order → select 'Send to back' option to set these objects as background to alarm table and alarm banner.
- 4. Go to Visualization Toolbox → GOC43\_Extern → Drag alarm table and alarm banner object to place over these rectangle objects designed for alarm table and banner respectively.

| No. | Timestam | р           | Message |          | State |
|-----|----------|-------------|---------|----------|-------|
| %s  |          | %s          |         |          | %s    |
| %s  |          | %s          |         |          | %s    |
| %s  |          | %s          |         |          | %s    |
| %s  |          | %s          |         |          | %s    |
| Ack | Selected | Ack Visible | History | $\wedge$ | V     |

Alarm table with user defined background color can be seen as below:

Alarm banners with user defined background color can be seen as below:

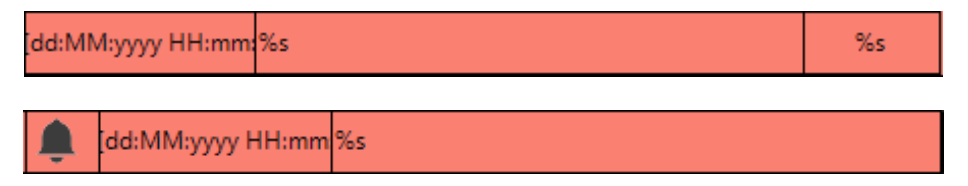

# 16.4.4 Effect of Power Cycle on Alarms Logged

When device is power cycled, alarms displayed in alarm table and on alarm banner will be cleared. If any alarm remains active after power on, it will be logged again with latest timestamp.

Alarms displayed in history table will be retained after power cycle.

Alarm history can be cleared by executing function `ClearAlarmLog(TRUE)' in the application.

# 16.5 Recipe Management

Recipes are sets of parameters that are stored in controller memory and can be transferred directly to PLC variables to enable fast, error-free product changeovers.

Each recipe includes a set of parameters important for the production process.

For example, a beverage vending machine, for instance, can dispense five different beverages. Different combinations of the same ingredients, such as water, milk, sugar, tea powder, and coffee powder, will be used in each product. A recipe is loaded when user chooses a product like tea, cappuccino, black coffee, etc. from the machine. Here, recipe contains quantity of each ingredient required to make selected beverages.

In GOC43, recipes are created and managed in 'Recipe manager'. Note following terms used in this section while configuring recipe function,

- Recipe Variables: Parameters or ingredients of a recipe.
   In above example, water, milk, sugar coffee etc. are ingredients of recipe.
- Recipe: Set of values of ingredients is called a recipe.
   In above example of vending machine, tea, cappuccino, black coffee etc. are recipes.
- Recipe definition: Set of Recipe Variable and no. of Recipes is called a Recipe definition.

### 16.5.1 Specifications

The following table lists the functional specifications.

| Item                                                                   | Description                    |
|------------------------------------------------------------------------|--------------------------------|
| Number of recipe definitions                                           | 4 max.                         |
| Number of recipes per recipe definition                                | 16 max.                        |
| Number of recipe variables per recipe definition                       | 32 max.                        |
| Recipe file storage type                                               | Textual (Default)<br>Binary    |
| File extension                                                         | .txtrecipe                     |
| SD card backup of recipe files                                         | Yes (With application program) |
| Upload recipe files from controller to PC                              | Yes (With source code)         |
| Recipe management (create, edit, delete etc.) on controller in runtime | Yes 1                          |

<sup>1</sup> Recipe management on controller is supported via HMI operations only. Refer section *Create Visualization for Runtime Recipe Management* for more details.

Recipe management via PLC application program is not supported.

# NOTE

Recipe manager is supported in GOC Toolkit V3 version v1.03.05.00 onwards. Refer document 'N18006AAMH07 GOC43 Version Compatibility' for suitable firmware version. Before creating application, go to 'Device (GC43)  $\rightarrow$  PLC Settings  $\rightarrow$  Always update variables  $\rightarrow$  set to 'Enabled 2 (always in bus cycle task)'.

# NOTE

Data types such as STRING, WSTRING, LTIME are not supported in CoDeSys Recipe manager.

## 16.5.2 Configuration of Recipe Manager

The following section explains how to add/ create recipe manager.

**Prerequisite:** New project is created. Variables (ingredients of recipe) are declared in the application.

- 1. Add recipe manager to application.
- 2. Set Recipe manager parameters.
- 3. Add recipe definition.
- 4. Add recipe variables.
- 5. Add recipes.
- 6. Create visualisation for runtime recipe management.
- 7. Download application to controller.

### Adding recipe manager

Recipe manager is added in q application using method as below:

- Right click on 'Application' tab then select 'Add object' menu.
- A new sub tab gets open then select 'Recipe Manager...' menu.
- This opens 'Add Recipe Manager' window and allows to add recipe manager in the application.

| RecipeManager.project* - CODESYS                                                                                                    |            |                   |          |                                  |                         |        |
|----------------------------------------------------------------------------------------------------|------------|-------------------|----------|----------------------------------|-------------------------|--------|
| File Edit View Project Build Onli                                                                                                    | ine        | Debug Tools Wind  | low      | Help                             | Add Recipe Manager      | ×      |
| 🖹 🚅 🖶   🎒   い cx 🐰 ங 🛍   🗛 🕚                                                                                                    | S. 🛃       | 14월   111 위에 제 제품 |          | 🛅 🛛 📑 🔛 🛛 Application [Device: P | Add Recipe Manager      | ~      |
|                                                                                                    |            |                   |          |                                  |                         |        |
| Devices                                                                                                    | <b>,</b> 4 | ×                 |          |                                  | Create a Recipe Manager |        |
| RecipeManager                                                                                                    |            | -                 |          |                                  |                         |        |
| 🖹 🍈 Device (GC43)                                                                                                    |            |                   |          |                                  |                         |        |
| PLC Logic                                                                                                    |            |                   |          |                                  |                         |        |
| Application                                                                                                    | ¥          | Cut               | 10       |                                  | Name                    |        |
| SVL                                                                                                    | 80         | Conv              |          |                                  | RecipeManager           |        |
| imagepool                                                                                                    |            | Daste             |          |                                  |                         |        |
| PLC PRG (PRG)                                                                                                    |            | - use             | - 11     |                                  |                         |        |
| Task Configuration                                                                                                    | 6          | Properties        |          |                                  |                         |        |
| 🖮 🍪 MainTask                                                                                                    | 'n         | Add Object 🔹 🕨    | M        | Alarm Configuration              |                         |        |
| DLC_PRG                                                                                                    |            | Add Folder        | 82       | Axis Group                       |                         |        |
| Southern Street Street | ß          | Edit Object       | 8        | Cam table                        |                         |        |
| VisuElems.Visu_Prg                                                                                                    |            | Edit Object With  | 8        | CNC program                      |                         |        |
| Vieualization Manager                                                                                                    | OS.        | Login             | 6        | CNC settings                     |                         |        |
| Home                                                                                                    | - 7        | 5                 | -        | Communication Manager            |                         |        |
| Keys_LEDs (Keys_LEDs)                                                                                                    |            |                   | ÷.       | DUT                              |                         |        |
| IOExtensions (IOExtensions)                                                                                                    |            |                   | <b>S</b> | Global Variable List             |                         |        |
| COMExtension (COMExtension)                                                                                                    |            |                   |          | Image Pool                       |                         |        |
| Ethernet (Ethernet)                                                                                                    |            |                   | -0       | Interface                        |                         |        |
|                                                                                                    |            |                   | æ        | POU                              |                         |        |
|                                                                                                    |            |                   | Ð        | POU for Implicit Checks          |                         |        |
|                                                                                                    |            |                   | A        | Recipe Manager                   |                         |        |
|                                                                                                    |            |                   | •        | Symbol Configuration             |                         |        |
|                                                                                                    |            |                   |          | Text List                        |                         |        |
|                                                                                                    |            |                   |          | Visualization                    | Add                     | Cancel |
|                                                                                                    |            |                   |          |                                  |                         |        |

#### Setting recipe manager parameters

Double click on 'Recipe Manager' tab to open configuration window as shown below.

'Recipe Manager' window has 2 sections as Storage and General; as shown below.

#### Storage tab

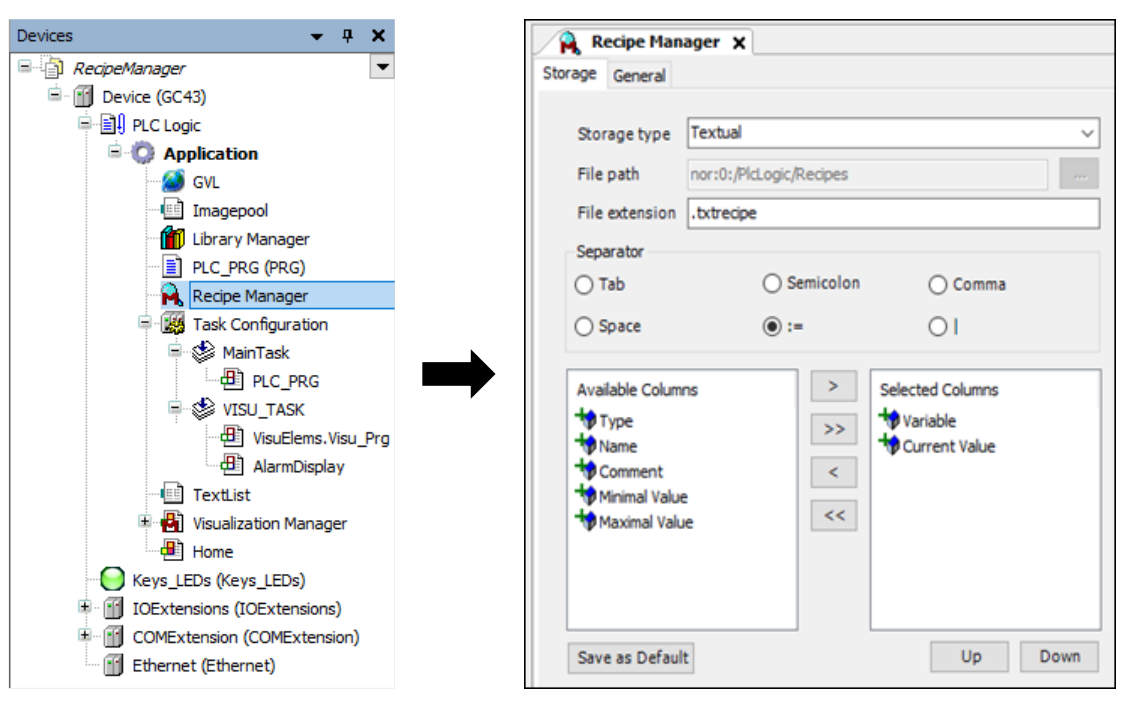

| Parameter Name    | Details                                                                                                    |
|-------------------|----------------------------------------------------------------------------------------------------|
| Storage type      | Defines storage type for recipe files.   Textual (Default) Binary                                                                                                    |
| File path         | Default file path is '\PlcLogic\Recipes' to store recipe files in the controller and is non editable.                                                                                                    |
| File extension    | Defines file extension for recipe files. Default file extension is .txtrecipe.<br><b>Note:</b> Recipe file name format:<br><recipe_name>.<recipe_definition_name>.txtrecipe</recipe_definition_name></recipe_name>                                                                                                    |
| Separators        | Defines delimiters between the individual values in a recipe file if Storage type is Textual.<br>Choose delimiter character from the options like Tab, Semicolon, Comma, Space, etc.                                                                                                    |
| Available Columns | <ul> <li>Defines the information and the order of information saved in recipe files.</li> <li>Following columns are available for selection: <ul> <li>Variable: Name of recipe variable (as declared in application).</li> <li>Type: Data type of recipe variable.</li> <li>Name: User defined name for recipe variable.</li> <li>Comment: User defined comment for recipe variable.</li> <li>Minimal value: Minimum value that can be set to a variable.</li> <li>Maximal value: Maximum value that can be set to a variable.</li> <li>Current value: Value of recipe variable.</li> </ul> </li> </ul> |

## General tab

| 🙀 Recipe Manager 🗴                                                                        |  |
|-------------------------------------------------------------------------------------------|--|
| Storage General                                                                           |  |
| Recipe Management in the PLC                                                              |  |
| Save Recipe                                                                               |  |
| Save recipe changes to recipe files automatically                                         |  |
| Load Recipe                                                                               |  |
| O Load only by exact match of variable list                                               |  |
| $\bigcirc$ Load matching variables by variablename                                        |  |
| Overwrite existing recipes on download                                                    |  |
| Write Recipe                                                                              |  |
| $\textcircled{\sc 0}$ Limit the variable to min/max when recipe value is out of the range |  |
| $\bigcirc$ Do not write to a variable when the recipe value is out of the min/max range   |  |
| Read Recipe                                                                               |  |
| Check recipe for changes                                                                  |  |

| Parameter Name                  | Details                                                                                                    |
|---------------------------------|----------------------------------------------------------------------------------------------------|
| Recipe Management<br>in the PLC | Check this option to enable recipe management in controller.<br>Do not Uncheck this option.<br>If unchecked, Recipe management function will not work on device.                                                                                                    |
| Save Recipe                     | Save recipe changes to recipe files automatically:<br>Recipe files on the controller are updated automatically at runtime whenever a                                                                                                    |
|                                 | recipe is changed i.e., when recipe is newly created or modified.<br>Do not Uncheck this option.                                                                                                    |
| Load Recipe                     | Load only by exact match of variable list (default):                                                                                                    |
|                                 | Recipe is loaded only if the file on the controller contains all variables from the variable list of the recipe definition of the application and these are sorted in the same order. Additional entries at the end are ignored.                                                                     |
|                                 | If the recipe file does not match with recipe definition, then the recipe values are not loaded in PLC variables.                                                                                                    |
|                                 | Load matching variables by variable name:                                                                                                    |
|                                 | Values of recipe variables in recipe file are loaded for matching variables defined in the recipe definition of the application. If the variable list of controller recipe differs in composition and sorting of recipe definition, then also the recipe values are loaded in current PLC variables. |
|                                 | Normally it is recommended to select option 'Load only by exact match of variable list'.                                                                                                    |

| Load Recipe  | Example:                                                                                                    |
|--------------|----------------------------------------------------------------------------------------------------|
|              | 1. Initially user created a recipe definition with 5 variables A, B, C, D and E.                                                                                                    |
|              | <ol> <li>User created recipe file 'Recipe 1' with values as A=10, B=20, C=30, D=40<br/>and E=50.</li> </ol>                                                                                                    |
|              | <ol> <li>During development of application program, user deleted variables 'D' and<br/>E. and also added new variables F, G, H and Z in recipe definition.<br/>Now, recipe definition contains 7 variables A, B, C, F, G, H, Z.</li> </ol> |
|              | <ol> <li>User try to load old recipe file 'Recipe1'.<br/>Here variables in recipe file does not match with recipe definition.</li> </ol>                                                                                                   |
|              | If option 'Load only by exact match of variable list' is selected, recipe file values will not be loaded to PLC variables.                                                                                                    |
|              | <ol> <li>If option 'Load matching variables by variable name' is selected, values of<br/>matching variables i.e. A, B, and C are loaded from file to PLC variables.<br/>Other variables will retain previous values.</li> </ol>            |
| Write Recipe | Limit the variable to min/max when recipe value is out of the range:                                                                                                    |
|              | If recipe value is not within the set limit, then this value is limited to min/max set value respectively when a recipe is loaded.                                                                                                    |
|              | Do not write to a variable when the recipe value is out of the min/max range:                                                                                                    |
|              | If recipe value is not within the set limit, then this value is not written to recipe variable when a recipe is loaded and recipe variable retains the previously loaded value in runtime.                                                 |
| Read Recipe  | Check recipe for changes:                                                                                                    |
|              | This setting does not have any effect while using with GOC43.                                                                                                    |

### Add recipe definition

Up to 4 recipe definitions can be added as shown below.

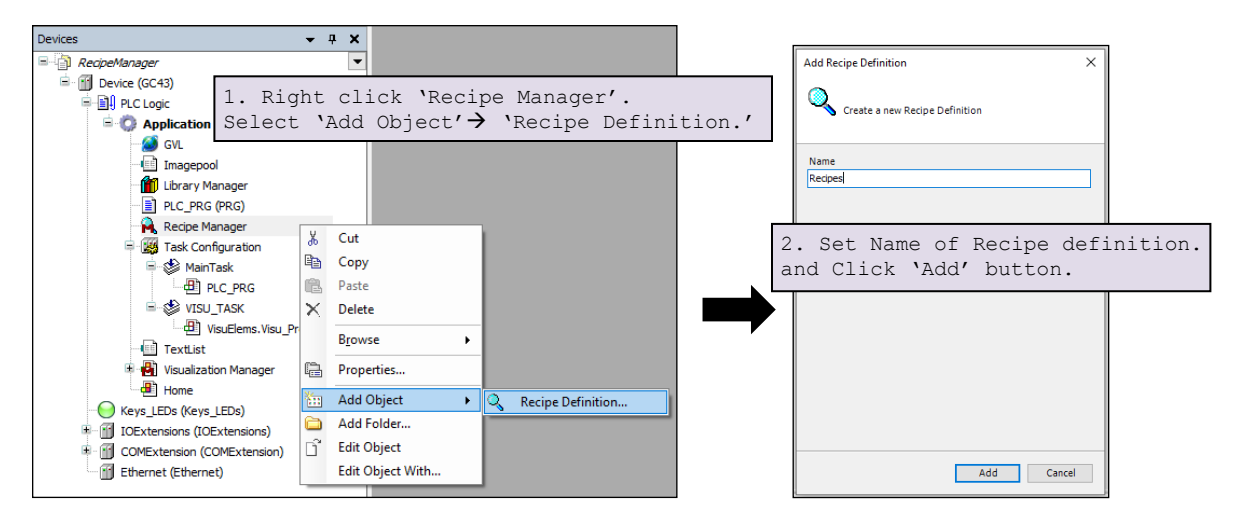

#### Add recipe variables

Open the newly added recipe definition and double click in variable column to add a recipe variable from application using input assistance tab. Make sure that variables to be added in recipe definition are already declared in application.

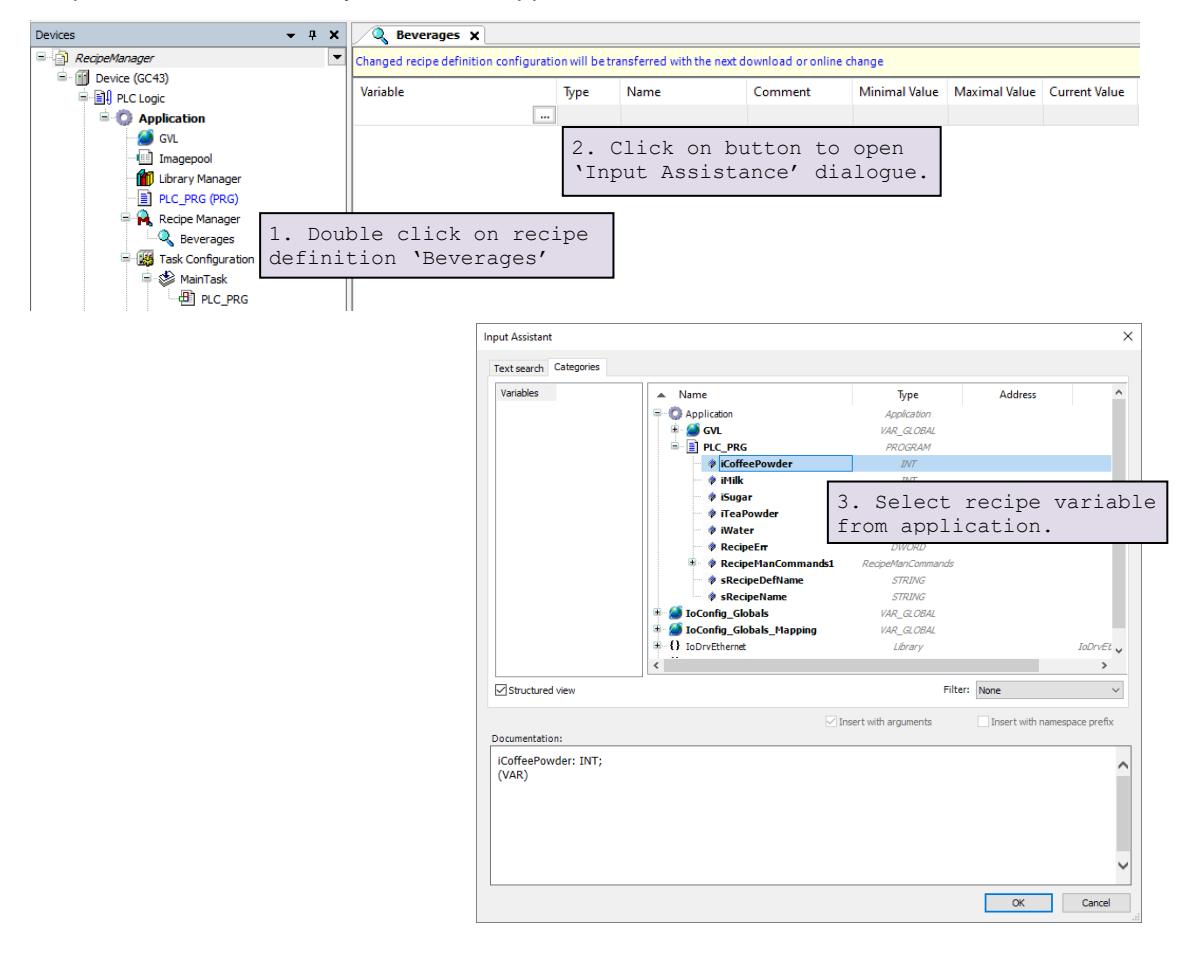

| 🔍 Beverages 🗙                     |                      |                          |                          |                                        |                                        |                          |
|-----------------------------------|----------------------|--------------------------|--------------------------|----------------------------------------|----------------------------------------|--------------------------|
| Changed recipe definition configu | ration will be trans | sferred with the next do | ownload or online change |                                        |                                        |                          |
| Variable                          | Туре                 | Name                     | Comment                  | Minimal Value                          | Maximal Value                          | Current Value            |
| PLC_PRG.iCoffeePowder             | INT                  | Coffee Powder            | Ingredient for Recipe    | 0                                      | 20                                     |                          |
| PLC_PRG.iMilk                     | INT                  | Milk                     | Ingredient for Recipe    | 0                                      | 80                                     |                          |
| PLC_PRG.iSugar                    | INT                  | Sugar                    | Ingredient for Recipe    | 0                                      | 30                                     |                          |
| PLC_PRG.iTeaPowder                | INT                  | Tea Powder               | Ingredient for Recipe    | 0                                      | 20                                     |                          |
| PLC_PRG.iWater                    | INT                  | Water                    | Ingredient for Recipe    | 0                                      | 50                                     |                          |
|                                   |                      |                          | 4. S<br>and<br>the       | et Name, c<br>maximal va<br>applicatio | omment, mi<br>lues accor<br>n requirem | nimal<br>ding to<br>ent. |

The recipe definition 'Beverages' after adding recipe variables is as shown below.

# Add recipe

| Variable                           | Tunc                           | Name               | Comment                                                                                                    | Minimal Velue                                                          | Mawina al Value       | Current V-lue |
|------------------------------------|--------------------------------|--------------------|----------------------------------------------------------------------------------------------------|------------------------------------------------------------------------|-----------------------|---------------|
| variable                           | iype                           | Name               | Comment                                                                                                    | Minimal value                                                          | iviaximal value       | Current value |
| PLC_PRG.iCoffeePowder              | INT                            | Coffee Powder      | Ingredient for Recipe                                                                                                    | 0                                                                      | 20                    |               |
| PLC_PRG.IMilk                      | INT                            | Milk               | Ingredient for Recipe                                                                                                    | 0                                                                      | 80                    |               |
| LC_PRG.ISugar                      | INT                            | Sugar              | Ingredient for Recipe                                                                                                    | 0                                                                      | 30                    |               |
| LC_PRG.ITeaPowder                  | INT                            | Tea Powder         | Ingredient for Recipe                                                                                                    | 0                                                                      | 20                    |               |
| C_PRG.IWater                       | INI                            | water              | Ingredient for Recipe                                                                                                    | U                                                                      | 50                    |               |
| 1. Right<br>'Add a ne<br>context m | click and<br>w recipe'<br>enu. | d select<br>/ from | Paste<br>Peleter<br>Select<br>Madd a<br>Comparison<br>Paste<br>Select<br>Madd a<br>Paste<br>Select<br>Madd a<br>Paste<br>Select<br>Madd a<br>Paste<br>Select<br>Madd a<br>Paste<br>Select<br>Madd a<br>Paste<br>Select<br>Madd a<br>Paste<br>Select<br>Madd a<br>Paste<br>Select<br>Madd a<br>Paste<br>Select<br>Madd a<br>Paste<br>Select<br>Madd a<br>Paste<br>Select<br>Madd a<br>Paste<br>Select<br>Madd a<br>Paste<br>Select<br>Madd a<br>Paste<br>Select<br>Madd a<br>Select<br>Madd a<br>Select<br>Madd a<br>Select<br>Select<br>Madd a<br>Select<br>Select<br>Select<br>Madd a<br>Select<br>Select<br>Madd a<br>Select<br>Select | All<br>Variable<br>hild<br>ibling<br>e structured variab<br>new recipe | oles                  |               |
|                                    |                                |                    | E Load                                                                                                    | Recipe                                                                 |                       |               |
|                                    |                                |                    | <sub>⊯</sub> ⊮ Save F                                                                                                    | Recipe                                                                 |                       |               |
|                                    | Rew Re                         | ecipe              | × 2<br>r                                                                                                    | . Set name<br>ecipe and o                                              | for new<br>click 'OK' |               |
|                                    | ivanie.                        | ICa                |                                                                                                    |                                                                        |                       |               |

Assign the values to recipe variables as per the recipe requirement.

| Reverages X                                                                                                    |     |               |                       |   |    |  |    |  |  |  |
|----------------------------------------------------------------------------------------------------|-----|---------------|-----------------------|---|----|--|----|--|--|--|
| Changed recipe definition configuration will be transferred with the next download or online change                             |     |               |                       |   |    |  |    |  |  |  |
| Variable Type Name Comment Minimal Value Maximal Value Current Value Tea                                                        |     |               |                       |   |    |  |    |  |  |  |
| PLC_PRG.iCoffeePowder                                                                                                    | INT | Coffee Powder | Ingredient for Recipe | 0 | 20 |  | 0  |  |  |  |
| PLC_PRG.iMilk                                                                                                    | INT | Milk          | Ingredient for Recipe | 0 | 80 |  | 35 |  |  |  |
| PLC_PRG.iSugar                                                                                                    | INT | Sugar         | Ingredient for Recipe | 0 | 30 |  | 20 |  |  |  |
| PLC_PRG.iTeaPowder                                                                                                    | INT | Tea Powder    | Ingredient for Recipe | 0 | 20 |  | 10 |  |  |  |
| PLC_PRG.iWater                                                                                                    | INT | Water         | Ingredient for Recipe | 0 | 50 |  |    |  |  |  |
| PLC_PRG.Nwater     INI     Water     Ingredient for kedpe     0     50       3. Double click to add values of recipe variables. |     |               |                       |   |    |  |    |  |  |  |

The recipe definition 'Beverages' after adding recipes like Tea, Cappuccino and Black Coffee is as shown below:

| 🔍 Beverages 🗙                                                                                       |     |               |                       |   |    |  |    |              |    |
|----------------------------------------------------------------------------------------------------|-----|---------------|-----------------------|---|----|--|----|--------------|----|
| Changed recipe definition configuration will be transferred with the next download or online change |     |               |                       |   |    |  |    |              |    |
| Variable Type Name Comment Minimal Value Maximal Value Current Value Tea Cappuccino                 |     |               |                       |   |    |  |    | Black Coffee |    |
| PLC_PRG.iCoffeePowder                                                                               | INT | Coffee Powder | Ingredient for Recipe | 0 | 20 |  | 0  | 15           | 20 |
| PLC_PRG.iMilk                                                                                       | INT | Milk          | Ingredient for Recipe | 0 | 80 |  | 35 | 70           | 0  |
| PLC_PRG.iSugar                                                                                      | INT | Sugar         | Ingredient for Recipe | 0 | 30 |  | 20 | 15           | 30 |
| PLC_PRG.iTeaPowder                                                                                  | INT | Tea Powder    | Ingredient for Recipe | 0 | 20 |  | 10 | 0            | 0  |
| PLC_PRG.iWater                                                                                      | INT | Water         | Ingredient for Recipe | 0 | 50 |  | 35 | 0            | 50 |
|                                                                                                    |     |               |                       |   |    |  |    |              |    |

## 16.5.3 Create Visualization for Runtime Recipe Management

Two types of visualization schemes can be used for management of recipes during runtime.

- 1. Load and Save recipes.
- 2. Read and Write recipes.

You can use any one or both visualization schemes in the project.

Example use of both visualization schemes is explained below. Detailed configuration of visualization is added in Sub sequent sections.

#### Load and Save recipe

With the visualization scheme, user can select a recipe file to load from / save to controller memory. Below is example screen.

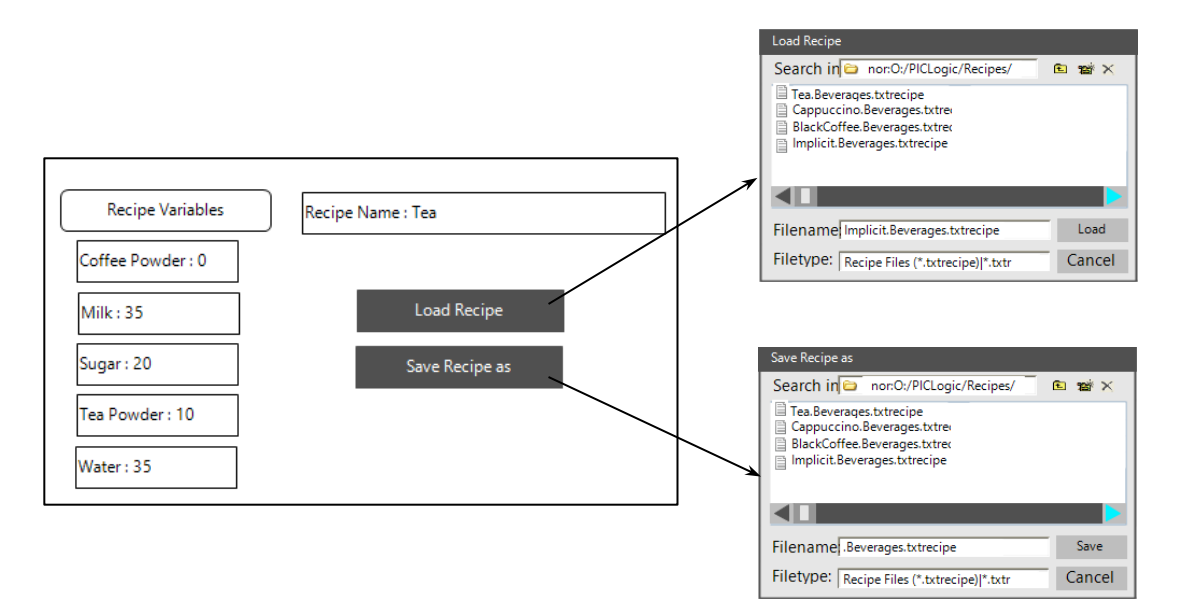

#### Load Recipe

To load recipe (load recipe values from file on controller to PLC variables), press 'Load recipe' button on example screen. File selection dialogue will pop up showing recipe files on controller. User can select recipe file to load and press 'Load' button.

#### Save Recipe

To save recipe (save recipe values from PLC variables to recipe file), press 'Save Recipe as' button on example screen. File selection dialogue will pop up showing recipe files on controller. User can select recipe file to overwrite or enter new name to create new recipe and press 'Save' button.

# NOTE

Recipe file should be saved/created in the format shown below: <Recipe\_name>.<Recipe\_definition\_name>.<File\_extension> If total length of file name exceeds 20 characters, file selection dialogue for 'Load Recipe' and 'Save Recipe as' will show first 20 characters maximum depending on alphabets used.

# Delete Recipe

Recipe files can be deleted by using delete file button ( $\times$ ) in top right corner of 'Load Recipe' or 'Save Recipe as' dialogues.

#### Read and Write recipe

With the visualization scheme, user can enter name of recipe file to read from / write to PLC variables. Contrary to load and save scheme where the user chooses a recipe from a list of available recipes, here the user must input the name of the recipe to read or write.

Below is example screen for Read and write recipes scheme.

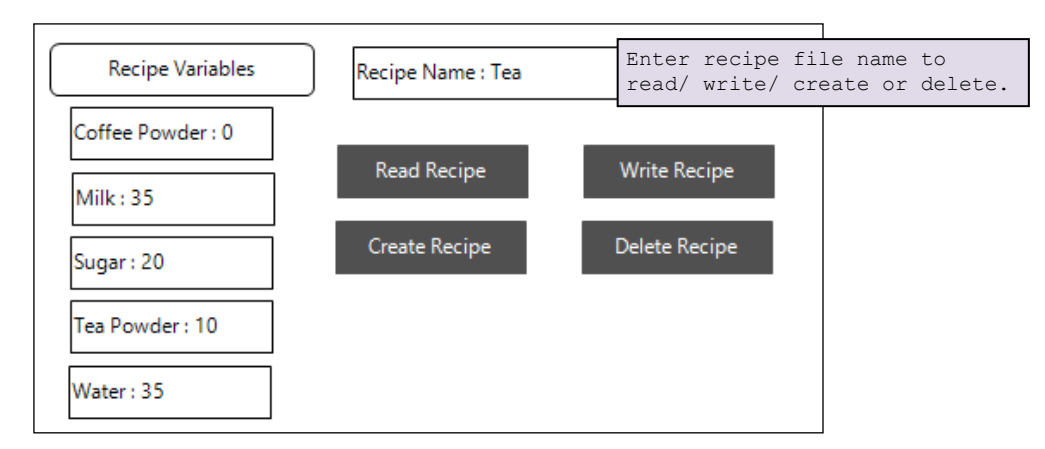

Above screen is example screen where recipe variables and other visualization elements for management of recipes are added. Recipe name is showing string type variable where user can input recipe name. Button 'Read Recipe' is configured to execute read operation (PLC variable to recipe file) and Button 'Write recipe' is configured to execute write operation (recipe file to PLC variable). User can also create new recipe or delete existing recipe by using 'Create Recipe' and 'Delete recipe' buttons.

### Configuration of Load and Save recipe visualization scheme:

Configure "Load Recipe" button in visualization:

- Add button to screen: Add a button from Visualization toolbox and set button name.
- Set input configuration of button as shown below:

# NOTE

Keep 2nd Parameter of 'Load a recipe from file' action as 'Implicit' as shown below. During runtime, when user selects a recipe file to load, the recipes from the file are written to the 'Implicit' file and then recipe values are loaded to recipe variables.

| Input Configuration                                                                                                    |                                                                                                | ×                                                                                                    |
|----------------------------------------------------------------------------------------------------|------------------------------------------------------------------------------------------------|----------------------------------------------------------------------------------------------------|
| OnMouseUp                                                                                                    |                                                                                                | 2.Select command 'Load a recipe                                                                                                    |
| <ul> <li>User Management</li> <li>Close Dialog</li> <li>Open Dialog</li> <li>Change the language</li> <li>Change shown visualization</li> <li>Execute command</li> <li>Switch frame visualization</li> <li>Switch frame visualization</li> <li>Write a Variable</li> <li>Execute ST-Code</li> <li>Toggle a variable</li> <li>File transfer</li> </ul> | <pre>     Execute command     Select `Execute mmand' action and ick `&gt;' button.      </pre> | Execut       from a file' from drop-down and click '+' button.         Configure commands:         Load a recipe from a file         Execute program on the plc         Read recipe         Write recipe         Load a recipe from a file         Navigate to URL (Webvisu)         Execute program on dient         Create recipe         Delete recipe         Save a recipe in a file         Print         Image: Command         Ist Parameter         Image: Command         Ist Parameter         Image: Command         Save a recipe         Command         Ist Parameter         Image: Command         Save arecipe         Parameter         Image: Command         Save arecipe         Delete recipe         Print |
| 3. Ente<br>Definit                                                                                                    | er name of 'Recipe<br>ion' as 1 <sup>st</sup> parameter                                        | 4. In second parameter enter<br>fixed name as 'Implicit' Refer<br>below note.                                                                                                    |

Configure "Save Recipe" button in visualization:

- Add button to screen: Add a button from Visualization toolbox and set button name.
- Set input configuration of button as shown below:

| Input Configuration                                                                                                    | ×                                                                                                    |
|----------------------------------------------------------------------------------------------------|----------------------------------------------------------------------------------------------------|
| OnMouseUp                                                                                                    |                                                                                                    |
| Ø         User Management         Ø         Execute command           Ø         Close Dialog         Ø         Ø           Ø         Open Dialog         Ø         Ø                                                                                                    | Execute command Configure commands:                                                                                                    |
| Change the language Change shown visualization Execute command Switch frame visualization Write a Variable Execute ST-Code Solution                                                                                                    | Save a recipe in a file<br>Execute program on the pic<br>Read recipe<br>Write recipe<br>Load a recipe from a file<br>Navigate to URL (Webvisu)<br>Execute program on dient<br>Create recipe<br>Order to enter<br>Create recipe |
| File transfer       Image: Second system     Image: Second system       Image: Second system     Image: Second system       Image: Second sy | Save a recipe in a file       Print       +       Command       1st Parameter       SaveRecipeAs       Beverages       Teal                                                                                                    |
|                                                                                                    | <ul> <li>4. A default recipe name is entered<br/>as 2<sup>nd</sup> parameter.</li> <li>This parameter is optional if not<br/>defined user has to select the recipe<br/>file manually.</li> </ul>                               |
|                                                                                                    | OK Cancel                                                                                                    |

• Recipe values can be saved into a default recipe file defined in 2<sup>nd</sup> parameter or values can be saved in new file or one can overwrite the existing file.

### Configuration of Read and Write recipe scheme

Configure "Read Recipe" button in visualization:

- Add button to screen: Add a button from Visualization toolbox and set button name.
- Set input configuration of button as shown below:

| Input Configuration                                                                                                    | ×                                                                                                    |
|----------------------------------------------------------------------------------------------------|----------------------------------------------------------------------------------------------------|
| OnMouseUp                                                                                                    |                                                                                                    |
| Ø         User Management         Ø         Execute command           Ø         Close Dialog         Ø         Open Dialog                                                                                        | Execute command<br>Configure commands:<br>2. Select command 'Read<br>recipe' from drop-down<br>and click '+' button.                                                                                                    |
| <pre>% Change the language<br/>% Change shown visualization<br/>% Execute command<br/>% Switch frame visualization<br/>% Write a Variable<br/>% Execute ST-Code<br/>% Toggle a variable<br/>% File transfer</pre> | Read recipe          Execute program on the plc       Read recipe         Write recipe       Uead a recipe from a file         Navigate to URL (Webvisu)       Execute program on client         Create recipe       Delete recipe         Delete recipe       Save a recipe in a file         Print           Command       1st Parameter         2nd Parameter       Disc Discription |
| 3. Enter Name of 'Recipe<br>Definition' as 1 <sup>st</sup> parameter                                                                                                    | 4. A string type variable is entered<br>as 2 <sup>nd</sup> parameter where user can input<br>recipe name.                                                                                                    |

Configure "Write Recipe" button in visualization:

- Add button to screen: Add a button from Visualization toolbox and set button name.
- Set input configuration of button as shown below:

| Input Configuration                                                                                                    | ×                                                                                                    |
|----------------------------------------------------------------------------------------------------|----------------------------------------------------------------------------------------------------|
| OnMouseUp                                                                                                    |                                                                                                    |
| Image: Second system     Image: Second system       Image: Second system     Image: Second system       Image: Second system     Ima                                                                                                    | Execute command2. Select command `Write<br>recipe' from drop-down<br>and click `+' button.                                                                                                    |
| Change the language Change shown visualization 1 Select VEXecute                                                                                                    | Write recipe  V Execute program on the plc                                                                                                    |
| Image shown visualization     Image shown visualization       Image shown visualization     Image shown visualization       Image shown visualization     Image shown visualization <td>Execute program on the pic         Read recipe         Write recipe         Load a recipe from a file         Navigate to URL (Webvisu)         Execute program on client         Create recipe         Delete recipe         Save a recipe in a file         Print         Command       1st Parameter         VriteRecipe       'Beverages'         PLC_PRG.sRecipeName</td> | Execute program on the pic         Read recipe         Write recipe         Load a recipe from a file         Navigate to URL (Webvisu)         Execute program on client         Create recipe         Delete recipe         Save a recipe in a file         Print         Command       1st Parameter         VriteRecipe       'Beverages'         PLC_PRG.sRecipeName |
| 3. Enter name of 'Recipe<br>Definition' as 1 <sup>st</sup> parameter                                                                                                    | 4. A string type variable is entered<br>as 2 <sup>nd</sup> parameter where user can input<br>recipe name.                                                                                                    |
|                                                                                                    | OK Cancel                                                                                                    |

Similarly, Create Recipe, Delete Recipe commands can be configured.

\_\_Page 331 of 382\_\_

# 16.5.4 Copying Recipe Files on Controller

Back up of recipe files can be taken on SD card by using 'Backup application' function available in 'SD card' menu of 'System menu'. Recipes created from the application and from device in runtime are stored on SD card along with application. These recipes can be restored on device by using 'Restore application' function.

Refer section *SD Card* for more details of 'Backup application' and 'Restore application' functions.

# 16.5.5 User Cases

- Recipes created on controller memory in runtime cannot be uploaded in CoDeSys recipe definition by using 'Upload Recipes from Device' option. Instead, user can take backup of controller's recipe on SD card and transfer these recipes to local PC storage independently.
- Data types such as STRING, WSTRING, LTIME are not supported in CoDeSys Recipe manager.
- Recipes (which are not a part of current recipe definition) from controller memory cannot be loaded in current PLC variables, if data type of recipe variable is changed from CoDeSys application in next downloading.
- All recipes available on controller can only be deleted by using 'Reset origin' command. User can delete individual recipe files by using 'Delete' button configured on controller's screen or by using delete file button ( ➤) in top right corner of 'Load Recipe' or 'Save Recipe as' dialogues.

# 17 SD Card

GOC43 is equipped with microSD card slot. microSD card slot is located on the back side of Main unit. Slot is covered by door marked as MEMORY CARD. Below are the specifications of SD cards which can be used with GOC43.

| Specification             | Description                        |
|---------------------------|------------------------------------|
| Туре                      | Micro SD                           |
| SD Card Standard          | SDHC                               |
| Speed Class Supported     | Class 4 (4MB/S), Class 10 (10MB/S) |
| Supported Memory Capacity | 4GB to 32GB                        |
| File System               | FAT32                              |
| SD card Dimensions        | 11 x 15 x 1.0 mm                   |
| Recommendations           | Transcend, Scandisk, Samsung       |

Refer section *microSD card Installation* for the procedure of insertion or removal of SD card from the slot.

# NOTE

- For optimum performance, make sure that SD card is not more than 80% full. Regularly check free space on SD card to avoid data loss. Make sure that entire SD card memory is available for usage and no other unnecessary files are present on the card. In power on condition, do not remove the microSD card before un-mounting SD card. Accidental removal of SD card may lead to corruption of files. Refer section *System Menu* for un-mounting procedure.
- In few situations, after accessing SD card from PC, card may take few minutes time for mounting after first insertion.
- Though GOC43 should support all microSD cards with specifications mentioned in table above, it is observed that few SD cards are not functioning properly. Use SD cards only with recommended brands and specifications.

In GOC43, SD card can be used for program backup and restore function.

System menu button 'SD card' provides access to the operations related to SD card and status information of SD card.

Detailed diagnostic information of related to SD card can be obtained from system variable \_*SysvarSDCard*.

# 17.1 Backup and Restore

# 17.1.1 Backup

"Backup" function allows saving application program and / or source code from CPU to SD card.

# Enabling backup function and setting password

To use backup function, setting 'Allow copy from CPU to Memory card' should be enabled in the device setting. Also, passwords can be set in application program to allow backup/ restore operations.

| Device X                 | •                                  |
|--------------------------|------------------------------------|
| Communication Settings   | Settings                           |
| Hardware Configuration   | Allow copy from CPU to Memory card |
| Log                      | Allow copy from Memory card to CPU |
| PLC Settings             | Set password (2)                   |
| Parameters Configuration | Password 3                         |
| Backup                   |                                    |
| I/O Mapping              | - Select items for backup          |
| IEC Objects              | Boot application                   |
| Information              | Select Boot application            |
|                          | Source archive                     |
|                          | Select Source archive              |
|                          |                                    |
|                          |                                    |
|                          |                                    |
| 4                        |                                    |
|                          | ,                                  |

| Sr. No. | Settings                           | Description                                                                                                    |
|---------|------------------------------------|----------------------------------------------------------------------------------------------------|
| 1       | Allow copy from CPU to Memory card | Select to allow copy application and /or source code from CPU to Memory Card'. If disabled, backup function will not be allowed from device. |
| 2       | Set password                       | If selected, backup /restore will be allowed only after entering valid password.                                                             |
| 3       | Password                           | User can set 6 digits numeric security password to project backup.                                                                           |

# **Executing backup**

To execute backup operation, follow sequence mentioned below.

This section explains application program backup process only. Follow the same procedure for source code backup by selecting 'Backup source code' option in the sequence.

 Insert SD card in SD card slot. Ensure card is formatted with FAT32 and having enough free memory (at least 20%).

System Info

Ext. unit info Scan time

Ethernet status

IP setting

Display

Touch calibration

Touch panel check Keypad check

SD Card

RTC

SD card info

Verify application

Verify source code

- 2. Enter 'System menu' Press F2 key on device for 3 sec duration to enter into System Menu.
- 3. Navigate to 'SD Card' menu as shown.

Open 'SD card info' and confirm SD card is ready.

Touch on 'Backup application' or 'Backup source code' button to start copy operation.

4. If application backup is not enabled in the application program running on device, adjacent message is displayed.

Application or source code backup is not possible in this case and backup process is aborted.

5. If free size on SD card is not sufficient to copy application program, then device will block backup process with error message as shown below.

Make enough (at least 20%) free space on SD card and try again.

6. Device will check if password is set for application backup / restore.

If password is set, then message will be displayed for user to enter the password.

Enter valid 6 digits numeric password to proceed with backup.

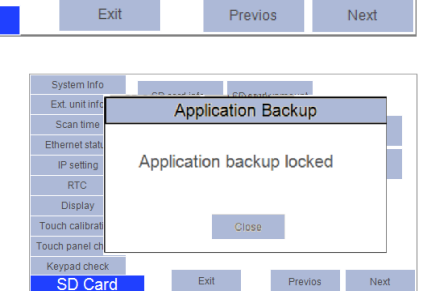

SD card unmount

Backup

application

Backup

source code

Restore

application

Restore

source code

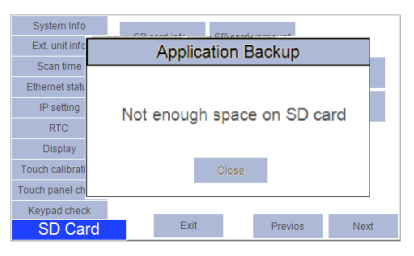

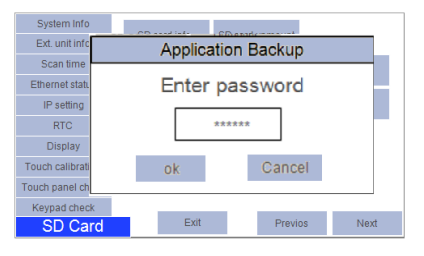

## NOTE

During backup action, GOC compares password entered by user with password in application program stored on the device and allows backup only if password matches.

7. If SD card already contains application backup, then warning message is displayed as shown.

Selecting 'No' will abort backup operation.

Selecting 'Yes' will overwrite application program files on SD card.

8. Once backup process is started, progress of file copying is displayed as shown below

Wait till CPU copies files to SD card.

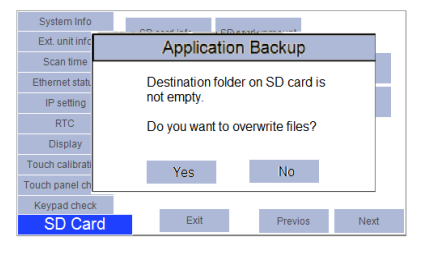

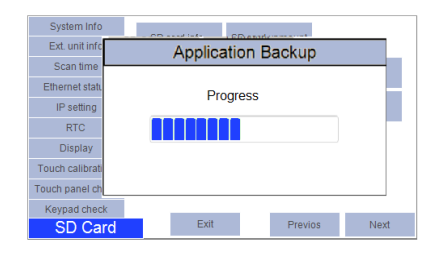

9. Once application backup is completed successfully, message is displayed as shown.

Touch on 'Close' button to complete the process.

You can unmount SD card and either copy files on SD card to PC or use this SD card to restore application to another GOC43.

10. During application backup, if backup process gets failed due to any reason, then error message is displayed.

In this case, it is recommended to format SD card before retrying backup process again.

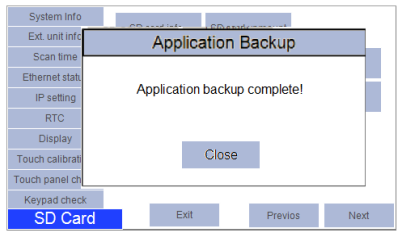

| System Info     |       |                            |      |         |      |
|-----------------|-------|----------------------------|------|---------|------|
| Ext. unit info  | App   | licatio                    | n Ba | ckup    |      |
| Scan time       |       |                            |      |         |      |
| Ethernet statu  |       |                            |      |         |      |
| IP setting      | Арр   | Application backup failed! |      |         |      |
| RTC             | TTY 8 | i ry again.                |      |         |      |
| Display         |       |                            |      |         |      |
| Touch calibrati |       | Clo                        | se   |         |      |
| Touch panel ch  |       |                            |      |         |      |
| Keypad check    |       |                            |      |         |      |
| SD Card         | E     | xit                        |      | Previos | Next |

# 17.1.2 Restore

"Restore" function allows copying the application program and source code from SD card to CPU.

# Enabling restore function on device and setting password

To use restore function, setting 'Allow copy from Memory card to CPU' should be enabled in device setting. Also, password can be set in application program for backup / restore operations.

| Device X                 | •                                  |
|--------------------------|------------------------------------|
| Communication Settings   | Settings                           |
| Hardware Configuration   | Allow copy from CPU to Memory card |
| Log                      | Allow copy from Memory card to CPU |
| PLC Settings             | Set password (2)                   |
| Parameters Configuration | Password 3                         |
| Backup                   |                                    |
| I/O Mapping              | - Select items for backup          |
| IEC Objects              | Boot application                   |
| Information              | Select Bootapplication             |
|                          | Source archive                     |
|                          | Select Source archive "            |
|                          |                                    |
|                          | Save                               |
|                          |                                    |
|                          |                                    |

| Sr. No. | Settings                              | Description                                                                                                    |
|---------|---------------------------------------|----------------------------------------------------------------------------------------------------|
| 1       | Allow copy from<br>Memory card to CPU | Select to allow copy application and /or source code copy from<br>Memory Card to CPU. If disabled restore function will be locked from<br>device. |
| 2       | Set password                          | If selected, backup/restore will be allowed only after entering valid password.                                                                   |
| 3       | Password                              | User can set 6 digits numeric security password to project backup.                                                                                |

## Copying application program and / or source code to SD card

Let's first understand how to make SD card ready for restore, that means how to copy application and source code from PC to SD card. Once copied to SD card, application program and / or source can be copied to multiple GOC43 devices using restore function.

#### Method 1: Using 'Backup' tab in device properties.

Follow below steps to copy application program and /or source code to SD card

#### 1. Create boot application

This step is required if you want to restore application program. If you want to restore source code only then this step can be skipped.

Open application program to be copied to SD card. Compile application and ensure that there are no errors.

Execute command 'Online'  $\rightarrow$  'Create boot application'. 'Save boot application' dialogue will appear as shown below.

| Save boot application                                                                                                    |                        | ×    |
|----------------------------------------------------------------------------------------------------|------------------------|------|
| $\leftarrow$ $\rightarrow$ $\checkmark$ $\uparrow$ $\square$ « New Volume (D:) $\rightarrow$ Restore Data $\rightarrow$ boot application $\checkmark$ $\heartsuit$                              | earch boot application | Q    |
| Organize 🔻 New folder                                                                                                    |                        | • •  |
| 30 Objects     Name     Date modified      Desktop     Documents     Documents     Downloads     Mutic     Pictures     Videos     Videos     COMMON (\\M     DEPARTMENT f(     INTER,DEPT (\\M | Туре                   | Size |
| 🛫 Prashant.Gurav ( 🗸 🧹                                                                                                    |                        | >    |
| File name: Application.app                                                                                                    |                        | ~    |
| Save as type: Boot applications (*.app)                                                                                                    |                        | ~    |
| A Hide Folders                                                                                                    | Save Ca                | ncel |

Select path on local drive of PC and click button save.

Do not change file name from 'Application.app'

Below message will be displayed

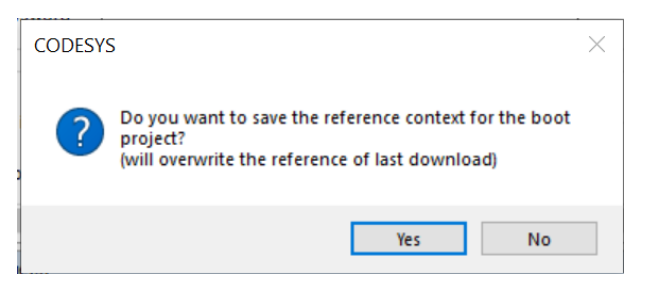

Check 'Yes' to save application. Folder 'PlcLogic' and file 'Application.app' will be saved at selected path.

Do not make any changes to the contents of folder and file.

## 2. Create project archive

This step is required if you want to restore source code. If you want to restore application program only then this step can be skipped.

Open application program whose source code to be copied to SD card. Compile application and ensure that there are no errors.

Execute command 'File'  $\rightarrow$  'Project Archive'  $\rightarrow$  'Save/Send Archive...'. This will open 'Project Archive' dialogue as shown below,

| Project Archive                                                                                                    | × |
|----------------------------------------------------------------------------------------------------|---|
| Include the following information into the archive:                                                                                                    |   |
| Download information files     Library profile     Options     Referenced devices     Referenced libraries     Referenced visualization styles     Visualization Profile |   |
| Additional files Comment                                                                                                    |   |
| Save Send Cancel                                                                                                    |   |

Select options as shown in above picture and click on 'Save...' button.

Save Project Archive dialogue will appear as shown below,

| Save Project Archive                                    |                             |       |               |       | ×    |
|---------------------------------------------------------|-----------------------------|-------|---------------|-------|------|
|                                                         | ٽ ~                         | Searc | h Nooptionext | tract | ,p   |
| Organize 👻 New folder                                   |                             |       |               |       | ?    |
| User Manual ^ Name                                      | Date modified               |       | Туре          |       | Size |
| OneDrive                                                | No items match your search. |       |               |       |      |
| 💻 This PC                                               |                             |       |               |       |      |
| 3D Objects                                              |                             |       |               |       |      |
| E Desktop                                               |                             |       |               |       |      |
| 🗟 Documents                                             |                             |       |               |       |      |
| Downloads                                               |                             |       |               |       |      |
| J Music                                                 |                             |       |               |       |      |
| E Pictures                                              |                             |       |               |       |      |
| 📔 Videos                                                |                             |       |               |       |      |
| Windows (C:)                                            |                             |       |               |       |      |
| New Volume (D:                                          |                             |       |               |       |      |
| File name: Test1.projectarchive                         |                             |       |               |       | ~    |
| Save as type: Project archives files (*.projectarchive) |                             |       |               |       | ~    |
|                                                         |                             | _     | <b>C</b>      | 6     |      |
| <ul> <li>Hide Folders</li> </ul>                        |                             |       | Save          | Cano  | er   |

Select path on local drive of PC and click button save.

# 3. Create Package

This step creates package using boot application created in step 1 and project archive created in step 2.

To create package, go to 'Backup' tab in device editor.

In 'Select items for backup', enable 'Boot application' and / or 'Source archive'.

| Device X                 |                                    |
|--------------------------|------------------------------------|
| Communication Settings   | Settings                           |
| Hardware Configuration   | Allow copy from CPU to Memory card |
| Log                      | Allow copy from Memory card to CPU |
| PLC Settings             | Set password                       |
| Parameters Configuration | Password *****                     |
| Backup                   |                                    |
| I/O Mapping              | Select items for badup             |
| IEC Objects              | Boot application                   |
| Information              | Select Bootapplication 2           |
|                          | Source archive                     |
|                          | Select Source archive (4)          |
|                          |                                    |
|                          | Save                               |
|                          |                                    |
|                          |                                    |
| <                        | 3                                  |

| Sr. No. | Settings                                           | Description                                                                                                    |
|---------|----------------------------------------------------|----------------------------------------------------------------------------------------------------|
| 1       | Select 'Boot application'                          | Select to include boot application in the package.<br>If unchecked, the package will not contain boot<br>application and application restore cannot be<br>executed. |
| 2       | Select boot application to include in the package. | Select boot application created in step 1.                                                                                                    |
| 3       | Select Source archive to include in the package.   | Select to include 'Source archive' in the package.<br>If unchecked, the package will not contain source<br>archive and source code restore cannot be<br>executed.   |
| 4       | Select Source archive path                         | Select source code archive created in step 2.                                                                                                    |

Select items to be included in the package and click Save button.

Select folder to save the package and click 'Select folder',

| Select Folder                                                                   |                                       |                  |                     | ×      |
|---------------------------------------------------------------------------------|---------------------------------------|------------------|---------------------|--------|
| $\leftarrow$ $\rightarrow$ $\checkmark$ $\uparrow$ $\square$ $\Rightarrow$ This | PC > New Volume (D:) > Restore Data > | ~ Č              | Search Restore Data | Ą      |
| Organize 👻 New folder                                                           |                                       |                  |                     |        |
| Desktop ^                                                                       | Name                                  | Date modified    | Туре                | Size   |
| Documents                                                                       | boot application                      | 26-10-2020 13:09 | File folder         |        |
| 👆 Downloads                                                                     | DummySDCard                           | 26-10-2020 13:48 | File folder         |        |
| Music                                                                           | Sourcecode                            | 26-10-2020 13:30 | File folder         |        |
| E Pictures                                                                      |                                       |                  |                     |        |
| 🔚 Videos                                                                        |                                       |                  |                     |        |
| Windows (C:)                                                                    |                                       |                  |                     |        |
| New Volume (D:                                                                  |                                       |                  |                     |        |
| COMMON (\\M                                                                     |                                       |                  |                     |        |
| E DEPARTMENT (\'                                                                |                                       |                  |                     |        |
| TINTER_DEPT (\\N                                                                |                                       |                  |                     |        |
| 👳 Prashant.Gurav (                                                              |                                       |                  |                     |        |
| 💣 Network                                                                       |                                       |                  |                     |        |
| MEI-PC-12-4090                                                                  |                                       |                  |                     |        |
| MEL DC 17 4002                                                                  | <                                     |                  |                     | >      |
| Folder:                                                                         | DummySDCard                           |                  |                     |        |
|                                                                                 |                                       | [                | Select Folder       | Cancel |

'GOC43' folder containing the package will be created at selected folder.

You should copy 'GOC43' folder to root directory of SD card to execute restore function.

#### Method 2: Using 'Backup' function of CPU

This method uses 'Backup application program and source code' function to copy files to SD card. Refer section '*Backup*' for more details.

Once application and source code are copied to memory card using backup function, card can be used to restore application program and / or source code restore on multiple GOC43 devices using restore function.

### Executing restore

To execute restore operation on device, follow sequence as mentioned below. This section explains application program restore process only. Follow the same procedure by selecting 'Restore source code' option in the sequence.

- 1. Insert SD card in SD card slot on GOC43 device.
- Ensure card is formatted with FAT32 and having package saved in the SD card.

System Info

- 2. Enter 'System menu' Press F2 key on device for 3 sec duration to enter into System Menu.
- 3. Navigate to 'SD Card' menu as shown.

Open 'SD card info' and confirm SD card is ready.

'Restore application' or 'Restore source code' buttons allow user to copy application and source code file from SD card to GOC43 respectively.

Touch on 'Restore application' or 'Restore source code' button to start copy operation.

 If application restore is not enabled in application program running on device, message is displayed as shown in adjacent screen.

Application or source code restore is not possible in this case. Restore process will be aborted.

Enable setting 'Allow copy from Memory card to CPU' in application program and try again.

5. Device will check if password is set for application backup /restore.

If password is set, then message will be displayed for user to enter the password.

Enter valid 6 digit numeric password to proceed with restore.

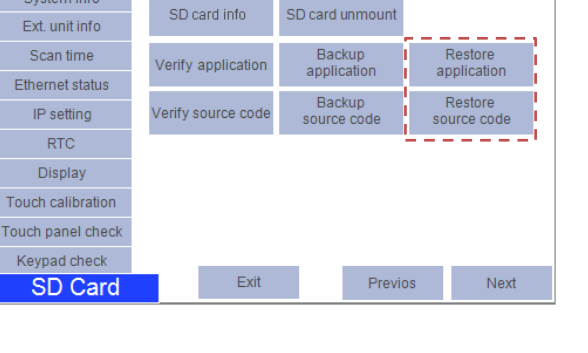

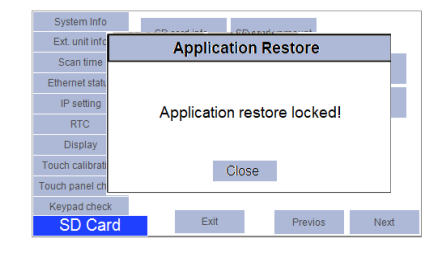

| System Info     | CD ++++ ++++ + ++++++++++++++++++++++++ |         |      |
|-----------------|-----------------------------------------|---------|------|
| Ext. unit info  | Application F                           | Restore |      |
| Scan time       |                                         |         |      |
| Ethernet statu  | Enter pas                               | sword   |      |
| IP setting      |                                         |         |      |
| RTC             | ****                                    | *       |      |
| Display         |                                         |         |      |
| Touch calibrati | ok                                      | Cancel  |      |
| Touch panel ch  |                                         |         |      |
| Keypad check    |                                         |         |      |
| SD Card         | Exit                                    | Previos | Next |

# NOTE

During restore action, CPU compares password entered by user with password of application program stored on SD card and allows restore only on matching entry done by user.

6. After receiving correct password, device checks for application program in 'Restore package' on SD card.

Error message is displayed if device does not find valid application on SD card.

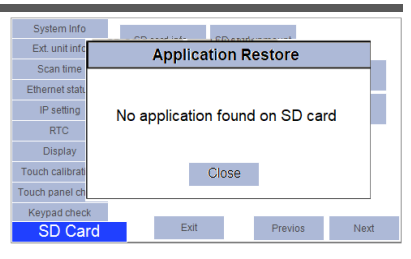

\_Page 342 of 382\_

Message is displayed in case of invalid application.

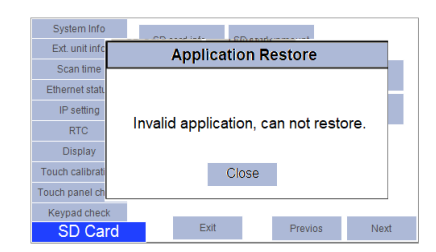

**Application Restore** 

Application program size on

SD card is large. Application restore aborted.

Close

Exit

Previos

System Info Ext. unit info

Scan time Ethernet sta

IP setting

RTC Display Touch calibra

Touch panel ch

SD Ca

Message is displayed if size of application program is exceeding device memory.

In such cases, copy 'package' with valid application program and try again.

7. Once confirmation of validity of application is done, then message is displayed as

Select 'Yes' to start restores action.

Selecting 'No' to abort restore action.

- 8. During restore action, progress is displayed. Wait till files CPU copies files from SD card.
- 9. Once application restore is completed successfully, message is displayed as shown.

Power cycle GOC to start restored application.

 During application restore, if restore process gets failed due to any reason then error message is displayed.

In this case, it is recommended to start restore process again.

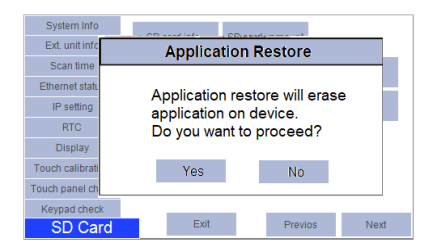

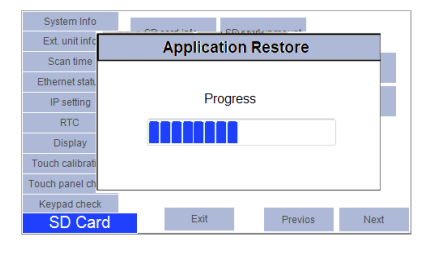

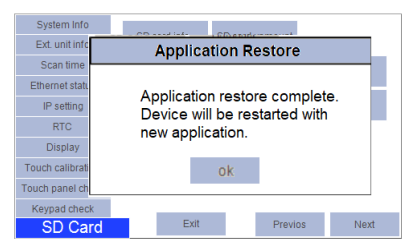

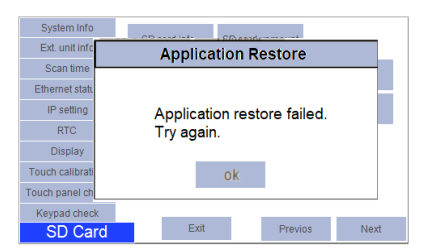

# 17.1.3 Verify

"Verify" function compares application program and / or source code on SD card with that of the device.

### **Executing Verify**

To execute verify operation on device follow sequence as mentioned below, here only application program verification process is explained. Follow the same procedure with selecting 'Verify source code' option in the sequence.

- Insert SD card in SD card slot on GOC43 device. Ensure card is formatted with FAT32 and having restore package saved in the SD card.
- 2. Enter 'System menu' Press F2 key on device for 3 sec to enter in System Menu.
- 3. Navigate to 'SD Card' menu as shown in the screen below.

Open 'SD card info' and confirm SD card is ready.

'Verify application' or 'Verify source code' buttons allow user to compare application and source code file from SD card to GOC43 respectively.

| System Info       | CD and inte        | 00                    |     |                      |
|-------------------|--------------------|-----------------------|-----|----------------------|
| Ext. unit info    | SD card Into       | SD card unmount       |     |                      |
| Scan time         | Verify application | Backup                |     | Restore              |
| Ethernet status   |                    | application           | ci) | pheadon              |
| IP setting        | Verify source code | Backup<br>source code | so  | Restore<br>urce code |
| RTC               |                    |                       |     |                      |
| Display           |                    |                       |     |                      |
| Touch calibration |                    |                       |     |                      |
| Touch panel check |                    |                       |     |                      |
| Keypad check      |                    |                       |     |                      |
| SD Card           | Exit               | Previo                | os  | Next                 |

System Info Ext. unit info

Scan time Ethernet sta

IP setting

RTC

Touch calibr

SD Card

- 4. Touch on 'Verify application' or 'Verify source code' button to start copy operation.
- 5. After starting verification, device checks for application program in 'Restore package' on SD card.
- 6. If device does not find valid application on SD card, then it displays error message as

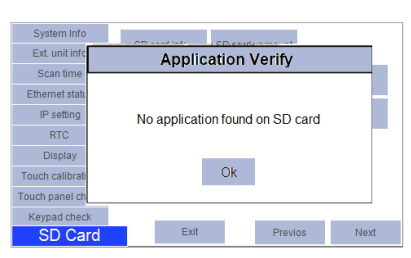

Application Verify

Invalid application on SD card

Previ

Close

Can not verify

Exit

Error message is displayed in case of invalid application.

 During verification, device checks application program and all supporting files on device and SD card.

For its progress, progress bar is displayed.

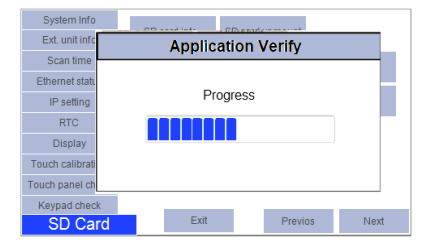

8. Once verification process is completed successfully and application program on device and SD card are matching then message is displayed.

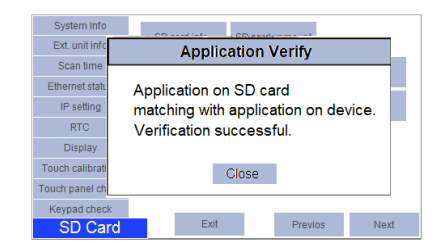

If application program on device and SD card are not matching, then message is displayed as

'Application on SD card not Matching with application on device. Verification failed'

# 17.2 Data Logging

Data logging feature allows user to log PLC variable values with timestamp into micro SDHC memory card in csv file format. Users can retrieve these logged records by reading .csv files using FTP client over Ethernet port. The logged data from csv files can be further used for analysis, records, and diagnostic purposes.

# NOTE

Data logging function is supported in GOC Toolkit V3 version v1.03.05.00. Refer document 'N18006AAMH07 GOC43 Version Compatibility' for suitable firmware version.

# 17.2.1 Specifications

| ltem                        | Description                                                                                                    |
|-----------------------------|----------------------------------------------------------------------------------------------------|
| Number of data log settings | 2                                                                                                    |
| Number of data elements     | 32 per setting                                                                                                    |
| Data Types                  | BIT, WORD, DWORD, INT, DINT, REAL, STRING (up to 80 characters)                                                                                                    |
| Maximum size of log record  | 512 Bytes per setting                                                                                                    |
| Sampling method             | <ul> <li>Time Based Sampling:<br/>Periodic time sampling at duration 500ms to 86400s.</li> <li>Condition Trigger Sampling:<br/>Application trigger-based sampling</li> </ul> |
| Minimum sample Interval *1  | <ul> <li>500ms for log record size less than 256 bytes</li> <li>1 sec for log record size more than 256 bytes and less than 512 bytes</li> </ul>                             |
| File format                 | .CSV                                                                                                    |
| File switching              | <ul> <li>Based on day change (New file every day)</li> <li>Based on condition trigger from application</li> <li>Based on number of records</li> </ul>                        |
| Maximum number of files     | 2000 (1000 files per setting)                                                                                                    |
| Maximum number of records   | 32000 per file                                                                                                    |
| File access                 | <ul> <li>Using FTP client over Ethernet. Connection of 1 client at a time is allowed.</li> <li>By removing card from GOC and reading .csv files directly in PC.</li> </ul>   |

\*1 Though user can generate condition trigger in alternate scan, practically minimum sample interval depends on number of data log elements, size of log record and scan time. Writing to card is relatively slow process compared to application program execution.

For data logging, an internal buffer of 8 KB (per setting) is reserved. Log records are stored in this buffer before writing to the card. Once the buffer reaches 4 KB size, data records are written to the card. This helps in reducing the number of write cycles to the card.

If the internal buffer is filled with log records faster than card writing time, data loss may occur. This situation is indicated by system variable

<code>`\_SysvarDatalogging.SettingN.bLogStatus' = 6 here N = 1 and 2.</code>

Refer section System Variables  $\rightarrow$  SysvarDataLog for more details.

Always make sure that the user should not trigger data log records too frequently i.e. faster than minimum sampling interval.

## 17.2.2 Before Configuration

This section contains information related to data logging which should be known before configuring the data logging function.

- 1. Folder structure
- 2. Format of data log file
- 3. Log records
- 4. Data log elements
- 5. Data log trigger sources
- 6. Naming format for data log file
- 7. File switching conditions

# NOTE

It is mandatory to format SD memory card using "SD Card Formatter" utility to use it for data logging function in GOC43.

Refer section Appendix  $\rightarrow$  Getting SD Memory Card Ready for Data Logging for more details.

## Folder structure

A folder named "DATALOGS" is created at the path "root/GOC43" on the card when data logging is enabled. The image below shows the organization of the data logging folder on a card.

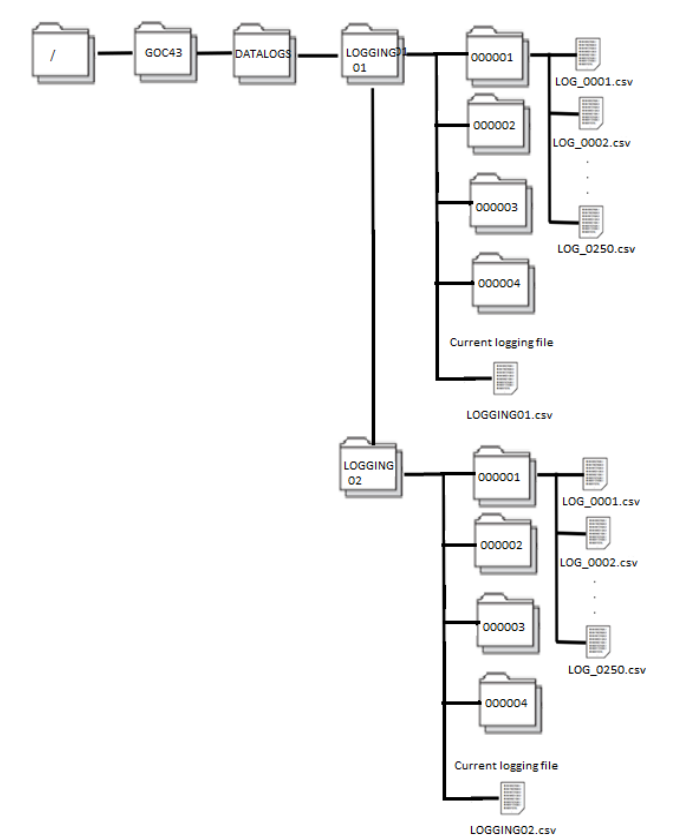

There are two subfolders called "LOGGING01" and "LOGGING02" in the "DATALOGS" folder that hold the log files for Setting1 and Setting2, respectively.

Log folders LOGGING01 and LOGGING02 further contain 4 subfolders namely 000001,000002,000003,000004. Each subfolder stores 250 of total 1000 log files of setting.

Files from 1 to 250 are kept in 000001, 251 to 500 are kept in 000002, 501 to 750 files are kept in 000003 and 751 to 1000 are kept in 000004 sub folder. Log files are divided in four sub folders for faster access.

Current log files "LOGGING01.csv" and "LOGGING02.csv" can also be found in the log folders "LOGGING01" and "LOGGING02," respectively. These are the data logging files that are currently being updated with data records. When the file switching condition is met, the current logging file is saves in subfolders depending on its file number. Further, fresh logging is continued in current file.

## Format of data log file

Example of logged file LOG\_0001.csv is as shown below:

|   | Α                    | В        | С     | D        | E         | F        | G           | Н            | I.           | J            | K                        |
|---|----------------------|----------|-------|----------|-----------|----------|-------------|--------------|--------------|--------------|--------------------------|
| 1 | Data Logging         | GOC43_1  | 3     | 4        | 5         | 2        |             |              |              |              |                          |
| 2 | Setting1_Boiler Data | 3        |       |          |           |          |             |              |              |              |                          |
|   | DATETIME[YYYY/M      |          |       |          |           |          |             |              |              |              |                          |
| 3 | M/DD HH:MM:SS]       | INTERVAL | INDEX | BOOL[DEC | WORD[DEC: | DWORD[D  | INT[DEC: 0] | DINT[DEC: 0] | REAL[DEC: 0] | REAL[DEC: 0] | STRING[DEC: 0]           |
|   |                      |          |       |          | LOW       | HIGH     | LOW         | HIGH         | CURRENT      | CURRENT      |                          |
|   |                      | INTERVAL |       | BOILER   | PRESSURE  | PRESSURE | TEMPERATURE | TEMPERATURE  | PRESSURE     | TEMPERATURE  |                          |
| 4 | TIME                 | [ms]     | INDEX | FEEDBACK | SETTING   | SETTING  | SETTING     | SETTING      | VALUE        | VALUE        | BOILER STATUS            |
| 5 | 29-08-2022 16:26     | 0        | 1     | 0        | 0         | 200      | -100        | 100          | 0            | 0            | Boiler Status is Healthy |
| 6 | 29-08-2022 16:36     | 600000   | 2     | 1        | 0         | 200      | -100        | 100          | 100.5        | 50.549999    | Boiler Status is Healthy |

#### Content of log record file are explained below.

| Row No        | Content          | Description                                                                                                    |
|---------------|------------------|----------------------------------------------------------------------------------------------------|
| 1             | Header row       | It contains following information,                                                                                                    |
|               |                  | Fixed text (Data logging), Fixed text (GOC43_1), Data type information row number, Data name information row number, logged data start row number, File comment row number |
| 2             | File comment row | It contains a file comment. File comments can be defined in configuration of each setting. Refer section <i>Configuration</i> for more details.                            |
| 3             | Data type row    | It mentions data type of data log elements. Refer section <i>Data log elements</i> for more details.                                                                       |
| 4             | Data header row  | It contains user defined names (data header) of data log elements.                                                                                                    |
| 5 and onwards | Log records      | It contains values of data log elements (PLC variables) at the time of log. Refer section <i>Data log elements</i> for more details.                                       |
|               | CR LF            | Return code at the end of each line.                                                                                                    |

#### Log records

A single row of logged data with set of time stamp, interval, index, values of data log elements and separator characters "," is referred to as a log record.

The size of single log record is limited to 512 bytes maximum.

#### Data log elements

Users can select a PLC variable of supported data type from application program as data log element.

Maximum 32 data log elements can be selected per setting for a log record.

Users can select variables declared by symbolic name as data log element.

The table below shows supported data types, their display formats and maximum number of characters consumed.

| No. | Data Type | Available<br>Characters | Display Format                                                                   | Max. Number of<br>Characters |
|-----|-----------|-------------------------|----------------------------------------------------------------------------------|------------------------------|
| 1   | BOOL      | 0,1                     | #                                                                                | 1                            |
| 2   | WORD      | 0 to 9                  | #####                                                                            | 5                            |
| 3   | DWORD     | 0 to 9                  | ##########                                                                       | 10                           |
| 4   | INT       | -, 0 to 9               | #####<br>-######                                                                 | 6                            |
| 5   | DINT      | -, 0 to 9               | ######################################                                           | 11                           |
| 6   | REAL      | 0 to 9, +, -            | -######.###<br>######.###<br>(32-bit single-precision floating<br>point (IEE754) | 14                           |
| 7   | STRING    | ASCII characters        | ASCII string                                                                     | 1-80                         |

# NOTE

- $\rightarrow$  Leading 0s are not included for numerals.
- $\rightarrow$  '+' Sign not included for positive integer value.
- $\rightarrow$  String is not added with null character.

## Data log trigger sources

Two log trigger options are supported.

- Time Based Sampling
  - Triggers data log sampling at specified time interval.
  - Sampling time can be set between 500 to 86400000 msec in steps of 50 msec or 1 to 86400 sec in steps of 1sec.

## Condition Trigger Sampling

- Triggers data log sampling if specific condition is met in user application.
- User can trigger sampling of log data through system variable
   `\_SysvarDatalogging.SettingN.bLogTrigger' here N = 1 and 2.

User can enable both log trigger sources at a time. i.e., data is logged after specified time regularly and occasionally when specific condition is met.

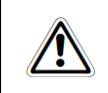

Note that data logging functionality is executed at the end of every PLC scan i.e. at the end of execution of POU PLC\_PRG. Hence, delay of one scan time is possible in processing of log trigger.

Writing to card is relatively slow process compared to application program execution. Always make sure that you are not triggering data log records too fast i.e. faster than minimum sampling interval specified. Triggering faster data logs may lead to data loss.

### Naming format for data log file

For both tabs 'Setting1' and 'Setting2', data log files can be created as per configured 'file name' format.

Below are the supported 'file name' formats,

- 1. <File Name Prefix>\_<File Number>.csv.
  2. <File Name Prefix>\_<File creation Date and Time>\_<File Number>.csv
- 3. <File Name Prefix>\_<File creation Date>\_<File Number>.csv

Here, <File Name Prefix> is user defined. File name prefix can be defined in configuration of each setting. Refer section *Configuration* for more details.

```
<File number> is defined by `_SysvarDatalogging.SettingN.wLogFileNumber' system variable. here N = 1 and 2.
```

When the condition for creating new log file is detected, file number is incremented by 1 and file is generated with incremented file number value. After reaching 1000, file number is reset to 1.

System variables for log file number are of read/write type. If required, user can modify file number by directly writing to the system variable from the application program.

#### File switching conditions

User can configure the condition for switching of log file as per the application requirement. User can enable one or more conditions from following 3 options:

• Day Change File Switching:

Creates a new file every day. i.e. at 00:00 AM.

- Condition Trigger File Switching:
  - Switches file at rising edge of system variable
  - <code>`\_SysvarDatalogging.SettingN.bCreateNewFile' here N = 1 and 2.</code>

#### • No of Records File Switching:

Switches file when number of records in a file reaches to user defined 'File Records Count' setting. By default, this file switching condition is enabled with 'File records count' equal to 32000. User cannot disable this file switching condition. However, users can reduce 'File Records Count' from maximum 32000 to minimum 1000.

After detecting file switching condition, new file is generated with incremented file number. If file with same name is already available on card, it gets overwritten.

# 17.2.3 Configuration

Device (GC43)  $\rightarrow$  Data Logging allows user to configure data logging functionality as per the application requirement.

# NOTE

- Before configuration of data logging function, go to 'Device (GC43) → PLC Settings →Always update variables →set to 'Enabled 2 (always in bus cycle task)'.
   If application is downloaded without this setting, data logging may not start even after enabling data logging.
- Make sure that RTC status is healthy, date and time are set to current date and time. In case of RTC error, data get logged with incorrect time stamp.

Tab 'Device (GC43)  $\rightarrow$  Data Logging  $\rightarrow$ Setting1/Setting2' facilitates user configuration for data logging. The following dialogue appears for data logging configuration in 'Setting1' and 'Setting2'.

| Device X                 |    |         |               |                    |                     |          |               |     |
|--------------------------|----|---------|---------------|--------------------|---------------------|----------|---------------|-----|
| Communication Settings   | Se | tting 1 | Setting2      |                    |                     |          |               |     |
| Hardware Configuration   |    | Data    | Setting       |                    |                     | 1        |               |     |
| Files                    |    | No      |               | Data Header        | Data type           | Variable |               |     |
| Log                      |    |         |               |                    |                     |          |               |     |
| PLC Settings             |    |         |               |                    |                     |          |               |     |
| Parameters Configuration |    |         |               |                    |                     |          |               |     |
| Backup                   |    |         |               |                    |                     |          |               |     |
| Data Logging             |    |         |               |                    |                     |          |               |     |
| Parameters               |    |         |               |                    |                     |          |               |     |
| I/O Mapping              |    |         |               |                    |                     |          |               |     |
| IEC Objects              |    |         |               |                    |                     |          |               |     |
| Information              |    |         |               |                    |                     |          |               |     |
|                          |    |         |               |                    |                     |          |               |     |
|                          |    |         |               |                    |                     |          |               |     |
|                          |    |         |               |                    |                     |          |               |     |
|                          |    |         |               |                    |                     |          |               |     |
|                          |    |         | Up            | Down               |                     |          | Add Delete Ed | lit |
|                          |    | Reco    | ord Size: 0 c | haracters (Up to 5 | 12 characters allow | ed)      |               |     |
|                          |    |         |               |                    |                     |          |               |     |

Two tabs are available under Setting1 and Setting2 as; 'Data' and 'Setting'.

'Data' tab is used to manage data log elements and

'Setting' tab allows user to set various configuration parameters related to log file content, log trigger source and file switching.

# Data tab

| Button Name | Details                                                                                                    |
|-------------|----------------------------------------------------------------------------------------------------|
| Add         | Opens 'Data Log Element' dialogue to add new data log element.         Data Log Element         Image: Construction of the state of the state o |
| Delete      | Deletes selected entry from list.                                                                                                    |
| Edit        | Opens 'Edit Data Log Element' dialogue for modification.                                                                                                    |
| Up          | Moves up selected entry in the list.                                                                                                    |
| Down        | Moves down selected entry in the list.                                                                                                    |

The following buttons are provided to manage a list of log elements.
| Following is the 'Data' tab view after adding data log elements under Setting' |
|--------------------------------------------------------------------------------|
|--------------------------------------------------------------------------------|

| ata | Setting                  |           |                         |  |  |
|-----|--------------------------|-----------|-------------------------|--|--|
| No  | Data Header              | Data type | Variable                |  |  |
| )   | BOILER FEEDBACK          | BOOL      | PLC_PRG.BoilerFB        |  |  |
| L   | LOW PRESSURE SETTING     | WORD      | PLC_PRG.LowPressure     |  |  |
|     | HIGH PRESSURE SETTING    | DWORD     | PLC_PRG.HighPressure    |  |  |
|     | LOW TEMPERATURE SETTING  | INT       | PLC_PRG.LowTemp         |  |  |
|     | HIGH TEMPERATURE SETTING | DINT      | PLC_PRG.HighTemp        |  |  |
|     | CURRENT PRESSURE VALUE   | REAL      | PLC_PRG.CurrentPressure |  |  |
|     | CURRENT TEMPERATURE VALU | E REAL    | PLC_PRG.CurrentTemp     |  |  |
|     | BOILER STATUS            | STRING    | PLC_PRG.StatusBit       |  |  |
|     |                          |           |                         |  |  |
|     |                          |           |                         |  |  |
|     |                          |           |                         |  |  |

# Setting tab

Following is the default view of 'Setting' tab of both 'Setting1' and 'Setting2':

| ing1 Setting2                                                                                              |                                                                                                    |
|----------------------------------------------------------------------------------------------------|----------------------------------------------------------------------------------------------------|
| ata Setting                                                                                                |                                                                                                    |
| Enable Data Logs Setting Data Logging Type CONTINUOUS LOGGING                                              |                                                                                                    |
| File Content                                                                                               |                                                                                                    |
| Add Time Stamp                                                                                             | Time Stamp Format                                                                                       |
| Add Header                                                                                                 | File Comment Data Logging Test                                                                          |
| Logging Trigger                                                                                            | When Card is Full                                                                                       |
| ✓ Time Based Sampling                                                                                      | Overwrite                                                                                               |
| Samples data at specified time interval                                                                    | Oldest file deleted, logging continues                                                                  |
| Sample Interval 5 Seconds V                                                                                | <ul> <li>Stop</li> <li>Logging is stopped</li> </ul>                                                    |
| Samples data at rising edge of system variable<br>'bLogTrigger'                                            |                                                                                                    |
| File Name Format                                                                                           | File Switching                                                                                          |
| File Name Prefix LOG_                                                                                      | Day Change File Switching<br>Creates new file everyday                                                  |
| File Name Prefix_File Number.csv                                                                           |                                                                                                    |
| Eg: LOG_0001.csv                                                                                           | Condition Trigger File Switching<br>Switches file at rising edge of system variable<br>"bCreateNewFile" |
| File Name Prefix_File creation Date and Time_File Number.csv                                               |                                                                                                    |
| Eg:LOG_091120212359_0001.csv                                                                               | ✓ No Of Records File Switching                                                                          |
| <ul> <li>File Name Prefix_File creation Date_File Number.csv</li> <li>Eg: LOG_09112021_0001.csv</li> </ul> | File Records Count 32000                                                                                |

| Group Name    | Setting                     | Details                                                                                                    |
|---------------|-----------------------------|----------------------------------------------------------------------------------------------------|
| -             | Enable Data<br>Logs Setting | Allows to enable/disable of data logging setting configuration.                                                                                                    |
|               | Data Logging<br>Type        | It is fixed to Continuous logging.                                                                                                    |
| File Contents | Group defines c             | ontents of file.                                                                                                    |
|               | Add Time<br>Stamp           | Allows enabling / disabling inclusion of time stamp for a log record/                                                                                                    |
|               | Time Stamp<br>Format        | Allows selection of time stamp in following formats:<br>YYYY/MM/DD HH:MM:SS<br>DD/MM/YYYY HH:MM:SS<br>HH:MM:SS                                                                                                 |
|               | Add Header                  | Allows enabling / disabling inclusion of file header which<br>includes Header row, File comment row, Data type row and Data<br>header row in log file.<br>If disabled, log file will contain log records only. |
|               | File Comment                | Allows to add file comment for a log file. This comment will<br>appear as file comment in data log file. Refer section 'Format of<br>log file'.<br>Maximum length: 50 Characters.                              |

| Group Name      | Setting                                                                                    | Details                                                                                                    |  |  |
|-----------------|--------------------------------------------------------------------------------------------|----------------------------------------------------------------------------------------------------|--|--|
| Logging Trigger | Group allows selection of logging triggers. At least one logging trigger must be selected. |                                                                                                    |  |  |
|                 | Time Based<br>Sampling                                                                     | Enables periodic logging after a predefined Sample Interval.<br>Sample Interval can be set as<br>500ms to 86400000 msec in steps of 50 msec. OR                                                                                                    |  |  |
|                 |                                                                                            | 1 to 86400 sec. in steps of 1 sec.<br>Data Logging will not allow setting of Sample Interval less than 1<br>sec for Record Size greater than 256 characters.                                                                                                    |  |  |
|                 | Condition<br>Trigger<br>Sampling                                                           | Enables accepting data log trigger from application program.<br>For 'Setting1': data is sampled at rising edge of system variable<br>'_SysvarDatalogging.Setting1.bLogTrigger'.<br>For 'Setting2': data is sampled at rising edge of system variable<br>'_SysvarDatalogging.Setting2.bLogTrigger'. |  |  |
| File Name       | Group defines fi                                                                           | le name format of log files.                                                                                                    |  |  |
| Format          | File Name<br>Prefix                                                                        | File name prefix can be defined by user.<br>Default prefix is 'LOG_'. Maximum length: 4 characters.                                                                                                    |  |  |
|                 | Format                                                                                     | User can select file name format from 3 options:<br>1. <file name="" prefix="">_<file number="">.csv<br/>For example: LOG_0001.csv</file></file>                                                                                                    |  |  |
|                 |                                                                                            | Here, 'LOG_' is prefix and '0001' is file number.<br>2. <file name="" prefix="">_<file and<br="" creation="" date="">Time&gt;_<file number="">.csv</file></file></file>                                                                                                    |  |  |
|                 |                                                                                            | For example: LOG_160520221735_0002.csv                                                                                                    |  |  |
|                 |                                                                                            | '160520221735' is date 16-05-2022 (DD-MM-<br>YYYY) and time 17:35 (HH:MM) when file is<br>created.                                                                                                    |  |  |
|                 |                                                                                            | '0002' is file number.                                                                                                    |  |  |
|                 |                                                                                            | 3. <file name="" prefix="">_<file creation="" date="">_<file number.csv<="" td=""></file></file></file>                                                                                                    |  |  |
|                 |                                                                                            | For example: LOG_16052022_0003.csv                                                                                                    |  |  |
|                 |                                                                                            | Here, 'LOG_' is prefix.<br>16052022' is date 16-05-2022 (DD-MM-YYYY)<br>when file is created.<br>'0003' is file number.                                                                                                    |  |  |

| Group Name     | Setting                                                                | Details                                                                                                    |  |
|----------------|------------------------------------------------------------------------|----------------------------------------------------------------------------------------------------|--|
| When Card is   | Defines action when Number of files count reached to maximum i.e.1000. |                                                                                                    |  |
| Full           | Overwrite                                                              | File with file number defined by system variable .<br>`_SysvarDatalogging.SettingN.wLogFileNumber' will<br>be overwritten.                                                                                                    |  |
|                |                                                                        | e.g. after reaching file count 1000, new file is created by overwriting file number 1.                                                                                                    |  |
|                | Stop                                                                   | Data logging is stopped when number of files count for setting reached to maximum i.e.1000.                                                                                                    |  |
| File Switching | Defines file swite at a time.                                          | ching conditions. Multiple file switching conditions can be selected                                                                                                    |  |
|                | Day Change<br>File Switching                                           | New file is created when day changes.                                                                                                    |  |
|                | Condition<br>Trigger File<br>Switching                                 | <pre>'Setting1': New file is created on rising edge of a system variable '_SysvarDatalogging.SettingN.bCreateNewFile'. here N = 1 and 2.: New file is created on rising edge of a system variable '_SysvarDatalogging.Setting2.bCreateNewFile'</pre> |  |
|                | Number Of<br>Records File<br>Switching                                 | New file is created if number of log records in a file exceeds defined 'File Records Count'.                                                                                                    |  |
|                |                                                                        | 32000.                                                                                                    |  |

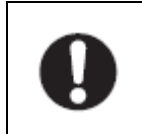

To start data logging, system bit SysvarDatalogging.SettingN.bEnableLogging should be set in the application program. N is 1 and 2 for setting 1 and 2, respectively.

### 17.2.4 Conditions of Loss of Data Records

This section explains situations when there is the possibility of loss of data records.

#### Power off

When data logging is in progress, file save operation is performed periodically after every 1 min. In case of power fail, data log records of last 1 minute before power fail may get lost.

Log file is also saved when data logging is disabled by user. If required, data log files of 'Setting1' and 'Setting2' can be saved forcefully by disabling data logging system variables `\_SysvarDatalogging.SettingN.bEnableLogging'

Here, N = 1 and 2. from application program.

#### **Buffer full condition**

Though user can generate condition trigger in alternate scan, practically minimum sample interval depends on number of data log elements, size of log record and scan time. Writing to the card is a relatively slow process compared to application program execution.

For data logging, an internal buffer of 8 KB (per setting) is reserved. Log records are stored in this buffer before writing to the card. Once buffer reaches 4 KB size or 1 min duration is elapsed, data records are written to card. This helps in reducing the number of write cycles to cards.

If the internal buffer is filled with log records faster than card writing time, data loss may occur. This situation is indicated by system variable

```
' SysvarDatalogging.SettingN.bLogStatus' = 6 here N = 1 and 2.
```

## If card is corrupted

The following conditions may cause SD card failures or malfunctions.

- In power ON condition, SD card is removed without unmounting.
- Power is switched OFF. (Specifically, while writing data to file system) without disabling data logging.

In such conditions, the file system on SD card may get corrupt and which may lead to permanent data loss.

#### 17.2.5 Effect on Scan Time

Use of Data logging function may increase execution time (scan time) of 'Main task'. Increase in scan time due to use of data logging function depends on the data logging configuration settings by user.

Typical increase in scan time due to data logging configuration, is as below.

| Record size<br>of Setting1 | Record size of Setting2 | Scan time<br>increment (ms) |
|----------------------------|-------------------------|-----------------------------|
| 128                        | 0                       | 4-5                         |
| 256                        | 0                       | 6-7                         |
| 512                        | 0                       | 6-7                         |
| 128                        | 128                     | 4-5                         |
| 256                        | 256                     | 7-8                         |
| 512                        | 512                     | 7-8                         |

# 17.3 FTP Server

GOC43 can be configured as FTP server. File Transfer Protocol (FTP) is a protocol used to transfer a file over the internet from one host to another.

Users can access data log files using FTP client. Users can only read (from device to FTP client) or delete data log files. Writing (from FTP client to device) is not allowed.

Connection of 1 client at a time is allowed.

#### NOTE

FTP server function is supported in GOC Toolkit V3 version v1.03.05.00. Refer document 'N18006AAMH07 GOC43 Version Compatibility' for suitable firmware version.

#### NOTE

Use of FTP function consumes 4 ethernet connections. If you want to use FTP server function of GOC, make sure at least 4 out of 8 ethernet connections are free or not used.

#### 17.3.1 Configuration of FTP Server

Follow the steps below to configure GOC43 as a FTP server.

1. In Device (GC43), right click on Ethernet (Ethernet) slot and add device FTP\_Server as shown below.

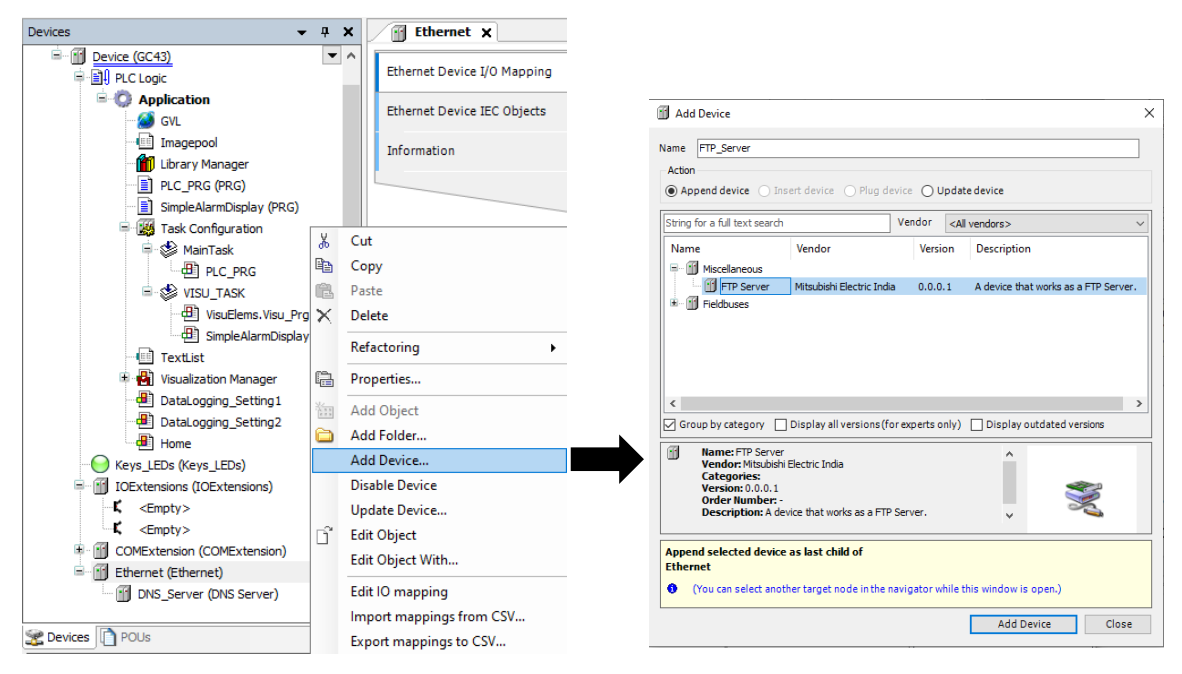

2. Double click on FTP Server device to enable it and configure parameters.

| Parameters Configuration | FTP Server Settings |                         |
|--------------------------|---------------------|-------------------------|
| FTP-Server IEC Objects   | Enable FTP Server   |                         |
| Information              | Enable File Write   |                         |
|                          | User Settings       |                         |
|                          | User Name           | GOC43USR                |
|                          | Show Password       |                         |
|                          | Password            | *******                 |
|                          | Confirm Password    | ******                  |
|                          | - Timer Settings    |                         |
|                          | Connection Timeout  | 900000 🔹 Mili Seconds 🗸 |
|                          | Response Timeout    | 5000 Mili Seconds V     |
|                          | Resto               | re the Default Settings |

3. FTP Server Settings:

| No. | Parameter             | Default<br>Value | Description                                                                                                    |
|-----|-----------------------|------------------|----------------------------------------------------------------------------------------------------|
| 1   | Enable FTP<br>Server  | Unchecked        | If checked, FTP server function is enabled.<br>It allows user to configure FTP server settings.                                                                                                    |
| 2   | Enable File<br>Write  | Unchecked        | User cannot change this setting.<br>User can only read (from device to FTP client) or<br>delete data log files. Writing (from FTP client to<br>device) is not allowed.                                                  |
| 3   | User Name             | GOC43USR         | <ul> <li>Username to be set in remote FTP client while requesting for file transfer.</li> <li>Username field length is 12 characters max.</li> <li>Numbers, alphabets can be used.</li> </ul>                           |
| 4   | Show Password         | Unchecked        | Password field will be visible if checked.                                                                                                    |
| 5   | Password              | GOC43USR         | <ul> <li>Password to be set in remote FTP client while requesting for file transfer.</li> <li>Password field length is 32 characters.</li> <li>Numbers, alphabets, special characters can be used except \$.</li> </ul> |
| 6   | Confirm<br>Password   | GOC43USR         | Set same password which is set in Password field.<br>Confirm Password field remains hidden.                                                                                                    |
| 7   | Connection<br>Timeout | 900000 msec      | Connections will be closed after set timeout if there<br>is no file transfer request from FTP client.<br>Range of setting<br>1 to 16383 sec<br>1000 to 16383000 msec                                                    |
| 8   | Response<br>Timeout   | 5000 msec        | Connection will be closed if GOC could not respond<br>to transfer request from FTP client within specified<br>time.<br>Range of setting<br>1 to 16383 sec<br>1000 to 16383000 msec                                      |

# 17.3.2 Logging into FTP Server

This section describes the steps from starting FTP and logging into the CPU module.Start FTP from Microsoft windows command prompt.

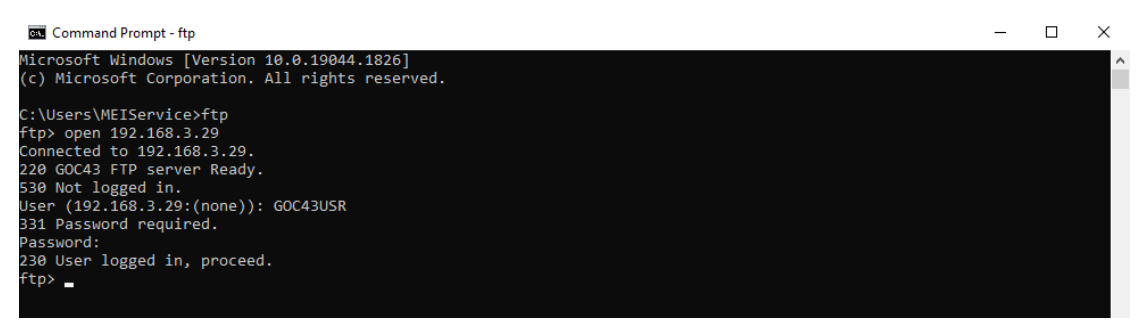

Use the login name and password that are set in "FTP Server Settings" under "Parameters Configuration".

Connection gets established when the FTP server receives correct login name and password from the external device (FTP client).

| No. | Command name | Description        |                                                                                                    |
|-----|--------------|--------------------|----------------------------------------------------------------------------------------------------|
| 1   | ftp          | Function           | It starts FTP in command prompt.                                                                                                    |
| 2   | open         | Function           | Specifies the IP address and port number on the FTP server side.<br>Assign user name and password and connect with the FTP server.                                                                                                    |
|     |              | Format             | open < IP address > <port></port>                                                                                                    |
|     |              | Example            | Open 192.168.3.29 21                                                                                                    |
| 3   | dir          | Function           | Displays the detailed information (name, date of creation,<br>volume) of the files and subdirectories of specified directory<br>from the device.<br>The specified directory should be present in current directory<br>of the device.<br>This information can be stored on local device by specifying<br>local file name in command.                                                                                                    |
|     |              | Format             | dir <remote directory=""> <local file=""><br/><remote directory=""> : Assign directory from the device for<br/>which you want to see a listing. If directory is not specified,<br/>the current working directory listing is shown.<br/><local file="">: Specify the local file name where the directory<br/>listing is to be stored. If a local file name is not given, results<br/>are displayed on the screen of windows command prompt.</local></remote></local></remote> |
|     |              | Example            | dir DATALOGS FILEINFO.txt                                                                                                    |
|     |              | Similar<br>command | ls                                                                                                    |

## 17.3.3 FTP Server Supported Commands

| No. | Command name | Description        |                                                                                                    |  |
|-----|--------------|--------------------|----------------------------------------------------------------------------------------------------|--|
| 4   | ls (LS)      | Function           | Displays only name of the files and subdirectories of specified directory from the device.                                                                                                    |  |
|     |              |                    | This information can be stored on local device by specifying local file name in command.                                                                                                    |  |
|     |              | Format             | ls <remote directory=""> <local file=""></local></remote>                                                                                                    |  |
|     |              | example            | Is DATALOGS FILEINFO.txt                                                                                                    |  |
| 5   | mdir         | Function           | Stores the detailed information (name, date of creation, volume) of files and subdirectories of specified multiple directories from the device to local storage.                                       |  |
|     |              |                    | The specified directories should be present in current directory of the device.                                                                                                    |  |
|     |              |                    | Unlike 'dir' command, directory information is not shown on command prompt screen.                                                                                                    |  |
|     |              | Format             | mdir < remote file1> <remote file2=""><local file=""></local></remote>                                                                                                    |  |
|     |              | Example            | mdir LOGGING01 LOGGING02 FILEINFO.txt                                                                                                    |  |
|     |              | Similar<br>command | mls                                                                                                    |  |
| 6   | mls          | Function           | Stores name of files and subdirectories of specified multiple directories from the device to local storage.                                                                                            |  |
|     |              | Format             | mdir < remote file1> <remote file2=""><local file=""></local></remote>                                                                                                    |  |
|     |              | Example            | mls LOGGING01 LOGGING02 FILEINFO.txt                                                                                                    |  |
| 7   | cd           | Function           | Changes the working directory on the device.<br>cd / : This command redirects to root directory.                                                                                                    |  |
|     |              | Format             | cd /                                                                                                    |  |
|     |              | Example            | cd /DATALOGS/LOGGING01/000001                                                                                                    |  |
| 8   | lcd          | Function           | Changes the working directory on the FTP client. By default,<br>the working directory is the directory in which the ftp<br>command was started (C:/Users/Admin)                                        |  |
|     |              | Format             | lcd < new local directory path>                                                                                                    |  |
|     |              | Example            | Icd D:\FTP_Logs                                                                                                    |  |
| 9   | pwd          | Function           | Displays current directory name of the device.                                                                                                    |  |
|     |              | Format             | pwd                                                                                                    |  |
| 10  | get          | Function           | Copies file from device to FTP client.                                                                                                    |  |
|     |              | Format             | get <remote file=""> <local file=""></local></remote>                                                                                                    |  |
|     |              |                    | <remote file=""> : Specify the file name to be copied from device.</remote>                                                                                                    |  |
|     |              |                    | <li><local file=""> : Specify the name with which you want to save<br/>the file on local storage. If the name is not specified, file is<br/>saved on local storage with remote file name.</local></li> |  |
|     |              | Example            | get <s1_0001.csv> <logfile1></logfile1></s1_0001.csv>                                                                                                    |  |
|     |              | Similar command    | recv                                                                                                    |  |

| No. | Command name | Description        |                                                                                                    |  |
|-----|--------------|--------------------|----------------------------------------------------------------------------------------------------|--|
| 11  | mget         | Function           | Copies multiple files from device to FTP client.                                                                                                    |  |
|     |              | Format             | mget <remote file1=""> &lt; remote file2&gt;<br/>Unlike get command, renaming of file is not allowed and file is<br/>copied to local storage with same name.<br/>mget * &lt;.file format&gt;: Copies all the files of given file format.</remote> |  |
|     |              | Example            | mget * .csv                                                                                                    |  |
| 12  | delete       | Function           | Deletes the file from device.                                                                                                    |  |
|     |              | Format             | delete <remote file=""></remote>                                                                                                    |  |
|     |              | Example            | delete <s1_0001.csv></s1_0001.csv>                                                                                                    |  |
| 13  | mdelete      | Function           | Deletes multiple files from device.                                                                                                    |  |
|     |              | Format             | mdelete < remote file1> < remote file2><br>mdelete * <.file format>: Deletes all the files of given file format.                                                                                                    |  |
|     |              | Example            | mdelete * .csv                                                                                                    |  |
| 14  | quit         | Function           | Ends the connection with the device (FTP server) and quits the FTP.                                                                                                    |  |
|     |              | Similar<br>command | bye                                                                                                    |  |
| 15  | close        | Function           | Ends the connection with the device (FTP server).                                                                                                    |  |
|     |              | Similar<br>command | disconnect                                                                                                    |  |
| 16  | prompt       | Function           | If Prompt mode is turned on, the ftp client prompts during multiple file transfers so that files can be transferred selectively.                                                                                                    |  |
|     |              | Format             | prompt                                                                                                    |  |
| 17  | verbose      | Function           | If verbose mode is on, all ftp command responses including file transfer rate are displayed on screen.                                                                                                    |  |
|     |              | Format             | verbose                                                                                                    |  |
| 18  | user         | Function           | Inputs the user name and password for the connected FTP server.                                                                                                    |  |
| 19  | Status       | Function           | Shows the FTP connection status and settings                                                                                                    |  |
| 20  | Help         | Function           | Displays help for commands used to interact with device.                                                                                                    |  |

# 17.3.4 Precautions

#### Precautions on FTP client side

- Specify the IP address for the FTP command without zero fill. Do: 192.168.3.3 Don't: 192.168.003.003
- The FTP command specifications may differ from this manual depending on the FTP client. In this case, refer to the manual of the selected FTP client to check the functions and operation methods.
- Writing to FTP server (transferring files from FTP client to device, renaming files stored on device) is not supported. Write commands such as append, put, send, rename are not supported in GOC43 FTP server.
- If the FTP communication is blocked by a firewall on the FTP client side, data cannot be transferred from the FTP server.

#### Precautions on FTP server side

- You can only access the files of GOC43 root folder present in the SD card installed on a device.
- Do not power off the device or eject the SD card during file access. The file could be damaged if these are attempted.
- Only one FTP client can log into the device (FTP server) at a time.
- The file transfer processing time will differ according to the Ethernet line's load rate (line congestion), processing burden of device (FTP server) and system configuration (i.e. distance between FTP server and FTP client)

# 18 Appendix

#### 18.1 Updation Time for Analog Input

This section is applicable for calculating updation time for,

- Build-in analog V/I input on Main unit.
- I/O extension unit GC-4UAD-10.
- I/O extension unit GC-4UAD-10E.

### NOTE

Updation time explained in this section is strictly applicable for build-in V/I analog inputs on Main unit and I/O extension units GC-4UAD-10/10E.

Please refer respective section for analog input variants *GC-4A-12*, *GC-4UAD-16* covered on this manual.

Updation time is dependent on the following parameters.

- Cyclic interval of PLC\_PRG.
- Number of input channels enabled.
- Number of PT100 input channels with open circuit.
- Filter type selection as,
  - i. Time constant, if 'Digital filter' is selected.

```
Updation time =
[Cyclic interval X (No. of input channels enabled + No. of channels with open circuit)]
+ (Time constant X 10)
```

ii. No. of averaging samples, if 'Averaging' is selected.

```
Updation time =
Cyclic interval X (No. of input channels enabled + No. of channel open circuit)
X (No. of averaging samples)
```

iii. If 'No filter', is selected.

```
Updation time =
Cyclic interval X (No. of input channels enabled + No. of channel open circuit)
```

# NOTE

If analog input channels on Main unit are disabled, delay of one cyclic interval will get added in updation time for first scan only. After first scan, updation time will be as mentioned in above formulae.

| Sr.<br>No. | Parameter                                   | Default<br>Value  | Supported range | Remark                                                                                        |
|------------|---------------------------------------------|-------------------|-----------------|-----------------------------------------------------------------------------------------------|
| 1          | Cyclic interval of<br>MainTask              | 50 msecs          |                 | Cyclic interval of MainTask (PLC task).                                                       |
|            |                                             | Not<br>applicable | 0 to 10         | Number of analog input channels calculated as;                                                |
| 2          | Number of input<br>channels enabled         |                   |                 | Up to 2 channels on Main unit + up to 4 channels from GC-4UAD-10/10E, configured              |
|            |                                             |                   |                 | in IOE1 + up to 4 channels from GC-4UAD-<br>10/10E, configured in IOE2.                       |
| 3          | Number of PT100<br>channels open<br>circuit | Not<br>applicable | 0 to 8          | Number of PT100 channels open circuit from GC-4UAD-10/10E in IOE1 and GC-4UAD-10/10E in IOE2. |
| 4          | Time constant in msecs                      | 50                | 10 to 5000      | Digital filter time constant set for channel.                                                 |
| 5          | No. of averaging<br>samples                 | 4                 | 4/ 8/ 16/<br>32 | Number of averaging samples set for<br>channel.                                               |

Table below shows list of applicable parameters.

The following table explains examples for updation time calculations.

| Sr.<br>No. | No. of input<br>channels enabled | Input channel<br>configuration | Channel<br>Parameters | Updation time<br>(in msecs) |
|------------|----------------------------------|--------------------------------|-----------------------|-----------------------------|
| 1          | 1                                | 0 to 10 VDC                    | Default               | 550                         |
| 2          | 1                                | 0 to 20 mA                     |                       | 550                         |
| 3          | 1                                | -50 to 150°C                   |                       | 600                         |
| 4          | 10                               | 0 to 10 VDC                    |                       | 1000                        |
| 5          | 10                               | 0 to 20 mA                     |                       | 1000                        |
| 6          | 8                                | -50 to 150°C                   |                       | 1300                        |

# 18.2 Task Configuration

#### 18.2.1 Overview

Tasks are defined in GOC43 project for controlling and executing the application program in the controller. A task is a time-based flow unit of an IEC program. A task definition includes a name, a priority, and a type that determines the condition which triggers the start of the task.

GOC43 supports 2 types of tasks, cyclic and freewheeling. There is one more type of task which is event-based task. Event based task is executed on occurrence of specific event. Examples of an event are the rising edge of a global variable or an interrupt event of the controller etc. GOC43 does not support event-based tasks.

A task calls one or more program organization units (POUs) from the application program. The combination of priority and condition defines the order in which the tasks are executed.

Rules for the processing order of the defined tasks:

- If the task condition is satisfied, then controller processes the task.
- If several tasks satisfy the condition for processing at the same time, then controller processes the tasks with the highest priority (low priority number) first.
- If several tasks with the same priority level satisfy the condition for processing at the same time, then controller processes the longest waiting task first.
- The program calls are processed in the order they appear in the configuration dialog of the task.
- Freewheeling tasks are executed with lower priority than Cyclic tasks irrespective of priority definition.

User can configure a watchdog for each task. In case task execution time exceeds watchdog time, 'WD Error' (Watchdog error) is declared for the task. Watchdog error status is displayed in system menu page 'System Info'. STOP cause is displayed as WDErr\_<Task Name>. Status of watchdog is also updated in system variable '\_SysvarCPU.BCPUSTOPCAUSE'. In case of WD error, this variable holds 1.

GOC43 supports up to 3 tasks. Out of 3, 2 tasks are cyclic tasks, and one task is freewheeling task. Details of the tasks are described in the table,

| Task Name | Priority | Туре                        | Description                                                                                                    |
|-----------|----------|-----------------------------|----------------------------------------------------------------------------------------------------|
| MainTask  | 1        | Cyclic<br>Cycle time = 50ms | This task executes main POU of PLC application i.e. PLC_PRG.                                                                                                    |
|           |          | Watchdog time = 35ms        | User can call all other application POUs and FBs from PLC_PRG.                                                                                                    |
|           |          |                             | By default, IO processing is linked with<br>this task. Inputs are updated before<br>execution of this task and outputs are<br>activated after execution of this task. |
|           |          |                             | This task gets added in the project automatically after creating project using GOC43 project template.                                                                |

| Task Name                | Priority | Туре                                           | Description                                                                                                   |
|--------------------------|----------|------------------------------------------------|----------------------------------------------------------------------------------------------------|
| VISU_TASK                | 31       | Freewheeling                                   | This task executes Visualization part of application.                                                         |
|                          |          |                                                | This task is executed with lower priority than other two tasks in the project.                                |
|                          |          |                                                | This task gets added in the project automatically after creating project using GOC43 project template.        |
| <user defined=""></user> | 0-31     | Cyclic<br>User configurable<br>cycle time 5 to | This task can be used to execute<br>periodic actions which have different<br>cycle time than MainTask.        |
|                          |          | 65535ms                                        | Use of this task is optional. User can add<br>this task in the project as per the<br>application requirement. |

# NOTE

It is recommended not to change default properties of 'MainTask' and 'VISU\_TASK'. Changing task properties without understanding the method and rules of task execution may lead to unexpected behaviour.

# 18.2.2 Execution of Tasks without Addition of User Defined Task

Timing diagram below explains execution of 2 default tasks; MainTask and VISU\_TASK and explains housekeeping activities. Housekeeping activities are carried out at the end of VISU\_TASK and mainly contains following.

- Communication with external devices connected to serial and Ethernet port
- IO Extension unit and COM extension unit management
- Communication with programming software

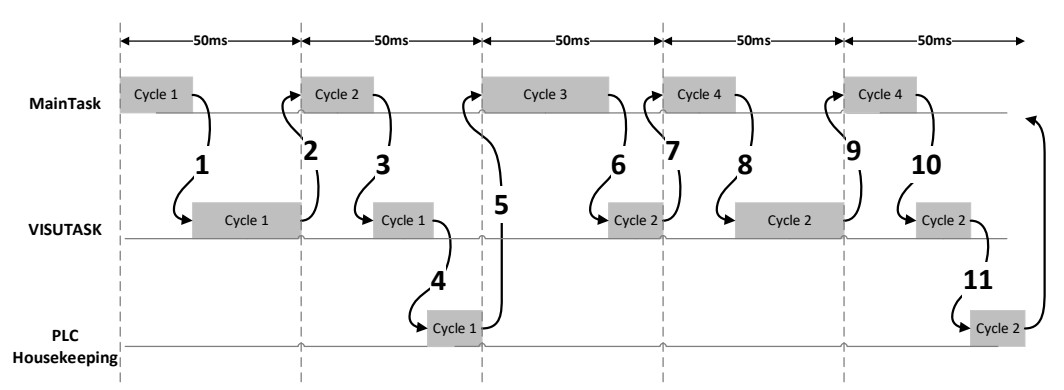

After power ON initialisation, execution of MainTask is started.

- 1. After completion of execution of MainTask (Cycle1), VISU\_TASK(Cycle1) execution is started.
- 2. As MainTask is cyclic task and VISU\_TASK is freewheeling task, MainTask is executed with higher priority than VISU\_TASK.
  - Execution of VISU\_TASK(Cycle1) is interrupted by MainTask(Cycle2).
- After execution of MainTask(Cycle2), remaining execution of VISU\_TASK(Cycle1) is completed.

- 4. After completion of execution of VISU\_TASK(Cycle1), housekeeping activity is initiated if no other task is pending for execution.
- 5. Once housekeeping execution is complete, next task for execution is selected whose task condition is satisfied and priority of task.

Steps 6 to 11 shows repetition of task execution for VISU\_TASK(Cycle2). Note that as shown for VISU\_TASK(Cycle2), MainTask can interrupt execution of VISU\_TASK multiple times based on its cycle time and execution time. This may delay execution of VISU\_TASK and housekeeping tasks which includes communication with external devices. This delay can be reflected as updation time of Visualization displayed.

To avoid delay in visualization updation time, following precautions should be considered.

• Keep MainTask cycle time to default value of 50ms or higher. Do not reduce Main task cycle time.

If you want to execute specific logic faster than 50ms, it is advised to use additional user configurable task as explained in next section.

- Keep MainTask cycle time (scan time) within limit (35ms or lower)
- Optimize visualization screen design with number of objects not exceeding 32 objects.
- Reduce number of visualization objects on screen (16 or less) while using advanced visualization objects from visualization groups Common controls, Measurement controls, Special controls etc.

### 18.2.3 Execution of Tasks with Addition of User Defined Task

User can add one more task for execution of user logic. Cycle time of user defined task can be set between 5 to 65535ms as per the application requirement.

To add user configurable task, right click on 'Task Configuration' in project tree and select command 'Add Object'  $\rightarrow$ 'Task...'.

After executing command 'Add Task' dialogue will be displayed as follows

| Add Task   |       |       | ×      |
|------------|-------|-------|--------|
| A IEC task |       |       |        |
| Name       | Add   | task  | name   |
| Task       |       |       |        |
|            |       |       |        |
|            |       |       |        |
|            |       |       |        |
|            |       |       |        |
|            |       |       |        |
|            |       |       |        |
|            |       |       |        |
|            |       | کام ا |        |
|            | CIICK | αα ρ  | utton  |
|            |       |       |        |
|            | A     | dd    | Cancel |
|            |       |       |        |

New task is added in application as shown below,

| Devices • 9 ×<br>PasswordBug •<br>Device (GC43)<br>Device (GC43)<br>Device (GC43)                                                     | Configuration Priority ( 031 ): 0                                  | Set priority between 0-51.<br>Set priority to 0 if you want to execute<br>newly added task with higher priority<br>than MainTask                                                                                                    |
|----------------------------------------------------------------------------------------------------|--------------------------------------------------------------------|----------------------------------------------------------------------------------------------------|
| Application     GVL     GVL     GVL     GVL     GVL     Imagepool     GVL     Ubrary Manager     HLC_PRG (PRG)     G)     TESTF6 (FB) | Type  Cyclic  Interval (e.g. t#200m Watchdog Fenable               | s): 10<br>Set Type as 'Cyclic'<br>Set Cyclic interval between<br>5 to 65535ms.Default = 100ms                                                                                                    |
| Double click on newly<br>added task to open task<br>configuration dialogue<br>Keys_EDS (Keys_EDS)                                     | Time (e.g. t#200ms): 2<br>Sensitivity: 1<br>PLC_PRG<br>POU Comment | Enable watchdog and set watchdog<br>time.<br>Watchdog time of newly added task<br>should be kept 10 to 20% of cyclic<br>interval time so that there is enough<br>time left for execution of MainTask<br>and VISU_TASK.<br>Set watchdog sensitivity to default<br>value 1. |
| < >> >> Services POUs                                                                                                    | Click 'Add call' buttor<br>POU to execute in this                  | n and select<br>task.                                                                                                    |

Timing diagram below shows execution of additional user defined task with following task configurations.

- Task name: MainTask Task type: Cyclic, Cyclic interval time = 50ms and priority =1
- 2. Task name: VISU\_TASK

Task type: Freewheeling, priority =31

 Task name: <User defined> Task type: Cyclic, Cyclic interval time = 10ms and priority =0 i.e. higher than MainTask.

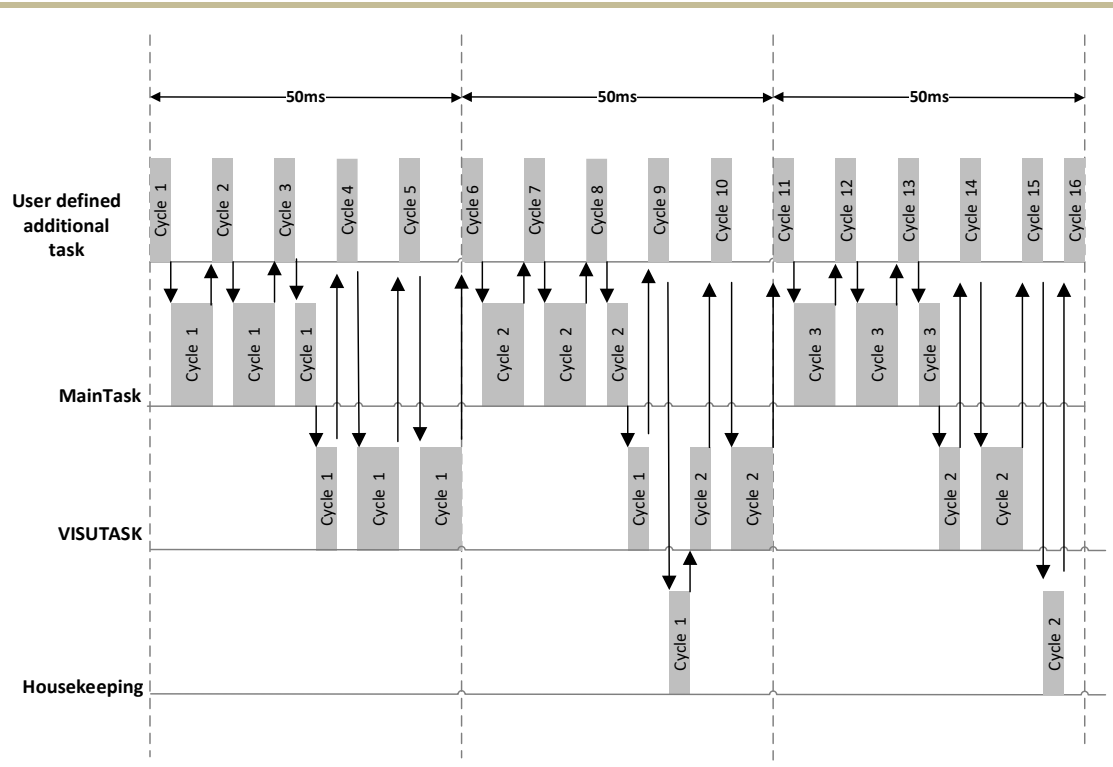

After power ON initialisation, execution of highest priority task i.e. 'User defined additional task' is started. Once execution of user defined task is completed, execution of MainTask is started. As shown in the diagram, additional task interrupts execution of MainTask multiple times which may delay execution of MainTask.

Similarly high priority tasks (user defined task and Main task) interrupt execution of Visualization task multiple times which may delay execution of VISU\_TASK and housekeeping activities.

Following points to be noted while configuring and using user defined task.

- IO updation is linked with MainTask. If it is necessary to update IOs in user defined task, functions 'Refresh\_In' and 'Refresh\_Out' should be called to update input and outputs on respectively on demand.
- Use of additional task will increase execution time of MainTask as well as VISU\_TASK and subsequently housekeeping activities. Set watchdog time of Main task accordingly.
- It is recommended to configure user defined task only when it is necessary to execute particular part of logic with different cyclic interval than Main task. If cyclic interval time of user defined task is set below 10ms, it is recommended to write optimized logic in POU attached to user defined task to avoid delays in overall execution of entire application.

# **18.3 Version Compatibility**

Refer document "N18006AAMH07 GOC43 Version Compatibility (Version: 2.00)" for more details of version compatibility of firmware, hardware, and GOC Toolkit V3.

# 18.4 Getting SD Memory Card Ready for Data Logging

This section explains mandatory procedure to make SD memory card ready to use for data logging. It must first be formatted, and a predefined folder structure must be created on it.

Follow the procedure as below,

- 1. Connect SD card interface device to your PC with SD Memory card inserted.
- 2. Download and install 'SD Memory Card Formatter' utility on your PC.
- 3. Run utility. SD Card Formatter window will be displayed as shown below.

| SD Card Form               | atter                         | ×                         |  |
|----------------------------|-------------------------------|---------------------------|--|
| File Help                  |                               |                           |  |
| Select card                |                               |                           |  |
| G:\                        |                               | ~                         |  |
|                            |                               | Refresh                   |  |
| Card information           |                               |                           |  |
| Туре                       | SDHC                          | Sð                        |  |
| Capacity                   | 14.76 GB                      | HC                        |  |
| Formatting optio           | ns                            |                           |  |
| Overwrite for              | mat                           |                           |  |
| CHS format size adjustment |                               |                           |  |
| Volume label               |                               |                           |  |
|                            |                               |                           |  |
|                            |                               |                           |  |
|                            |                               |                           |  |
|                            |                               | Format                    |  |
| SD Logo,                   | SDHC Logo and SDXC Logo are t | trademarks of SD-3C, LLC. |  |

Select SD card drive and confirm card information.

To format the SD card, click the "Format" button. Confirmation message window will pop up as shown.

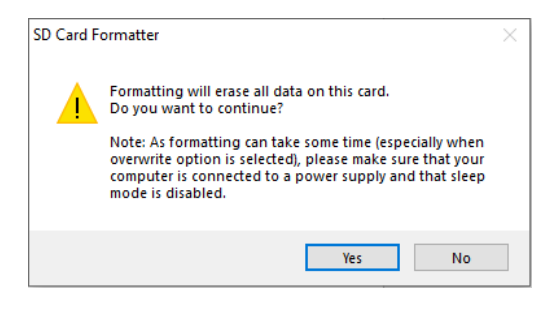

Click the 'Yes' button to format the card. Once the formatting is complete, a confirmation window will appear. Click OK to close the window.

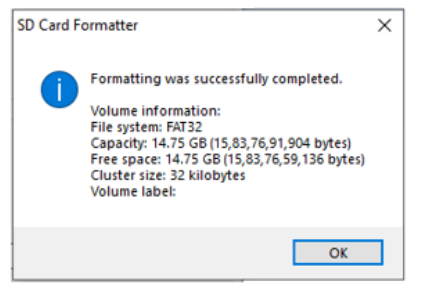

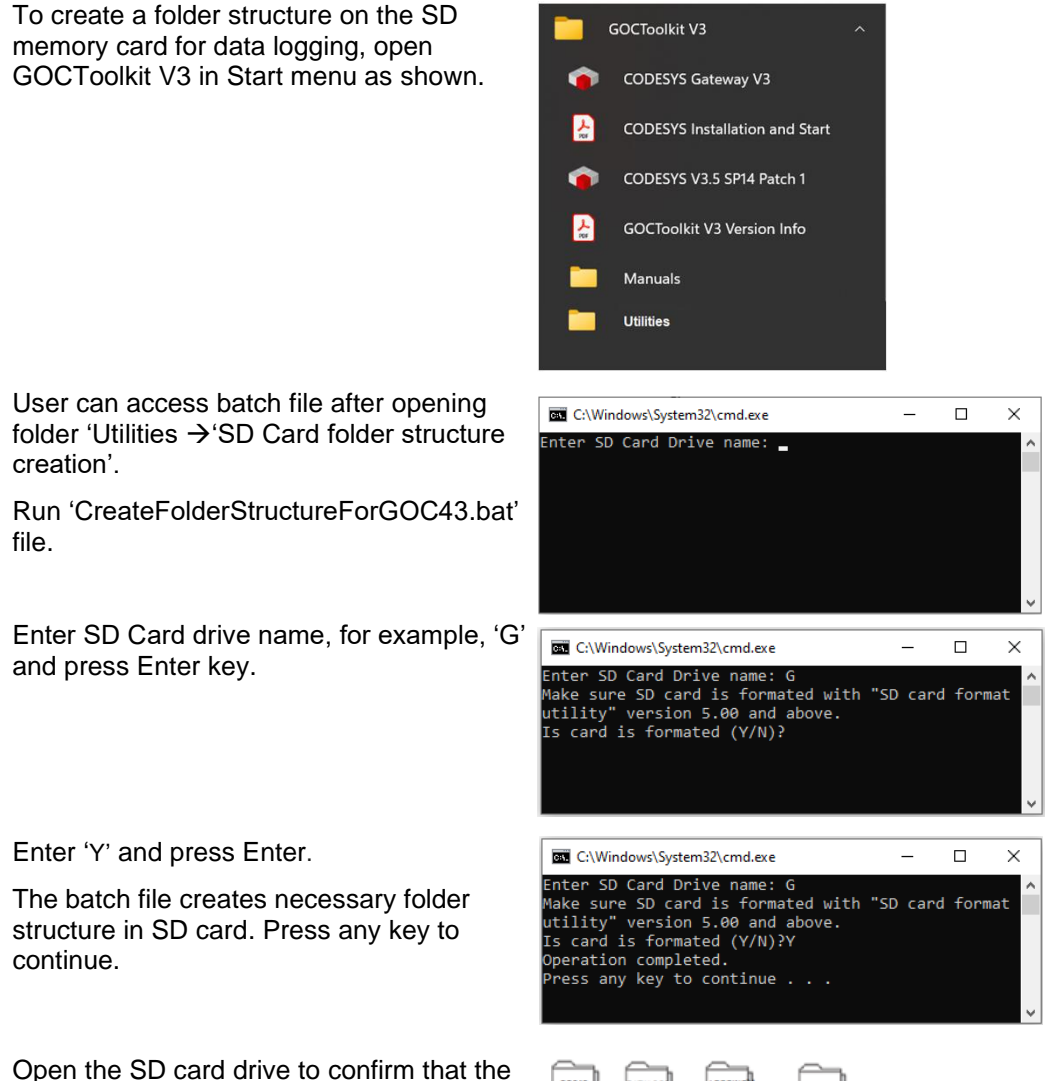

folder structure has been created.

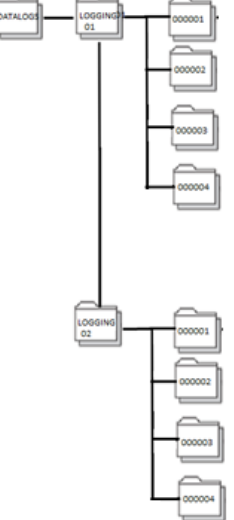

## NOTE

If folder structure on SD card is not as per requirement then, error will be updated in .bLogStatus. Refer section System Variables  $\rightarrow$ \_SysvarDataLog for more details.

# Mitsubishi Electric India Pvt. Ltd.

Factory Automation and Industrial Division ICC-Devi Gaurav Technology Park, Unit No. 402, Opp. Vallabh Nagar Bus Depot, Pune-411018, Maharashtra, India. **Email** – <u>MEI-FAID-INFO@asia.meap.com</u> **Web** – <u>http://in.mitsubishielectric.com</u>